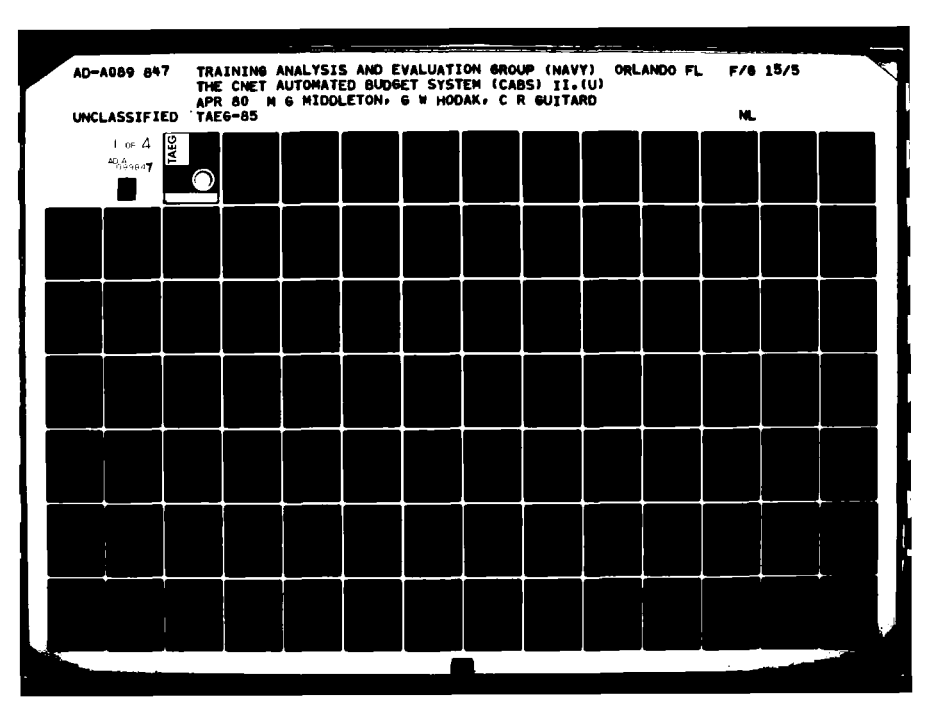

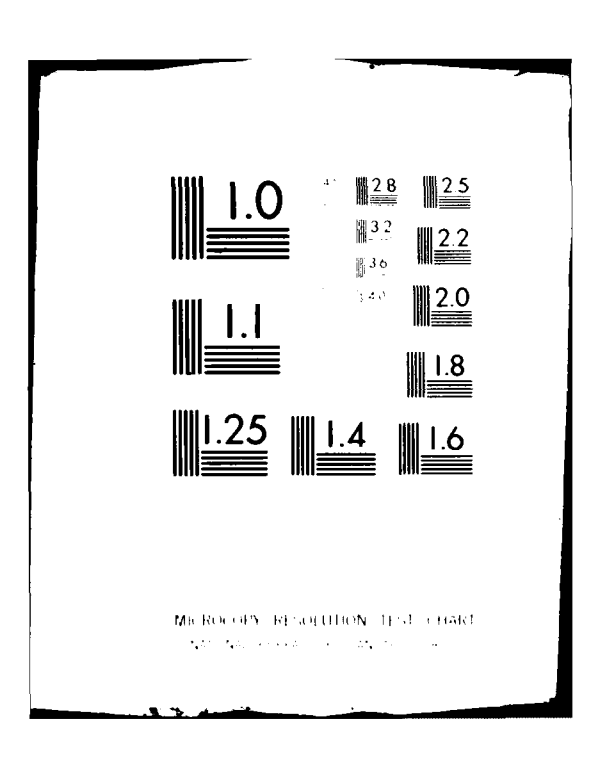

# TRAINING ANALYSIS AND EVALUATION GROUP

FOCUS ON THE TR

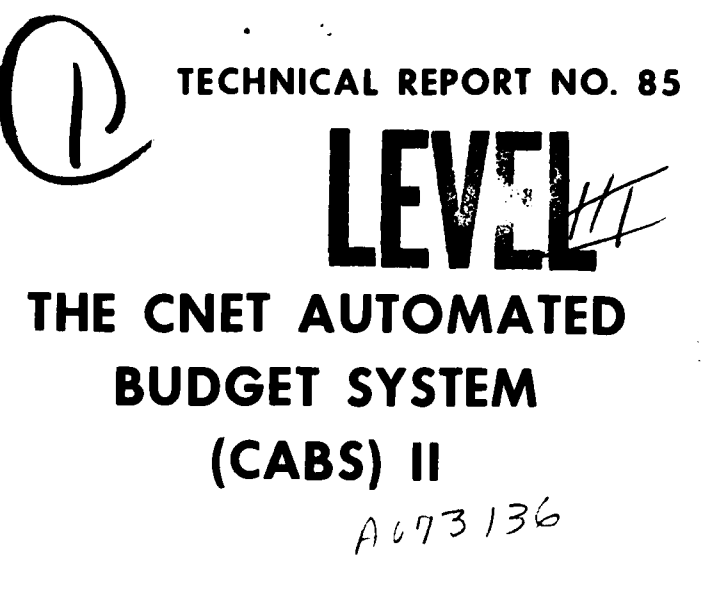

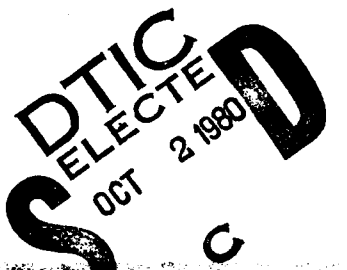

IED

PERSON

**APRIL 1980** 

AD A 089847

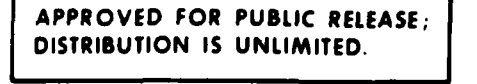

TRAINING ANALYSIS AND EVALUATION GROUP ORLANDO, FLORIDA 32813

THE CNET AUTOMATED BUDGET SYSTEM (CABS) II

Morris G. Middleton Gary W. Hodak Charles R. Guitard

Training Analysis and Evaluation Group

April 1980

GOVERNMENT RIGHTS IN DATA STATEMENT

Reproduction of this publication in whole or in part is permitted for any purpose of the United States Government.

alfed F. Amode

ALFRED F. SMODE, Ph.D., Director, Training Analysis and Evaluation Group

WORTH SCANLAND, Ph.D. Assistant Chief of Staff for Research and Instructional Systems Development Chief of Naval Education and Training

A DECK

des sec

TAEG Report No. 85 TAE (5-25 Unclassified security classification of this page REPORT DOCUMENTATION PAGE READ INSTRUCTIONS before completing form 2. accession no. 3. recipient's catalog no. report number TAEG Report No. 85 AD-A089847 5. type of report & period 4. title FINAL REPORT THE CNET AUTOMATED BUDGET SYSTEM (CABS) II, Oct 79 - Apr 80 h 8. contract or grant number authors Morris G. Middleton/ Gary W. /Hodak Ð performing organization name & address Training Analysis and Evaluation Group Orlando, FL 32813 10. program element 11. controlling office name & addres of pages number 15. security class Unclassified 14. monitoring agency name & address 16. distribution statement Approved for Public Release; Distribution is Unlimited 17. distribution statement 18. supplementary notes 19. key words BUDGET, CNET Automated Budget System, Automation 20, abstract In an effort to reduce both the time and paperwork involved in the preparation of the annual Chief of Naval Education and Training (CNET) budget, computer software programs were developed at the Training Analysis and Evaluation Group (TAEG) that enabled the budget to be submitted in computer readable form. Additionally, the computer programs were designed to minimize the tedious manual method of producing the various required Comptroller of the Navy (NAVCOMPT, and other budget documents. Detailed documents the new and expanded version of the CNET Automated Budget System (CABS) II. DD form 1 jan 73 1473 Unclassified security classification of this page 401126

# ACKNOWLEDGMENTS

Appreciation is extended to Mr. Jack Heyl, Assistant Chief of Staff for Resource Management, Chief of Naval Education and Training (CNET N-6), for his continued support in this effort. It was his conceptualization to automate key functions in the preparation and submission of the annual budget.

We are indebted to Mr. William Rayburn III, Mr. J. E. Armstrong, and Mrs. Lorraine Magness for their encouragement and guidance in the updating and creating of the specific budget exhibits.

The support of TAEG personnel has been invaluable in this effort. Mr. William Parrish designed the overall system and acted as program manager. Mr. Robert Bomia, Ms. Tamira Bonar, and Ms. Carolyn Trotta developed the new software, updated the existing software package, and assisted in the preparation of this report. PREFACE

ł,

This report is the first TAEG report to be produced without the aid of a typewriter. All text entry and editing was done using a WANG 2200 MVP CPU and a 2236D terminal. A BASIC-2 application program was used for composition of both the textual matter and the graphic matter. Another BASIC-2 application program was used for printing the final draft of this report on a WANG 2281W high quality output writer. The final draft was then used to prepare the photo plates required for printing this report.

Accession For NTIS GRA&L  $\Box$ DTIC TAB Π Unannonneed Justification Distribution/ Availability Colos AND STREET 1. c 1 Dist

# TABLE OF CONTENTS

|                                                                                                    | Page               |
|----------------------------------------------------------------------------------------------------|--------------------|
| Report Documentation Page                                                                                              | i                  |
| ACKNOWLEDGEMENTS                                                                                                    | i <b>i</b>         |
| PREFACE                                                                                                    | iii                |
| TABLE OF CONTENTS                                                                                                    | iv                 |
| LIST OF ILLUSTRATIONS                                                                                                  | v                  |
| LIST OF TABLES                                                                                                    | vi                 |
| INTRODUCTION                                                                                                    | 1                  |
| OVERVIEW OF THE CNET AUTOMATED BUDGET SYSTEM (CABS) II                                                                 | 3                  |
| SPECIAL SUPPORT                                                                                                    | 5<br>56<br>8<br>12 |
| ACTIVITY FILE SUBSYSTEM (MASTER BUDGET MENU OPTION 1)                                                                  | 15                 |
| EXPENSE ELEMENTS SUBSYSTEM (MASTER BUDGET MENU OPTION 2)                                                               | 19                 |
| BASE OPERATIONS SUBSYSTEM (MASTER BUDGET MENU OPTION 3)                                                                | 29                 |
| TRAVEL SUBSYSTEM (MASTER BUDGET MENU OPTION 4)                                                                         | 33                 |
| INFLATION SUBSYSTEM (MASTER BUDGET MENU OPTION 5)                                                                      | 37                 |
| BAND INCREMENTS SUBSYSTEM (MASTER BUDGET MENU OPTION 6)                                                                | 41                 |
| CIVILIAN PERSONNEL SUBSYSTEM (MASTER BUDGET MENU OPTION 7)                                                             | 48                 |
| REIMBURSABLE SUBSYSTEM (MASTER BUDGET MENU OPTION 8)                                                                   | 52                 |
| HUMAN GOALS SUBSYSTEM (MASTER BUDGET MENU OPTION 9)                                                                    | 56                 |
| MILITARY END STRENGTHS SUBSYSTEM (MASTER BUDGET MENU OPTION 10)                                                        | 63                 |
| CURRENT YEAR UNFUNDED SUBSYSTEM (MASTER BUDGET MENU OPTION 11)                                                         | 67                 |
| AUDIOVISUAL SUBSYSTEM (MASTER BUDGET MENU OPTION 12)                                                                   | 74                 |
| AUDIOVISUAL FORM 2054 SUBSYSTEM (AUDIOVISUAL MENU OPTION 1) AUDIOVISUAL SERVICES SUBSYSTEM (AUDIOVISUAL MENU OPTION 2) | 74<br>86           |
| APPENDIX SAMPLE PRINT OPTIONS                                                                                          | A-1                |

i٧

- ----

i d

an ba

# LIST OF ILLUSTRATIONS

| Figure     | Page                                                      |
|------------|-----------------------------------------------------------|
| 1          | CNET Automated Budget System Overview                     |
| 2          | Overview of Print Options Available 9                     |
| 3          | CABS II Master Budget Menu                                |
| 4          | Activity File Subsystem                                   |
| 5          | Expense Elements Subsystem                                |
| 6          | Base Operations Subsystem                                 |
| 7          | Travel Subsystem                                          |
| 8          | Inflation Subsystem                                       |
| 9          | Band Increments Subsystem                                 |
| 10         | Civilian Personnel Subsystem                              |
| 11         | Reimbursable Subsystem                                    |
| 12         | Human Goals Subsystem                                     |
| 13         | Military Personnel End Strengths Subsystem 64             |
| 14         | Current Year Unfunded Subsystem                           |
| 15         | Audiovisual Subsystems Overview                           |
| 16         | Audiovisual Form 2054 Subsystem                           |
| 17         | Audiovisual Services Subsystem                            |
| Al         | Print in UIC/AG/SAG Sequence                              |
| <b>A</b> 2 | Sample 1 of Print in Program Element Sequence A-27        |
| A3         | Sample 2 of Print in Program Element Sequence A-50        |
| A4         | Sample 1 of Print in Resource Sponsor Sequence A-61       |
| A5         | Sample 2 of Print in Resource Sponsor Sequence A-81       |
| A6         | Sample 1 of Print in Functional Commander/Program         |
|            | Element Sequence                                          |
| A7         | Sample 2 of Print in Functional Commander/Program         |
|            | Element Sequence                                          |
| <b>A8</b>  | Sample 3 of Print in Functional Commander/Program         |
|            | Element Sequence                                          |
| A9         | Sample 1 of Print in Activity Group Sequence A-133        |
| A10        | Sample 2 of Print in Activity Group Sequence A-155        |
| A11        | Print by Subactivity Group                                |
| A12        | Print by Special Package in Activity Group Sequence A-194 |

State States

· .....

# LIST OF TABLES

| Table |                                               | Page |
|-------|-----------------------------------------------|------|
| 1     | Reasons For Change To Be Summarized           | 27   |
| 2     | Mandatory Reasons For Change To Be Summarized | 27   |

こので、「「「「」」、「」、「」、「」、

1 - Carlos Carlos Carlos Carlos Carlos Carlos Carlos Carlos Carlos Carlos Carlos Carlos Carlos Carlos Carlos Ca

# INTRODUCTION

The Chief of Naval Education and Training (CNET) Automated Budget System (CABS) is a multiphase development project designed to reduce the labor intensive and time-consuming manual tasks associated with the annual preparation and presentation of the CNET Operation and Maintenance, Navy (O&MN) budget. A unique feature of the project is that the products of each phase are being implemented as they are developed. The goal of the initial phase was to automate and integrate the six most critical CNET budget exhibits (Base Operations, Travel, Transportation of Things, Expense Elements, Inflation, and Civilian Personnel). During the period January-July 1979, the Training Analysis and Evaluation Group (TAEG), designed the system architecture, developed computer programs, and provided detailed documentation (TAEG Report No. 73)(\*) to automate the six budget exhibits. The automation of these exhibits provided the CNET and his staff analyst with the capability of analyzing budget data that could never have been achieved with a manual system.

Based upon the success and lessons learned from the initial phase, the second phase commenced in October 1979 and is designed to provide the CNET with the capability of automating all major elements of the O&MN budget. The budget exhibits in this effort include: (1) Expense Elements, (2) Base Operations, (3) Travel, (4) Inflation, (5) Band Increments, (6) Civilian Personnel, (7) Reimbursable, (8) Human Goals, (9) Military End Strength, (10) Current Year Unfunded Requirements, and (11) Audiovisual. Although exhibits (1), (2), (3), (4), and (6) were included in the initial phase of the CABS, sufficient changes have been made to the original exhibits to warrant their inclusion in this report. The lessons learned suggested the need for a number of operator and analyst aids. These are included in this edition of CABS.

This document presents the revised CABS and is intended as a guide for Naval Education and Training Command (NAVEDTRACOM) personnel in the preparation of the annual O&MN budget. Step-by-step procedures are presented for use of the system.

(\*) M.G. Middleton, G.W. Hodak, and W.C. Rankin. "The CNET Automated Budget System (CABS)." TAEG Report No. 73, July 1979, Training Analysis and Evaluation Group, Orlando, FL 32813 (AD A073136)

An and have been and the

In addition to minimizing the labor requirements associated with the annual budget preparation, the automation of the budget exhibits includes the following major benefits:

- . provides a "practical" budget data base information system
- . provides a yearly financial baseline for comparative purpose
- . eliminates submission of "flat paper"
- provides audit trails to unit identification code, activity group, and subactivity group levels
- . allows rapid analysis of individual or groups of budget expense elements
- . minimizes storage requirements for a large amount of data
- . provides a longitudinal data base for rapid analysis of trends
- . provides increased flexibility for budget analysis
- rapidly accesses (retrieves) budget information for a variety of management and reporting purposes

. reduces the labor involved in coordinating inputs from Functional Commands and the CNET Headquarters wherever possible

- permits the determination of budgetary outcomes of various "what if" managerial policies and inquiries
- allows the CNET to easily track changes at the activity level through the various budget review cycles (NAVCOMP, DOD, OMB, and Congress)
- provides a mechanism for informing Functional Commands of activity level budget changes.

Start Children and Street

OVERVIEW OF THE CNET AUTOMATED BUDGET SYSTEM (CABS) II

The CABS II is an improved and expanded version of the CABS that was described in TAEG Report No. 73. As with the original CABS, the purpose of CABS II is to provide an efficient, easy means of handling the large volume of data necessary to produce budget documents required by higher headquarters in support of the CNET O&MN budget. Figure 1 presents the subsystems that comprise the CABS II. There are 12 options (13 subsystems since the Audiovisual option covers two subsystems) which may be selected by the user via the Master Budget Menu. When an option is selected the subsystem appears on the display as a list (menu) of additional options which allows the user to insert, update, delete, or analyze various budget data elements. A major part of each subsystem is the various print options that allow a user to obtain a "hardcopy" of the data which may be needed for analysis or reports. A new feature added to CABS II allows the user to print "work sheets" that are identical to the budget exhibits whereby data may be entered in the same format.

The system is designed to be highly interactive and user oriented; thus, numerous messages and instructions are provided throughout to aid the user. As in the original CABS, this system is designed to accommodate a variety of users in both the initial insertion of data as well as in the analysis of these data. Personnel interested in only one portion of the CABS II need not know how to use the options for which they have no requirement (although procedures are similar).

The operating environment and special support software deserve special attention and are discussed in this overview. The CABS II software is written in BASIC-2 and designed to operate on a WANG 2200 VP or WANG 2200 MVP computer in either a multiplexed or nonmultiplexed disk environment. All models of currently available WANG disks are supported. Based on the user's response as to whether the disk is multiplexed or not, the CABS II loads the appropriate version of the Key File Access Method Seven (KFAM-7). The CABS II uses KFAM-7 for indexing the Activity file and subsystems' files. Full record protection is afforded by KFAM-7 only in the nonmultiplexed version. Therefore, CABS II users should take precaution so that no two users will be attempting to update the same record simultaneously when operating in the

3

and the second second s

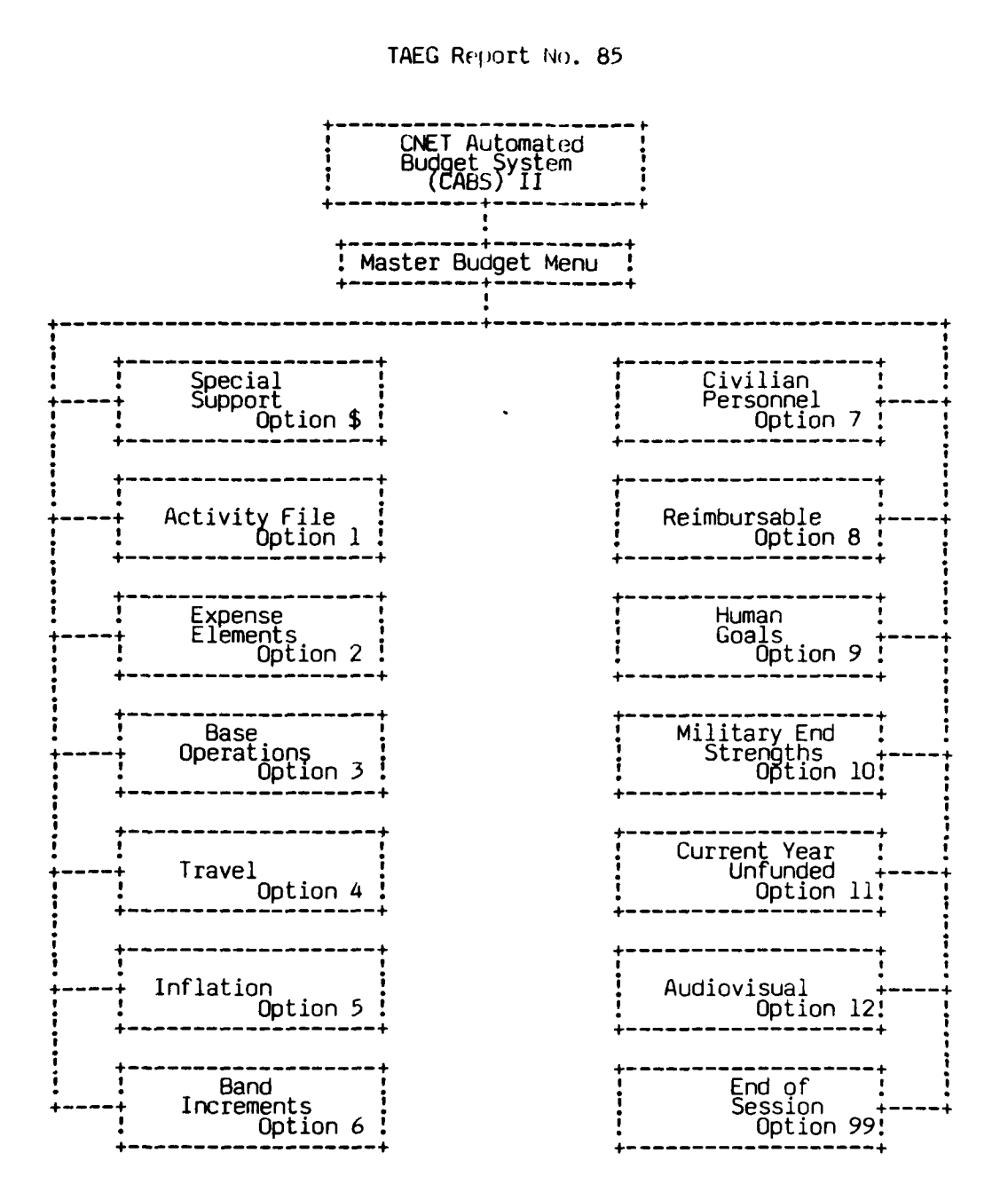

Figure 1. CNET Automated Budget System Overview

multiplexed mode. Users should take further precaution so that no two users are operating on the same subsystem in both the multiplexed and nonmultiplexed modes. The KFAM-7 programs used with the CABS II have been modified to support additional error recovery tables. Therefore, only the KFAM-7 programs supplied with the CABS II should be used.

In a multi-user environment, CABS II assigns a unique station number to each user. This station number, along with the current date and disk address of the data files, is displayed in the upper right-hand corner of the master menu and all subsystem menus.

#### SPECIAL SUPPORT

The special support software consists of programs to initialize files, merge data records, perform tape to disk\*and disk to tape backup, generate functional commander disks and provide error recovery. Two special support options are available to reset the access tables. Without a password, the CABS II user may only reset the access table for his or her station. The reset access table options should only be used if one or more files have been left open. Under normal conditions, a file will never be left open. However, this situation may occur if there is a hardware or power failure. In the unlikely event that files are left open, the CABS II user should contact TAEG personnel prior to resetting the access table for the first time. The file maintenance and error recovery procedures should only be used by the experienced CABS II user after obtaining detailed instructions from TAEG personnel.

# DATA BASE ORGANIZATION

As noted earlier, the CABS II consists of 13 subsystems along with special support software. Each subsystem contains one or more data files. Every subsystem contains data records related to a particular budget exhibit except the Activity file. The Activity file is the CABS II index file. All sequential printing takes place by processing the Activity file. This use of the Activity file alleviates the need to sort prior to printing. In addition to serving as the CABS II index file, the Activity file also contains information such as the activity name, resource sponsor, program element, and so forth. This information is normally displayed at the top of each edit screen and printed reports.

5

Budget exhibit data files contain records for the appropriate budget exhibit entered at the subactivity group (SAG) level. The SAG level is the lowest level used for reporting budget data and the program element is the highest level. There are two other levels in between, the unit identification code (UIC) and the activity group (AG). The relationship between the various levels is shown below.

> AG = SAG (1) + SAG (2) + ... + SAG (n)UIC = AG (1) + AG (2) + ... + AG (n) Program Element = UIC (1) + UIC (2) + ... + UIC (n)

Program elements, UICs, AGs, and SAGs are defined by the Comptroller of the Navy. The CABS II print options allow the user to aggregate data for any budget exhibit at any level. For example, all UICs, AGs, and SAGs for a particular program element may be added together to give a total for that program element. Budget data may also be summed for one or more resource sponsors.

### EDIT OPTIONS

The input/edit programs enable the CABS II user to enter data into the various subsystem data files. Data are initially entered into a subsystem data file using the input mode. Once a data record, indexed by a UIC & AG & SAG, has been entered into a subsystem data file it may be changed using the edit mode. Any attempt to access an existing record in the input mode will not be allowed, since this mode is only for initial data entry.

Every effort was made to make all budget exhibits' input/edit programs operationally identical. However, because of differences in the various budget exhibits, it was not possible to make all input/edit programs functionally the same. The features that are identical for all budget exhibits are discussed in the following paragraphs.

All input/edit programs allow changes to be made to data currently displayed on the CRT screen by entering the appropriate code on a prompt line. The prompt line(s) is always located at the bottom of the CRT screen except for the activity file input/edit program where it is located in a box in the

## MEG Report No. 85

right middle of the screen. All budget exhibits' data lines that may be edited are prefixed by a number. The data elements on a particular line(s) may be changed by entering the line numbers followed by pressing the RETURN key. This will cause the cursor to move to the first data element on the appropriate line. At this time the user may change the data element or skip it by pressing the RETURN key. A "D" preceding a value may be entered to duplicate all similar data elements to the right of the field containing the "D." The user may exit from a line currently being edited by entering an "E" as the first character in the current field and pressing the RETURN key. This action will return the cursor to the prompt line. The input/edit programs automatically return the cursor to the prompt line following the editing of the last data field on a line. In order to change a record's key (UIC & AG & SAG) the user must enter a "U" on the prompt line. Entering a "D" on the prompt line will duplicate the currently displayed data into the succeeding years on exhibits where one screen covers the data for 1 year only. For example, if a record's FY-80 civilian personnel data is being displayed, the user can make that record's FY-81 and FY-82 data the same as FY-80 by entering a "D" on the prompt line. Since FY-83 through FY-86 for Civilian Personnel (outyears) only contain end strength data, only the FY-80 end strength column is duplicated for those years.

Several other codes may be entered on the prompt line. The user can obtain a hardcopy of the record currently being edited by entering a "P." Once the user has made all necessary changes to a record, the record may be permanently changed by entering a zero ("O"). In the event that a record is called up and changed by mistake, the user can enter an "A" to return to the UIC & AG & SAG prompt without saving the data on the disk.

There are several exceptions to the preceding discussion dictated by differences in the various budget exhibits. These exceptions along with additional prompt line codes are discussed in detail in the sections describing each budget exhibit.

The user may delete a record considered invalid or saved accidentally from the subsystem data file by selecting the "DELETE EXISTING ACTIVITIES" option from the subsystem input/edit menu. For the Expense Elements and Civilian Personnel exhibits all change records in the respective change files under the specified UIC & AG & SAG will also be deleted.

PRINT OPTIONS

Figure 2 shows the various print options available in the CABS. This print package was designed to be identical for all 13 subsystems. This feature facilitates understanding and manipulation of the overall CABS II by reducing or eliminating the requirement to learn and use new print options/terminology for each exhibit. It should be noted, however, that although the print option display (as seen in figure 2) will be identical for all exhibits the information and format proviced for each exhibit is different and upique to the selected exhibit. The print programs provide the user with the capability to print the data provided by the various exhibits in a variety of formats and categories. This gives the analyst/ financial manager the following:

. capability "to cut" budget data in a variety of ways

- . capability to conduct comparative analysis
- . capability to conduct longitudinal studies

In order to use the print programs for any of the budget exhibits, the user merely selects the print option from the subsystem menu and presses RETURN. This will cause the screen to display:

| PRINT                                         | SUBSYSTEM MENU                                                                                                    |
|-----------------------------------------------|----------------------------------------------------------------------------------------------------|
| OPTION NO.<br>1<br>2<br>3<br>4<br>5<br>6<br>7 | DESCRIPTION<br>PRINT IN UIC/AG/SAG SEQUENCE<br>PRINT IN PROGRAM ELMNT SEQUENCE<br>PRINT IN RESOURCE SPNSR SEQUENCE<br>PRINT IN FUNCTIONAL CDR SEQUENCE<br>PRINT IN ACTIVITY GRP SEQUENCE<br>PRINT IN SUBACTIVITY SEQUENCE<br>PRINT A SPECIAL PAUXAGE |
| 99                                            | RETURN TO SUBYSTEM MENU                                                                                                    |
| ENTER DESIRED (                               | PTION:                                                                                                    |

This menu is the primary print menu and provides the basic sort categories for the various print options. Selecting any one of these seven options will cause the screen to display that list of options (as seen in figure 2) in menu form on the CRT. This secondary print menu allows the user to select

Section 18 1

And the state of the state of the

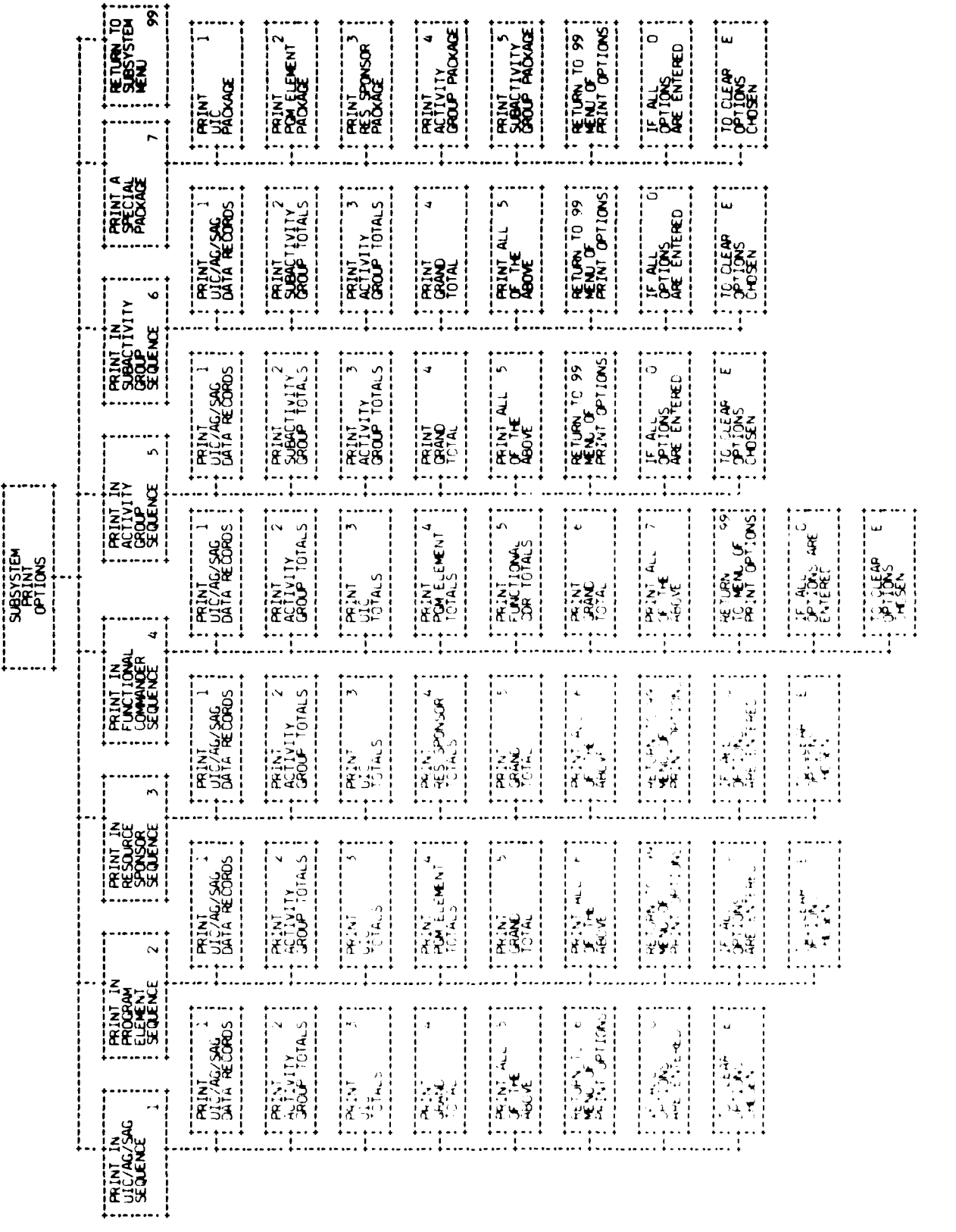

9

- A Superior

OVERVIEW OF PRINT OPTIONS AVAILABLE

FIGURE 2.

the type of information to be printed in the report. The user may select one or more of the options shown by entering the designated option number followed by pressing RETURN. When all the desired options have been selected the user must enter zero ("O") followed by pressing RETURN. An example of the PROGRAM ELMNT SEQUENCE MENU is show below.

| PRINT                               | IN PROGRAM ELMNT SEQUENCE                                                                                                    |
|-------------------------------------|----------------------------------------------------------------------------------------------------|
| OPTION NO.<br>2<br>3<br>4<br>5<br>6 | DESURIPTION<br>PRINT UIC/AG/SAG DATA RECORDS<br>PRINT ACTIVITY GRP TOTALS<br>PRINT UIC TOTALS<br>PRINT PROGRAM ELMNT TOTALS<br>PRINT GRAND TOTAL<br>PRINT ALL OF THE ABOVE |
| 99<br>0<br>E<br>ENTER DESIRED (     | RETURN TO MENU OF PRINT OPTIONS<br>IF ALL OPTIONS ARE ENTERED<br>TO CLEAR OPTIONS CHOSEN<br>OPTION:                                                                        |

The user will now be asked to select the activities to be included in the report. Items which may be restricted include starting and ending values, program elements, functional commanders, and resource sponsors. Starting and ending values may be entered for the following: UIC/AG/SAG, program element, resource sponsor, functional commander, activity group, and sub-activity group depending on the print sequence selected. In order for the user to enter the starting and ending values the screen will display:

| ENTER STARTING | UIC/AG/SAG<br>PROGRAM ELEMENT<br>[ RESOURCE SPONSOR ] OR RETURN FOR BEGINNING<br>FUNCTIONAL COMMANDER<br>ACTIVITY GROUP<br>SUBACTIVITY GROUP |
|----------------|----------------------------------------------------------------------------------------------------|
| ENTER ENDING   | UIC/AG/SAG<br>PROGRAM ELEMENT<br>[RESOURCE SPONSOR ] OR RETURN FOR ALL<br>FUNCTIONAL COMMANDER<br>ACTIVITY GROUP<br>SUBACTIVITY GROUP        |
| ENTER STARTING | PAGE NUMBER OR RETURN FOR PAGE 1?                                                                                                    |

Entering the starting and ending values allows the user to limit the activities to be included in the report. The starting page number is asked for only if the user has not asked to start at the beginning. Additional questions may be displayed which will allow the user to further limit the activities to be included. An example is the Band Increments subsystem. The Band Increments print program will ask the following two questions:

| *                                     |
|---------------------------------------|
|                                       |
| Y STARTING FISUAL YEAR IN PRINT (1=7) |
|                                       |
| I FNUING FISCAL YEAR III PRINT (1-7)  |
|                                       |
| +                                     |

After all questions have been answered the program will display the following:

# PRESS ANY KEY TO STOP PRINTING

and will begin to process the data and print the report. When the report has been completed the program will return to the Susbsystem Print Menu. If, while the program is printing the report, the user wishes to stop printing, he should touch any key and the program will respond momentarily with:

> You have Activated the Stop Print Sequence... ENTER A TO STOP PRINTING IMMEDIATELY B TO STOP AT NEXT LOGICAL BREAKING POINT C TO CONTINUE PRINTING OPTION?

The user may now enter the desired option. A logical break point is the end of a SAG, AG, UIC, functional commander, program element, or resource sponsor.

The special package option allows the user to total and print nonsequential items. For example, the program elements on file may be 84731, 84732, and 85796. If the user wants the totals of 84731 and 85796 only, he should choose the special package program element sequence and enter 84731 and 85796 in the table of choices. For AG and SAG special package options, the user may further restrict items printed by functional commander and/or resource sponsor.

Examples of some of the many print sequences available to the CABS II user are shown in the appendix.

# CABS II OPERATING PROCEDURES

It is assumed that the required computer hardware (CRT, DISK DRIVE, and LINE PRINTER) is available to the user. Initializing the equipment is an extremely easy task. However, because of the many equipment configurations that exist in the NAVEDTRACOM, it is assumed that personnel knowledgeable in WANG computer hardware are available to set up the computer hardware for subsequent use. When the system has been set up the following will appear on the CRT display:

| *=============== |             |
|------------------|-------------|
| READY            | ( (BAS1C-2) |
| : :              |             |
| +                | +           |

To load the Budget System the user should type in the following command(s):

| SELECT DISK | xxx (*) | (RETURN)<br>(RETURN) | + + + + + + + + + + + + + + + + + + + + |
|-------------|---------|----------------------|-----------------------------------------|
| +           |         |                      | • •                                     |

(\*) where "xxx" is replaced by the appropriate disk address.

Upon completion of the above step, the following display will appear on the screen:

Welcome to CNET Automated Budget System. Please enter Today's Date (mm/dd/yy): --/--/--

To continue, the present date must be entered. All fields must contain two digits, a zero should precede any single digit month or day. For example, January 3, 1987 should appear as Ol/O3/87. After the date is entered, the following five questions will appear as the RETURN key is pressed:

Please enter the address of the printer on which you wish to receive hardcopy output: 215 Please enter the address of the disk drive on which BUDGET PROGRAMS are located: 350 Please enter the address of the disk drive on which BUDGET DATA is located: 350 Tell me, is this disk drive connected to another CPU (Yes or No)? NO Please enter Starting Fiscal Year of Data Base: 80

The system has been set up to default through these questions so if there are no changes to be made to the default responses, pressing RETURN five times will allow the user to proceed to the final response in this section. The screen will now display:

Please enter your USER ID CODE:

The "USER ID CODE" can be any sequence of alphanumerics up to 10 characters. Usually the operator enters his/her first or last name. Pressing RETURN will cause the screen to display the following:

CNET Automated Budget System: CONFIGURATION CHECK To the best of my knowledge we have the following configuration: Program Disk Address: 350 Data Disk Address: 350 Line Printer Address: 215 Data Disk is: DEDICATED System CPU Type: 2200VP Operating System Release: 2.1 KFAM Configuration: NON-MUX User ID: . . . . NAME [configuration errors, if any, are displayed here] \* Touch RETURN (EXEC) to Proceed to the MASTER BUDGET MENU

A STREET AND A STREET AND A STREET AND A STREET

The user may now check that the proper disk and printer have been selected. Also, if the system has detected any configuration errors they will be displayed along with instructions on how to proceed. If all entries are correct the user may touch RETURN. This will cause the system to display the MASTER BUDGET MENU (see figure 3).

CNET Automated Budget System: MASTER BUDGET MENU

| Option                                                      | Description of Subsystem                                                                                                    |
|-------------------------------------------------------------|----------------------------------------------------------------------------------------------------|
| \$                                                          | Special Support                                                                                                    |
| 1<br>2<br>3<br>4<br>5<br>6<br>7<br>8<br>9<br>10<br>11<br>12 | Activity File<br>Expense Elements<br>Base Operations<br>Travel<br>Inflation<br>Band Increments<br>Civilian Personnel<br>Reimbursable<br>Human Goals<br>Military End Strengths<br>Current Year Unfunded<br>Audiovisual |
| 99                                                          | END of Session                                                                                                    |

Enter Option:

Figure 3. CABS II MASTER BUDGET MENU

\_\_\_\_\_

From the MASTER BUDGET MENU the user may select one of the 13 available options.

#### NOTE:

- 1. It is very important that each user, at the end of his/her session select option 99. This clears the user's name from the user table and re-selects the device table back to the System defaults.
- If during the session a program error occurs that the user cannot recover from, touching SF key 15 (RECALL) is the safest way to exit from the subsystem.

The remainder of this report describes each of the 13 subsystems available with CABS II.

ACTIVITY FILE SUBSYSTEM (MASTER BUDGET MENU OPTION 1)

Figure 4 shows the various options available to the user of the Activity file subsystem.

Selecting option 1, Activity file, from the Master Budget Menu, followed by pressing RETURN will result in the following display:

| +<br>!<br>! | \$\$\$\$\$\$\$\$\$\$\$\$\$\$\$\$\$\$\$\$\$\$\$<br>\$\$ We are now on our way to the \$\$<br>\$\$ next exciting subsystem of the \$\$<br>\$\$ CNET AUTOMATED BUDGET SYSTEM \$\$<br>\$\$ CNET AUTOMATED SUDGET SYSTEM \$\$<br>\$\$ (ACTVMENU) \$\$ |
|-------------|----------------------------------------------------------------------------------------------------|
| !           | <b>\$\$</b> \$\$\$\$\$\$\$\$\$\$\$\$\$\$\$\$\$\$\$\$\$\$\$\$\$\$\$\$\$\$\$\$\$\$                                                                                                    |

which will be immediately followed by:

| +             | * ACTIVITY FILE SUBSYSTEM MENU * * *                         | 04/11/80 1 D34           |
|---------------|--------------------------------------------------------------|--------------------------|
| OPTIONS ]     |                                                              |                          |
| 1 -<br>2 -    | Input/Edit ACTIVITY FILE DATA<br>Print ACTIVITY FILE Reports | (ACTVEDIT)<br>(ACTVPRNT) |
| 99 -          | RETURN TO MASTER BUDGET MENU                                 | (BUDGET)                 |
| Enter Option: |                                                              |                          |

#### OPTION 1-INPUT/EDIT

Selecting option 1 from this menu, followed by pressing RETURN will result in the following display:

| * * * ACTIVITY       | FILE INPUT/EDIT PROGRAM * * *                                                                 |
|----------------------|-----------------------------------------------------------------------------------------------|
| OPTION NO.<br>2<br>3 | DESCRIPTION<br>ENTER NEW ACTIVITIES<br>EDIT EXISTING ACTIVITIES<br>DELETE EXISTING ACTIVITIES |
| Р                    | PRINT/DISPLAY ACTIVITY FILES                                                                  |
| 99                   | RETURN TO SUBSYSTEM MENU                                                                      |
| ENTER DESIF          | ED OPTION:                                                                                    |

To enter new Activity file records the user enters "1" and presses RETURN. The screen will display:

ENTER UIC & AG & SAG TO BE ADDED OR RETURN:

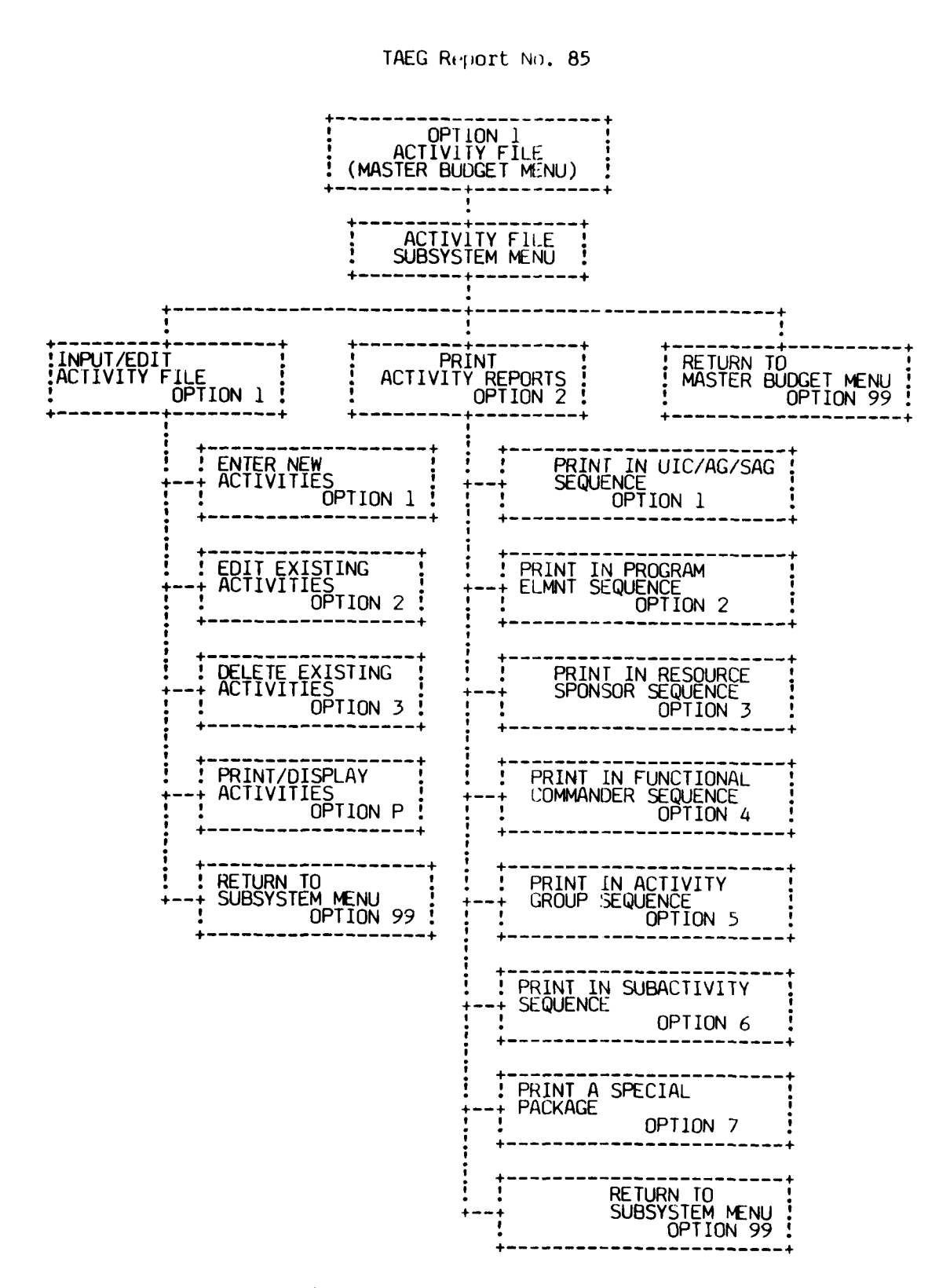

Figure 4. Activity File Subsystem

and the second second second second second second second second second second second second second second second

Entering this nine digit alphanumeric code (e.g. 35349F3FF) and pressing RETURN will cause the screen to display:

\*\*\*\* ACTIVITY FILE INPUT MODE Creation: 2/25/80 Rew/Rev: 2/25/80 Dates: Rew/Rev: Activity Name:... Activity Group Code: BASE OPS SUPPORT OTHER Group Name: vity Gro Code: SUD Grb Name: ADMINISTRATION SubActiv rooram Elément:+ Resource Sponsor: . . unctional Commander: P-Print A-Abort Res **∦-**Edit item ! 0-Save Subhead:. Enter Option: List of Functional Commanders: CNATRA 27 **CNTECHTRA** COMTRALANT COMTRAPAC 5 DNED 38 13 18 23 28 49 TAEG NTEC 10 15 20 25 30 . 12 17 22 27 14 19 .

Items 2, 4, 6, 7, 8, 9, and 10 are entered sequentially. When entry is complete the program will automatically save the data entered and return to the "ENTER UIC & AG & SAG TO BE ADDED" prompt.

If the functional commander entered is not currently in the list (as shown on the lower portion of the display), when RETURN is pressed the screen will display:

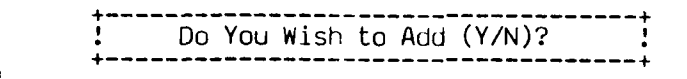

If the user wishes to add the functional commander to the table, he should enter "Y" and touch RETURN. This will add the new functional commander to the list. When the program returns to the Activity file subsystem menu, the program will automatically sort the table of functional commanders in alphabetical order.

Selecting option 2 from the Activity file input/edit menu, followed by pressing RETURN, allows the user to edit an activity currently in the data base. The screen will display:

المتأ فضيفا بالشميد ووا

# ENTER UIC & AG & SAG TO EDIT OR RETURN

The screen display is identical to the one displayed for inputting activities except blanks are filled with the current data. Edit options are the same as described in the OVERVIEW except for printing the current record. To print the Activity file, the user must select the "P" option on the input/edit menu.

Selecting option 3 from the Activity file input/edit menu, followed by pressing RETURN allows the user to delete activities currently in the data base. The screen will display:

|   | ENTER<br>ENTER | UIC<br>UIC | &<br>& | AG<br>AG | &<br>& | SAG<br>SAG | TO<br>TO | START DELETING OR RETURN<br>STOP DELETING OR RETURN | • |
|---|----------------|------------|--------|----------|--------|------------|----------|-----------------------------------------------------|---|
| A |                |            |        |          |        |            |          |                                                     |   |

Upon entering the two nine-digit codes the program will delete all records in the range specified by those two codes.

OPTION 2 - PRINT DATA REPORTS

Selection of option 2 of the Activity file subsystem menu will allow the user to print reports. Options available are described in the OVERVIEW section under PRINT OPTIONS.

OPTION 99 - EXIT TO MASTER BUDGET MENU

Selection of option 99 of the Activity file subsystem menu will cause the Master Budget Menu to appear on the screen.

EXPENSE ELEMENTS SUBSYSTEM (MASTER BUDGET MENU OPTION 2)

Figure 5 shows the various options available to the user of the Expense Elements subsystem.

Selecting option 2, Expense Elements, from the Master Budget Menu will result in the following display:

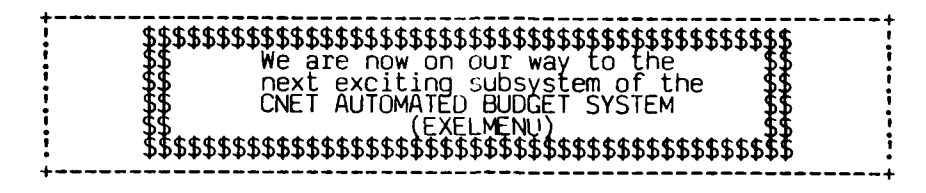

which will be immediately followed by:

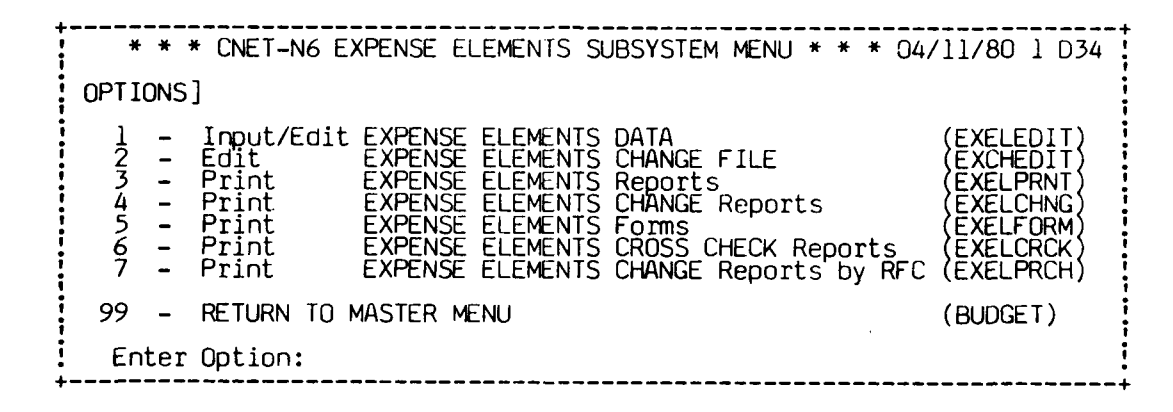

OPTION 1 - INPUT/EDIT

Selecting option 1 from this menu, followed by pressing RETURN will result in the following display:

 \*\*\*\* EXPENSE ELEMENTS INPUT/EDIT PROGRAM \*\*\*\*

 OPTION NO.
 DESCRIPTION

 1
 ENTER NEW ACTIVITIES

 2
 EDIT EXISTING ACTIVITIES

 3
 DELETE EXISTING ACTIVITIES

 99
 RETURN TO EXPENSE ELEMENT MENU

 ENTER DESIRED OPTION

10N 99 PRINT IN SUB-ACTIVITY GROUP SEQUENCE 0 PRINT IN FUNCTIONAL ON SEQUENCE PRINT IN ACTIVITY GROUP SPNS2 5 6 PRINT IN PROGRAM ELMNT SEQUENCE 2 STER OCET PRINT IN UIC/AC/SAG RETURN TO SUBSYSTEM PRINT IN SEQUENCE SEQUENCE PRINT A RFC OPTION 7 İ PRINT IN ACTIVITY GROUP PRINT IN SUB--ACTIVITY CROUP SEQUENCE 6 PRINT IN FUNCTIONAL OND SEQUENCE 4 Seres. PRINT IN PROCRAM ELMT SEQUENCE 2  $\sim$ ~ 66 €₽₽₽ PRINT IN UIC/AG/SAG RETURN TO SUBSYSTEM . . . - . - . -PRINT IN RESOURCE PRINT A EXPENSE ELEMENTS PROSS CHECK φ **OPTION** ...Ì 1 .... ..... PRINT IN FEUNCTIONAL CMD SEQUENCE PRINT IN SUB-ACTIVITY GROUP SEQUENCE 6 SPISR SPISR 66  $\sim$ 7 PRINT IN PROGRAM ELMNT SEQUENCE 2 £728 PRINT IN UIC/AG/SAG RETURN TO SUBSYSTEM FRINT EXPENSE ELEMENTS FORMS PRINT IN RESOURCE PRINT A SPECIPI PACKAGE Ś **NOI190** PRINT IN SUB-ACTIVITY GROUP PRINT IN FUNCTIONAL OND SEQUENCE 4 PRINT IN RESOURCE SPNSR GROUP PRINT IN PROGRAM ELMNT SECUENCE EXPENSE ELEMENT ~ 66 PRINT IN UIC/AG/SAG RETURN TO SUBSYSTEM MENU PRINT IN ACTIVITY **|** - - - - - - - - - - | PRINT A SPECIAL PACKAGE PRINT EXPENSE ELEMENTS CHANGE REPORTS TS OPTION 4 PRINT IN PROGRAM ELMNT SEQUENCE 2 PRINT IN -- RESOURCE SPNSR -- SEQUENCE SPNSR -- SEQUENCE 3 FRINT IN FUNCTIONAL CMD SEQUENCE 4 PRINT IN SUB-ACTIVITY GROUP SEQUENCE 6 GROUP 7 66 ļ PRINT IN UIC/AG/SAG RETURN TO +SUBSYSTEM MENU PRINT IN ACTIVITY ( 4-----PRINT A SPECIAL PACKAGE ITS ELMNTS PRINT EXPENSE ELMNTS REPORTS . . . .. 1 DELETE EXISTING EDIT ACTIVITIES N Μ DELETE ACTIVITIES BY RFC 4 66 EDIT EXISTING RETURN TO SUBSYSTEM - -- -- -- -- - - + DATA N **OPTION** EDIT EXPENSE CHANGE D . . . . . DELETE EXISTING RETURN TO +SUBSYSTEM MENU 99 \$ N m EDIT EXISTING TENTER NEW ----------OPTION 1 INPUT/EDIT EXPENSE ELEMENTS DATA

CAPENSE ELEMENT (MASTER BUDGET MENU) 5. EXPENSE ELEMENTS SUBSYSTEM

FIGURE

1

\*\*\*\*

Selecting option 1, 2, or 3 from this menu, followed by pressing RETURN will result in the following display:

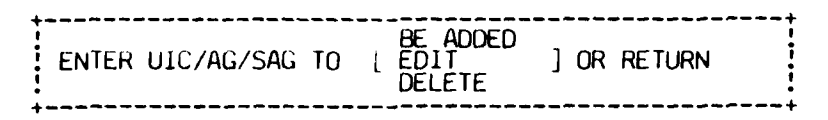

This allows the user to specify, uniquely, the record he desires to input/edit/ delete. For options 1 and 2, entering the nine digit code followed by RETURN will cause the screen to display:

| * * EXPE<br>UIC: 42149 F3 FF FLE<br>ACTIVITY GROUP: BASE<br>SUB-ACTIVITY GROUP: BASE<br>SUB-ACTIVITY GROUP:<br>EXPENSE ELEMENT FY<br>1 CIVILIAN PERS<br>2 TRAVEL OF PERS<br>3 TRAN THINGS OT<br>4 UTILITIES&RENT<br>5 COMMUNICATIONS<br>6 PUR EQPT (DOD)<br>7 PUR EQPT (COMM<br>8 PRINT & REPROD<br>9 OTHER PUR SERV<br>10 AIRCRAFT POL<br>11 OTHER SUPPLIES<br>12 EQUIPMENT<br>13 OTHER POL<br>TOTAL | NSE ELEME<br>EXPENS<br>TRACEN SE<br>OPS SUPF<br>ADMINISTF<br>'80 FY'8<br>0<br>0<br>0<br>0<br>0<br>0<br>0<br>0<br>0<br>0<br>0<br>0<br>0<br>0<br>0<br>0<br>0<br>0<br>0 | NI INPL<br>E ELEME<br>O PROC<br>ORT OTH<br>ATION<br>31 FY'8<br>0<br>0<br>0<br>0<br>0<br>0<br>0<br>0<br>0<br>0<br>0<br>0<br>0<br>0<br>0<br>0<br>0<br>0<br>0 | IT/EDIT<br>INT RECO<br>RAM ELE<br>ER FUN<br>RESOUR<br>32 FY'8<br>0<br>0<br>0<br>0<br>0<br>0<br>0<br>0<br>0<br>0<br>0<br>0<br>0<br>0<br>0<br>0<br>0<br>0<br>0 | PROGRAM<br>RD<br>MENT: 6<br>CTION (<br>CE SPON<br>3 FY'8<br>0<br>0<br>0<br>0<br>0<br>0<br>0<br>0<br>0<br>0<br>0<br>0<br>0 | 4 * * *<br>35796 0:<br>COMMANDI<br>NSOR: 0<br>34 FY'<br>0<br>0<br>0<br>0<br>0<br>0<br>0<br>0<br>0<br>0<br>0<br>0<br>0<br>0<br>0<br>0<br>0<br>0<br>0 | 2/27/80<br>ER: CON<br>85 FY'<br>0<br>0<br>0<br>0<br>0<br>0<br>0<br>0<br>0<br>0<br>0<br>0<br>0<br>0<br>0<br>0<br>0<br>0<br>0 | 1TRAPAC<br>86<br>0<br>0<br>0<br>0<br>0<br>0<br>0<br>0<br>0<br>0<br>0<br>0<br>0<br>0<br>0<br>0<br>0<br>0 |
|----------------------------------------------------------------------------------------------------|----------------------------------------------------------------------------------------------------|----------------------------------------------------------------------------------------------------|----------------------------------------------------------------------------------------------------|----------------------------------------------------------------------------------------------------|----------------------------------------------------------------------------------------------------|----------------------------------------------------------------------------------------------------|----------------------------------------------------------------------------------------------------|
| ENTER DESIRED FUNCTION [] ** 0 - to SAVE this data<br>[line number] to re-enter data ** P - to print data<br>C + [line number] to enter net changes** A - to Abort                                                                                                    |                                                                                                    |                                                                                                    |                                                                                                    |                                                                                                    |                                                                                                    |                                                                                                    |                                                                                                    |

Data entry, edit and print options are the same as those described in the OVERVIEW under EDIT OPTIONS with additions. Entering a "C" before the line number to be edited will place the system in the change tracking mode. In this mode the user enters net changes which are added to the current data instead of the actual data value. When "O" is entered to save the data and if there were any lines edited under the "change tracking mode," the user must supply a reason for these changes. To allow this entry, the screen will display:

| 1 POM INCRMNT<br>2 POM DECRMNT     | Reason For Change<br>21<br>22 | 41<br>42                   |
|------------------------------------|-------------------------------|----------------------------|
| 3 DPS                              | 23                            | 43                         |
| 4 NAVCOMPT MARK                    | 24                            | 44                         |
| 5 CONCRESSIONAL MARK               | 25                            | 45                         |
| 6 FSCALATION FOR FY                | 26                            | 46                         |
| 7 ONE TIME CHANGE<br>8 INPUT ERROR | 27<br>28<br>29                | 47<br>48<br>49             |
| 10<br>11<br>12                     | 30<br>31<br>32<br>33          | 50<br>51<br>52<br>53       |
| 14                                 | 34                            | 54                         |
| 15                                 | 35                            | 55                         |
| 1 <u>6</u>                         | 36                            | 56                         |
| 17                                 | 37                            | 57                         |
| 18                                 | 38                            | 58                         |
| 19                                 | 39                            | 59                         |
| 20                                 | 40                            | 60 EDIT REASONS FOR CHANGE |

At the bottom of the screen, a question such as the one shown below will appear for each line of the record just edited in the change tracking mode.

# Enter the RFC Number for CIVILIAN PERS

If the reason for change is already in the table, the user enters the number of the change and presses RETURN. If the change requires more information (numbers 1 through 7) another question is asked (e.g., if 1 is selected, the user must also input the 16-digit POM INCREMENT number). If the desired reason for change is not present in the table, the user inputs the number of the first blank in the table. The system then asks the user for the new reason and this reason is added to the table. Once all reasons for change have been entered, the record and the change file entries are saved on the disk.

If reason number 60, EDIT REASONS FOR CHANGE TABLE, is selected, the system again displays the table followed by the edit options shown below.

| +. |                                          |                            |           |        |           |           |    |        |
|----|------------------------------------------|----------------------------|-----------|--------|-----------|-----------|----|--------|
|    | The options are 1)<br>4) Print the table | Initialize t<br>, 5) Exit. | table, 2) | Change | an entry, | 3) Delete | an | entry, |
|    |                                          |                            |           |        |           |           |    | •      |

If option 1 is selected, the table is initialized to only the numbers 1 through 8 and 60 (shown in the table above). This effectively removes numbers 9 through 59 if they exist. Option 2 allows the user to change a Reason For Change. If selected, option 2 asks which number needs to be changed and allows

the user to enter the revised one. Uption 3 removes a reason for change from the table, option 4 provides for a hard copy print of the table, and option 5 returns to the point where change number 60 was selected (i.e., asking for Expense Elements reasons for change).

Once all reasons for change have been entered, the program returns to the "ENTER THE UIC & AG & SAG TO EDIT OR RETURN" prompt.

For option 3 of Expense Elements input/edit menu, entering the nine-digit code followed by pressing RETURN will cause the specified data record to be deleted from the Expense Elements file.

#### OPTION 2 - EDIT CHANGE FILE

Selection of option 2 of the Expense Element Subsystem menu, followed by pressing RETURN will allow the user to edit the Expense Element change file.

This will cause the screen to display:

| **** EXPENSE I                 | ELEMENT CHANGE FILE EDIT PROGRM ****                                                                                          |
|--------------------------------|----------------------------------------------------------------------------------------------------|
| OPTION NO.<br>1<br>2<br>3<br>4 | DESCRIPTION<br>EDIT EXISTING ACTIVITIES<br>DELETE EXISTING ACTIVITIES<br>UPDATE REASON FOR CHANGE<br>DELETE REASON FOR CHANGE |
| 99                             | RETURN TO EXPENSE ELEMENT MENU                                                                                                |
| ENTER DESIRED                  | OPTION                                                                                                    |

Selection of option 1 or 2 followed by pressing RETURN will cause the screen to display:

EDIT ENTER UIC & AG & SAG & CHANGE NUMBER TO [ DELETE ] OR RETURN

For option 1, entering the nine-digit code followed by the change number and pressing RETURN will cause the screen to display the following:

| UIC: 0580A V2 VB                | C         | HANGE #:  | 15        | DA        | TE CHANG  | ED: 03/1  | 5/80      |
|---------------------------------|-----------|-----------|-----------|-----------|-----------|-----------|-----------|
| CIVILIAN PERS                   | FY80<br>2 | FY81<br>2 | FY82<br>2 | FY83<br>2 | FY84<br>2 | FY85<br>2 | FY86<br>2 |
| REASON FOR CHANGE:              | POM INCR  | ement 038 | 39475837  | 263847    |           |           |           |
| ENTER THE NEW REASON FOR CHANGE |           |           |           |           |           |           |           |

The user should enter the new RFC followed by pressing RETURN to change the current RFC stored.

For option 2 of the change file edit menu, entering the nine-digit code and the change number followed by pressing RETURN will cause the program to delete the specified change record from the Expense Elements change file.

Selection of option 3 or 4 of the change file edit menu, followed by pressing RETURN will cause the screen to display:

BE UPDATED ENTER REASON FOR CHANGE TO [ DELETE ]

For option 3, entering the reason for change causes the program to display:

ENTER THE NEW REASON FOR CHANGE

When the user enters the new reason, the program updates the entire file changing all records containing the old RFC to the new RFC.

For option 4 of the change file edit menu, entering the reason for change causes the program to update the file by deleting all records with the specified RFC.

OPTION 3 - PRINT DATA REPORTS

Selection of option 3 of the Expense Elements subsystem menu will allow the user to print reports using the Expense Elements data file. Options available are described in the OVERVIEW section under PRINT OPTIONS.

# OPTION 4 - PRINT CHANGE REPORTS

Selection of option 4 of the Expense Elements subsystem menu will allow the user to print net change reports using the Expense Elements change file. Options available are described in the OVERVIEW section under PRINT OPTIONS.

OPTION 5 - PRINT FORMS

Selection of option 5 of the Expense Elements subsystem menu will allow the user to print work forms which may be used in the preparation of data to be entered. Options available are described in the OVERVIEW section under PRINT OPTIONS.

# OPTION 6 - PRINT CROSS CHECK REPORTS

If option 6 of the Expense Elements subsystem menu is selected, the system performs a cross check with the data from selected subsystem(s) against the Expense Elements subsystem data. Upon selecting this option the following is displayed.

| +                    | CROSS CHECK SUBSYSTEM MENU                                                                        |
|----------------------|---------------------------------------------------------------------------------------------------|
| OPTION NO.           | DESCRIPTION                                                                                       |
| 1<br>2<br>3<br>4     | TRAVEL CROSS CHECK<br>CIVILIAN PERSONNEL CROSS CHECK<br>INFLATION CROSS CHECK<br>ALL OF THE ABOVE |
| 99<br>0<br>E         | RETURN TO SUBSYSTEM MENU<br>IF ALL OPTIONS ARE ENTERED<br>TO CLEAR OPTIONS ENTERED                |
| ENTER DESIRED OPTION | ١                                                                                                 |

The user may choose any combination of the three subsystems (Travel, Civilian Personnel and Inflation) to cross check against the Expense Elements data.

If Travel cross check is chosen, the travel line in the Expense Elements record for the first three fiscal years must equal the direct travel amounts for that same record in the Travel file.

If Civilian Personnel cross check is chosen, the civilian personnel line in the Expense Elements record for the first three fiscal years must equal the direct end strengths for those years in that same record in the Civilian Personnel file.

If Inflation is selected the following is displayed:

# DO YOU WANT TO CHECK TWO INFLATION YEARS (YES/NO)

This allows the user to check only the fiscal year + 1 data or fiscal year + 1 and fiscal year + 2 data. The total inflation estimate for the specified record and year must agree with the total for that same record and year in the Expense Elements exhibit.

Once the options are selected and the questions answered the cross check program follows the PRINT OPTIONS logic discussed in the OVERVIEW. The cross check tells the user if a record exists in one subsystem but not in the other and also if the record is in both subsystems but the corresponding year's data is not the same.

### OPTION 7 - PRINT CHANGE REPORTS BY RFC

Selection of option 7 of the Expense Elements subsystem menu will allow the user to print net change reports by Reasons for Change. Options available are described in the OVERVIEW section under PRINT OPTIONS.

This option summarizes changes made to expense element records. The changes to be summed are controlled by two tables made up of RFCs. Table 1, REASONS FOR CHANGE TO BE SUMMARIZED, shown below, contains the reasons for change to be summed as net changes if found in the group of changes for one UIC & AG & SAG. The user is asked to enter reasons for change and specify whether they are mandatory. If a change is mandatory, it is also placed in Table 2 which is explained below.

- -----
| +                                          |                             |                  |                      |
|--------------------------------------------|-----------------------------|------------------|----------------------|
| 9<br>9                                     | REASONS FOR CHANG           | E TO BE SUMMARI. | ZED                  |
| 1 ( POM<br>2 {<br>3 }<br>5 {<br>6 }<br>7 } |                             |                  |                      |
| 8 (<br>10 (<br>(Note: if all One Ti        | me Changes are to           | summarized, pu   | t '*' in the table.) |
| ENTER THE NUMBER TO<br>IS THE RFC MANDATOR | BE ADDED/CHANGED<br>Y (Y/N) |                  |                      |

#### Table 1. REASONS FOR CHANGE TO BE SUMMARIZED

Table 2, MANDATORY REASONS FUR CHANGE TO BE SUMMARIZED, shown below, contains the reasons for change that must be present in the group of changes for one UIC & AG & SAG for any changes to be summed. Again the user is asked to enter the mandatory reasons for change in this table. If no entries are made in this table, the changes found in Table 1 are summed for each UIC & AG & SAG without restrictions.

Table 2. MANDATORY REASONS FOR CHANGE TO BE SUMMARIZED

| +          | MANDATORY REASONS FOR CHANGE TO BE SUMMARIZED                             |
|------------|---------------------------------------------------------------------------|
| 1          | CONGRESSIONAL MARK                                                        |
| 3          | }                                                                         |
| 45         | }                                                                         |
| 6<br>7     | }                                                                         |
| 89         | }                                                                         |
| 10<br>(Not | (<br>e: if all One Time Changes are to summarized, put '*' in the table.) |
| ENT        | ER THE NUMBER TO BE ADDED/CHANGED                                         |

To further explain this report two examples are given.

Example 1. Suppose it is desired to sum all records in the group of changes for one UIC & AG & SAG with POM INCREMENT or POM DECREMENT in the group. But the user only wants to sum them if there was a change made to the UIC & AG & SAG because of a CONGRESSIONAL MARK. In Table 1, the user enters POM and in Table 2, the user enters CONGRESSIONAL MARK. (Note: see above tables.)

Since the entries in the tables are checked for a match anywhere in the records RFC, only POM needs to be entered into the table causing both POM INCREMENT and POM DECREMENT to be matched.

When the program begins, it scans all the reasons for change for each UIC & AG & SAG. If CONGRESSIONAL MARK is found and POM INCREMENT is found then those records are summed. If CONGRESSIONAL MARK is found and POM DECREMENT is found then those records are summed. If all three reasons are found then all those records are summed. However, if CONGRESSIONAL MARK is not found then nothing is summarized for the UIC & AG & SAG; and if CONGRESSIONAL MARK is found but neither POM INCREMENT nor POM DECREMENT is found then nothing is summarized for the UIC & AG & SAG.

Example 2. Suppose it is desired to sum all records in the group of changes for one UIC & AG & SAG with NAVCOMPT MARK or CONGRESSIONAL MARK, but neither is required. In Table 1 the user enters NAVCOMPT MARK (and answer not mandatory) and CONGRESSIONAL MARK (and answers not mandatory). Then nothing should be entered in Table 2.

When the program begins, it scans all the reasons for change for each UIC & AG & SAG. If either or both of the reasons are found, those records containing the reason are summarized.

#### OPTION 99 - EXIT TO MASTER BUDGET MENU

Selection of option 99 of the Expense Elements subsystem menu will cause the screen to display the Master Budget Menu.

28

WARDS AND AND A WAR W

BASE OPERATIONS SUBSYSTEM (MASTER BUDGET MENU OPTION 3)

Figure 6 shows the various  $option^{c}$  available in the Base Operations (BOPS) subsystem.

Selecting option 3, Base Operations, from the Master Budget Menu, followed by pressing RETURN will result in the following display:

| \$\$\$\$\$\$\$\$\$\$\$\$\$\$\$\$\$\$\$\$\$\$\$\$<br>\$\$ We are now on our way to the<br>\$\$ next exciting subsystem of the \$\$<br>\$\$ CNET AUTUMATED BUDGET SYSTEM \$\$<br>\$\$ CNET AUTUMATED BUDGET SYSTEM \$\$<br>\$\$ CNET AUTUMATED BUDGET SYSTEM \$\$<br>\$\$ S\$\$\$\$\$\$\$\$\$\$\$\$\$\$\$\$\$\$\$\$\$\$\$\$\$\$\$\$\$\$\$ |  |
|----------------------------------------------------------------------------------------------------|--|
|----------------------------------------------------------------------------------------------------|--|

which will be immediately followed by:

| +           | * CNET-N6 BOPS PERF. CRITERIA SUBS                                                                                       | YSTEM MENU * * * 04/11/80 1 D34                           |
|-------------|----------------------------------------------------------------------------------------------------|-----------------------------------------------------------|
| OPT         | IONS ]                                                                                                    |                                                           |
| 1<br>2<br>3 | <ul> <li>Input/Edit BOPS PERF. CRITERIA</li> <li>Print BOPS PERF. CRITERIA</li> <li>Print BOPS PERF. CRITERIA</li> </ul> | DATA (BOPSEDIT)<br>Reports (BOPSPRNT)<br>Forms (BOPSFORM) |
| 99          | - RETURN TO MASTER BUDGET MENU                                                                                           | (BUDGET)                                                  |
| Ente        | r Option                                                                                                    |                                                           |

OPTION 1 - INPUT/EDIT

Selecting option 1 from this menu, followed by pressing RETURN will result in the following display:

| **** BOPS PERF. (         | CRITERIA INPUT/EDIT MENU ****                                                                 |
|---------------------------|-----------------------------------------------------------------------------------------------|
| OPTION NO.<br>1<br>2<br>3 | DESCRIPTION<br>ENTER NEW ACTIVITIES<br>EDIT EXISTING ACTIVITIES<br>DELETE EXISTING ACTIVITIES |
| 99                        | RETURN TO BOPS MENU                                                                           |
| ENTER DESIRED OPTIC       | N                                                                                             |

29

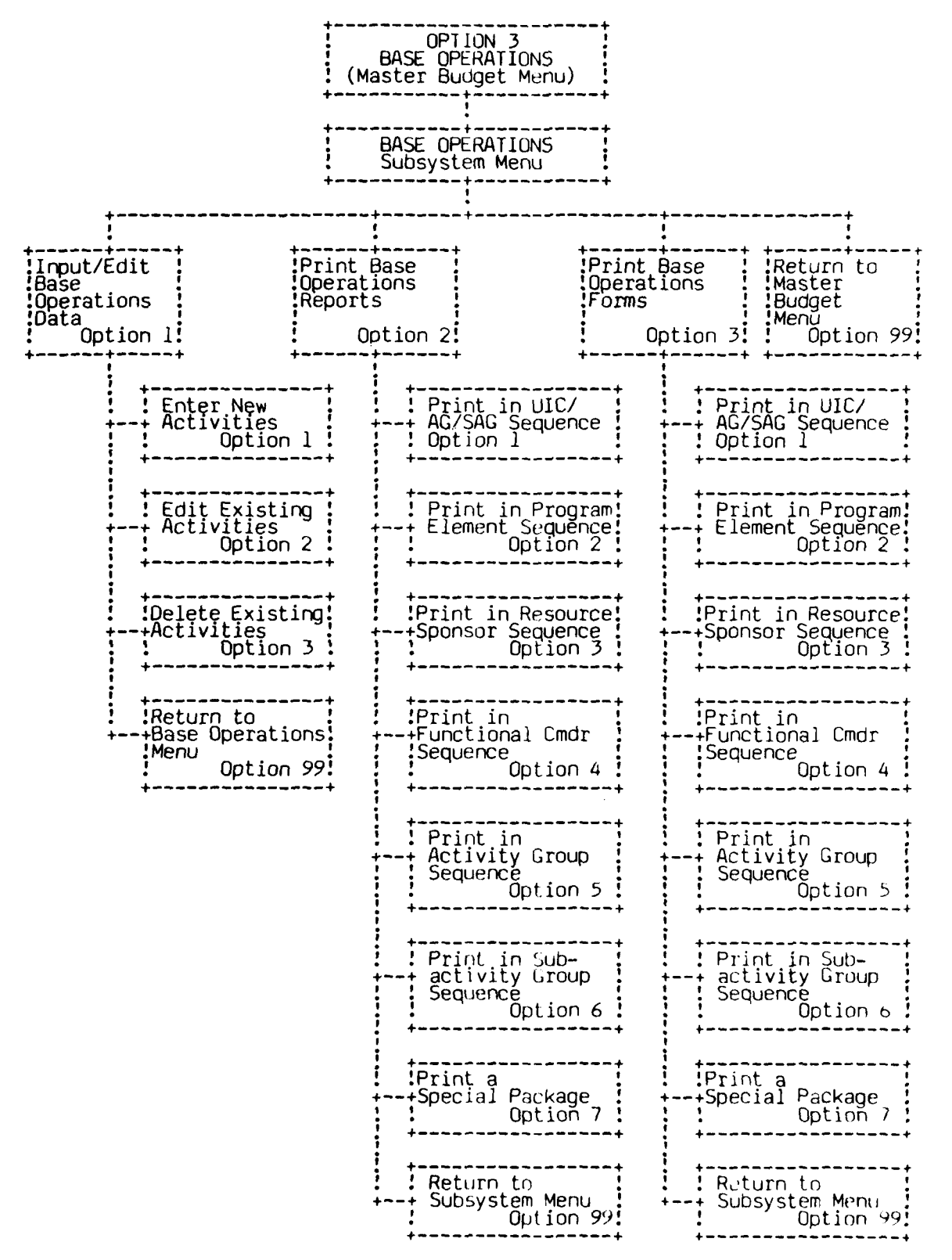

Figure 6. Base Operations Subsystem

Selecting option 1, 2, or 3 from this menu, followed by pressing RETURN will result in the following display:

ENTER UIC & AG & SAG TO [ BE ADDED EDIT DELETE ] OR RETURN

This allows the user to specify, uniquely, the record he desires to input/ edit/delete. NOTE: F3 and F4 are the only valid activity group codes for this exhibit. For options 1 and 2, entering the nine-digit code followed by RETURN will cause the screen to display:

| **** BASE OPS PERFORMANCE CRI<br>1 UIC: 42149 BCC: F3FF NAME: ADM                                        | TERIA IN<br>INISTRA | NPUT/EDIT   | PROGRAM<br>DATE REV | ****<br>V: 04/11/80 | )   |
|----------------------------------------------------------------------------------------------------|---------------------|-------------|---------------------|---------------------|-----|
|                                                                                                    | FY'79               | FY'80       | FY'81 F             | FY182               |     |
| 2 O&M (\$000)<br>3 MILPERS E/S<br>4 DIRECT CIVPERS E/S                                                   | 0<br>0<br>0         | 0<br>0<br>0 | 0<br>0<br>0         | 0<br>0<br>0         |     |
| SUBTOTAL E/S                                                                                             | 0                   | 0           | 0                   | 0                   |     |
| 5 REIMBURSABLE CIVPERS E/S USDH                                                                          | 0                   | 0           | 0                   | 0                   |     |
| 6 MILPERS E/S (TOT. HOST ACT)<br>7 DIR. CIVPERS E/S (TTL HOST ACT)<br>8 REIM. CIVPERS E/S (TTL HOST ACT) |                     | 0<br>0<br>0 | 0<br>0<br>0         | 0<br>0<br>0         |     |
| ENTER LINE #, U TO CHANGE UIC, A TO                                                                      | EXIT/NO             | SAVE, P     | TO PRINT            | OR O TO EX          | XIT |

The controlling factor of the information to be displayed is the 16 subactivity group codes. These codes allow selection and insertion of specific performance criteria or workload indicators. Two examples of the 16 choices available are shown here: FF-Administration above and FJ-Bachelur Housing below.

| 1 UIC: 42149 BCC: F3FJ NAME: BA                                                                                                    | CHELOR H    | OUSING                                  | DATE REV    | /: 04/11/80    |
|----------------------------------------------------------------------------------------------------|-------------|-----------------------------------------|-------------|----------------|
|                                                                                                    | FY'79       | FY'80                                   | FY'81 F     | <b>FY 18</b> 2 |
| 2 D&M (\$000)<br>3 MILPERS E/S<br>4 DIRECT CIVPERS E/S                                                                                                    | 0<br>0<br>0 | 0<br>0<br>0                             | 0<br>0<br>0 | 0<br>0<br>0    |
| SUBTOTAL E/S                                                                                                    | 0           | 0                                       | 0           | 0              |
| 5 REIMBURSABLE CIVPERS E/S USDH                                                                                                    | 0           | 0                                       | 0           | 0              |
| 6 MILPERS E/S-HOST, TEN, FL UNTS<br>7 BOQ CAPACITY (MAN MONTHS)<br>8 BOQ UTILIZATION (MAN MONTHS)<br>9 BEQ CAPACITY (MAN MONTHS)<br>10 BEQ UTILIZATION (MAN MONTHS)<br>11 PERSONNEL SPPT EQUPMNT FND (\$)<br>12 BACKLG PERSONNEL SPPT EQPMNT (\$ |             | 000000000000000000000000000000000000000 |             |                |
| ENTER LINE #, U TO CHANGE UIU, A TO                                                                                                    | EXIT/NO     | SAVE, P                                 | 10 PRINT    | OR 0 TO EXIT   |

Data entry/edit and print options are the same as those described in the OVERVIEW under EDIT OPTIONS.

For option 3 of the Base Operations input/edit menu, entering the ninedigit code followed by RETURN will cause the specified data record to be deleted from the Base Operations file.

## OPTION 2 - PRINT DATA REPORTS

Selection of option 2 of the Base Operations subsystem menu will allow the user to print reports. Options available are described in the OVERVIEW section under PRINT OPTIONS.

#### OPTION 3 - PRINT FORMS

Selection of option 3 of the Base Operations subsystem menu will allow the user to print work forms which may be used in the preparation of data to be entered. Options available are described in the OVERVIEW section under PRINT OPTIONS.

## OPTION 99 - EXIT TO MASTER BUDGET MENU

Selection of option 99 of the Base Operations subsystem menu will cause the screen to display the Master Budget Menu.

TRAVEL SUBSYSTEM (MASTER BUDGET MENU OPTION 4)

Figure 7 shows the various options available to the user of the Travel subsystem.

Selecting option 4, Travel, from the Master Budget Menu, followed by pressing RETURN will result in the following display:

| \$\$\$\$\$\$\$\$\$\$\$\$\$\$\$\$\$\$\$\$<br>\$\$ We are now on our way to the<br>\$5 next exciting subsystem of the<br>\$5 CNET AUTOMATED BUDGET SYSTEM<br>\$5 CNET AUTOMATED SUBJECT SYSTEM<br>\$5 CNET AUTOMATED SUBJECT SYSTEM<br>\$5 CNET SUBJECT SYSTEM<br>\$5 CNET SUBJECT SUBJECT SYSTEM<br>\$5 CNET SUBJECT SUBJECT SYSTEM<br>\$5 CNET SUBJECT SUBJECT S |
|----------------------------------------------------------------------------------------------------|
| \$\$\$\$\$\$\$\$\$\$\$\$\$\$\$\$\$\$\$\$\$\$\$\$\$\$\$\$\$\$\$\$\$\$\$                                                                                                    |

which will be immediately followed by:

| +           | CNET-N6                          | TRAVEL SUBSYSTEM                                 | MENU | * * * 0                          | 4/11/80 1 D34 |
|-------------|----------------------------------|--------------------------------------------------|------|----------------------------------|---------------|
| OPTIC       | INS ]                            |                                                  |      |                                  |               |
| 1<br>2<br>3 | - Input/Ed<br>- Print<br>- Print | it TRAVEL DATA<br>TRAVEL Reports<br>TRAVEL Forms |      | (TRAVEDI<br>(TRAVPRN<br>(TRAVFOR | T<br>T<br>M}  |
| 99          | - RETURN T                       | O MASTER BUDGET ME                               | ENU  | (BUDGET)                         |               |
| Enter       | Option:                          |                                                  |      |                                  |               |

OPTION 1 - INPUT/EDIT

Selecting option 1 from this menu, followed by pressing RETURN will result in the following display:

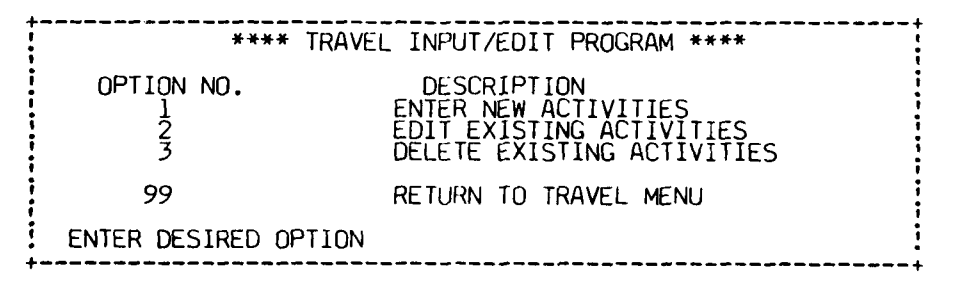

Selecting option 1, 2, or 3 from this menu, followed by pressing RETURN, will result in the following display:

| ENTER UIC & AG & SAG | BE ADDED | ] OR RETURN |
|----------------------|----------|-------------|
|----------------------|----------|-------------|

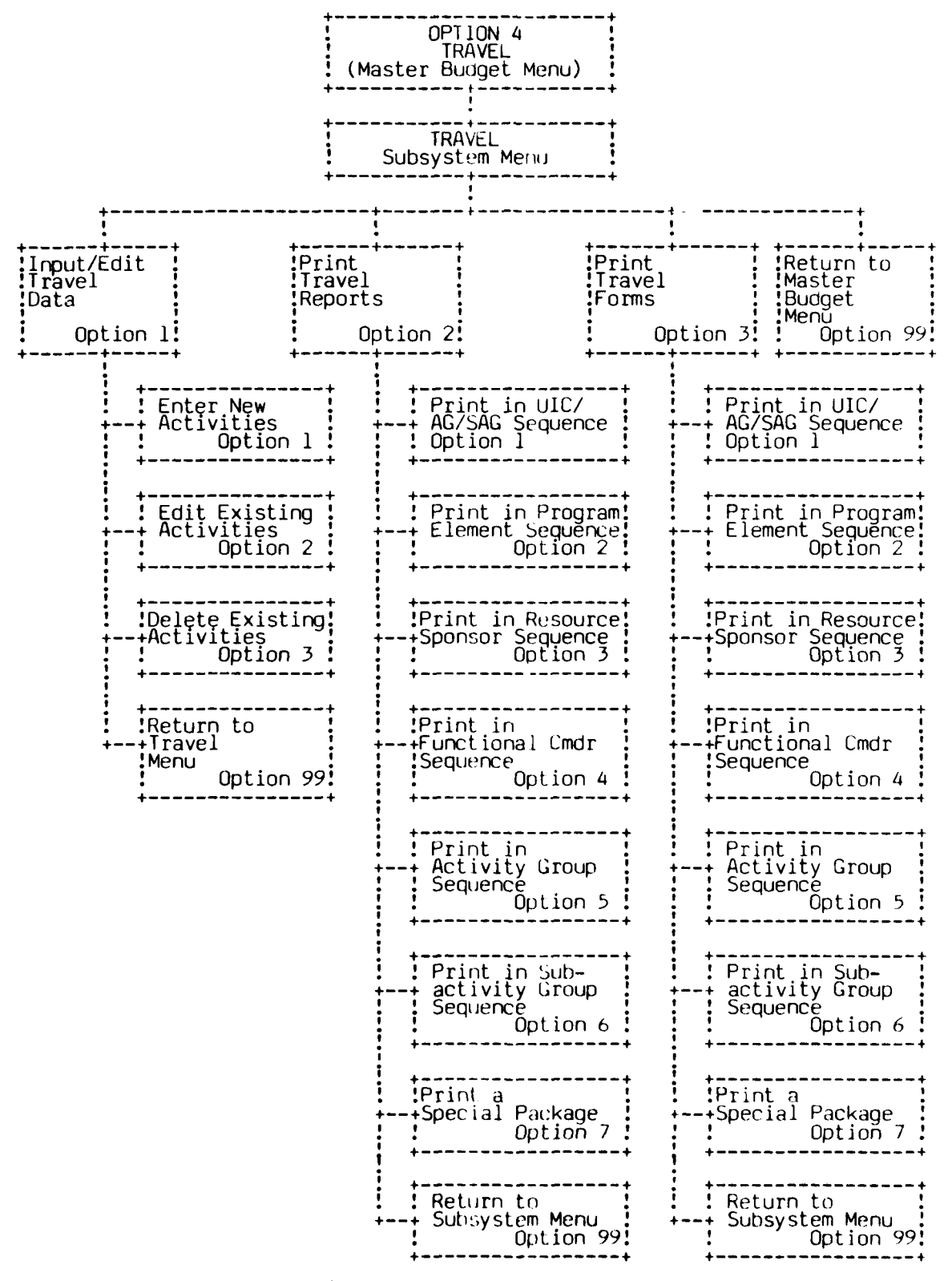

Figure 7. Travel Subsystem

34

•

This allows the user to specify, uniquely, the record he desires to input/edit/ delete. For options 1 and 2, entering the nine-digit code followed by pressing RETURN will cuase the screen to display:

| UIC T                                                                                                    | **** TR/<br>RAVEL (OB.                              | VEL INPL<br>TRAVEL<br>DECT CLAS | UI/EDIT P<br>EDIT MO<br>SS 21) EX       | ROGRM<br>DE<br>HIBIT [                         | ****<br>DATA                          |                                                 |                                                |                                         |
|----------------------------------------------------------------------------------------------------|-----------------------------------------------------|---------------------------------|-----------------------------------------|------------------------------------------------|---------------------------------------|-------------------------------------------------|------------------------------------------------|-----------------------------------------|
| UIC: 0580A V2 V<br>AG NAME: AUDIOV<br>Func/Cdr: CNTEC<br>Stub Entry Di                                                                                                    | F Activ:<br>ISUAL<br>HTRA Re:<br>FY'80<br>rect Rein | ty: SERV<br>5 Sp 01<br>1. Total | SCOLCOM<br>SA<br>Last Re<br>[<br>Direct | GREAT L<br>G NAME<br>vised:<br>FY'81-<br>Reim. | AKES Pi<br>AV PRO<br>03/13/0<br>Total | rog Elem<br>DDUCTION<br>BO Creat<br>L<br>Direct | : 84731<br>& SERV<br>ed: 03/<br>FY'82<br>Reim. | ICES<br>13/80<br>]<br>Total             |
| 1 MIL PER DIEM<br>2 MIL TRANS<br>3 CIV PER DIEM<br>4 CIV TRANS<br>6 ESSEN TRAIN<br>7 MISS ESSEN<br>8 TROOP MOVE<br>9 CIVIL P.C.S.<br>10 RENT PAS VEH<br>11 OTHER<br>12 ADMIN<br>TOTAL |                                                     |                                 |                                         |                                                |                                       |                                                 | 000000000000000000000000000000000000000        | 000000000000000000000000000000000000000 |
| (P-PRINT, A-ABORT,                                                                                                    | D-SAVE D                                            | TĂ, D-DI                        | JPLICATE                                | VALUE,                                         | E-EXIT                                | LINE, U                                         | -CHANGE                                        | UIC)                                    |

Data entry, edit, and print options are the same as those described in the OVERVIEW under EDIT OPTIONS with the following exceptions. The user must ensure that the totals in both TOTAL rows are equal for all columns. When using the duplicate option, the program will only duplicate similar columns (i.e., DIRECT-80, DIRECT-81, etc., RE1M-80, RE1M-81, etc.)

For option 3 of the Travel input/edit menu, entering the nine-digit code followed by pressing RETURN will cause the specified data record to be deleted from the Travel file.

OPTION 2 - PRINT DATA REPORTS

Selection of option 2 of the Travel subsystem menu will allow the user to print reports. Options available are described in the OVERVIEW section under PRINT OPTIONS.

## UPTION 3 - PRINT FORMS

Selection of option 3 of the Travel subsystem menu will allow the user to print work forms which may be used in the preparation of data to be entered. Options available are described in the OVERVIEW section under PRINT OPTIONS.

## OPTION 99 - EXIT TO MASTER BUDGET MENU

Selection of option 99 of the Travel subsystem menu will cause the screen to display the Master Budget Menu.

INFLATION SUBSYSTEM (MASTER BUDGET MENU OPTION 5)

Figure 8 shows the various options available to the user of the Inflation subsystem.

Selecting option 5, Inflation, from the Master Budget Menu, followed by pressing RETURN will result in the following display:

| \$\$ next exciting subsystem of the \$\$<br>\$\$ CNET AUTOMATED BUDGET SYSTEM \$\$<br>(INFLMENU)<br>\$\$\$\$\$\$\$\$\$\$\$\$\$\$\$\$\$\$\$\$\$\$\$\$\$\$\$\$\$\$\$\$\$\$\$\$ |
|----------------------------------------------------------------------------------------------------|
|----------------------------------------------------------------------------------------------------|

which will be immediately followed by:

| +           | CNET-N6                        | INFLATION SUBSYSTEM ME                                      | NU * * * 04/11/80 1 D34                |
|-------------|--------------------------------|-------------------------------------------------------------|----------------------------------------|
| OPTI        | (ONS ]                         |                                                             |                                        |
| 1<br>2<br>3 | - Input/<br>- Print<br>- Print | Edit INFLATION DATA<br>INFLATION Reports<br>INFLATION Forms | (INFLEDIT)<br>(INFLPRNT)<br>(INFLFORM) |
| 99          | - RETURN                       | TO MASTER BUDGET MENU                                       | (BUDGET)                               |
| Entei       | r Option:                      |                                                             |                                        |

## OPTION 1 - INPUT/EDIT

Selecting option 1 from this menu, followed by pressing RETURN, will result in the following display:

| **** INFLATI              | ON INPUT/EDIT PROGRAM ****                                                                    |
|---------------------------|-----------------------------------------------------------------------------------------------|
| OPTION NO.<br>1<br>2<br>3 | DESCRIPTION<br>ENTER NEW ACTIVITIES<br>EDIT EXISTING ACTIVITIES<br>DELETE EXISTING ACTIVITIES |
| 99                        | RETURN TO INFLATION MENU                                                                      |
| ENTER DESIRED OPTION      |                                                                                               |

Selecting option 1, 2 or 3 from this menu, followed by pressing RETURN will result in the following display:

| BE ADDED<br>ENTER UIC/AG/SAG TO [ EDIT ] OR RETURN<br>DELETE |
|--------------------------------------------------------------|
|--------------------------------------------------------------|

a headh comhs ann 2 - a

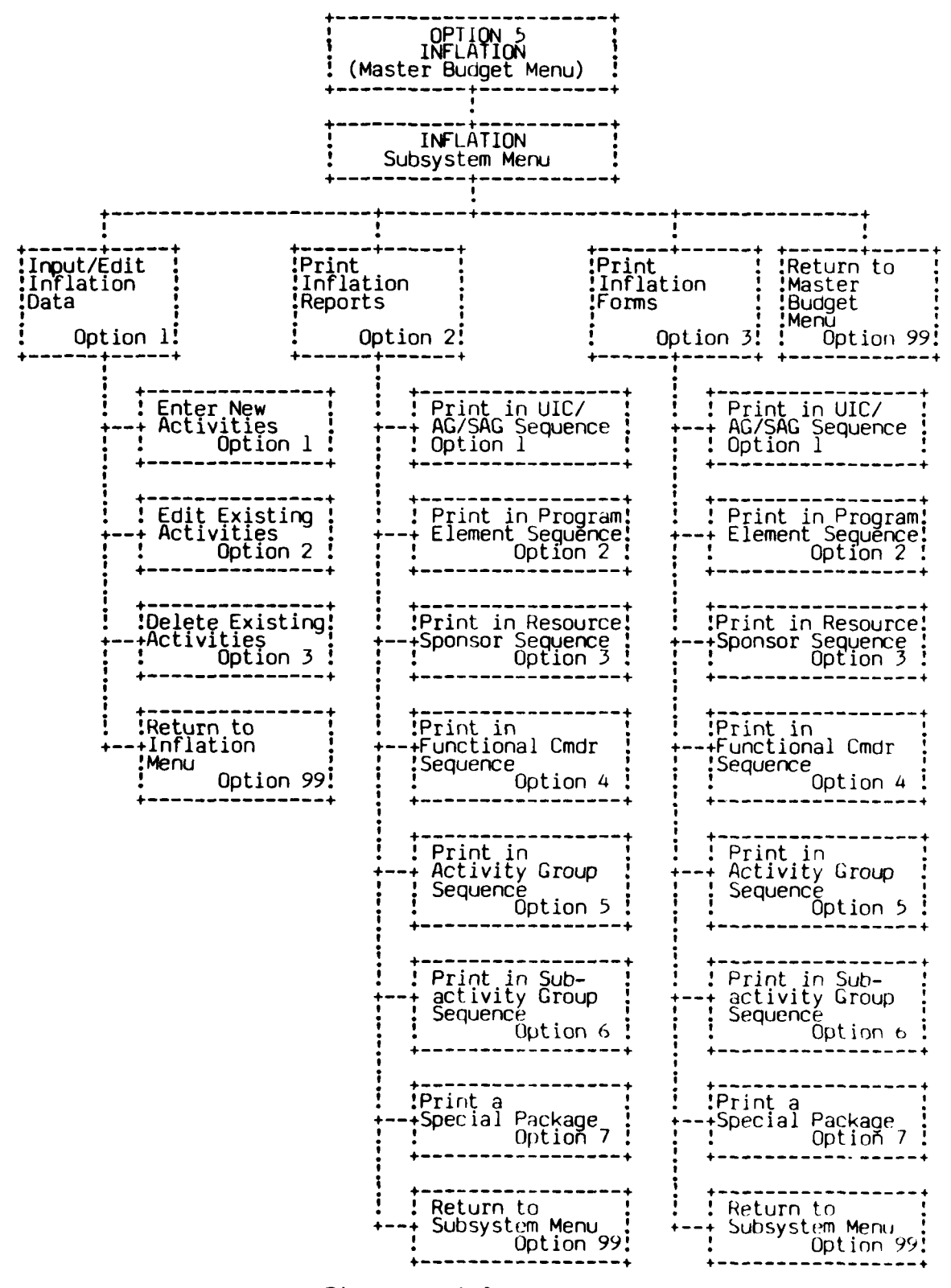

Figure 8. Inflation Subsystem

1

H

This allows the user to specify, uniquely, the record he desires to input/edit/ delete. For options 1 and 2, entering the nine-digit code followed by pressing RETURN will cause the screen to display:

1.

| **** INFL                                                                                                    | ATION I                                                                                     | NPUT/EDIT (                                                                                 | PROGRAM ***                                                                                 | **                                                                                               |
|----------------------------------------------------------------------------------------------------|---------------------------------------------------------------------------------------------|---------------------------------------------------------------------------------------------|---------------------------------------------------------------------------------------------|--------------------------------------------------------------------------------------------------|
| UIC: 42149 F3 FF FY 81 SUMM                                                                                                    | ARY Dates                                                                                   | : Created (                                                                                 | 04/11/80 Rev                                                                                | vised 04/11/80                                                                                   |
| Acty Name: FLETRACEN SD RS                                                                                                    | 03 F                                                                                        | C: COMTRAP)                                                                                 | AC PE: 857                                                                                  | 76                                                                                               |
| Acty GP: BASE OPS SUPPORT O                                                                                                    | THER Sub                                                                                    | -Acty Gp: /                                                                                 | ADMINISTRAT                                                                                 | ION                                                                                              |
|                                                                                                    | FY 81                                                                                       | EST INFL                                                                                    | FY 82                                                                                       | TOTAL FY                                                                                         |
|                                                                                                    | PROGRAM                                                                                     | ON FY 81                                                                                    | PRO GROW                                                                                    | 82 EST                                                                                           |
| 1 CIV. PERS. COMPGS<br>2 CIV. PERS. COMPWB<br>3 TRAVEL PER DIEM<br>4 TRAVEL, OTHER<br>5 STOCK FUND PURCH. FUEL<br>6 STOCK FUND COST PERSONNEL<br>8 IND. FUND COST PERSONNEL<br>8 IND. FUND COST MATERIAL<br>9 CONTRACT COSTS<br>10 OTHER COST<br>10 OTHER COST<br>0 - TO SAVE THE DATA<br>P - TO PRINT THIS PAGE<br>ENTER THE LINE NUMBER YOU | 0<br>0<br>0<br>0<br>0<br>0<br>0<br>0<br>0<br>0<br>0<br>0<br>0<br>0<br>0<br>0<br>0<br>0<br>0 | 0<br>0<br>0<br>0<br>0<br>0<br>0<br>0<br>0<br>0<br>0<br>0<br>0<br>0<br>0<br>0<br>0<br>0<br>0 | 0<br>0<br>0<br>0<br>0<br>0<br>0<br>0<br>0<br>0<br>0<br>0<br>0<br>0<br>0<br>0<br>0<br>0<br>0 | C<br>O<br>O<br>O<br>O<br>O<br>O<br>O<br>O<br>O<br>O<br>O<br>O<br>O<br>O<br>O<br>O<br>O<br>O<br>O |

Data entry, edit and print options are the same as those described in the OVERVIEW under EDIT OPTIONS.

For option 3 of the Inflation input/edit menu, entering the nine-digit code followed by pressing RETURN will cause the specified data record to be deleted from the Inflation file.

## OPTION 2 - PRINT DATA REPORTS

Selection of option 2 of the Inflation subsystem menu will allow the user to print reports. Options available are described in the OVERVIEW section under PRINT OPTIONS.

## OPTION 3 - PRINT FORMS

An and a state of the state of the state of

Selection of option 3 of the Inflation subsystem menu will allow the user to print work forms which may be used in the preparation of data to be entered. Options available are described in the OVERVIEW section under PRINT OPTIONS.

## OPTION 99 - EXIT TO MASTER BUDGET MENU

Selection of option 99 of the Inflation subsystem menu will cause the screen to display the Master Budget Menu. BAND INCREMENTS SUBSYSTEM (MASTER BUDGET MENU OPTION 6)

Figure 9 shows the various options available to the user of the Band Increments subsystem.

Selecting option 6, Band Increments, from the Master Budget Menu, followed by pressing RETURN will result in the following display.

| \$\$\$\$\$\$\$\$\$\$\$\$\$\$\$\$\$\$\$\$\$\$\$\$\$\$\$\$\$\$<br>\$\$ We are now on our way to the \$\$<br>\$\$ Payt axciting subsystem of the |
|----------------------------------------------------------------------------------------------------|
| SS CNET AUTOMATED BUDGET SYSTEM SS<br>SS (BANDMENU) SS<br>SS (BANDMENU)                                                                       |
| <br>                                                                                                    |

which will be immediately followed by:

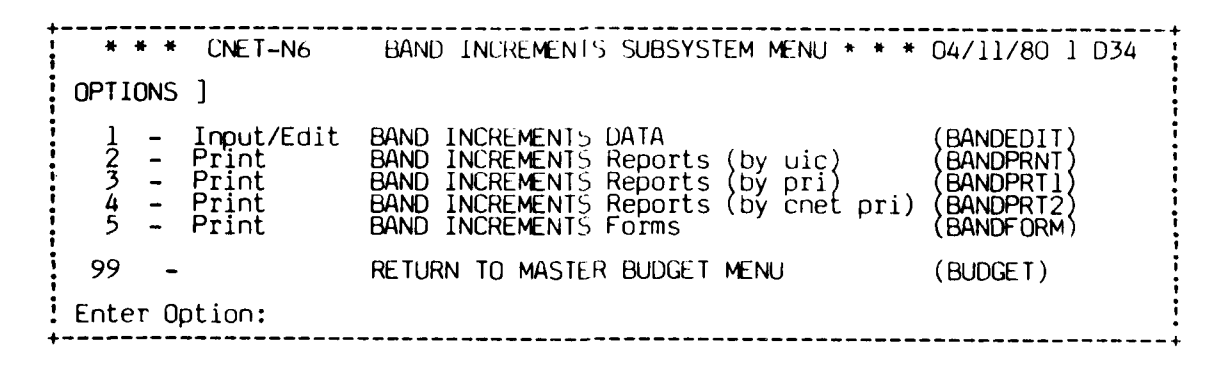

OPTION 1 - INPUT/EDIT

Selecting option 1 from this menu, followed by pressing RETURN will result in the following display:

\*\*\*\* BAND INCREMENTS INPUT/EDIT PROGRAM \*\*\*\* OPTION NO. DESCRIPTION 1 ENTER NEW ACTIVITIES 2 EDIT EXISTING ACTIVITIES 3 DELETE EXISTING ACTIVITIES 99 RETURN TO BAND MENU ENTER DESIRED OPTION

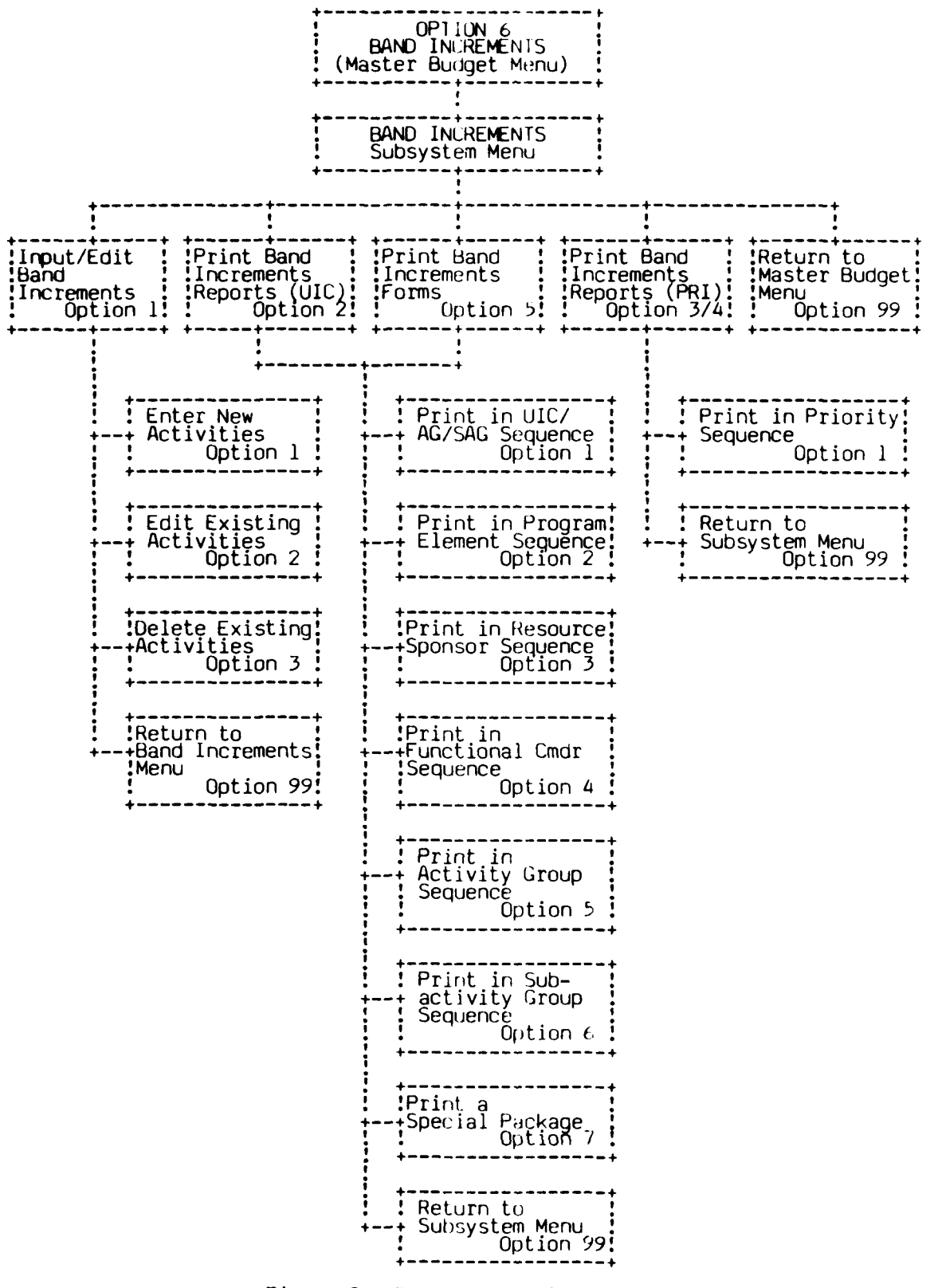

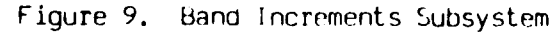

-200

Selecting option 1 from this menu, followed by pressing RETURN will allow a new activity to be entered into the file. This will cause the screen to display:

ENTER UIC & AG & SAG TO BE ADDED OR RETURN

This allows the user to specify, uniquely, the record he desires to input. Entering the nine-digit code followed by RETURN will cause the screen to display:

## ENTER PRIORITY

This priority is a three-digit number unique to the functional commander. Although the user only enters a number (leading zeroes are not required), the actual priority on file is the number and the functional commander name. For example, a COMTRAPAC user enters 003 here, and the priority on file becomes 003 COMTRAPAC.

Entering the priority will cause the screen to display the first of seven pages of this option as shown below:

 \*\*\*\* BAND INCREMENT INPUT/EDIT PROGRAM \*\*\*\*

 1 UIC: 42149 F3FF
 FLETRACEN SD
 FC: COMTRAPAC PRI: 003
 DATE: 04/14/80

 20 CNET PRIORITY: 0006
 2 SHORT TITLE:
 006
 03
 DATE: 04/14/80

 3 DESCRIPTION:
 4 IMPACT:
 FY 1
 FY 2
 FY 3
 FY 4
 FY 5
 FY 6
 FY 7

 5 CIVILIAN E/S
 0
 0
 0
 0
 0
 0
 0
 0

 MANPOWER TOTAL
 0
 0
 0
 0
 0
 0
 0
 0
 0

 ENTER LINE #, U-UIC, A-ABORT,P-PRINT, O-SAVE, W-WRKLD IND, E-EXP ELIMNTS, T-TEXT PG
 TO 10
 0
 0
 0
 0
 0
 0
 0
 0
 0
 0
 0
 0
 0
 0
 0
 0
 0
 0
 0
 0
 0
 0
 0
 0
 0
 0
 0
 0
 0
 0
 0
 0
 0
 0
 0
 0
 0
 0
 0
 0
 0
 0
 0
 0
 0
 0
 0
 0
 0
 0
 0
 0
 0
 0

Editing features for numerical data are the same as described in the OVERVIEW under EDIT OPTIONS. FY 1 and FY 2 columns are not used at this time, therefore entering a line number will automatically put the cursor in the FY 3 column.

Items 2, 3, and 4 on page 1 are referred to as text items. Selecting one of these line numbers causes the last line of the display to change to "PRESS FN KEY OR STATEMENT NUMBER KEY WHEN FINISHED TEXT EDITING". The features included in editing these text items are 1) the keyboard response more closely simulates a typewriter and 2) the special function key edit features are all usable within the space allotted that item. Pressing the RETURN key while editing one of these items will move the cursor to the next blank line within the item. Pressing RETURN when there are no more lines will cause the bell to sound. To exit one of these items the user must press the FN or Statement Number key on the left of the keyboard above the shift lock. After this is done, the last line of the display will return to its original message.

Expense elements comprise pages 2 and 3 of this subsystem. The first four years are displayed by pressing RETURN from page 1. The screen will display:

| FY '1       FY '2       FY '3       FY '4         EXPENSE ÉLÉMENTS       0       0       0       0         2       CIVILIAN PERSONNEL       0       0       0       0         3       TRAVEL OF PERSONNEL       0       0       0       0         4       TRANSPORTATION OF THINGS       0       0       0       0         5       UTILITIES AND RENT       0       0       0       0         6       COMMUNICATIONS       0       0       0       0         7       PURCHASE EQUIPMENT (DOD)       0       0       0       0         8       PURCHASE EQUIPMENT (COMM)       0       0       0       0 | 1<br>20                         | **** BAND INCREMENT I<br>UIC: 42149 F3FF FLETRACEN SD<br>CNET PRIORITY: 0006                                                                                                    | NPUT/EDIT<br>FC: COMTR                                                                               | PROGRAM *                                                                                              | ***<br>003                                                                                         | DATE: 04/11/80                                                                                       |
|----------------------------------------------------------------------------------------------------|---------------------------------|----------------------------------------------------------------------------------------------------|----------------------------------------------------------------------------------------------------|----------------------------------------------------------------------------------------------------|----------------------------------------------------------------------------------------------------|----------------------------------------------------------------------------------------------------|
| 10 OTHER PURCHASE SERVICES 0 0 0 0<br>11 AIRCRAFT POL 0 0 0 0<br>12 OTHER SUPPLIES 0 0 0 0<br>13 EQUIPMENT 0 0 0 0<br>14 OTHER POL 0 0 0<br>TOTAL 0 0 0 0<br>ENTER LINE #, U-UIC, A-ABORT, P-PRINT, U-SAVE, W-WRKLD IND, E-EXP ELMNTS,                                                                                                    | 234567890<br>111<br>12314<br>EN | EXPENSE ELEMENTS<br>CIVILIAN PERSONNEL<br>TRAVEL OF PERSONNEL<br>TRANSPORTATION OF THINGS<br>UTILITIES AND RENT<br>COMMUNICATIONS<br>PURCHASE EQUIPMENT (DOD)<br>PURCHASE EQUIPMENT (COMM)<br>PRINTING AND REPRODUCTION<br>OTHER PURCHASE SERVICES<br>AIRCRAFT POL<br>OTHER SUPPLIES<br>EQUIPMENT<br>OTHER POL<br>TOTAL | FY '1<br>0<br>0<br>0<br>0<br>0<br>0<br>0<br>0<br>0<br>0<br>0<br>0<br>0<br>0<br>0<br>0<br>0<br>0<br>0 | FY '2 F<br>0<br>0<br>0<br>0<br>0<br>0<br>0<br>0<br>0<br>0<br>0<br>0<br>0<br>0<br>0<br>0<br>0<br>0<br>0 | Υ'3<br>0<br>0<br>0<br>0<br>0<br>0<br>0<br>0<br>0<br>0<br>0<br>0<br>0<br>0<br>0<br>0<br>0<br>0<br>0 | FY '4<br>0<br>0<br>0<br>0<br>0<br>0<br>0<br>0<br>0<br>0<br>0<br>0<br>0<br>0<br>0<br>0<br>0<br>0<br>0 |

Expense elements for years 5, 6 and 7 may be displayed by pressing RETURN.

The work load indicators comprise pages 4, 5, 6, and 7 of this subsystem. Since the workload indicators are unique for each band increment and there are hundreds of possible titles, the user must enter the titles of the workload indicators in this section. Space has been left for 30 indicators, and indicator titles cannot exceed 25 characters. Pages 4 and 5 of the display cover workload indicators 1 through 15 for 7 years and pages 6 and 7

cover workload indicators 16 through 30 for 7 years. When a line number is requested in this display the cursor is placed under the workload indicator title first. After the first time entering this title, the user may bypass this title by pressing RETURN and moving to the first numeric column. The first 4 years of the first 15 workload indicators are displayed by presing RETURN from page 3. The screen will display:

| 20<br>20         | UIC:<br>CNET | 4<br>PR | 2149<br>IORI | +++<br>7F3<br>(TY | * E<br>FF<br>: | BANE<br>FLE | ) IN<br>ETRA<br>06 | NCR     | EME<br>N S | NT<br>SD | INF<br>FC: | PUT/<br>COM | EDIT<br>TRAF | PRC<br>PAC F | GRAM<br>RI:                            | ****<br>003 | DATE :                                 | 04, | /11/80                                  |
|------------------|--------------|---------|--------------|-------------------|----------------|-------------|--------------------|---------|------------|----------|------------|-------------|--------------|--------------|----------------------------------------|-------------|----------------------------------------|-----|-----------------------------------------|
| 2345678901123456 | W(<br>       |         |              | ) I               | ND.            |             |                    | 5 (<br> | 1-]        | [5)      | P-H        | FY          |              | FY<br>-SAVE  | 20000000000000000000000000000000000000 | FY          | '3000000000000000000000000000000000000 | FY  | 400000000000000000000000000000000000000 |

Sequentially pressing RETURN will display the remaining pages of the indicators.

If the user desires to recall the pages containing expense element data (i.e., page 2 and 3 ) enter "E" followed by RETURN or if it is desired to go directly to the pages containing work load indicators (pages 4-7) enter "W" followed by RETURN. To recall page 1 enter "T" followed by RETURN. Pressing RETURN sequentially will also page the user through pages 1-7.

Selection of option 2 from the INPUT/EDIT menu will allow an old activity to be updated. Selection of this option will cause the screen to display:

# ENTER UIC & AG & SAG AND PRIORITY TO EDIT OR RETURN

Entering the above information will cause the screen to display the first of seven pages with current data as shown in the previous discussion. The edit procedure is similar to the input procedure except that the current

data is displayed instead of zero data and blanks. The edit options are the same as those discussed in the OVERVIEW.

For option 3 from the Band Increments input/edit menu, entering the ninedigit code and the priority followed by pressing RETURN will cause the specified data record to be deleted from the Band Increments file. Selection of this option will cause the screen to display:

# ENTER UIC & AG & SAG AND PRIORITY TO DELETE OR RETURN

#### OPTION 2 - PRINT DATA REPORTS

Selection of option 2 of the Band Increments subsystem menu will allow the user to print reports. Options available are described in the OVERVIEW section under PRINT OPTIONS. After selecting starting and ending elements, the user has the additional option of choosing the starting and ending fiscal years of data to print. The default value for the starting fiscal year is three, and the default for the ending fiscal year is seven.

#### OPTIONS 3 AND 4 - PRINT DATA REPORTS BY PRIORITY

Selection of options 3 and 4 of the Band Increments subsystem menu will allow the user to print reports in priority sequence. The option 3 order is by the priority assigned by the functional commander while option 4 is ordered using the priority assigned by CNET. After selecting the starting and ending priorities to print, the screen displays the following:

# DO YOU WANT TO PRINT 1) A SUMMARY OR 2) ENTIRE FILE-ENTER 1 OR 2

For option 3 a summary print lists the functional commander assigned priority, the UIC/AG/SAG, the activity name and the first 90 characters each of the short title and the impact. For option 4 a summary print lists the CNET priority, the functional commander priority, the functional commander, the UIC/AG/SAG, the activity name and the first 75 characters each of the short title and the impact. The entire file option prints all the data for each record. If a summary print is requested, the question regarding fiscal years to print is not asked.

## OPTION 5 - PRINT FORMS

Selection of option 5 of the Band Increments subsystem menu will allow the user to print work forms which may be used in the preparation of data to be entered. Options available are described in the OVERVIEW section under PRINT OPTIONS.

## OPTION 99 - EXIT TO MASTER BUDGET MENU

Selection of option 99 of the Band Increments subsystem menu will cause the Master Budget Menu to appear on the screen. CIVILIAN PERSONNEL SUBSYSTEM (MASTER BUDGET MENU OPTION 7)

Figure 10 shows the various options available in the Civilian Personnel subsystem.

Selecting option 7, Civilian Personnel, from the Master Budget Menu, followed by pressing RETURN will result in the following display:

| \$\$\$\$\$\$\$\$\$\$\$\$\$\$\$\$\$\$\$\$\$\$\$\$<br>\$\$ We are now on our way to the<br>\$\$ next exciting subsystem of the<br>\$\$ CNET AUTOMATED BUDGET SYSTEM<br>\$\$ | + |
|----------------------------------------------------------------------------------------------------|---|
| \$\$<br>\$\$\$\$\$\$\$\$\$\$\$\$\$\$\$\$\$\$\$\$\$\$\$<br>\$\$\$\$\$\$\$\$\$\$\$                                                                                          |   |

which will be immediately followed by:

| * * * CNET-N6                                                                   | CIVILIAN PERSONNEL SUBSYSTEM MENU * * *                                                                                                    | 04/11/80 1 D34                                                     |
|---------------------------------------------------------------------------------|----------------------------------------------------------------------------------------------------|--------------------------------------------------------------------|
| OPTIONS ]<br>1 - Input/Edit<br>2 - Print<br>3 - Print<br>4 - Print<br>5 - Print | CIVILIAN PERSONNEL DATA<br>CIVILIAN PERSONNEL Reports<br>CIVILIAN PERSONNEL CHANGE Reports<br>CIVILIAN PERSONNEL Forms<br>CIVILIAN PERSONNEL CHANGE Reports by RFC | (CVPREDIT)<br>(CVPRPRNT)<br>(CVPRCHNG)<br>(CVPRFORM)<br>(CVPRFORM) |
| 99 -                                                                            | RETURN TO MASTER BUDGET MENU                                                                                                    | (BUDGET)                                                           |
| Enter Option:                                                                   |                                                                                                    |                                                                    |

OPTION 1 - INPUT/EDIT

Selecting option 1 from this menu, followed by pressing RETURN will result in the following display:

| **** CIVILIAN             | PERSONNEL INPUT/EDIT PROGRAM ****                                                             |
|---------------------------|-----------------------------------------------------------------------------------------------|
| OPTION NO.<br>1<br>2<br>3 | DESCRIPTION<br>ENTER NEW ACTIVITIES<br>EDIT EXISITNG ACTIVITIES<br>DELETE EXISTING ACTIVITIES |
| 99                        | RETURN TO CIVPERS MENU                                                                        |
| ENTER DESIR               | ED OPTION                                                                                     |

| CIVILIAN OPTION 7<br>CIVILIAN PERSONNEL<br>(MASTER BUDGET MENU) | CIVILIAN PERSONNEL<br>SUBSYSTEM MENU | PRINT<br>PRINT<br>CIV PERS<br>CIV PERS<br>CI                                                                                                    | 2     PRINT IN<br>PRINT IN<br>PROGRAM ELMIT     PRINT IN<br>PROGRAM ELMIT       2     PROGRAM ELMIT     PROGRAM ELMIT       2     PROGRAM ELMIT     PROGRAM ELMIT       2     PROGRAM ELMIT     PROGRAM ELMIT       2     PROGRAM ELMIT     PROGRAM ELMIT       2     PROGRAM ELMIT     PROGRAM ELMIT       2     PROGRAM ELMIT     PROGRAM ELMIT       2     PROGRAM ELMIT     PROGRAM ELMIT       2     PROGRAM ELMIT     PROGRAM ELMIT       3     PROGRAM ELMIT     PROGRAM ELMIT       3     PROGRAM ELMIT     PROGRAM ELMIT       3     PROGRAM ELMIT     PROGRAM ELMIT       3     PROGRAM ELMIT     PROGRAM ELMIT       3     PROGRAM ELMIT     PROGRAM ELMIT | PRINT IN<br>FUNCTIONAL CAD<br>FUNCTIONAL CAD<br>FUNCTIONAL C | PRINT IN SUB-<br>PRINT IN SUB-<br>SECUENCE 6<br>SECUENCE 6<br>SECUENCE 7<br>SECUENCE 7<br>SECUE |
|-----------------------------------------------------------------|--------------------------------------|----------------------------------------------------------------------------------------------------|----------------------------------------------------------------------------------------------------|----------------------------------------------------------------------------------------------------|----------------------------------------------------------------------------------------------------|
|                                                                 |                                      | TION 1 PRINT<br>DATA<br>DATA<br>DATA<br>REPORTS<br>REPORTS<br>PRINT IN<br>FOULD 3<br>FOULD 2<br>FOULD 2<br>F | EDITESING<br>FULTESING<br>AUTIVITES<br>SEQUENC<br>SEQUENC<br>SECUENC<br>SECUENC<br>SECUENC<br>SECUENC<br>SECUENC<br>SECUENC<br>SECUENC<br>SECUENC                                                                                                    | RETURN TU<br>SUB-SYSTEM<br>99<br>15EQUENCE<br>100<br>15EQUENCE<br>100<br>100<br>100<br>100<br>100<br>100<br>100<br>100<br>100<br>10                                                                                                    |                                                                                                    |
|                                                                 |                                      |                                                                                                    |                                                                                                    | ••••                                                                                                    |                                                                                                    |

FIGURE 10. CIVILIAN PERSONNEL SUBSYSTEM

.

:

;

i

•

TAEG Report No. 85 .

Selecting options 1, 2, or 3 from this menu, followed by pressing RETURN will result in the following display:

| 4 |                                                                  |
|---|------------------------------------------------------------------|
|   | BE ADDED<br>ENTER UIC & AG & SAG TO [ EDIT ] OR RETURN<br>DELETE |
|   |                                                                  |

Selection of option 1 or 2 will ask the additional question:

ENTER FISCAL YEAR YOU WISH TO EDIT

For options 1 and 2 entering the nine-digit code and the fiscal year followed by pressing RETURN will cause the screen to display:

| +                                                                                                    | *** CI                                                                                                    | VPERS INPU                                                                                          | T/EDIT P                                                                                                    | ROGRAM                                                                                                    | ***                                                                                                    |                                                                                                    |                                                                                                    | ++<br>!<br>!                                                                                        |
|----------------------------------------------------------------------------------------------------|----------------------------------------------------------------------------------------------------|----------------------------------------------------------------------------------------------------|----------------------------------------------------------------------------------------------------|----------------------------------------------------------------------------------------------------|----------------------------------------------------------------------------------------------------|----------------------------------------------------------------------------------------------------|----------------------------------------------------------------------------------------------------|----------------------------------------------------------------------------------------------------|
| FY 80 UIC 4<br>ACT GRP BASE<br>DIR. HIRE BEG<br>1DIR GS<br>2DIR PR<br>3DIR WG<br>4DIR SP<br>5RMB GS<br>6RMB PR<br>7RMB WG<br>7RMB WG<br>7RMB WG<br>7RMB WG<br>100THR N<br>11 A, AF, C<br>12 FMS CL<br>13 FMS WG<br>14 PAO<br>15 MISC<br>15 TOTAL<br>ENTER LINE NO.<br>P-PRINT, 0-SAVE<br>##-TO CHOOSE N | 2149 AG F3<br>OPS SUPPORT<br>ST:END ST:<br>0 0 0<br>0 0 0 0<br>0 0 0 0<br>0 0 0 0<br>0 0 0 0 0<br>0 0 0 0 0 0<br>0 0 0 0 0 0 0 0 0<br>0 0 0 0 0 0 0 0 0 0 0 0 0 0 0 0 0 0 0 0 | SAG FF<br>OTHER PE<br>MAN-YRS!<br>0.0<br>0.0<br>0.0<br>0.0<br>0.0<br>0.0<br>0.0<br>0.0<br>0.0<br>0. | ACTIVITY<br>85796 R<br>0<br>0<br>0<br>0<br>0<br>0<br>0<br>0<br>0<br>0<br>0<br>0<br>0<br>0<br>0<br>0<br>0<br>0<br>0 | FLETR/<br>ES SP (<br>HOL: (<br>0<br>0<br>0<br>0<br>0<br>0<br>0<br>0<br>0<br>0<br>0<br>0<br>0<br>0<br>0<br>0<br>0<br>0<br>0 | ACEN SD<br>D3 EFF IN<br>DTHER! BE<br>0<br>0<br>0<br>0<br>0<br>0<br>0<br>0<br>0<br>0<br>0<br>0<br>0<br>0<br>0<br>0<br>0<br>0<br>0 | FC COM<br>NC. DATE<br>ENFTS!SV<br>0<br>0<br>0<br>0<br>0<br>0<br>0<br>0<br>0<br>0<br>0<br>0<br>0<br>0<br>0<br>0<br>0<br>0<br>0 | RAPAI<br>00/1<br>2PAY:<br>0<br>0<br>0<br>0<br>0<br>0<br>0<br>0<br>0<br>0<br>0<br>0<br>0<br>0<br>0<br>0<br>0<br>0<br>0 | , jo/00<br>LSL<br>0<br>0<br>0<br>0<br>0<br>0<br>0<br>0<br>0<br>0<br>0<br>0<br>0<br>0<br>0<br>0<br>0 |
| reim diff                                                                                                    | +0 +0                                                                                                    | +0.0                                                                                                | +0                                                                                                    | +0                                                                                                    | +0                                                                                                    | +0                                                                                                    | +0                                                                                                    | +0                                                                                                  |

The change tracking features discussed in the Expense Elements subsytem are applicable to this program also. All edit features discussed in the OVERVIEW under EDIT OPTIONS are applicable to this program with the following additions. Entering a "W" allows the user to edit the effective date of wage pay increase (EFF INC. DATE). There are 3 years of full data and 4 out years of end strengths only. Pressing RETURN sequentially moves the user from year to year. To skip to a nonsequential fiscal year, enter the last two digits of the fiscal year on the prompt line. The duplicate feature on a line of numeric

data duplicates that number through the subsequent years and not across the line. Both TOTAL rows must be equal for all columns. The last line on the display gives an indication of where the differences are. Special programs (DIR SP) is a non-add item in begin and end strength columns and can only be entered in the first fiscal year.

For option 3 of the Civilian Personnel input/edit menu, entering the ninedigit code followed by pressing RETURN will cause the specified data record to be deleted from the Civilian Personnel file.

#### OPTION 2 - PRINT DATA REPORTS

Selection of option 2 of the Civilian Personnel subsystem menu will allow the user to print reports. Options available are described in the OVERVIEW section under PRINT OPTIONS.

#### OPTIONS 3 AND 5 - PRINT CHANGE REPORTS AND CHANGE REPORTS BY RFC

Selection of options 3 and 5 of the Civilian Personnel subsystem menu will allow the user to print change reports. Options available are described in the OVERVIEW section under PRINT OPTIONS and in the description of similar programs in the Expense Elements exhibit.

#### OPTION 4 - PRINT FORMS

Selection of option 4 of the Civilian Personnel subsystem menu will allow the user to print work forms which may be used in the preparation of data to be entered. Options available are described in the OVERVIEW section under PRINT OPTIONS.

#### OPTION 99 - EXIT TO MASTER BUDGET MENU

Selection of option 99 of the Civilian Personnel subsystem menu will cause the screen to display the Master Budget Menu.

REIMBURSABLE SUBSYSTEM (MASTER BUDGET MENU UPTION 8)

Figure 11 shows the various options available in the Reimbursable subsystem.

Selecting option 8, Reimbursable subsystem, from the Master Budget Menu, followed by pressing RETURN, will result in the following display:

|                                         | • |
|-----------------------------------------|---|
| 1 SS next exciting subsystem of the SS  | i |
| \$\$ CNET AUTOMATED BUDGET SYSTEM \$\$  |   |
| ! \$\$ (REIMMENU) \$\$                  | : |
| ; ••••••••••••••••••••••••••••••••••••• |   |

which will be immediately followed by:

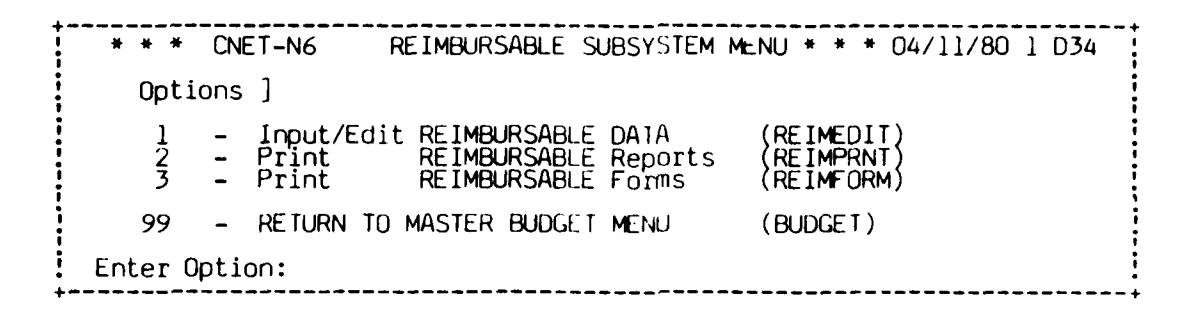

OPTION 1 - INPUT/EDIT

Selecting option 1 from this menu, followed by pressing RETURN will result in the following display:

 \*\*\*\* REIMBURSABLE INPUT/EDIT PROGRAM \*\*\*\*

 OPTION NO.
 DESCRIPTION

 1
 ENTER NEW ACTIVITIES

 2
 EDIT EXISTING ACTIVITIES

 3
 DELETE EXISTING ACTIVITIES

 99
 RETURN TO REIMBURSABLE MENU

 ENTER DESIRED OPTION

52

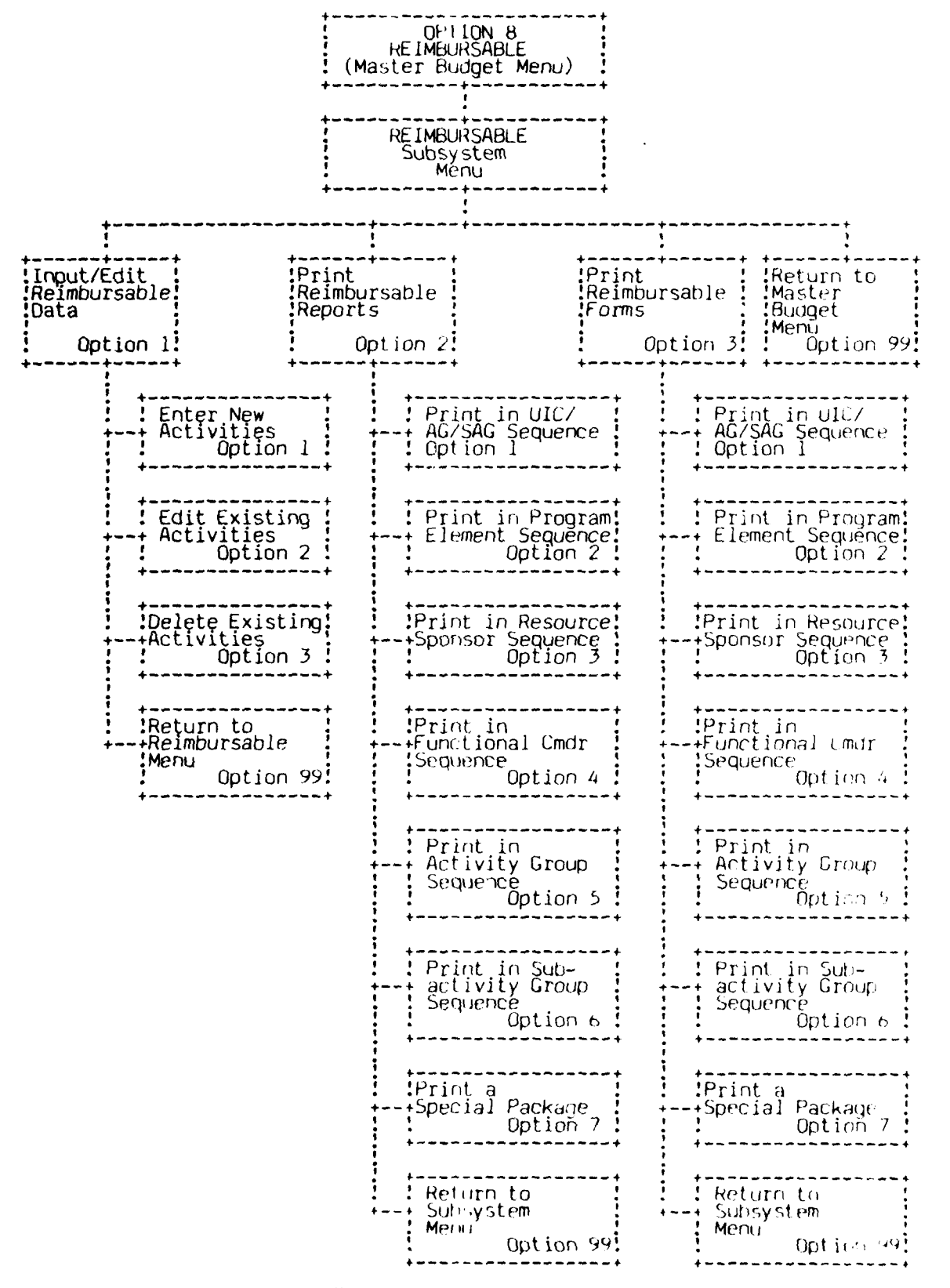

Figure 11. Reimbursable Subsystem

Selecting option 1, 2, or 3 from this menu. followed by pressing RETURN will result in the following display:

ENTER STARTING UIC & AG & SAG TU [EDIT] OR RETURN DELETE] OR RETURN

This allows the user to specify, uniquely, the record he desires to input/edit/ delete. NOTE: The only AG/SAG that is valid for this exhibit is 9ABB. For options 1 and 2 entering the nine-digit code followed by pressing RETURN will cause the screen to display:

| **** REIMBURSABLE IN<br>UIC: 42149 9A BB CREATED: 00/0<br>ACTIVITY NAME: FLETRACEN SD                                                                 | NPUT/EDIT PRO<br>DO/80 REN<br>FC COMTRAPA | DGRAM ****<br>VISED: 00/00/80<br>AC FE 85796 RS | PAGE 1<br>5 03                 |
|----------------------------------------------------------------------------------------------------|-------------------------------------------|-------------------------------------------------|--------------------------------|
| ACCOUNTS<br>1 O&M,N<br>2 Trust Funds<br>3 FMS<br>4 FMS Direct Case<br>5 Non-Federal Source<br>NAVY ACCOUNTS                                           | FY 80<br>0<br>0<br>0<br>0<br>0            | FY 81<br>0<br>0<br>0<br>0<br>0                  | FY 82<br>0<br>0<br>0<br>0<br>0 |
| 6 RDT &<br>7 OPN<br>8 O&MNR<br>9 APN<br>10 NIF<br>11 SCN<br>12<br>13                                                                                  | 000000000000000000000000000000000000000   |                                                 |                                |
| 0 - TO SAVE THE DATA A - TO ABOR<br>D - TO DUPLICATE VALUE U - TO CHAN<br>RETURN - PRINT NEXT/FIRST PAGE ON SI<br>ENTER THE LINE NUMBER YOU WISH TO C | T E - E<br>GE UIC P -<br>CREEN<br>HANGE   | XIT THE CURRENT<br>TO PRINT THIS PA             | T LINE<br>AGE                  |

Pressing RETURN will display the second page of data as shown below.

| **** REIMBURSABI<br>UIC 42149 9A BB CREATED:<br>ACTIVITY NAME: FLETRACEN SD                                             | LE INPUT/EDIT PRO<br>OO/UO/80 REVISE<br>FC: COMTRAPAC<br>FY 80 | GRAM ****<br>ED: 00/00/80<br>PE: 85796<br>FY 81 | PAGE 2<br>RS: 03<br>FY 82 |
|----------------------------------------------------------------------------------------------------|----------------------------------------------------------------|-------------------------------------------------|---------------------------|
| U.S.ARMY<br>14 O&MA<br>15 Other                                                                                         | 0                                                              | 0                                               | 0                         |
| Ŭ.Š.AIR FORCE<br>16 O&MAF<br>17 Other                                                                                   | 0                                                              | 0                                               | 0                         |
| U.S. MARINE CORPS<br>18 O&MMC<br>19 Other                                                                               | 0                                                              | U<br>U                                          | U<br>O                    |
| U.Š.COAST GUARD<br>20 O&MCG<br>21 Other                                                                                 | 0<br>0                                                         | 0                                               | 0                         |
| 22 Other Federal<br>TOTALS<br>                                                                                          | Ö<br>U                                                         | Ŭ<br>O                                          | Ŭ<br>N                    |
| 0 – SAVE THE DATA A -<br>D – TO DUPLICATE VALUE U –<br>RETURN – PRINT NEXT/FIRST PAGE<br>ENTER THE LINE NUMBER YOU WISH | ABORT É -<br>TO CHANGE UIC P -<br>ON SCREEN<br>TO CHANGE       | - EXIT THE CUL<br>- TO PRINT TH                 | RENT LINE                 |

Data entry, edit, and print options are the same as those described in the OVERVIEW under EDIT OPTIONS.

For option 3 of the Reimbursable input/edit menu, entering the ninedigit code followed by pressing RETURN will cause the specified data record to be deleted from the Reimbursable file.

### OPTION 2 - PRINT DATA REPORTS

Selection of option 2 of the Reimbursable subsystem menu will allow the user to print reports. Options available are described in the OVERVIEW section under PRINT OPTIONS.

OPTION 3 - PRINT FORMS

Selection of option 3 of the Reimbursable subsystem menu will allow the user to print work forms which may be used in the preparation of data to be entered. Options available are described in the OVERVIEW section under PRINT OPTIONS.

## OPTION 99 - EXIT TO MASTER BUDGET MENU

Selection of option 99 of the Reimbursable subsystem menu will cause the screen to display the Master Budget Menu.

HUMAN GOALS SUBSYSTEM (MASTER BUDGET MENU OPTION 9)

Figure 12 shows the various options available in the Human Goals Subsystem. Selection of option 9, Human Goals, from the Master Budget Menu, followed by pressing RETURN will result in the following display:

| \$\$\$\$\$\$\$\$\$\$\$\$\$\$\$\$\$\$\$\$<br>S5 We are now on our way to the<br>S5 next exciting subsystem of the<br>S5 CNET AUTOMATED BUDGET SYSTEM<br>S5 CNET AUTOMATED BUDGET SYSTEM<br>S5 (HRMGMENU)<br>S5 S5 (HRMGMENU) | +       |
|----------------------------------------------------------------------------------------------------|---------|
| <u>:</u> \$\$\$\$\$\$\$\$\$\$\$\$\$\$\$\$\$\$\$\$\$\$\$\$\$\$\$\$                                                                                                    | :<br>++ |

which will be immediately followed by:

| * * * CN                                   | NET-N6 HUMAN GOALS SUBSYSTEM MENU * * *                                                                              | 04/11/80 1 D34 |
|--------------------------------------------|----------------------------------------------------------------------------------------------------|----------------|
| OPTIONS                                    | NS ]                                                                                                    |                |
| $\begin{array}{c}1\\2\\-\\3\\-\end{array}$ | - Input/Edit HUMAN GOALS DATA (HRMGEDI<br>- Print HUMAN GOALS Reports (HRMGPRN<br>- Print HUMAN GOALS Forms (HRMGFOR | T }<br>M }     |
| 99 -                                       | - RETURN TO MASTER BUDGET MENU (BUDGET                                                                               | )              |
| Enter Opt                                  | otion:                                                                                                    |                |

OPTION 1 - INPUT/EDIT

Selecting option 1 from this menu, followed by pressing RETURN will result in the following display:

| +<br>**** HUM             | AN GOALS INPUT/EDIT PROGRAM ****                                                              |
|---------------------------|-----------------------------------------------------------------------------------------------|
| OPTION NO.<br>1<br>2<br>3 | DESCRIPTION<br>ENTER NEW ACTIVITIES<br>EDIT EXISTING ACTIVITIES<br>DELETE EXISTING ACTIVITIES |
| 99                        | RETURN TO HUMAN GOALS MENU                                                                    |
| ENTER DESIRED             | OPTION                                                                                        |

Selecting option 1, 2, or 3 from this menu, followed by pressing RETURN will result in the following display:

ENTER STARTING UIC & AG & SAG TO [ EDIT ] OR RETURN DELETE

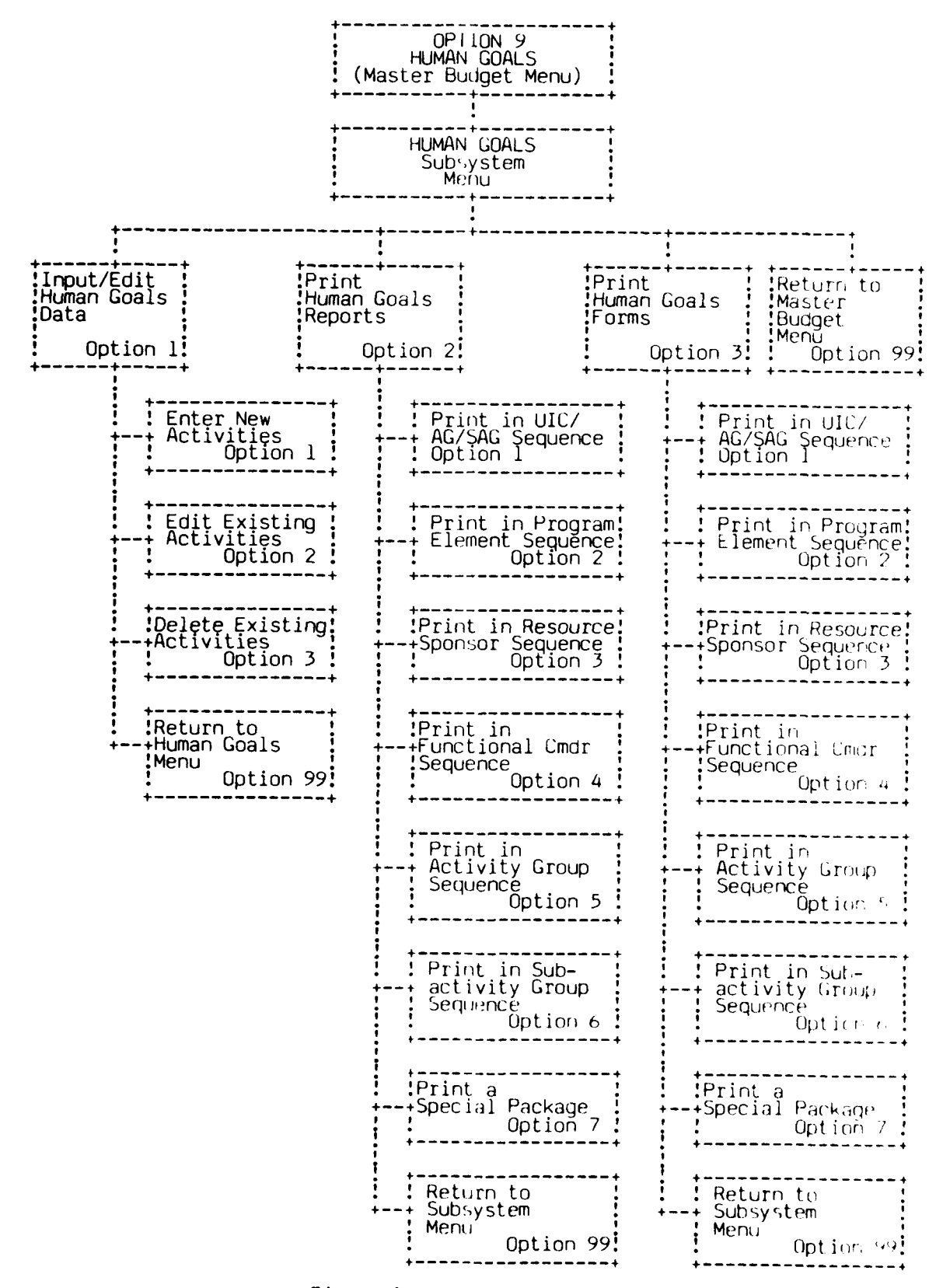

Figure 12. Human Goals Subsystem

This allows the user to specify, uniquely, the record he desires to input/edit/ delete. NOTE: The only valid AG/SAG is 9ABB. For options 1 and 2 entering the nine-digit code followed by pressing RETURN will cause the screen to display:

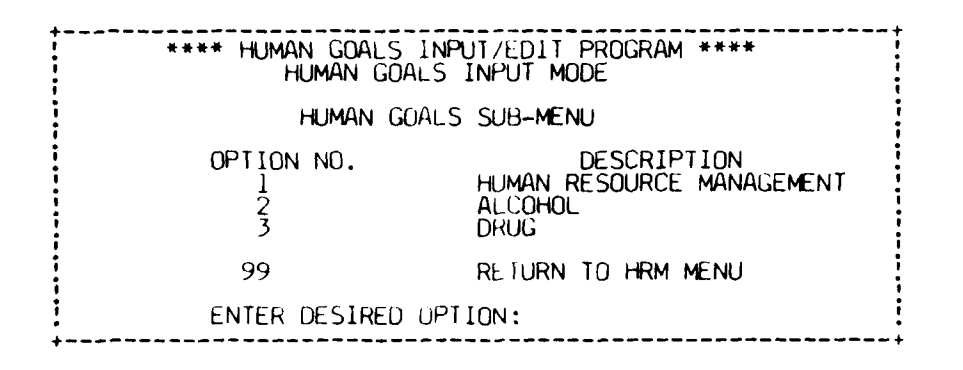

Selecting option 1 from this sub-menu will cause the screen to display:

| Activity/Functional Cdr: FLETR/<br>UIC/AG/SAG: 42149 9A BB<br>Date Created:// Date                                                 | ACEN SAN DIEG<br>P.E. 85796<br>e Revised: - | 0 /<br>Res.                  | COMTRAPA(<br>Sponsor (            | 53                   |
|----------------------------------------------------------------------------------------------------|---------------------------------------------|------------------------------|-----------------------------------|----------------------|
| HUMAN RESOURCE MANAGEMENT<br>FY 80<br>BUDGET CATEGORY                                                                              | O&M. N                                      | FUNDING<br>OPN               | (\$000)<br>RDT&E                  | OTHER                |
| 1 Equal Opportunity/Race Rel<br>2 Overseas Diplomacy<br>3 Organizational Development<br>4 Leadership & Mgmt Training               |                                             |                              | 000000                            |                      |
| 5 Education<br>6 Training<br>7 Evaluation<br>8 Planning & Coordination<br>GRAND TOTAL                                              | U<br>U<br>U<br>O<br>O                       |                              | 0000000                           |                      |
| O - TO SAVE DATA A - TO ABORT<br>U - TO CHANGE UIC P - TO PRINT<br>S - TO CHANGE "OTHER" FIELD D<br>ENTER THE LINE NUMBER YOU WISH | THIS EXHIBIT<br>- TO DUPLICA<br>TO CHANGE   | E - TO<br>N - TO<br>TE PAGE/ | EXIT THE O<br>PRINT NEXT<br>VALUE | CURRENT LINE<br>YEAR |

Touching RETURN will display the next page:

| Activity/Functional Cdr: FLE<br>UIC/AG/SAG: 42149 9A BB<br>Date Created:// Dat                                                                                                    | TRACEN<br>P.E. 8<br>e Revis                                                           | SAN DI<br>5796  <br>ed: -                                      | EGO /<br>Res. Sp<br>-//-                                         | COMTE<br>Donsor (                                                  | RAPAC<br>D3                                                                            |                                                          |
|----------------------------------------------------------------------------------------------------|---------------------------------------------------------------------------------------|----------------------------------------------------------------|------------------------------------------------------------------|--------------------------------------------------------------------|----------------------------------------------------------------------------------------|----------------------------------------------------------|
| HUMAN RESOURCE MANAGEMENT<br>FY 80                                                                                                    |                                                                                       |                                                                |                                                                  |                                                                    |                                                                                        |                                                          |
| BUDGET CATEGORY<br>Equal Opportunity/Race Rel<br>Overseas Diplomacy<br>Organizational Development<br>Leadership & Mgmt Training<br>Education<br>Training<br>Ranning & Coordination<br>GRAND TOTAL<br>CONTROL MENU | End<br>OFF<br>0<br>0<br>0<br>0<br>0<br>0<br>0<br>0<br>0<br>0<br>0<br>0<br>0<br>0<br>0 | Stren<br>ENL<br>O<br>O<br>O<br>O<br>O<br>O<br>O<br>O<br>O<br>O | MANP(<br>gth<br>CIV<br>0<br>0<br>0<br>0<br>0<br>0<br>0<br>0<br>0 | JWER<br>Mar<br>0.0<br>0.0<br>0.0<br>0.0<br>0.0<br>0.0<br>0.0<br>0. | Years<br>ENL L<br>0.0 0<br>0.0 0<br>0.0 0<br>0.0 0<br>0.0 0<br>0.0 0<br>0.0 0<br>0.0 0 | V<br>0<br>0<br>0<br>0<br>0<br>0<br>0<br>0<br>0<br>0<br>0 |
| U - IU SAVE DATA A - TO ABORT<br>U - TO CHANGE UIC P - TO PRINT<br>S - TO CHANGE "OTHER" FIELD C<br>ENTER THE LINE NUMBER YOU WISH                                                                                | THIS EX<br>- TO DU<br>TO CHANG                                                        | XHIBIT<br>JPLICA<br>GE                                         | e - T(<br>N - T(<br>Te Page                                      | ) EXIT 1<br>) PRINT<br>/VALUE                                      | THE CURRE                                                                              | INT LINE.<br>IR                                          |

Selecting option 2 from the sub-menu will result in the following display:

| Activity/Functional CDR: FLETRAC<br>UIC/AG/SAG: 42149 9A BB P.E.<br>Date Created:// Date                                              | EN SAN DIE<br>85796 Res<br>Revised:       | GO<br>Sponso               | / COMTRAPI<br>r 03                   | AC                                             |
|----------------------------------------------------------------------------------------------------|-------------------------------------------|----------------------------|--------------------------------------|------------------------------------------------|
| ALCOHOL<br>FY 80<br>BUDGET CATEGORY<br>Rehabilitation                                                                                 | 0&M,N                                     | FUNDI<br>OPN               | NG (\$00)<br>RDT&E                   | OTHER                                          |
| 1 ARD<br>2 Other/Specify<br>3 Identification<br>4 Education<br>5 Training<br>6 Evaluation<br>7 Planning & Coordination<br>GRAND TOTAL |                                           |                            |                                      | 0<br>0<br>0<br>0<br>0<br>0<br>0<br>0<br>0<br>0 |
| 0 - TO SAVE DATA A - TO ABORT<br>U - TO CHANGE UIC P - TO PRINT<br>S - TO CHANGE "OTHER" FIELD U<br>ENTER THE LINE NUMBER YOU WISH TO | E - T<br>THIS EXHI<br>- TO DUPL<br>CHANGE | O EXIT<br>BIT N<br>ICATE P | THE CURREN<br>- TO PRIN<br>AGE/VALUE | NT LINE<br>I NEXT YEAR                         |

Touching RETURN will display the next page:

| Activity/Functional Cdr: FLETRAC<br>UIC/AG/SAG: 42149 9A BB F<br>Date Created:// Date                                                                     | EN SA<br>.E. 8<br>Revis | N DIE(<br>5796<br>ed: - | GO /<br>Res. S              | COMTI<br>ponsor (            | RAPAC<br>03    |               | +    |
|----------------------------------------------------------------------------------------------------|-------------------------|-------------------------|-----------------------------|------------------------------|----------------|---------------|------|
| ALCOHOL<br>FY 80<br>BUDGET CATEGORY                                                                                                    | End<br>OFF              | Strer<br>ENL            | MANP<br>ngth<br>CIV         | OWER<br>Mai<br>OFF           | n Year<br>ENL  | s<br>CIV      | 1    |
| Rehabilitation<br>ARD<br>Other/Specify<br>Identification<br>Education<br>Fraining<br>Evaluation<br>Planning & Coordination<br>GRAND TOTAL<br>CONTROL MENT |                         |                         |                             |                              |                |               |      |
| O – TO SAVE DATA A – TO ABORT<br>U – TO CHANGE UIC P – TO PRINT T<br>S – TO CHANGE "OTHER" FIELD D –<br>ENTER THE LINE NUMBER YOU WISH TO                 | HIS E<br>TO D<br>CHAN   | XHIBI<br>UPLICA<br>IGE  | E – T<br>T N – T<br>ATE PAG | O EXIT<br>O PRINT<br>E/VALUE | THE CU<br>NEXT | RRENT<br>YEAR | LINE |

٢

and, finally, selecting option 3 from the sub-menu will provide the user with the following display:

| Activity/Functional CDR: FLETRACE<br>UIC/AG/SAG: 42149 9A BB P.E.E<br>Date Created:// Date                                                       | N SAN DIE<br>5796 Res<br>Revised:         | GO /<br>Sponsor<br>//-                      | COMTRAPA<br>03                                   | AC                                  |
|----------------------------------------------------------------------------------------------------|-------------------------------------------|---------------------------------------------|--------------------------------------------------|-------------------------------------|
| DRUG<br>FY 80<br>BUDGET CATEGORY<br>Rehabilitation<br>1 CAAC<br>2 Other/Specify<br>3 Identification<br>4 Education<br>5 Training<br>6 Evaluation | 0&M,N<br>0<br>0<br>0<br>0                 | FUNDIN<br>OPN<br>0<br>0<br>0<br>0<br>0<br>0 | NG (\$00)<br>RDT&E<br>0<br>0<br>0<br>0<br>0<br>0 | OTHER<br>O<br>O<br>O<br>O<br>O<br>O |
| 7 Planning & Coordination<br>GRAND TOTAL                                                                                                    | Ŭ<br>Ŭ                                    | Ō<br>O                                      | Õ<br>O                                           | Ŏ<br>O                              |
| 0 - TO SAVE DATA A - TO ABORT<br>U - TO CHANGE UIC P - TO PRINT<br>S - TO CHANGE "OTHER" FIELD D<br>ENTER THE LINE NUMBER YOU WISH TO            | E - T<br>THIS EXHI<br>- TO DUPL<br>CHANGE | O EXIT 1<br>BIT N -<br>ICATE PA             | THE CURREN<br>TO PRIN<br>AGE/VALUE               | IT LINE<br>NEXT YEAR                |

Touching RETURN will display the next page:

| Activity/Functional Cdr: FLETRACEN SAN DIEGO / COMTRAPAC<br>UIC/AG/SAG: 42149 9A BB P.E. 85796 Res. Sponsor 03<br>Date Created:// Date Revised://        |                                         |                |                             |                              |                   |      |      |
|----------------------------------------------------------------------------------------------------|-----------------------------------------|----------------|-----------------------------|------------------------------|-------------------|------|------|
| DRUG<br>FY 80<br>                                                                                                    | Enc<br>OFF                              | i Stre         | MANF<br>ngth<br>CIV         | POWER<br>Ma<br>OFF           | n Years<br>ENL    | CIV  |      |
| Rehabilitation<br>1 CAAC<br>2 Other/Specify<br>3 Identification<br>4 Education<br>5 Training<br>6 Evaluation<br>7 Planning & Coordination<br>GRAND_TOTAL | 000000000000000000000000000000000000000 |                |                             |                              |                   |      |      |
| 0 - TO SAVE DATA A - TO ABORT<br>U - TO CHANGE UIC P - TO PRINT<br>S - TO CHANGE "OTHER" FIELD D<br>ENTER THE LINE NUMBER YOU WISH T                     | THIS E<br>- TO C<br>O CHAN              | XHIBI<br>UPLIC | E - T<br>T N - T<br>ATE PAC | O EXIT<br>O PRINT<br>E/VALUE | THE CUR<br>NEXT Y | RENT | LINE |

Data entry, edit and print options are the same as those described in the OVERVIEW with the following additions. Option "S" allows the user to change the "Other" field in the ALCOHOL & DRUG pages. There are 20 characters available for this title. Option "D" on the current edit line only duplicates across similar columns (Funding, End Strength, and Man Years).

#### OPTION 2 - PRINT DATA REPORTS

Selection of option 2 of the Human Goals subsystem menu will allow user to print reports. Options available are described in the OVERVIEW section under PRINT OPTIONS.

#### OPTION 3 - PRINT FORMS

Selection of option 3 of the Human Goals subsystem menu will allow the user to print work forms which may be used in the preparation of data to be entered. Options available are described in the OVERVIEW section under PRINT OPTIONS.

UPTION 99 - EXIT TO MASTER BUDGET MENU

Selection of option 99 of the Human Goals subsystem menu will cause the screen to display the Master Budget Menu.
MILITARY END STRENGTHS SUBSYSTEM (MASTER BUDGET MENU OPTION 10)

Figure 13 shows the various options available in the Military End Strengths subsystem.

Selecting option 10, Military Personnel End Strengths, from the Master Budget Menu, followed by pressing RETURN will result in the following display:

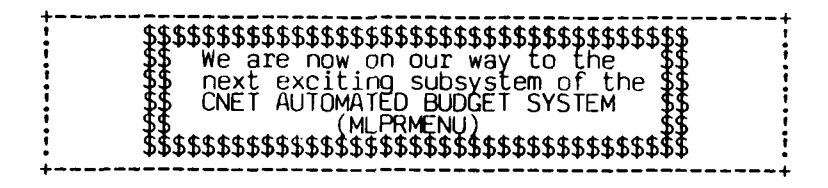

which will be immediately followed by:

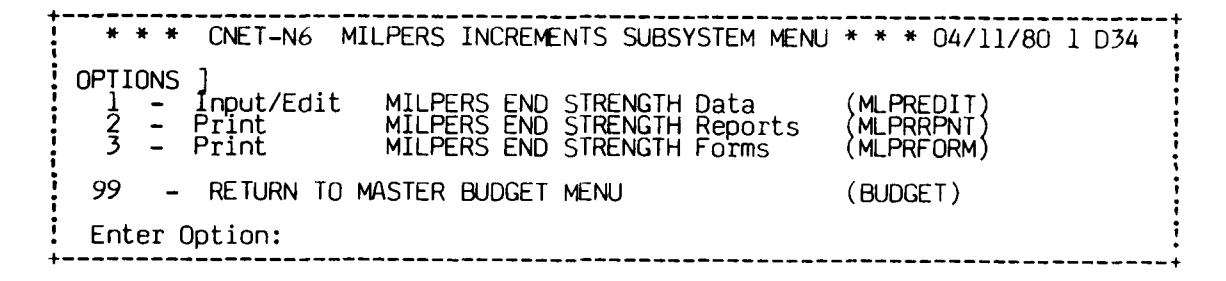

OPTION 1 - INPUT/EDIT

Selecting option 1 from this menu, followed by pressing RETURN will result in the following display:

\* \* \* MILPERS INCREMENT INPUT/EDIT PROGRAM \* \* \* OPTION NO. DESCRIPTION 1 ENTER NEW ACTIVITIES 2 EDIT EXISITING ACTIVITIES 3 DELETE EXISTING ACTIVITIES 99 RETURN TO MILPERS MENU ENTER OPTION:

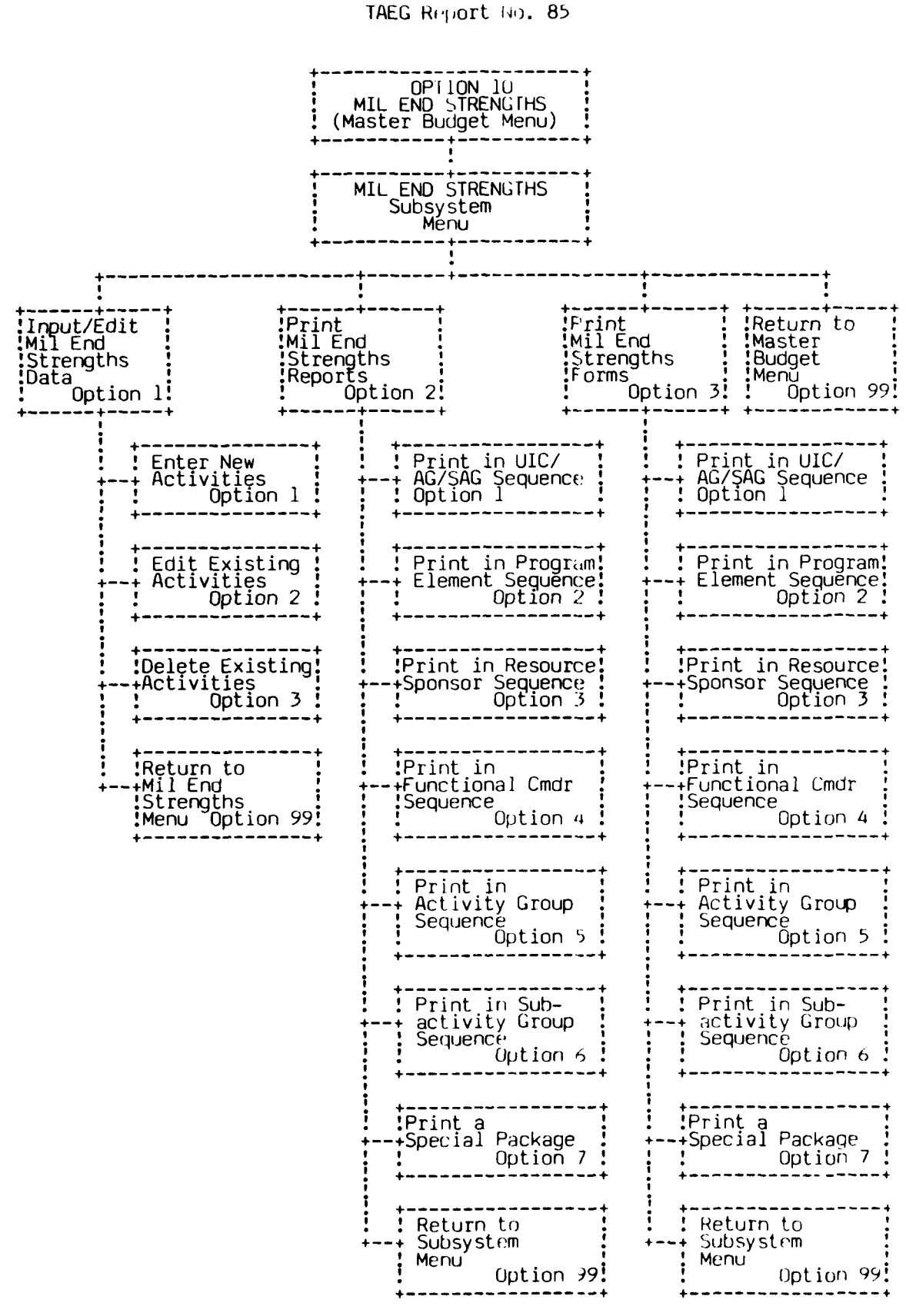

Figure 13. Military Personnel End Strengths Subsystem

Selection of option 1, 2, or 3 from this menu followed by pressing RETURN will result in the following display:

BE ADDED ENTER UIC & AG & SAG TO [ EDIT ] DELETE ] OR RETURN

This allows the user to specify, uniquely, the record he desires to input/edit/ delete. For options 1 and 2 entering the nine-digit code followed by pressing RETURN will cause the screen to display:

| +          |                    |           |         |          |          |        |        |        |
|------------|--------------------|-----------|---------|----------|----------|--------|--------|--------|
| :          |                    | **** MILH | ERS E/S | 5 INPUL  | EDII Pr  | KUGRAM | ****   |        |
| <b>i</b> 1 | UIC: 42149 F3 FF   | FLETRAC   | EN SD   | FC: (    | COMTRAPA | C DA   | TE: 03 | /13/80 |
| -          |                    |           |         |          |          |        |        |        |
| 2          | PERSON TO CONTAC   | Τ:        |         |          |          |        |        |        |
| -          |                    |           |         |          |          |        |        |        |
| 3          | AUTOVON NUMBER:    | -         |         |          |          |        |        |        |
| 4          | REFERENCE FORM:    |           |         |          |          |        |        |        |
|            |                    |           |         |          |          |        |        |        |
| : 5        | COMMENTS:          |           |         |          |          |        |        |        |
| :          |                    |           |         |          |          |        |        |        |
| 1          |                    | FY 1      | FY 2    | FY 3     | FY 4     | FY 5   | FY 6   | FY 7   |
| 1          |                    |           |         |          |          |        |        |        |
| 6          | OFF ICER           | Q         | Q       | Q        | Q        | Q      | Q      | Ŏ      |
| ; /        | ENLISIEU           | U         | U       | U        | 0        | U      | U      | U      |
| İ          | TOTAL              | 0         | 0       | 0        | 0        | 0      | 0      | 0      |
| i          |                    |           |         |          |          |        | -      |        |
| : EN       | TER LINE #, U-UIC, | A-ABORT,  | P-PRIN  | Γ, O-SA\ | Æ        |        |        |        |
| +          |                    |           |         |          |          |        |        |        |

Data entry, edit, print options are the same as those described in the OVERVIEW under EDIT OPTIONS with the exception of item 5. Item 5 is considered as a text item. Selecting this line causes the last line of the display to change to "PRESS FN KEY OR STATEMENT NUMBER KEY WHEN FINISHED TEXT EDITING". The features included in editing this text item are 1) the keyboard response more closely simulates a typewriter and 2) the special function key edit features are all usable within the space allotted the item. Pressing the RETURN key while editing this item will move the cursor to the next blank line within the item. Pressing RETURN when there are no more lines will cause the bell to sound. To exit this item the user must press the FN or Statement Number key on the left of the keyboard above the shift lock. After this is done, the last line of the display will return to its original message.

#### OPTION 2 - PRINT DATA REPORTS

Selection of option 2 of the Military End Strengths subsystem menu will allow user to print reports. Options available are described in the OVERVIEW section under PRINT OPTIONS.

#### OPTION 3 - PRINT FORMS

Selection of option 3 of the Military End Strengths subsystem menu will allow the user to print work forms which may be used in the preparation of data to be entered. Options available are described in the OVERVIEW section under PRINT OPTIONS.

#### OPTION 99 - EXIT TO MASTER BUDGET MENU

Selection of option 99 of the Military End Strengths subsystem menu will cause the screen to display the Master Budget Menu.

CURRENT YEAR UNFUNDED SUBSYSTEM (MASTER BUDGET MENU OPTION 11)

Figure 14 shows the various options available in the Current Year Unfunded subsystem.

Selecting option 11, Current Year Unfunded, from the Master Budget Menu followed by pressing RETURN will result in the following display:

| <u> </u> |
|----------|
|----------|

which will be immediately followed by:

| * * * CNET-N6 CURRENT YEAR UNFUNDED SUBSYSTEM MENU * * * 04/1                                                                                                    | 11/80 1 D34                                                          |
|----------------------------------------------------------------------------------------------------|----------------------------------------------------------------------|
| OPTIONS]<br>1 - Input/Edit CURRENT YEAR UNFUNDED<br>2 - Print CURRENT YEAR UNFUNDED Reports(by uic)<br>3 - Print CURRENT YEAR UNFUNDED Reports(by pri)<br>4 - Print CURRENT YEAR UNFUNDED Reports(by cnet pri<br>5 - Print CURRENT YEAR UNFUNDED Forms | (CYUNEDIT)<br>(CYUNPRNT)<br>(CYUNPRT1)<br>i)(CYUNPRT2)<br>(CYUNFORM) |
| 99 - RETURN TO MASTER BUDGET MENU                                                                                                    | (BUDGET)                                                             |
| Enter Option:                                                                                                    |                                                                      |

OPTION 1 - INPUT/EDIT

Selecting option 1 from this menu, followed by pressing RETURN will result in the following display:

| **** CURRENT YEAR         | UNFUNDED INPUT/EDIT PROGRAM ****                                                              |
|---------------------------|-----------------------------------------------------------------------------------------------|
| OPTION NO.<br>1<br>2<br>3 | DESCRIPTION<br>ENTER NEW ACTIVITIES<br>EDIT EXISTING ACTIVITIES<br>DELETE EXISTING ACTIVITIES |
| 99                        | RETURN TO CYUN MENU                                                                           |
| ENTER DESIRED (           | OPTION                                                                                        |

Selecting option 1 from this menu followed by pressing RETURN, will allow a new activity to be entered into the file. This will cause the screen to display:

ħ.

ENTER UIC & AG & SAG TO BE ADDED OR RETURN

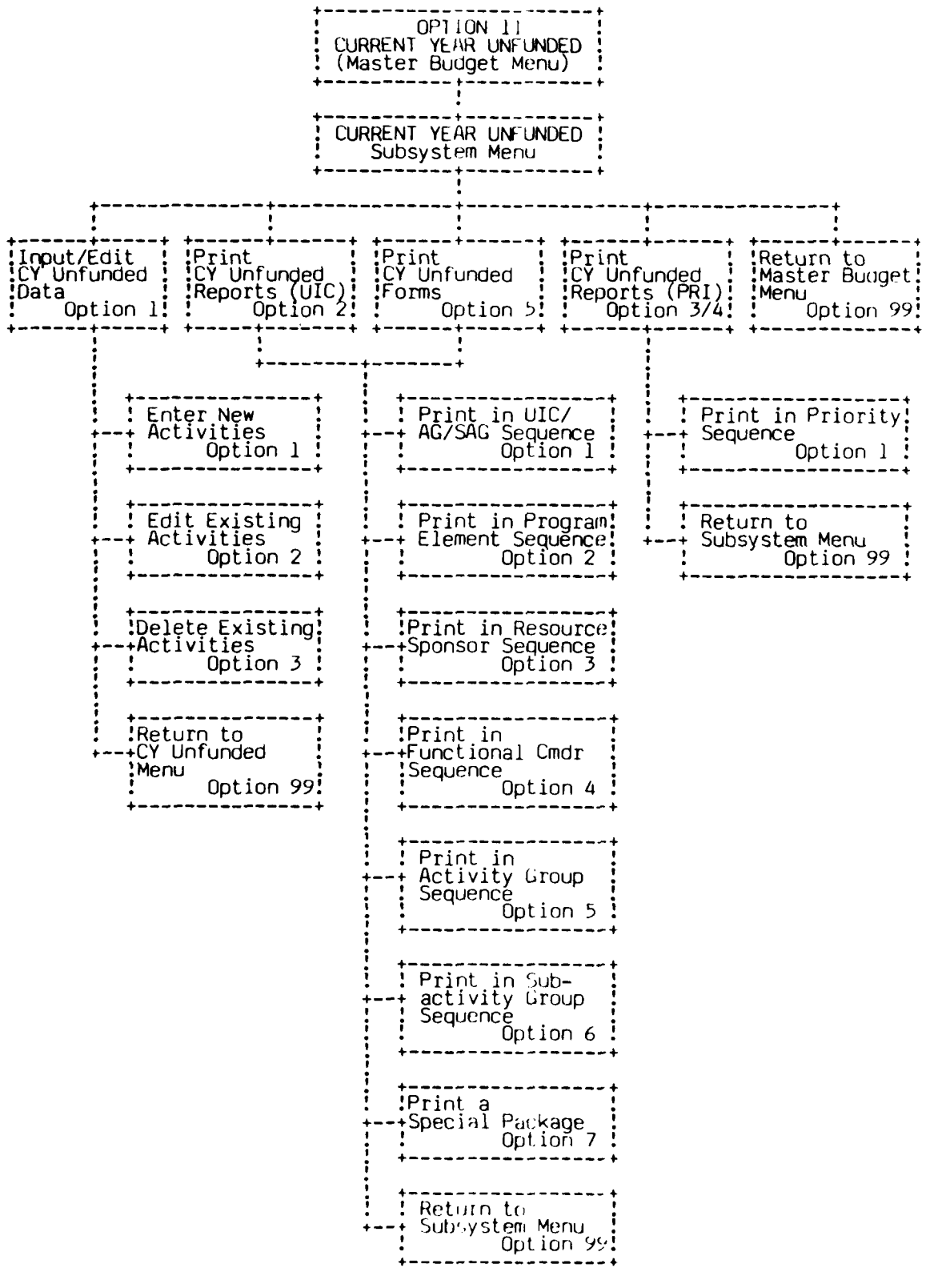

Figure 14. Current Year Unfunded Subsystem

This allows the user to specify, uniquely, the record he desires to input. Entering the nine-digit code followed by pressing RETURN will cause the screen to display:

# ENTER PRIORITY

This priority is a three-digit number unique to the functional commander. Although the user only enters a number (leading zeroes are not required), the actual priority on file is the number and the functional commander name. For example, a COMTRAPAC user enters 003 here, and the priority on file becomes 003 COMTRAPAC.

Entering the priority will cause the screen to display the first of four pages of this option as shown below:

| **** CY UNFUNDED INPUT/ED1[ PROGRAM ****<br>1 UIC: 42149 F3FF FLETRACEN SD FC: COMTRAPAC PRI: 003<br>20 CNET PRIORITY: 0006<br>2 SHORT TITLE: | DATE: 04/14/80  |
|----------------------------------------------------------------------------------------------------|-----------------|
| 3 DESCRIPTION:                                                                                                    |                 |
| 4 IMPACT:                                                                                                    |                 |
| FY 2<br>5 CIVILIAN E/S 0<br>6 MILITARY E/S 0                                                                                                  |                 |
| MANPOWER TOTAL 0<br>ENTER LINE #, U-UIC, A-ABORT,P-PRINT, O-SAVE, W-WRKLD IND<br>T-TEXT PG                                                    | , E-EXP ELMNTS, |

Editing features for numerical data are the same as previously discussed in the OVERVIEW under EDIT OPTIONS.

Items 2, 3, and 4 on page 1 are referred to as text items. Selecting one of these line numbers causes the last line of the display to change to "PRESS FN KEY OR STATEMENT NUMBER KEY WHEN FINISHED TEXT EDITING". The features included in editing these text items are 1) the keyboard response more closely simulates a typewriter and 2) the special function key edit features are all usable within the space allotted that item. Pressing the RETURN key while editing one of these items will move the cursor to the

next blank line within the item. Pressing RETURN when there are no more lines will cause the bell to sound. To exit one of these items the user must press the FN or Statement Number key on the left of the keyboard above the shift lock. After this is done, the last line of the display will return to its original message.

Expense elements are displayed on page 2. Pressing RETURN on page 1 will result in the following display:

| 1 L<br>20 C                                                           | JIC: 42149 F3FF<br>CNET PRIORITY:                                                                                                    | **** CY UNFUNE<br>FLETRACEN SD<br>0006                                                  | DED INPUT/EDIT<br>FC: COMTRAPAC                                                                      | PROGRAM *<br>PRI: 003 | DATE:    | 04/11/80  |
|-----------------------------------------------------------------------|----------------------------------------------------------------------------------------------------|-----------------------------------------------------------------------------------------|----------------------------------------------------------------------------------------------------|-----------------------|----------|-----------|
| 2<br>3<br>4<br>5<br>6<br>7<br>8<br>9<br>0<br>11<br>12<br>3<br>4<br>14 | EXPENSE ELEMEN<br>CIVILIAN PERSO<br>TRAVEL OF PERS<br>TRANSPORTATION<br>UTILITIES AND<br>COMMUNICATIONS<br>PURCHASE EQUIP<br>PRINTING AND R<br>OTHER PURCHASE<br>AIRCRAFT POL<br>OTHER SUPPLIES<br>EQUIPMENT<br>OTHER POL | TS<br>NNEL<br>OF THINGS<br>RENT<br>MENT (DOD)<br>MENT (COMM)<br>EPRODUCTION<br>SERVICES | FY '2<br>0<br>0<br>0<br>0<br>0<br>0<br>0<br>0<br>0<br>0<br>0<br>0<br>0<br>0<br>0<br>0<br>0<br>0<br>0 |                       |          |           |
|                                                                       |                                                                                                    | TOTAL                                                                                   | 0                                                                                                    |                       |          | ;         |
| ENTER<br>T-1                                                          | R LINE #, U-UIC<br>TEXT PG                                                                                                    | , A-ABORT, P-PR                                                                         | INT, O-SAVE, W                                                                                       | -WRKLD IND            | , E-EXF  | P ELMNTS, |
| t                                                                     | work load indic                                                                                                    | ators comprise                                                                          | names 4 and 5                                                                                        | of this su            | ihsystem | +<br>n    |

Since the workload indicators are unique for each current year unfunded record and there are hundreds of possible titles, the user must enter the titles of the workload indicators in this section. Space has been left for 30 indicators; indicator titles cannot exceed 25 characters. Page 3 covers workload indicators 1 through 15 and page 4 covers workload indicators 16 through 30.

Pressing RETURN from the expense elements page will display:

| **** CY UNFUNDED INPUT/EDIT PROGRAM ****<br>1 UIC: 42149F3FF FLETRACEN SD FU: COMTRAPAC PRI: 003 DATE: 04/11/80<br>20 CNET PRIORITY: 0006 |
|----------------------------------------------------------------------------------------------------|
| WORKLOAD INDICATORS (1-15) FY '2<br>2                                                                                                    |

Pressing RETURN will display page 4.

When a line number is requested in this display the cursor is placed under the workload indicator title first. After the first time entering this title, the user may bypass this title by pressing RETURN and moving to the numeric column.

If the user desires to recall the expense elements page, enter an "E" followed by pressing RETURN or if it is desired to go directly to the workload indicators pages, enter a "W" followed by pressing RETURN. To recall page 1 enter a "T" followed by pressing RETURN. Pressing RETURN sequentially will also page the user through pages 1-4.

Selecting option 2 from the input/edit menu will allow an old activity to be updated. This will cause the screen to display:

# ENTER UIC & AG & SAG AND PRIORITY TO EDIT OR RETURN

Entering the above information will cause the screen to display the first of four pages with current data as shown in the previous discussion. The edit procedure is similar to the input procedure except that the current data is displayed instead of zero data and blanks. The edit options are the same as those discussed in the OVERVIEW.

Selecting option 3 from the input/edit menu will allow an old activity to be deleted from the Current Year Unfunded file. Selection of this option will cause the screen to display:

ENTER UIC & AG & SAG AND PRIORITY TO DELETE OR RETURN

#### OPTION 2 - PRINT DATA REPORTS

Selection of option 2 of the Current Year Unfunded subsystem menu will allow the user to print reports. Options available are described in the OVERVIEW section under PRINT OPTIONS.

#### OPTIONS 3 AND 4 - PRINT DATA REPORTS BY PRIORITY

Selecting options 3 and 4 of the Current Year Unfunded subsystem menu will allow the user to print reports in priority sequence. The option 3 order is the priority assigned by the functional commander while option 4 is ordered using the priority assigned by CNET. After selecting the starting and ending priorities to print, the screen displays the following:

DO YOU WANT TO PRINT 1) A SUMMARY OR 2) ENTIRE FILE-ENTER 1 OR 2

For option 3 a summary print lists the functional commander assigned priority, the UIC & AG & SAG, the activity name and the first 90 characters each of the short title and the impact. For option 4 a summary print lists the CNET priority, the functional commander priority, the functional commander, the UIC & AG & SAG, the activity name and the first 75 characters each of the short title and the impact. The entire file option prints all the data for each record.

#### OPTION 5 - PRINT FORMS

Selection of option 5 of the Current Year Unfunded subsystem menu will allow the user to print work forms which may be used in the preparation of data to be entered. Options available are described in the OVERVIEW section under PRINT OPTIONS.

#### OPTION 99 - EXIT TO MASTER BUDGET MENU

Selection of option 99 of the Current Year Unfunded subsystem menu will cause the screen to display the Master Budget Menu.

•.-

AUDIOVISUAL SUBSYSTEM (MASTER BUDGET MENU OPTION 12)

Figures 15-17 show the various options available to the user of the Audiovisual subsystem.

Selecting option 12, Audiovisual, from the Master Budget Menu, followed by pressing RETURN will result in the following display:

| +                                        |             |
|------------------------------------------|-------------|
| <b></b>                                  | \$\$\$ !    |
| \$\$ We are now on our way to the        | ′≹≹ ਾ       |
| f neutroviting subsuctor of the          | ** i        |
| <b>b</b> next excluding subsystem of the | <b>##</b> : |
| : 55 UNET AUTUMATED BUDGET SYSTEM        | <b>₽₽</b>   |
| L SSS (AUDVMENU)                         | SS !        |
| ·                                        | 5\$\$ !     |
|                                          |             |

which will be immediately followed by:

\* \* \* CNET-N6 AUDIO VISUAL SUBSYSTEM MENU \* \* \* 04/14/80 1 D34
Options ]
1 - AUDIOVISUAL ANNUAL REPORT DD 2054 (AUDVMEN1)
2 - AUDIOVISUAL SERVICES EXHIBIT (AUDVMEN2)
99 - RETURN TO MASTER BUDGET MENU (BUDGET)
Enter Option:

AUDIOVISUAL FORM 2054 SUBSYSTEM (AUDIOVISUAL MENU DPTION 1)

Selecting Option 1 from this menu, followed by pressing RETURN will result in the following display:

\*\*\*\* CNET-N6 AUDIOVISUAL 2054 SUBSYSTEM MENU \*\*\*\* 04/14/80 1 D34 OPTIONS ] 1 - Input/Edit AUDIOVISUAL 2054 DATA (AUDVEDIT) 2 - Print AUDIOVISUAL 2054 Reports (AUDVPRNT) 3 - Print AUDIOVISUAL 2054 Forms (AUDVFORM) 99 - RETURN TO AUDIOVISUAL SUBSYSTEM MENU (AUDVMENU) Enter Option:

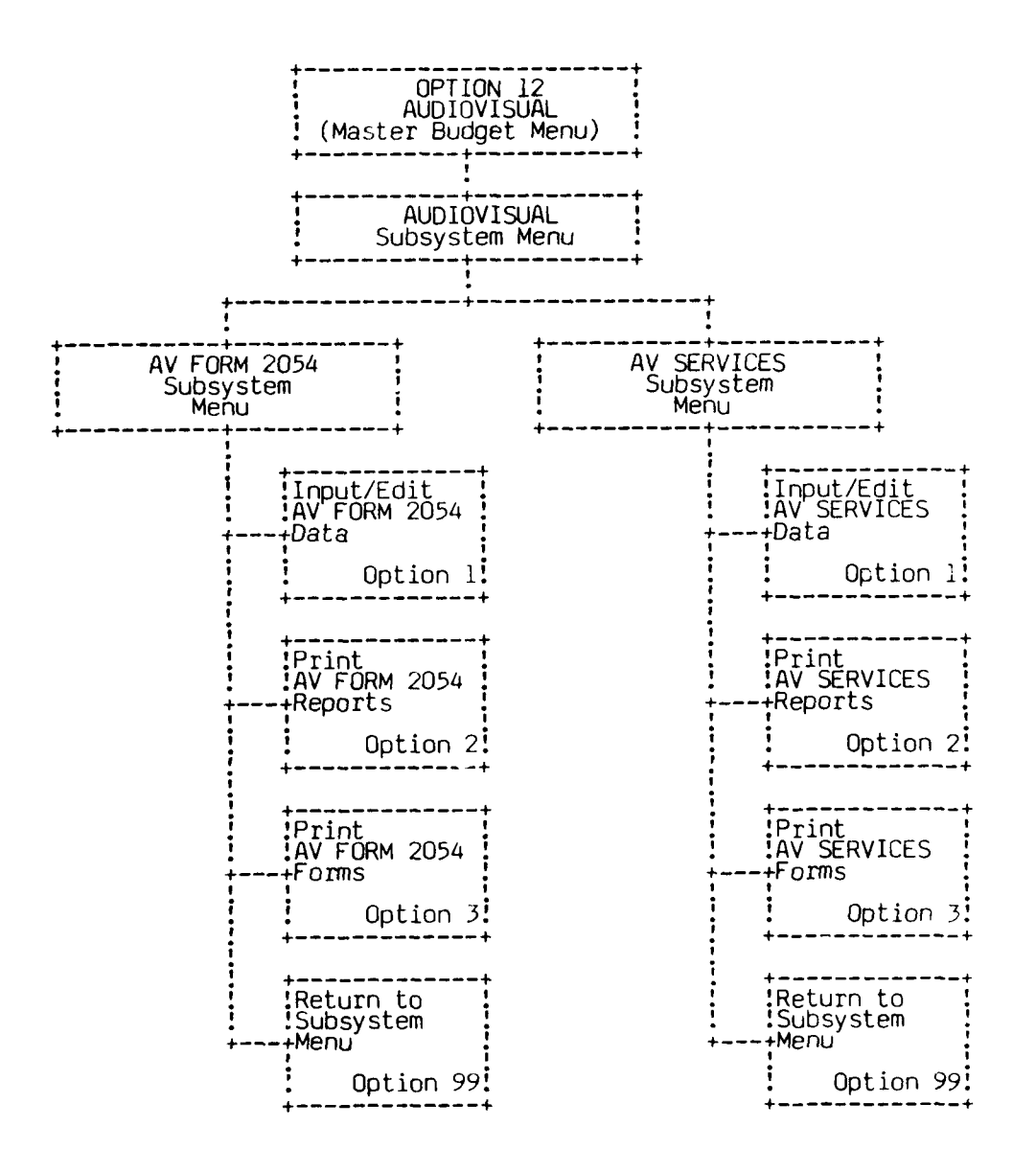

Figure 15. Audiovisual Subsystems Overview

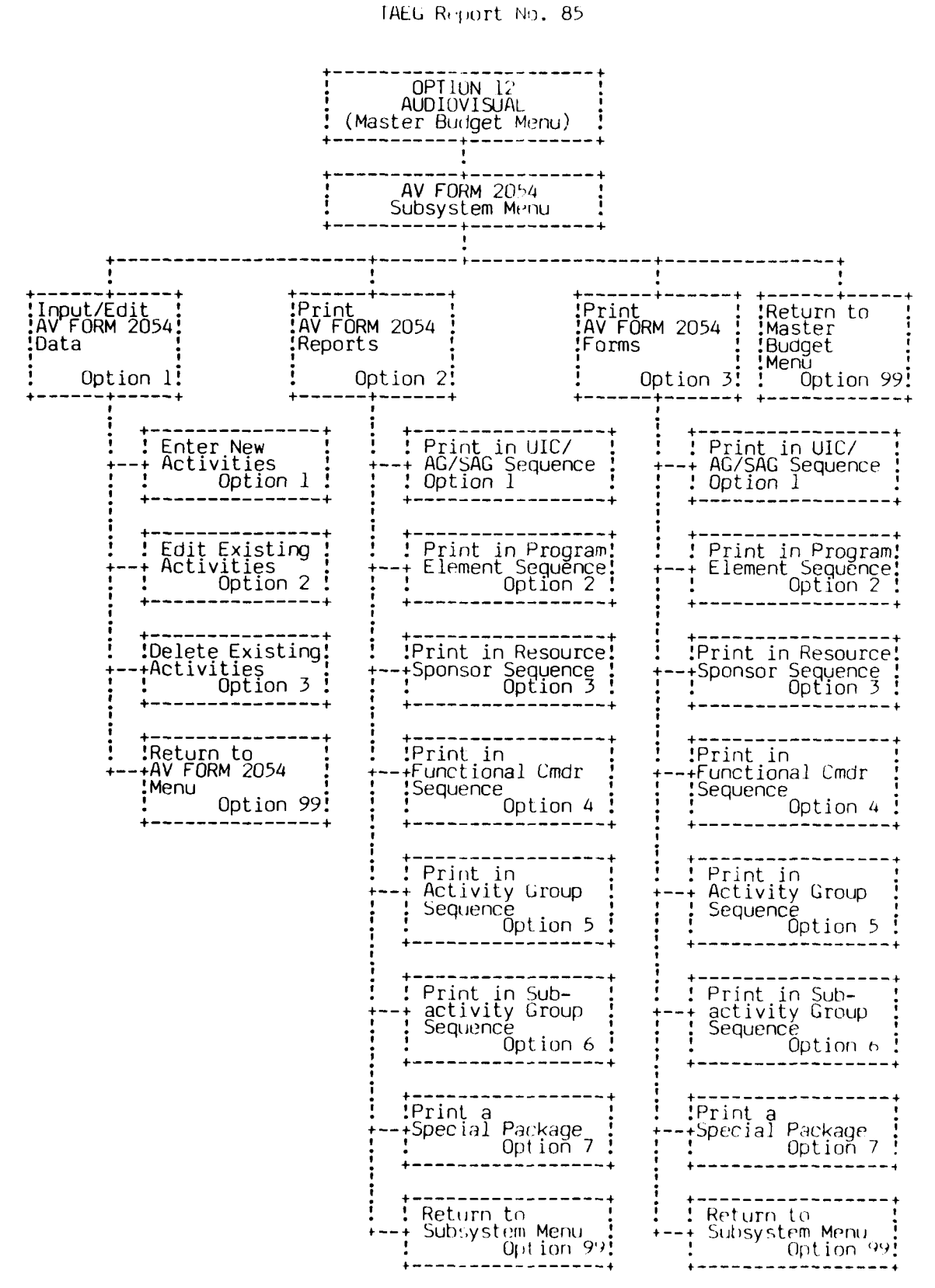

Figure 16. Audiovisual Form 2054 Subsystem

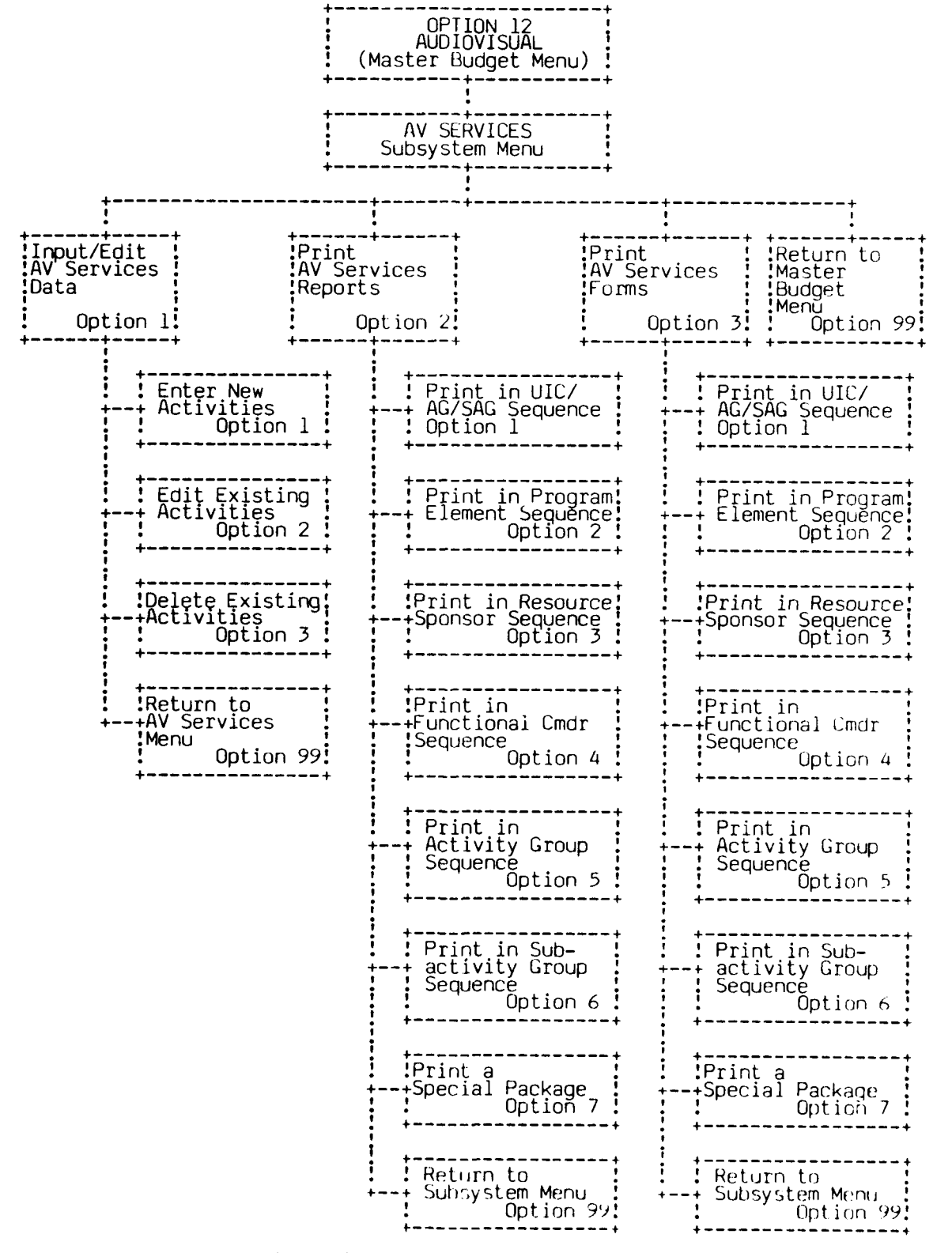

1

£

Figure 17. Audiovisual Services Subsystem

OPTION 1 - INPUT/EDIT

Selecting option 1 from this menu, followed by pressing RETURN will result in the following display:

| **** AUDIOVISUAL 2054 | INPUT/EDIT PROGRAM ****                                                       |
|-----------------------|-------------------------------------------------------------------------------|
| OPTION NO.            | DESCRIPTION                                                                   |
| 1<br>2<br>3           | ENTER NEW ACTIVITIES<br>EDIT EXISTING ACTIVITIES<br>DELETE EXISTING ACTIVITES |
| 99                    | RETURN TO AUDIOVISUAL MENU                                                    |
| ENTER DESIRED OP      | TION:                                                                         |

Selecting option 1, 2, or 3 from this menu, followed by pressing RETURN will result in the following display:

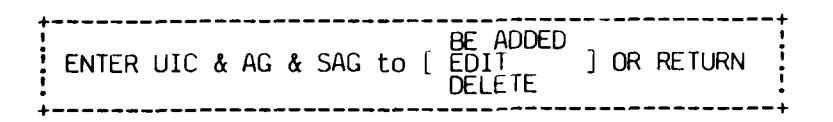

This allows the user to specify, uniquely, the record he desires to input/edit/ delete. NOTE: V1 and V2 are the only valid activity group codes for this exhibit. For options 1 and 2 entering the nine-digit code followed by pressing RETURN will cause the screen to display the following questions as the RETURN key is pressed:

| ·                                                             | + |
|---------------------------------------------------------------|---|
| ENTER DESIRED FISCAL YEAR<br>ENTER THE DESIRED SECTION NUMBER |   |
| +                                                             | + |

The Audiovisual 2054 exhibit is divided into three sections and covers 10 screens on the CRT. Section 1 is displayed on the first screen. Section 2 is displayed on screens 2 and 3. If section 3 is selected, the following is displayed:

ENTER THE DESIRED SUBSECTION NUMBER

There are seven subsections in section 3 numbered 25 through 31.

78

والأستريان بريان

Selecting section 1 will cause the screen to display:

| 1.             | **** AUDIOVISUAL 2054 INPUT/EDIT PROGRAM ****<br>UIC: 0580A VIVA SERVSCOLCOM GL FC: CNTECHTRA SECT: 1 FY: 79                                        |
|----------------|----------------------------------------------------------------------------------------------------|
| 2.<br>3.<br>4. | ACESS. NO 000000 REPORT FY 80 REPORT DATE 03/18/80 DO DIGRAPH D=0<br>ACTV NAME FIRST NAME<br>ADDR FIRST ADDR ZIP 00000<br>ZIP 00000                 |
| 5.<br>6.<br>7. | CONTACT FIRST CONTACT TITLE FIRST TITLE<br>COMMERCIAL PH NO OOO 000-0000 AUTOVON PH NO 000-0000<br>MAJOR COMMAND FIRST COMMAND<br>TYPE OF OPERATION |
| 9.<br>10.      | X GOVT OWN, CONT OP - GOVT OWN, GOVT OP - CONT ADMIN & MONT<br>DATE OF LAST C & I REVIEW 00/00/00<br>IN-HOUSE JUSTIFICATION                         |
| 11.            | X TIME CRITICAL – COMBAT READY – LOW GOVT COST – SRCE NOT AVAIL<br>TYPE OF SUPPORT X DEDICATED SUPPORT – COMMON SUPPORT                             |
| 12.            | FUNC ! EDUC & INTRNL PUBLIC RECRUIT - IRCI COMBAT OTHER MEDCL<br>SUPP ! TRAIN INFO INFO ING RDT&E & CS READY SUPP & DENT                            |
|                | EFFORT: 0% 0% 0% 0% 0% 0% 0%                                                                                                    |
| 13.            | DESCRIPTION OF AUDIOVISUAL ACTIVITIES                                                                                                    |
| ENTER          | LINE #, A-ABORT, P-PRINT, O-SAVE, Y##-YEAR, S#-SECT, D-DUP, DA-DUP ALL                                                                              |

On line 8 the user may choose his type of operation. However, upon subsequent selection of lines 9 through 11 the choices are more limited. If the user chooses "CONT ADMIN & MONT" in line 8, he may choose any values for 9 through 11. But if he chooses a different type of operation in line 8, he must put some value in lines 9 through 11 (e. g. they cannot be blank).

On line 12 the percentages must add to 100. If line 13 is selected the system displays the page shown below and the user may enter up to 399 characters followed by RETURN to enter the description.

Pressing RETURN from section 1 or requesting section 2 will cause the screen to display:

م، تامېر، ت

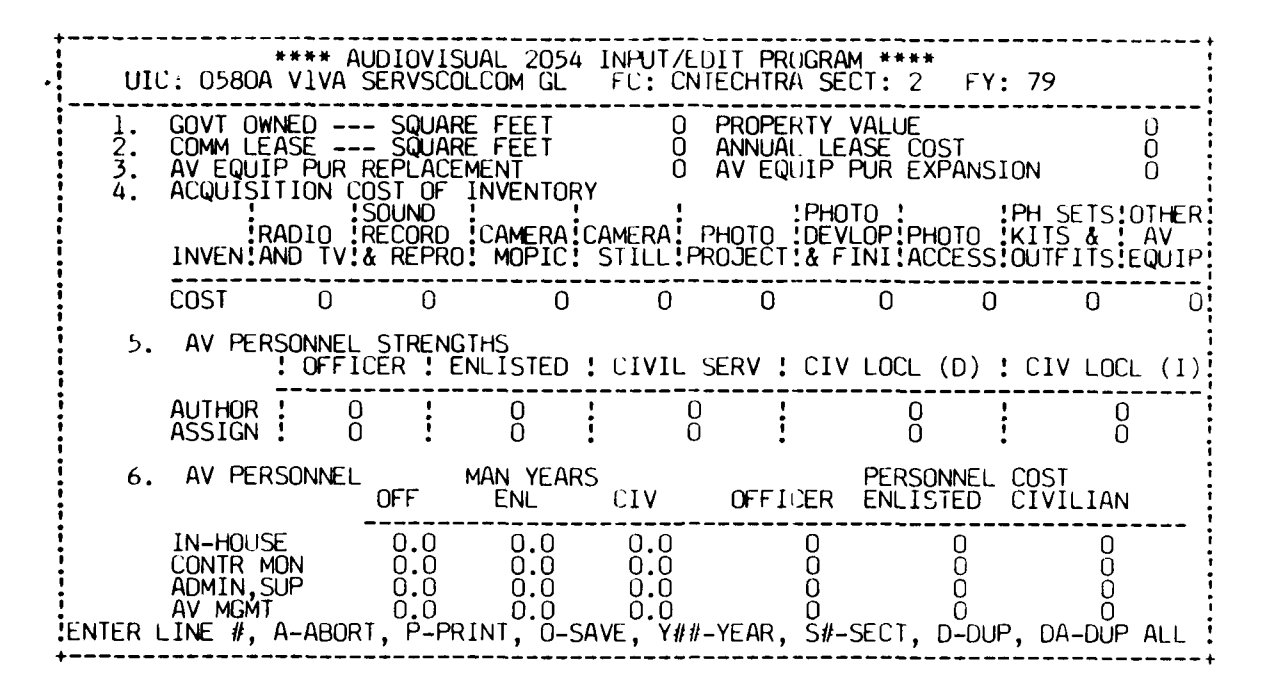

Pressing RETURN will display:

\*\*\*\* AUDIOVISUAL 2054 INPUT/EDIT PROGRAM \*\*\*\* UIC: 0580A V1VA SERVSCOLCOM GL FC: CNTECHTRA SECT: 2 FY: 79 1. BUDGET INFO REPORT FY 1979 CURRENT FY 1980 REQ FOR NEXT FY 1981 MAJ FORCE PGMS OPERATIONS FUNDS REIMBURSEMENTS OTHER PROCUREMENT 1979 n Ō Q 0 VIDED TAPE DISC AUDIO TAPE DISC 2. TITLED PRODUCT MOTION PIC COMBO HOLDINGS FILM MEDĪÁ TITLES IN STOCK COPIES IN STOCK 0 00 0 υ ñ Õ Õ 3. PLANS FOR THE FUTURE 4. REMARKS AND COMPONENT PECULIAR ENTER LINE #, A-ABORT, P-PRINT, O-SAVE, Y##-YEAK, S#-SECT, D-DUP, DA-DUP ALL

If line 3 is chosen the system displays the page shown below and the user may enter up to 399 characters of text followed by pressing RETURN to enter the future plans.

\*\*\*\* AUDIOVISUAL 2054 INPUT/EDIT PROGRAM \*\*\*\* UIC: 0580A V1VA SERVSCOLCOM GL FC: CNTECHTRA SECT: 2 FY: 79 3 PLANS AUTHORIZED FOR FUTURE CHANGE IN

If line 4 is chosen the system displays the page shown below and the user may enter up to 300 characters of text followed by pressing RETURN to enter remarks.

| **** AUDIOVISUAL 2054 INPUT/EDIT PROGRAM ****<br>UIC: 0580A VIVA SERVSCOLCOM GL FC: CNTECHTRA SECT: 2 FY: 79<br>4 REMARKS AND COMPONENT PECULIAR |
|----------------------------------------------------------------------------------------------------|
|                                                                                                    |
|                                                                                                    |

Requesting section 3 will cause the screen to display:

| SECTION 3 AV PRODUCTS & SERVICES COMPLETED (ACCOMPLISHED/PROCURED) IN FY 79<br>UIC - 0580AVIVA - SERVSCOLCOM GREAT LAKES PAGE 1 OF 7           |                                                       |                                                        |                                                                     |                                                            |  |  |  |
|----------------------------------------------------------------------------------------------------|-------------------------------------------------------|--------------------------------------------------------|---------------------------------------------------------------------|------------------------------------------------------------|--|--|--|
| 25 PRODUCTION<br>1 NO OF PRODUCTION & PROJECTS<br>2 MINUTES HOURS UNITS<br>3 MILITARY MAN YEARS<br>4 CIVILIAN MAN YEARS<br>5 TOTAL DIRECT COST | MOTION PIC<br>IN HOUSE<br>0<br>0.0<br>0.0<br>0.0      | TURE FILM<br>CONTRACT<br>0<br>0.0<br>0.0<br>0.0<br>0.0 | VIDEO TAPE<br>IN HOUSE<br>0<br>0.0<br>0.0<br>0.0<br>0.0             | UISC<br>CONTRACT<br>0<br>0<br>0.0<br>0.0<br>0.0<br>0.0     |  |  |  |
| l con'd<br>2 con'd<br>3 con'd<br>4 con'd<br>5 con'd                                                                                            | AUDIO TA<br>IN HOUSE<br>0<br>0.0<br>0.0<br>0.0<br>0.0 | APE DISC<br>CONTRACT<br>0<br>0.0<br>0.0<br>0.0<br>0.0  | COMBINATIO<br>IN HOUSE<br>0<br>0.0<br>0.0<br>0.0<br>0.0             | DN MEDIA<br>CONTRACT<br>0<br>0<br>0.0<br>0.0<br>0.0<br>0.0 |  |  |  |
| BROADCAST<br>TELEVISION<br>IN HOUSE CONTRACT<br>1 con'd 0 0<br>2 con'd 0<br>3 con'd 0.0 0.0<br>4 con'd 0.0 0.0<br>5 con'd 0                    | RADIO<br>IN HOUSE<br>0<br>0.0<br>0.0<br>0.0           | CONTRACT<br>0<br>0.0<br>0.0<br>0.0<br>0.0              | AIDS DIS<br>AND DEVI<br>IN HOUSE :<br>0<br>0.0<br>0.0<br>0.0<br>0.0 | PLAYS<br>CES<br>CONTRACT<br>0<br>0.0<br>0.0<br>0.0<br>0.0  |  |  |  |
| ENTER OPTION (#-LINE,A-ABORT,P-F                                                                                                    | PRINT, S#-SEU                                         | T NBR, O-SAV                                           | E,M-MORE OP1                                                        | IONS) ()                                                   |  |  |  |

ł

Pressing RETURN will display:

| +                                                                                                    |                                                         |                                                      |                                                                       |                                                        |  |  |  |
|----------------------------------------------------------------------------------------------------|---------------------------------------------------------|------------------------------------------------------|-----------------------------------------------------------------------|--------------------------------------------------------|--|--|--|
| SECTION 3 AV PRODUCTS & SERVICES COMPLETED (ACCOMPLISHED/PROCURED) IN FY 79<br>UIC – 0580AV1VA – SERVSCOLCOM GREAT LAKES PAGE 2 UF 7              |                                                         |                                                      |                                                                       |                                                        |  |  |  |
| 26 AV PRODUCT RECORDING & GEN<br>1 NO OF WORK ORDER<br>2 FEET/MINUTE/UNITS<br>3 MILITARY MAN YEARS<br>4 CIVILIAN MAN YEARS<br>5 TOTAL DIRECT COST | MOTION PIC<br>IN HOUSE<br>0<br>1.0<br>1.0<br>1.0        | TURE FILM<br>CONTRACT<br>0<br>0<br>1.0<br>1.0<br>1.0 | VIDEO TAPE<br>IN HOUSE<br>0<br>1.0<br>1.0<br>1.0<br>1.0               | DISC<br>CONTRACT<br>0<br>1<br>1.0<br>1.0<br>1.0<br>1.0 |  |  |  |
| 1 con'd<br>2 con'd<br>3 con'd<br>4 con'd<br>5 con'u                                                                                               | AUDIO TA<br>IN HOUSE<br>0<br>0.0<br>0.0<br>0.0<br>0.0   | PE DISC<br>CONTRACT<br>0<br>0.0<br>0.0<br>0.0<br>0.0 | COMBINATIC<br>IN HOUSE<br>0<br>0<br>0.0<br>0.0<br>0.0<br>0.0          | N MEDIA<br>CONTRAC1<br>0<br>0.0<br>0.0<br>0.0<br>0.0   |  |  |  |
| BROADLAST<br>STILL PHOTO<br>IN HOUSE CONTRACT<br>1 con'd 0 0<br>2 con'd 0 0<br>3 con'd 0.0 0.0<br>4 con'd 0.0 0.0<br>5 con'd 0.0 0                | GRAPHIC AF<br>IN HOUSE<br>0<br>0.0<br>0.0<br>0.0<br>0.0 | (T<br>CONTRACT<br>0<br>0.0<br>0.0<br>0.0<br>0.0      | AIDS DISPL<br>AID/DISPLA<br>IN HOUSE<br>0<br>0.0<br>0.0<br>0.0<br>0.0 | 4YS<br>VZDEVICES<br>CONTRACI<br>0.0<br>0.0<br>0.0<br>0 |  |  |  |
| ENTER OPTION (#-LINE, A-ABORT, P-P                                                                                                    | RINT, 5#-SEC                                            | T NBR, O-SAV                                         | E, M-MORE OPT                                                         | IONS) ( )                                              |  |  |  |

Pressing RETURN will display:

| SECTION 3 AV PRODUCTS & SERVICES COMPLETED (ACCOMPLISHED/PROCURED) IN FY 79<br>UIC - 0580AVIVA - SERVSCOLCOM GREAT LAKES PAGE 3 OF 7                |                                                              |                                                           |                                                                         |                                                                                                    |  |  |  |
|----------------------------------------------------------------------------------------------------|--------------------------------------------------------------|-----------------------------------------------------------|-------------------------------------------------------------------------|----------------------------------------------------------------------------------------------------|--|--|--|
| 27 PROCESSING REPRO/DUPLICATION<br>1 NO OF WORK ORDER<br>2 FEET/MINUTE/UNITS<br>3 MILITARY MAN YEARS<br>4 CIVILIAN MAN YEARS<br>5 TOTAL DIRECT COST | MOTION PIC<br>IN HOUSE<br>0<br>0.0<br>0.0<br>0.0<br>0.0      | TURE FILM<br>CONTRACT<br>0<br>0.0<br>0.0<br>0.0<br>0.0    | VIDEO TAPE<br>IN HOUSE<br>0<br>0<br>0.0<br>0.0<br>0.0<br>0.0            | DISU<br>CONTRACT<br>G<br>G<br>G<br>G<br>G<br>G<br>G<br>G<br>G<br>G<br>G<br>G<br>G<br>G<br>G<br>G<br>G<br>G<br>G |  |  |  |
| l con'd<br>2 con'd<br>3 con'd<br>4 con'd<br>5 con'd                                                                                                 | AUDIO TA<br>IN HOUSE<br>0<br>0.0<br>0.0<br>0.0<br>0.0        | PE DISC<br>CONTRACT<br>0<br>0<br>0.0<br>0.0<br>0.0<br>0.0 | COMBINATIC<br>IN HOUSE<br>0<br>0.0<br>0.0<br>0.0<br>0.0                 | N MELIA<br>CONTRACT<br>U<br>0.0<br>0.0<br>0.0<br>0.0                                                            |  |  |  |
| BROADCAST<br>STILL PHOTO<br>IN HOUSE CONTRACT<br>1 con'd 0 0<br>2 con'd 0.0<br>3 con'd 0.0 0.0<br>4 con'd 0.0 0.0<br>5 con'd 0 0                    | GRAPHIC AF<br>IN HOUSE<br>0<br>0<br>0.0<br>0.0<br>0.0<br>0.0 | RT<br>CONTRACT<br>0<br>0.0<br>0.0<br>0.0<br>0.0           | AIDS DISPL<br>AID/DISPLA<br>IN HOUSE !<br>0<br>0.0<br>0.0<br>0.0<br>0.0 | AYS<br>Y/DEVICES<br>CONTRACT<br>0<br>0.0<br>0.0<br>0.0<br>0.0                                                   |  |  |  |
| ENTER OPTION (#-LINE, A-ABORT, P-P                                                                                                    | RINT,S#-SEU                                                  | NBR,0-SAV                                                 | E,M-MORE OPT                                                            | IONS) ()                                                                                                    |  |  |  |

Pressing RETURN will display:

| SECTION 3 AV PRODUCTS & SERVICES COMPLETED (ACCOMPLISHED/PROCURED) IN FY 79<br>UIC - 0580AVIVA - SERVSCOLCOM GREAT LAKES PAGE 4 OF 7 |                                                                                |                                             |  |  |  |  |  |  |
|----------------------------------------------------------------------------------------------------|--------------------------------------------------------------------------------|---------------------------------------------|--|--|--|--|--|--|
| 28 COMMERCIAL ACQUISITION<br>1 NO OF TITLES PURCHASED<br>2 NO OF COPIES<br>3 TOTAL DIRECT COST                                       | MOTION PICTURE FILM<br>O<br>O<br>O                                             | VIDEO TAPE DISC<br>O<br>O<br>O<br>O         |  |  |  |  |  |  |
| l con'd<br>2 con'd<br>3 con'd                                                                                                    | AUDIO TAPE DISK<br>U<br>O<br>O                                                 | COMBINATION MEDIA:<br>0<br>0<br>0<br>0<br>0 |  |  |  |  |  |  |
| BROADCAST<br>TELEVISION<br>2 con'd<br>3 con'd                                                                                        | RADIO<br>O<br>U<br>U                                                           | AIDS DISPLAYS<br>AND DEVICES<br>U<br>U<br>Ü |  |  |  |  |  |  |
| ENTER OPTION (#-LINE, A-ABORT, P-                                                                                                    | ENTER OPTION (#-LINE, A-ABORT, P-PRINT, S#SECT NBR, Q-SAVE, M-MORE OPTIONS. () |                                             |  |  |  |  |  |  |

Pressing RETURN will display:

| TAEG | Report | NO. | 85 |
|------|--------|-----|----|
|------|--------|-----|----|

| SECTION 3 AV PRODUCTS & SERVICES COMPLETED (ACCOMPLISHED/PROCURED) IN FY 79<br>UIC - 0580AVIVA - SERVSCOLCOM GREAT LAKES PAGE 5 OF 7                                                                                                    |                                                      |                                                |                                                  |                                              |  |  |  |  |
|----------------------------------------------------------------------------------------------------|------------------------------------------------------|------------------------------------------------|--------------------------------------------------|----------------------------------------------|--|--|--|--|
| 29 PRODUCTION                                                                                                    | MOTION PIC<br>IN HOUSE                               | CONTRACT                                       | VIDEO TAPE<br>IN HOUSE                           | DISC<br>CONTRACT                             |  |  |  |  |
| 2 MILITARY MAN YEARS<br>3 CIVILIAN MAN YEARS<br>4 TOTAL DIRECT COST                                                                                                    |                                                      |                                                |                                                  |                                              |  |  |  |  |
| l con'd<br>2 con'd<br>3 con'd<br>4 con'd                                                                                                    | INSTRUCTI<br>IN HOUSE<br>0<br>0.0<br>0.0<br>0.0<br>0 | ON IN AV<br>CONTRACT<br>0<br>0.0<br>0.0<br>0.0 | OPERATOR S<br>IN HOUSE<br>0<br>0.0<br>0.0<br>0.0 | UPPORT<br>CONTRACT<br>0<br>0.0<br>0.0<br>0.0 |  |  |  |  |
| MAINTENANCE & REP         OTHER         SELF SERVICE AV           IN HOUSE         CONTRACT         IN HOUSE         CONTRACT         IN HOUSE         CONTRACT           1 con'd         0         0         0         0         0         0         0           2 con'd         0.0         0.0         0.0         0.0         0.0         0         0         0           3 con'd         0.0         0.0         0.0         0.0         0.0         0.0         0.0         0.0         0.0         0.0         0.0         0.0         0.0         0.0         0.0         0.0         0.0         0.0         0.0         0.0         0.0         0.0         0.0         0.0         0.0         0.0         0.0         0.0         0.0         0.0         0.0         0.0         0.0         0.0         0.0         0.0         0.0         0.0         0.0         0.0         0.0         0.0         0.0         0.0         0.0         0.0         0.0         0.0         0.0         0.0         0.0         0.0         0.0         0.0         0.0         0.0         0.0         0.0         0.0         0.0         0.0         0.0         0.0         0.0 |                                                      |                                                |                                                  |                                              |  |  |  |  |
| ENTER OPTION (#-LINE, A-ABORT, P-PRINT, S#-SECT NBR, D-SAVE, M-MORE OPTIONS) ( )                                                                                                    |                                                      |                                                |                                                  |                                              |  |  |  |  |

Pressing RETURN will display:

| SECTION 3 AV PRODUCTS & SERVICES COMPLETED (ACCOMPLISHED/PROCURED) IN FY 79<br>UIC - 0580AV1VA - SERVSCOLCOM GREAT LAKES PAGE 6 OF 7     |                                     |                                     |                                       |                                    |  |  |  |  |
|----------------------------------------------------------------------------------------------------|-------------------------------------|-------------------------------------|---------------------------------------|------------------------------------|--|--|--|--|
| 30 AV LIBRARY DISTRIBUTIONMOTION PICTURE FILMVIDEO TAPE DISC1 LOANS - ACTIVE SERV0002 LOANS - RESERVE COMP0003 LOANS - PUBLIC NON DOD000 |                                     |                                     |                                       |                                    |  |  |  |  |
| l con'd<br>2 con'd<br>3 con'd                                                                                                    | AUDIO TA<br>IN HOUSE<br>0<br>0<br>0 | APE DISC<br>CONTRACT<br>U<br>0<br>0 | COMBINATIC<br>IN HOUSE<br>O<br>O<br>O | N MEDIA<br>CONTRACT<br>U<br>O<br>O |  |  |  |  |
| BROADCASTAIDS DISPLAYSSTILL PHOTOGRAPHIC ARTAID/DISPLAY/DEVICESIN HOUSECONTRACTIN HOUSECONTRACTI con'd00002 con'd00003 con'd0000         |                                     |                                     |                                       |                                    |  |  |  |  |
| ENTER OPTION (#-LINE, A-ABORT, P-PRINT, S#-SECT NBR, U-SAVE, M-MORE OPTIONS) ( )                                                         |                                     |                                     |                                       |                                    |  |  |  |  |

Pressing RETURN will display:

| SECTION 3 AV PRODUCTS & SERVICES COMPLETED (ACCOMPLISHED/PROCURED) IN FY 79<br>UIC - 0580AV1VA - SERVSCOLCOM GREAT LAKES PAGE 7 OF 7 |
|----------------------------------------------------------------------------------------------------|
| 31 APPROVED BY                                                                                                    |
|                                                                                                    |
| 1. NAME:<br>2. TITLE:                                                                                                    |
| J. UNIC/                                                                                                    |
|                                                                                                    |
| ENTER OPTION (#-LINE, A-ABORT, P-PRINT, S#-SECT_NBR, O-SAVE M-MORE OPTIONS) ( )                                                      |

Data entry, edit and print options are the same as those described in the OVERVIEW under EDIT OPTIONS with the following additions. Since there are four years of data covered in this exhibit, the need arises to choose the year desired. Entering "Y" and the two-digit year displays the desired year. Entering "S" and the section number displays the first screen of the desired section. If the user is editing section 3, he may select another subsection by entering C and the two-digit subsection number. The subsections may also be paged through sequentially by pressing the RETURN key. To display all the prompts available in section 3, the user should enter an "M" which will change the prompt line displayed. The first set of options is displayed on the screen samples, the second set are displayed below.

## ENTER OPTION (Y##-YEAR, D-DUP PAGE, DA-DUP ALL, C##-SUB/SECT, M-MORE OPTION) ():

OPTION 2 - PRINT DATA REPORTS

Selection of option 2 of the AUDIOVISUAL 2054 subsystem menu will allow the user to print reports. Options available are described in the OVERVIEW section under PRINT OPTIONS.

OPTION 3 - PRINT FORMS

Selection of option 3 of the AUDIOVISUAL 2054 subsystem menu will allow the user to print work forms which may be used in the preparation of data to be entered. Options available are described in the OVERVIEW section under PRINT OPTIONS.

#### OPTION 99 - EXIT TO MASTER BUDGET MENU

Selection of option 99 of the AUDIOVISUAL 2054 subsystem menu will ause the screen to display the Master Budget Menu.

#### AUDIOVISUAL SERVICES SUBSYSTEM (AUDIOVISUAL MENU OPTION 2)

Selecting option 2 from the Audiovisual subsystem menu, followed by pressing RETURN will result in the following display:

\* \* CNET-N6 AUDIOVISUAL SUBSYSTEM MENU \* \* 04/14/80 1 D34
Options ]
1 - Input/Edit AUDIOVISUAL SERVICES DATA (AVSREDIT)
2 - Print AUDIOVISUAL SERVICES Reports (AVSRPRNT)
3 - Print AUDIOVISUAL SERVICES Forms (AVSRFORM)
99 - RETURN TO AUDIOVISUAL SUBSYSTEM MENU (AUDVMENU)
Enter Option:

۲

OPTION 1 - INPUT/EDIT

Selecting option 1 from this menu, followed by pressing RETURN, will result in the following display:

| **** AUDIOVISUAL          | SERVICES INPUT/EDIT PROGRAM ****                                                              |
|---------------------------|-----------------------------------------------------------------------------------------------|
| OPTION NO.<br>1<br>2<br>3 | DESCRIPTION<br>ENTER NEW ACTIVITIES<br>EDIT EXISTING ACTIVITIES<br>DELETE EXISTING ACTIVITIES |
| 99                        | RETURN TO AV SERVICES MENU                                                                    |
| ENTER DESIRE              | O OPTION:                                                                                     |

Selecting options 1, 2, or 3 from this menu, followed by pressing RETURN will result in the following display:

ENTER UIC & AG & SAG TO [ EDIT ] OR RETURN DELETE

This allows the user to specify, uniquely, the record he desires to input/edit/ delete. NOTE: V1 and V2 are the only valid activity group codes for this exhibit. For options 1 and 2 entering the nine digit code followed by pressing RETURN will cause the screen to display: IALG Report No. 85

|--|

Data entry, edit, and print options are the same as described in the OVERVIEW section under EDIT OPTIONS.

#### OPTION 2 ~ PRINT DATA REPORTS

Selection of option 2 of the AV SERVICES subsystem menu will allow the user to print reports. Options available are described in the OVERVIEW section under PRINT OPTIONS.

#### OPTION 3 - PRINT FORMS

Selection of option 3 of the AV SERVICES subsystem menu will allow the user to print work forms which may be used in preparation of data to be entered. Options available are described in the OVERVIEW section under PRINT OPTIONS.

#### OPTION 99 - EXIT TO MASTER BUDGET MENU

Selection of option 99 of the AV SERVICES subsystem menu will cause the screen to display the Master Budget Menu.

#### APPENDIX

This appendix displays some of the many print sequences available to the CABS II user as diagrammed in figure 2. The Expense Element exhibit was chosen as the sample exhibit since it is a summary exhibit and the user can see the entire seven years of data at a glance.

The dollar amounts shown in the sample data records are random numbers chosen by the authors and do not reflect the actual dollar amounts submitted by the activities displayed or those in any CNET budget submission.

The activities in these samples, represented by UIC, AG, and SAG were also chosen randomly by the authors from a list of all possible combinations and dc not necessarily reflect actual data records submitted by the functional commancers to CNET.

**A** - 1

| 7  | AD-A089 847<br>UNCLASSIFIED | TRAINING<br>THE CNET<br>APR 80<br>TAEG-85 | ANALYSIS<br>AUTOMATED<br>G MIDDLE | AND EVAL<br>BUDGET<br>TON, G | LUATIO<br>SYSTEM<br>W HODAN | N GROUI<br>M (CAB)<br>K, C R | P (NAVY<br>5) II.(<br>GUITAR | 1) ORL/<br>U)<br>10 | NDO FL | F/6<br>NL | 15/5 |  |
|----|-----------------------------|-------------------------------------------|-----------------------------------|------------------------------|-----------------------------|------------------------------|------------------------------|---------------------|--------|-----------|------|--|
|    | 2 or 4                      |                                           |                                   |                              |                             |                              |                              |                     |        |           |      |  |
|    |                             |                                           |                                   |                              |                             |                              |                              |                     |        |           |      |  |
|    |                             |                                           |                                   |                              |                             |                              |                              |                     |        |           |      |  |
|    |                             |                                           |                                   |                              |                             |                              |                              |                     |        |           |      |  |
|    |                             |                                           |                                   |                              |                             |                              |                              |                     |        |           |      |  |
|    |                             |                                           |                                   |                              |                             |                              |                              |                     |        |           |      |  |
|    |                             |                                           |                                   |                              |                             |                              |                              |                     |        |           |      |  |
| i. |                             |                                           | و المحجول م                       |                              |                             |                              |                              |                     |        |           |      |  |

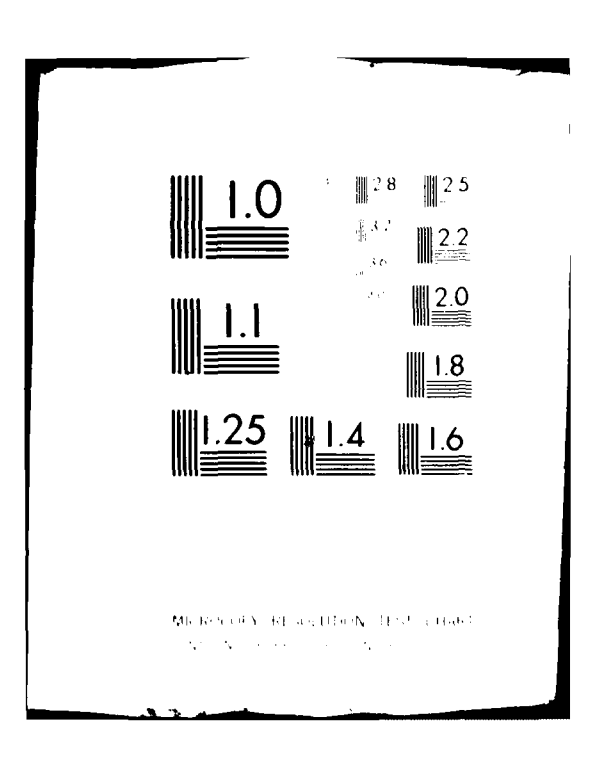

Figure Al is a sample of the print by UIC/AG/SAG sequence. The print options chosen were UIC/AG/SAG data records, activity group totals, UIC totals, and grand total.

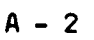

Contrat Martine

|            | Page: 1<br>5 In Thousands)                       | ION FOR FY 80<br>/15ED: 03/19/80<br>:ATED: 03/19/80             |                 |                                                                                                    |                     | 10 FOR FY 80<br>115ED: 03/19/80<br>14TED: 03/19/80              |                 |                                                                                                    |
|------------|--------------------------------------------------|-----------------------------------------------------------------|-----------------|----------------------------------------------------------------------------------------------------|---------------------|-----------------------------------------------------------------|-----------------|----------------------------------------------------------------------------------------------------|
|            | (DOLLARS                                         | SUBMISSI<br>DATE REV<br>DATE CREV                               | FY 86           | 000000000000000000000000000000000000000                                                                                                    | •                   | SUBMISSI<br>DATE REV<br>DATE CRE                                | FY 86           | 00000000000000000000000000000000000000                                                                                                    |
|            |                                                  |                                                                 | FY 85           | 000000000000000000000000000000000000000                                                                                                    |                     |                                                                 | FY 85           | 00000000000000000000000000000000000000                                                                                                    |
| rt No. 85  | y<br>adg sequence                                | ATRALANT                                                        | FY 84           | 00000000000                                                                                                    | •                   | <b>1</b> TRALANT                                                | FY 84           | 000000-000 <u>-</u> 00 100                                                                                                    |
| TAEG Repoi | THE NAME AND AND AND AND AND AND AND AND AND AND | COMMUDER: COM<br>ENENT: 85795<br>ONSOR: 009                     | FY 83           | 000000000000000000000000000000000000000                                                                                                    | •                   | COMMUNDER: CON<br>EMENT: 85794<br>PONSOR: 009                   | FY 83           | 00000000000000000                                                                                                    |
|            | DEPARTN<br>OPERATION /<br>ELEMENTS BY E          | FUNCTIONAL<br>PROGRAM ELE<br>RESOURCE SF                        | FY 82           | 000000000000000000000000000000000000                                                                                                    | PETITION            | FUNCTIONAL<br>PROGRAM ELLE<br>RESOURCE SF                       | FY 82           |                                                                                                    |
|            | EXPENSE                                          | RT OTHER<br>IICATIONS                                           | FY 81           | 000000000000000000000000000000000000000                                                                                                    | ed to avoid re      | M<br>Mir Real Prp                                               | FY 81           | ED TO AVOID R                                                                                                    |
|            | (80<br>2-79)                                     | Base ops suppo<br>N: Base comun                                 | FY 80           | 000000000000000000000000000000000000000                                                                                                    | ITALS NOT PRINT     | Base ops ~ rpv<br>A: maint & ref                                | FY 80           | 0<br>0<br>0<br>1<br>1<br>0<br>0<br>0<br>1<br>1<br>8<br>1<br>8<br>1<br>8<br>1<br>8                                                                                                    |
|            | report date: 04/28/<br>Cnet Form 7131/5(12       | UIC 0387A: FIICLAN<br>ALTIVITY GROUP F3:<br>SUBACTIVITY GROUP F | ELEMENT DSCRPTN | CIVILIAN FERS<br>TRAVEL OF FERS<br>TRAVEL OF FERS<br>TRAVEL OF FERS<br>COMMICATIONS<br>PUR EQPT (COM)<br>PUR EQPT (COM)<br>PRINT & REPROD<br>OTHER PUR<br>ATROWET POL<br>OTHER SUPPLIES<br>EQUIPMENT<br>OTHER SUPPLIES<br>FOUL | 0387A F3 AUT CAP TC | UIC 0387A: FITCLAN<br>ACTIVITY GROUP F4:<br>SUBACTIVITY GROUP F | ELEMENT DSCRPTN | CIVILLIAN PERS<br>TRAVEL OF PERS<br>TRAVEL OF PERS<br>TRAVEL OF PERS<br>TRAVEL OF PERS<br>PUR EQPT (000)<br>PRINI & REPRON<br>PRINI & REPRON<br>OTHER PUR SERV<br>OTHER POL<br>OTHER POL<br>TOTAL<br>TOTAL |

A Descention

Figure Al. Print in UIC/AG/SAG sequence.

and the second second second second second second second second second second second second second second second

A - 3

.

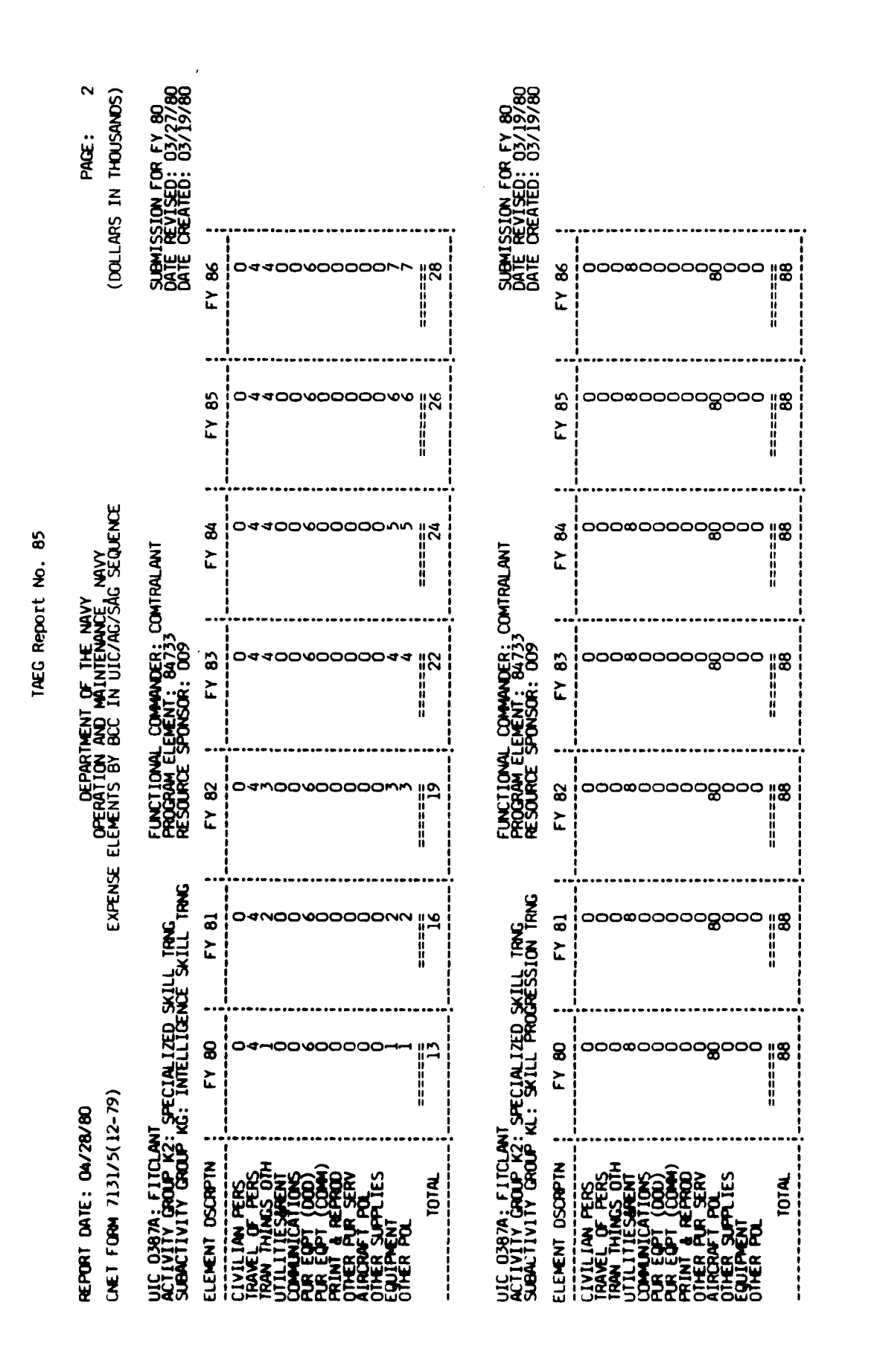

Figure Al. Print in UIC/AG/SAG sequence. (continued)

۲ ط

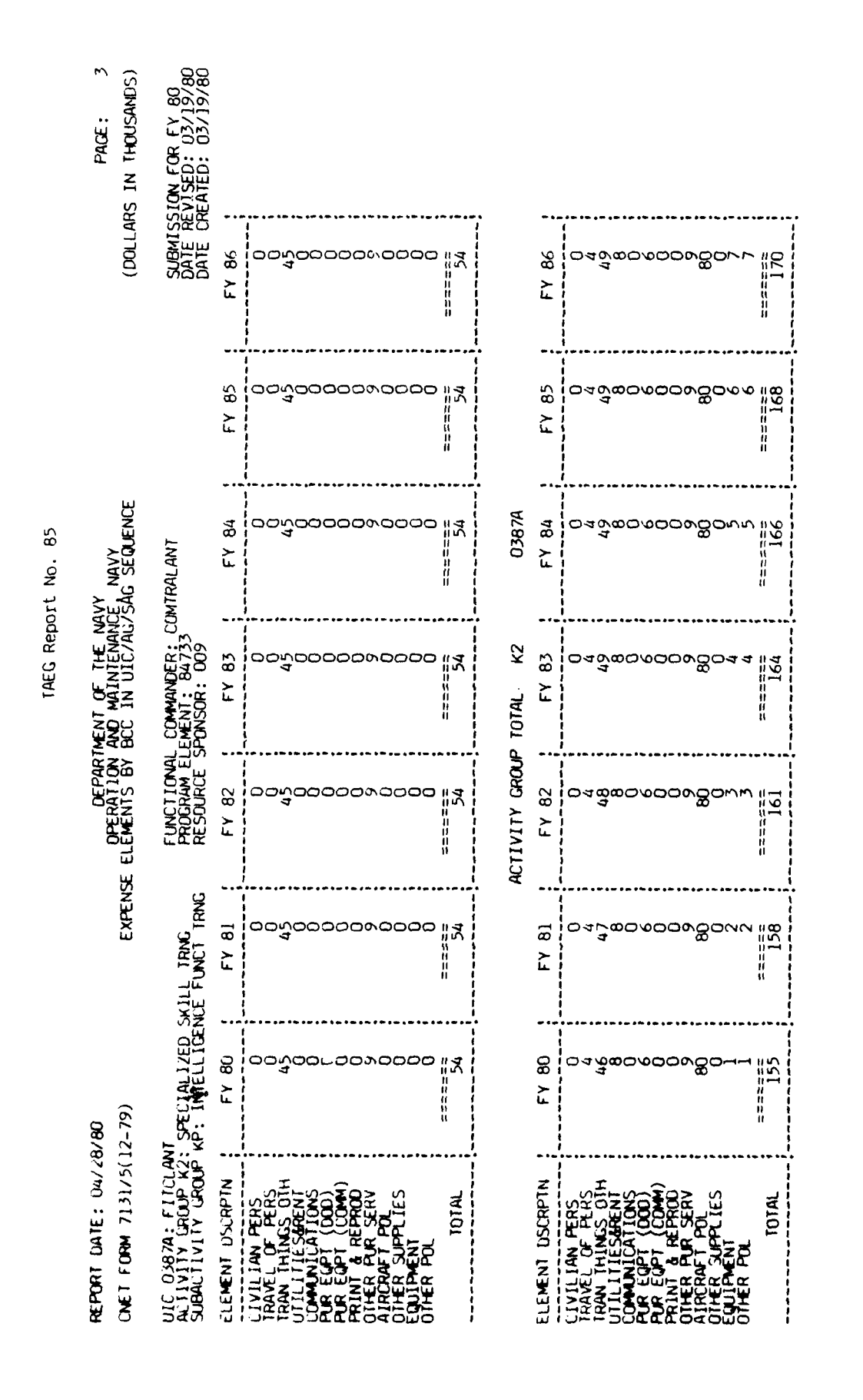

Figure Al. Print in UIC/AG/SAG sequence. (continued)

ł

ŝ đ

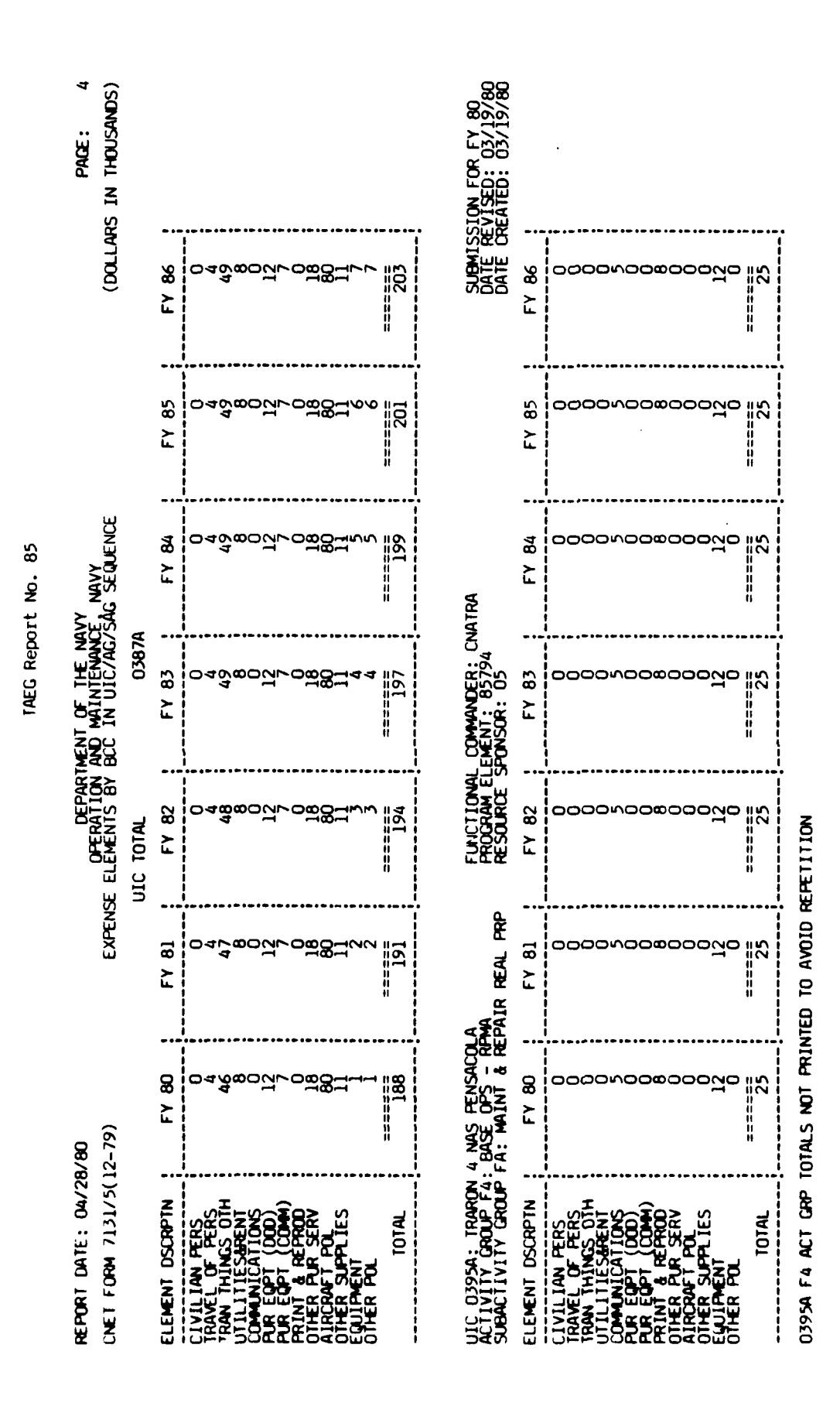

Figure Al. Print in UIC/AG/SAG sequence. (continued)

A - 6

| REPORT INFE: 04/28<br>UNET FORM 7131/50                                                                                                    | 3/80<br>12-79)                                            | EXPENSE                                   | DEPARTI<br>OPERATION J                   | MENT OF THE NAV<br>ANU MAINTENANC             | V<br>Ad Sequence                            |                | PAGE:<br>(DOLLARS IN THOU                                 | : 5<br>SANUS)            |
|----------------------------------------------------------------------------------------------------|-----------------------------------------------------------|-------------------------------------------|------------------------------------------|-----------------------------------------------|---------------------------------------------|----------------|-----------------------------------------------------------|--------------------------|
| UIC 0575A: TKARON<br>ALTIVITY GROUP C3<br>SUHALTIVITY GROUP C3                                                                                                    | 4 NAS PENSAUOLA<br>: FLIGHT TRAINING<br>LL: STRIKE FLIGHT | TRAINIG                                   | FUNCTIONAL<br>PROGRAM ELI<br>RESOURCE SI | COMMANDER: CN<br>EMENT: 84741<br>PONSOR: 05   | ATRA                                        |                | SUBMISSION FOR FY<br>DATE REVISED: 03<br>DATE CREATED: 03 | r 80<br>/19/80<br>/19/80 |
| ELEMENT DSJAPTN<br>LIVILIAN FLAS<br>LAN THANEL OF PERS<br>TRANEL OF PERS<br>TRAN THINUS OTH<br>UTLLITTESARNI<br>UTLLITTESARNI<br>UTLLITTESARNI<br>PUR EUPT (DOU)<br>PRIREMAT POL<br>ATRONAT POL<br>OTHER JUPPENT<br>OTHER POL<br>TOTAL | 8<br>5000000000000000000000000000000000000                | 5<br>000000000000000000000000000000000000 | Υ                                        | 5<br>8<br>00000000000000000000000000000000000 | ₹<br>8 000000000000000000000000000000000000 | F7 85          | ۲<br>۳<br>۳<br>۳                                          |                          |
| ULC 0595A: TRARON<br>ALTIVITY GROUP L3<br>SJEALTIVITY GROUP                                                                                                    | 4 NAS PENSACULA<br>: FLIUHI TRAINING<br>LM: MARITIME FLIU | HI TRNU                                   | FUNUTIONAL<br>PROURAM ELI<br>RESOURCE SI | COMMANDER: CN<br>EMENT: 84741<br>PONSOR: 05   | <b>4</b> TRA                                |                | SUBMISSION FOR F<br>DATE REVISED: 03<br>DATE CREATED: 03  | Y 80<br>/19/80<br>/19/80 |
| LLENENT USLIPTN                                                                                                    | Fr bu                                                     | FY 81                                     | FY 82                                    | FY 83                                         | FY 84                                       | FY 85          | ΓY 84.                                                    |                          |
| LLVILLIAN PERS<br>IRAVEL OF PERS<br>IRAVEL OF PERS<br>IRAVEL OF PERS<br>IRAVEL OF PERS<br>OTHER EVET (DOU)<br>THE EVET (DOU)<br>THE EVET (DOU)<br>OTHER EVET POL<br>CITER SUPPLIES<br>CITER POL<br>CITER SUPPLIES<br>CITER POL         | 02000000000000000000000000000000000000                    | 0,0000000000000000000000000000000000000   |                                          |                                               |                                             |                |                                                           |                          |
|                                                                                                    |                                                           |                                           | F igur                                   | e Al. Print in                                | UTC./AG/SAG_P                               | quereo. (conti | (peru                                                     |                          |

tin de

A CAR AND A CAR AND A CAR

TAEG Report Nr. 85

A - 7

A DESCRIPTION OF THE OWNER AND A DESCRIPTION OF THE

-----

|            | PACE: 6<br>Rs in thousands)                                                                                             | SION FOR FY 80<br>EVISED: 03/19/80<br>REATED: 03/19/80                                                                                                    |                 |                                                                                                    |                 |                                                                                             |                 |                                                                                                    |
|------------|----------------------------------------------------------------------------------------------------|----------------------------------------------------------------------------------------------------|-----------------|----------------------------------------------------------------------------------------------------|-----------------|---------------------------------------------------------------------------------------------|-----------------|----------------------------------------------------------------------------------------------------|
|            | (DOLLA                                                                                                    | SUBMIS<br>DATE R                                                                                                    | FY 86           | ంంగరిందర్శరంరరంల                                                                                                    | ==== <u>1</u> 5 | 1<br>1<br>1<br>1<br>1<br>1<br>1<br>1<br>1<br>1<br>1<br>1<br>1<br>1<br>1<br>1<br>1<br>1<br>1 | FY 86           | 20000000000000000000000000000000000000                                                                                                    |
| ort No. 85 | 8/80 DEPARTMENT OF THE MAYY<br>DIFERATION AND MAINTENANCE NAVY<br>12-79) EXPENSE ELEMENTS BY BCC IN UIC/AG/SAG SEQUENCE | 4 NAS FENSACOLA<br>: FLIGHT TRAINING FUNCTIONAL COMMUNER; CNATRA<br>: FLIGHT TRAINING RESOURCE SPONSOR; 05<br>LN: ROTARY FLIGHT TRAINING RESOURCE SPONSOR; 05 | FY 85           | ంంగందర్గంరంరం                                                                                                    | 15              | <br> <br> <br> <br> <br> <br> <br> <br> <br> <br> <br> <br> <br> <br>                       | FY 85           | 28000000000000000000000000000000000000                                                                                                    |
|            |                                                                                                    |                                                                                                    | FY 84           | ంంగంంంర్రంంరంం                                                                                                    | =====<br>15     | 0395A                                                                                       | FY 84           | 00000000000000000000000000000000000000                                                                                                    |
| IAEG Repo  |                                                                                                    |                                                                                                    | FY 83           | 004000000000000000000000000000000000000                                                                                                    | 15              | 101AL L3                                                                                    | FY 83           | 00000000000000000000000000000000000000                                                                                                    |
|            |                                                                                                    |                                                                                                    | FY 82           | ంంగంందర్శంరంరం                                                                                                    | 15              | ACTIVITY GROUP                                                                              | FY 82           | 5870000000<br>15                                                                                                    |
|            |                                                                                                    |                                                                                                    | FY 81           | రాగారార్ధరారారా                                                                                                    | 15              |                                                                                             | FY 81           | 000000000000<br>11<br>11<br>12                                                                                                    |
|            |                                                                                                    |                                                                                                    | FY 80           | రాగరించరేందరింద                                                                                                    | 15              |                                                                                             | FY 80           | 00000000000000000000000000000000000000                                                                                                    |
|            | REPORT DATE: 04/21<br>UNET FORM 7131/5(1                                                                                | UIC 03954: TRARON<br>ACTIVITY GROUP L3:<br>SUBACTIVITY GROUP                                                                                                  | ELEMENT DSCRPTN | CIVILIAN FERS<br>TRAVEL OF FERS<br>COMMUNICATIONS<br>COMMUNICATIONS<br>FUR EQPT<br>PRINT & REPROD<br>PRINT & REPROD<br>PRINT & REPROD<br>OTHER SUPPLIES<br>OTHER SUPPLIES<br>OTHER SUPPLIES<br>OTHER SUPPLIES | TOTAL           |                                                                                             | ELEMENT DSCRPTN | CIVILIAN PERS<br>TRAVEL OF PERS<br>TRAVEL OF PERS<br>TRAVEL OF PERS<br>TRAVEL OF PERS<br>OTHER FUR SERV<br>OTHER PUR SERV<br>OTHER POL<br>OTHER POL<br>OTHER POL<br>TOTAL |

Figure Al. Print in UIC/AG/SAG sequence. (continued)

A - 8

#### 

Mars.

ţ

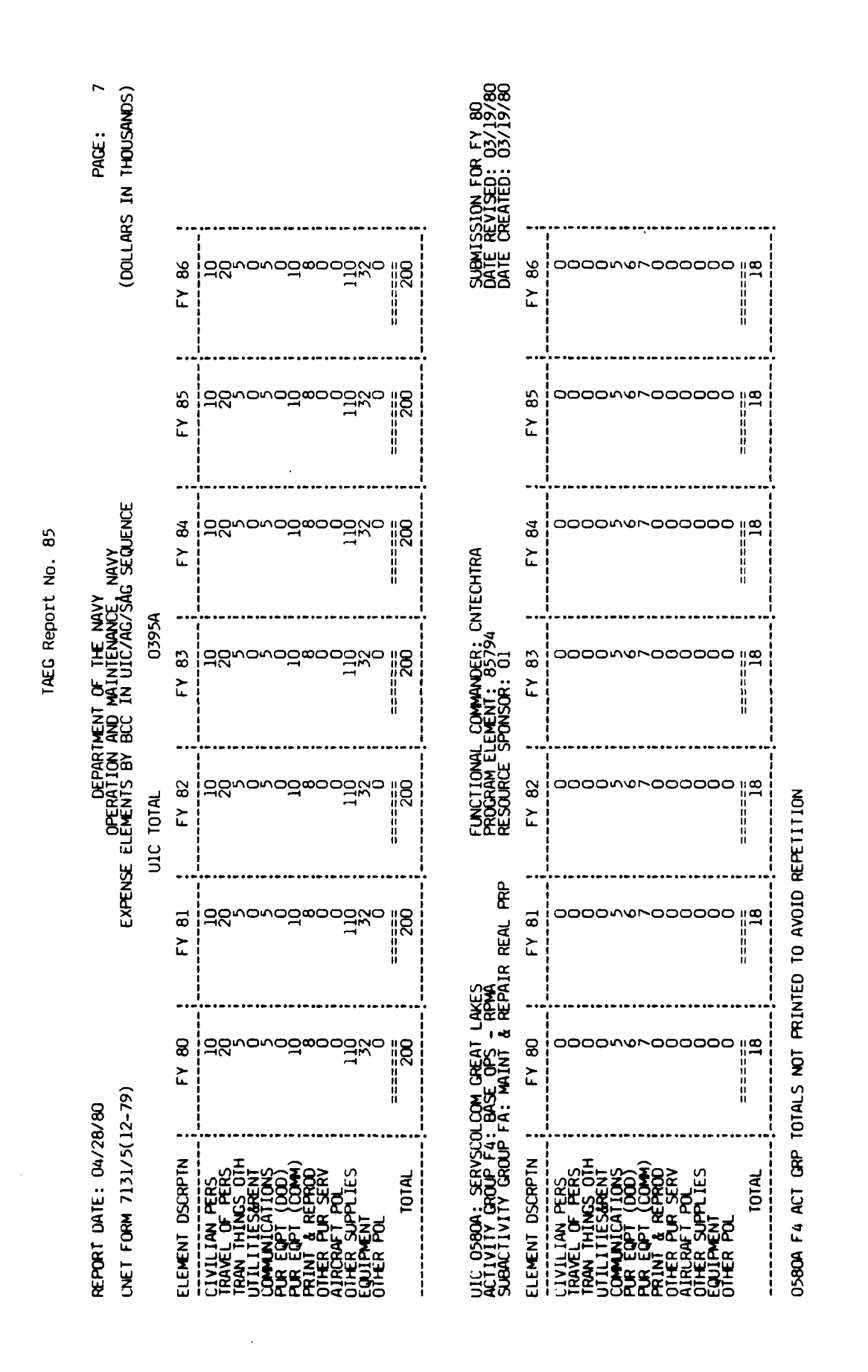

Figure Al. Print in UIC/AG/SAG sequence. (continued)

A - 9
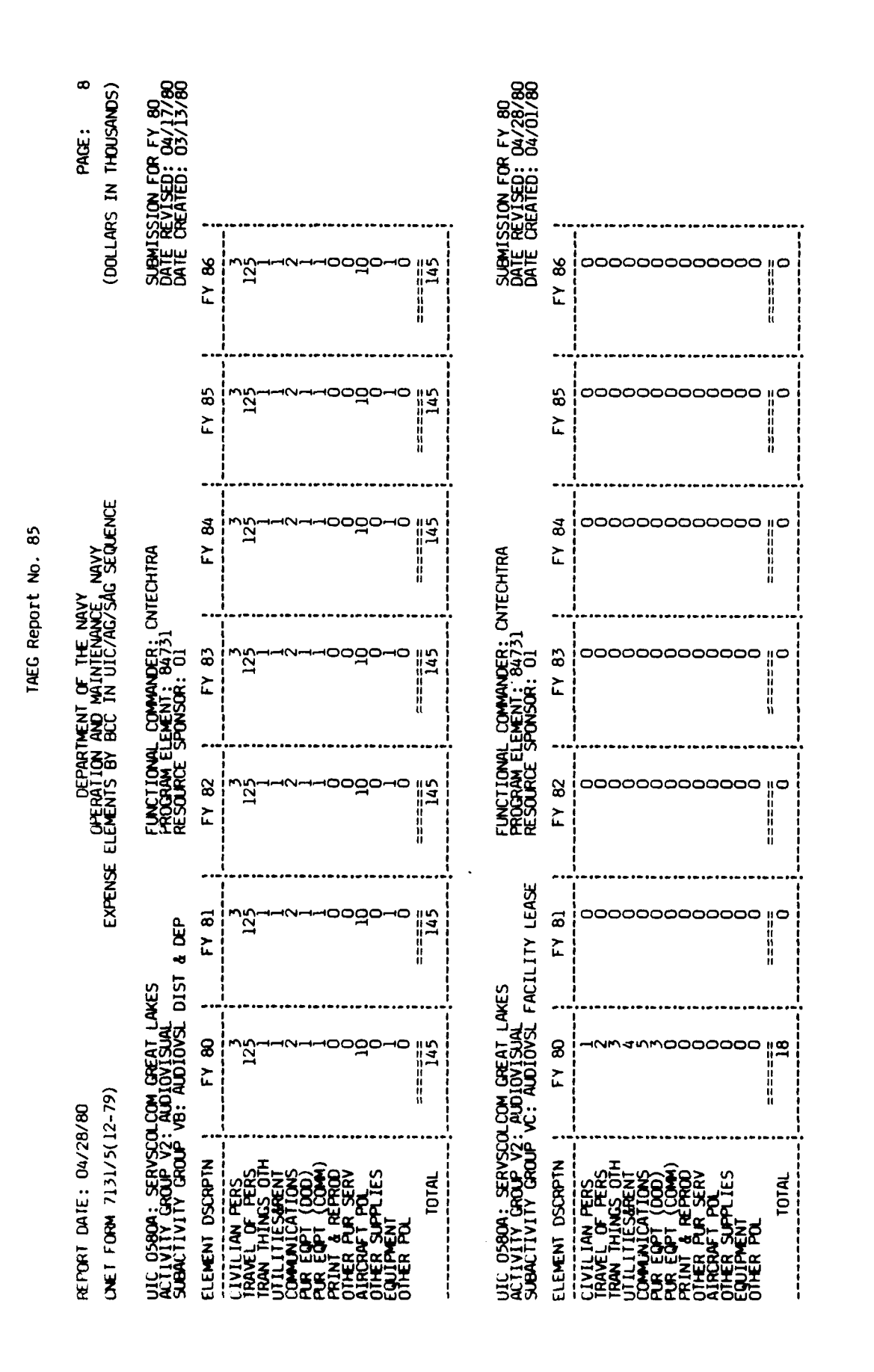

Figure Al. Print in UIC/AG/SAG sequence. (continued)

A - 10

Service States and Service Services

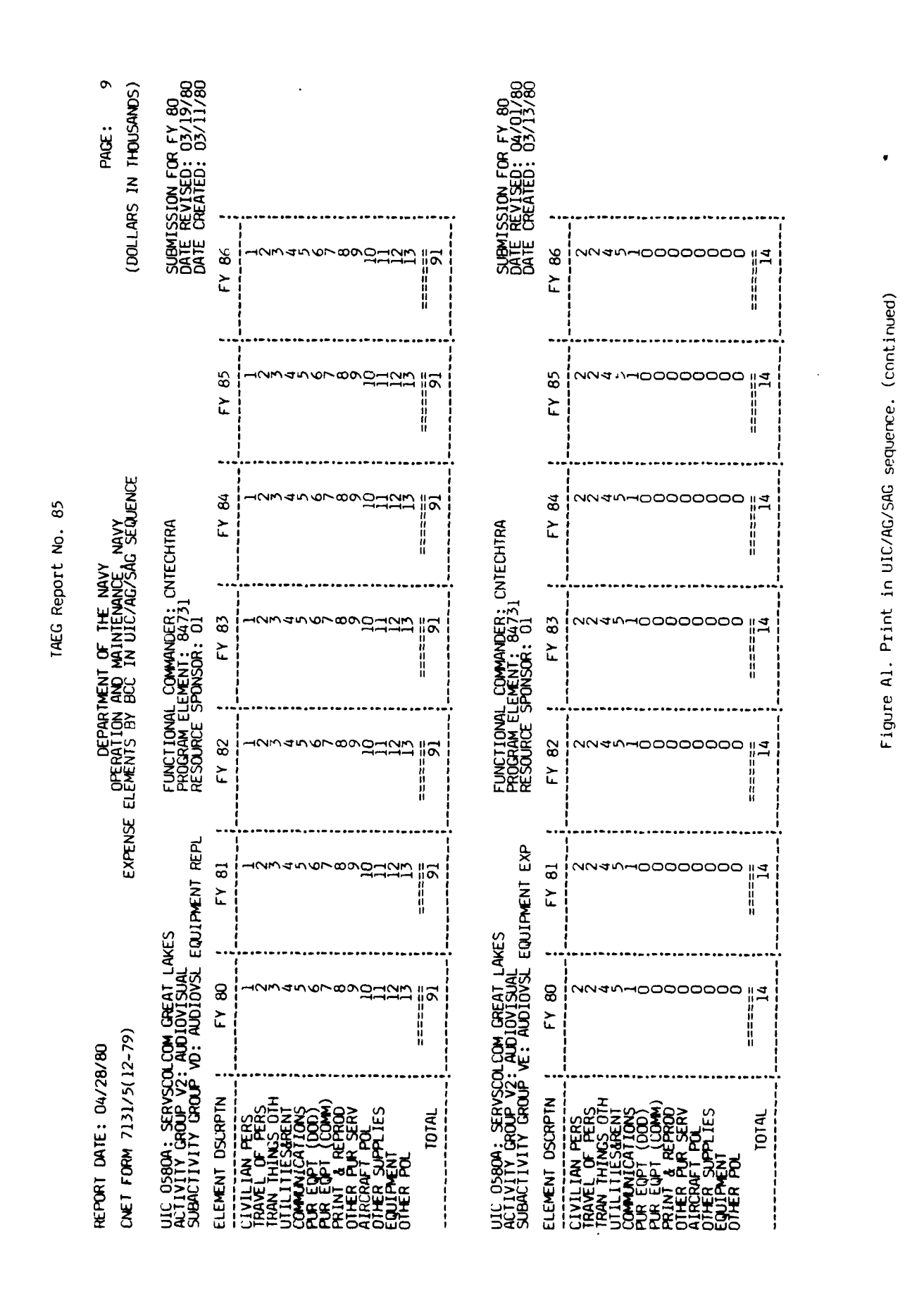

Charles I.

Ser Starting

- 11 ٩

|           | Paçe: 10<br>Rs in Thousands)                       | EVISED: 04/17/80<br>EVISED: 04/17/80<br>REATED: 03/13/80      |                 |                                                                                                    | *****                                   |                |                 |                                                                                                    |
|-----------|----------------------------------------------------|---------------------------------------------------------------|-----------------|----------------------------------------------------------------------------------------------------|-----------------------------------------|----------------|-----------------|----------------------------------------------------------------------------------------------------|
|           | (DOLLA                                             | SUBMIS<br>DATE R<br>DATE C                                    | FY 86           |                                                                                                    | ======                                  |                | FY 86           | 222<br>222<br>222<br>222                                                                                                    |
|           |                                                    |                                                               | FY 85           |                                                                                                    | ======2                                 |                | FY 85           | 252<br>252<br>252                                                                                                    |
| rt No. 85 | vy<br>E NAVY<br>SÅG SEQUENCE                       | TECHTRA                                                       | FY 84           |                                                                                                    |                                         | 0580A          | FY 84           | 25<br>25<br>20<br>20<br>20<br>20<br>20<br>20<br>20<br>20<br>20<br>20<br>20<br>20<br>20                                                                                                    |
| TAEG Repo | MENT OF THE NA<br>AND MAINTENANC<br>BCC IN UIC/AG/ | COMMANDER: CN<br>EMENT: 84731<br>PONSOR: 01                   | FY 83           |                                                                                                    | 2                                       | TOTAL V2       | FY 83           | 20<br>20<br>20<br>20<br>20<br>20<br>20<br>20<br>20<br>20<br>20<br>20<br>20<br>2                                                                                                    |
|           | DEPARTI<br>UPERATION                               | FUNCTIONAL<br>PROGRAM ELL<br>RESOURCE SI                      | FY 82           |                                                                                                    | ======2                                 | activity group | FY 82           | 221<br>171<br>221<br>171<br>221<br>171<br>221<br>171<br>172<br>273<br>273<br>273<br>273<br>273<br>273<br>273<br>273<br>273<br>2                                                                                                    |
|           | EXPENS                                             | ES<br>ION & SERVICES                                          | FY 81           |                                                                                                    | =====                                   |                | FY 81           | 252<br>252<br>252<br>252<br>252                                                                                                    |
|           | /80<br>2-79)                                       | LCOM CREAT LAKE<br>AUDIOVISUAL<br>VF: AV PRODUCT.             | FY 80           |                                                                                                    | ======================================= |                | FY 80           | 800114100000051111   0                                                                                                    |
|           | REPORT DATE: 04/28<br>UNET FORM 7131/5(1           | UIC 0580A: SERVSCO<br>ACTIVITY GROUP V2:<br>SUBACTIVITY GROUP | ELEMENT DSCRPTN | CIVILIAN FERS<br>TRAVEL OF FERS<br>UTILITIENES OTH<br>UTILITIENES<br>FUR EQPT (COM)<br>PUR EQPT (COM)<br>PRINT & REPROD<br>AIRCRAFT REPROD<br>OTHER FUR POL<br>OTHER FUR POL | TOTAL                                   |                | ELEMENT DSCRPTN | CIVILIAN PERS<br>TRAVEL OF PERS<br>TRAVEL OF PERS<br>TRAVEL OF PERS<br>TRAVEL OF PERS<br>TRAVEL OF PERS<br>COMMUNICATIONS<br>OTHER EQT (000)<br>PRINT GOT (000)<br>PRINT GOT (000)<br>PRINT GOT (000)<br>PRINT POL<br>OTHER POL<br>TOTAL<br>TOTAL |

-----

Figure Al. Print in UIC/AG/SAG sequence. (continued)

A - 12

a se province a company a service and a second a second a second a second second and a second a second of the Second second as a second second second second second a second second second second as a second and second second

ġ.

Ę

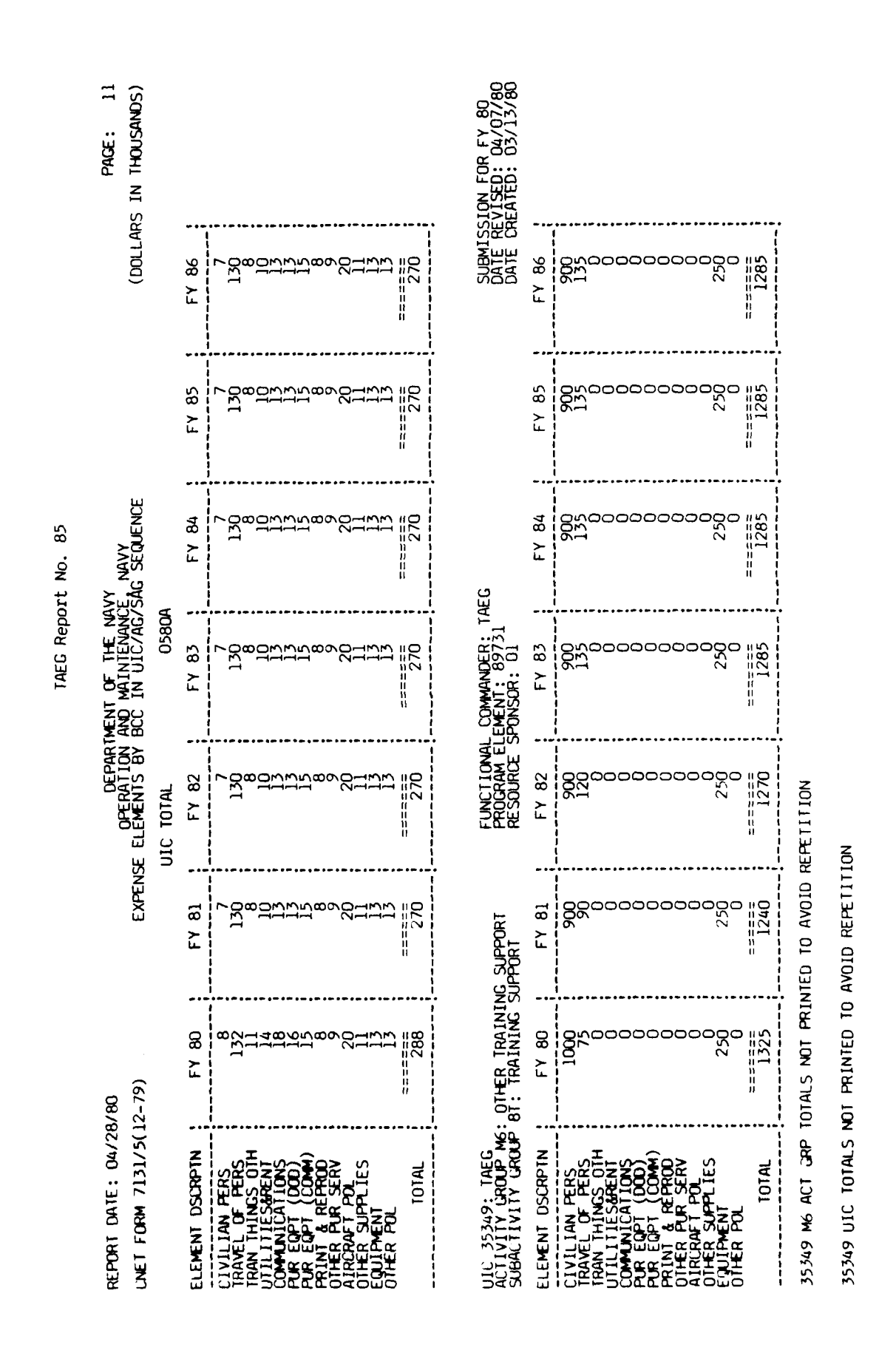

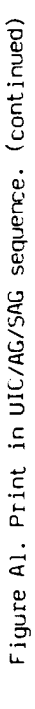

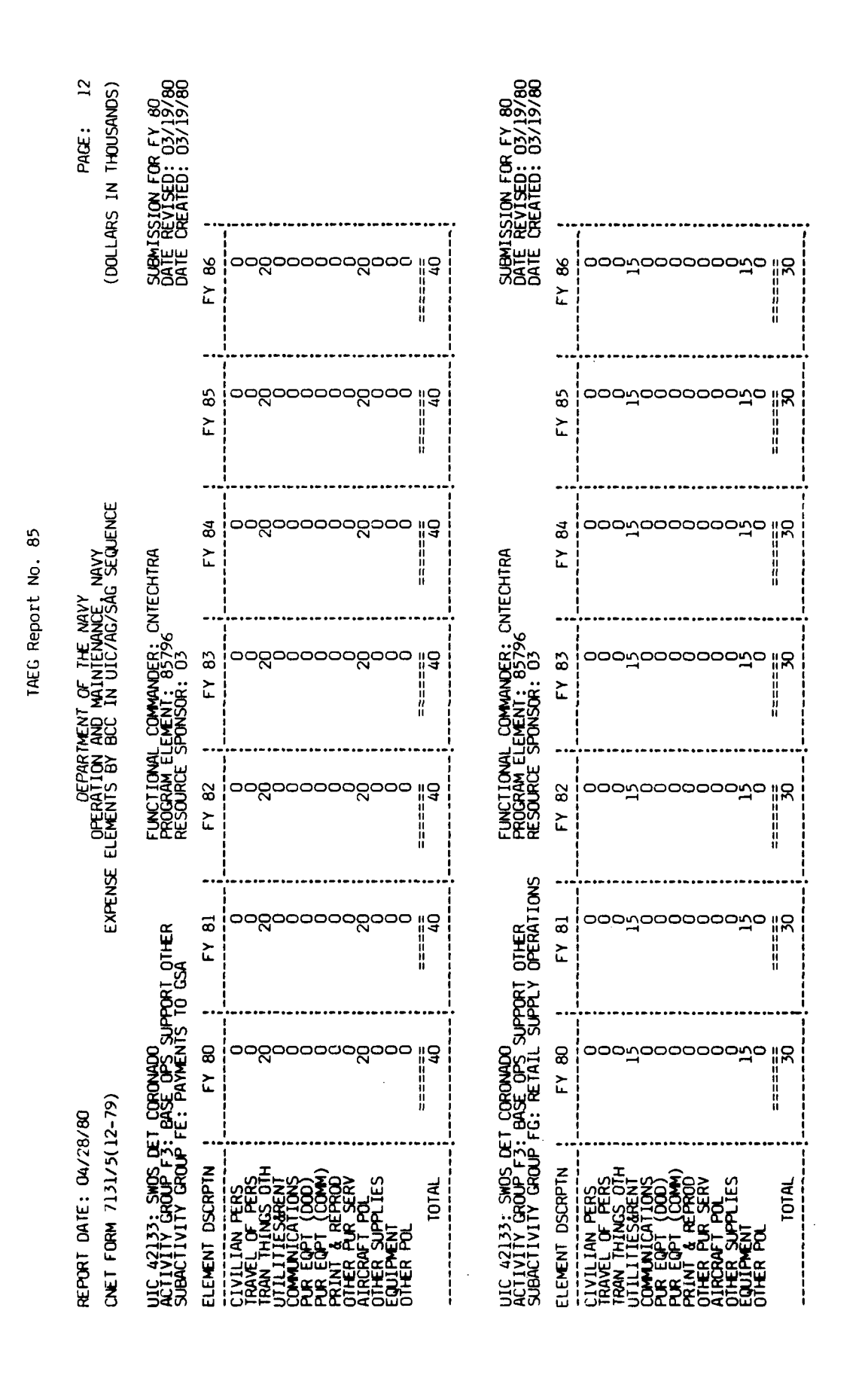

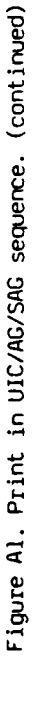

The strate at

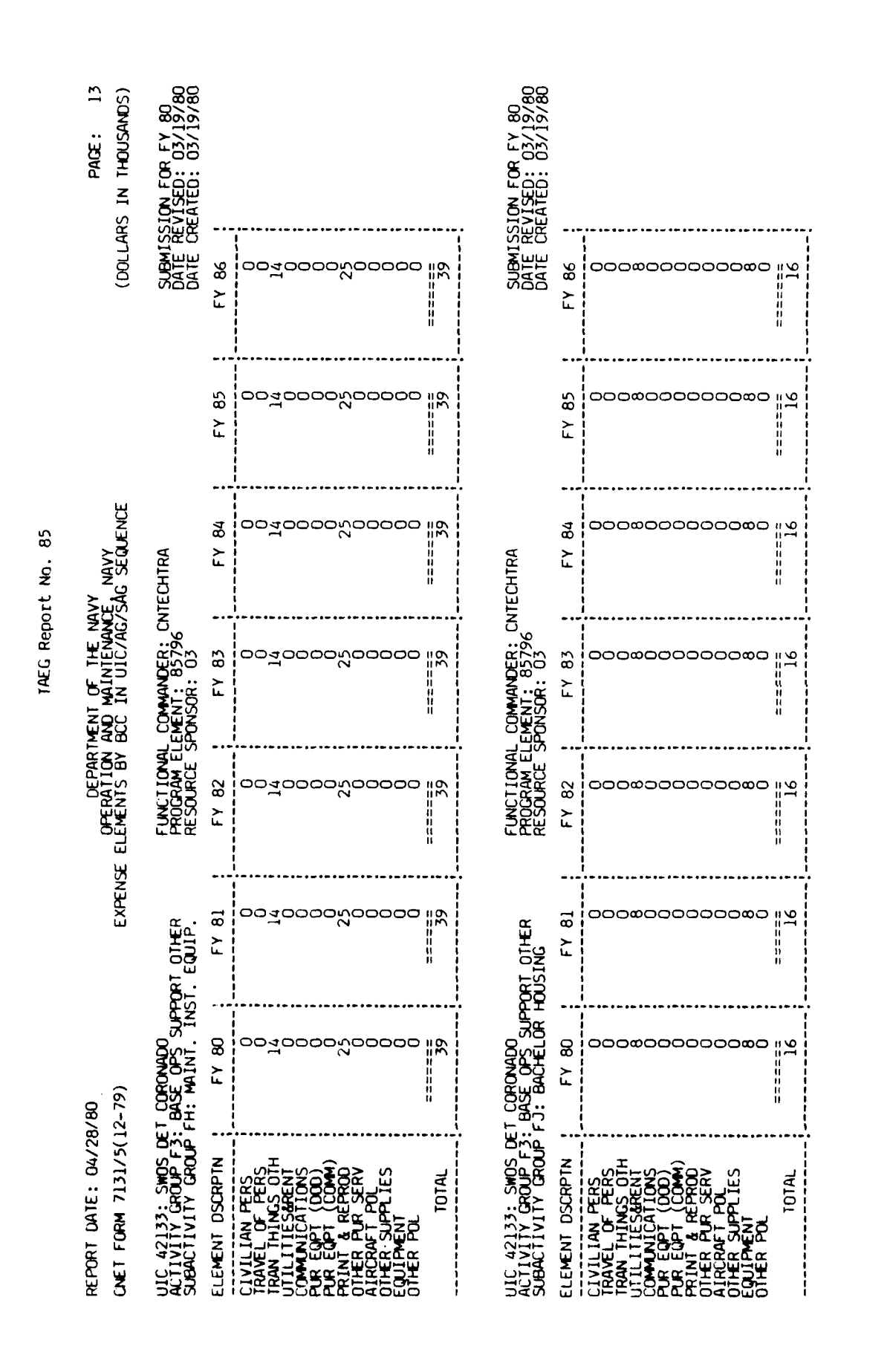

Figure Al. Print in UIC/AG/SAG sequence. (continued)

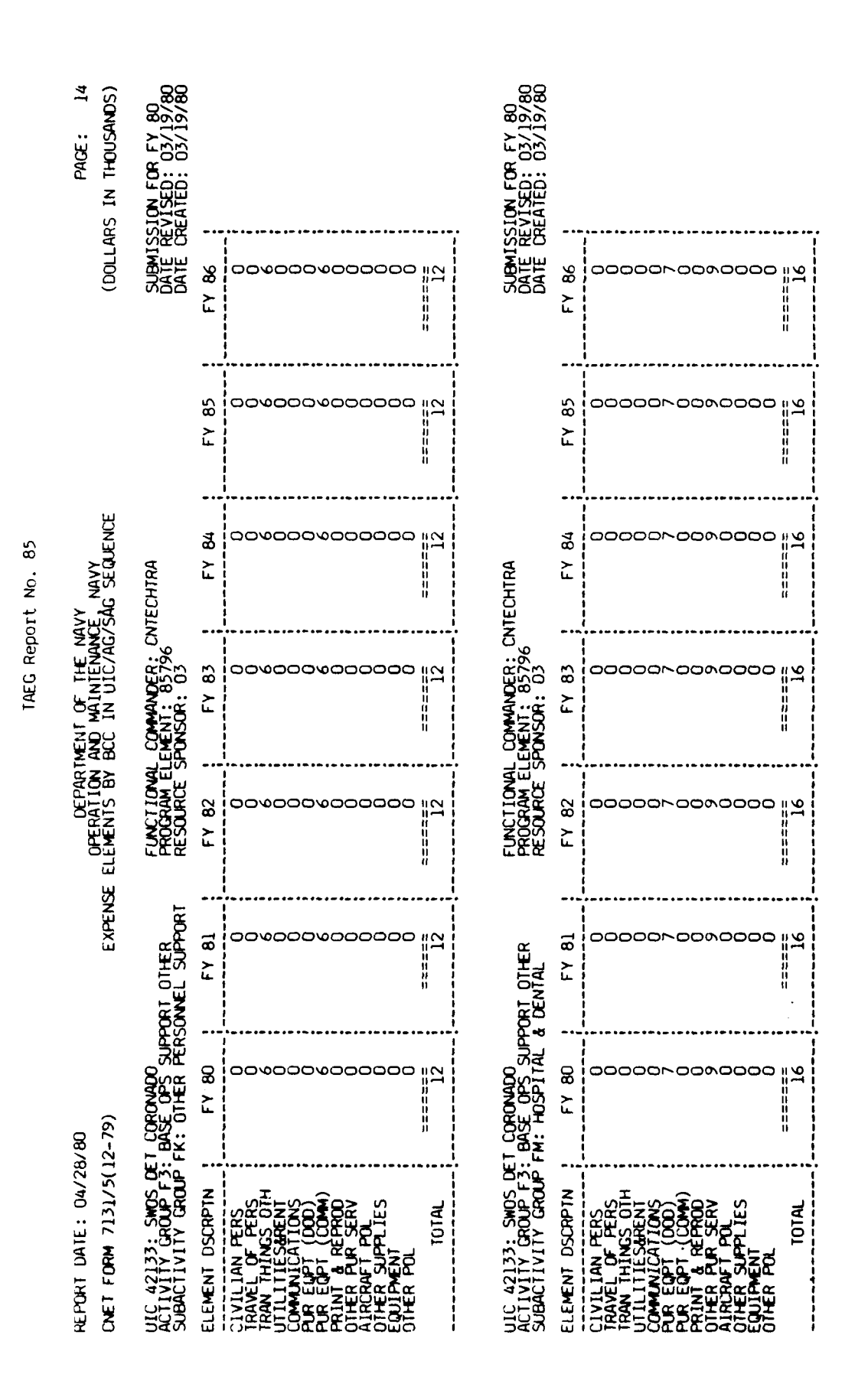

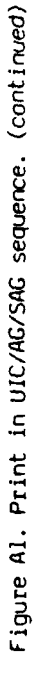

\$

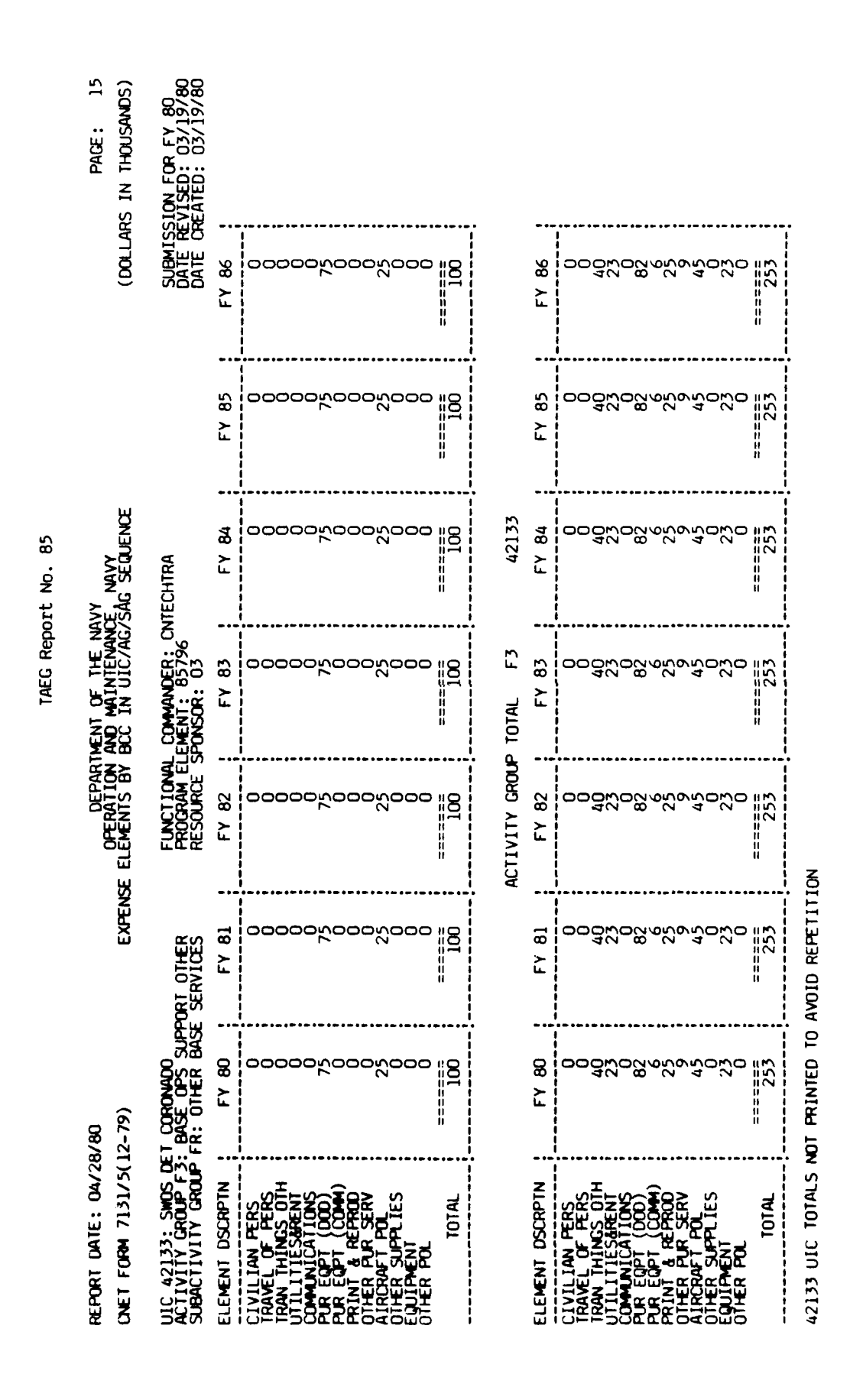

Figure Al. Print in UIC/AG/SAG sequence. (continued)

ŧ ¢

1

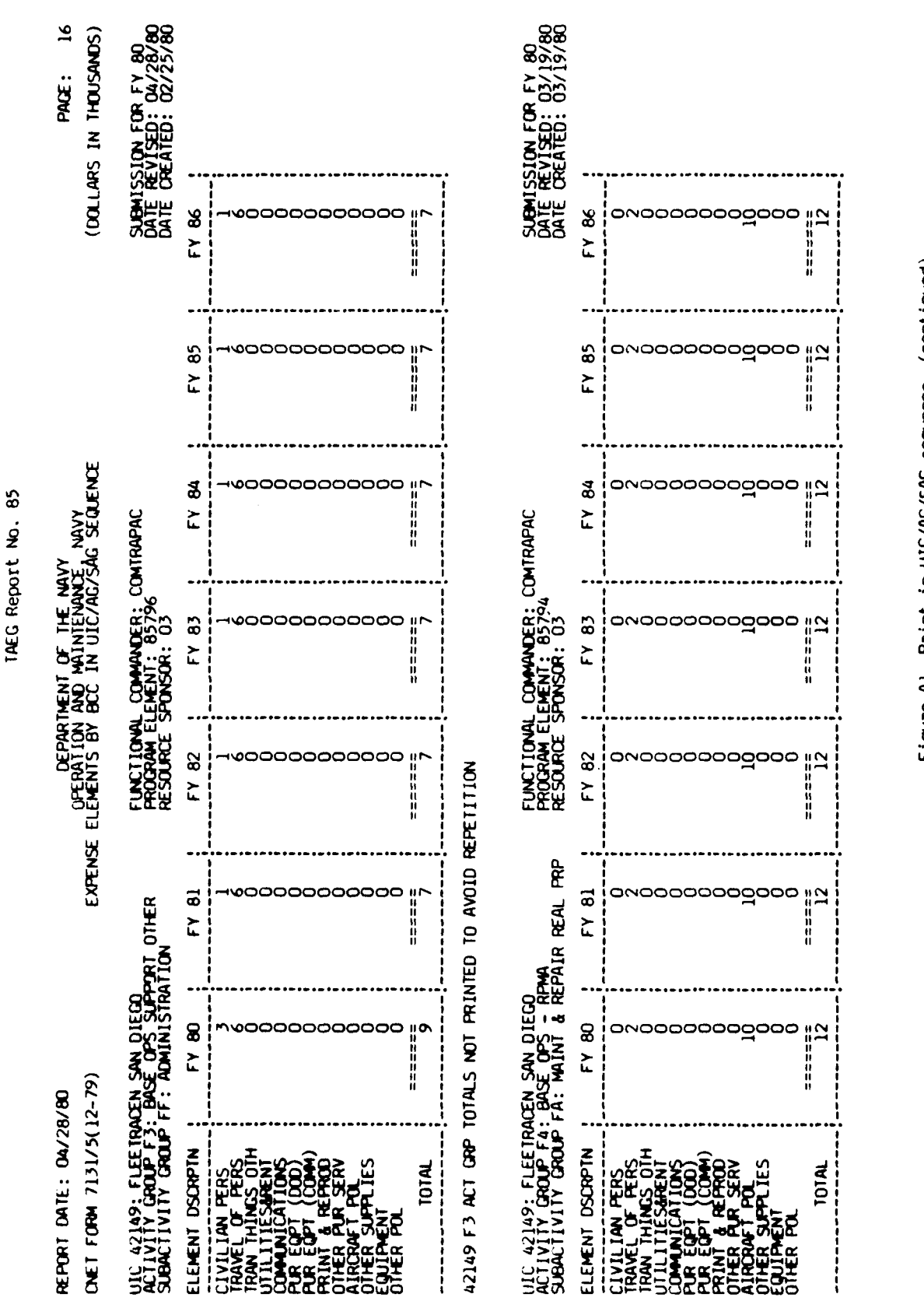

12

Figure Al. Print in UIC/AG/SAG sequence. (continued)

. ....

10.0

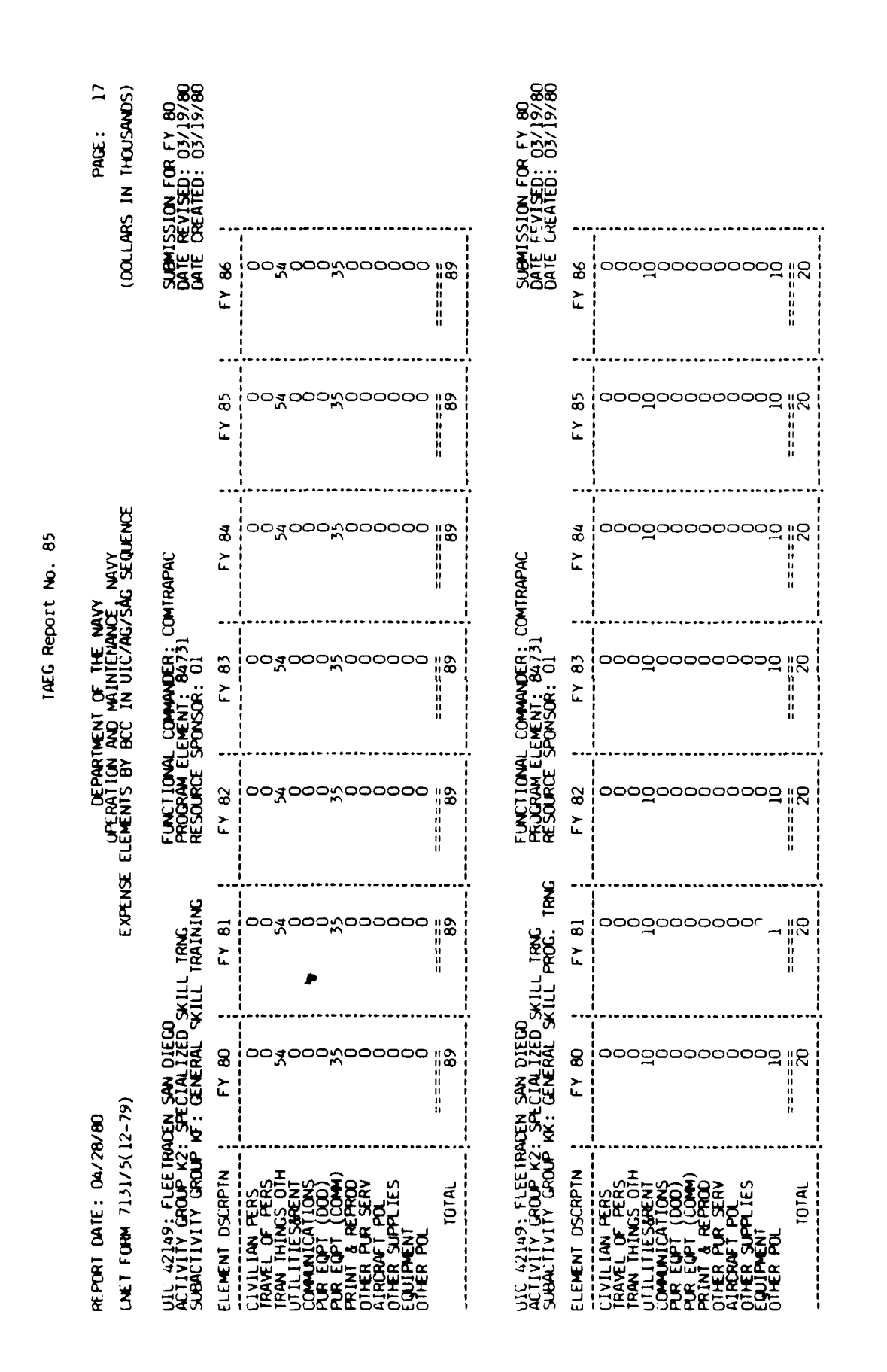

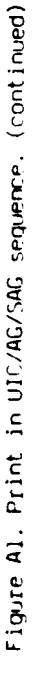

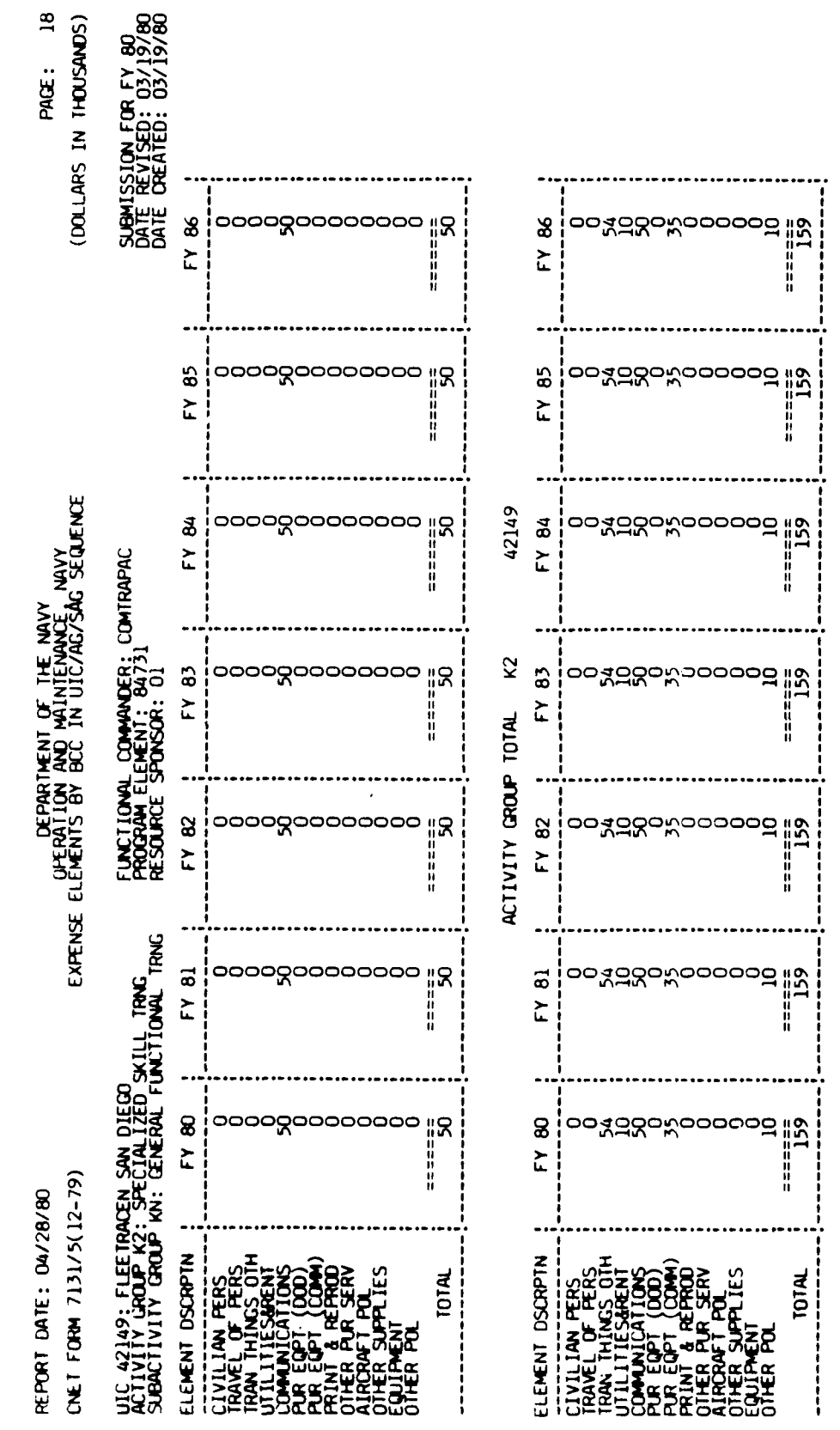

Figure Al. Print in UIC/AG/SAG sequence. (continued)

A - 20

# IAEG Report No. 85

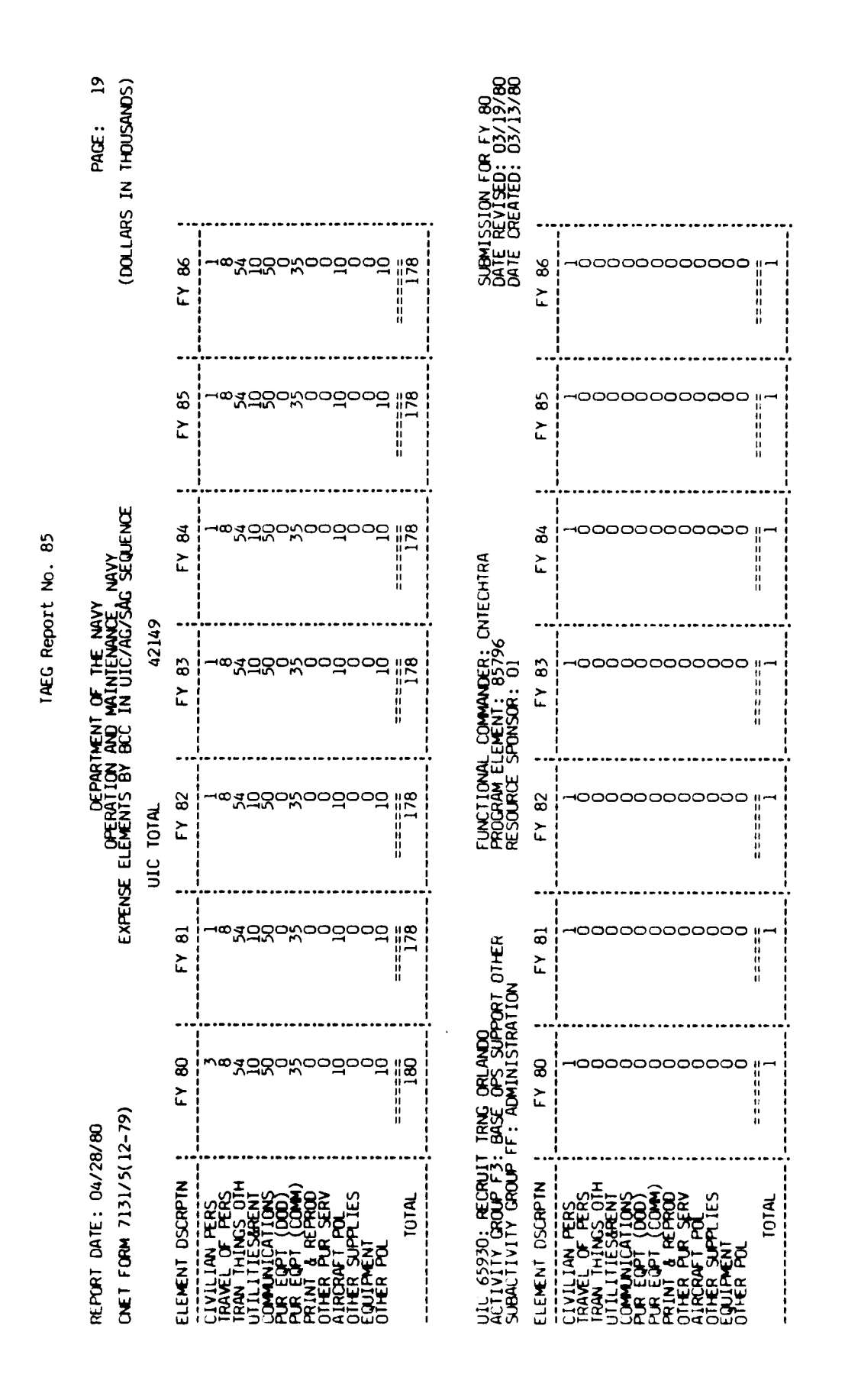

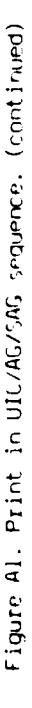

- 2 ٩

| REFORT DATE: 04/28<br>UNET FURM 7131/5(1                                                                                                    | 3/ <b>80</b><br>(2-79)                            | EXPEN                  | DEPAR                    | Thent of the Number of the Number of the Num | ivy<br>Ee Navy<br>Såg seguence |                                                                         | (DOLLAF                                                                                         | PAGE: 20<br>(S IN THOUSANDS)                          |
|----------------------------------------------------------------------------------------------------|---------------------------------------------------|------------------------|--------------------------|----------------------------------------------------------------------------------------------------|--------------------------------|-------------------------------------------------------------------------|-------------------------------------------------------------------------------------------------|-------------------------------------------------------|
| UIC 65930: RECRUIT<br>AUTIVITY GROUP F3:<br>SUBACTIVITY GROUP                                                                                                    | F TRNG ORLANDO<br>BASE OPS SUPP<br>FN: BASE COMMU | ORT OTHER<br>NICATIONS | FUNCTIONAL<br>PROGRAM EL | L COMMANDER: CI<br>LEMENT: 85795<br>SPONSOR: 01                                                                                                    | VIECHTRA                       |                                                                         | DATE RES                                                                                        | 510N FOR FY 80<br>CVISED: 03/19/80<br>EATED: 03/19/80 |
| ELEMENT DSCRPTN                                                                                                    | FY 80                                             | FY 81                  | FY 82                    | FY 83                                                                                                    | FY 84                          | FY 85                                                                   | FY 86                                                                                           |                                                       |
| CIVILIAN FERS<br>IRAVEL OF FERS<br>IRAVEL OF FERS<br>IRAVEL OF FERS<br>IRAVEL OF FERS<br>OF TILITIES<br>FERS<br>FERS<br>FERS<br>OF FERS<br>OF FERS<br>O | 0004000000 <u>-</u> 00                            | 000400000 <u>-</u> 00  | 200400000 <u>-</u> 00    | 000400000 <u>-</u> 00                                                                                                    | 0004000000                     | 0004000000700                                                           | 000400000 <u>7</u> 00                                                                           |                                                       |
| TOTAL                                                                                                    | =======================================           | ====5<br>15            | =====<br>15              | *=====<br>15                                                                                                    | =====<br>]5                    | =====<br>15                                                             | =====<br>]5                                                                                     |                                                       |
| <br> <br> <br> <br> <br> <br> <br> <br> <br> <br> <br> <br> <br> <br> <br> <br> <br> <br>                                                                                                    |                                                   |                        | ACTIVITY GROUP           | P TOTAL F3                                                                                                    |                                | •<br>t<br>t<br>t<br>t<br>t<br>t<br>t<br>t<br>t<br>t<br>t<br>t<br>t<br>t | 6<br>1<br>1<br>1<br>1<br>1<br>1<br>1<br>1                                                       |                                                       |
| ELEMENT DSCRPTN                                                                                                    | FY 80                                             | FY 81                  | FY 82                    | FY 83                                                                                                    | FY 84                          | FY 85                                                                   | FY 86                                                                                           |                                                       |
| CIVILIAN PERS<br>TRAVEL OF PERS<br>TRAVEL OF PERS<br>TRAVEL OF PERS<br>TRAVEL OF PERS<br>COMMUNICATIONS<br>PUR EQPT<br>COMMUNICATIONS<br>PRINI & REPROD<br>PRINI & REPROD<br>OTHER PUR SERV<br>OTHER PUR SERV<br>OTHER PUR SERV<br>OTHER PUR<br>OTHER PUR<br>OTHER PUR<br>TOTAL                                                                                                    |                                                   | 100700000000<br>1      | -004000000-00    X       | -004000000 <u>-</u> 00   3                                                                                                    | 100700000700<br>19             | -00400000  9<br>                                                        | 100700000700<br>1007<br>1007<br>1007                                                            |                                                       |
| <br> <br> <br> <br> <br> <br> <br> <br> <br> <br> <br> <br> <br> <br> <br> <br> <br> <br>                                                                                                    |                                                   |                        |                          |                                                                                                    |                                | •                                                                       | •<br> <br> <br> <br> <br> <br> <br> <br> <br> <br> <br> <br> <br> <br> <br> <br> <br> <br> <br> |                                                       |

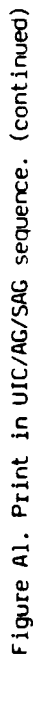

IAEG Report No. 85

and a second real state of the second second

.

يات بعان

-

rate and the second

edicer 12

٤

|                                                                                                    |                                             |                                          |                                         | INEU REDU                                           | CR NO. 85                                                          |                                                                                             |                                                                                                  |                                                        |
|----------------------------------------------------------------------------------------------------|---------------------------------------------|------------------------------------------|-----------------------------------------|-----------------------------------------------------|--------------------------------------------------------------------|---------------------------------------------------------------------------------------------|--------------------------------------------------------------------------------------------------|--------------------------------------------------------|
| Heport Date: 04/20<br>CNET Form 7131/5(                                                                                                    | 3/80<br>12-79)                              | EXPEN                                    | DEPARI<br>OPERATION<br>ISE ELEMENTS BY  | TMENT OF THE NO<br>AND MAINTENANO<br>BCC IN UIC/AG  | VV<br>JE NAVY<br>SÅG SEQUENCE                                      |                                                                                             | (DOFFA                                                                                           | Page: 21<br>Rs in Thousands)                           |
| UIC 65930: RECRUI<br>ACTIVITY GROUP LH<br>SUBACTIVITY GROUP                                                                                                    | TRAINING ORI<br>RECRUIT TRAI<br>LH: RECRUIT | ANDO<br>INING<br>FRAINING                | FUNCTIONAL<br>PROGRAM EL<br>RESOURCE    | COMMANDER: CN<br>EMENT: 84711<br>SPONSOR: 01        | VTECHTRA                                                           |                                                                                             | SUBMIS<br>DATE RI<br>DATE C                                                                      | SION FOR FY 80<br>EVISED: 03/19/80<br>REATED: 03/19/80 |
| ELEMENT DSCRPTN                                                                                                    | FY 80                                       | : FY 81                                  | FY 82                                   | FY 83                                               | FY 84                                                              | FY 85                                                                                       | FY 86                                                                                            |                                                        |
| CIVILIAN FERS<br>TRAVEL OF PERS<br>TRAVEL OF PERS<br>TRAVEL OF PERS<br>TRAVEL OF PERS<br>PUR EQPT (COD)<br>PUR EQPT (COD)<br>PRINT & REPROD<br>OTHER PUR SERV<br>OTHER POL<br>OTHER POL<br>OTHER POL                                                                                                    | 0004000000                                  | 000000000000000000000000000000000000000  | 00040000000                             | 000000000000000000000000000000000000000             | 000000000000000000000000000000000000000                            | 000000000000000000000000000000000000000                                                     | 000000000000000000000000000000000000000                                                          |                                                        |
| TOTAL                                                                                                    | 13                                          | =======================================  | ======================================= | =======================================             | =======================================                            | 13                                                                                          | ******<br>]]                                                                                     |                                                        |
| 65930 LH ACT GRP 1                                                                                                    | Iotals not Pri                              | INTED TO AVOID                           | REPETITION                              | 1<br>1<br>1<br>1<br>1<br>1<br>1<br>1<br>1<br>1<br>1 | •<br>•<br>•<br>•<br>•<br>•<br>•<br>•<br>•<br>•<br>•<br>•<br>•<br>• | -<br>-<br>-<br>-<br>-<br>-<br>-<br>-<br>-<br>-<br>-<br>-<br>-<br>-<br>-<br>-<br>-<br>-<br>- | (<br>)<br>)<br>)<br>(<br>)<br>)<br>)<br>)<br>)<br>)<br>)<br>)<br>)<br>)<br>)<br>)<br>)<br>)<br>) | •                                                      |
|                                                                                                    |                                             |                                          | UIC TOTAL                               | 6593(                                               | 0                                                                  |                                                                                             |                                                                                                  |                                                        |
| ELEMENT DSCRPTN                                                                                                    | FY 80                                       | ; FY 81                                  | FY 82                                   | FY 83                                               | FY 84                                                              | FY 85                                                                                       | FY 86                                                                                            |                                                        |
| CIVILIAN PERS<br>TRAVEL OF PERS<br>TRAVEL OF PERS<br>UTILITIESARENT<br>UTILITIESARENT<br>PUR EQPT (COM)<br>PUR EQPT (COM)<br>PUR EQP |                                             | 391 001000000000000000000000000000000000 | -1000000000000000000000000000000000000  | -2000000000000000000000000000000000000              | 2%<br>2%<br>2%                                                     | 2% 00 <sup>1</sup> 000/0080%                                                                | -1000000000000000000000000000000000000                                                           |                                                        |
|                                                                                                    |                                             |                                          |                                         |                                                     |                                                                    |                                                                                             |                                                                                                  |                                                        |

de la colo

Figure Al. Print in UIC/AG/SAG sequence. (continued)

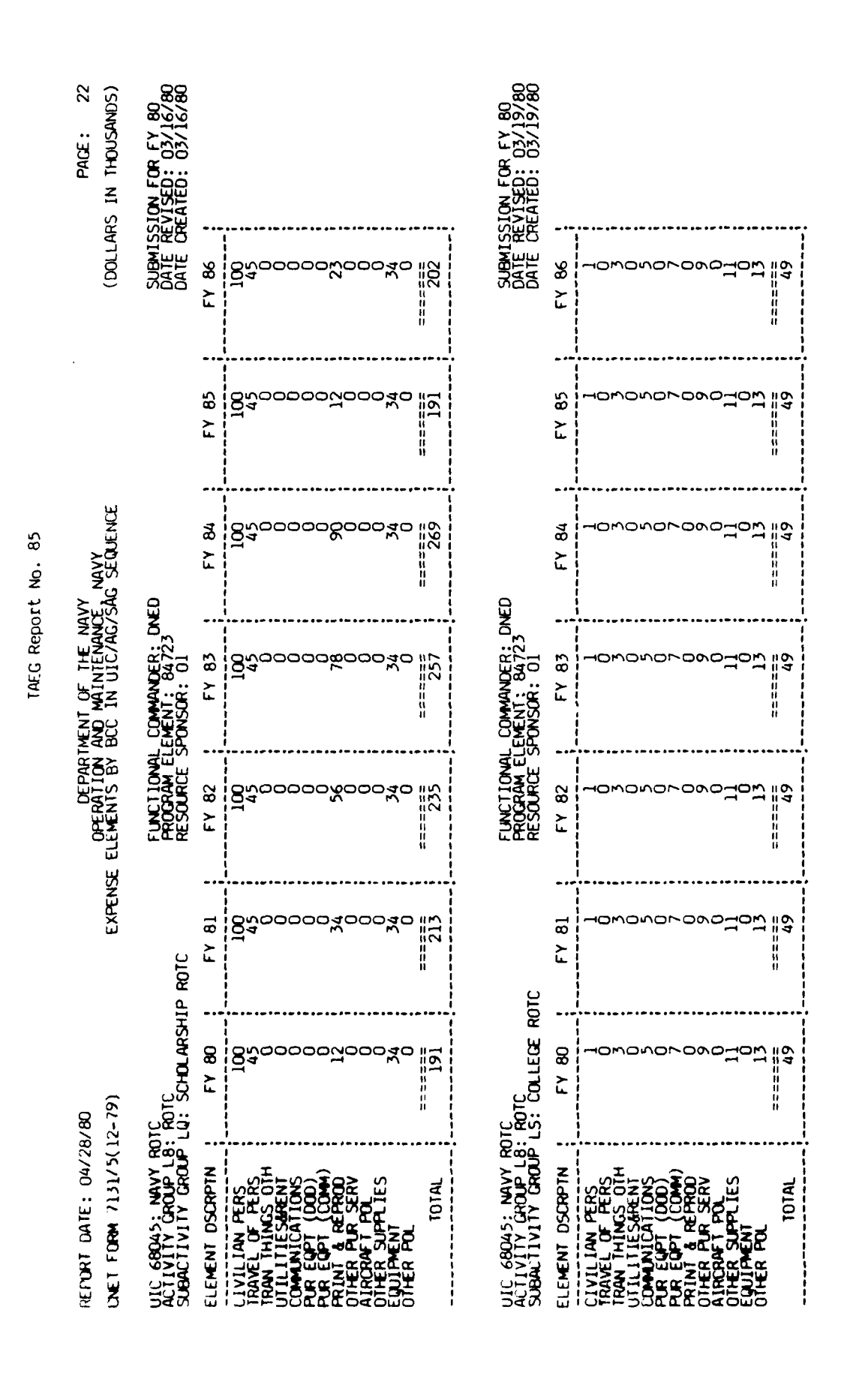

Figure Al. Print in UIC/AG/SAG sequence. (continued)

A - 24

# ALL SUPERIOR

-----

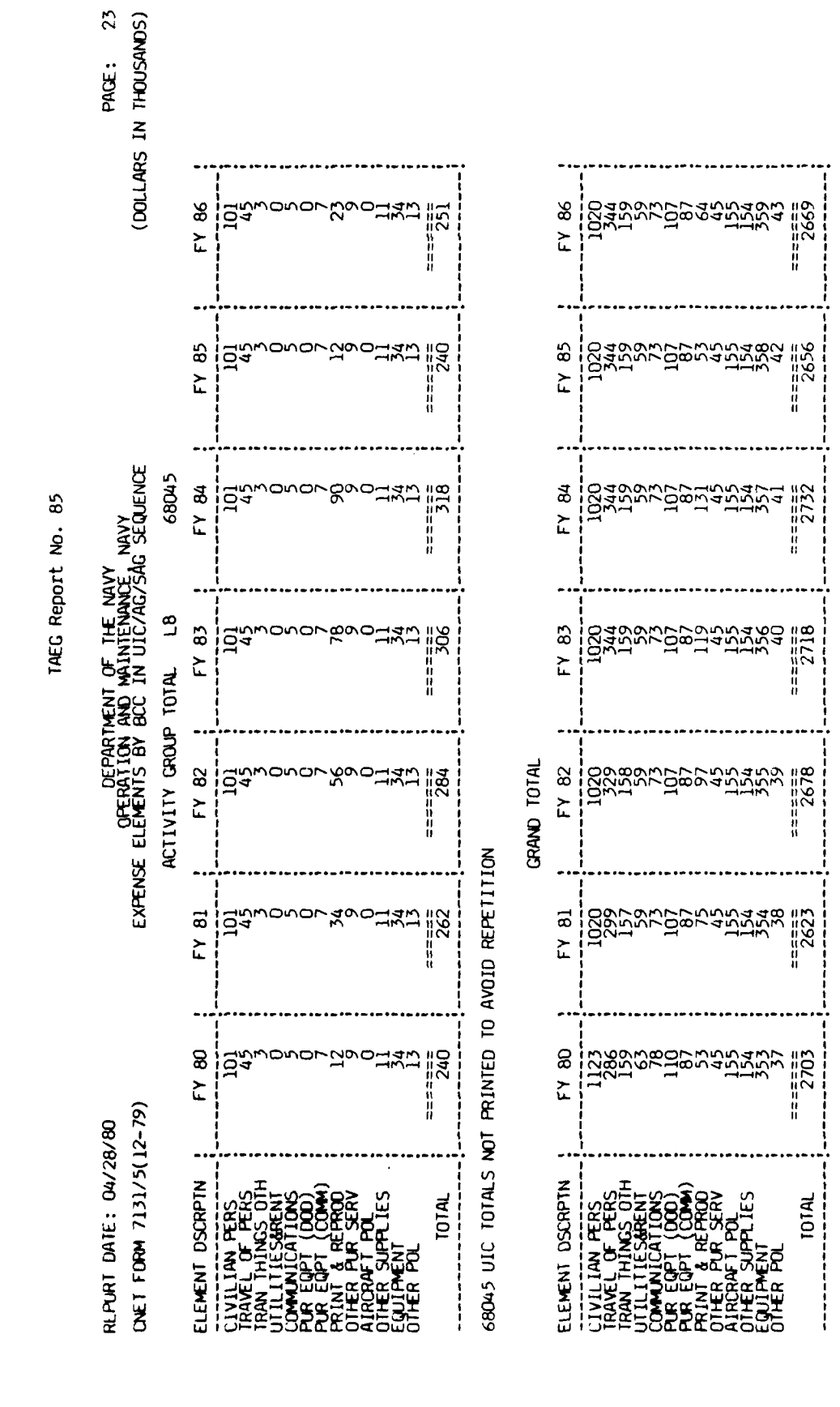

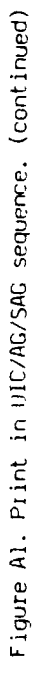

TAEG Report No. 85

Figure A2 is sample one of the print in program element sequence. The print options chosen were UIC/AG/SAG data records, activity group totals, UIC totals, program element totals, and grand total.

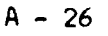

5

- Inder Carlos Carlos and

| TAEG Report No. 85 | 04/28/80 DEPARTMENT OF THE NAVY<br>OPERATION AND MAINTENANCE, NAVY<br>31/5(12-79) EXPENSE ELEMENTS BY BCC IN PROGRAM ELMNT SEQUENCE (DOLLARS IN THOUSANDS) | ECRUIT TRAINING ORLANDO FUNCTIONAL COMMANDER: CNTECHTRA SUBMISSION FOR FY 80<br>JP LH: RECRUIT TRAINING PROGRAM ELEMENT: 84711<br>JROUP LH: RECRUIT TRAINING RESOURCE SPONSOR: 01<br>DATE CREATED: 03/19/80 | JTN ; FY 80 ; FY 81 ; FY 82 ; FY 83 ; FY 84 ; FY 85 ; FY 86 ; |                                                                                                    | GRP TOTALS NOT PRINTED TO AVOID REPETITION |
|--------------------|----------------------------------------------------------------------------------------------------|----------------------------------------------------------------------------------------------------|---------------------------------------------------------------|----------------------------------------------------------------------------------------------------|--------------------------------------------|
|                    | PORT UATE: 04/28/80<br>(ET FORM 7131/5(12-79)                                                                                                    | C 65930: RECRUIT TRAINI<br>TIVITY GROUP LH: RECRUI<br>BACTIVITY GROUP LH: REC                                                                                                    | EMENT DSCRPTN : FY                                            | VILIAN PERS<br>WEL OF PERS<br>WULL OF PERS<br>WUNICATIONS<br>WILLITIESATENT<br>ME GOPT (COM)<br>RE GOPT (COM)<br>RE GOPT (COM)<br>RE ROPT POL<br>HER POL<br>HER POL<br>TOTAL | 5930 LH ACT GRP TOTALS N                   |

65930 UIC TOTALS NOT PRINTED TO AVOID REPETITION

84711 PCM ELM TOTALS NOT PRINTED TO AVOID REPETITION

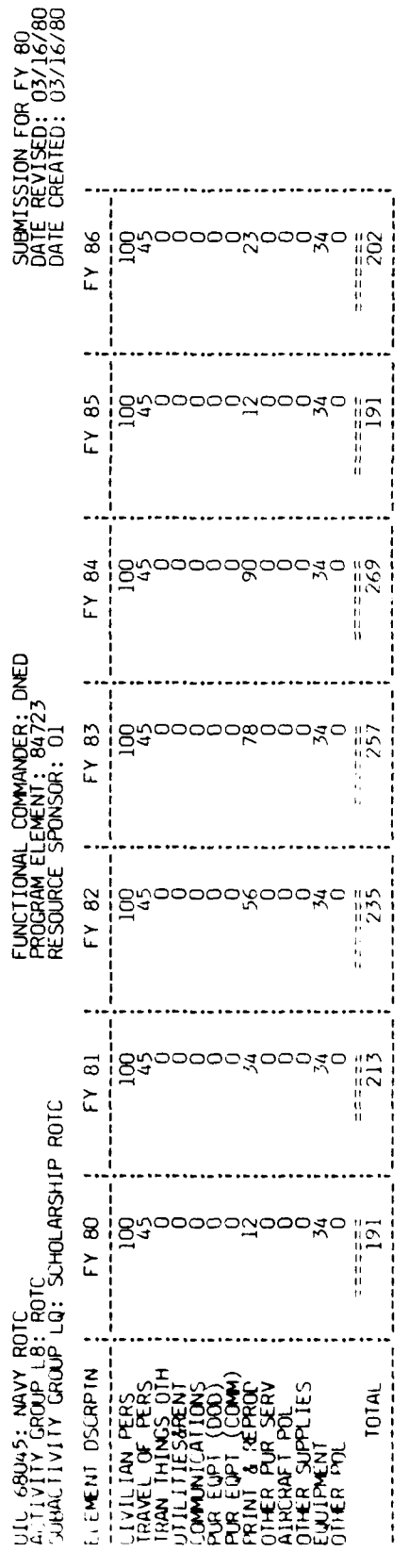

Figure A2. Sample 1 of Print in Program Element sequence.

A - 27

ł

二席

Service Contas - Las

|                                                                                                    |                                  |                       |                                         | TAEG Repo                                                                                                    | irt No. 85                       |                                                                             |                                                                                           |                                                           |
|----------------------------------------------------------------------------------------------------|----------------------------------|-----------------------|-----------------------------------------|----------------------------------------------------------------------------------------------------|----------------------------------|-----------------------------------------------------------------------------|-------------------------------------------------------------------------------------------|-----------------------------------------------------------|
| Report Date: 04/2<br>CNET FORM 7131/5(                                                                                                    | 8/80<br>12-79)                   | EXPEN                 | DEPARI<br>OPERATION<br>SE ELEMENTS BY   | IMENT OF THE NO<br>AND MAINTENANC<br>BCC IN PROGRAM                                                                                                    | VY<br>E NAVY<br>I ÉLMNT SEQUENCE |                                                                             | (מסררי                                                                                    | PAGE: 2<br>ARS IN THOUSANDS)                              |
| UIC 68045; NAVY R<br>ACTIVITY GROUP LB<br>SUBACTIVITY GROUP                                                                                                    | OTC<br>: ROTC<br>LS: COLLEGE ROT | 2                     | FUNCT IONAL<br>PROGRAM EL               | COMMANDER: DN<br>EMENT: 84723<br>SPONSOR: 01                                                                                                    | ED                               |                                                                             | SUBMI<br>DATE                                                                             | SSION FOR FY 80<br>PEVISED: 03/19/80<br>CREATED: 03/19/80 |
| ELEMENT DSCRPTN                                                                                                    | FY 80                            | FY 81                 | FY 82                                   | FY 83                                                                                                    | FY 84                            | FY 85                                                                       | FY 86                                                                                     |                                                           |
| CIVILIAN FERS<br>IRAVEL OF FERS<br>UTILITIESARENT<br>COMMUNICATIONS<br>FUR EQPT<br>MINICATIONS<br>PUR EQPT<br>MINICATIONS<br>PUR EQPT<br>MINICATI REPROD<br>OTHER SUPPLIES<br>OTHER SUPPLIES<br>OTHER POL                          | -onononoao-jom                   | LONONOLOVOÏOÏ         | - anovoroso Jon                         | -ononoroso-Jon                                                                                                    | -onononovodor                    | -000000000-00<br>-0<br>-0                                                   | uonononovodoŭ                                                                             |                                                           |
| TOTAL                                                                                                    | 49                               | 49                    |                                         | 49                                                                                                    | 49                               | 49                                                                          |                                                                                           |                                                           |
|                                                                                                    |                                  |                       | ACTIVITY GROUF                          | 0 TOTAL L8                                                                                                    | 68045                            | •<br> <br> <br> <br> <br> <br> <br> <br> <br> <br> <br> <br> <br> <br> <br> | )<br>1<br>1<br>1<br>1<br>1<br>1<br>1<br>1<br>1<br>1<br>1                                  | •                                                         |
| ELEMENT DSCRPTN                                                                                                    | FY 80                            | FY 81                 | FY 82                                   | FY 83                                                                                                    | FY 84                            | FY 85                                                                       | FY 86                                                                                     |                                                           |
| CIVILIAN PERS<br>TRAVEL OF PERS<br>UTILITIESARENT<br>COMMUNICATIONS<br>PUR EQPT (COM)<br>PUR EQPT (COM)<br>PUR EQPT (COM)<br>PUR EQPT (COM)<br>PUR EQPT POL<br>OTHER PUR SERV<br>OTHER PUR SERV<br>OTHER PUR SERV<br>OTHER PUR POL | Da<br>Davovovolau                | 104<br>1040000×2001¥U | 104<br>1720000<br>1821<br>17200<br>1821 | 104<br>104<br>1050000<br>1451<br>105000<br>1451<br>105000<br>1451<br>10500<br>1451<br>10500<br>1451<br>10500<br>1451<br>10500<br>1451<br>10500<br>14500<br>1450<br>145 | 104<br>12400000001420            | 104<br>1720000000001420                                                     | E<br>E<br>A<br>NO<br>NO<br>NO<br>NO<br>NO<br>NO<br>NO<br>NO<br>NO<br>NO<br>NO<br>NO<br>NO |                                                           |
|                                                                                                    | 240                              | 262                   | 284                                     | 306                                                                                                    | 318                              | 240                                                                         | 251                                                                                       | ,                                                         |
| 68045 UIC TOTALS 1                                                                                                    | VOT PRINTED TO A                 | VOID REPETIT          | ION                                     |                                                                                                    |                                  |                                                                             |                                                                                           |                                                           |

Figure A2. Sample 1 of Print in Program Element sequence. (continued)

84723 PGM ELM TOTALS NOT PRINTED TO AVOID REPETITION

A - 28

ALC: NO.

1

-----

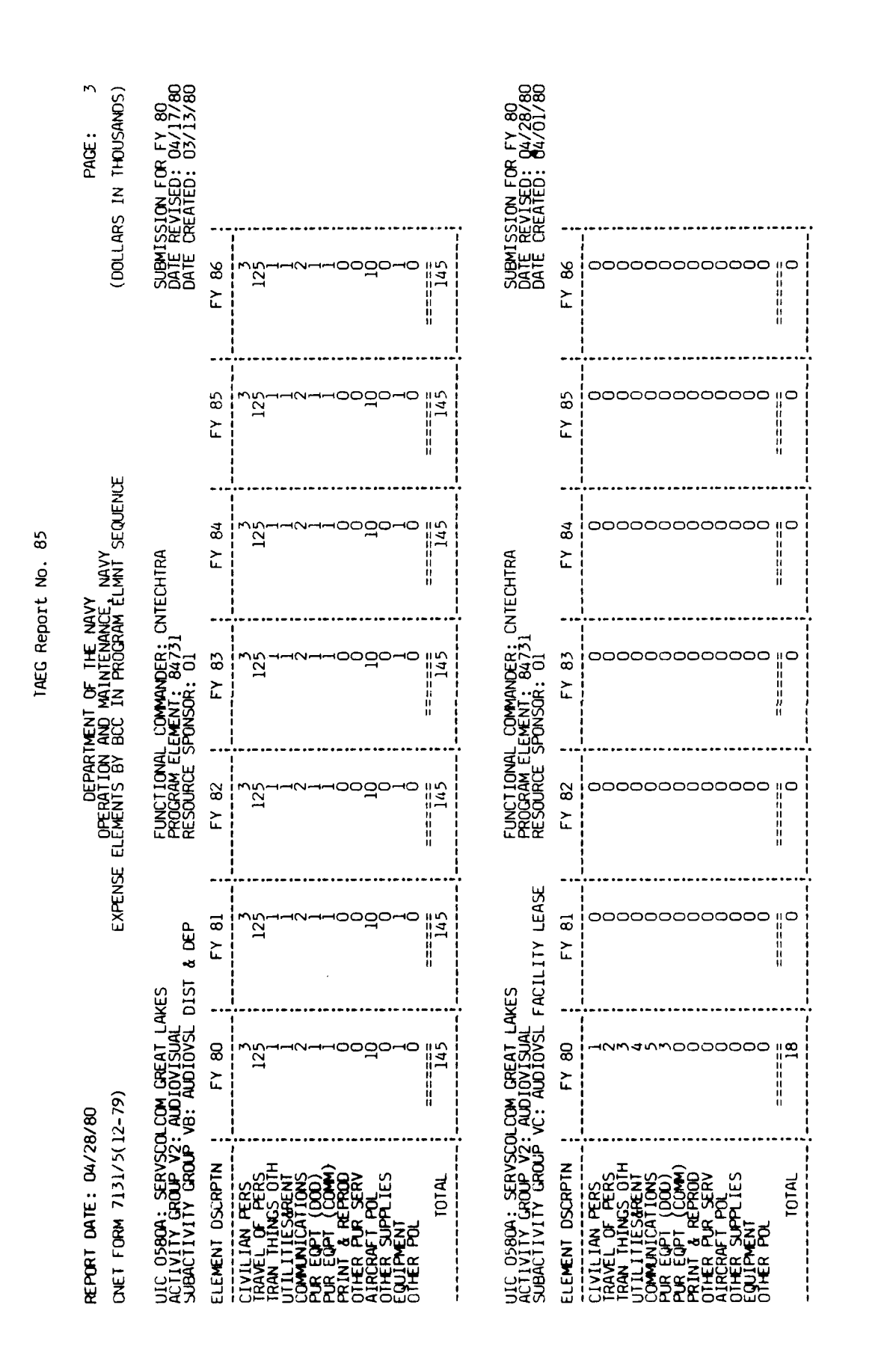

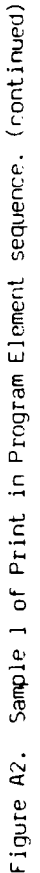

ţ:

and a second state of the second second second second second second second second second second second second s

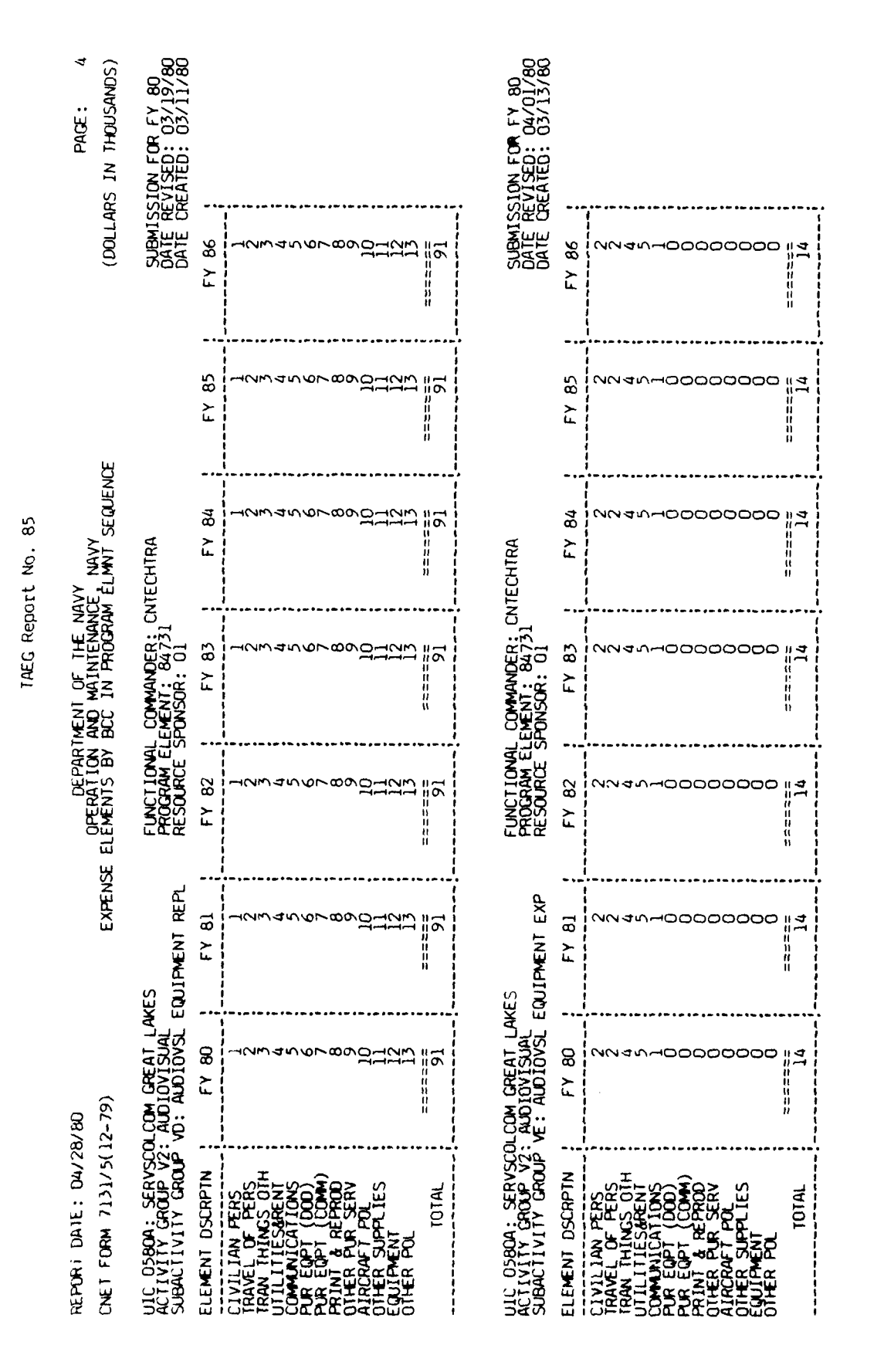

A - 30

# a build that and the states

濤

.

|                                                                                                    |                                                                                             |                                                             |                                                                            | TAEG Rep                                                                                                 | ort No. 85                                                                 |                                                                                             |                                                                    |                                                     |
|----------------------------------------------------------------------------------------------------|---------------------------------------------------------------------------------------------|-------------------------------------------------------------|----------------------------------------------------------------------------|----------------------------------------------------------------------------------------------------|----------------------------------------------------------------------------|---------------------------------------------------------------------------------------------|--------------------------------------------------------------------|-----------------------------------------------------|
| REPORT DATE: 04/20<br>CNET FORM 7131/5()                                                                                                    | 8/80<br>12-79)                                                                              | EXPENSI                                                     | DEPAR<br>OPERATION<br>ELEMENTS BY                                          | TMENT OF THE N<br>AND MAINTENAN<br>BCC IN PROCRA                                                         | AVY<br>CE NAVY<br>M ÉLMNT SEQUENCE                                         |                                                                                             | (DOLLAF                                                            | PAGE: 5<br>S IN THOUSANDS)                          |
| UIC 0580A: SERVSCC<br>ACTIVITY GROUP V2:<br>SUBACTIVITY GROUP                                                                                                    | OLCOM GREAT LAU<br>: AUDIOVISUAL<br>VF: AV PRODUCI                                          | KES<br>TION & SERVICES                                      | FUNCTIONAL<br>PROGRAM EL                                                   | L COMMANDER: C<br>LEMENT: 84731<br>SPONSOR: 01                                                           | NTECHTRA                                                                   |                                                                                             | SUBMISS<br>DATE RE<br>DATE CF                                      | ION FOR FY 80<br>VISED: 04/17/80<br>EATED: 03/13/80 |
| ELEMENT DSCRPTN                                                                                                    | FY 80                                                                                       | FY 81                                                       | FY 82                                                                      | FY 83                                                                                                    | FY 84                                                                      | FY 85                                                                                       | FY 86                                                              |                                                     |
| CIVILIAN FERS<br>TRAVEL OF PERS<br>TRAVEL OF PERS<br>TRAVEL OF PERS<br>TRAVEL OF PERS<br>COMMUNICATIONS<br>PUR EQPT (DOD)<br>PRINT & REPROM<br>OTHER PUR SERV<br>OTHER PUR SERV<br>OTHER PUL<br>OTHER POL                                                 |                                                                                             |                                                             |                                                                            |                                                                                                    |                                                                            |                                                                                             |                                                                    |                                                     |
| TOTAL                                                                                                    | 2                                                                                           | 2                                                           | 2                                                                          | 2                                                                                                    | 2                                                                          | 2                                                                                           | 2                                                                  |                                                     |
|                                                                                                    |                                                                                             | -                                                           | ACTIVITY GROU                                                              | P TOTAL V2                                                                                               | 05804                                                                      |                                                                                             |                                                                    |                                                     |
| ELEMENT DSCRPTN                                                                                                    | FY 80                                                                                       | FY 81                                                       | FY 82                                                                      | FY 83                                                                                                    | FY 84                                                                      | FY 85                                                                                       | FY 86                                                              |                                                     |
| CIVILIAN PERS<br>TRAVEL OF PERS<br>TRAVEL OF PERS<br>UTILITIESARS OT<br>PUR EQPT (COOD)<br>PRINT & REPROD<br>PRINT & REPROD<br>PRINT & REPROD<br>OTHER FUR SERV<br>OTHER FUR SERV<br>OTHER FUR SERV<br>OTHER FUR SERV<br>OTHER FUR SERV<br>OTHER FUR SERV | 2<br>2<br>2<br>2<br>2<br>2<br>2<br>2<br>2<br>2<br>2<br>2<br>2<br>2<br>2<br>2<br>2<br>2<br>2 | 2000<br>2000<br>2000<br>2000<br>2000<br>2000<br>2000<br>200 | ا<br>25 المليك<br>25 المليك<br>25 المليك<br>25 المليك<br>26 مومو<br>26 مول | 22<br>23<br>23<br>24<br>24<br>25<br>25<br>25<br>25<br>25<br>25<br>25<br>25<br>25<br>25<br>25<br>25<br>25 | 22<br>22<br>22<br>22<br>22<br>22<br>22<br>22<br>22<br>22<br>22<br>22<br>22 | 2<br>2<br>2<br>2<br>2<br>2<br>2<br>2<br>2<br>2<br>2<br>2<br>2<br>2<br>2<br>2<br>2<br>2<br>2 | 221<br>232<br>232<br>232<br>232<br>232<br>232<br>232<br>232<br>232 |                                                     |
| 0580A UIC TOTALS A                                                                                                    | NOT PRINTED TO                                                                              | AVDID REPETITI                                              | z                                                                          |                                                                                                    |                                                                            |                                                                                             | •                                                                  |                                                     |

A - 31

Į.

٠

A handle state that the second

٠ .

i.

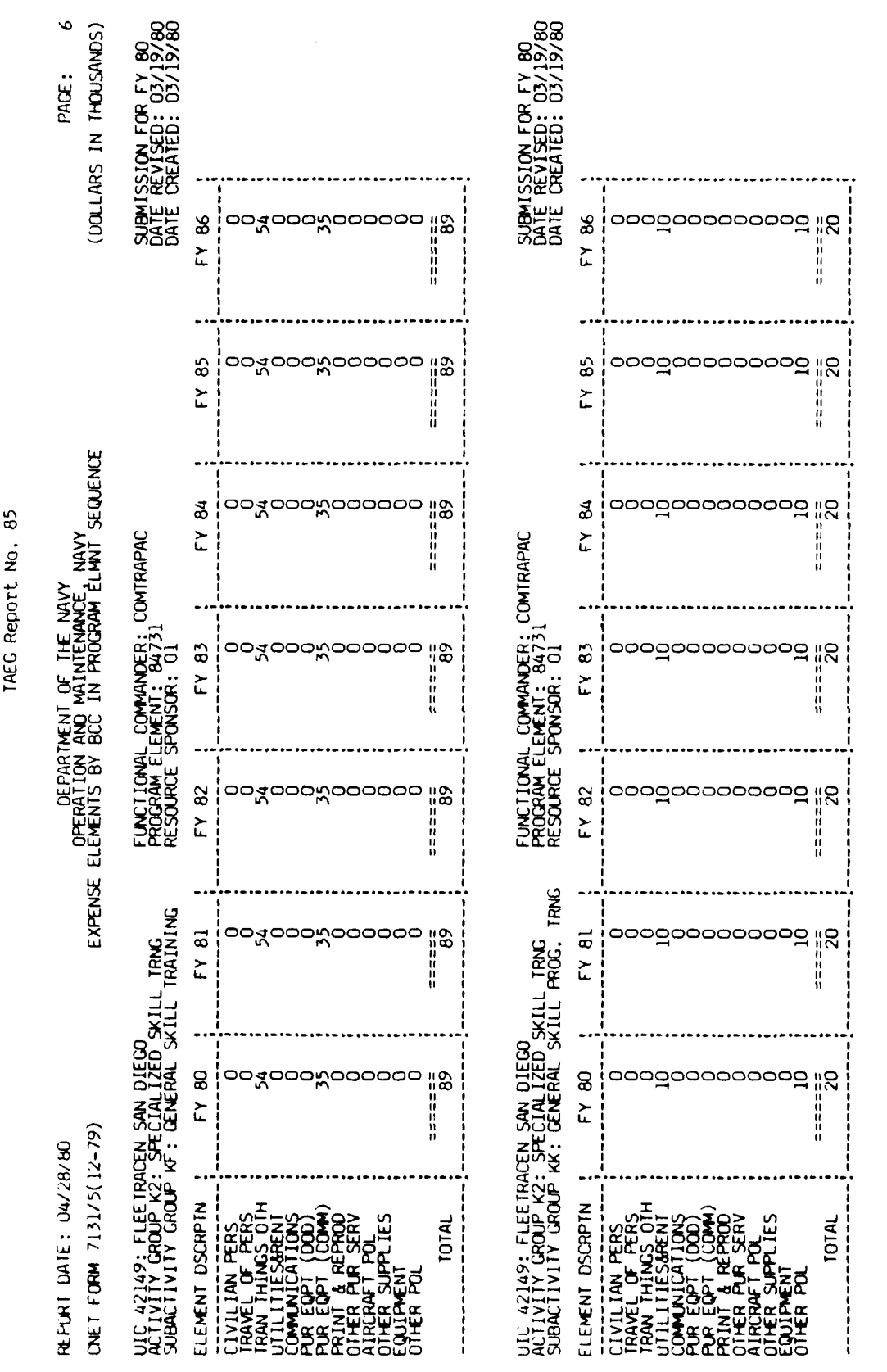

Sample 1 of Print in Program Element sequence. (continued) Figure A2.

32 4 Þ

TAEG Report No.

3

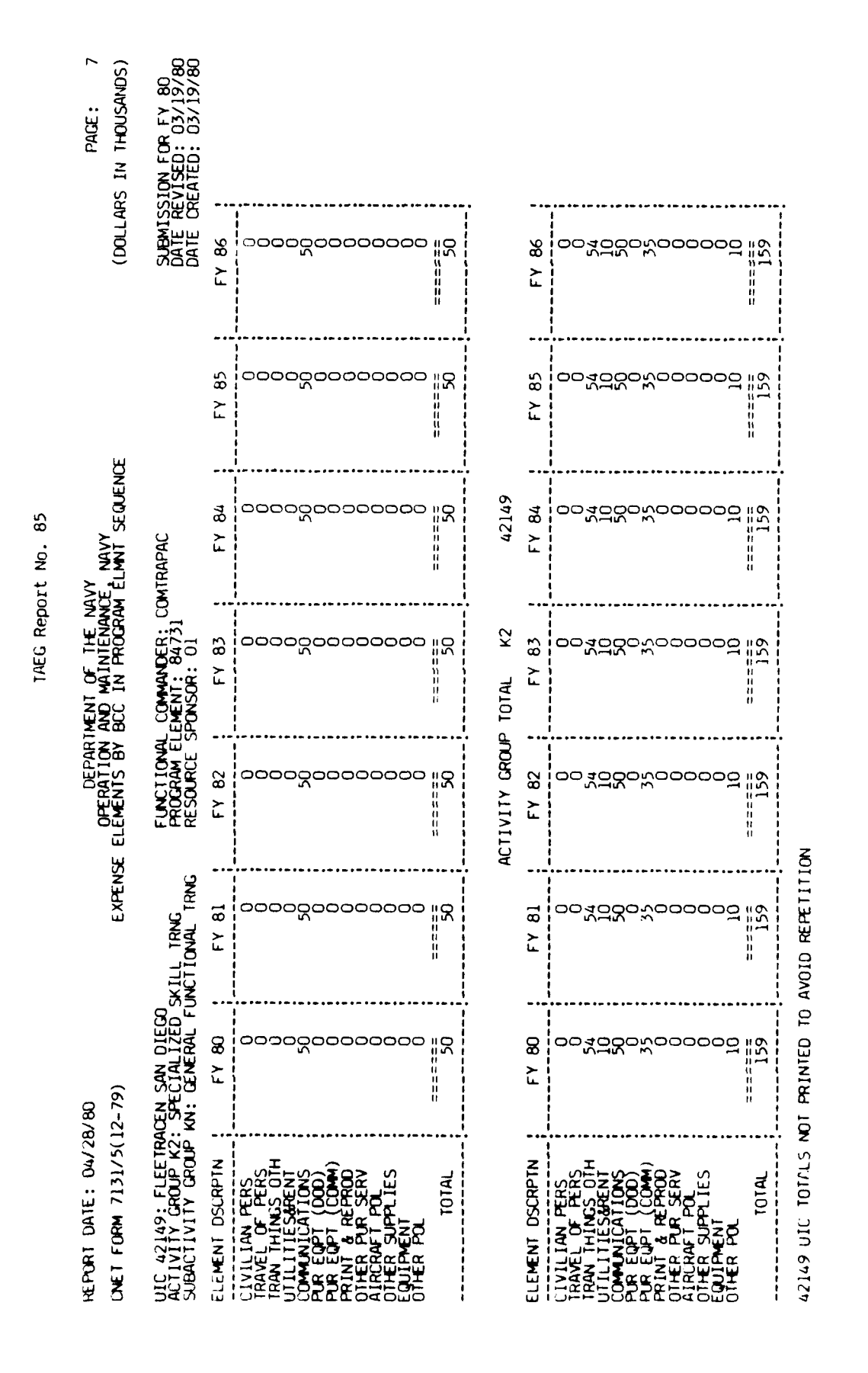

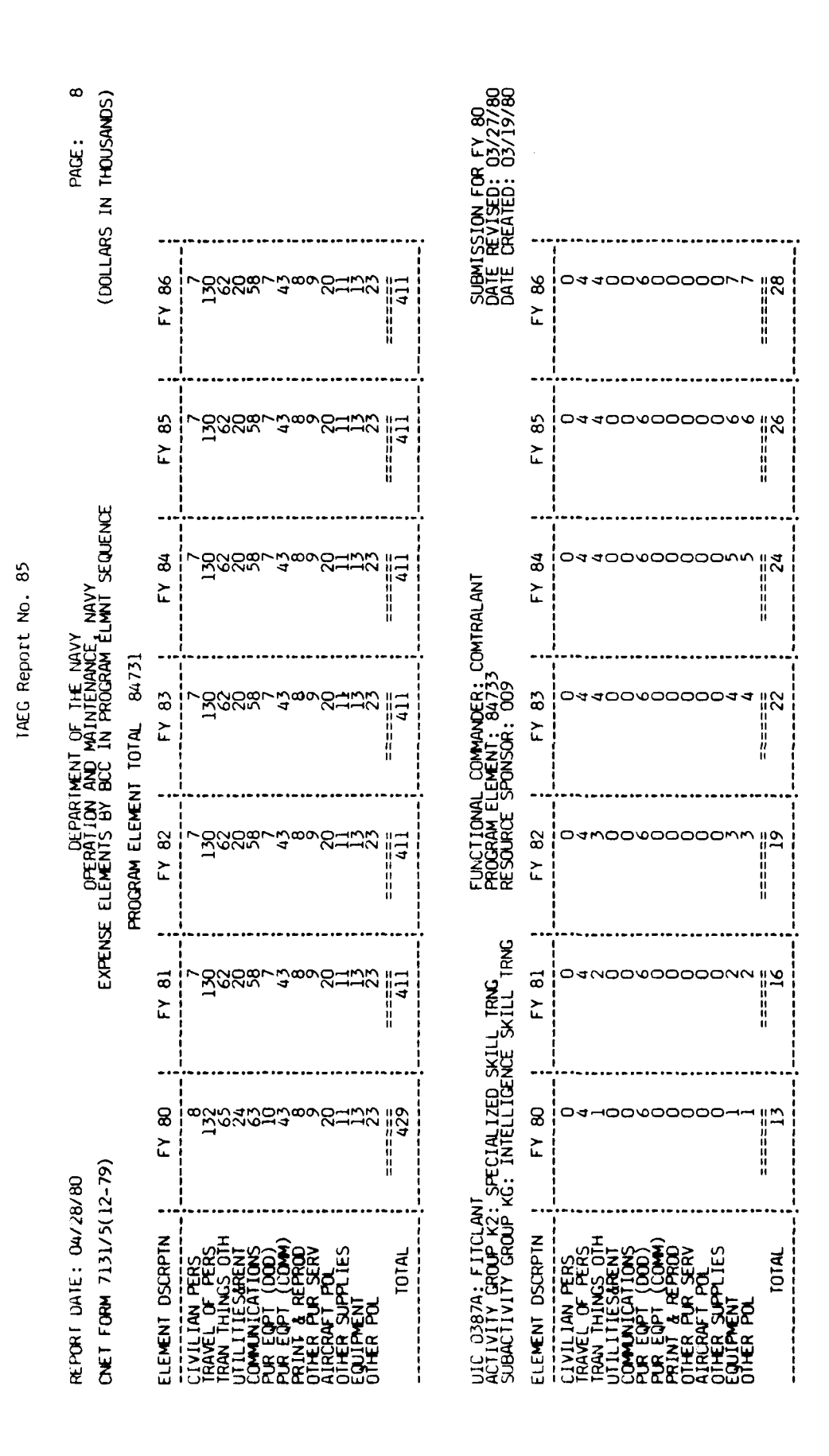

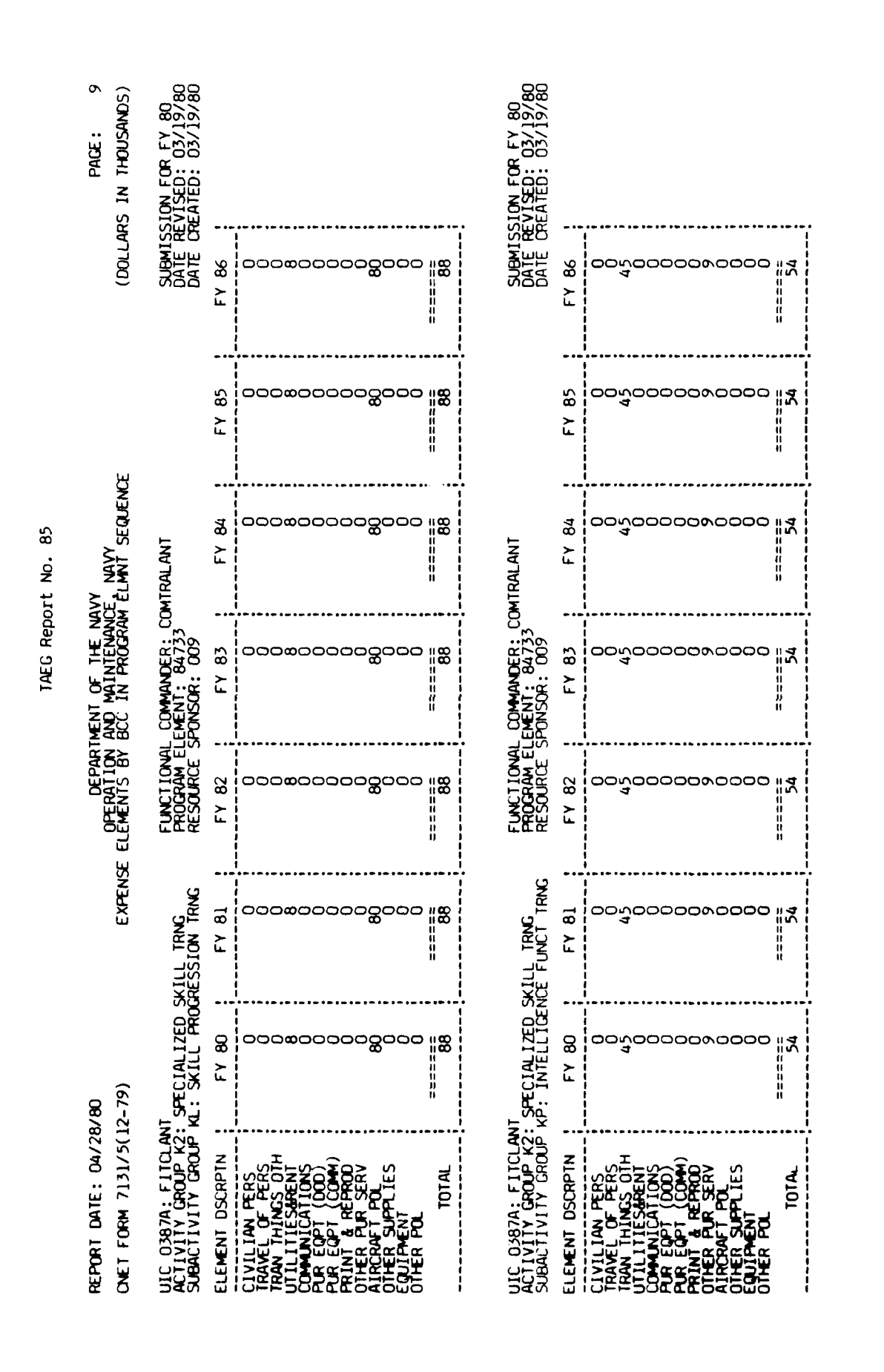

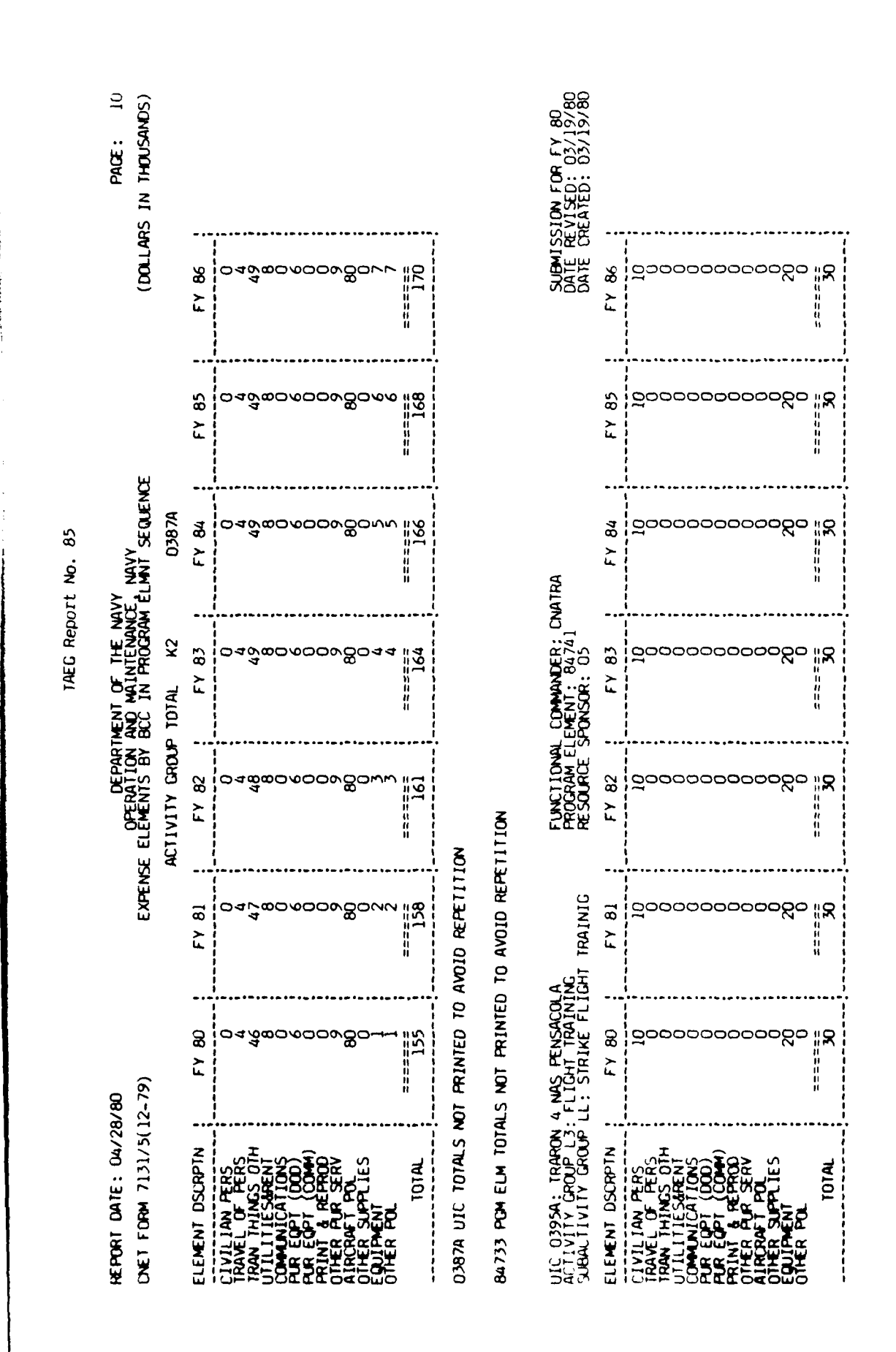

- 4

5

|            | PAGE: J1<br>(DOLLARS IN THOUSANDS)                | SUBMISSION FOR FY 80<br>DATE REVISED: 03/19/80<br>DATE CREATED: 03/19/80 | FY 86           | ందరారంలంలంలంలంలంలంలంలంలంలంలంలంలంలంలంలంలంలం                                                                                                    |       | SUBMISSION FOR FY BO<br>DATE REVISED: 03/19/80<br>DATE CREATED: 03/19/80 | ; FY 86 ;       | ంంగంంంరంంంంం ఇన                                                                                                    |
|------------|---------------------------------------------------|--------------------------------------------------------------------------|-----------------|----------------------------------------------------------------------------------------------------|-------|--------------------------------------------------------------------------|-----------------|----------------------------------------------------------------------------------------------------|
|            | щ                                                 |                                                                          | FY 85           | 0000000000000000                                                                                                    | 130   |                                                                          | FY 85           | 00000000000000000000000000000000000000                                                                                                    |
| urt No. 85 | avy<br>Ce Navy<br>M élmnt sequenc                 | NATRA                                                                    | FY 84           | ందరంంరంరంతంల                                                                                                    | 130   | NATRA                                                                    | FY 84           | 000000000                                                                                                    |
| TAEG Rep.  | TMENT OF THE N<br>AND MAINTENAN<br>BCC IN PROGRAM | L COMMANDER: CI<br>LEMENT: 84741<br>SPONSOR: 05                          | : FY 83         | ందరిందరిందరిందర్రం                                                                                                    | 130   | L COMMANDER: CI<br>LEMENT: 84741<br>SPONSOR: 05                          | FY 83           | 000000000000000000000000000000000000000                                                                                                    |
|            | DEPAR<br>OPERATION<br>SE ELEMENTS BY              | FUNCTIONA<br>PROGRAM E<br>RESOURCE                                       | : FY 82         | ందరిందరిందరిందరిందరిందరిందరిందరిందరిందరి                                                                                                    | 130   | FUNCTIONA<br>PROGRAM E<br>RESOURCE                                       | FY 82           |                                                                                                    |
|            | EXPEN                                             | LA<br>ING<br>FLIGHT TRNG                                                 | : FY 81         | 000000000000000000000000000000000000000                                                                                                    | 130   | LA<br>ING<br>IGHT TRAINING                                               | : FY 81         | 000000000000000000000000000000000000000                                                                                                    |
|            | 8/80<br>12-79)                                    | 4 NAS PENSACOU<br>: FLIGHT TRAINJ<br>LM: MARITIME F                      | FY 80           | 000000000000000000                                                                                                    | 061   | 4 NAS PENSACOL<br>: FLIGHT TRAIN<br>LW: ROTARY FLI                       | FY 80           | 00000000000000000000000000000000000000                                                                                                    |
|            | FEPORT DATE: U4/28<br>CNET FORM 7131/50           | ULC 0395A: TRARON<br>AUTIVITY GROUP L3<br>SUBAUTIVITY GROUP              | ELEMENT DSCRPTN | CIVILIAN PERS<br>TRAVEL OF PERS<br>TRAVEL OF PERS<br>TRAVEL OF PERS<br>TLITIES SOFIN<br>COMMUNICATIONS<br>PUR EQPT (COM)<br>HAINE & PT (COM)<br>HAINE & REPROD<br>HAINE & REPROD<br>OTHER PUR SERV<br>OTHER PUR SERV<br>OTHER POL<br>OTHER POL<br>OTHER POL | 101AL | UIC 0395A: TRARON<br>AUTIVITY GROUP L3.<br>SUBAUTIVITY GROUP             | ELEMENT DSURPTN | LIVILIAN PERS<br>TRANEL OF PERS<br>TRANEL OF PERS<br>TRANEL OF PERS<br>TRANEL OF PERS<br>TRANEL OF PERS<br>TRANEL OF PERS<br>PERSON<br>TRANEL OF POL<br>DITER POL<br>DITER POL<br>DITER POL<br>DITER POL<br>DITER POL<br>DITER POL<br>DITER POL |

in the second second second second second second second second second second second second second second second

Figure A2. Sample 1 of Print in Program Element sequence. (continued)

15 - 1

1

:

....

. Sugar States

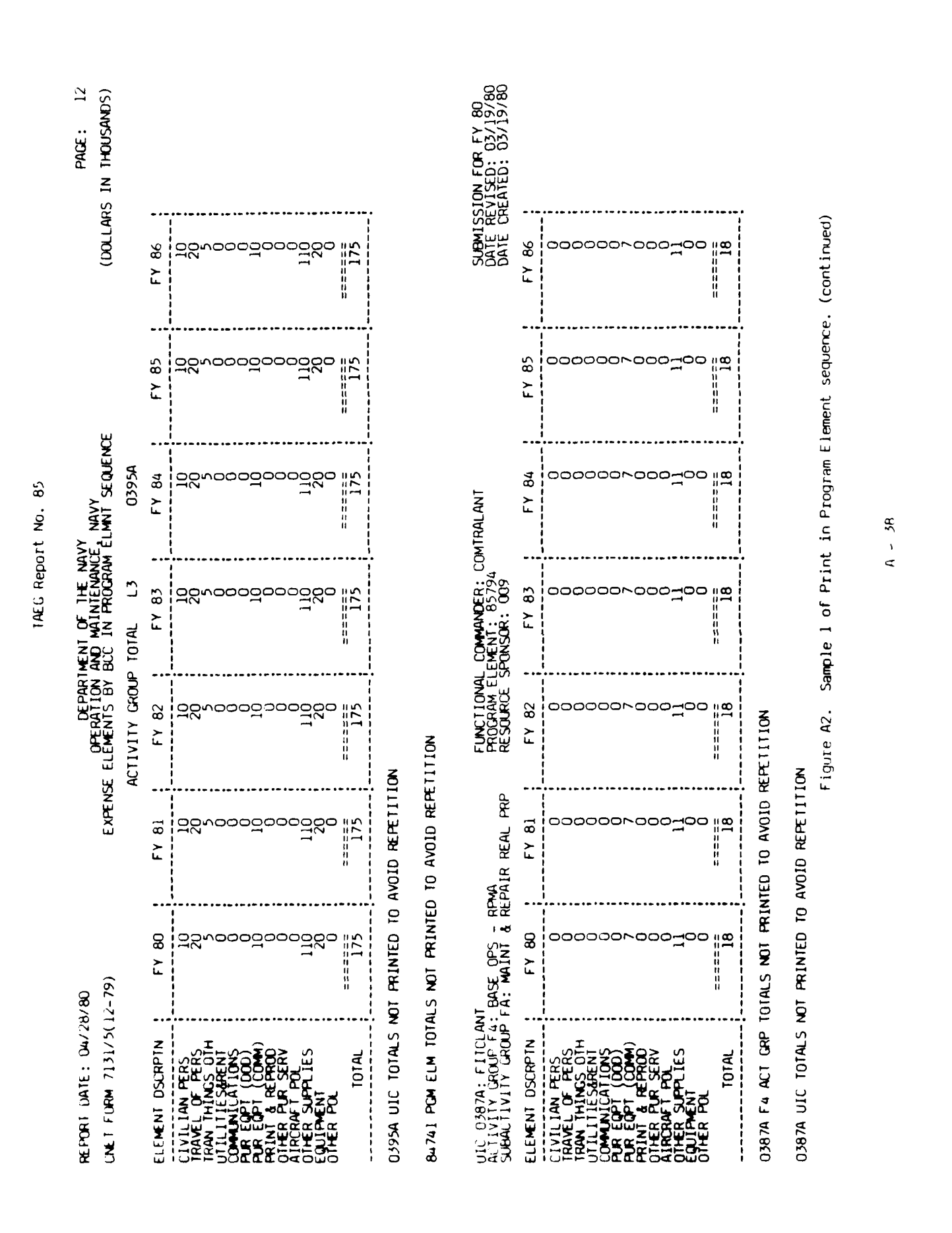

| REPORT DATE: 04/28<br>CNET FORM 7131/5(1                                                                                                    | 3 <b>/80</b><br>(2-79)                                   | EXPENSE              | DEPARTI<br>OPERATION<br>ELEMENTS BY      | MENT OF THE NAV<br>AND MAINTENANCI<br>BCC IN PROGRAM                                        | Y<br>ELMNT SEQUENCE                                                                       |                                                                              | PAGE: 13<br>(DOLLARS IN THOUSANDS)                                       |
|----------------------------------------------------------------------------------------------------|----------------------------------------------------------|----------------------|------------------------------------------|---------------------------------------------------------------------------------------------|-------------------------------------------------------------------------------------------|------------------------------------------------------------------------------|--------------------------------------------------------------------------|
| ULC 0395A: TRARON<br>AUTIVITY GROUP F4:<br>SUBACTIVITY GROUP                                                                                                    | 4 NAS PENSACOLA<br>BASE OPS - RPMA<br>FA: MAINT & REPA   | IR REAL PRP          | FUNCTIONAL<br>PROGRAM ELI<br>RESOURCE SI | COMMANDER: CN<br>EMENT: 85794<br>PONSOR: 05                                                 | ITRA                                                                                      |                                                                              | SUBMISSION FOR FY 80<br>DATE REVISED: 03/19/80<br>DATE CREATED: 03/19/80 |
| ELEMENT DSCRPIN                                                                                                    | FY 80                                                    | FY 81                | FY 82                                    | FY 83                                                                                       | FY 84                                                                                     | FY 85                                                                        | FY 86                                                                    |
| CIVILIAN PERS<br>TRAVEL OF PERS<br>TRAVEL OF PERS<br>TRAVEL OF PERS<br>TRAVEL OF PERS<br>TRAVEL OF PERS<br>PUR EQPT (DOD)<br>PRINT EQPT (DOD)<br>PRINT EQPT (DDD)<br>PRINT EQPT (DDD)<br>PRINT EQPT (DDD)<br>PRIN | 211 0000000000<br>211 00000000                           | 271 000000000<br>271 | 00000000000000000000000000000000000000   | 000000000000000000000000000000000000000                                                     | 20000000000000000000000000000000000000                                                    | טאַסססמססמסט<br>גין                                                          | 00000000000000000000000000000000000000                                   |
| 0395A F4 ACT CRP 1                                                                                                    | OTALS NOT PRINTE                                         | D TO AVOID REF       | ETITION                                  | •<br>•<br>•<br>•<br>•<br>•<br>•<br>•<br>•<br>•<br>•<br>•<br>•<br>•<br>•<br>•<br>•<br>•<br>• | <br> <br> <br> <br> <br> <br> <br> <br> <br> <br> <br> <br> <br> <br> <br> <br> <br> <br> | r<br>6<br>6<br>1<br>6<br>1<br>6<br>6<br>6<br>6<br>6<br>6<br>6<br>6<br>7<br>7 | •                                                                        |
| 0395A UIC TOTALS A                                                                                                    | OT PRINTED TO AV                                         | OID REPETITION       |                                          |                                                                                             |                                                                                           |                                                                              |                                                                          |
| UIC 0580A: SERVSCC<br>ACTIVITY GROUP F4:<br>SUBACTIVITY GROUP                                                                                                    | JLCOM GREAT LAKES<br>BASE OPS - RPMA<br>FA: MAINT & REPA | IR REAL PRP          | FUNCTIONAL<br>PROGRAM ELI<br>RESOURCE SI | COMMANDER: CN<br>EMENT: 85794<br>PONSOR: 01                                                 | <b>FECHTRA</b>                                                                            |                                                                              | SUBMISSION FOR FY 80<br>DATE REVISED: 03/19/80<br>DATE CREATED: 03/19/80 |
| ELEMENT DSCRPIN                                                                                                    | FY 80                                                    | FY 81 :              | FY 82                                    | FY 83                                                                                       | FY 84                                                                                     | FY 85                                                                        | FY 86 ;                                                                  |
| CIVILIAN PERS<br>TRAVEL OF PERS<br>TRAVEL OF PERS<br>TRAVEL OF PERS<br>TRAVEL OF PERS<br>COMMUNICATIONS<br>OTHER PUR SERV<br>OTHER PUR SERV<br>OTHER PUR SERV<br>OTHER POL<br>OTHER POL<br>OTHER POL<br>OTHER POL<br>TOTAL                                                                                                    | 000000000000                                             | 0000000000           | 000000000000000000000000000000000000000  | 00000000000000                                                                              | 000000000000000                                                                           | 000000000000                                                                 | 0000000 10<br>1                                                          |
| U580A F & ACT CAP T                                                                                                    | OTALS NOT PRINTE                                         | D TO AVOID REF       | ETITION                                  |                                                                                             |                                                                                           |                                                                              |                                                                          |

1AEG Report No. 85

A - 39

Sample 1 of Print in Program Element sequence. (continued)

Figure A2.

بمجه المحالين وفاعي

----

i.

•

ł

| PAGE: 14<br>S IN THOUSANDS)                         |                    | ION FOR FY 80<br>/ISED: 03/19/80<br>ATED: 03/19/80            |                 |                                                                                                    |                                         |                    |                    |                |                 |                                                                                                    |
|-----------------------------------------------------|--------------------|---------------------------------------------------------------|-----------------|----------------------------------------------------------------------------------------------------|-----------------------------------------|--------------------|--------------------|----------------|-----------------|----------------------------------------------------------------------------------------------------|
| (DOLLARS                                            |                    | SUBMISSI<br>DATE REV<br>DATE CRE                              | FY 86           | ంగందరిందరిందరింద                                                                                                    | 12                                      |                    |                    |                | FY 86           | 000000400000<br>2000000                                                                                                    |
|                                                     |                    |                                                               | FY 85           | ంగంంరంరంరంరంలం                                                                                                    | 12                                      | •                  |                    |                | FY 85           | "<br>"<br>"<br>"<br>"<br>"<br>"<br>"<br>"<br>"<br>"<br>"<br>"<br>"<br>"<br>"<br>"<br>"<br>"                                                                                                    |
| VY<br>ELMNT SEQUENCE                                |                    | MTRAPAC                                                       | FY 84           | ంగంంందిందందర్శంల                                                                                                    | ======================================= | •                  |                    |                | FY 84           | 20000202000<br>200002000                                                                                                    |
| MENT OF THE NA<br>AND MAINTENANCI<br>BCC IN PROGRAM |                    | COMMANDER: CO<br>EMENT: 85794<br>PONSOR: 03                   | FY 83           | ంగరిందరిందరిందరింద                                                                                                    | ======================================= | •                  |                    | T TOTAL 85794  | FY 83           | סעבססאע<br>מעבססאע                                                                                                    |
| DEPARTI<br>OPERATION                                | Z                  | FUNCTIONAL<br>PROGRAM ELI<br>RESOURCE SI                      | FY 82           | ∞∞∞∞∞∞∞∞∞∞∞∞∞∞∞∞∞∞∞∞∞∞∞∞∞∞∞∞∞∞∞∞∞∞∞∞∞∞                                                                                                    | ======================================= | EPETITION          | NO                 | PROGRAM ELEMEN | FY 82           | און סבבסססעפעפטסט <i>י</i> ס                                                                                                    |
| EXPENS                                              | avoid repetiti     | MA<br>PAIR REAL PRP                                           | FY 81           | <i>ం</i> లంంంంంంంంంంం                                                                                                    | 12                                      | TED TO AVOID RI    | AVOID REPETITI     |                | FY 81           | 0000004000400                                                                                                    |
| 1/80<br>2-79)                                       | OT PRINTED TO      | ICEN SAN DIEGO<br>BASE OPS - RP<br>FA: MAINT & RE             | FY 80           | లాందిరిందిందిందిందిందిందిందింది.<br>అగ్రాంతిందిందిందిందిందిందిందిందిందిందిందిందింది                                                                                                    | 12                                      | OTALS NOT PRIN     | OT PRINTED TO      |                | FY 80           | טעסססאעסט <u>קי</u> טס וג                                                                                                    |
| REPORT DATE: 04/28<br>UNET FORM 7131/5(1            | 0580A UIC TOTALS N | UIC 42149: FLEETRA<br>ACTIVITY GROUP F4:<br>SUBACTIVITY GROUP | ELEMENT DSCRPTN | CIVILIAN PERS<br>TRAVEL OF PERS<br>TRAVEL OF PERS<br>TRAVEL OF PERS<br>TRAVELOF PERS<br>OTH<br>COMMUNICATIONS<br>PUR EQPT (DOD)<br>PUR EQPT (DOD)<br>PUR EQPT (DOD)<br>PUR EQPT (DOD)<br>OTHER PUR SERV<br>OTHER POL<br>OTHER POL<br>OTHER POL | TOTAL                                   | 42149 F4 ACT GRP T | 42149 UIC TOTALS N |                | ELEMENT DSCRPTN | CIVILIAN PERS<br>TRANEL OF PERS<br>TRANTING OTH<br>UTILITIESMENT<br>COMUNICATIONS<br>PUR EQPT<br>COMUNICATIONS<br>PUR EQPT<br>COMUNICATIONS<br>PUR EQPT<br>COMUNICATIONS<br>PUR EQPT<br>PRINT<br>ATRONATI POL<br>DIHER SUPPLIES<br>EQUIPMENT<br>OTHER SUPPLIES<br>EQUIPMENT<br>DITAL |

IAEG Report No. 85

Sample 1 of Print in Program Element sequence. (continued) Figure A2.

A - 40

ŗ,

• ..

المعاقبة والأربي والا

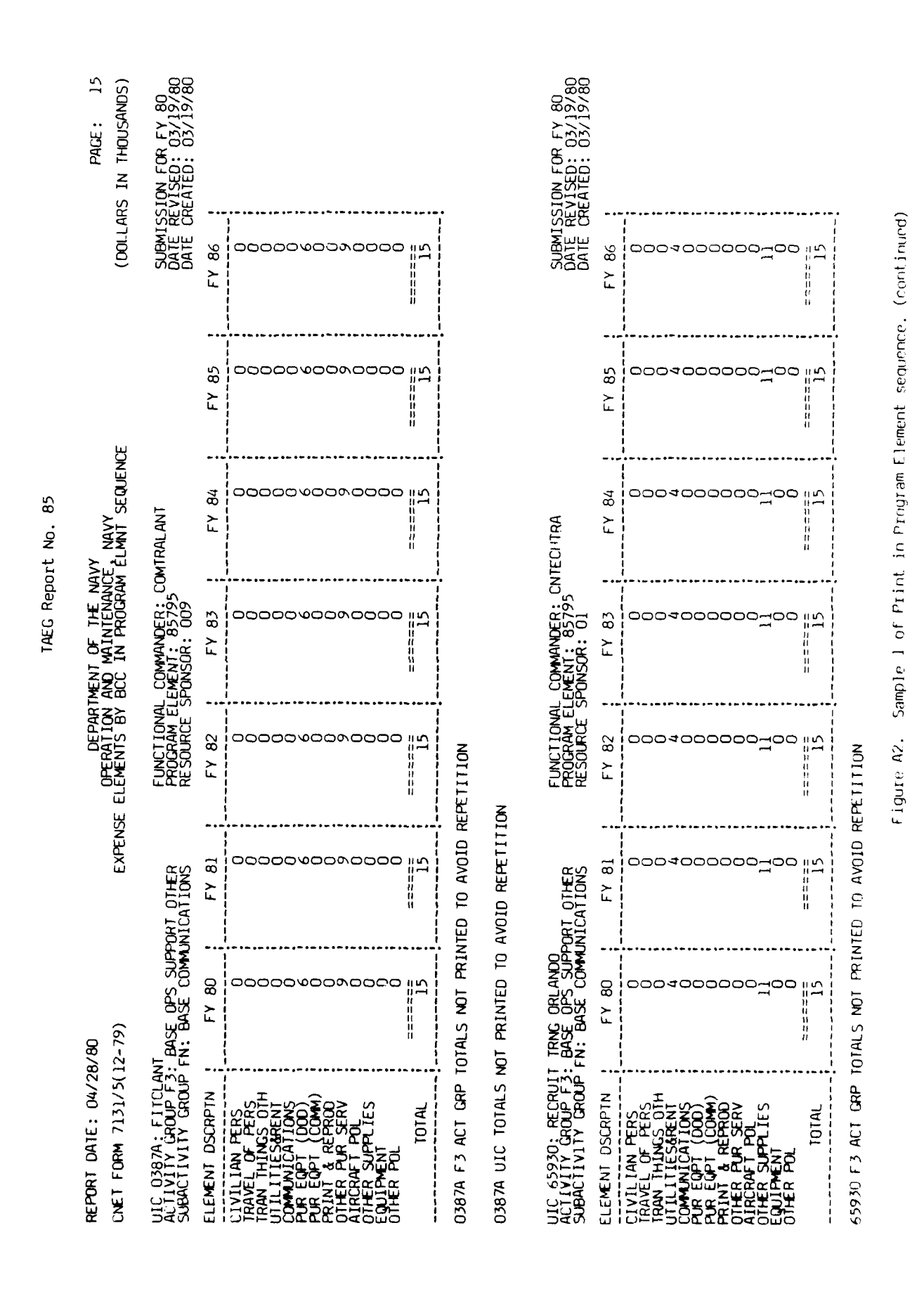

<

جامعا ويحشهن والجشي

- 4]

; : t

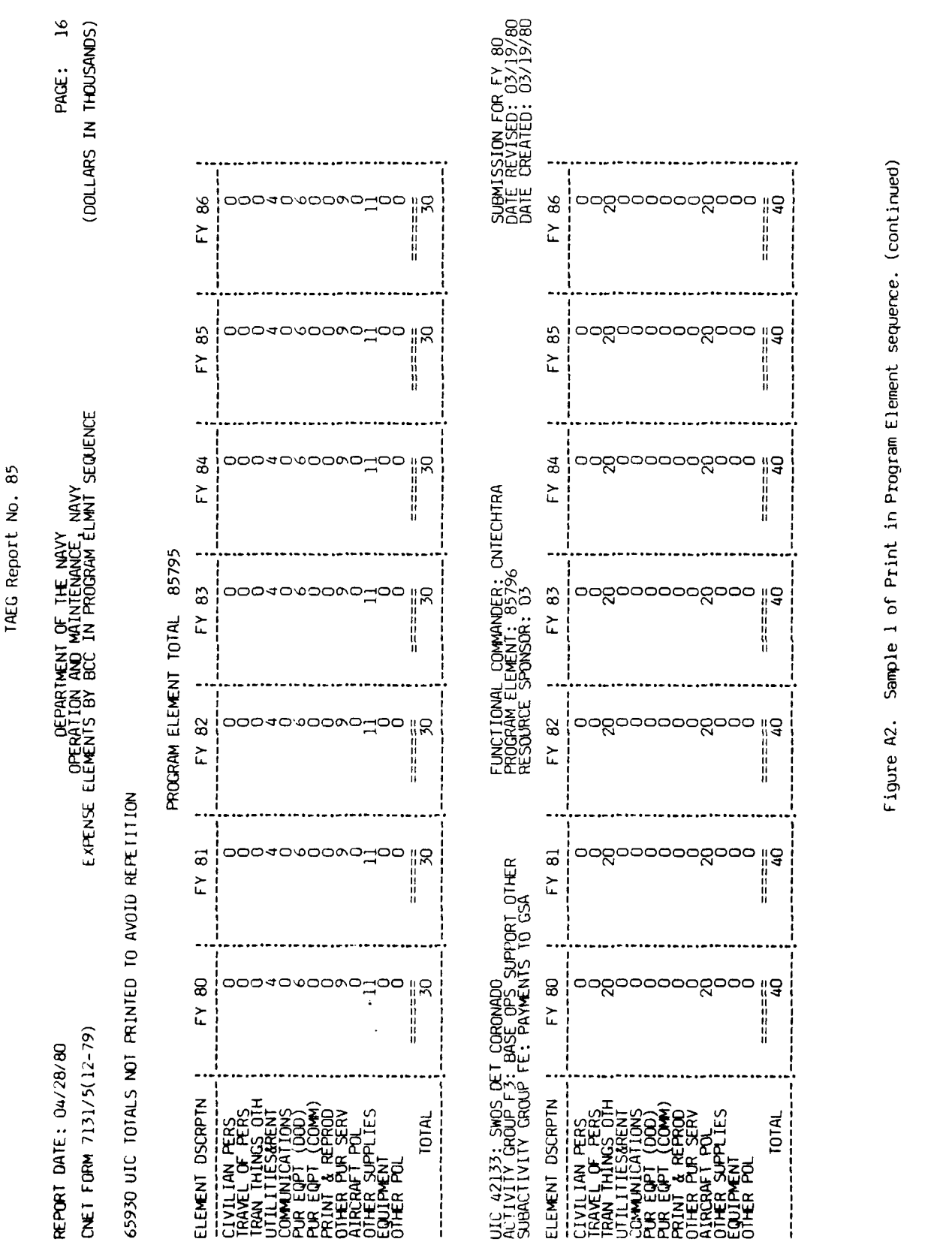

- 42

⊲

والمتعالم والمستعمل والمستعمل والم والمستعمل والمستعمل والمستعمل والمستعمل والما والمستعمل والمستعمل والمستعمل والمستعمل والمستعمل والمستعمل والمست

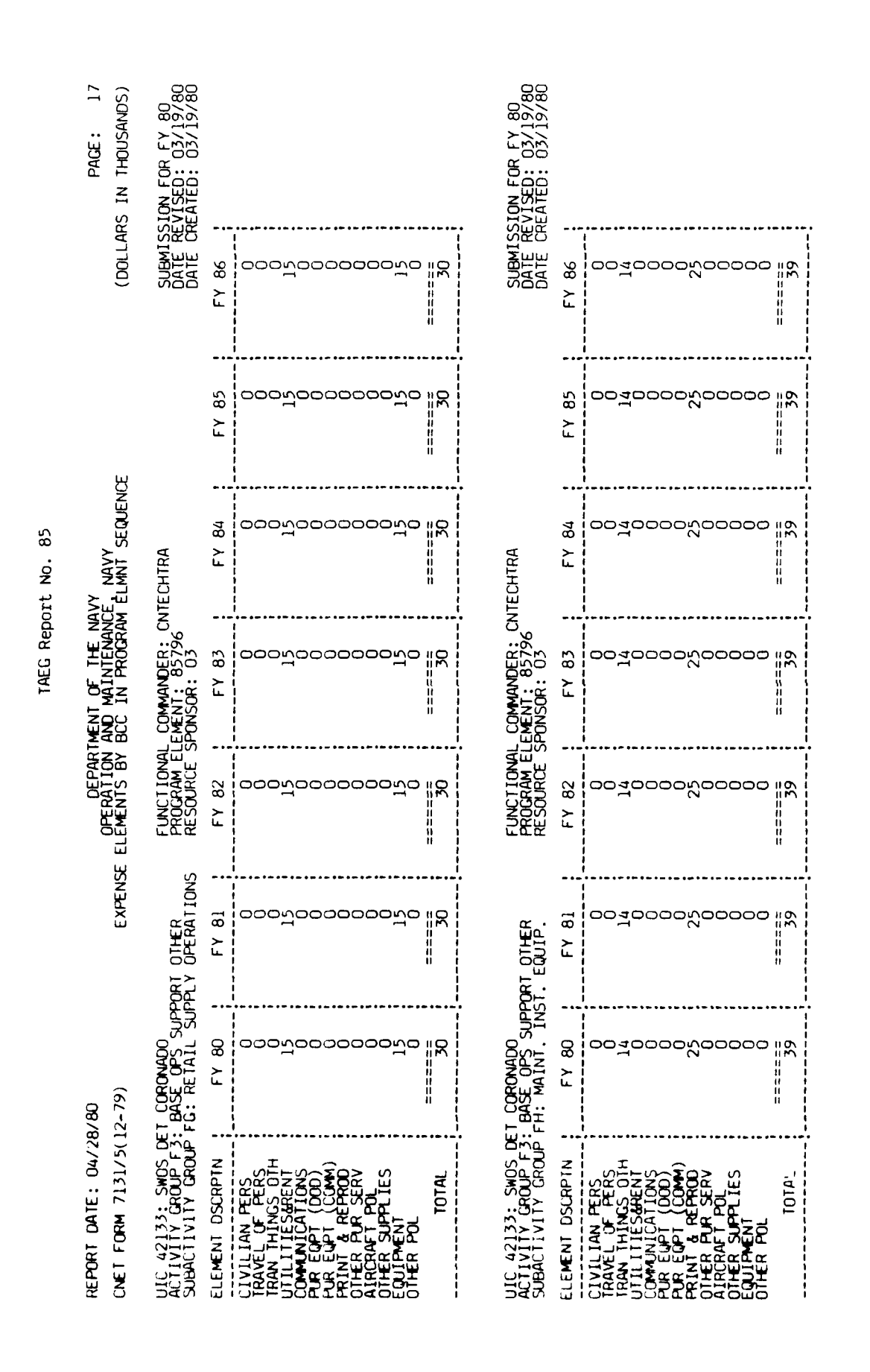

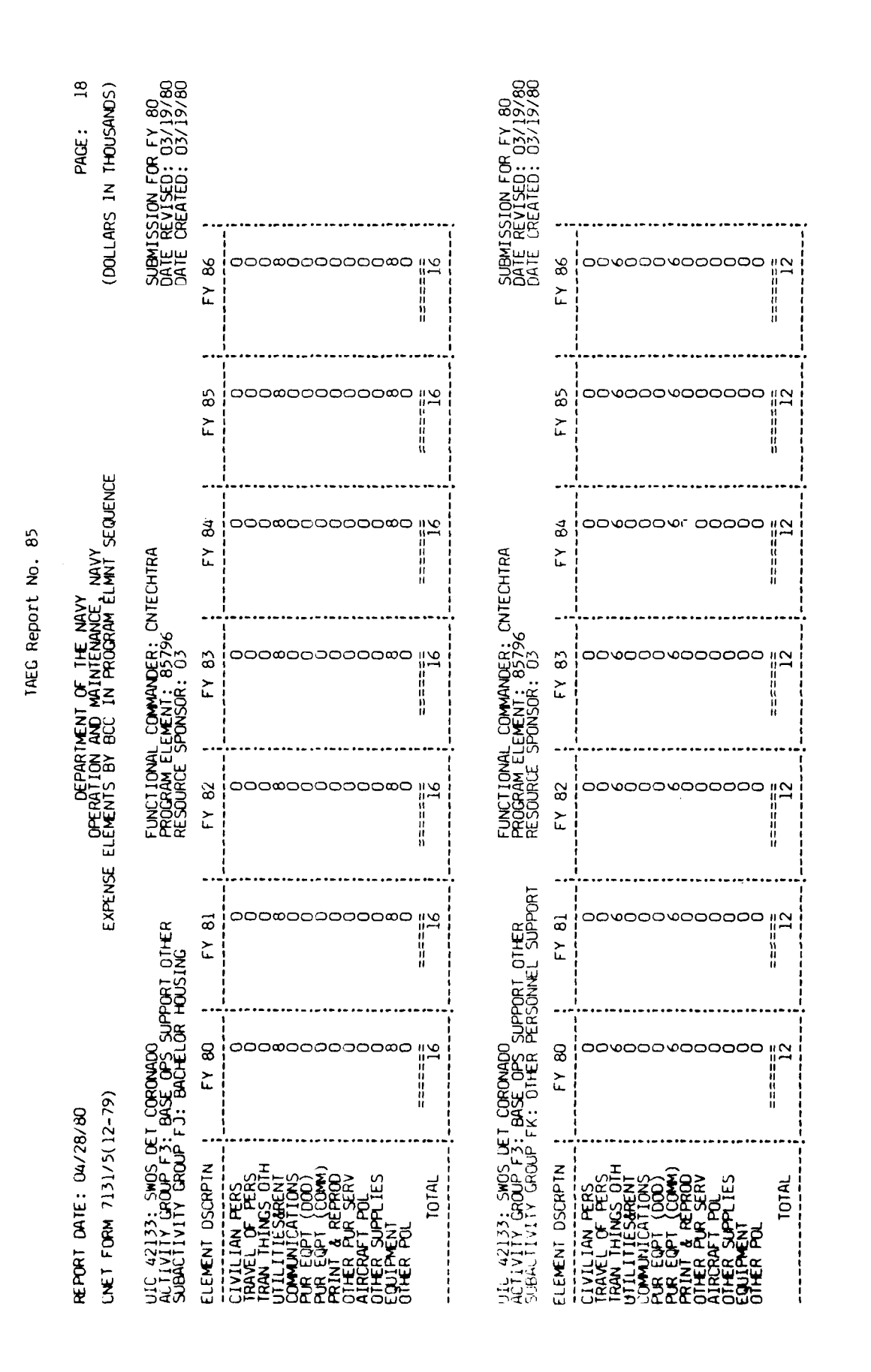

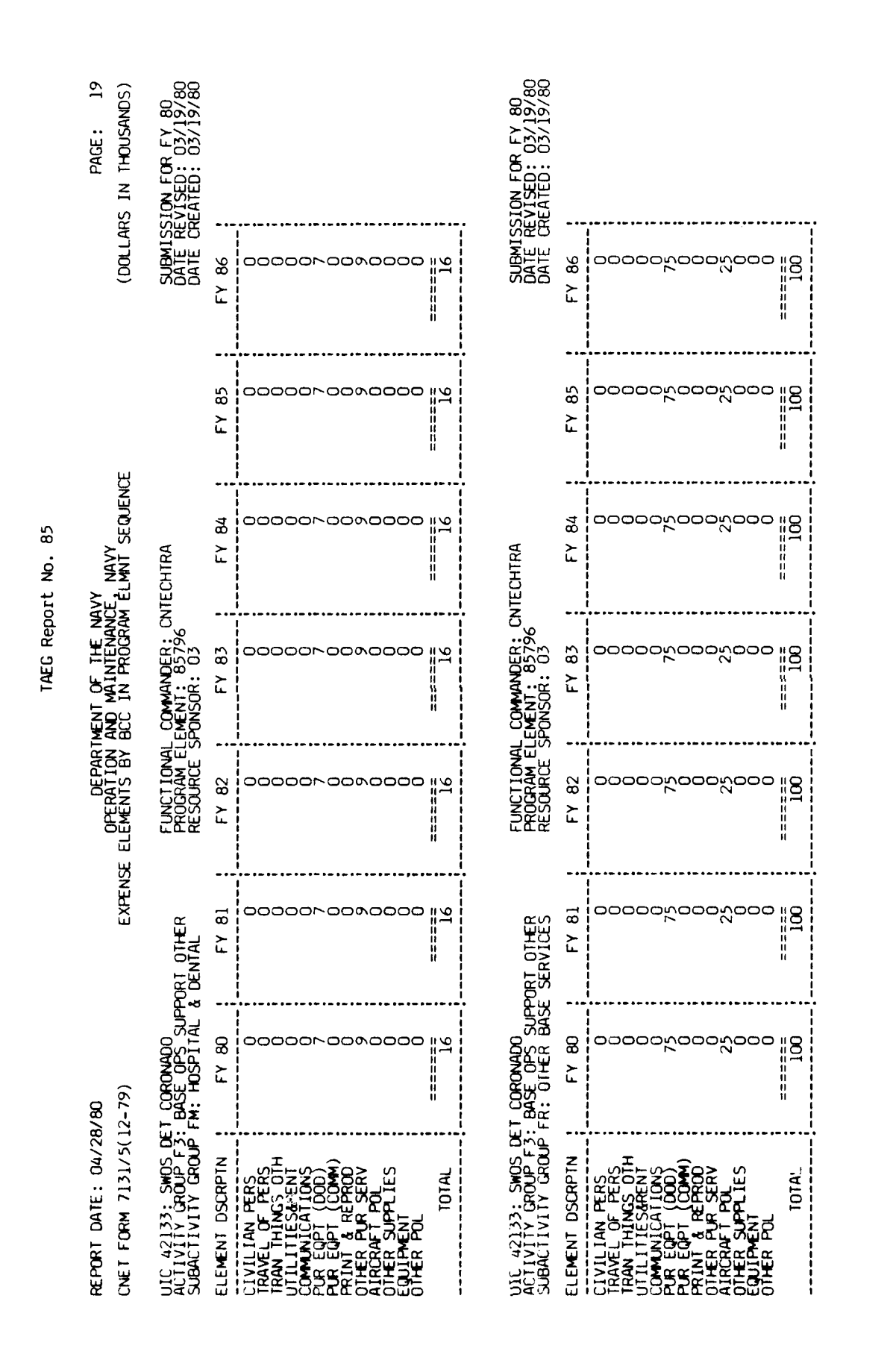
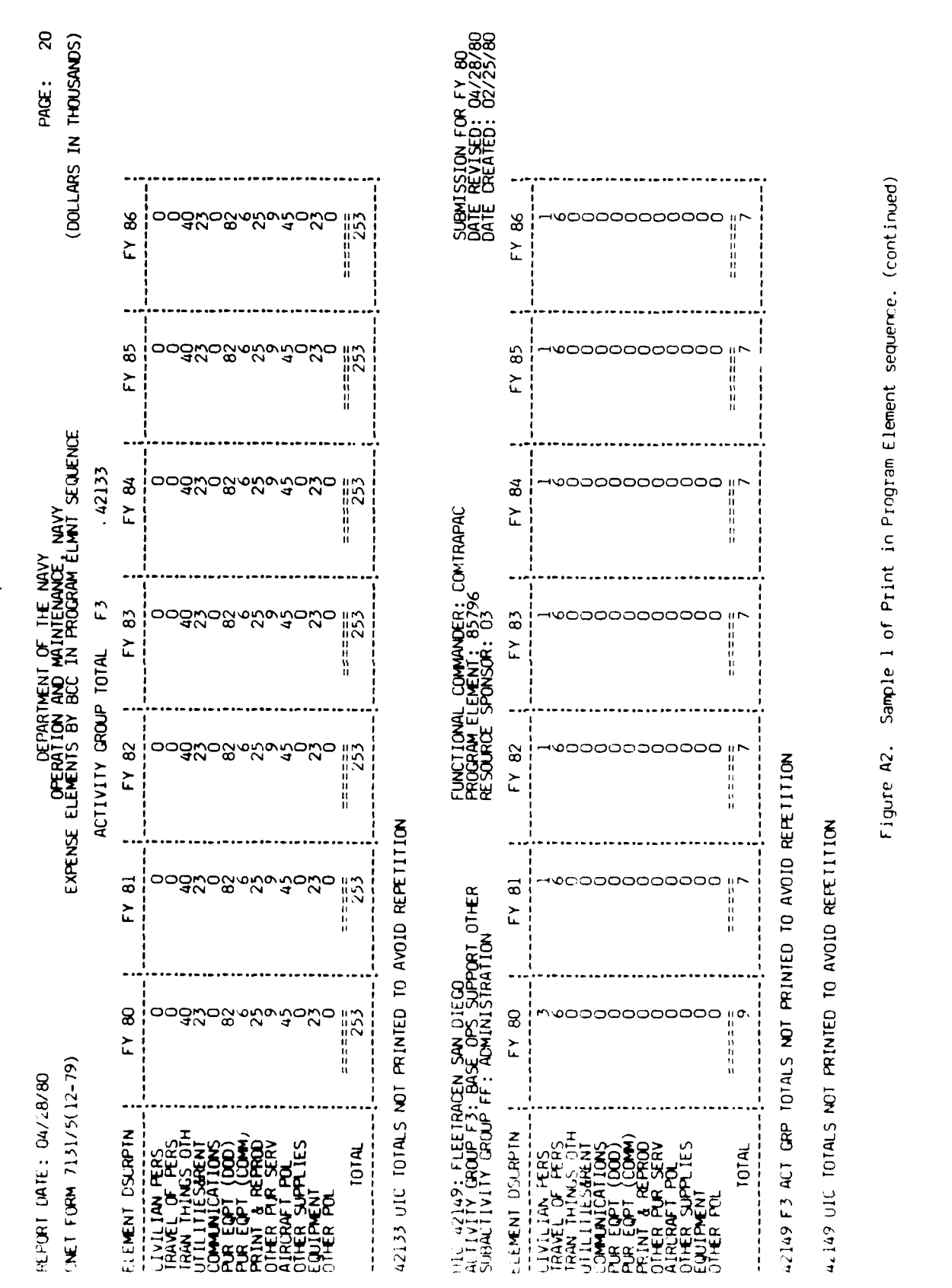

IAEC Report No. 85

1-1 S.M.L.

46

đ

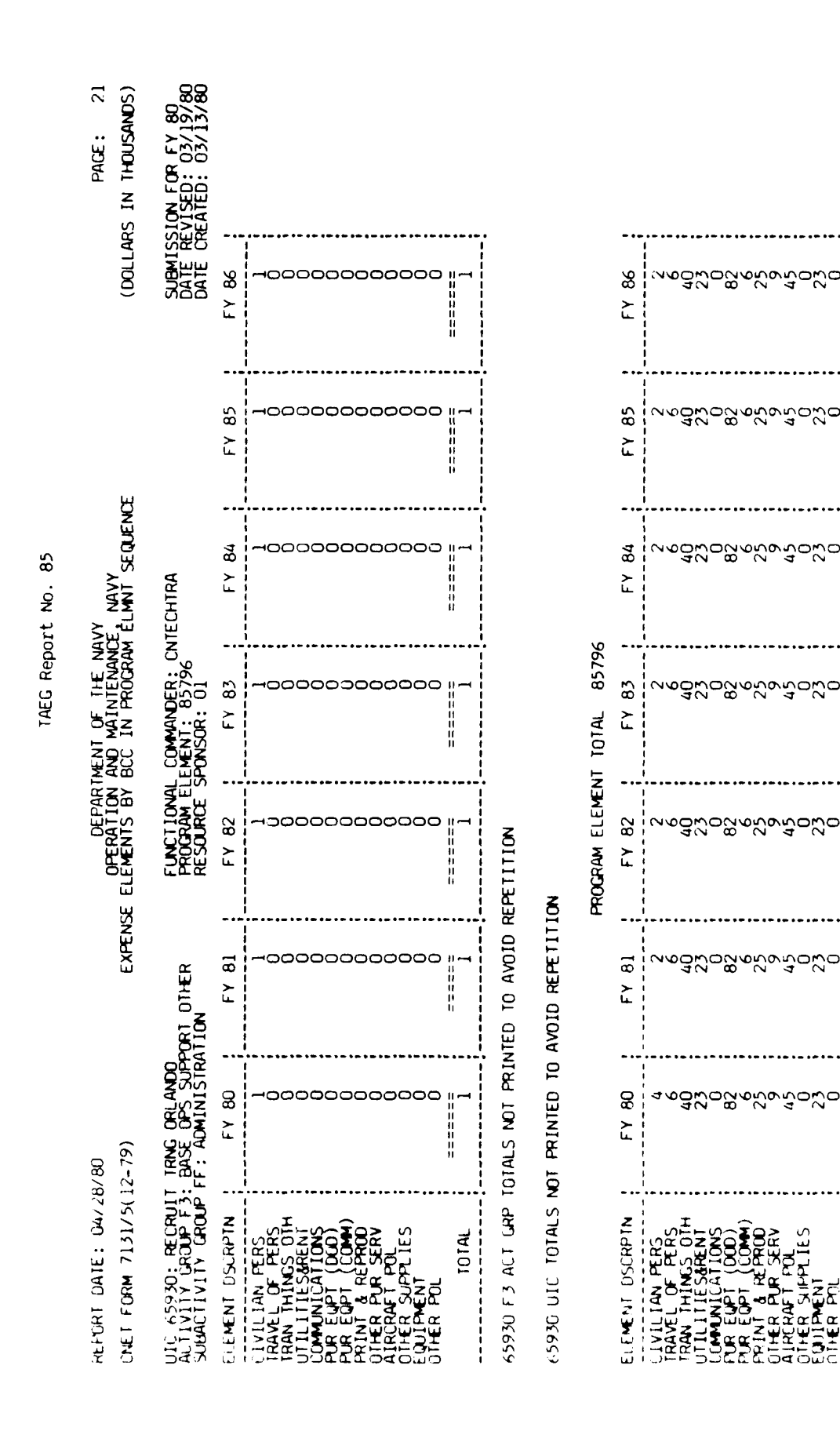

Sample I of Print in Program Element sequence. (continued) Figure A2.

====== 261

261

======= 261

======= 261

======= 261

261

\*====== 263

TOTAL

3

2

- 4/ ٩ and the second second se

and the second second se

|                    | PACE: 22<br>ARS IN THOUSANDS)                      | SSION FOR FY 80<br>REVISED: 04/07/80<br>DREATED: 03/13/80    |                                   |                                                                                                    |                                  |                                  |                                  |                                  |                                   |                                                                                                    |                                  |                                  |                                  |                                  |                                                                                                    |                                 |       |  |                 |                 |               |  |       |                                                                             |
|--------------------|----------------------------------------------------|--------------------------------------------------------------|-----------------------------------|----------------------------------------------------------------------------------------------------|----------------------------------|----------------------------------|----------------------------------|----------------------------------|-----------------------------------|----------------------------------------------------------------------------------------------------|----------------------------------|----------------------------------|----------------------------------|----------------------------------|----------------------------------------------------------------------------------------------------|---------------------------------|-------|--|-----------------|-----------------|---------------|--|-------|-----------------------------------------------------------------------------|
| TAEG Report No. 85 | (DOFF7                                             | SUBMIS<br>DATE F                                             | FY 86                             | 1388<br>1388<br>1288<br>1288<br>1288                                                                                                    |                                  |                                  |                                  |                                  | : FY 86                           | 1020<br>1020<br>1079<br>1079<br>1079<br>1079<br>1079<br>1079<br>1079<br>107                                                                                                    |                                  |                                  |                                  |                                  |                                                                                                    |                                 |       |  |                 |                 |               |  |       |                                                                             |
|                    | ببر                                                |                                                              | FY 85                             |                                                                                                    |                                  |                                  |                                  |                                  | FY 85                             | 1020<br>3440<br>1599<br>1599<br>1599<br>1599<br>1556<br>1556<br>1556<br>1556                                                                                                    |                                  |                                  |                                  |                                  |                                                                                                    |                                 |       |  |                 |                 |               |  |       |                                                                             |
|                    | LVY<br>E NAVY<br>I ÊLMNT SEQUENC                   | E.                                                           | EG                                | EC                                                                                                    | EG                               | <b>FEC</b>                       | AEG                              | FY 84                            | 135<br>135<br>135<br>1285<br>1285 | •                                                                                                    |                                  |                                  |                                  | FY 84                            | 1020<br>1599<br>1599<br>107<br>107<br>131<br>154<br>154<br>154<br>154<br>154<br>154<br>154<br>154<br>154<br>15 |                                 |       |  |                 |                 |               |  |       |                                                                             |
|                    | Ment of the NA<br>AND MAINTENANC<br>BCC IN PROGRAM | COMMANDER: TA<br>EMENT: 89731<br>PONSOR: 01                  | FY 83                             |                                                                                                    |                                  |                                  |                                  |                                  | FY 83                             | 1020<br>1599<br>1599<br>107<br>1197<br>1197<br>1197<br>1197<br>1545<br>1545<br>1545<br>1545<br>1545<br>1545<br>1545<br>154                                                                                           |                                  |                                  |                                  |                                  |                                                                                                    |                                 |       |  |                 |                 |               |  |       |                                                                             |
|                    | DEPART<br>OPERALION                                | FUNCTIONAL<br>PROGRAM ELI<br>RESOURCE SI                     | FY 82                             | 1270<br>20000000000000000000000000000000000                                                                                                    | EPETITION                        | Z                                | 111 ION                          | SRAND TOTAL                      | FY 82                             | 1020<br>1588<br>1588<br>158<br>107<br>107<br>158<br>154<br>154<br>154<br>154<br>154<br>107<br>158<br>154<br>107<br>107<br>107<br>107<br>107<br>107<br>107<br>107<br>107<br>107                                       |                                  |                                  |                                  |                                  |                                                                                                    |                                 |       |  |                 |                 |               |  |       |                                                                             |
|                    | EXPENS                                             | SUPPORT<br>JPPORT                                            | FY 81                             | 1240<br>1240<br>12                                                                                                    | Fed to avoid R                   | AVOID REPETITI                   | TO AVOID REPE                    | -                                | FY 81                             | 1020<br>1020<br>1020<br>305555<br>3077<br>305555<br>3077<br>3072<br>3077<br>3072<br>3077<br>3072<br>3077<br>3072<br>3077<br>3072<br>3077<br>3072<br>3072                                                             |                                  |                                  |                                  |                                  |                                                                                                    |                                 |       |  |                 |                 |               |  |       |                                                                             |
|                    | 80<br>:- 79)                                       | OTHER TRAININ<br>97: TRAINING SU                             | OTHER TRAINING<br>97: TRAINING SL | OTHER TRAININ<br>BT: TRAINING SU                                                                                                    | OTHER TRAININ<br>BT: TRAINING SI | OTHER TRAININ<br>BT: TRAINING SI | OTHER TRAININ<br>BT: TRAINING SI | OTHER TRAININ<br>BT: TRAINING SU | OTHER TRAININ<br>BT: TRAINING SU  | OTHER TRAININ<br>3T: TRAINING SI                                                                                                    | OTHER TRAININ<br>91: TRAINING SI | OTHER TRAININ<br>31: TRAINING SI | OTHER TRAININ<br>3T: TRAINING SI | OTHER TRAININ<br>BT: TRAINING SI | OTHER TRAININ<br>BT: TRAINING S                                                                                | OTHER TRAININ<br>BT: TRAINING S | FY 80 |  | ITALS NOT PRINI | IT PRINTED TO A | s NDT PRINTED |  | FY 80 | 123<br>1586<br>1735<br>1735<br>1735<br>1735<br>1735<br>1735<br>1735<br>1735 |
|                    | REPORT CATE: 04/28/<br>CNET FORM 7131/5(12         | UIC 35349: TAEG<br>ALTIVITY GROUP MG:<br>SUBACTIVITY GROUP E | ELEMENT DSCRPTN                   | LIVILLIAN FERS<br>TRAVEL OF PERS<br>TRAVEL OF PERS<br>UTILITTESSENT<br>PURE EPT (COM)<br>PURE EPT (COM)<br>PRINT & REPROD<br>OTHER PURE SERV<br>OTHER PURE SERV<br>OTHER SUPPLIES<br>COTHER POL<br>TOTAL | 35349 M6 AUT GRP TC              | 35349 UIC TOTALS NO              | 89731 PGM ELM TOTAL              |                                  | ELEMENT DSURPTN                   | LI VILLIAN PERS<br>IRAN FILLON PERS<br>TRAN FILLITIESGRENT<br>UTILITIESGRENT<br>PLA HUNCATIONS<br>PLA ELPT (DOU)<br>PLA FILPOL<br>DIFER SUPPLIES<br>COLIFIER POL<br>DIFER POL<br>DIFER POL<br>DIFER POL<br>DIFER POL |                                  |                                  |                                  |                                  |                                                                                                    |                                 |       |  |                 |                 |               |  |       |                                                                             |

and the second second

a hard a second

A - 48

TAEG Report No. 85

Figure A3 is sample two of the print in program element sequence. The print options chosen were UIC totals and program element totals.

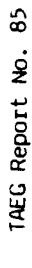

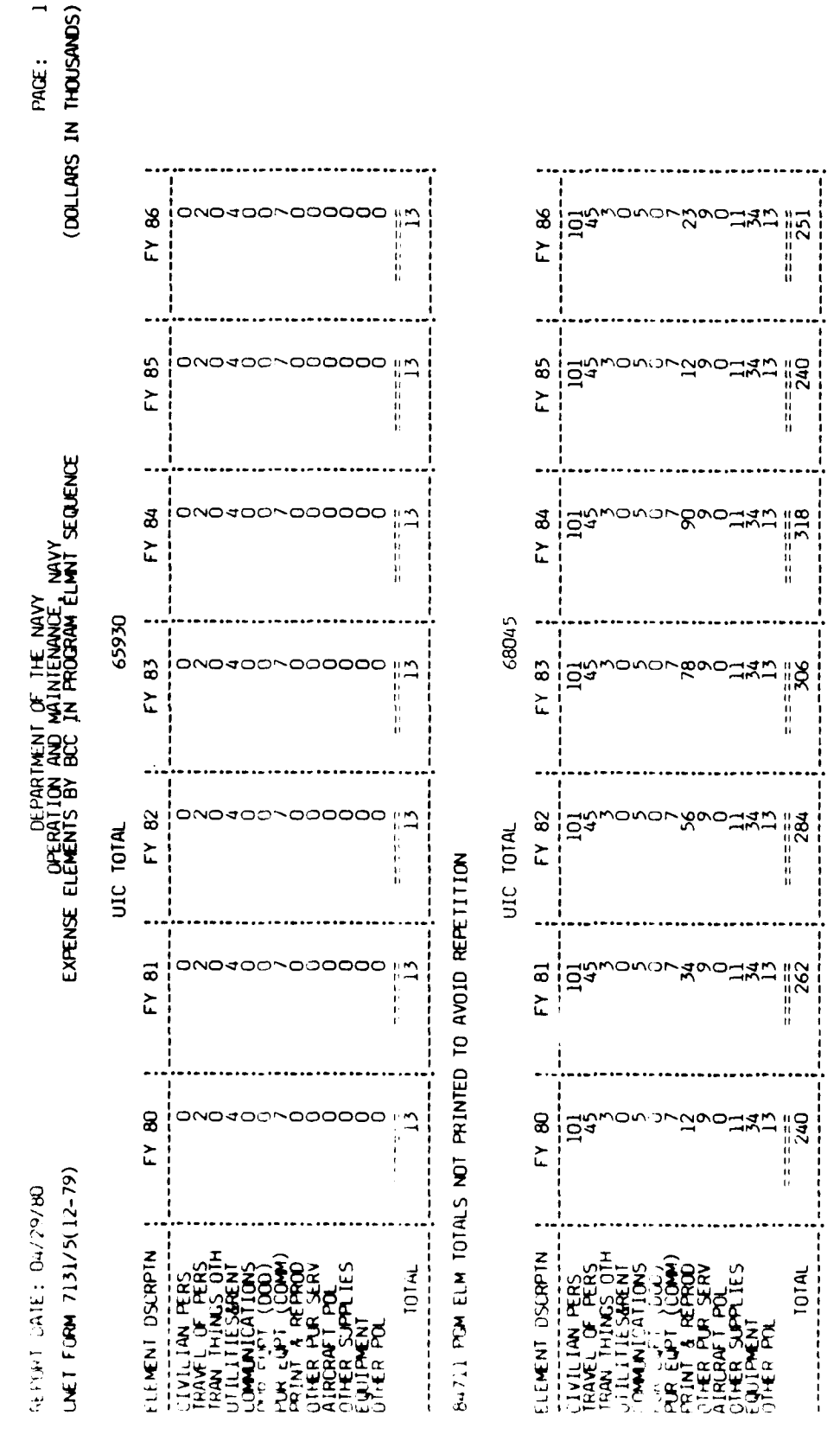

Ruives PCM ELM TOTALS NOT PRINTED TO AVOID REPETITION

Figure A3. Sample 2 of Print in Program Element sequence.

A - 50

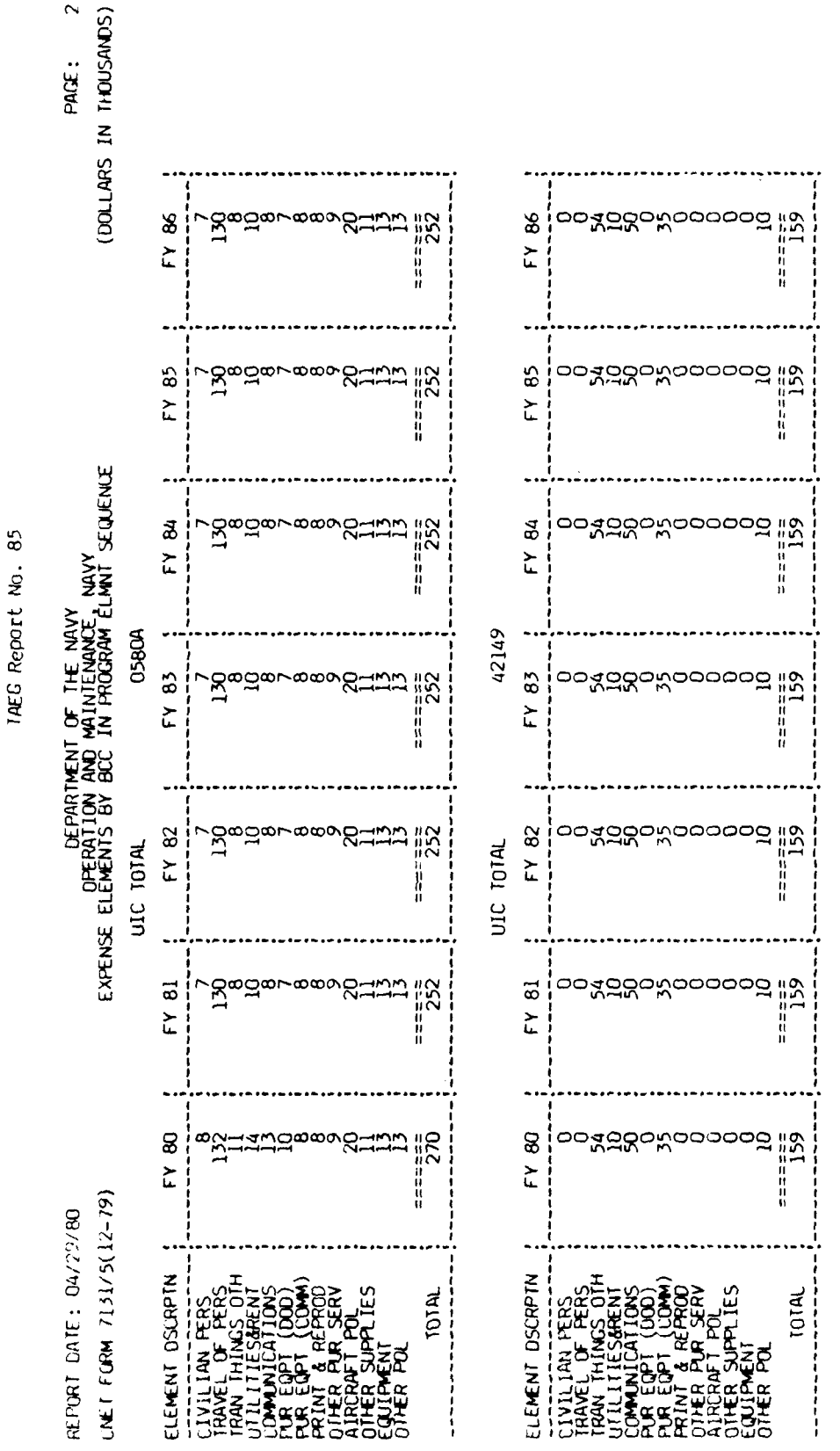

 $\sim$ 

Sample 2 of Print in Program Element sequence. (rontinued) Figure A3.

U.S. 1 ٩

1.10 ..... 1AEC Report No. 85

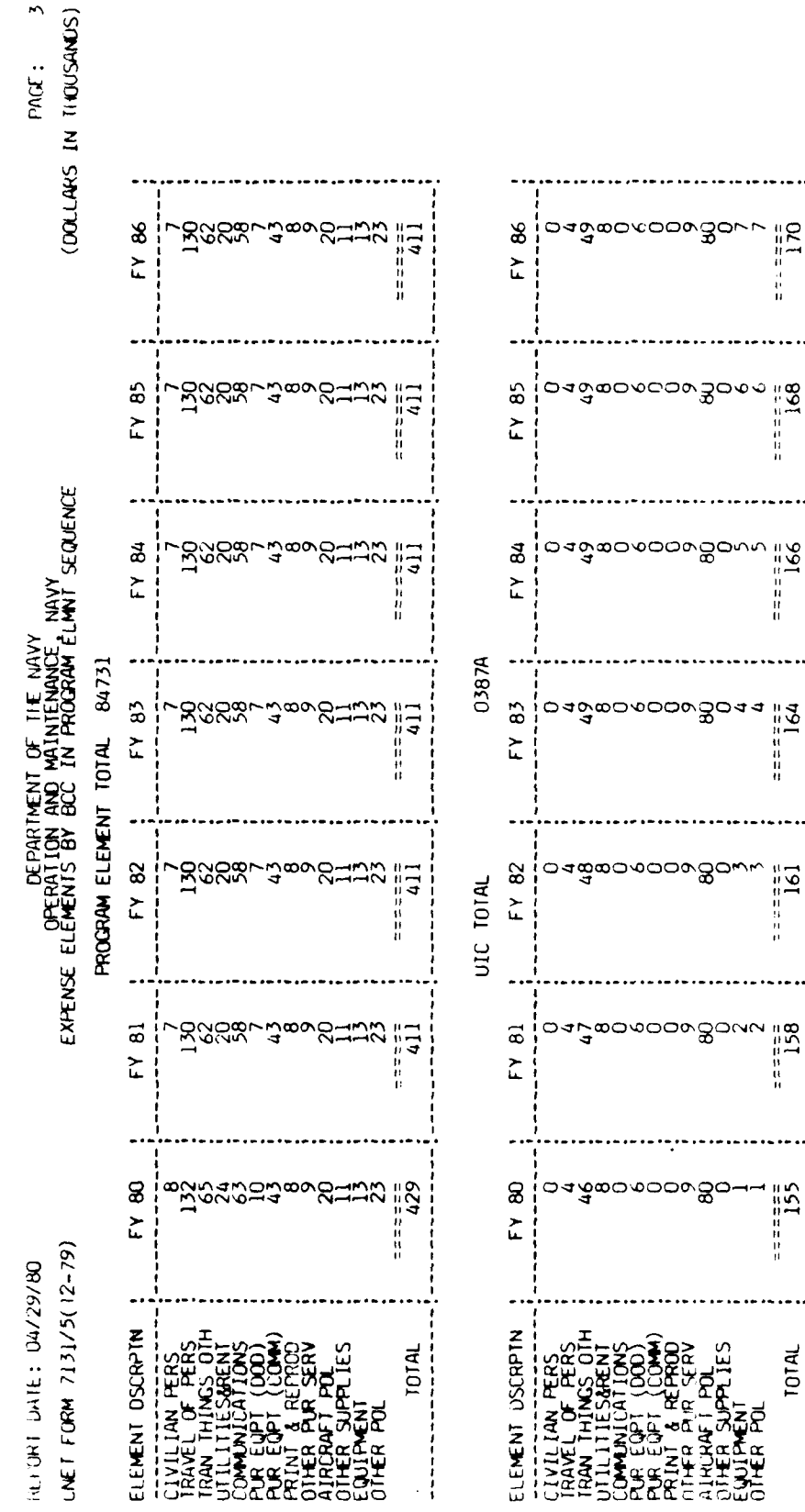

84733 PCM ELM TOTALS NOT PRINTED TO AVOID REPETITION

..........

Figure A3. Sample 2 of Print in Program Element sequences (continued)

2 ł d

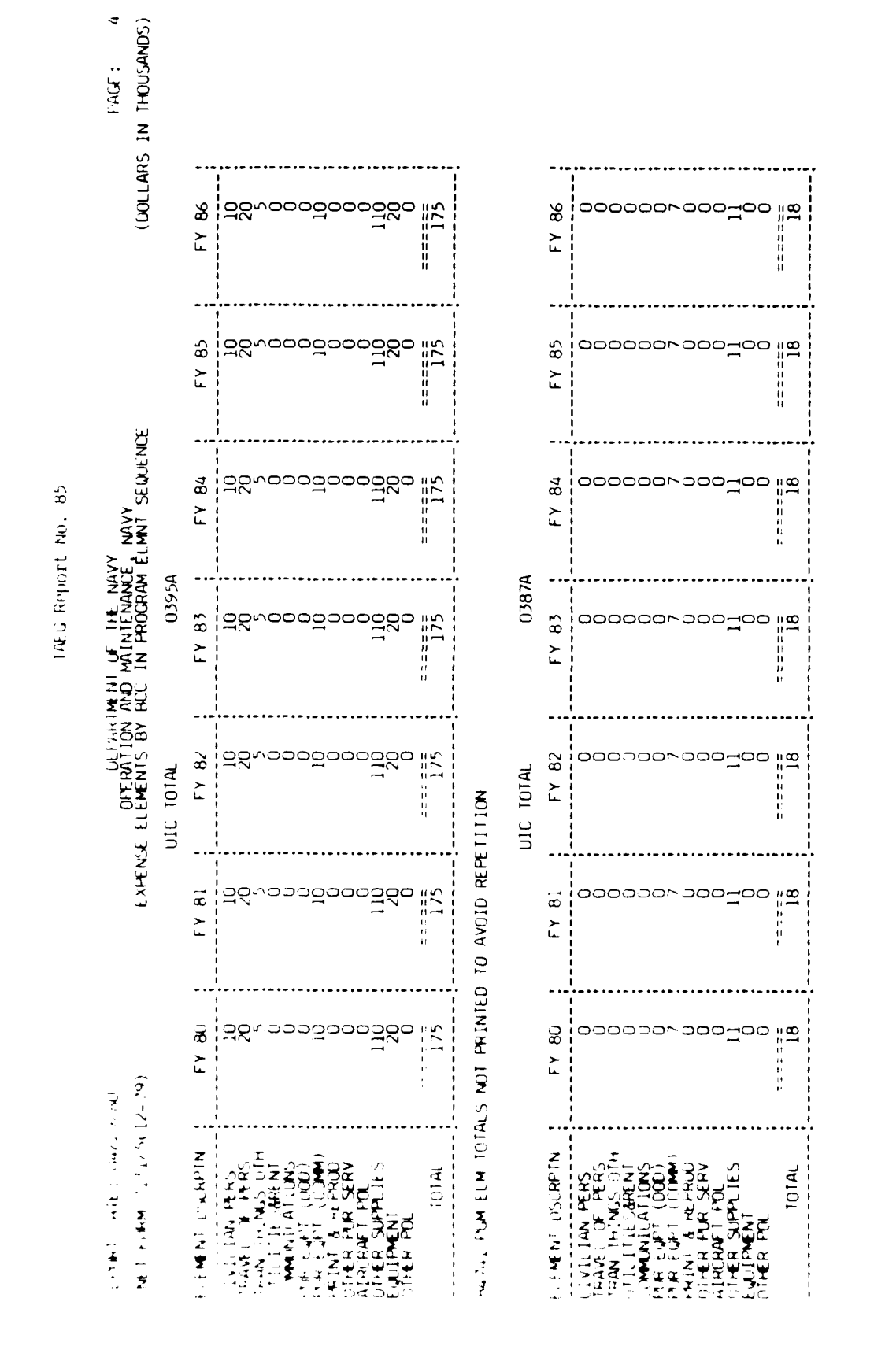

Sample 2 of Print in Program Element sequence. (continued) Figure A3.

- 53 ٩

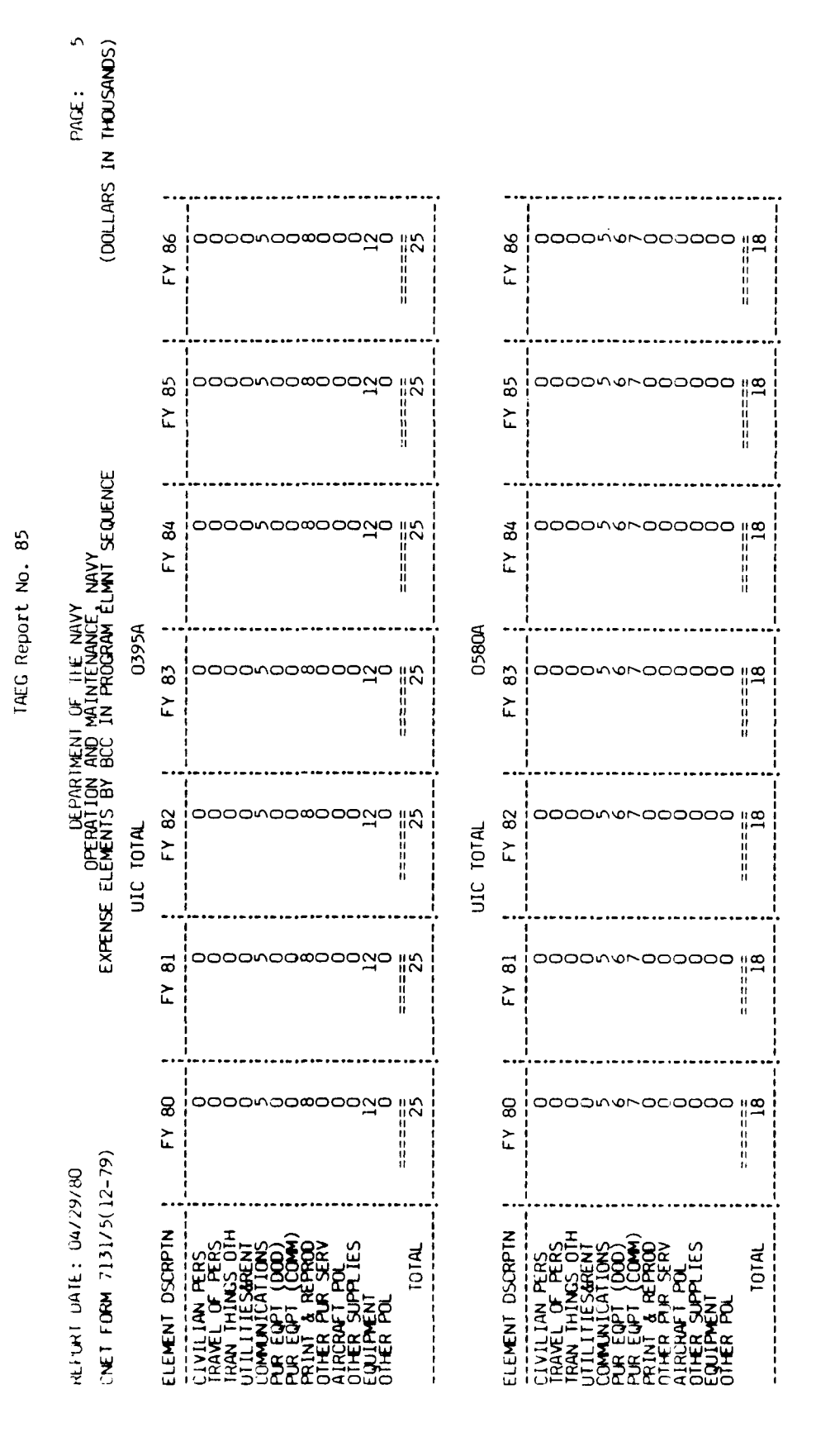

A - 54

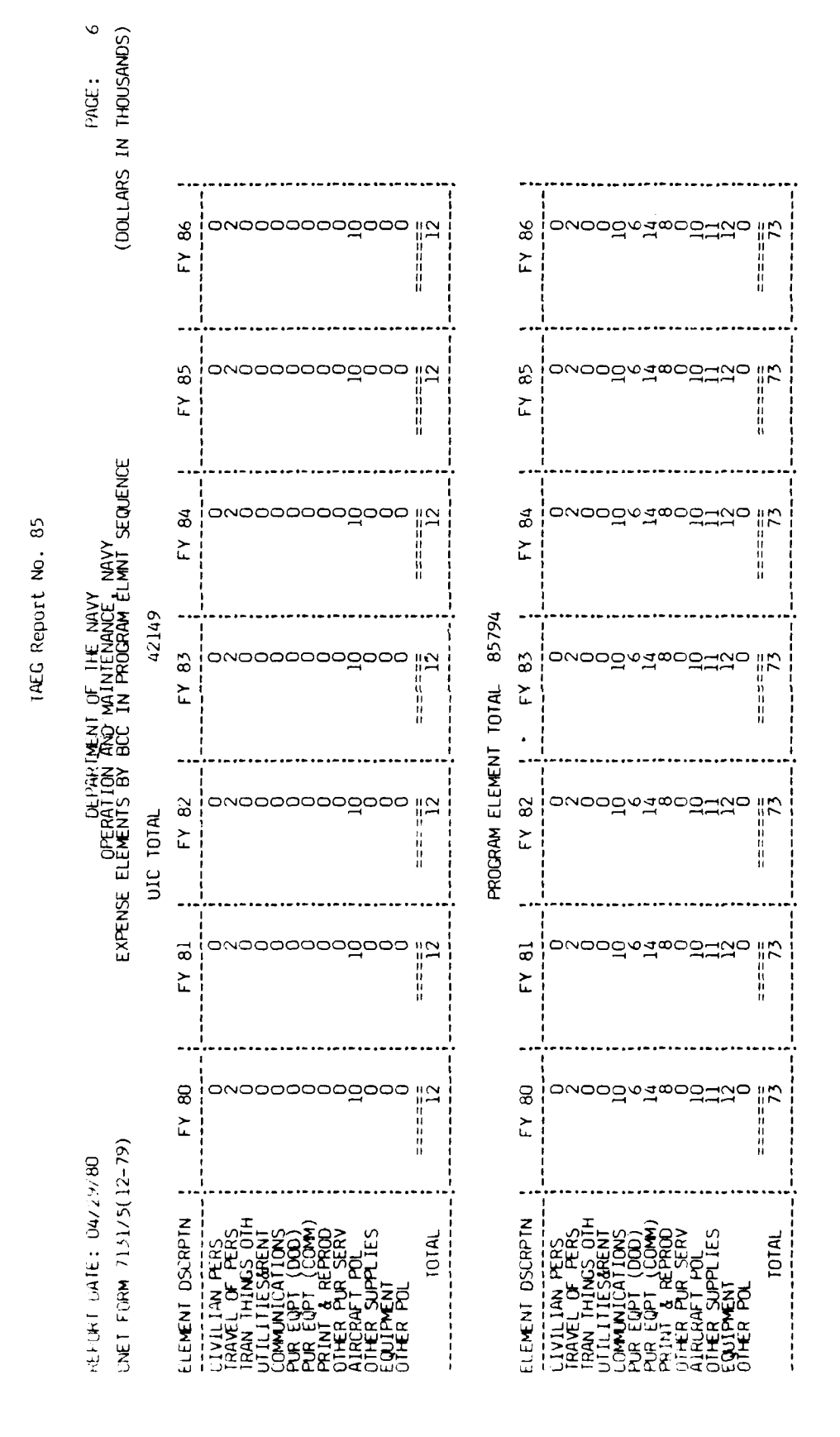

A - 55

3

ì

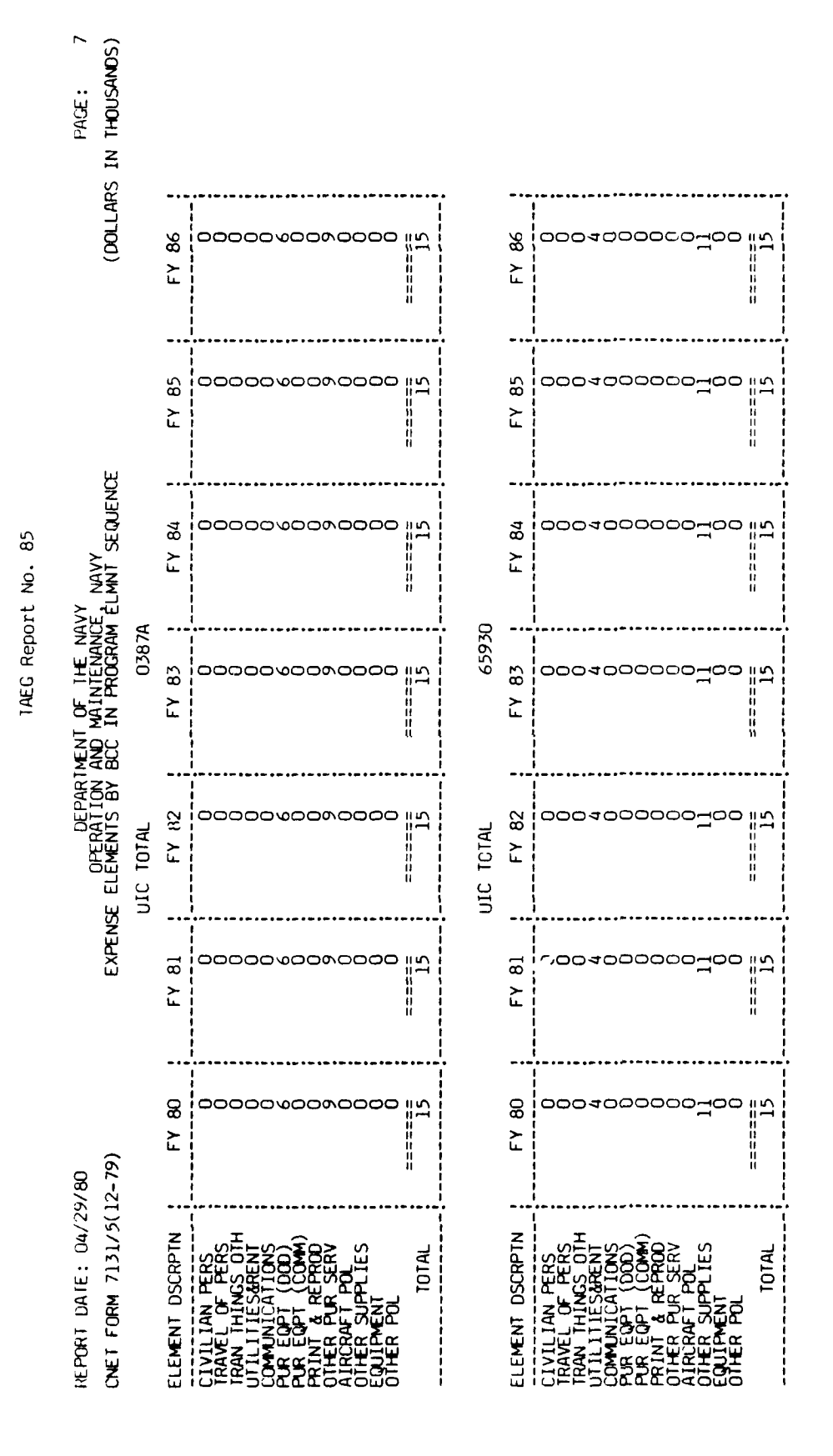

A - 56

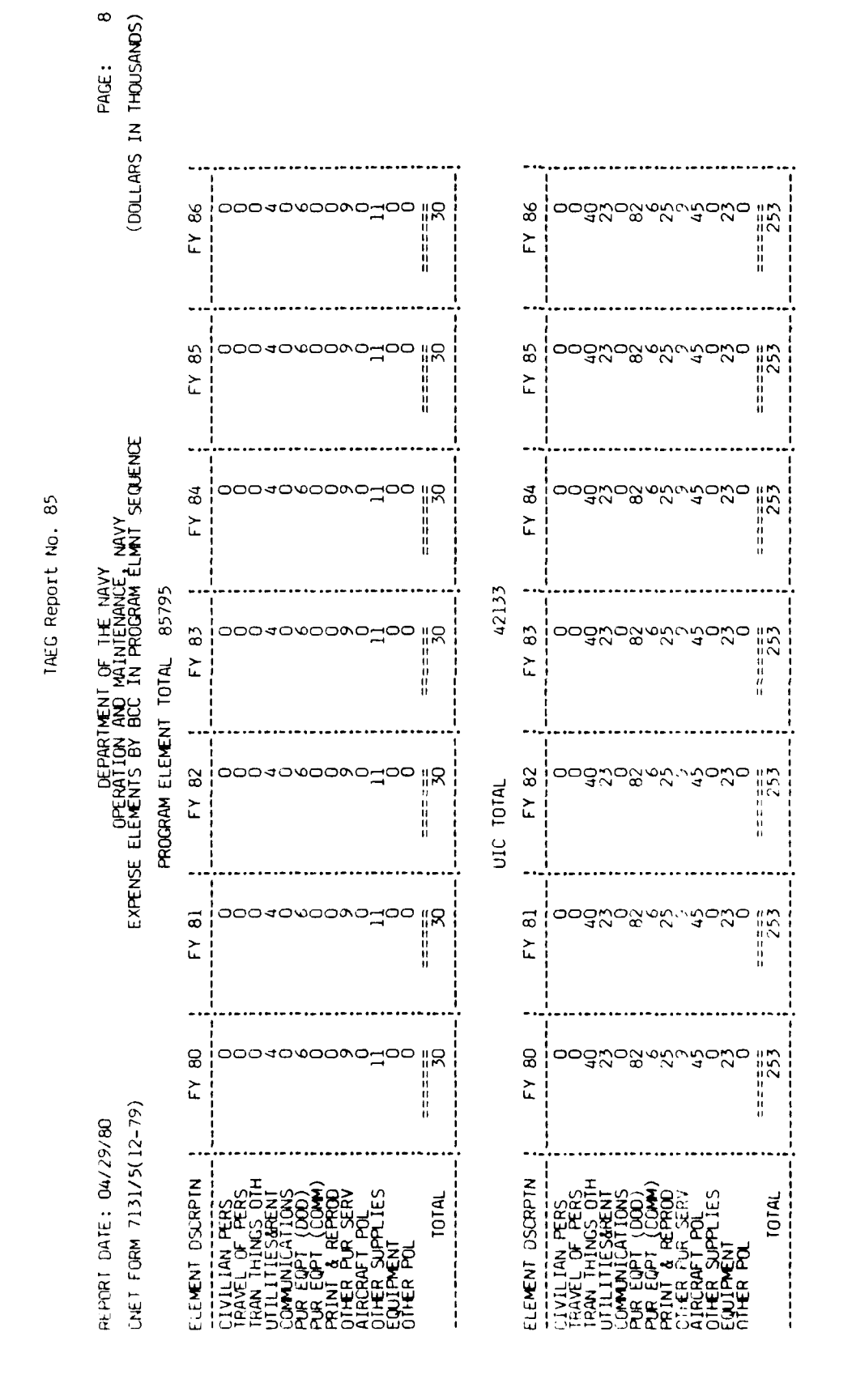

A - 57

ŕ

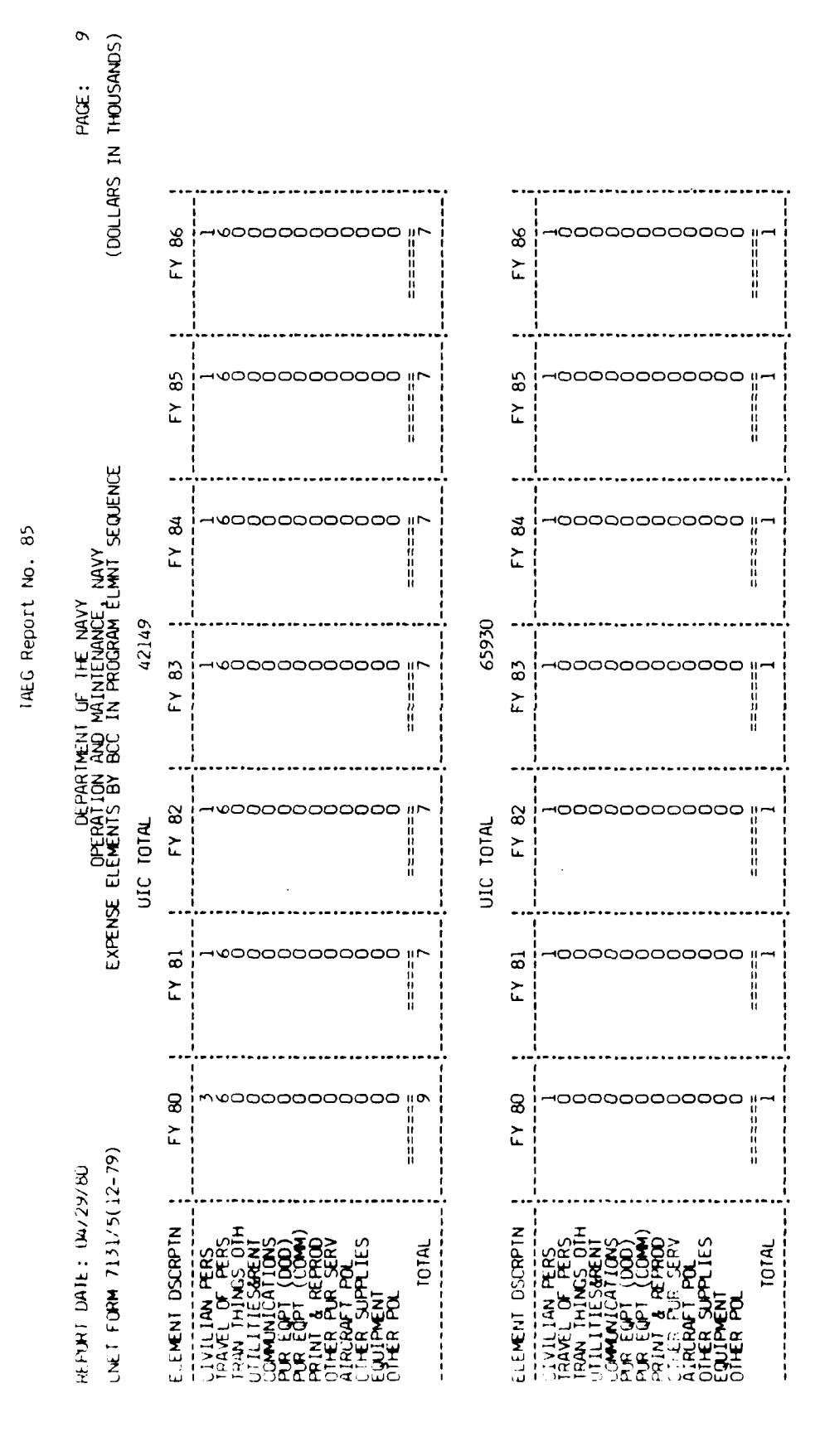

A - 58

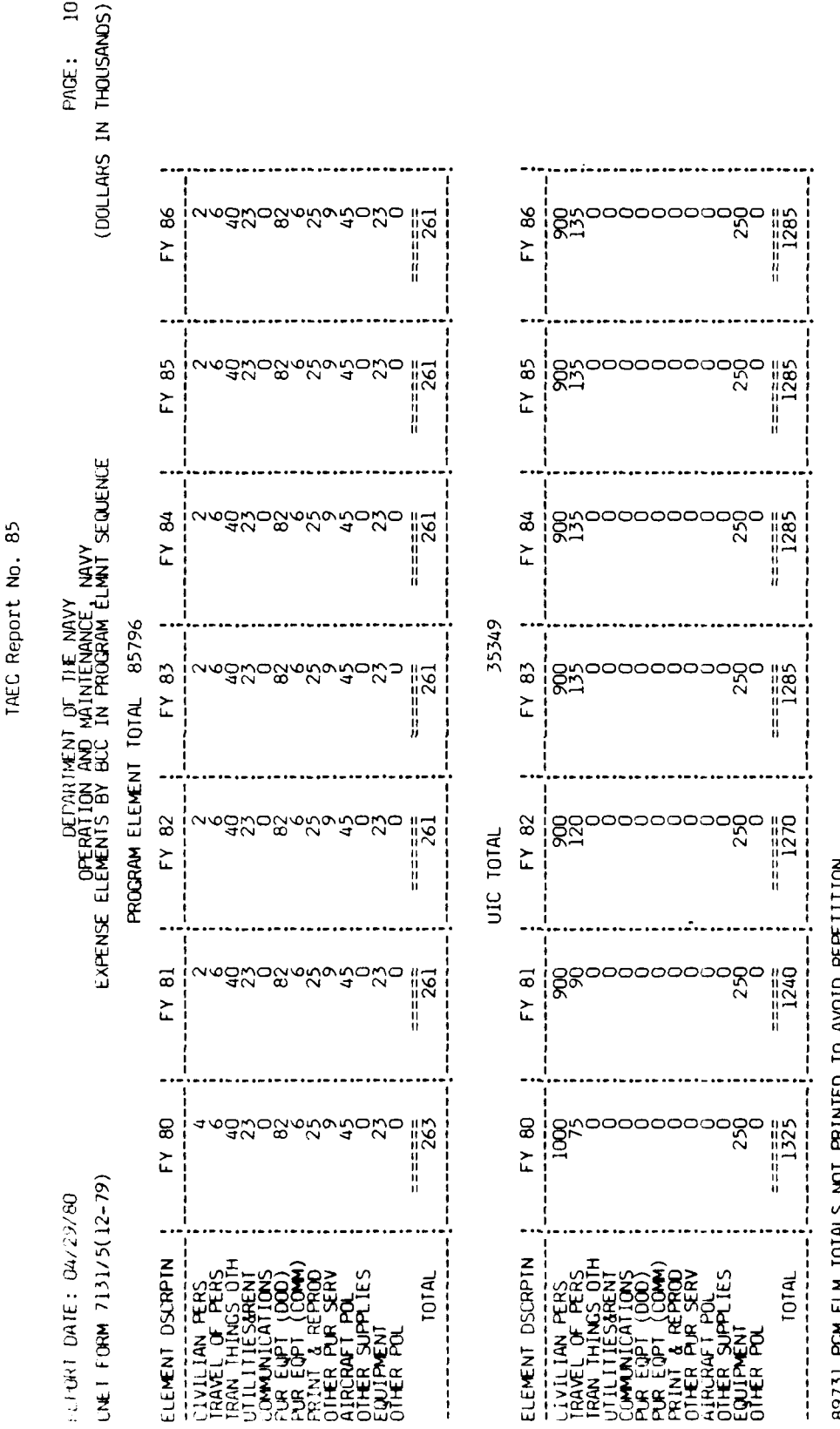

89731 PCM ELM TOTALS NOT PRINTED TO AVOID REPETITION

Sample 2 of Print in Program Element sequence. (continued) Figure A3.

5,5 ī <

ł,

ł

**•** 

ľ

Au ...

Figure A4 is sample one of the print in resource sponsor sequence. The print options chosen were UIC/AG/SAG data records and resource sponsor totals.

12

Ľ

1

152.46

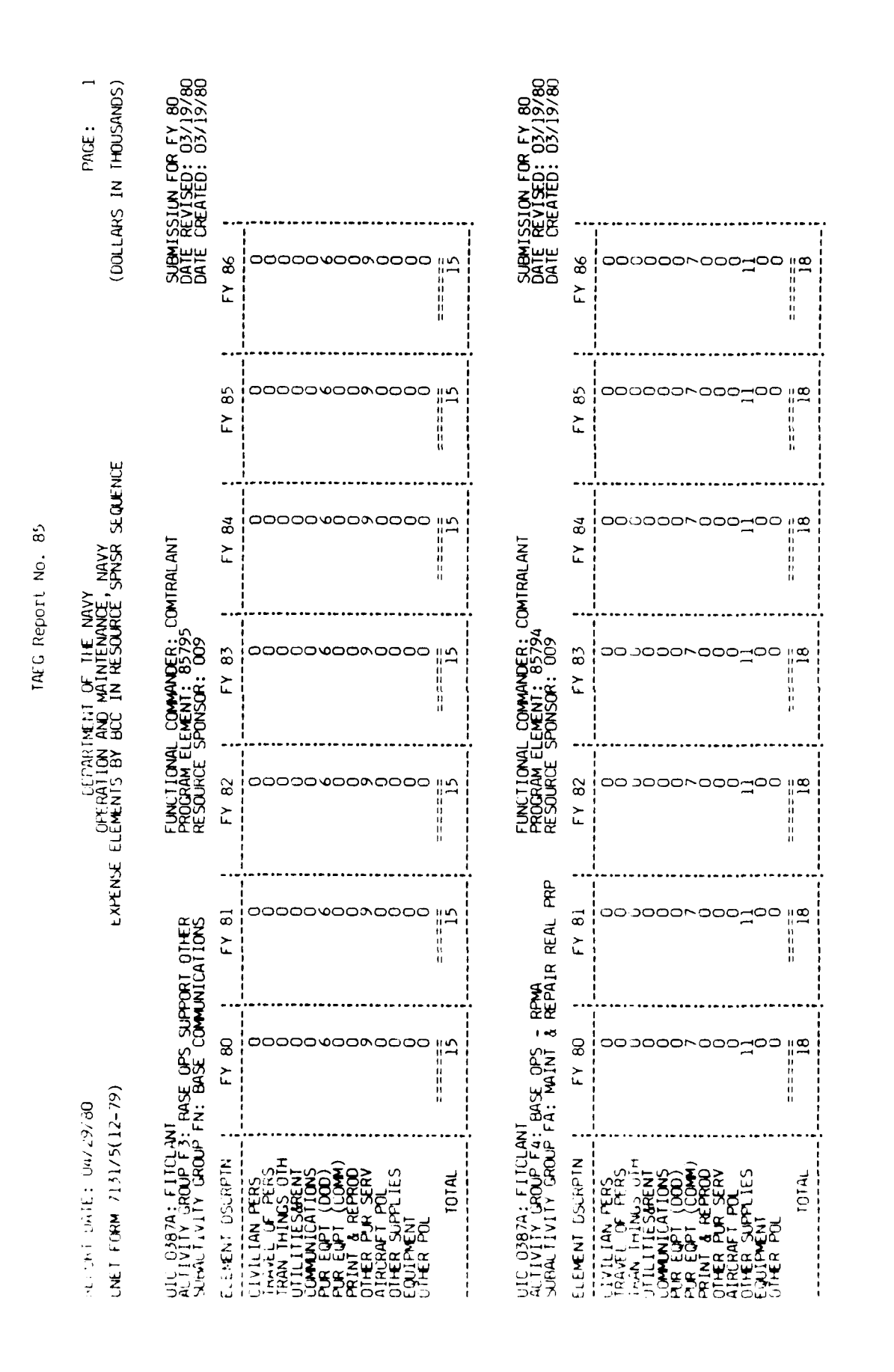

a . . . . .

Figure A4. Sample 1 of Print in Resource Sponsor sequence.

ו ש

7

ł

-----

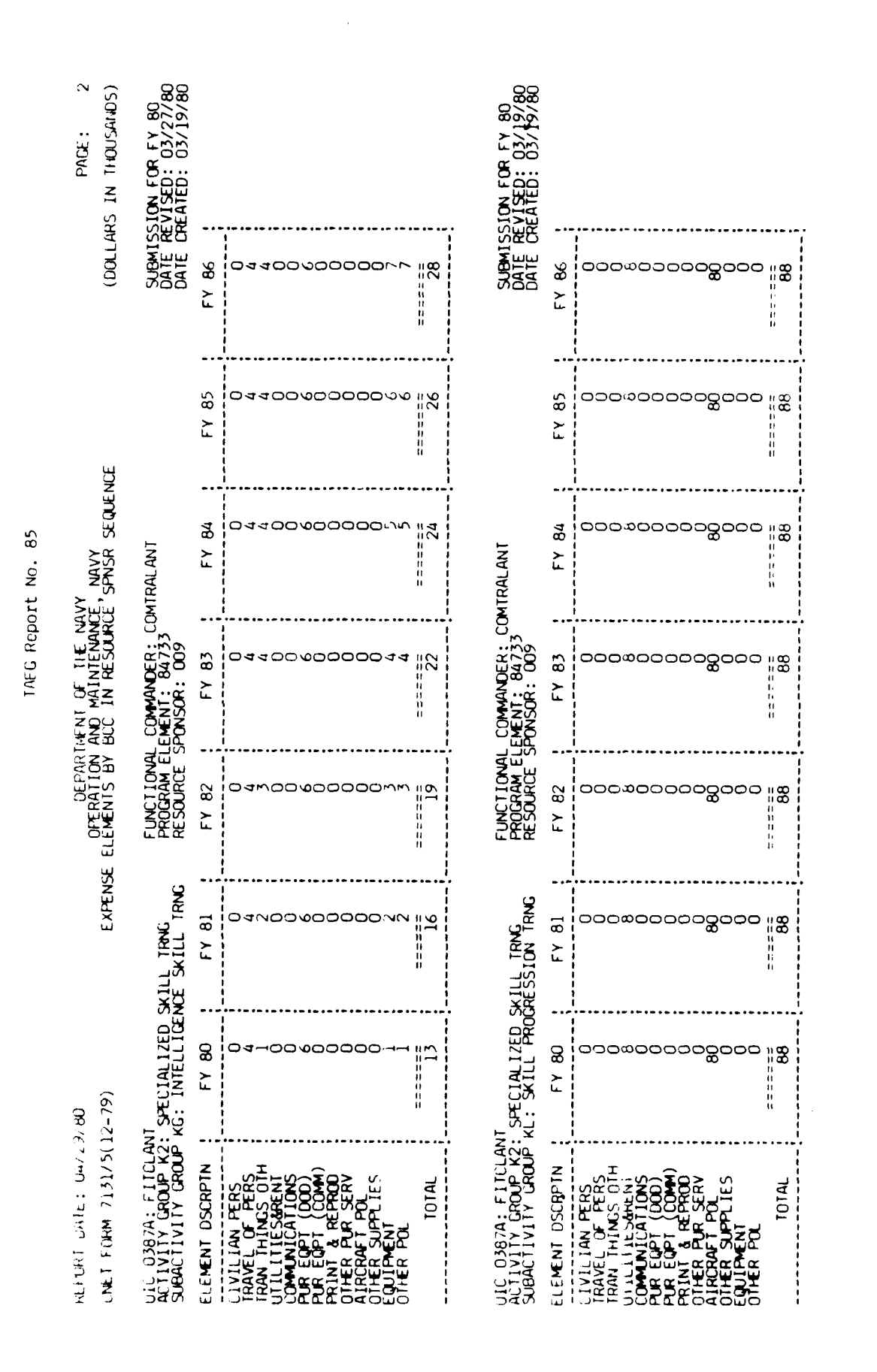

Figure A4. Sample 1 of Print in Resource Sponsor sequence. (continued)

A - 62

### مواجيعتها ورابه

| VET FORM 7131/5(12-                                                                                    | ი<br>79)                          | e xpense                                      | OFERATION /<br>ELEMENIS BY E             | MENT OF THE NAVE<br>AND MAINTENANCE<br>300 IN RESOURCE | Y<br>NAVY<br>SPNSR SEQUEN | Я         | (DOLLARS                           | IN THOUSANDS)                                 |
|----------------------------------------------------------------------------------------------------|-----------------------------------|-----------------------------------------------|------------------------------------------|--------------------------------------------------------|---------------------------|-----------|------------------------------------|-----------------------------------------------|
| LL USB7A: FILLENT<br>CTIVITY GROUP K2: SUBALTIVITY GROUP KP                                            | HECIALIZED SH<br>I INTELLIVEN     | <pre><ill trng<br="">E FUNCT TRNG</ill></pre> | FUNUTIONAL<br>PROGRAM ELE<br>RESOURCE SF | COM-MDER: COM<br>MENT: 84733<br>PONSOR: 009            | ATPAL ANT                 |           | SUBMISSIC<br>DATE REV<br>DATE CREV | N FOR FY 80<br>SED: 03/19/80<br>NED: 03/19/80 |
| LEMENT USURPTN                                                                                         | FY 80                             | FY 81                                         | FY 82                                    | FY 83                                                  | FY 84                     | FY 85     | FY 86                              |                                               |
| IVILIAN FERS<br>AAVL OF PERS<br>AAV HINSS UIN<br>TILLITESAFUT<br>CORDICATIONS<br>OR EQPT (LOC)<br>COC) | ၁၁୬<br>  ၁၁୬<br>  ၁၁୬<br>         | 0090 200                                      | ంరిందంలు                                 | 0000000                                                | ందిస్తరిందరి:             | రర్శరంరరం | దా <i>స్తి</i> దారాదం              |                                               |
| RINI & REPOD<br>INER DUR SERV<br>INERAFT POL<br>INER SUPPLIES<br>QUITHENT                              | 56 200                            | 00000                                         |                                          |                                                        | 00000                     | 000000    |                                    |                                               |
| тнЕ А-ОЦ<br>ТОТАL                                                                                      | 0<br>28<br>28                     | ======================================        |                                          |                                                        | 0<br>===<br>4<br>7<br>    |           |                                    |                                               |
|                                                                                                    |                                   | £                                             | SOURCE SPONS:                            | OR TOTAL 009                                           |                           |           |                                    |                                               |
| . EMENT LEGRPIN                                                                                        | FY 80                             | FY 81                                         | FY 82                                    | FY 83                                                  | FY 84                     | FY 85     | FY 86                              |                                               |
| IVILAT FLYS<br>BANE OF FLYS<br>GAN THINS CITY<br>TILLIFE FRONT<br>TILLIFE FOR SOME                     | 04,000 à.                         | 0 4 <u>7</u> <b>0</b> 0 7 .                   | ద శెత్తిల సె~                            | ೦ಇಳಿಹ೦ಸ್ಸ                                              | ೦4ರೆೲ೦.ಸಿ~                | 040000    | 049000/~                           |                                               |
| HINT A FERO<br>THEA PUR SERV<br>THER SUPPLIES<br>THER SUPPLIES<br>DUE PENT                             | ୖ୦ଷ୍ଟ୍ରଳୁକୁନ୍ଦୁ                   | -ವಹರಿ                                         | .ಎಹರಿ-್ಲುಸ್                              | 000744                                                 |                           | 0007.00   | مہت <sup>2</sup> ھ0                |                                               |
| TOTAL                                                                                                  | - 200<br>200<br>200<br>200<br>200 | 7 2 2 2 2 2 2 2 2 2 2 2 2 2 2 2 2 2 2 2       | 194                                      | 161                                                    | 1999                      | 102       | 203                                |                                               |

đ

ميدين بالهيجد و

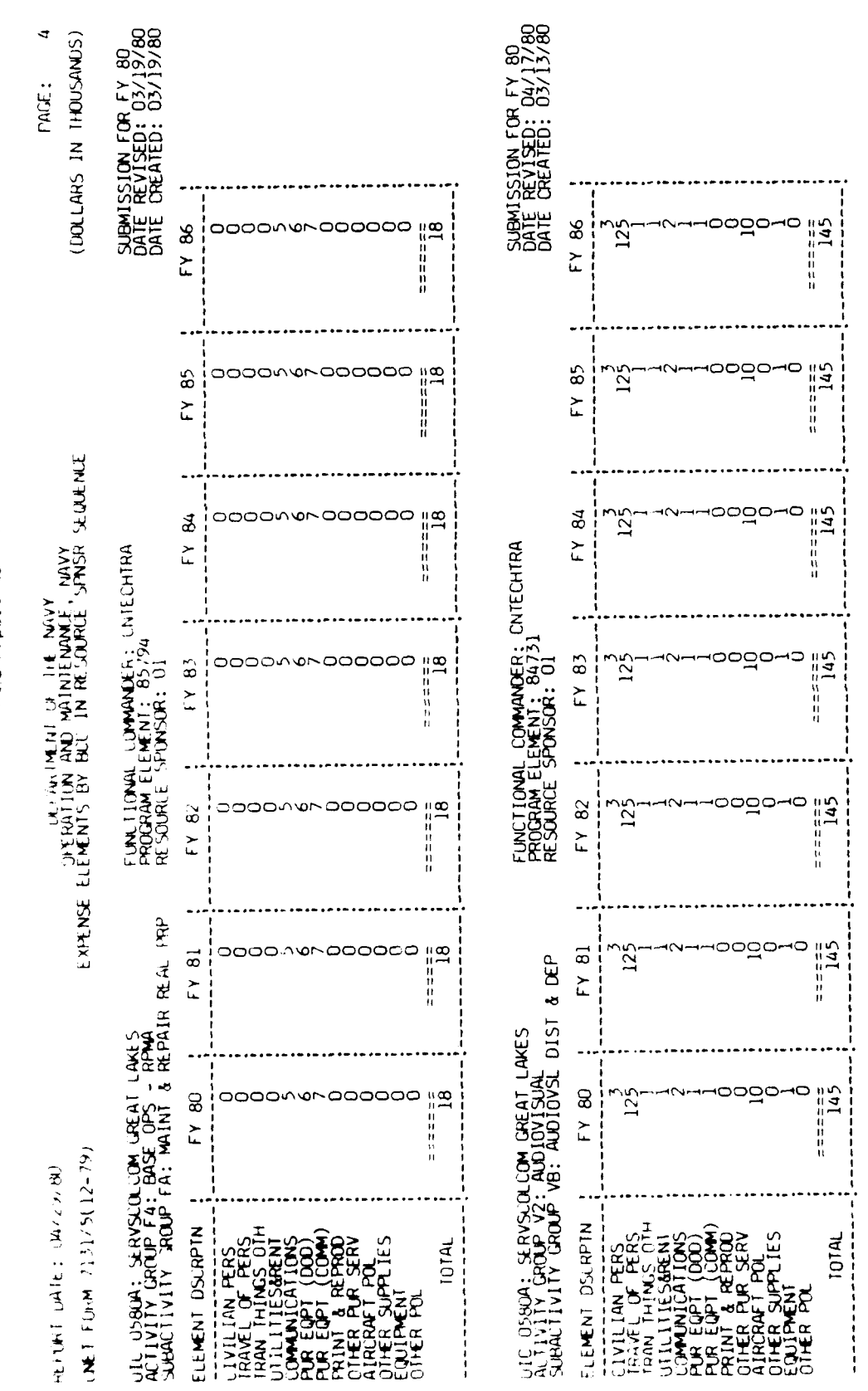

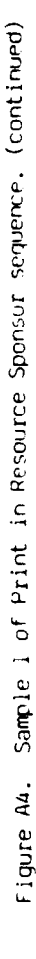

A - 64

IN.C REDUIT No. 85

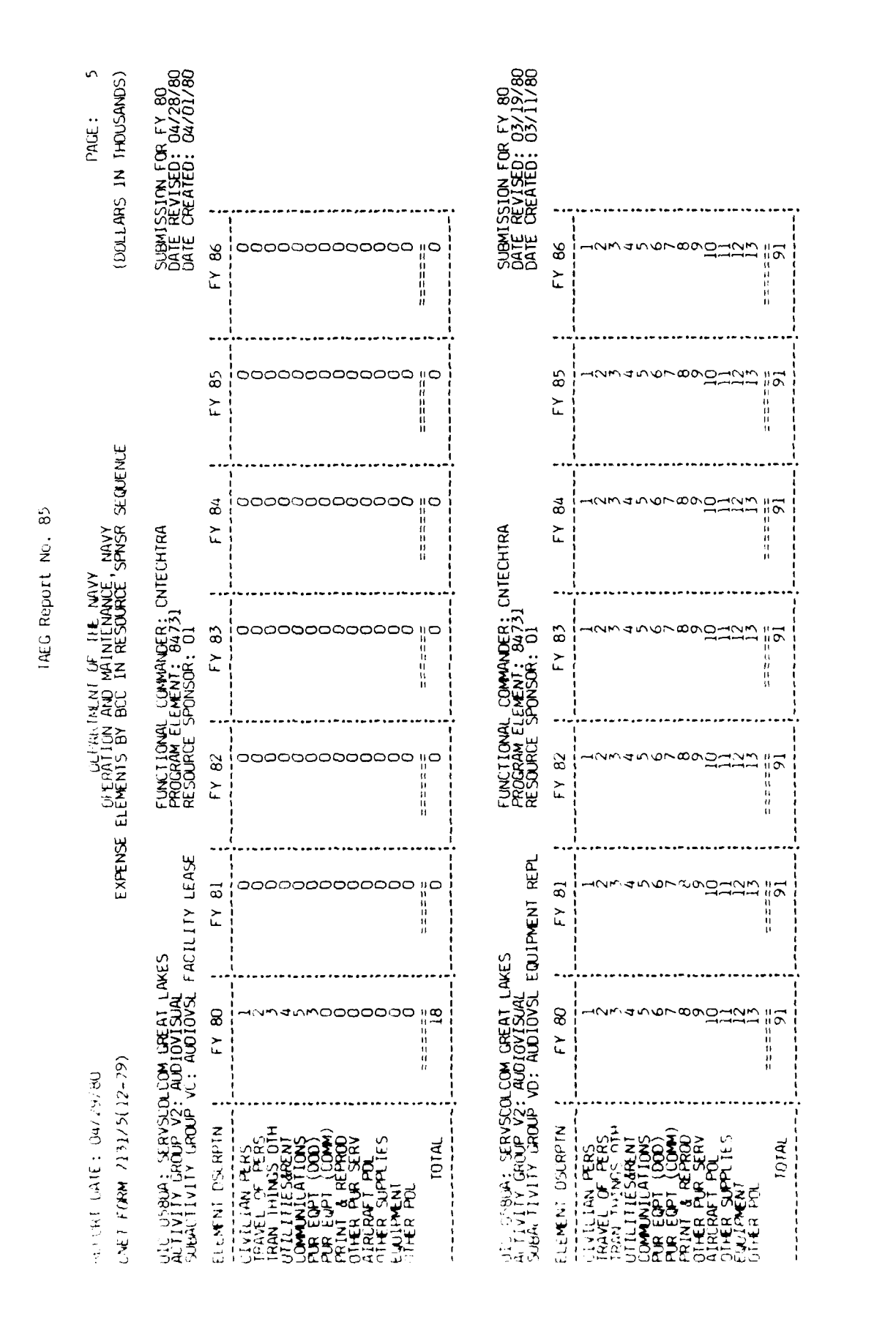

A - 1,5

Figure A4. Sample 1 of Print in Resource Sponsor sequence. (continued)

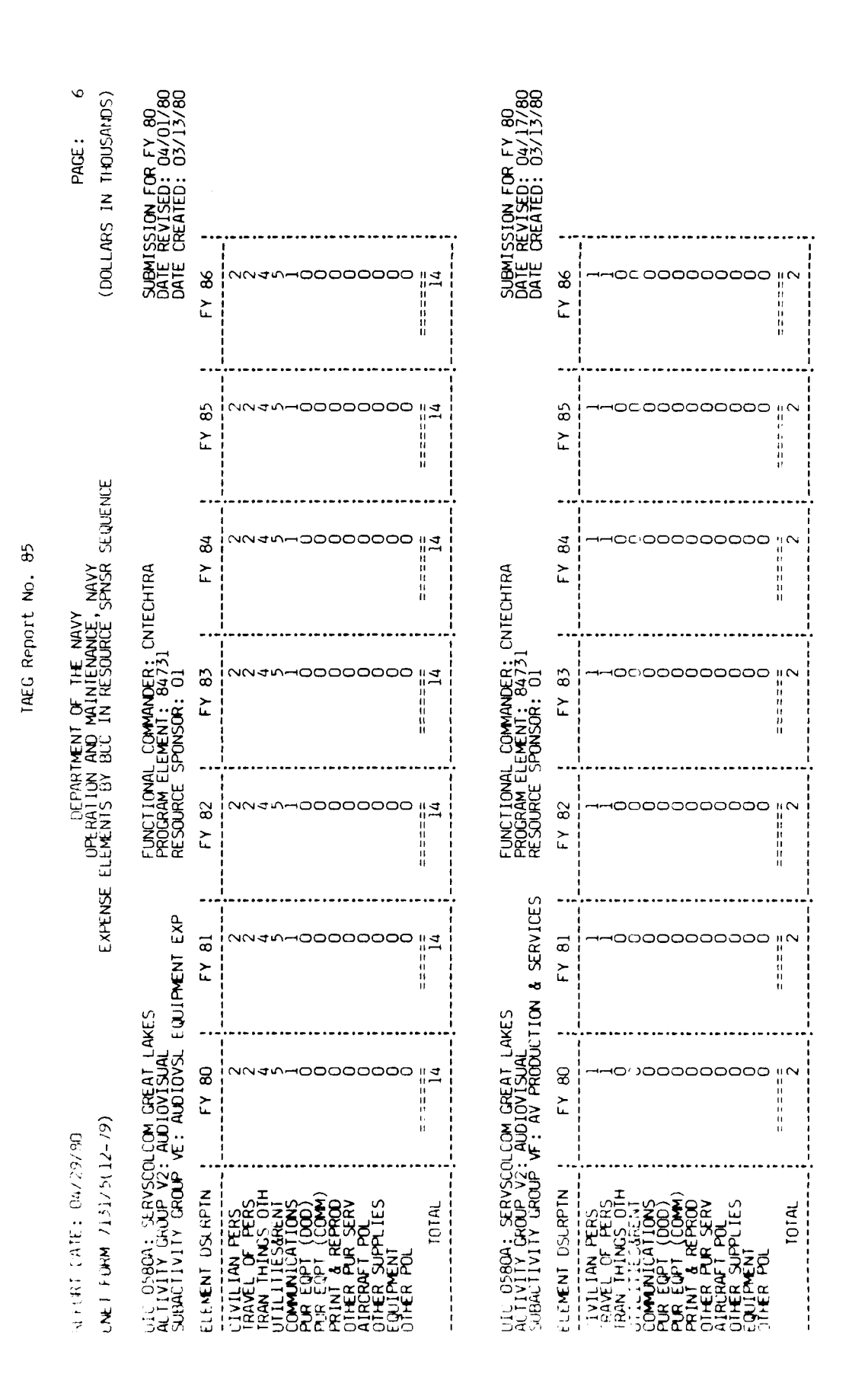

Figure A4. Sample 1 of Print in Resource Spunsor sequence. (continued)

A - 66

- \*

| PARK - 2                                             | ты ЕСР ЕХ ВО<br>15ED: 04/07/80<br>АТЕD: 03/13/80             |                 |                                                                                                    | 0N FOP FY 80<br>11SEU: 037,9780<br>ATED: 037,9786 |               |                                                                                                    |
|------------------------------------------------------|--------------------------------------------------------------|-----------------|----------------------------------------------------------------------------------------------------|---------------------------------------------------|---------------|----------------------------------------------------------------------------------------------------|
| ા તિવાર કેંપ્રેન્ટ                                   | CALE REV<br>CALE REV<br>CALE CRE                             | F 7 86          | 20000000000000000000000000000000000000                                                                                                    | SUGMISSI<br>DATE REV<br>DATE CRE                  | FY BY         | ందిశిం ఉంగుకాందింది ¦త్                                                                                                    |
|                                                      |                                                              | FY 85           |                                                                                                    |                                                   | FY 85         | ండ్ సంత్రంతంతం కళ్                                                                                                    |
| ,<br>NAVY<br>SPNSR SEQUENTE                          |                                                              | FY 84           | 1385<br>1385<br>1285<br>1285<br>1285<br>1285<br>1285<br>1285<br>1285<br>12                                                                                                    | IRAPAC                                            | FY 84         | 004.10000000 12<br>12                                                                                                    |
| ent of the navy<br>No matinenance,<br>CC in resource | COMMANDER: TAEC<br>MENT: 89731<br>ONSOR: 01                  | FY 83           |                                                                                                    | COMMANDEP: COMI<br>MENT: 84731<br>ONSOR: 01       | FY 83         | 00%000%000000 #&                                                                                                    |
| DEPARTM<br>OFERATION AN<br>ELEMENTS BY BU            | FUNCT IONAL<br>PROGRAM ELEI<br>RESOURCE SP                   | FY 82           | 20000000000000000000000000000000000000                                                                                                    | FUNCTIONAL<br>PROGRAM ELEI<br>RESOURCE SP         | FY 82         | వండ సందర్శందిందం "క్ర                                                                                                    |
| E XPENSE                                             | SUPPORT<br>PPORT                                             | FY 81           | 00000000000000000000000000000000000000                                                                                                    | ILL TRNG<br>LL TRAINING                           | FY 81 🚦       |                                                                                                    |
| 04<br>                                               | UTHER TRAINING                                               | FY 80           | 1925<br>1325<br>1325                                                                                                    | EN SAN DIEGO<br>SPECIALIZED SK<br>(F: GENERAL SKI | FY 80         | 003200 <i>0</i> 00000   8                                                                                                    |
| entart caritis (047797)<br>Met FORM 713175012        | ALTVITY GROUP ME:<br>ALTVITY GROUP ME:<br>ABALTIVITY GROUP 5 | A EMENT DSCHPTN | IVILIAN PLAS<br>FRAVEL OF PERS<br>FRAVEL OF PERS<br>FRAVEL OF PERS<br>FRAVEL OF PERS<br>OMMUNICATIONS<br>OR EQPT (COM)<br>OREAFT POL<br>THERA PUR<br>THERA PUR<br>THERA PUR<br>THERA POL<br>THER SUPPLIES<br>ULIFRENT<br>THER POL<br>THER POL | CETRAC<br>CETVER GROUP K2:<br>URACTIVER GROUP K   | EMENT USCAPTN | IVILIAN PERS<br>IFAVEL OF PERS<br>IFAVEL OF PERS<br>IFAVEL OF PERS<br>IFAVEL OF PERS<br>OPMUNICATIONS<br>OPMUNICATIONS<br>OPPUNICATIONS<br>OPPUNICATIONS |

Figure Au. Sample 1 of Print in Resource Sunner componence. (centioned)

.

h = 4.7

. ,

and the second second second second second second second second second second second second second second second ī

1AEG Perort No. 85

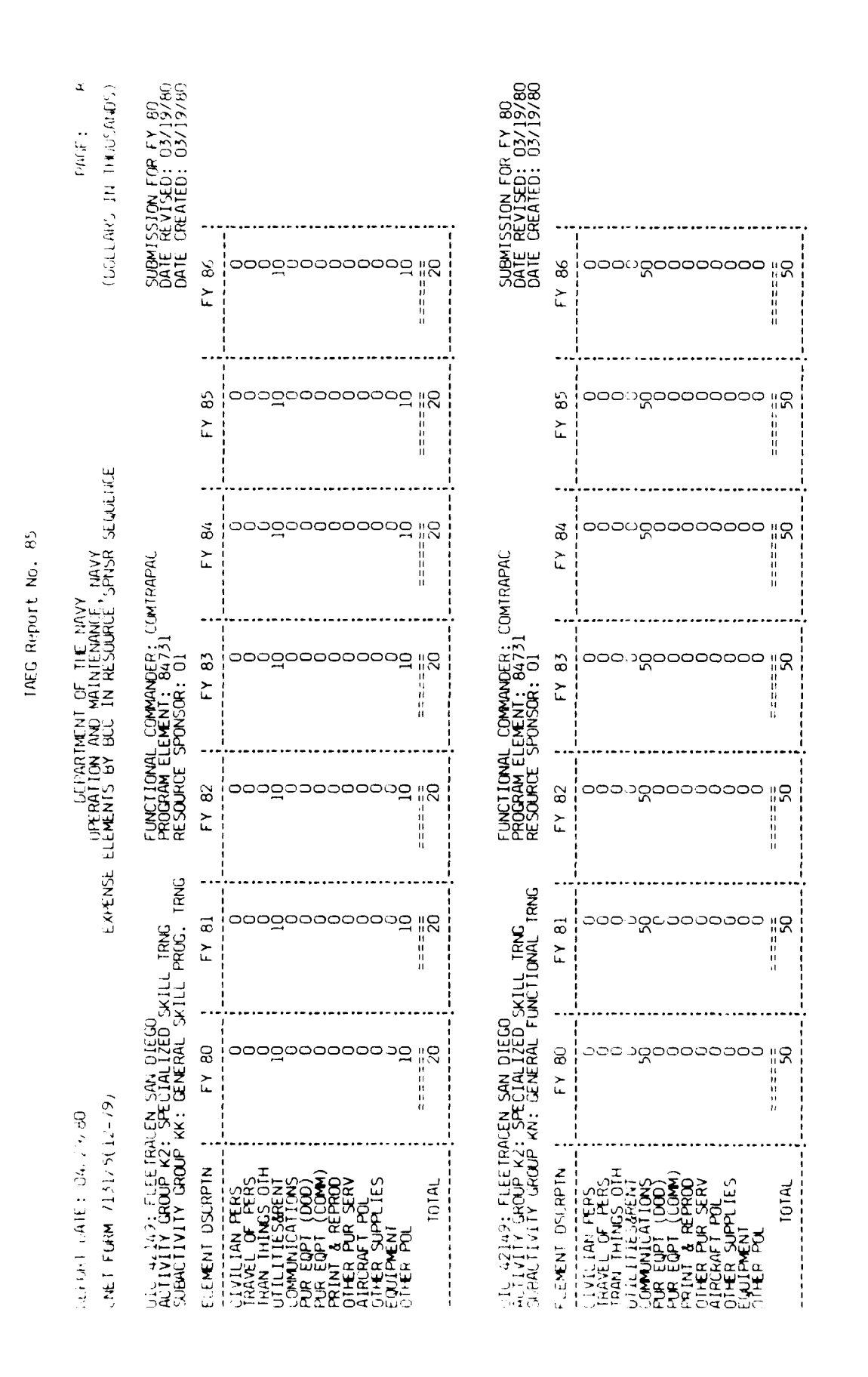

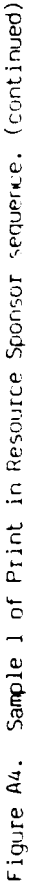

ı 

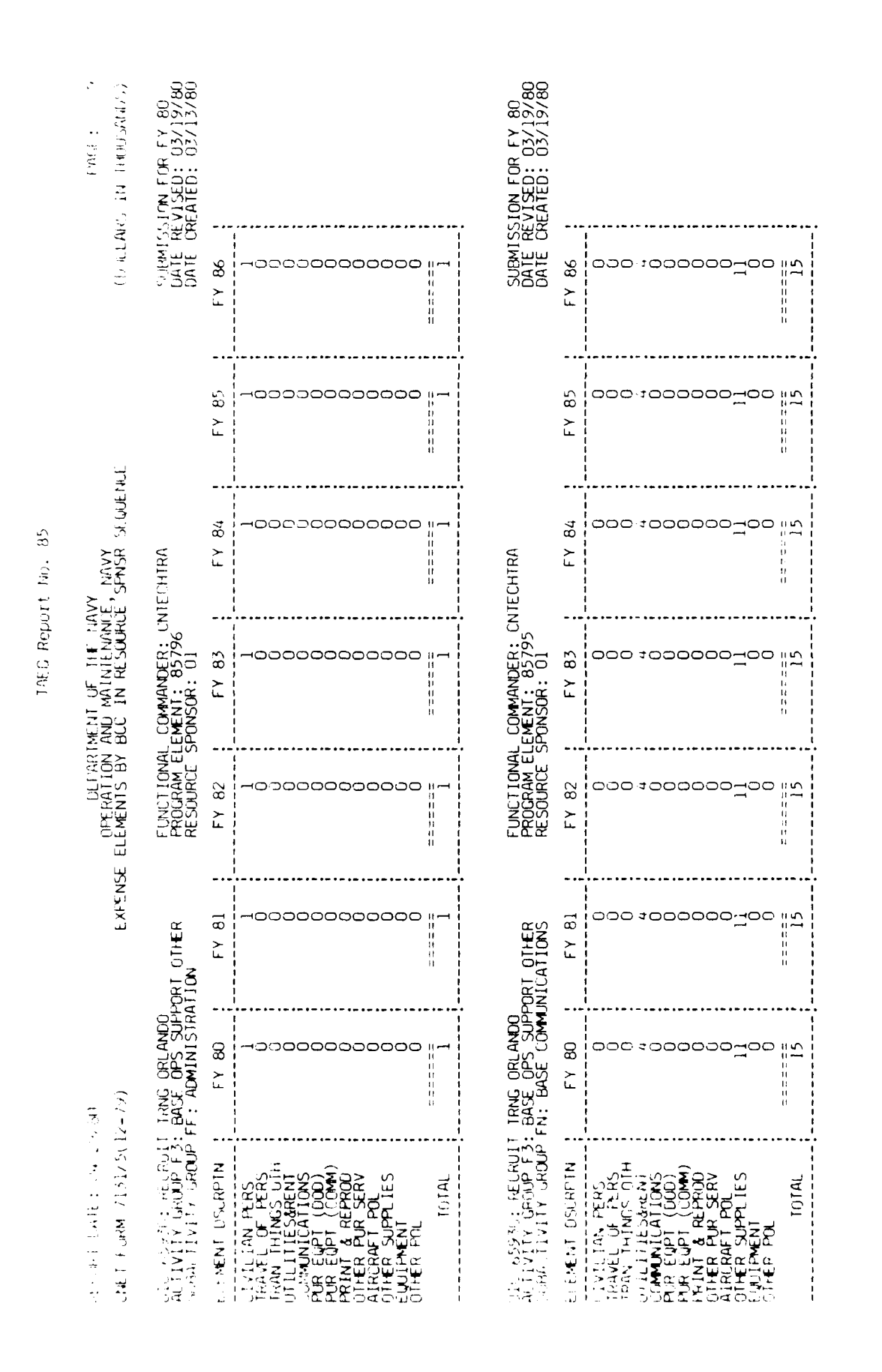

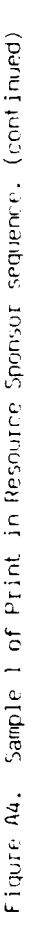

67 - V

10. 10.

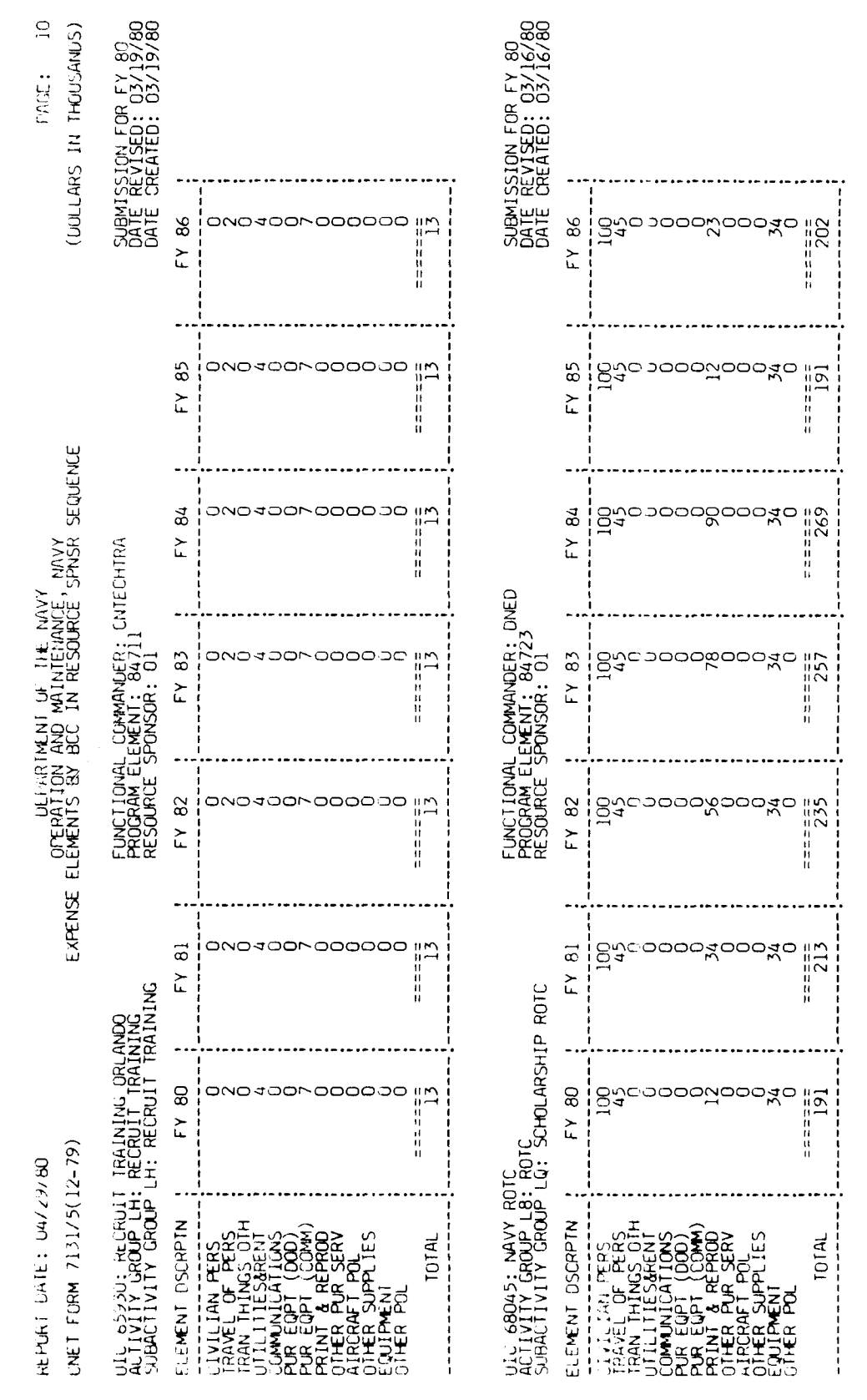

Sample 1 of Print in Resource Sponsor sequence. (continued) Figure A4.

202 , <

### TAEG Report No.

|           | HAGE: 11<br>ARS IN THOUSANDS)                         | SSICN FOR FY 80<br>REVISED: 03/19/80<br>CREATED: 03/19/80      |                 |                                                                                                    |                |                     |                                                                                                    |       |
|-----------|-------------------------------------------------------|----------------------------------------------------------------|-----------------|----------------------------------------------------------------------------------------------------|----------------|---------------------|----------------------------------------------------------------------------------------------------|-------|
|           | (ממרדי                                                | SUBMIS<br>DATE F<br>DATE C                                     | FY 86           |                                                                                                    |                | FY 86               | 1009<br>312<br>285<br>181<br>297<br>297<br>297<br>297<br>297<br>297<br>297<br>297<br>297<br>297                                                                                                    |       |
| t No. 85  | ш                                                     |                                                                | FY 85           | -0000000000000000000000000000000000000                                                                                                    | •              | FY 85               | 1009<br>312<br>65<br>65<br>13<br>20<br>29<br>36<br>29<br>36<br>29<br>36<br>19<br>83<br>29<br>36<br>19<br>83                                                                                              |       |
|           | VY<br>E'SPNSR SEQUENC                                 | Q                                                              | ED              | LED                                                                                                    | FY 84          | -0000000000 100 104 |                                                                                                    | FY 84 |
| IAEG Repo | MENT OF THE NAT<br>AND MAINTENANCI<br>BCC IN RESOURCI | COMMANDER: DN<br>EMENT: 84723<br>PONSOR: 01                    | FY 83           | -0000000000000000000000000000000000000                                                                                                    | OR TOTAL OI    | FY 83               | 1009<br>312<br>312<br>312<br>312<br>312<br>2009<br>2013<br>2013<br>2013<br>2013<br>2013<br>2013<br>2013<br>2013                                                                                          |       |
|           | DEPART<br>OPERATION<br>SE ELEMENTS BY                 | FUNUT I ONAL<br>PROGRAM EL<br>RESOURCE S                       | FY 82           | -0000000000000000000000000000000000000                                                                                                    | RESOURCE SPONS | FY 82               | 2012<br>2012<br>2013<br>2012<br>2012<br>2012                                                                                                    |       |
|           | EXPENS                                                | ŋ                                                              | FY 81           | -0000000000000000000000000000000000000                                                                                                    |                | FY 81               | 267<br>267<br>267<br>267<br>267<br>287<br>297<br>297<br>297<br>297<br>297<br>297<br>297<br>297<br>297<br>29                                                                                              |       |
|           | /80<br>2 <b>-</b> 79)                                 | ILC<br>ROTC<br>LS: COLLEGE ROI                                 | FY 80           | -0000000000000000000000000000000000000                                                                                                    | •              | FY 80               | 254<br>254<br>264<br>204<br>204<br>204<br>204<br>204<br>204<br>204<br>204<br>204<br>20                                                                                                    |       |
|           | estort antis: Cazza<br>CNET FORM 7131/5(1             | UIC & BU45: NAVY RU<br>ACTIVITY GROUP L8:<br>SUBACTIVITY GROUP | E EMENT DSURPTN | CLIVILIAN PERS<br>TRAVEL OF PERS<br>TRAVEL OF PERS<br>COMPANICATIONS OTH<br>COMPANICATIONS<br>PUR EQPT (COM)<br>PRINT & REPROD<br>ATREMENT POL<br>OTHER PUR SERV<br>OTHER SUPPLIES<br>OTHER SUPPLIES<br>OTHER POL |                | ELEMENT DSCRPTN     | (IVILIAN PERS<br>IRAVEL OF PERS<br>TRAVEL OF PERS<br>TRANTINGS OTH<br>TRANS OTH<br>COMMUNICATIONS<br>PURI & REPROD<br>DIFER PUR SERV<br>AIRCRAFT POL<br>OTHER POL<br>OTHER POL<br>OTHER POL<br>OTHER POL |       |

Figure A4. Sample 1 of Print in Resource Sponsor sequence. (continued)

A - 71

i

and the second second second second second second second second second second second second second second second

-----

and the second second se

| PAGE: 12<br>S IN DECOMPANDS                                                                                                    | -TON FOR EV RO<br>VISED: U2/19/40<br>EATED: 03/19/80 |                 |                |               |                                                                                        |             | SION FOR FY 80 | VISED: 03/19/80<br>EATED: 03/19/80 |                 |                          |                                                                                                    |                                         |                                        |
|----------------------------------------------------------------------------------------------------|------------------------------------------------------|-----------------|----------------|---------------|----------------------------------------------------------------------------------------|-------------|----------------|------------------------------------|-----------------|--------------------------|----------------------------------------------------------------------------------------------------|-----------------------------------------|----------------------------------------|
| Gradia Ma                                                                                                    | A RMJSS<br>DATE RE<br>DATE RE                        | FY 86           | 20022          | )0            | ుందరిందరి                                                                              | <br>07      | 55 I MEH 15    | UATE CE                            | + Y &C          | ೦೧ ವ್ರಿ                  | 20000                                                                                                    | ం: గం                                   | 30                                     |
| ېږ                                                                                                    |                                                      | FY 85           | 200222         | )0            | ందరంలు                                                                                 | 400 400     |                |                                    | + 1 85          | ο: ⊃;                    | 20000                                                                                                    | ంారం                                    | ************************************** |
| Y NAVY<br>SPNSR SEQUENC                                                                                                    | ECHTRA                                               | FY 84           | ⊃ <b>0</b> 0,⊃ | <br>20        | ාංතිතයක                                                                                |             | FOHTRA         | )                                  | FY 84           | o: 5 <u>-</u>            | 20000                                                                                                    | 00:10                                   | 30                                     |
| ENT OF THE NAV<br>AND MAINTENANCE<br>BCC IN RESOURCE                                                                                                    | COMMANDER: CN1<br>MENI: 85796<br>PONSOR: 03          | FY 83           | ာဝဠဝင          | <b></b>       | 000000                                                                                 | 40          | COMMANDER: CN1 | EMENI: 85796<br>PONSOR: 03         | FY 83           | وت ک                     |                                                                                                    | 0010                                    |                                        |
| UPERATION A<br>UPERATION A                                                                                                    | FUNCTIONAL<br>PROURAM ELL<br>RESOURCE SF             | FY 82           | ఎంర్లం         | 20            | ාංතුසංස                                                                                | 40          | FLINCT TOMAL   | FROURAM ELE                        | FY 82           | ဓပတ္                     |                                                                                                    | రింగం                                   | 30                                     |
| EXPENSE                                                                                                    | DRT OTHER<br>D GSA                                   | FY 81           | ວດດິວເ         | 50            | ందిందం                                                                                 | =====<br>40 |                | ORT OFFER                          | FY 81           | <b>0</b> 00              | 00000                                                                                                    | ంంగద                                    | 30                                     |
| ( <i>67 -</i> 7                                                                                                    | T THEMARN<br>BASE UPS SUPPA<br>FE: PAYMENIS TO       | FY 80           | ందర్ధంగ        | 20            |                                                                                        |             | T - TRONADO    | BASE UPS SUPPI<br>FG: RETAIL SUPP  | FY 80           | <b>o</b> co <sub>j</sub> |                                                                                                    | ంంగం                                    | 0£                                     |
| al an the state of the state of | ALTALY GROUP F3:<br>VIIVE VROUP                      | LIENER' USURFIN | HAVEL OF PERS  | NE EUPT (DUU) | CINER FURSES<br>UNER FURSES<br>ARCRAFT POL<br>OTHER SUPPLIES<br>OTHER POL<br>OTHER POL |             | 30 SCM2        | ACTIVITY GROUP ST                  | FLEMENT DSUAPIN | GIVILIAN PERS            | C.M.O.V.L. HILONS<br>P.G. EQPT (DOD)<br>P.G. E.D.T (DOD)<br>P.G. L.D.T (COMM)<br>FRIME C.COMM)<br>OTHER PUR SERVO | ATRURAFT POL<br>COLLANDIAN<br>DIHER POL | 10TAL                                  |

Figure A4. Sample 1 of Print in Resource Sponsor sequence. (continued)

A - 72

Â

1 .

.

į

•

**P** 

.

IAFG REPORT No. 85

αντην που πολιτική αγγραφοριατη μεταγραφοριατη το του το διατοριάταν το του Νοβαρουρία ήθαι το το α

|            | PAGE: 13<br>(DOLLARS IN THOUSANDS)                    | aubmission for fy 80<br>Date revised: 03/19/80<br>Date created: 03/19/80 | 86              | ంంశంంంలగంంంంం                                                                                                    |                                                                       | JUBMISSION FOR FY 80<br>DATE REVISED: 03/19/80<br>DATE CREATED: 03/19/80 | 86              | ၀၀၀၀၀၀၀၀၀၀ ျပ                                                                                                    |
|------------|-------------------------------------------------------|--------------------------------------------------------------------------|-----------------|----------------------------------------------------------------------------------------------------|-----------------------------------------------------------------------|--------------------------------------------------------------------------|-----------------|----------------------------------------------------------------------------------------------------|
|            | Ú                                                     |                                                                          | FΥ              |                                                                                                    | 71 5<br>11 6<br>12 6<br>14 0<br>14 0<br>14 0<br>1<br>1<br>1<br>1<br>1 |                                                                          | F۲              |                                                                                                    |
|            | 1.1                                                   |                                                                          | FY 85           | లంశంలంలగంంంంం                                                                                                    | 39                                                                    |                                                                          | FY 85           | ဝင္ငံလုပ္ရင္က ကို အရင္က ကို ကို ကို ကို ကို ကို ကို ကို ကို ကိ                                                                                                    |
| rt No. 85  | Y<br>NAVY<br>SPNSR CEQUENCE                           | IECHTRA                                                                  | FY 84           | <u>ంం</u> శంంంంగంంంం                                                                                                    | 39                                                                    | <b>TECHTRA</b>                                                           | FY 84           | 000000000000                                                                                                    |
| TAEG Repor | MENT OF THE MAY<br>AND MAINTENANCE<br>BCC IN RESOURCE | COMMANDER: CN1<br>EMENT: 85796<br>PONSOR: 03                             | FY 83           | ಎಂ <u>ಸ</u> ಎಂಎಂಬೆಎಂಎಂಎಂ                                                                                                    | 39                                                                    | COMMANDER: CN1<br>EMENT: 85796<br>PONSOR: 03                             | FY 83           |                                                                                                    |
|            | DEFART<br>OPERATION                                   | FUNCTIONAL<br>PROGRAM EL<br>RESOURCE S                                   | FY 82           | <u>ంం</u> శంంంంగరంంంం                                                                                                    |                                                                       | FUNCTIONAL<br>PROGRAM EL<br>RESOURCE S                                   | FY 82           | 0000000000000                                                                                                    |
|            | EXPENSE                                               | DRT OTHER<br>I. EQUIP.                                                   | FY 81 ¦         | <u>ಎಂತಂಬಂದಿರಿರಿರಿಂದಿ</u>                                                                                                    |                                                                       | DRT OTHER<br>DUSING                                                      | FY 81           | ၀၀၀၀၀၀၀၀၀ ျဖ                                                                                                    |
|            | (67 - 2                                               | T CORONADO<br>BASE OPS SUPPC<br>FH: MAINT. INSI                          | FY 80           | ంం శందం ల <sup>0</sup> లం లం ల                                                                                                    | ======<br>36<br>26                                                    | T CORONADO<br>BASE OPS SUPPO                                             | FY 80           | ဝဘဝဝဝဝဝတာဝ ဖူမ္                                                                                                    |
|            | REFEATES (1723)<br>CNET FORM 7131/5(1)                | ULC 42133: SWOS DE<br>ACTIVITY GROUP F3:<br>SUBACTIVITY GROUP F          | ELEMENT DSCRPIN | CIVILIAN PERS<br>TRANEL OF PERS<br>TRAN THINGS OTH<br>UTILITIESARENT<br>PUR EQPT (DOD)<br>PUR EQPT (DOD)<br>PUR EQPT (DOD)<br>PUR EQPT (DOD)<br>PUR EQPT (DOD)<br>OTHER PUR SERV<br>ATRCRAFT POL<br>OTHER PUR SERV<br>CTHER POL | TOTAL                                                                 | UIC 42133: SWOS DE<br>ACTIVITY GROUP F3:<br>SUBACTIVITY GROUP F          | ELEMENT DSCRPTN | CTVILIAN PERS<br>TRAVEL OF PERS<br>TRAVEL OF PERS<br>TRAVEL OF PERS<br>COMUNICATIONS<br>PUR EQPT (DOD)<br>PUR EQPT (DOD)<br>PUR EQPT (DOD)<br>PUR EQPT (COM)<br>PUR EQPT (COM)<br>PUR EQPT |

Figure A4. Sample 1 of Print in Resource Sponsor sequence. (continued)

A - 73

ĥ

**}** 

•

ł

.

ı

.

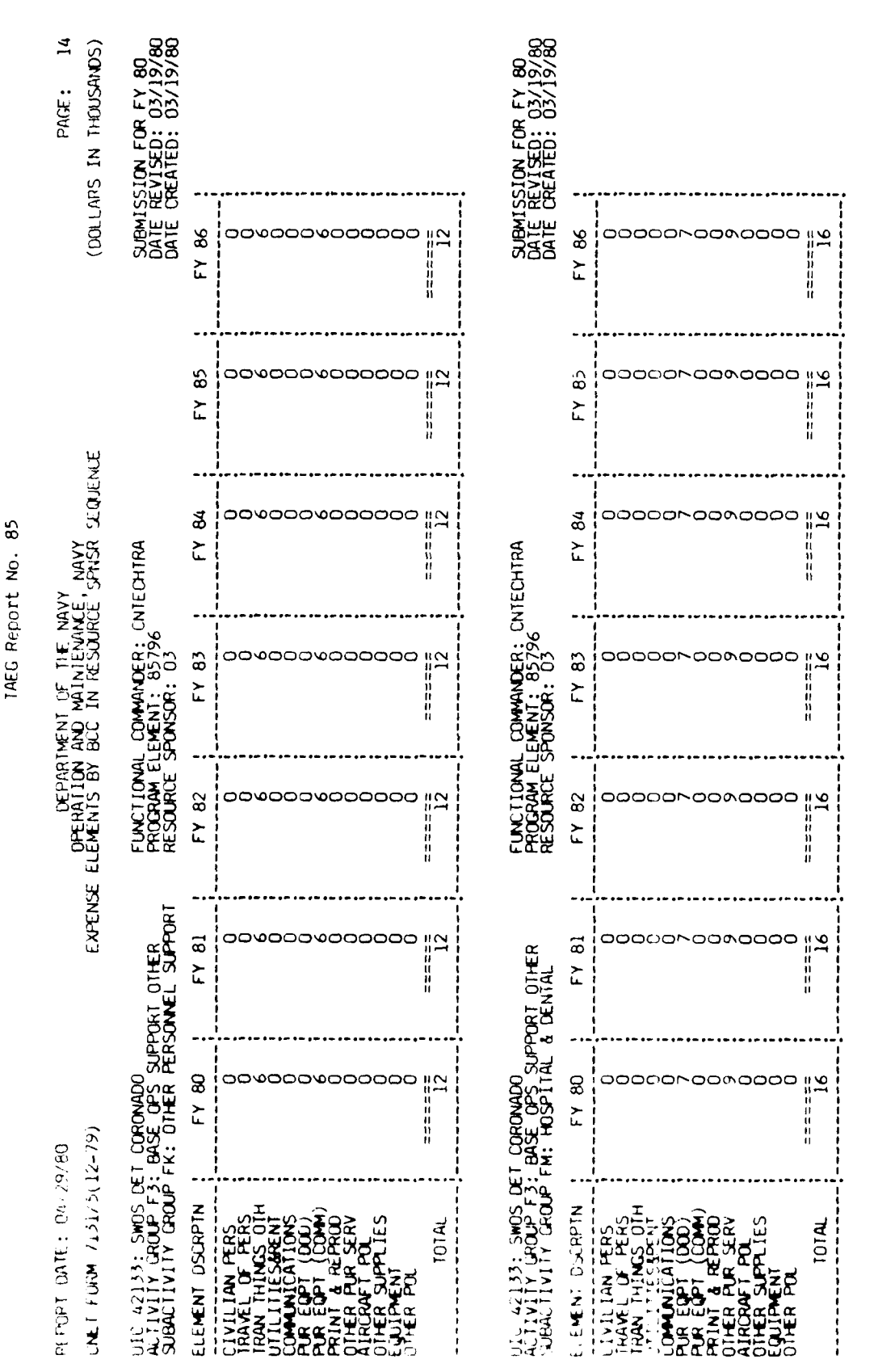

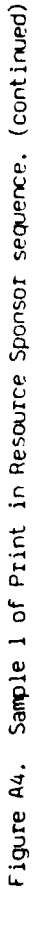

74

۱ ط

•

•

٠

۱. ز

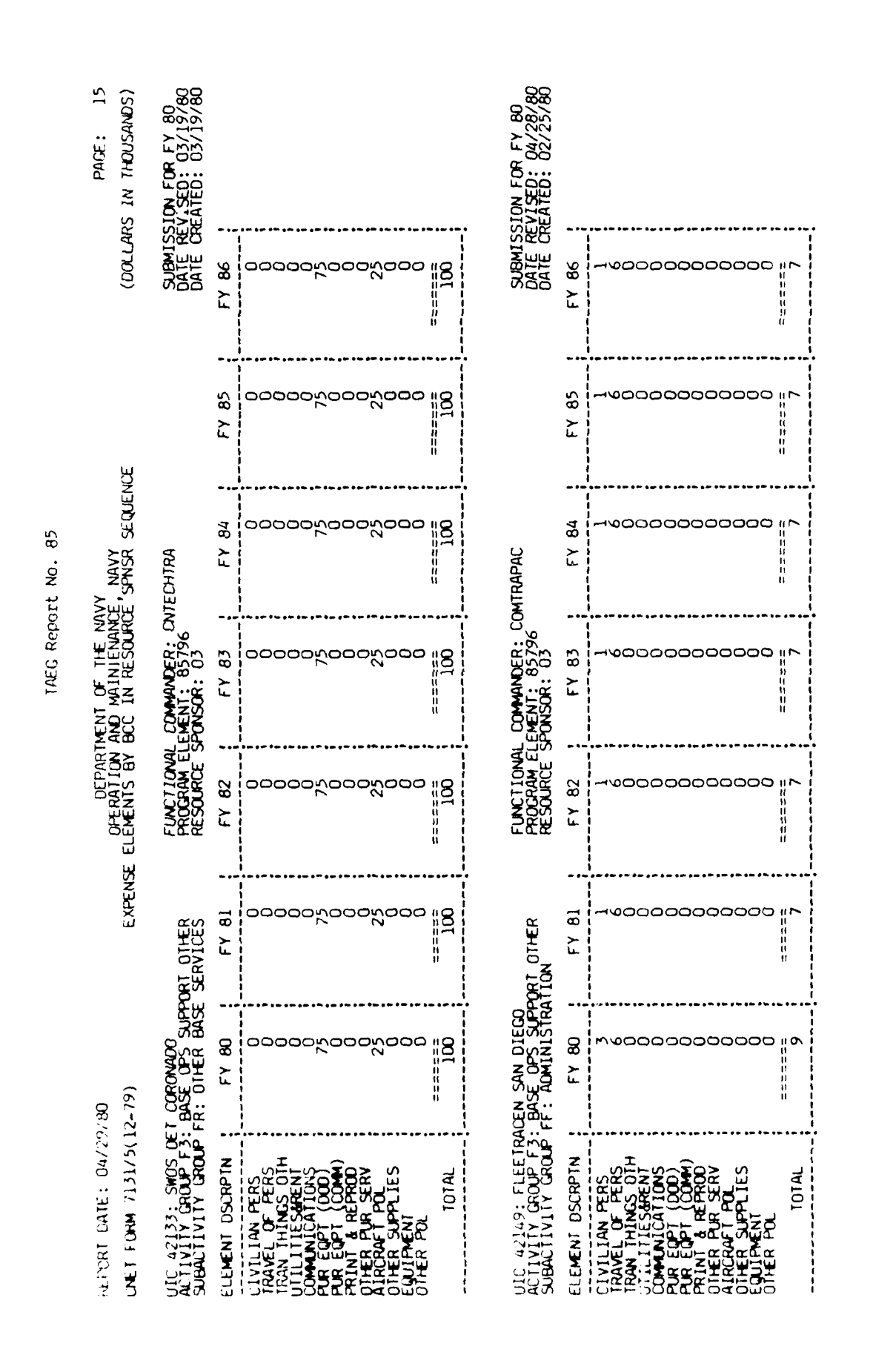

Figure A4. Sample 1 of Print in Resource Sponsor sequence. (continued)

A - 75

à

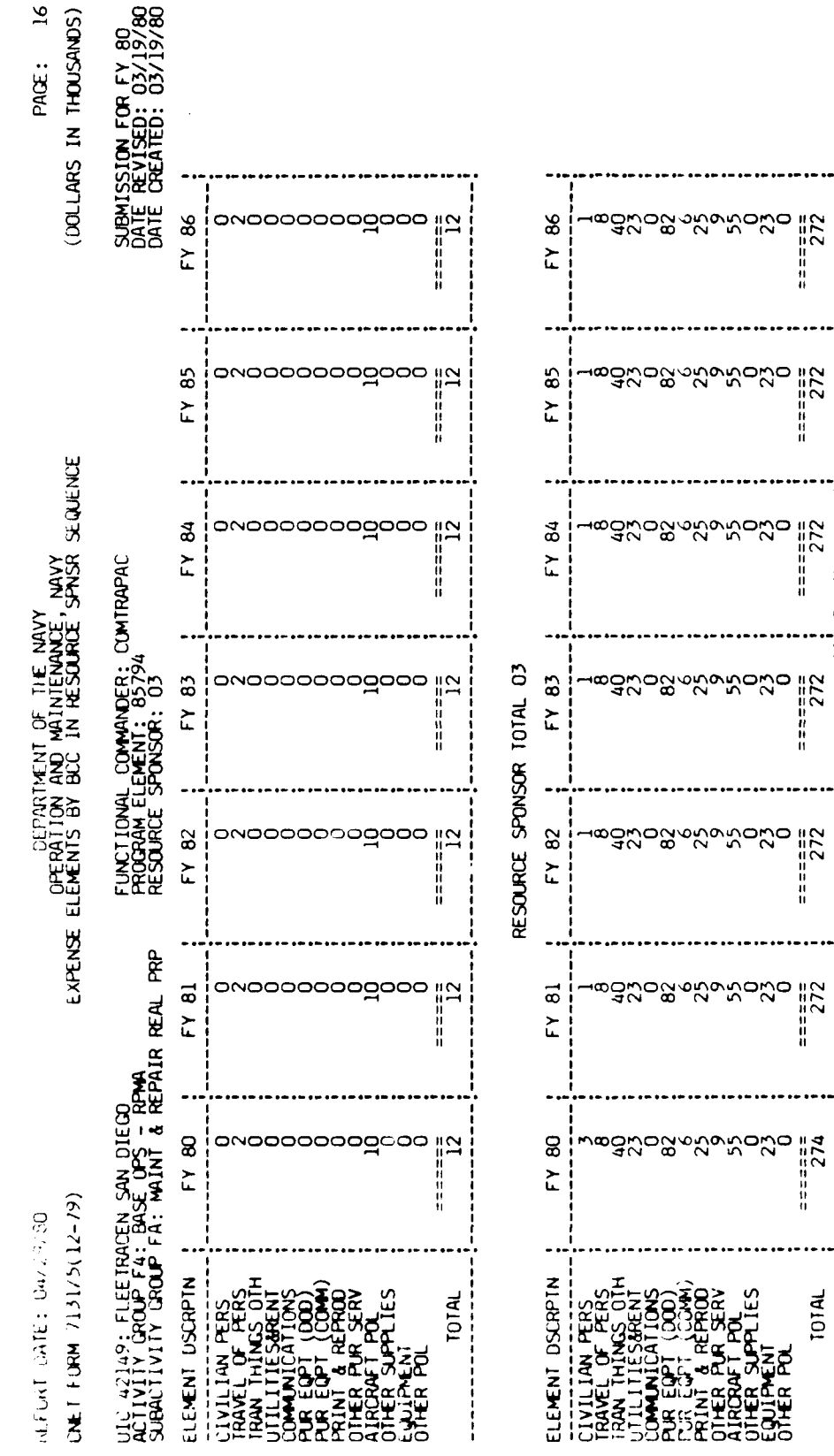

Sample 1 of Print in Resource Sponsor sequence. (continued) Figure A4.

76 ı Þ

## IAEG Report No. 85

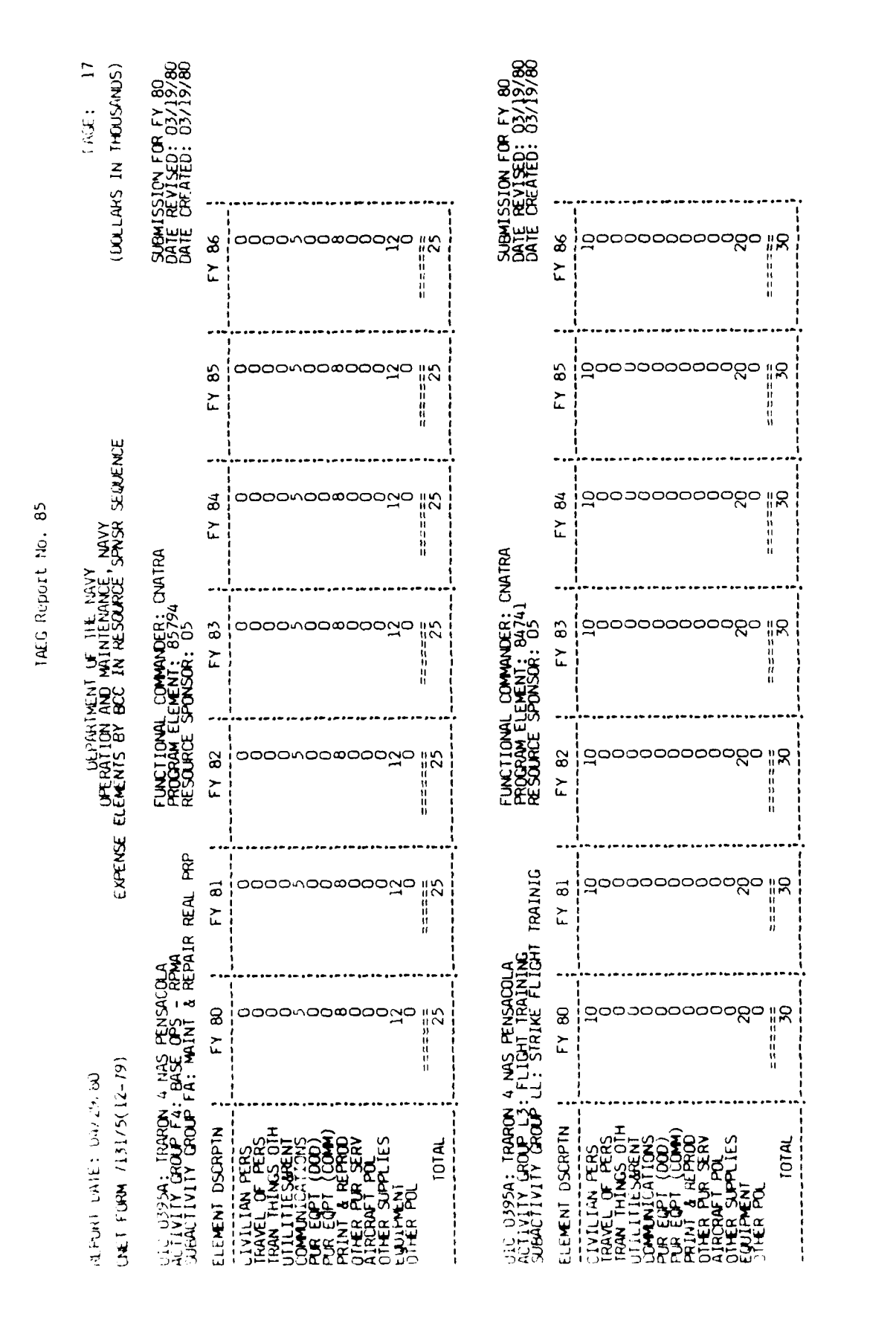

Figure A4. Sample 1 of Print in Resource Sponsor sequence. (continued)

A - 77

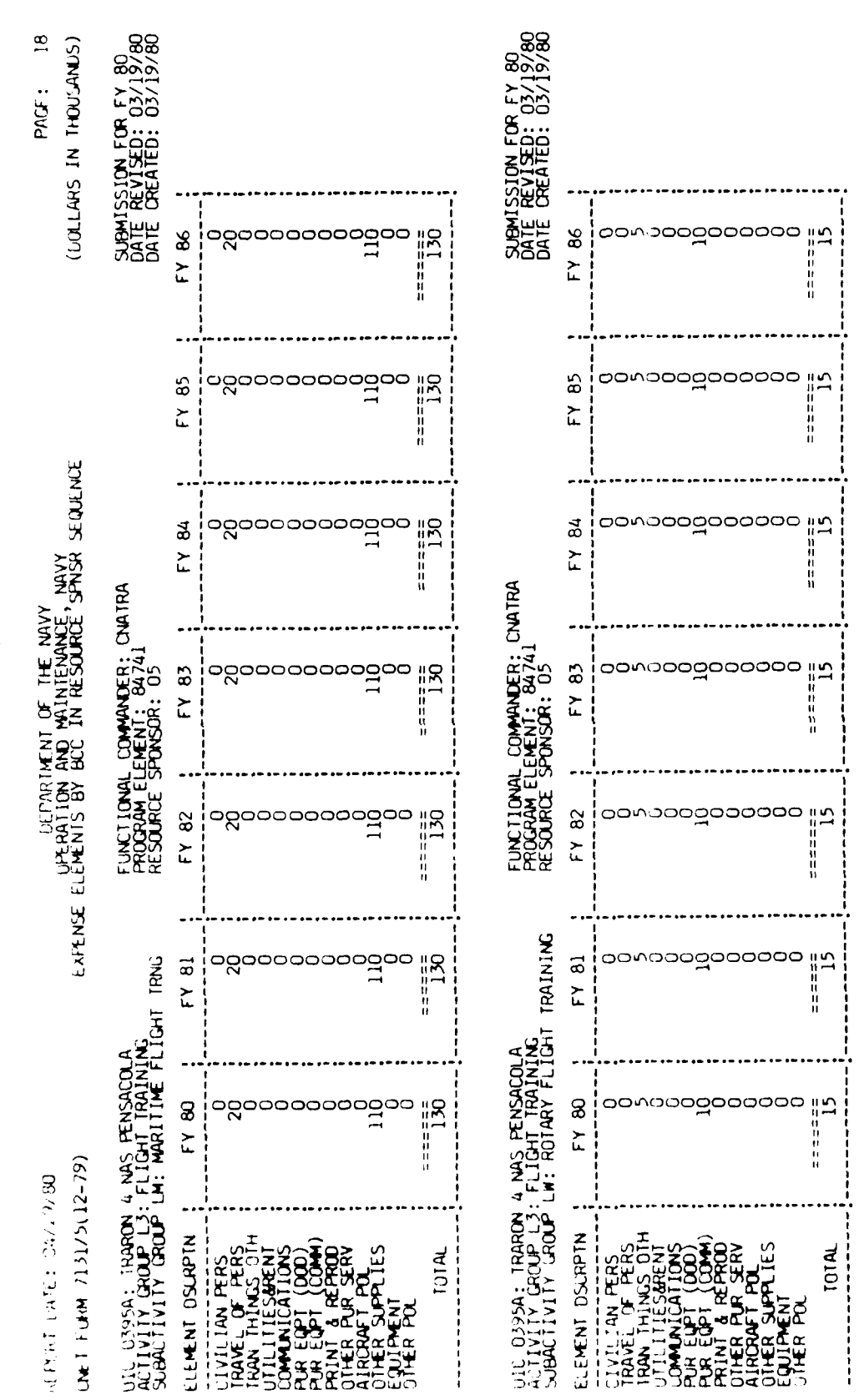

Figure A4. Sample 1 of Print in Resource Sponsor sequence. (continued)

A - 78

# IAEG Report No. 85

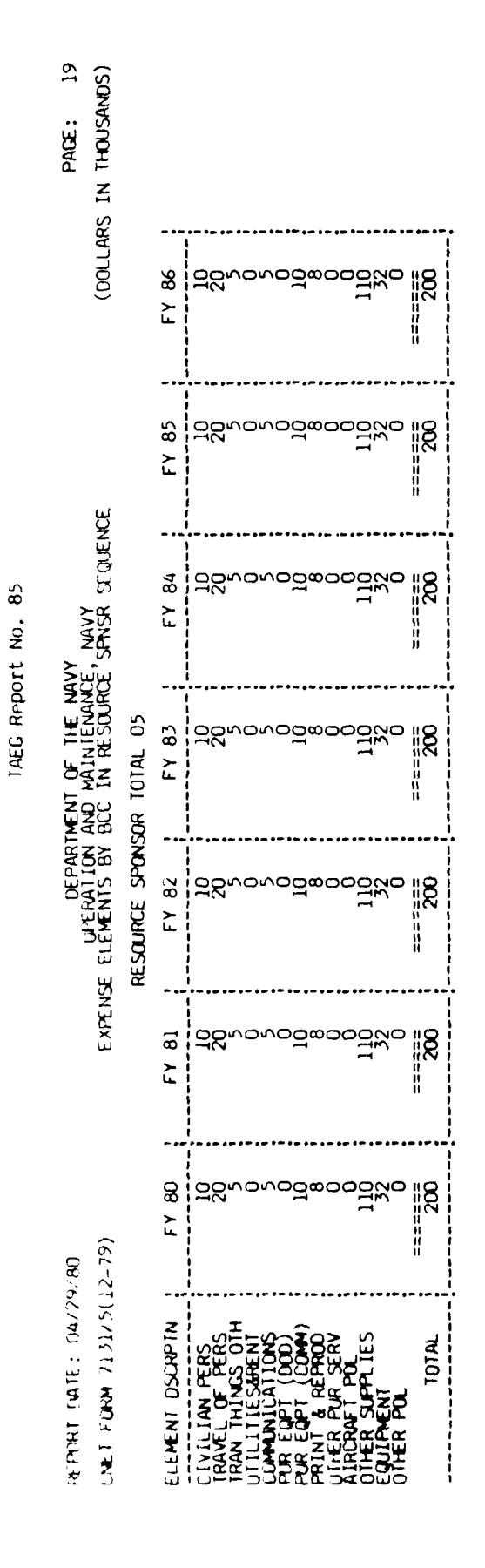

Sample 1 of Print in Resource Sponsor sequence. (continued) Figure A4.

đ

í

- 79

### TAEG Report No. 85

Figure A5 is sample two of the print in resource sponsor sequence. The print options chosen were activity group totals, resource sponsor totals, and grand total.

÷

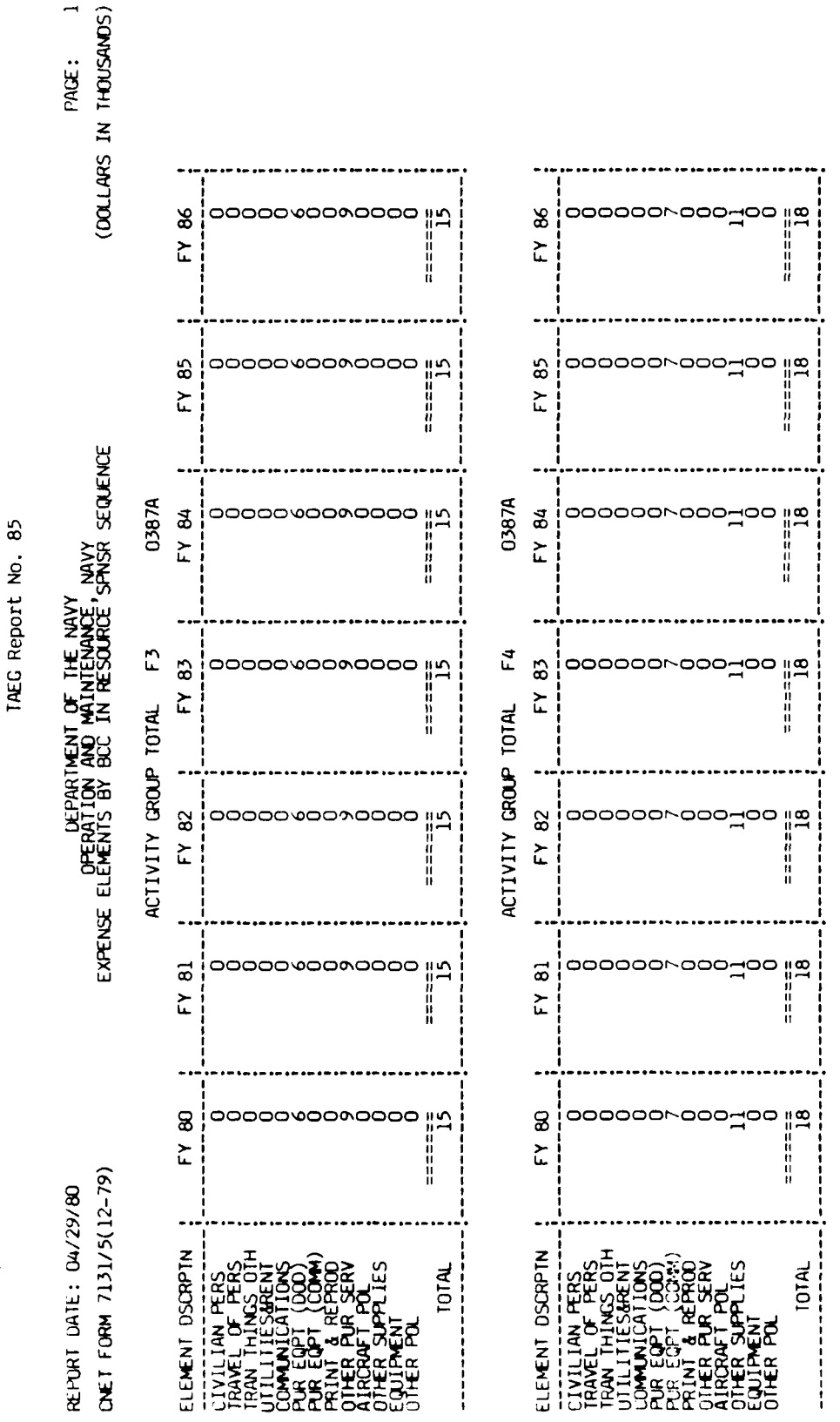

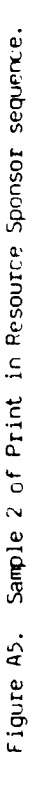

8 ı đ

PAGE:
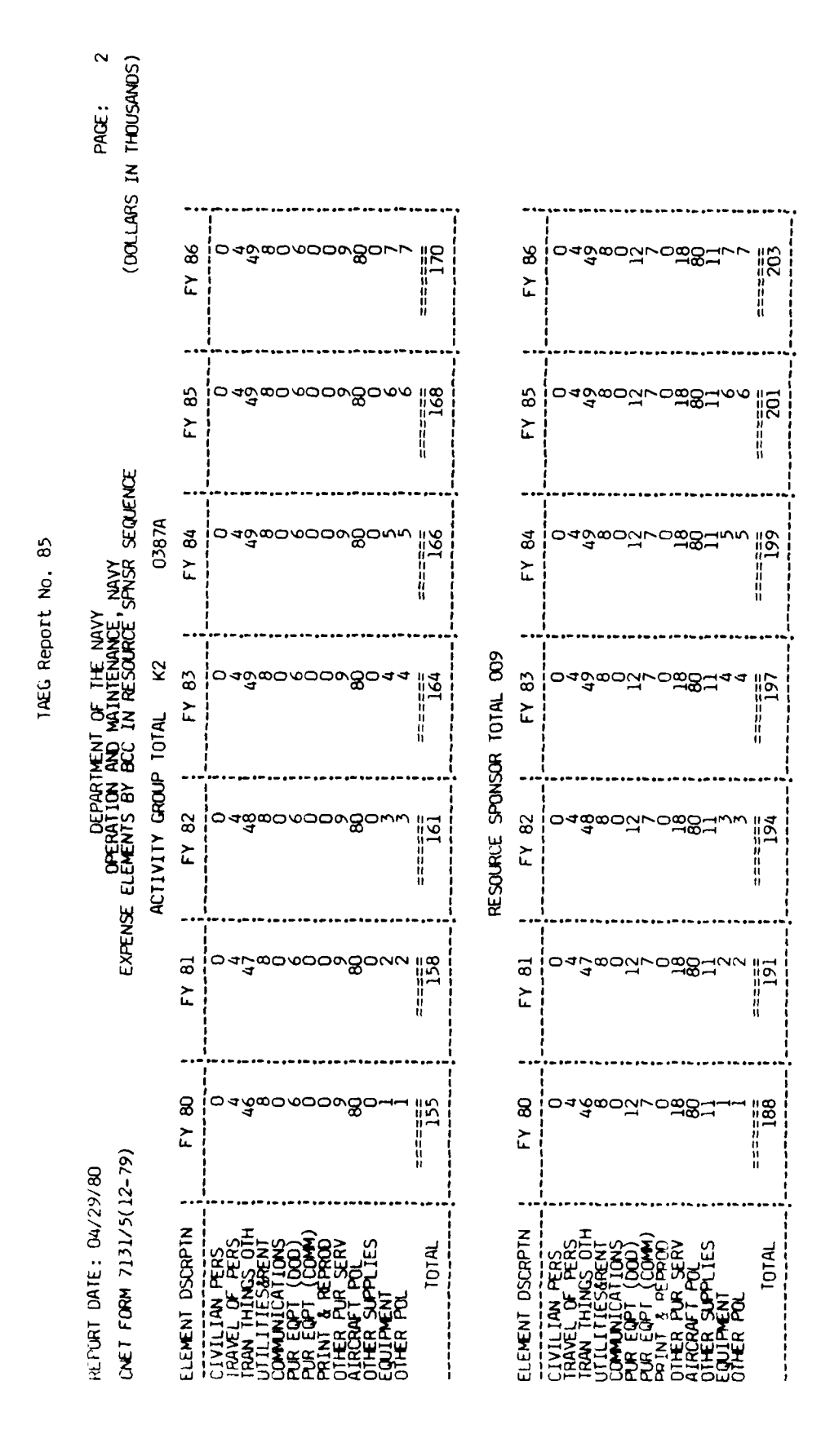

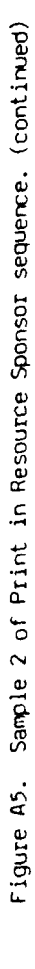

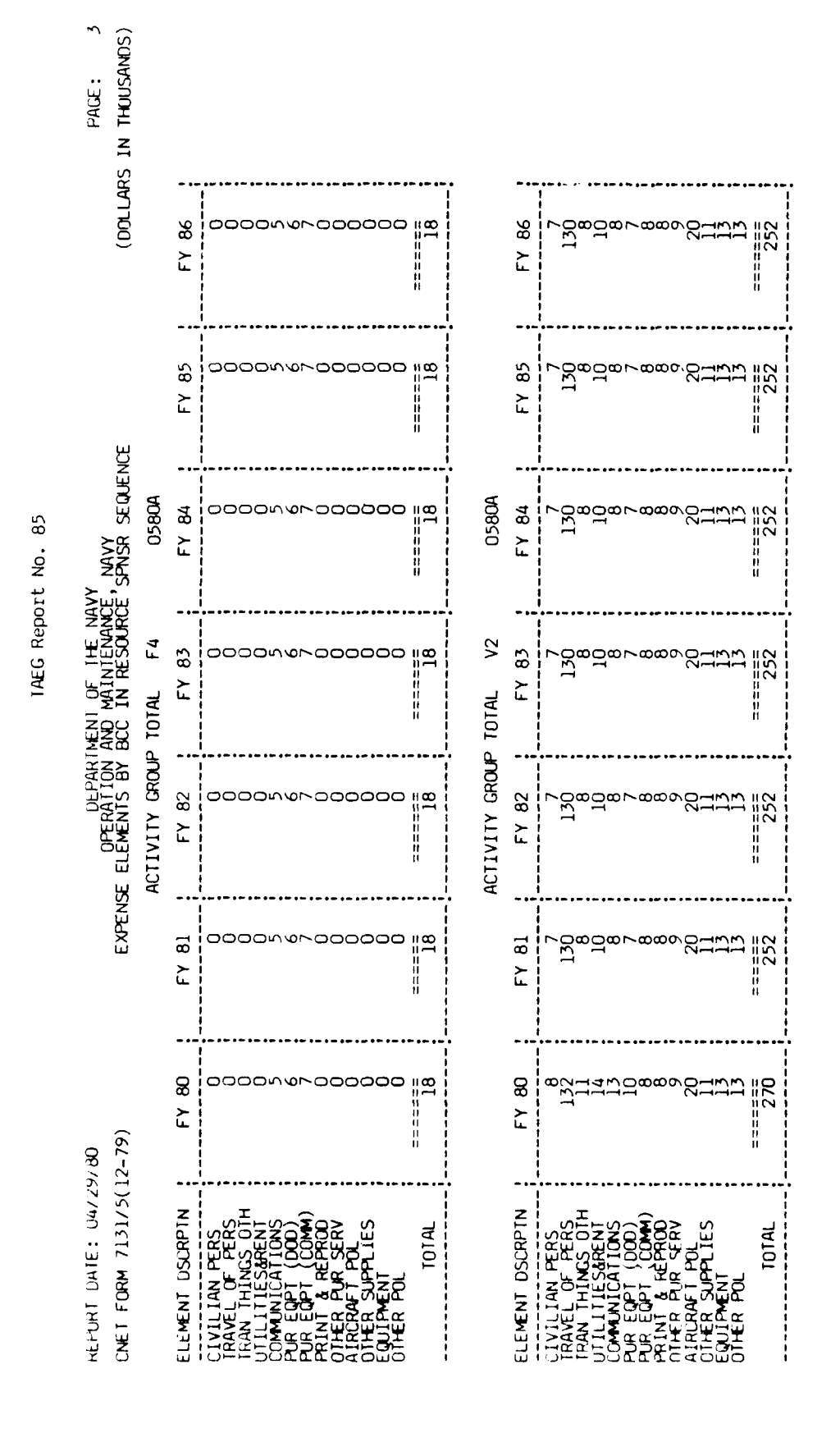

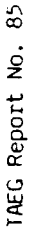

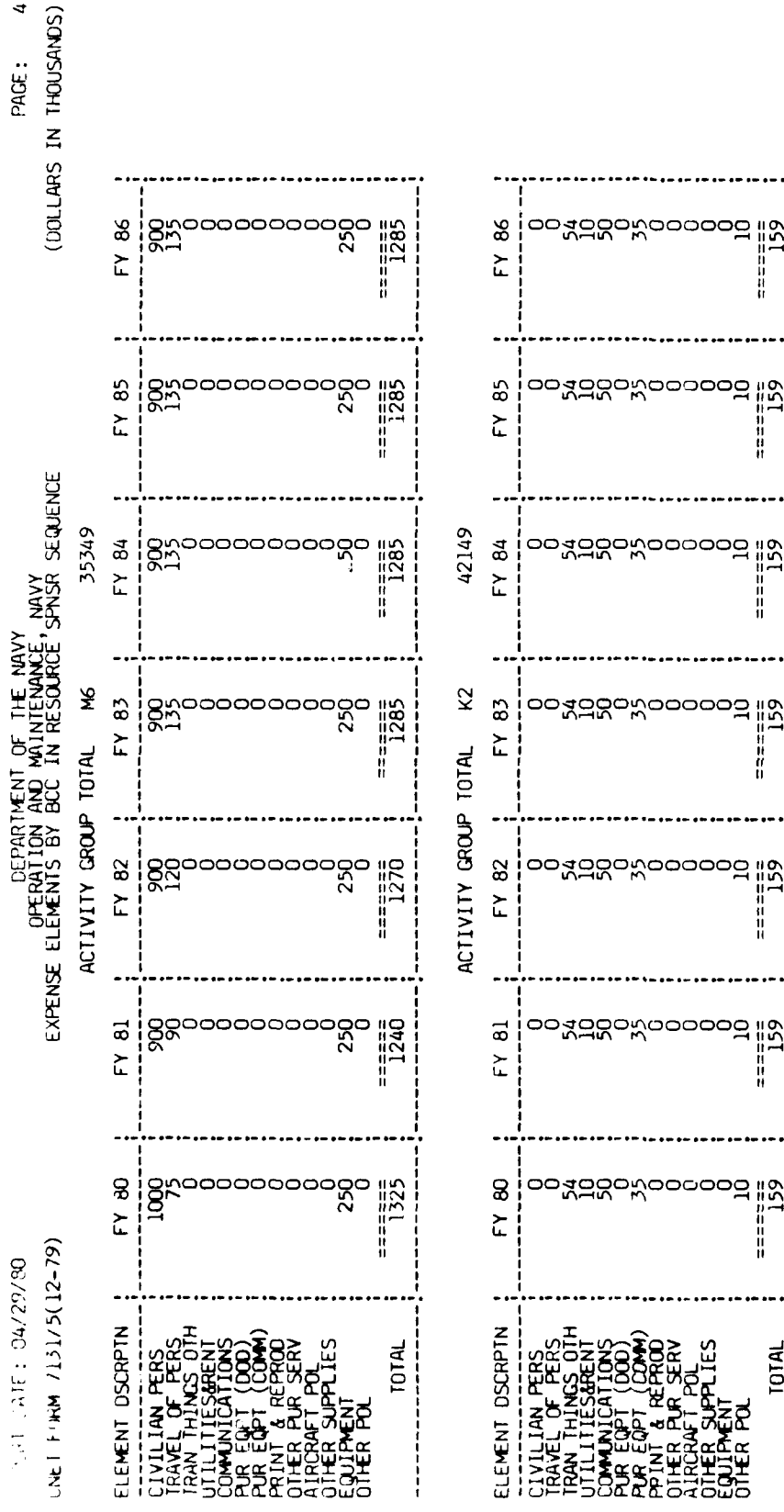

Sample 2 of Print in Resource Sponsor sequence. (continued) Figure A5.

84 ı. ٩

# •• \*\*

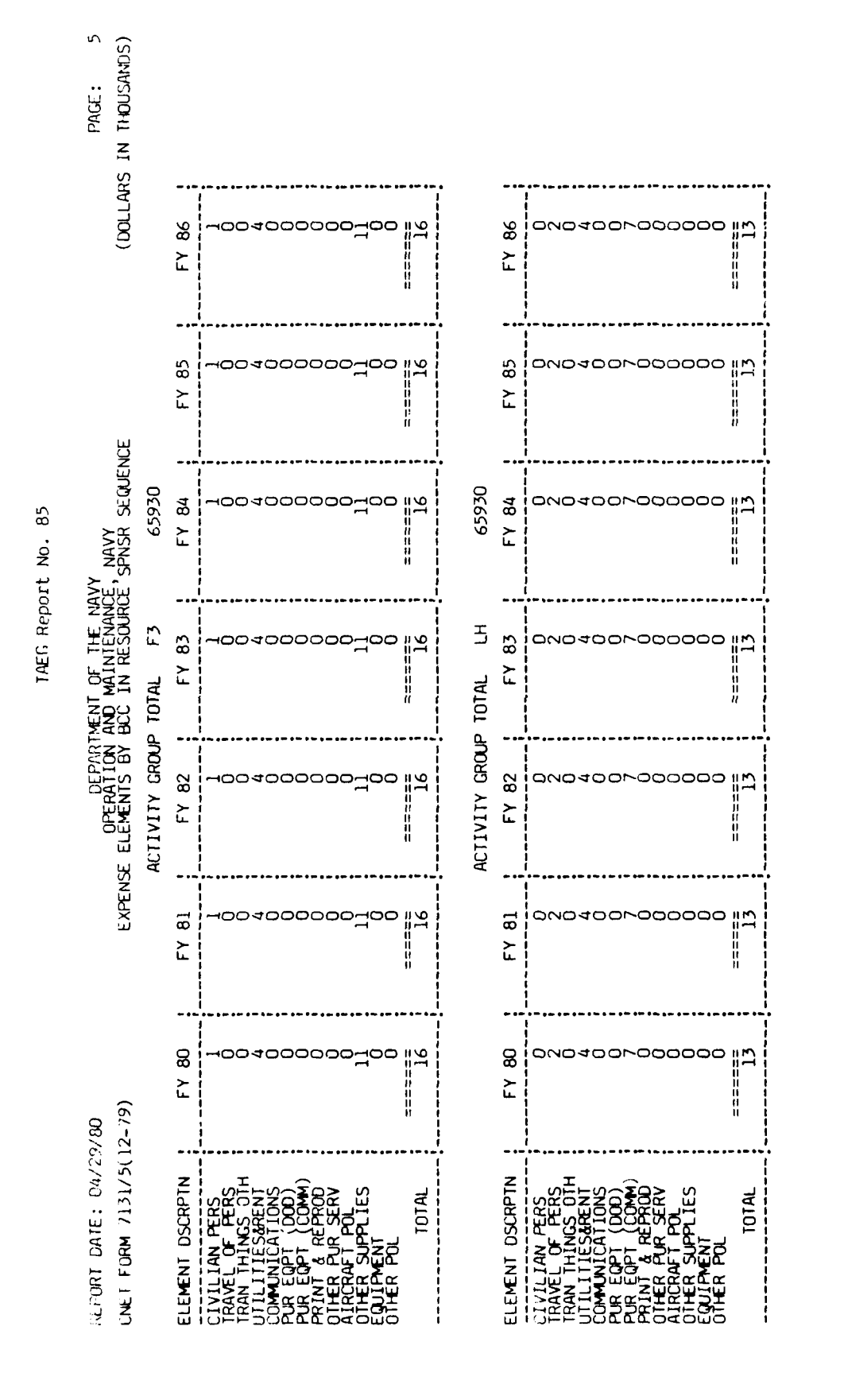

A - 85

•

100

r

a data a 📩 📩

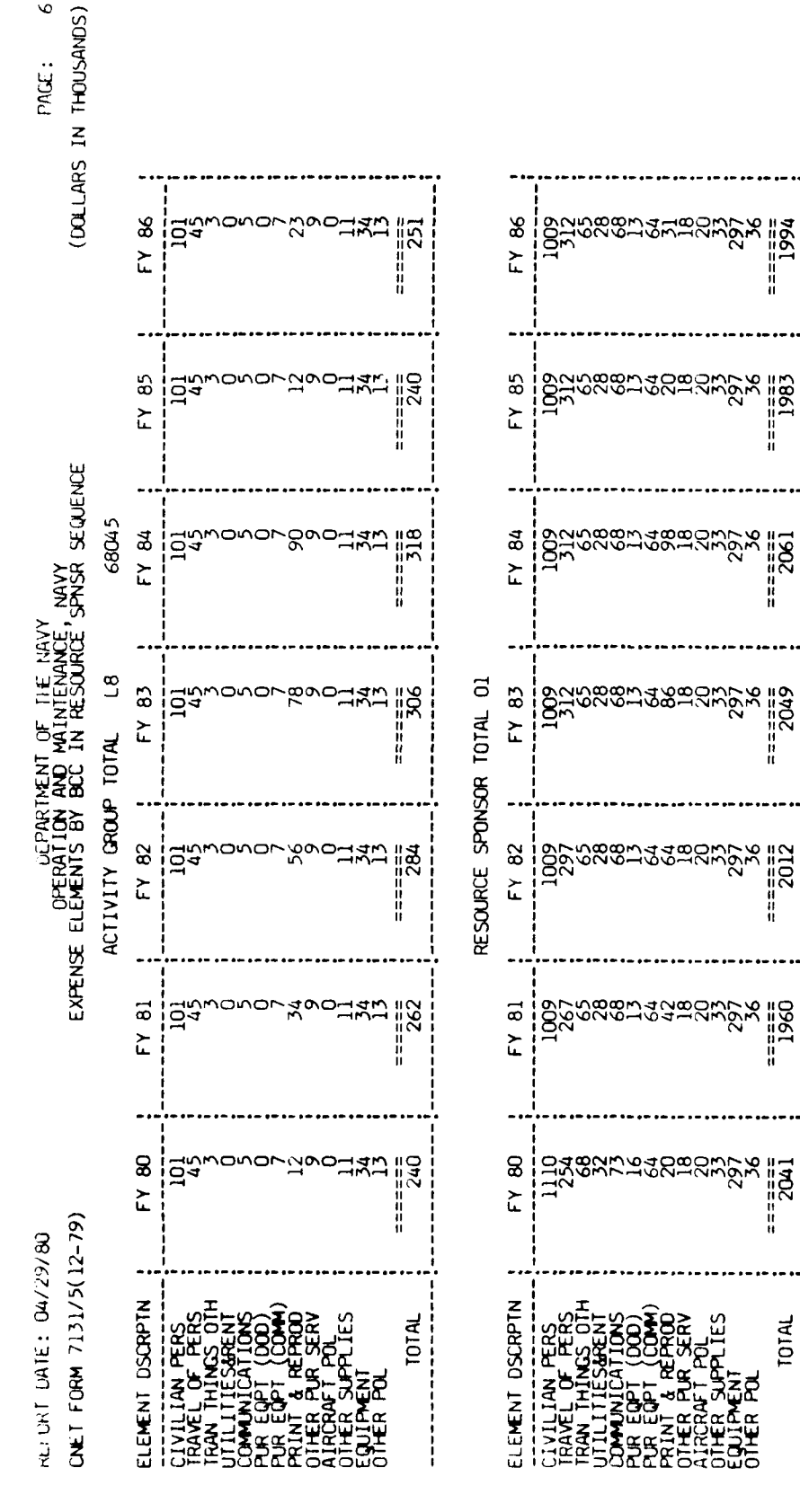

- 86 ٩ ľ

9

IAEG Report No. 85

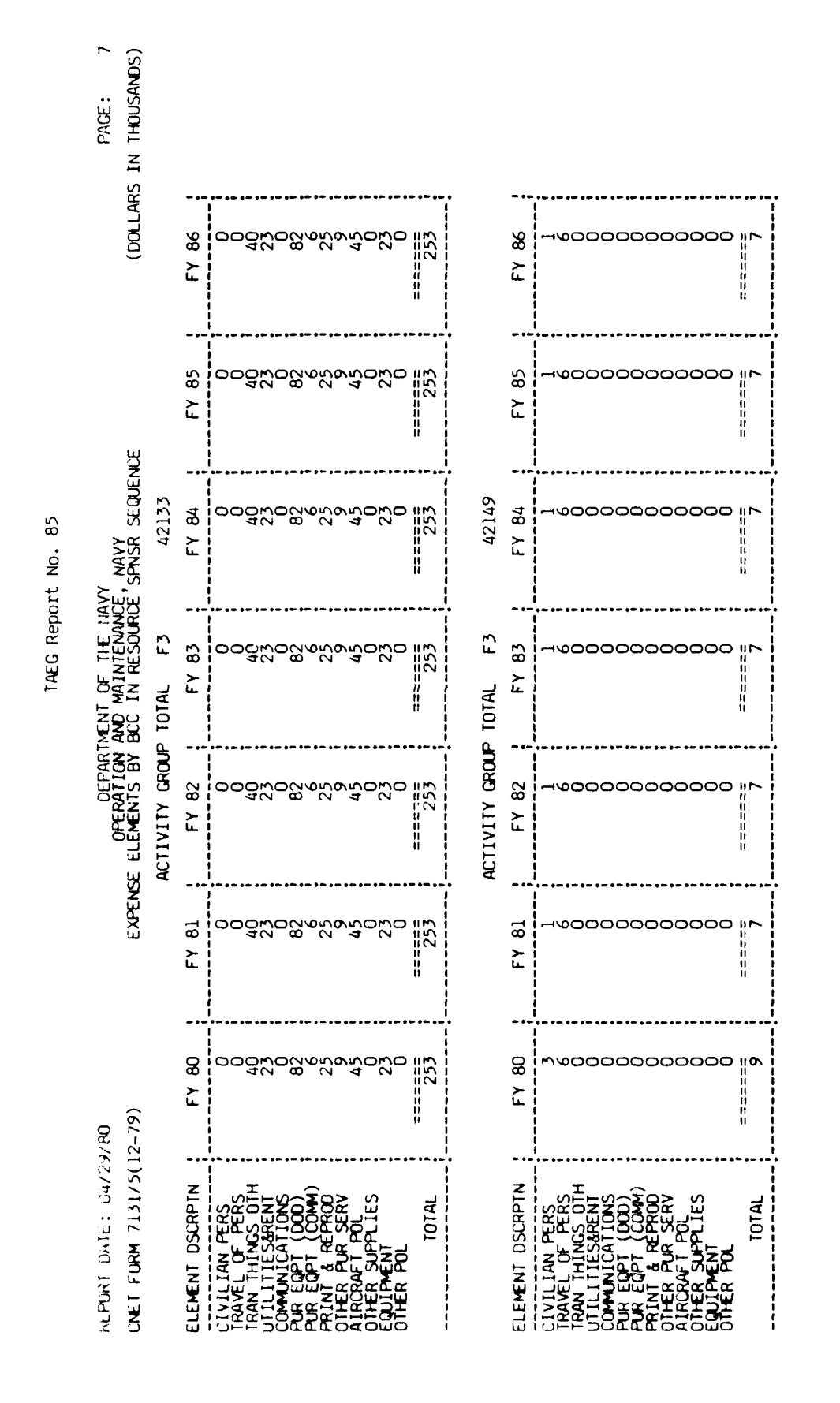

......

A - 87

Į

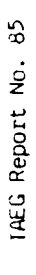

œ

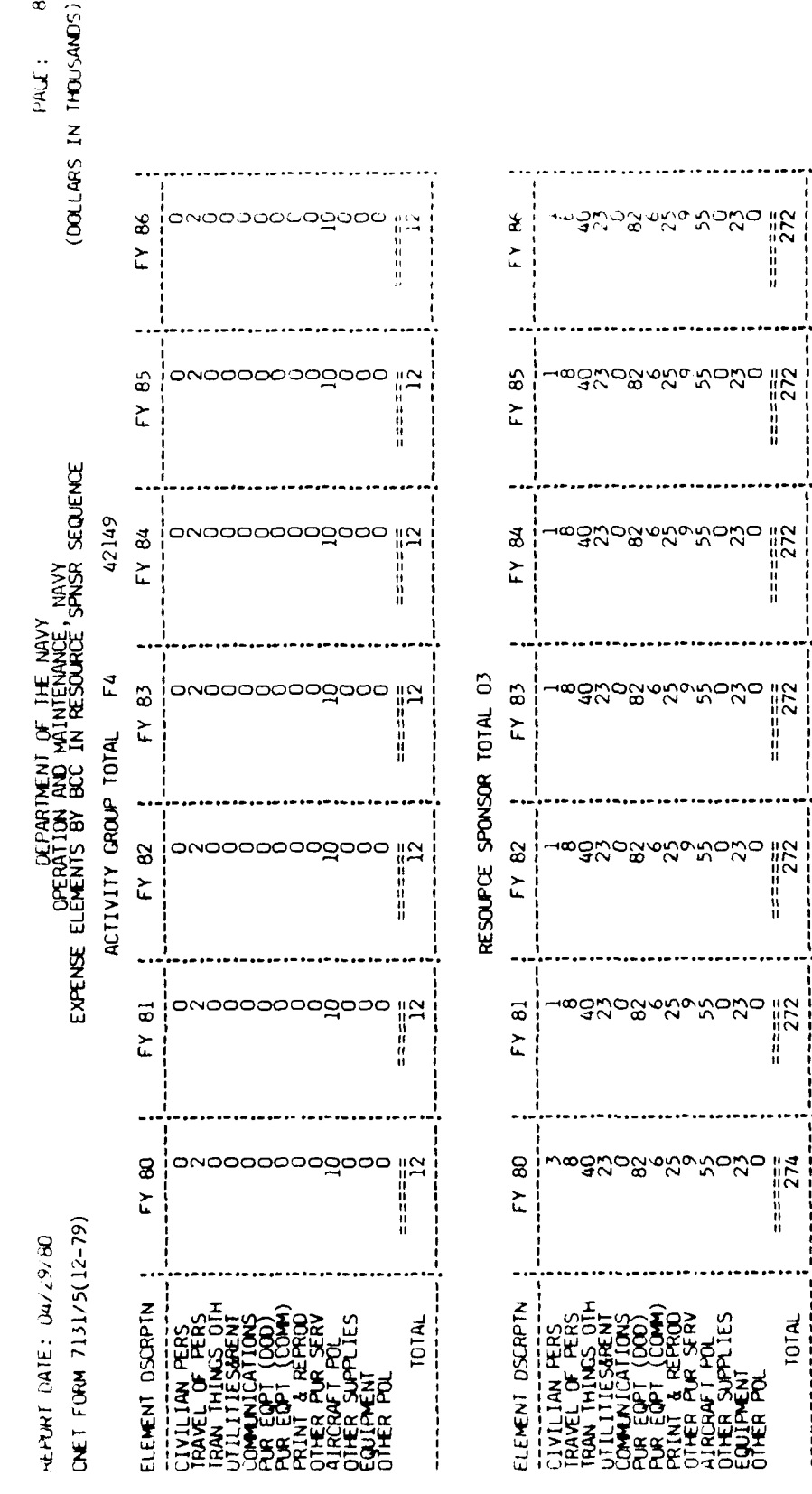

Sample 2 of Print in Resource Sponsor sequence. (continued) Figure A5.

88 I. <

## Nin المحمد المشاهدة المراجع المراجع an is,

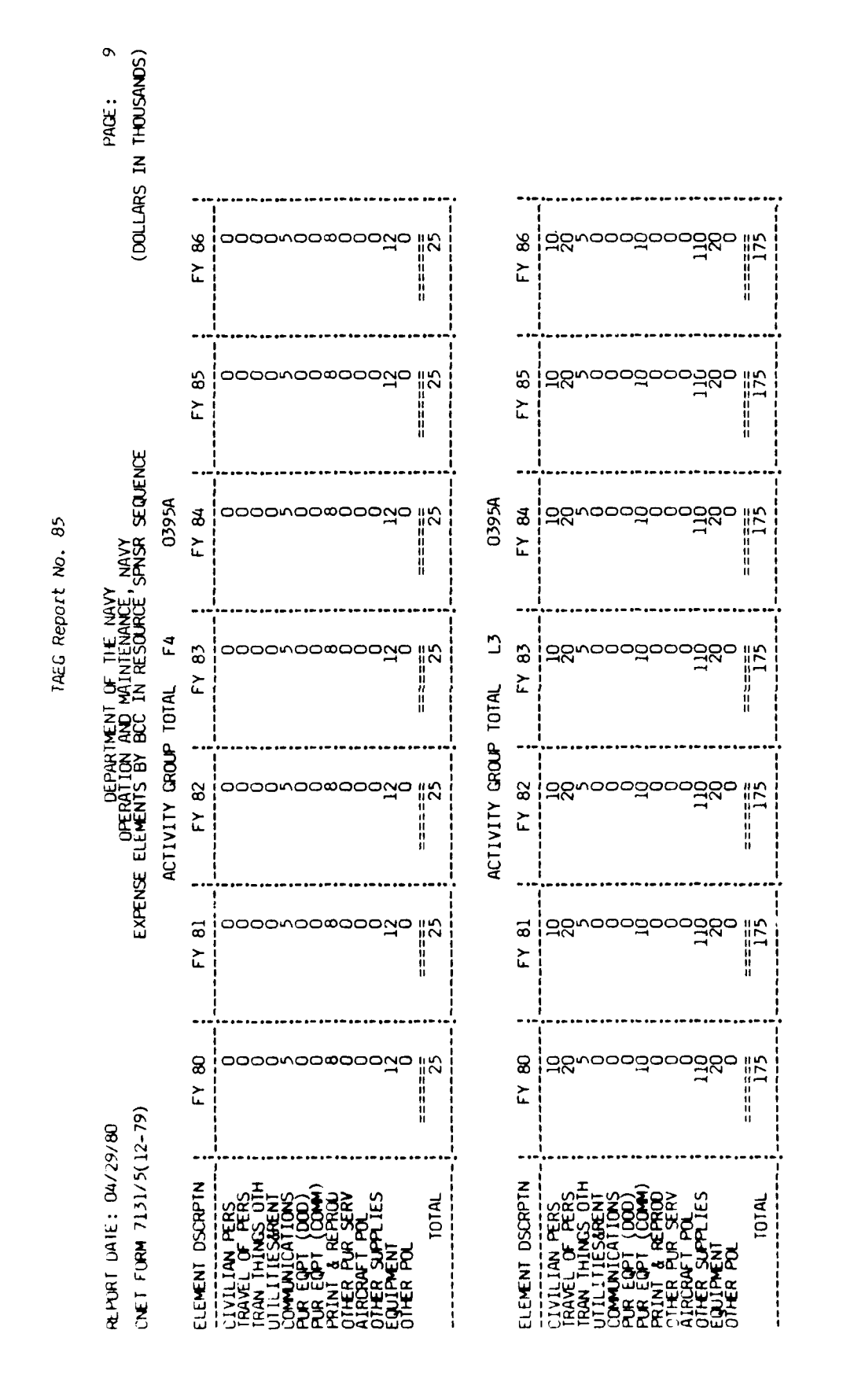

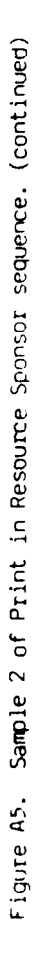

a trans

Contractor Contractor Contractor

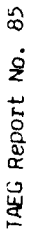

Max .

9

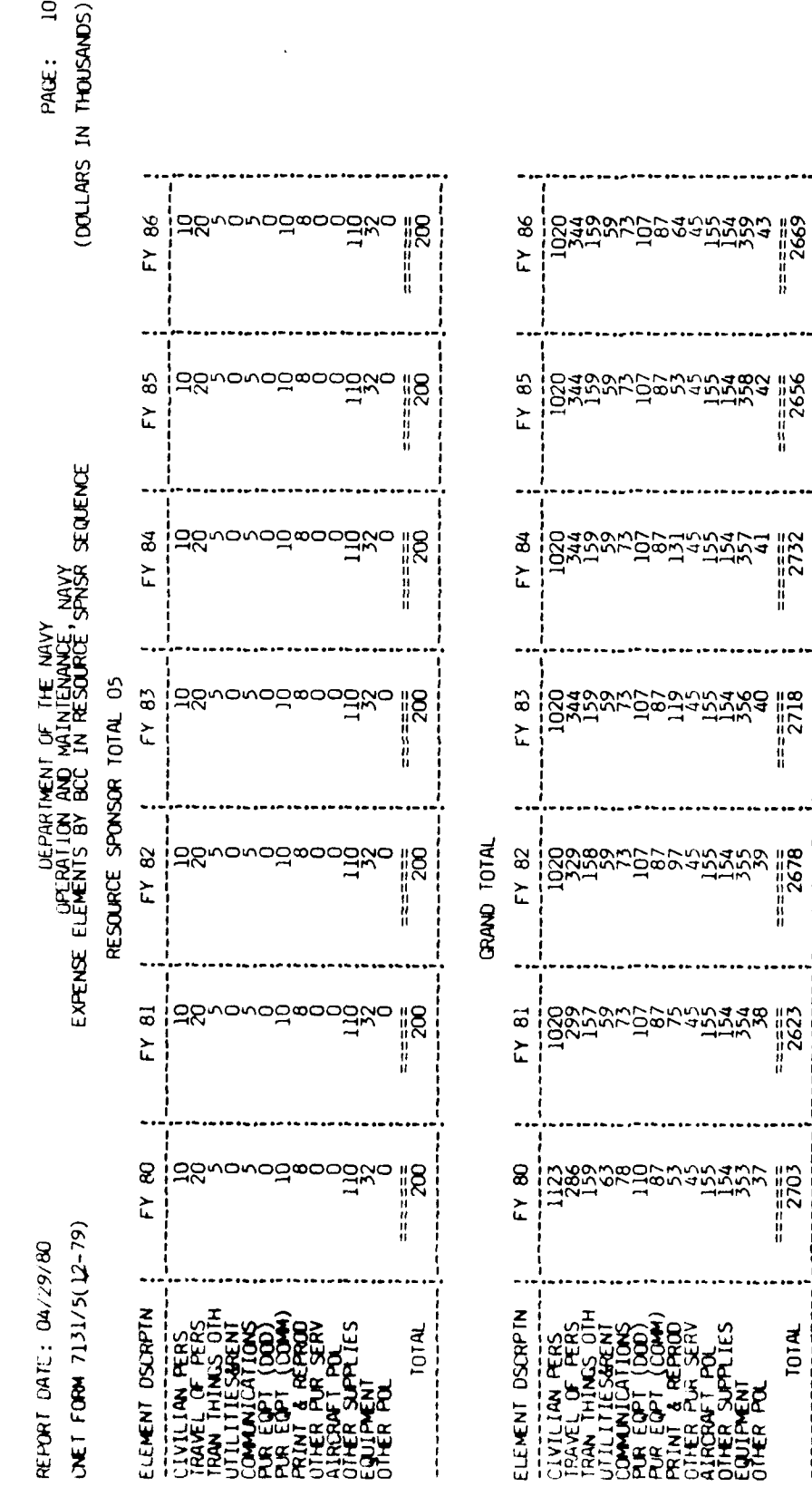

Sample 2 of Print in Resource Sponsor sequence. (continued) Figure A5.

8 r Þ

# TAEG Report No. 85

Figure A6 is sample one of the print in functional commander/program element sequence. The print options chosen were UIC/AG/SAG data records, program element totals, functional commander totals, and grand total.

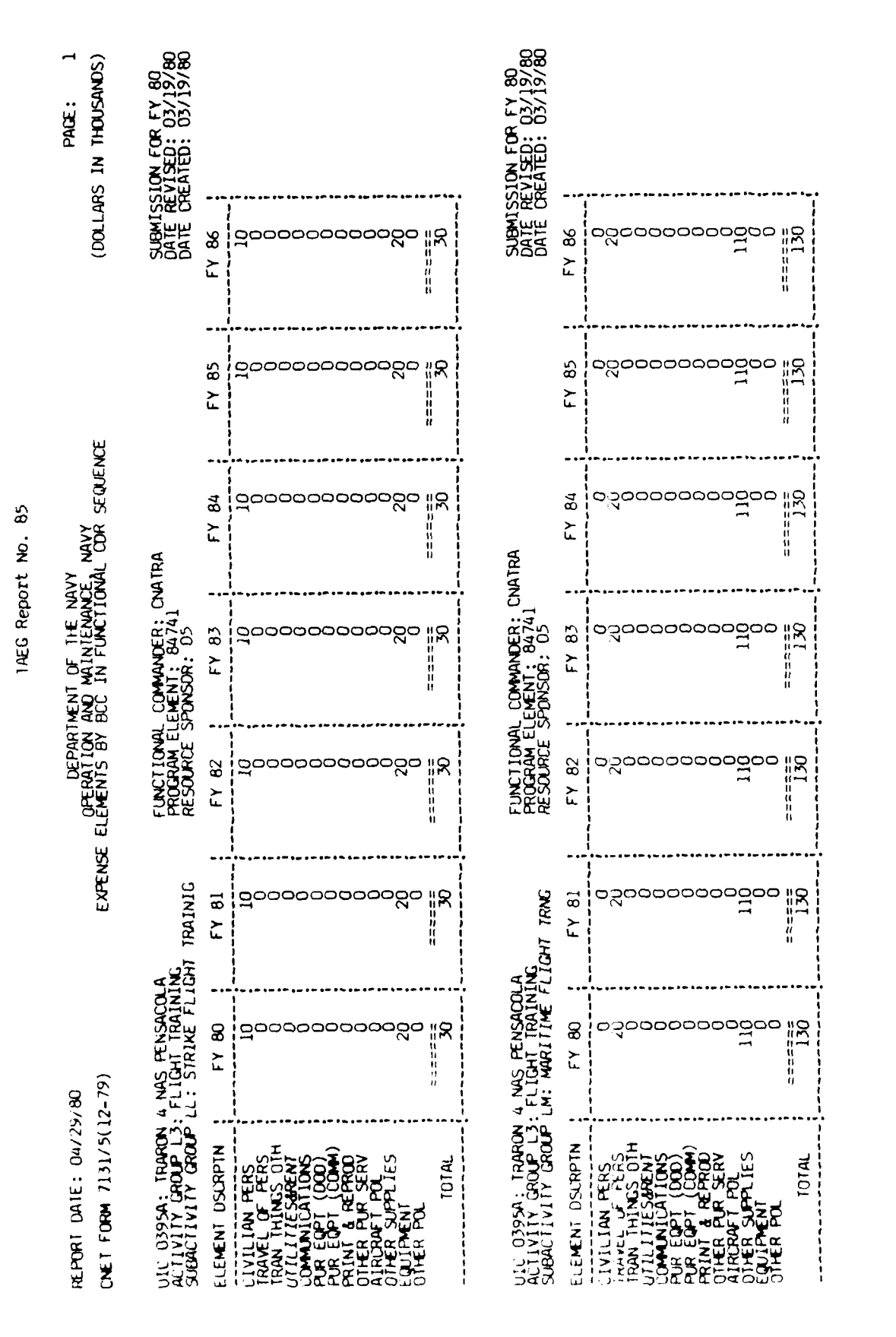

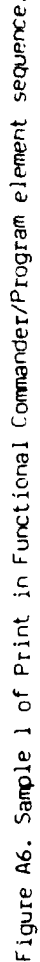

# مراجع فأسمعهم التجارية والمساد

|            | PAGE: 2<br>(DOLLARS IN THOUSANDS)                 | SUBMISSION FOR FY 80<br>DATE REVISED: 03/19/80<br>DATE CREATED: 03/19/80 | 5 ; FY 86 ;     | 000000000000000000000000000000000000000                                                                                                    | 15           |               | 5 FY 86         | 28000000000000000000000000000000000000                                                                                                    |  |
|------------|---------------------------------------------------|--------------------------------------------------------------------------|-----------------|----------------------------------------------------------------------------------------------------|--------------|---------------|-----------------|----------------------------------------------------------------------------------------------------|--|
|            | NCE                                               |                                                                          | FY 85           |                                                                                                    |              |               | FY 85           |                                                                                                    |  |
| ort No. 85 | avy<br>Ce Navy<br>Onål CDR sequei                 | NATRA                                                                    | FY 84           | 000000000000000000000000000000000000000                                                                                                    | 15           | 1 CNATR       | FY 84           | 20000000000000000000000000000000000000                                                                                                    |  |
| TAEG Rep   | ITMENT OF THE N<br>AND MAINTENAN<br>BCC IN FUNCTI | L COMMANDER: C<br>LEMENT: 84741<br>SPONSOR: 05                           | FY 83           | రంగరంతర్గంతర్గంతర్గంతర్గంతర్గంతర్గంతర్గం                                                                                                    | 15           | NT T0TAL 8474 | FY 83           | 131 200000000000000000000000000000000000                                                                                                    |  |
|            | DEPAR<br>OPERATION<br>ISE ELEMENTS BY             | FUNCTIONA<br>PROGRAM E<br>RESOURCE                                       | FY 82           | దరాగరిందరేదరిందరి<br>సాగరిందరిందరి                                                                                                    | 15           | PROGRAM ELEME | FY 82           | 1,1<br>1,1<br>1,1<br>1,1<br>1,1<br>1,1<br>1,1<br>1,1<br>1,1<br>1,1                                                                                                    |  |
|            | EXPEN                                             | A<br>NG<br>3HT TRAINING                                                  | FY 81           | <b>ంం</b> ంంంంంంంంంం                                                                                                    | 15           |               | FY 81           | 20000000000000000000000000000000000000                                                                                                    |  |
|            | 9/80<br>12-79)                                    | 4 NAS PENSACOLU<br>: FLIGHT TRAININ<br>LW: ROTARY FLIG                   | FY 80           | ంంగరిందర్శరించిందరింద                                                                                                    | ======<br>15 |               | FY 80           | 2500000000   .<br>11                                                                                                    |  |
|            | HEPORT DATE: 04/2<br>CNET FORM 7131/5()           | UIC 0395A: IRARON<br>ACTIVITY GROUP L3:<br>SUBACTIVITY GROUP             | ELEMENT DSCRPTN | CIVILIAN FERS<br>IRAVEL OF FERS<br>IRAVEL OF FERS<br>UTILITIESMOS OTH<br>COMUNICATIONS<br>PUR EQPT (COM)<br>PRINT & REPROD<br>OTHER PUR SERV<br>OTHER PUR SERV<br>OTHER POL<br>OTHER POL<br>OTHER POL | 101AL        |               | ELEMENT DSCRPTN | CIVILIAN PERS<br>IRAVEL OF PERS<br>IRAVEL OF PERS<br>IRAVEL OF PERS<br>IRAVEL OF PERS<br>PUR EQPT (DOD)<br>PUR EQPT (DOD)<br>PUR EQPT (DOD)<br>PUR EQPT (DOD)<br>PUR EQPT POL<br>OTHER PUR SERV<br>OTHER POL<br>OTHER POL<br>TOTAL |  |

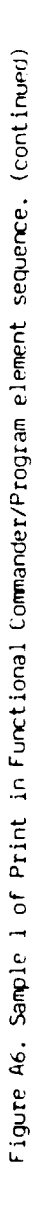

A = 93

and the second second se

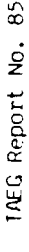

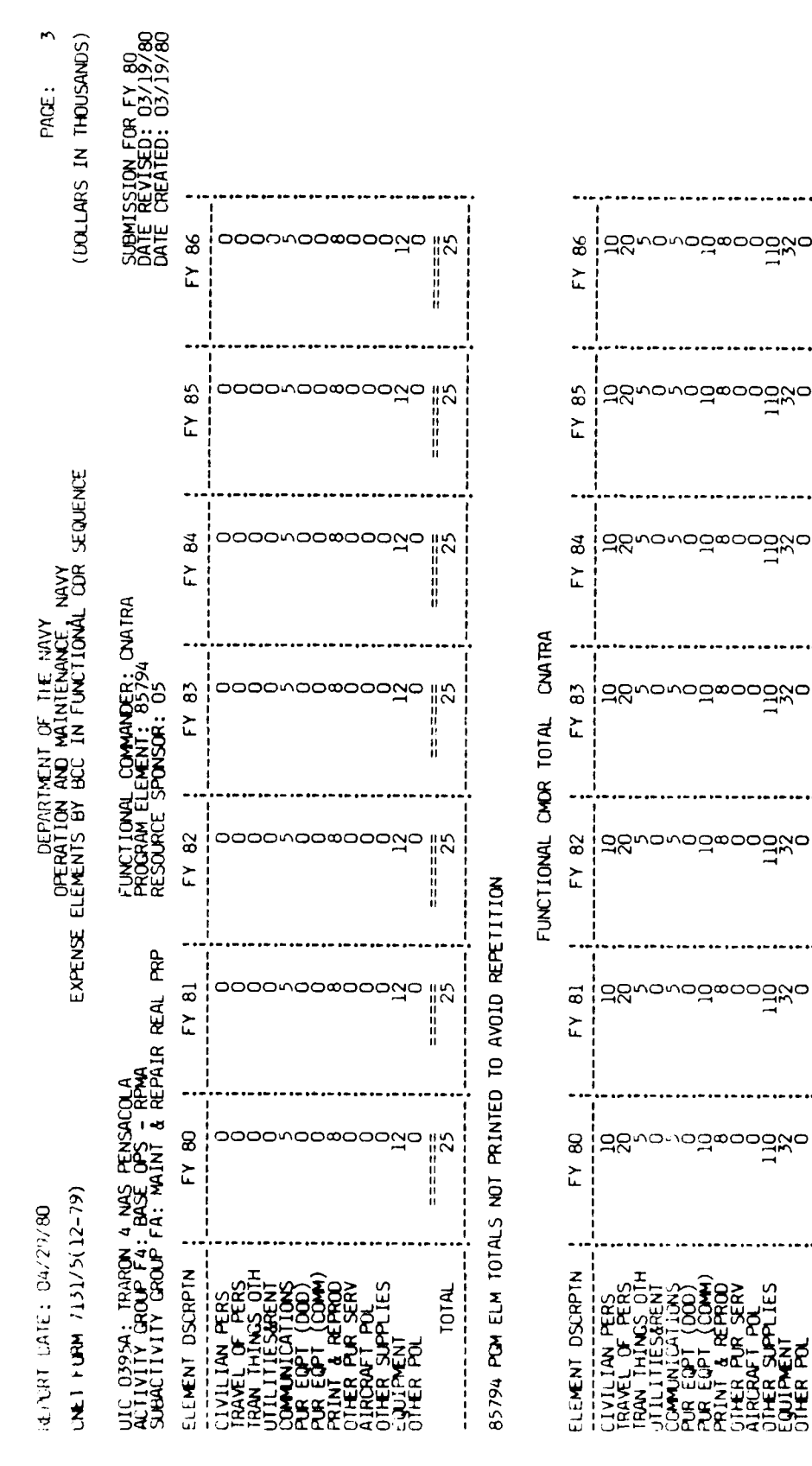

Figure A6. Sample 1 of Print in Functional Commander/Program element sequence. (continued)

TOTAL

|             | PAGE: 4<br>S IN THOUSANDS)                         | ION FOR FY 80<br>VISED: 03/19/80<br>EATED: 03/19/80               |                 |                                                                                                    |                     | ION FOR FY 80<br>VISED: 04/17/80<br>EATED: 03/13/80 |                 |                                                                                                    |  |
|-------------|----------------------------------------------------|-------------------------------------------------------------------|-----------------|----------------------------------------------------------------------------------------------------|---------------------|-----------------------------------------------------|-----------------|----------------------------------------------------------------------------------------------------|--|
|             | (DOLLAR                                            | SUBMISS<br>DATE RE<br>DATE CR                                     | FY 86           | 000000000000000000000000000000000000000                                                                                                    |                     | SUBMISS<br>DATE RE<br>DATE CR                       | FY 86           | 22<br>12<br>14<br>14<br>14<br>14<br>14<br>14<br>14<br>14<br>14<br>14<br>14<br>14<br>14                                                                                                    |  |
|             |                                                    |                                                                   | FY 85           | 0000000000 IM                                                                                                    |                     |                                                     | FY 85           | 27<br>14<br>14<br>14<br>14<br>14                                                                                                    |  |
| No. 85      | NAVY<br>CDR SEQUENCE                               | HTRA                                                              | FY 84           | 000000000000000000000000000000000000000                                                                                                    |                     | HTRA                                                | FY 84           | 10000000000000000000000000000000000000                                                                                                    |  |
| 1AEG Report | NF UF THE NAVY<br>D MAINTENANCE<br>C IN FUNCTIONAL | OMMANDER: CNTEC<br>ENT: 84711<br>NSOR: 01                         | FY 83           | 00:04000000                                                                                                    |                     | OMMANDER: CNTEC<br>ENT: 84731<br>NSOR: 01           | FY 83           | 2<br>2<br>1<br>1<br>1<br>1<br>2<br>1<br>2<br>1<br>2<br>1<br>2<br>1<br>1<br>2<br>1<br>2<br>1<br>2                                                                                                    |  |
|             | DEPARTME<br>OPERATION AN<br>ELEMENTS BY BC         | FUNCTIONAL CI<br>PROGRAM ELEM<br>RESOURCE SPOI                    | FY 82           | 000000000000000000000000000000000000000                                                                                                    |                     | FUNCTIONAL CO<br>PROGRAM ELEM<br>RESOURCE SPOI      | FY 82           | 2<br>2<br>2<br>2<br>2<br>2<br>2<br>2<br>2<br>2<br>2<br>2<br>2<br>2<br>2<br>2<br>2<br>2<br>2                                                                                                    |  |
|             | EXPENSE                                            | NING<br>CO                                                        | FY 81 🚦         | 00000000000000000000000000000000000000                                                                                                    | ro avoid repeti     | ST & DEP                                            | FY 81 :         | 22<br>22<br>24<br>21<br>20<br>00<br>00<br>10<br>15<br>1<br>1<br>1<br>1<br>1<br>1<br>1<br>1<br>1<br>1<br>1<br>1<br>1                                                                                                    |  |
|             | 80<br>- 79)                                        | TRAINING ORLAN<br>RECRUIT TRAININ<br>H: RECRUIT TRAI              | FY 80           | 00000000000000000000000000000000000000                                                                                                    | s not printed       | COM CREAT LAKES<br>AUDIOVISUAL<br>B: AUDIOVSL DIS   | FY 80           | 2<br>2<br>2<br>2<br>2<br>2<br>2<br>2<br>2<br>2<br>2<br>2<br>2<br>2<br>2<br>2<br>2<br>2<br>2                                                                                                    |  |
|             | HEPORE: 047297<br>CNET FORM 713175(12              | ULC \$5930; RECRUIT<br>ACTIVITY GROUP LH:<br>SUBACTIVITY GROUP LI | ELEMENT DSCRPTN | CIVILIAN PERS<br>HAVEL OF PERS<br>HAVEL OF PERS<br>TRAVEL OF PERS<br>TRAVEL OF PERS<br>COMMULICATIONS<br>PRINT EQPT (DOD)<br>PRINT EQPT (DOD)<br>PRINT REPROD<br>OTHER PUR SERV<br>AIRCRAFT POL<br>AIRCRAFT POL<br>OTHER POL<br>OTHER POL<br>TOTAI | 84711 PGM ELM TOTAL | UL 0580A: SERVSCOL<br>ALTIVITY GROUP V2: J          | ELEMENT DSURPIN | CIVILIAN FERS<br>RAVEL OF PERS<br>TRAVEL OF PERS<br>TRAVEL OF PERS<br>TRAVEL OF PERS<br>CUMUNICATIONS<br>PUR EQPT (COM)<br>PRINT & REPROD<br>PRINT & REPROD<br>OTHER PUL<br>OTHER POL<br>OTHER POL<br>OTHER POL<br>TOTAL |  |

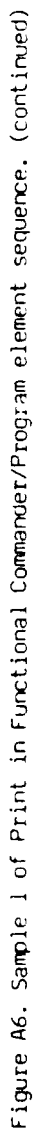

•

ſ

•

.

14.00

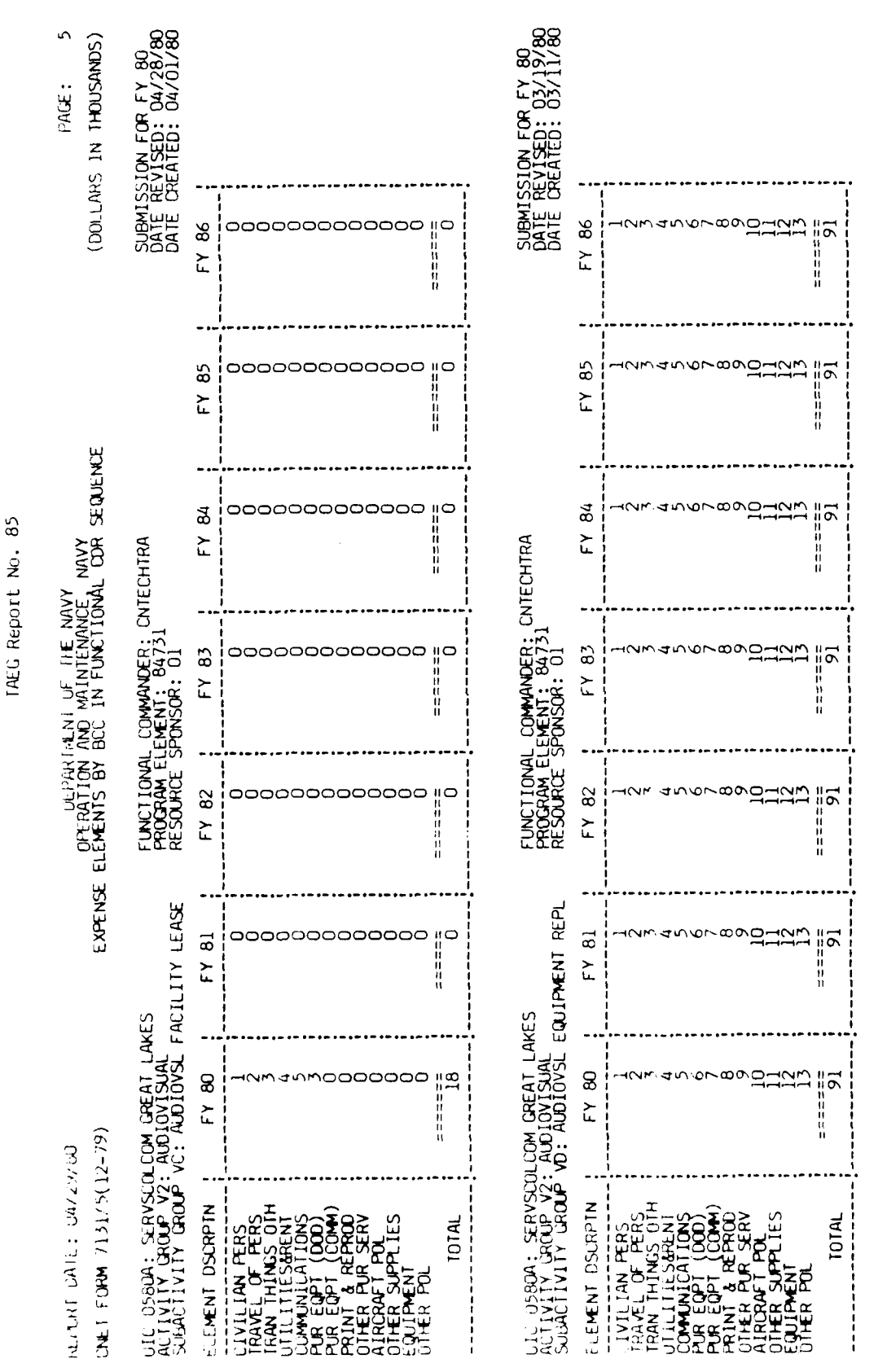

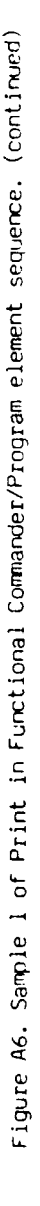

. . . .

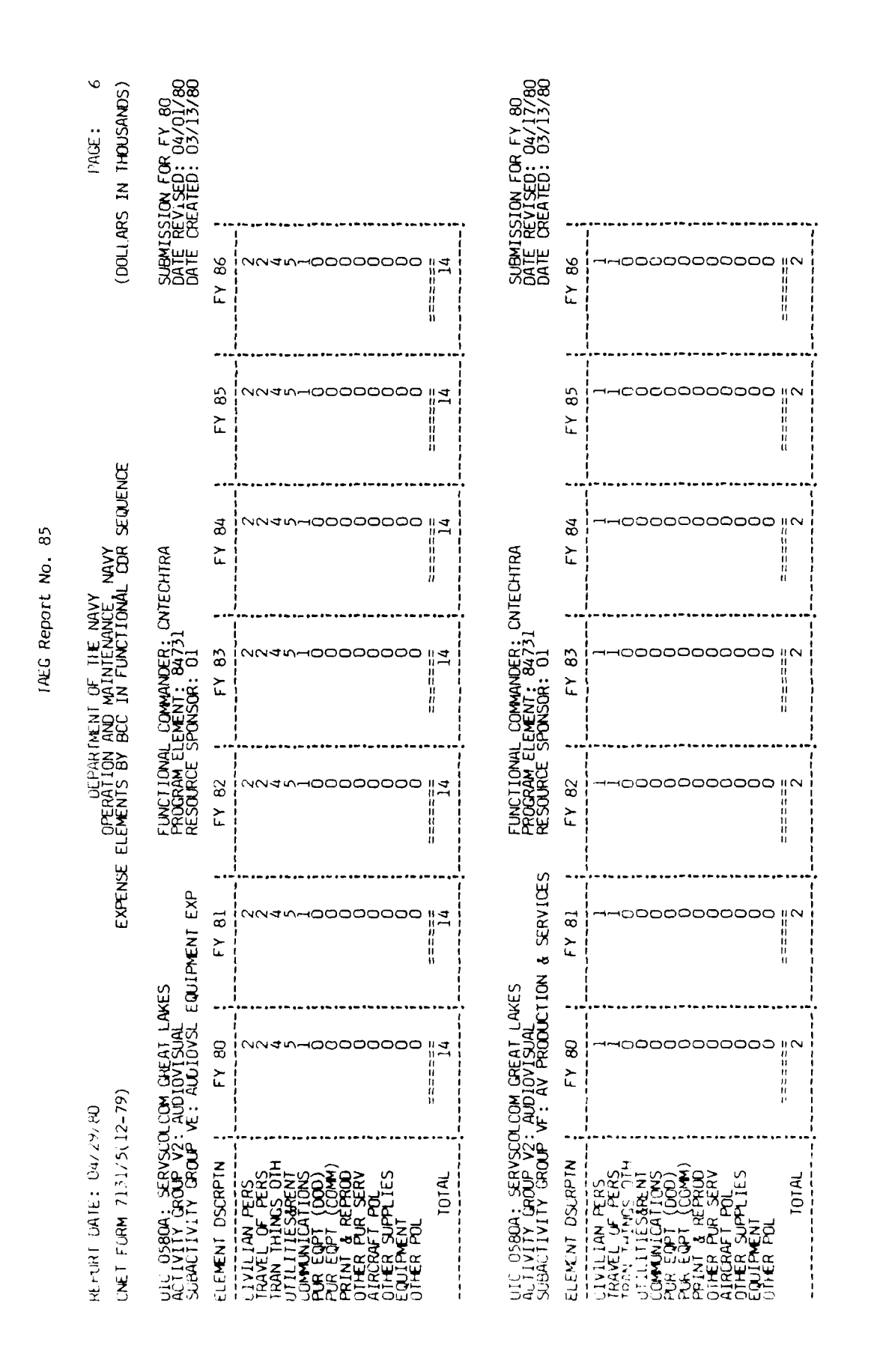

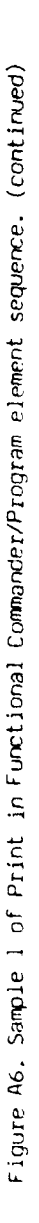

| _    |               | _            |              |        |                    |         |          |                    |               |         |       |      | _                     | _      |
|------|---------------|--------------|--------------|--------|--------------------|---------|----------|--------------------|---------------|---------|-------|------|-----------------------|--------|
| AD-/ | 1089 847      | ' TRA<br>The | INING /      | NALYSI | S AND E<br>ED BUDG | ET SYST | ION GROU | JP (NAV<br>BS) II. | Y) ORL<br>(U) | ANDO FL | . F/G | 15/5 |                       | $\leq$ |
| UNC  | ASSIF1E       | APR          | 80 M<br>6-85 | 6 MIDD | LETON              | 6 ¥ HOC | DAK+ C 1 | R GUITA            | RD            |         | NL    |      |                       |        |
|      | 3 0= 4        |              |              |        |                    |         |          |                    |               |         |       |      |                       |        |
|      | 4;A<br>)69847 |              |              |        |                    |         |          |                    |               |         |       |      |                       |        |
|      |               |              |              |        |                    |         |          |                    |               |         |       |      |                       |        |
|      |               |              |              |        |                    |         |          |                    |               |         |       |      |                       |        |
|      |               |              |              |        |                    |         |          |                    |               |         |       |      |                       |        |
|      |               | Î            |              |        |                    |         |          |                    |               |         |       |      |                       |        |
|      |               |              |              |        |                    |         |          |                    |               |         |       |      |                       |        |
| ==   |               |              |              |        |                    |         |          |                    |               |         |       |      |                       |        |
|      |               |              |              |        |                    |         |          |                    |               |         |       |      |                       |        |
|      |               |              |              |        |                    |         |          |                    |               |         |       |      |                       |        |
|      |               |              |              |        |                    |         |          |                    | Ì             |         |       |      |                       |        |
|      |               |              |              |        |                    |         | ļ        |                    |               |         |       |      |                       |        |
|      |               |              |              |        |                    |         | وعدو     |                    |               |         |       |      |                       |        |
|      |               |              |              |        |                    |         |          |                    |               |         |       |      |                       | ł      |
|      |               |              |              |        |                    |         |          |                    |               |         |       |      |                       |        |
|      |               |              |              |        |                    |         |          |                    |               |         |       |      |                       |        |
|      |               |              |              |        |                    |         |          |                    |               |         |       |      |                       | 1      |
|      |               |              |              |        |                    |         |          |                    |               |         |       |      | and the second second |        |
|      |               |              |              |        |                    |         |          |                    |               |         |       |      |                       |        |

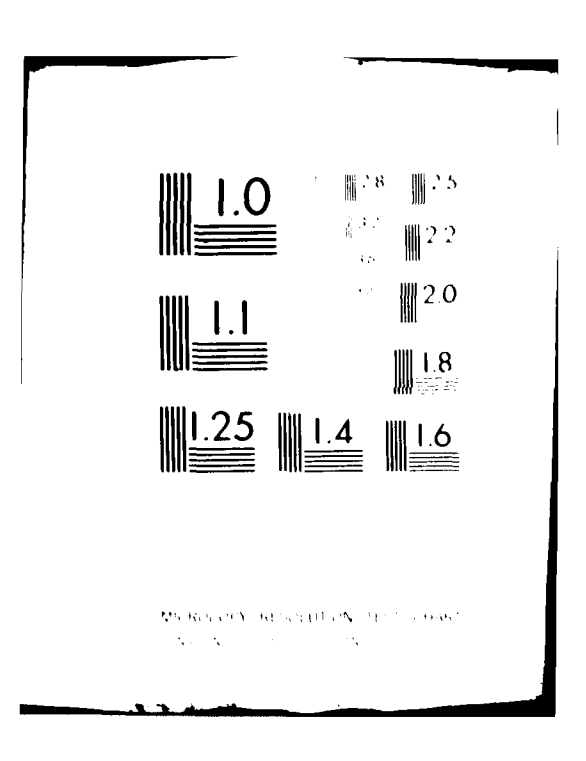

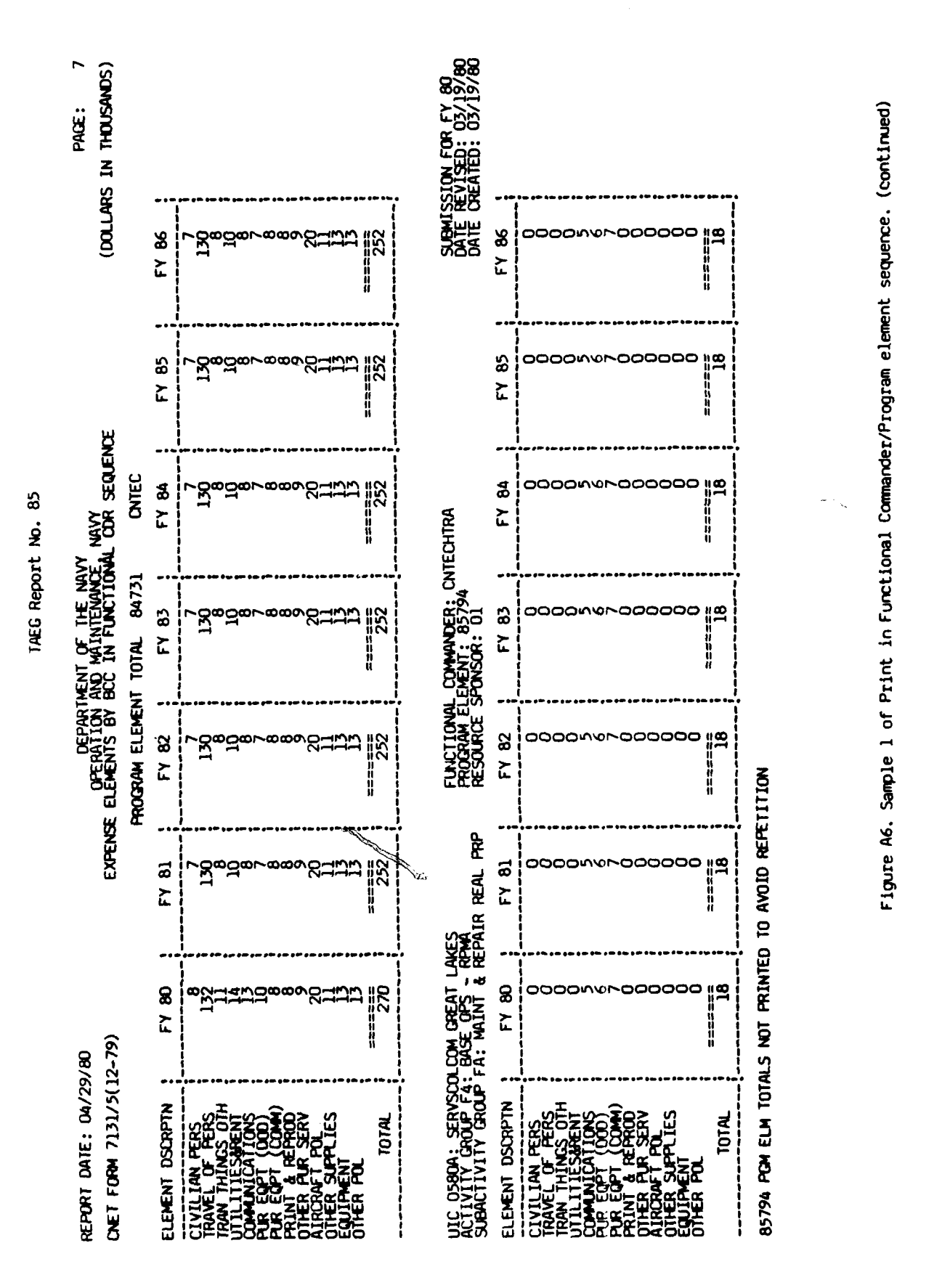

k

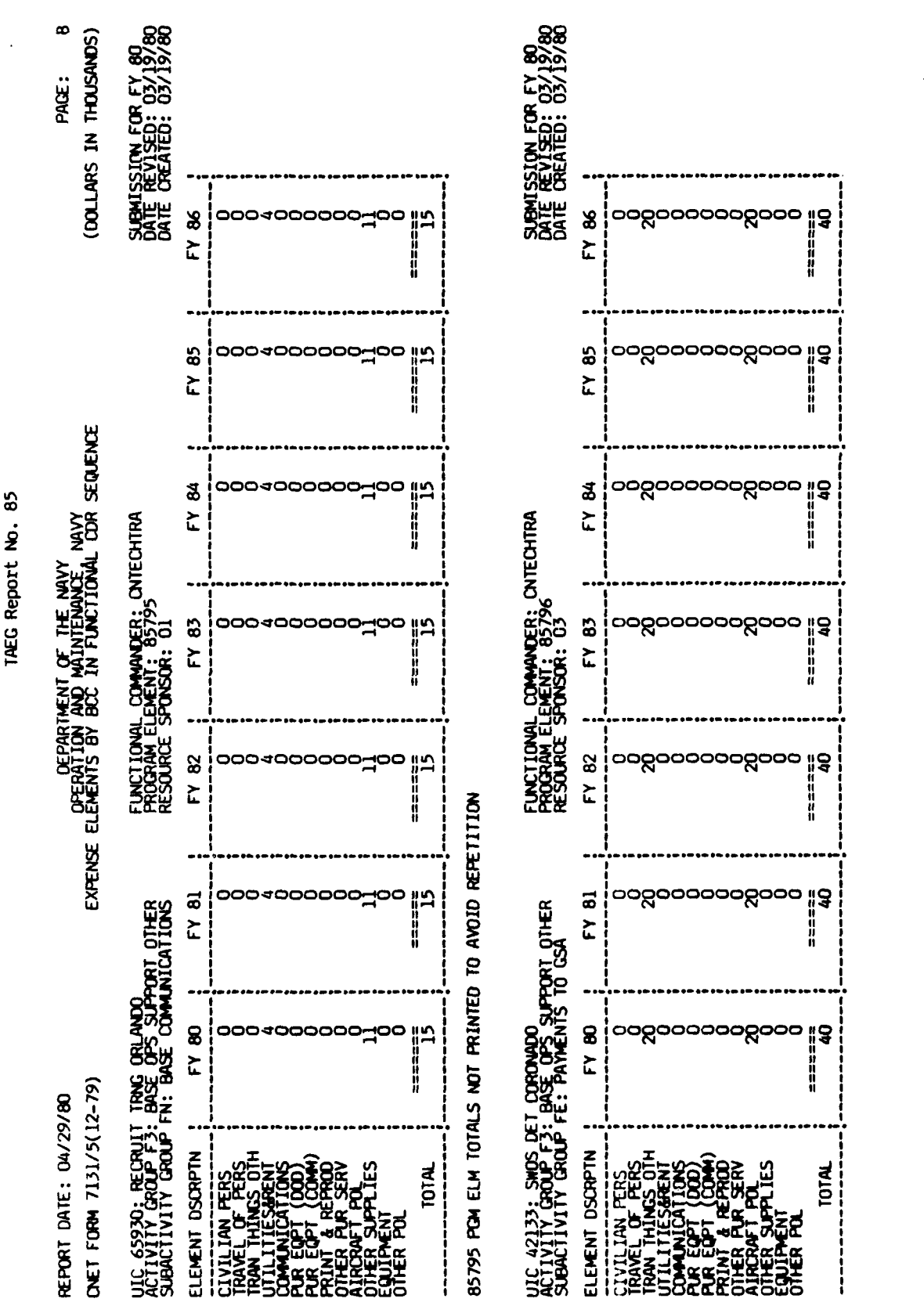

Figure A6. Sample 1 of Print in Functional Commander/Program element sequence. (continued)

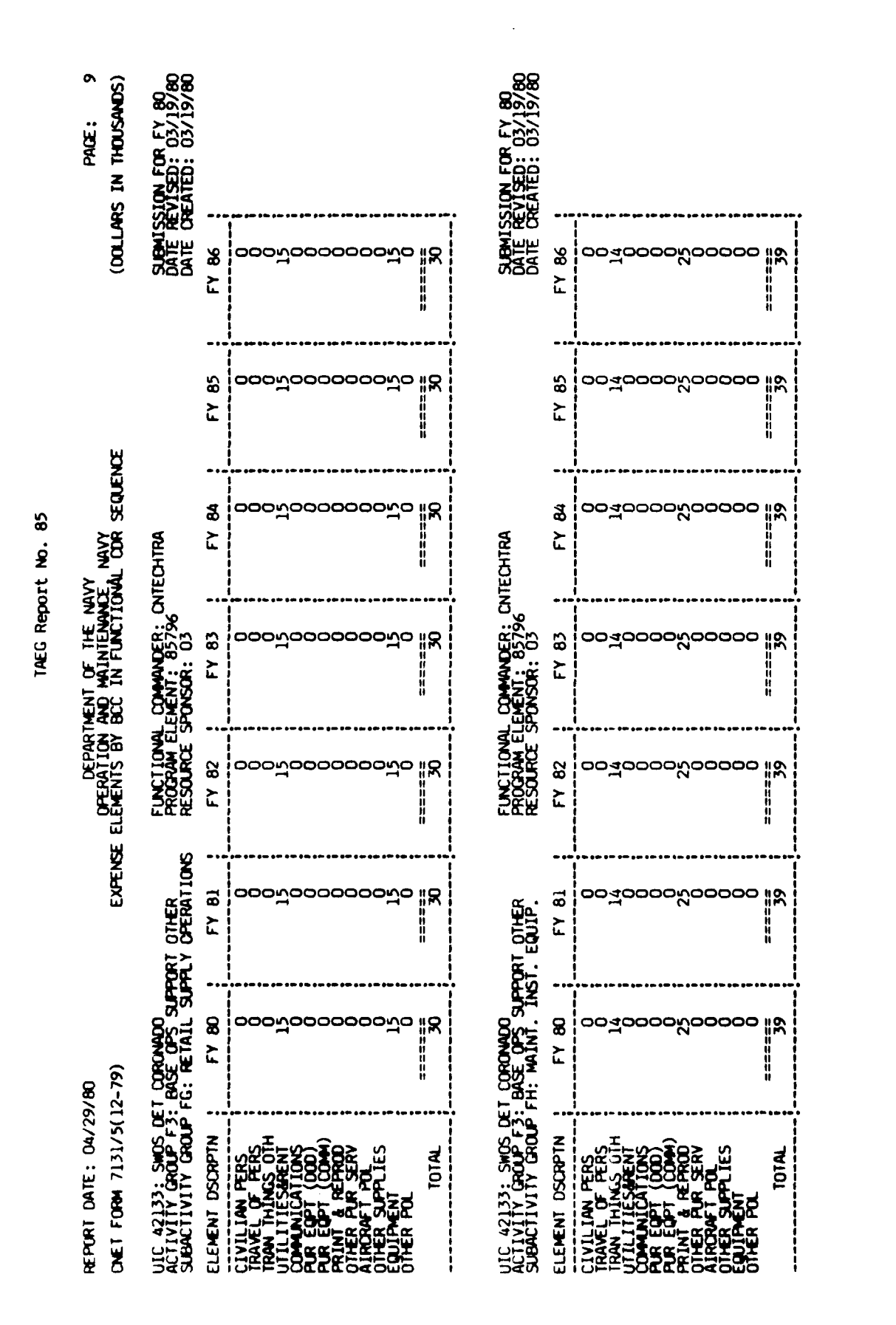

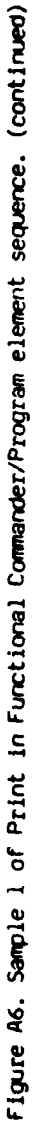

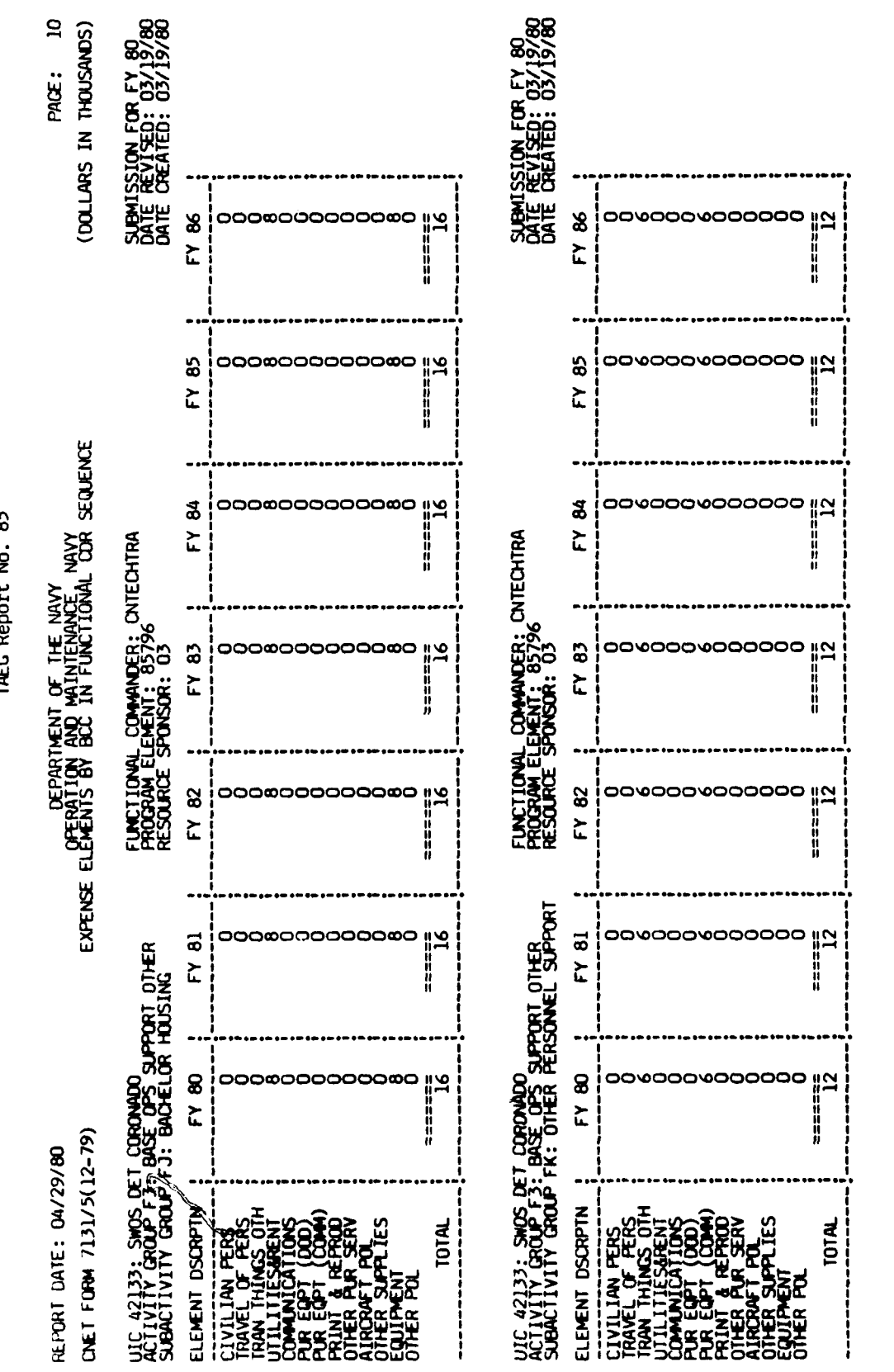

TAEC Report No. 85

- 101 ¢

Figure A6. Sample 1 of Print in Functional Commander/Program element sequence. (continued)

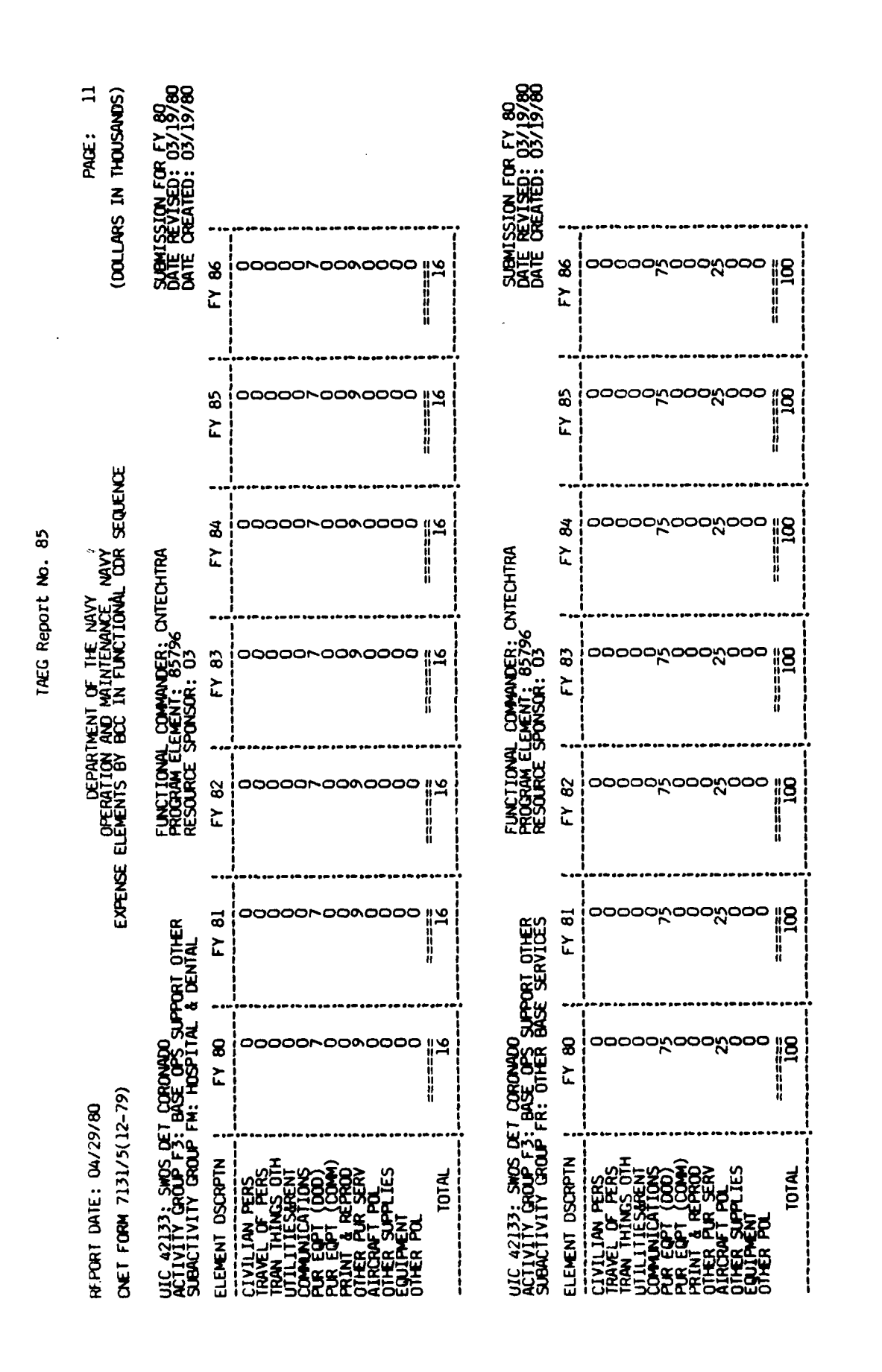

Figure A6. Sample 1 of Print in Functional Commander/Program element sequence. (continued)

- 102 ๔

| REPORT DATE: 04/29,<br>CNET FORM 7131/5(1;                                                                                                    | /80<br>2-79) <b>,</b>                            | EXPENSI                                 | DEPARI<br>OPERATION<br>E ELEMENTS BY   | IMENT OF THE NA<br>AND MAINTENANC<br>BCC IN FUNCTIO | VY<br>Lev Navy<br>Nal Cor Sequenc       | щ                             | Pag<br>(Dollars in Tho                               | E: 12<br>USANDS)              |
|----------------------------------------------------------------------------------------------------|--------------------------------------------------|-----------------------------------------|----------------------------------------|-----------------------------------------------------|-----------------------------------------|-------------------------------|------------------------------------------------------|-------------------------------|
| UIC 65930: RECRUIT<br>ACTIVITY GROUP F3:<br>SUBACTIVITY GROUP F                                                                                                    | TRNG ORLANDO<br>BASE OPS SUPPO<br>FF: ADMINISTRA | ORT OTHER<br>TION                       | FUNCTIONAL<br>PROGRAM EL<br>RESOURCE S | COMMANDER: CN<br>EMENT: 85796<br>SPONSOR: 01        | TECHTRA                                 |                               | SUBMISSION FOR<br>DATE REVISED: 0<br>DATE CREATED: 0 | FY 80<br>13/19/80<br>13/13/80 |
| ELEMENT DSCRPTN                                                                                                    | FY 80                                            | FY 81                                   | FY 82                                  | FY 83                                               | FY 84                                   | FY 85                         | FY 86 ;                                              |                               |
| CIVILIAN FERS<br>TRAVEL OF FERS<br>TRAVEL OF FERS<br>TRAVEL OF FERS<br>TRAVEL OF FERS<br>TRAVEL OF FERS<br>PUR EQPT (DOD)<br>PUR EQPT (DOD)<br>PUR EQPT (DD)<br>PUR EQPT (DD)<br>PUR EQPT |                                                  | ~00000000000000000000000000000000000000 |                                        |                                                     | ~00000000000000000000000000000000000000 |                               |                                                      |                               |
|                                                                                                    |                                                  |                                         | PROCRAM ELEMEN                         | TOTAL 85796                                         | CNTEC                                   |                               |                                                      |                               |
| ELEMENT DSCRPTN                                                                                                    | FY 80                                            | FY 81                                   | FY 82                                  | FY 83                                               | FY 84                                   | FY 85                         | FY 86 :                                              |                               |
| CIVILIAN PERS<br>TRAVEL OF PERS<br>TRAVEL OF PERS<br>TRAVEL OF PERS<br>TRAVEL OF PERS<br>PUR EUPT (DOD)<br>PUR EUPT (DOD)<br>PUR EUPT (DOD)<br>PRINT EQT (DOD)<br>PRINT EQT (DOD)<br>OTHER POL<br>OTHER POL<br>OTHER POL<br>TOTAL                                                                                                    | ⊸ందిబండింగిలనేందం 14                             | ⊸ంతేచందింబించేంచం ∥చ                    | ⊣ంంిసందింగించిందిం 14                  | ⊸ండి <i>బం</i> జి∞సంసేంబం  ిక                       | ⊸o320%∞%∞Ão20   4                       | ⊸ండే <i>టం</i> జింసించేంటం 14 | ⊣ంంేినంరి∞నించం 1 <u>ళ</u>                           |                               |
|                                                                                                    |                                                  |                                         |                                        |                                                     |                                         |                               |                                                      |                               |

En.

A ......

Figure A6. Sample 1 of Print in Functional Commander/Program element sequence. (continued)

A - 103

# TAEC Report No. 85

فتعم والمطابعة فألمانه الشرائلات والمراقع والمراجع والملايين

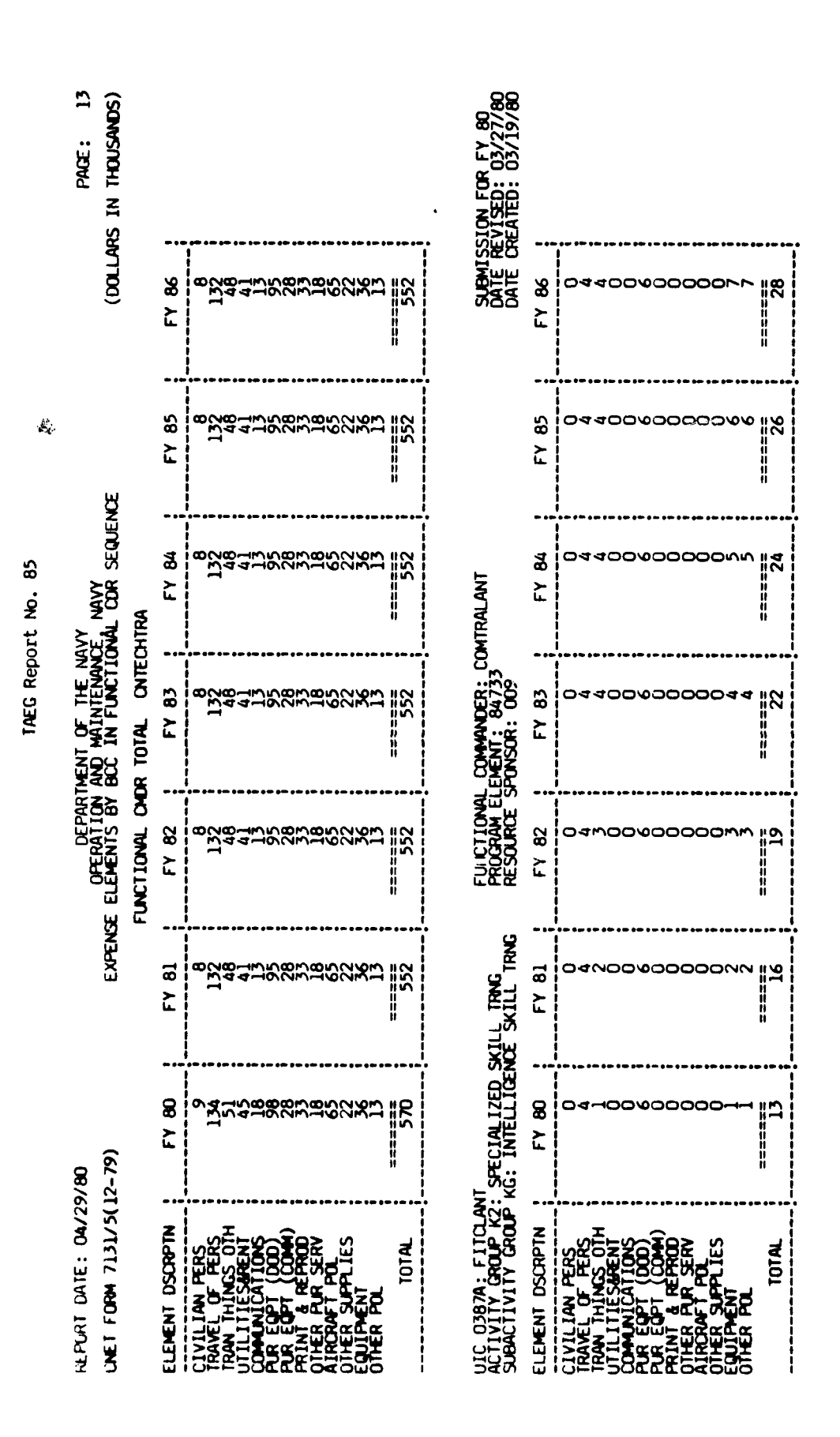

Figure A6. Sample 1 of Print in Functional Commander/Program element sequence. (continued)

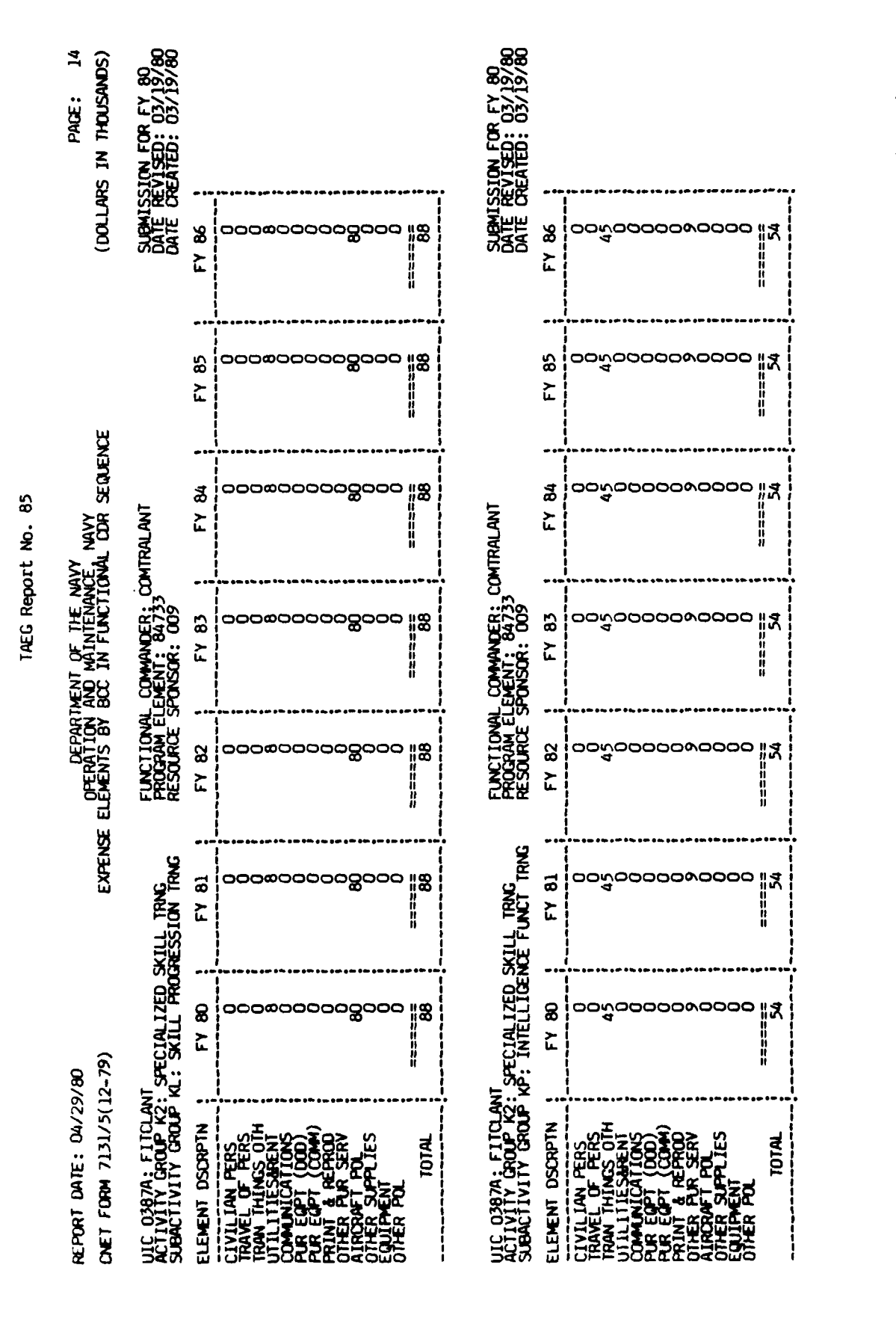

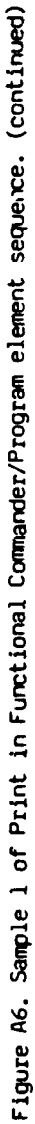

ŗ

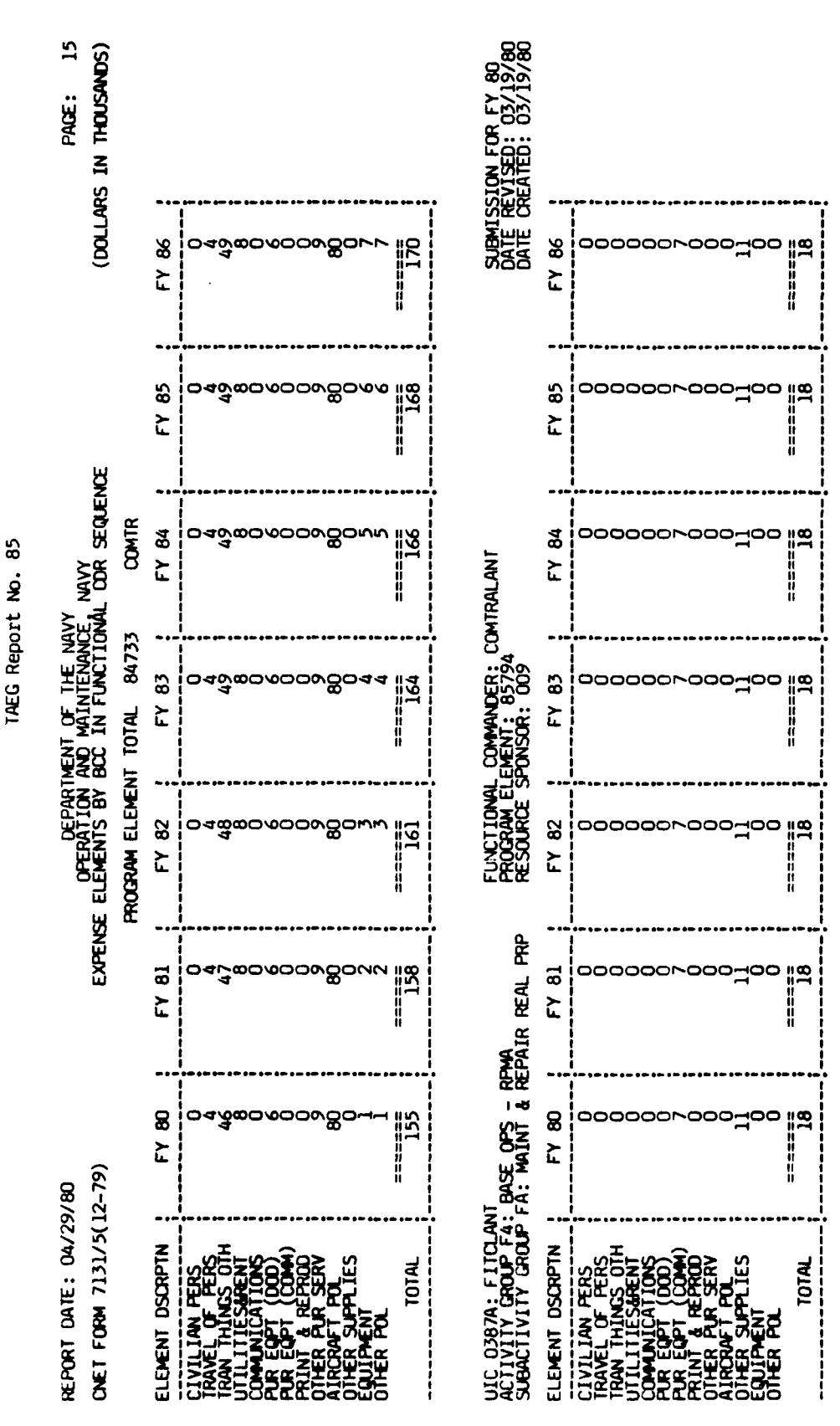

85794 PGM ELM TOTALS NOT PRINTED TO AVOID REPETITION

A - 106

Figure A6. Sample 1 of Print in Functional Commander/Program element sequence. (continued)

~~**\*** 

MA MALLANT W

. د در

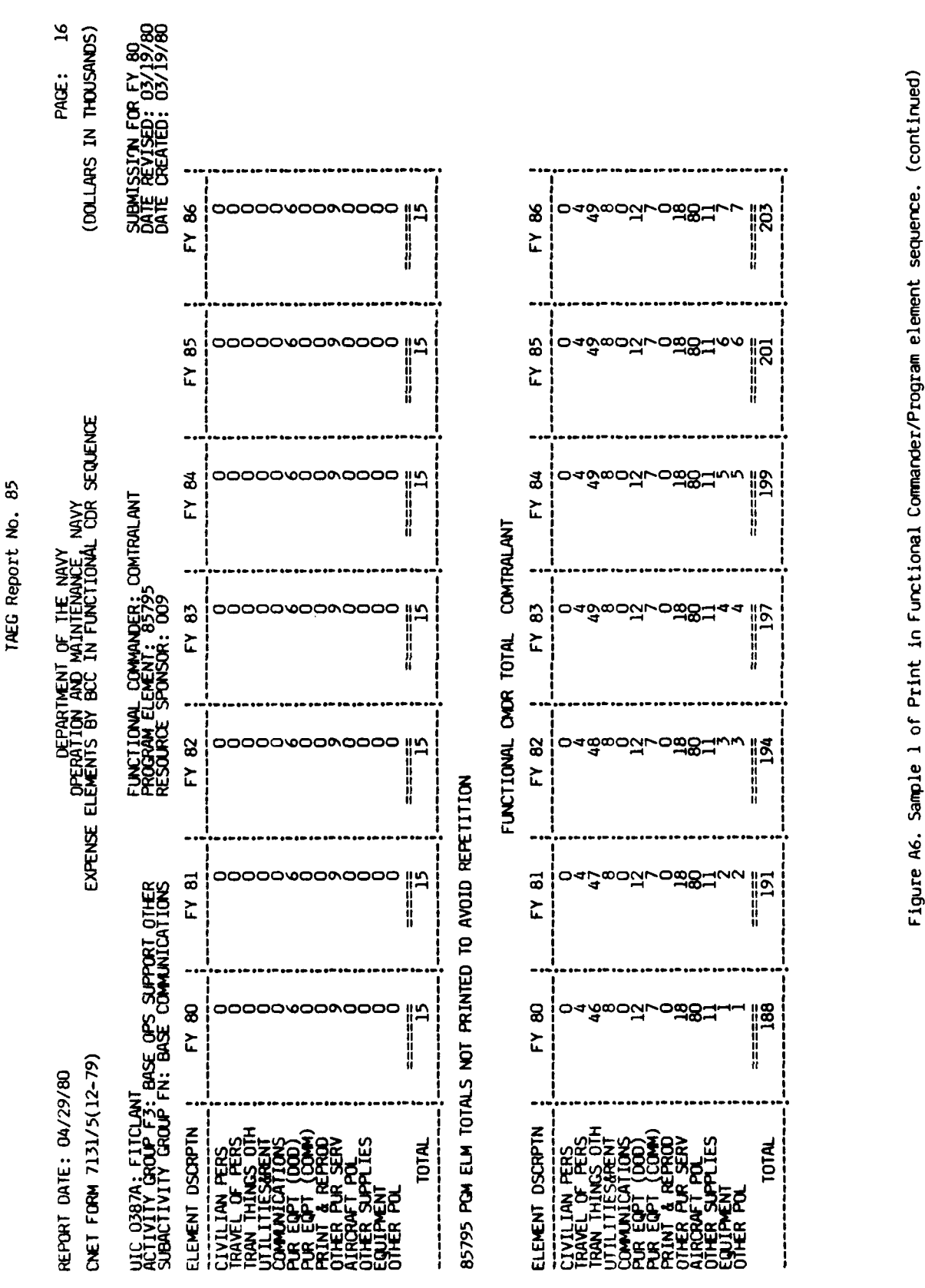

- 107 ٩

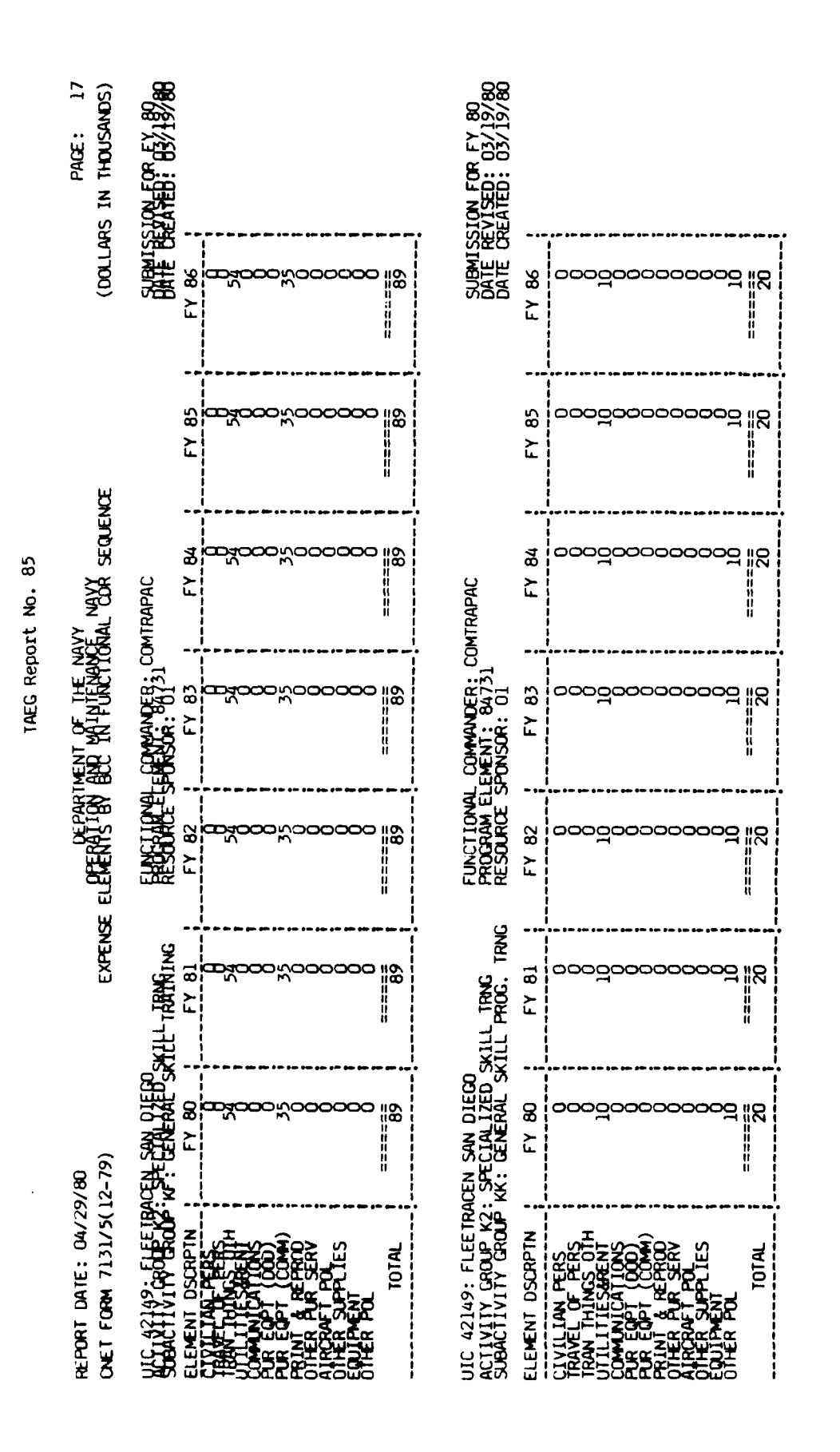

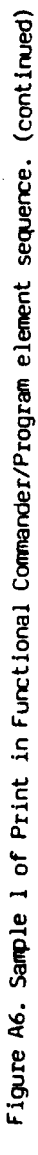

1. A. C.

Sherter and the second

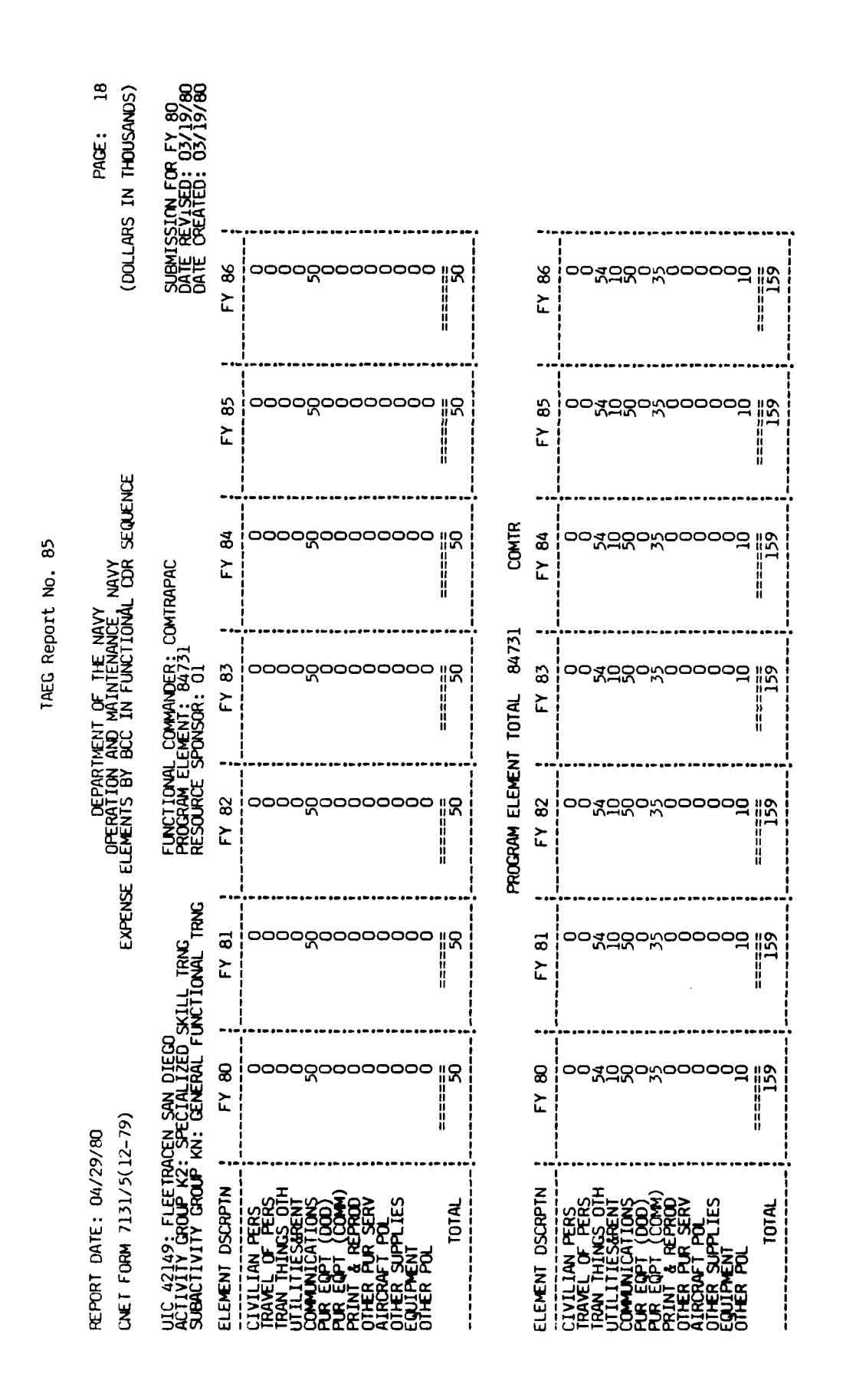

Figure A6. Sample 1 of Print in Functional Commander/Program element sequence. (continued)

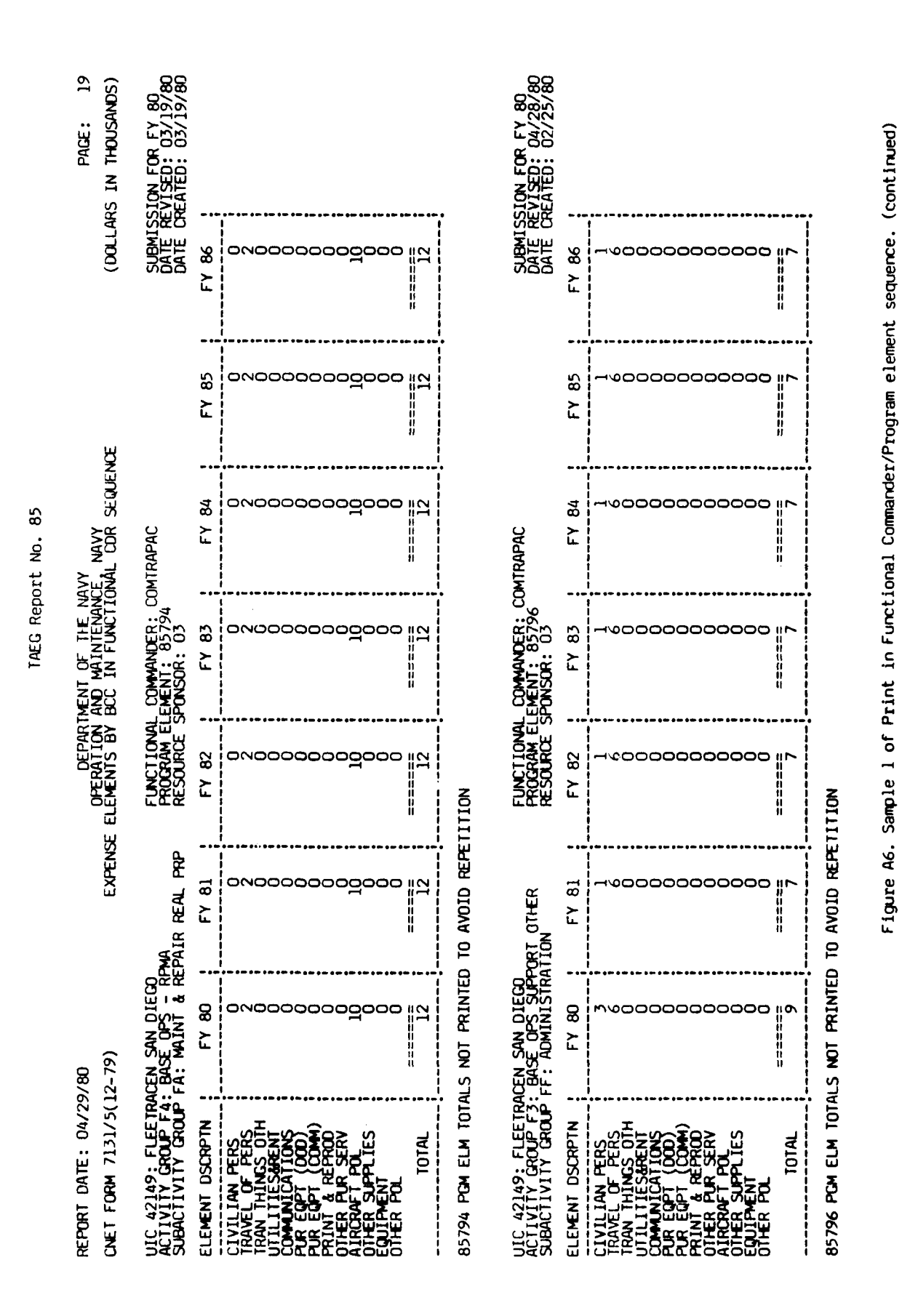

- 110 Þ

14 14 14

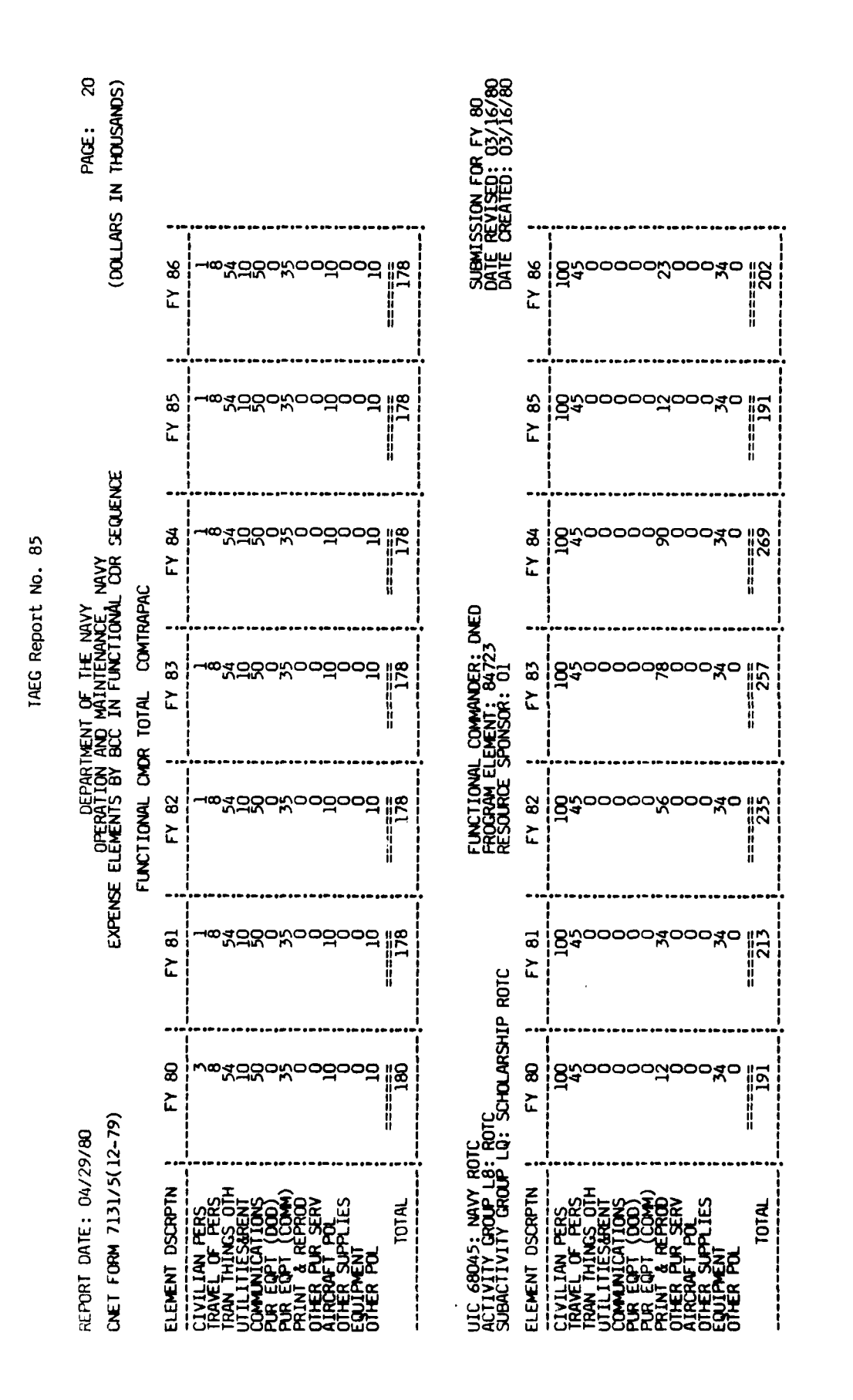

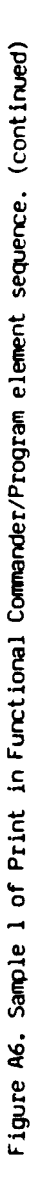

- 111

٩

a house the States

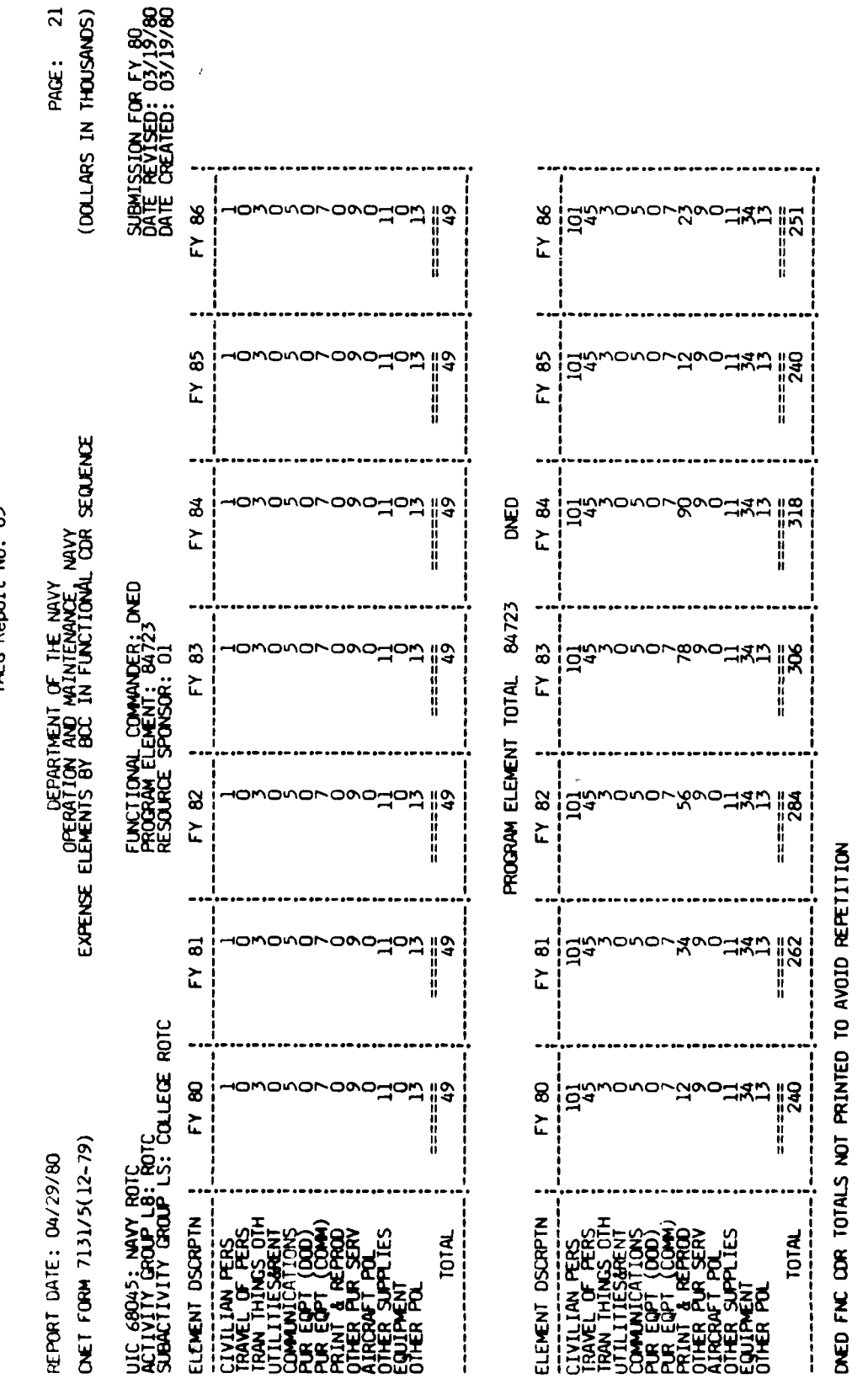

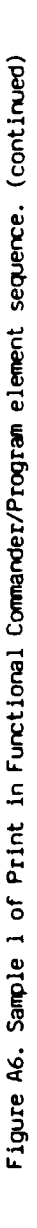

IAEG Report No. 85

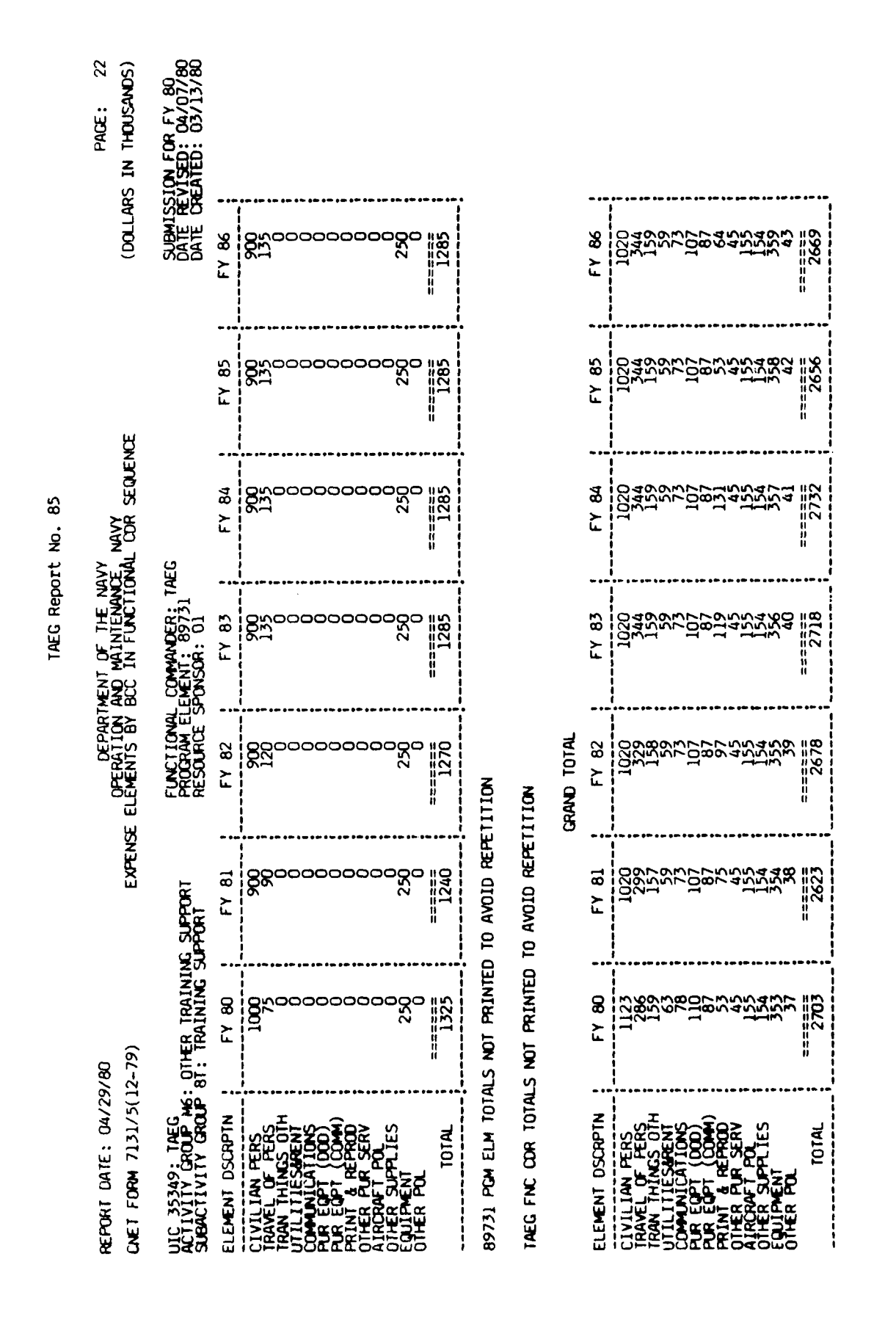

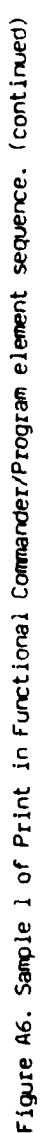

TAEG Report No. 85

Figure A7 is sample two of the print in functional commander/program element sequence. The print option chosen was functional commander totals.

and the for the second second second

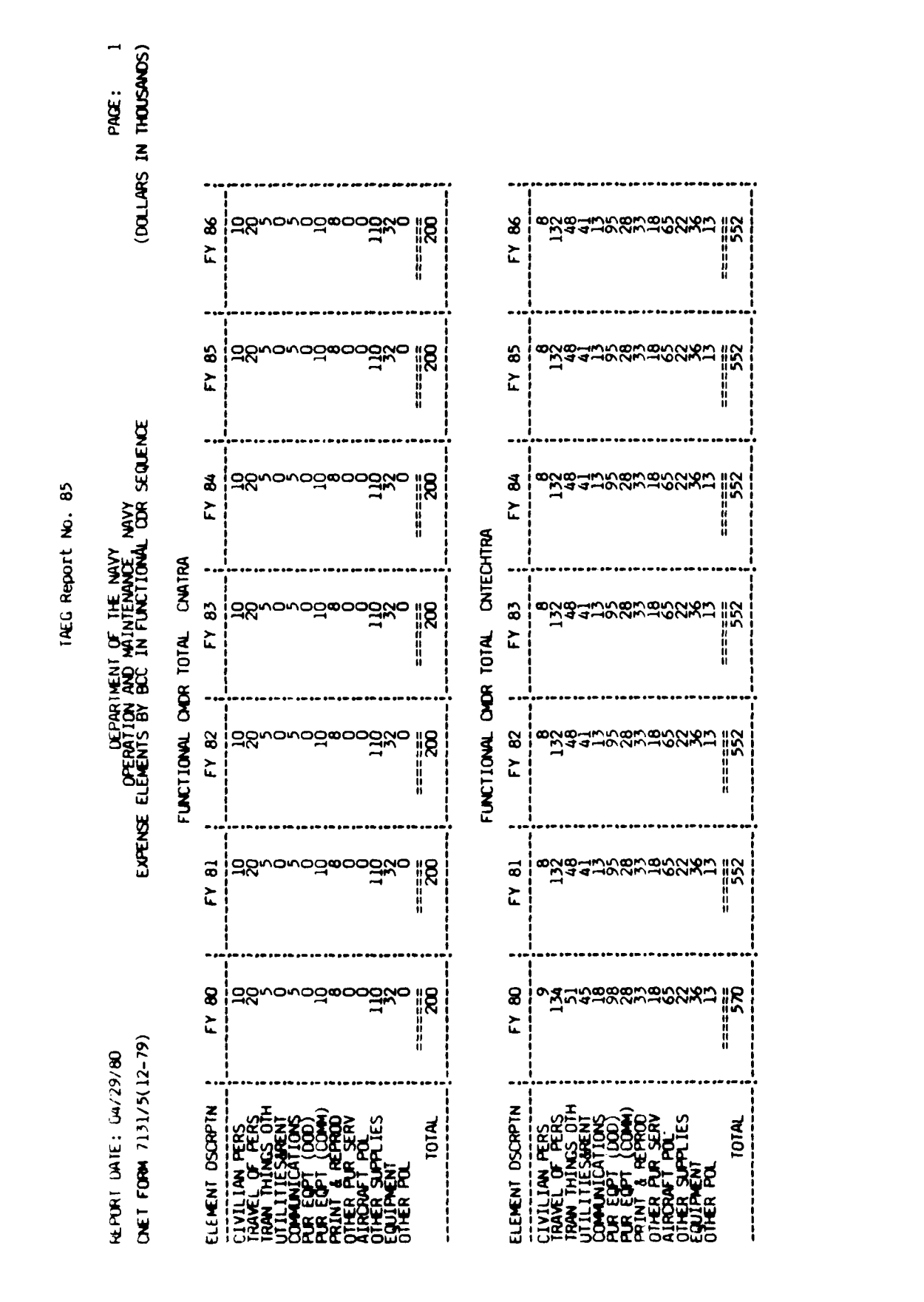

Figure A7. Sample 2 of Print in Functional Commander/Program Element sequence.

A - 115
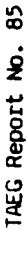

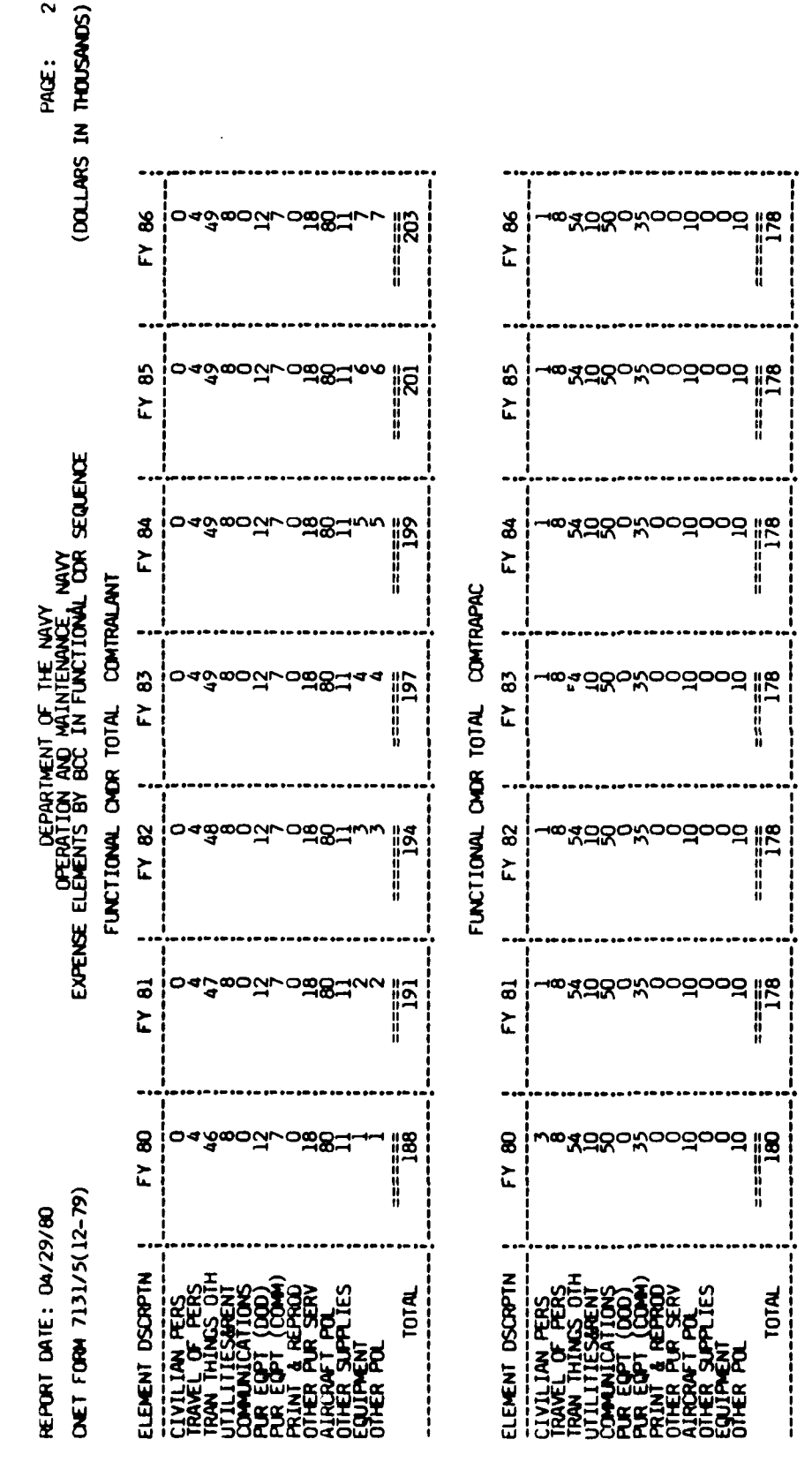

A - 116

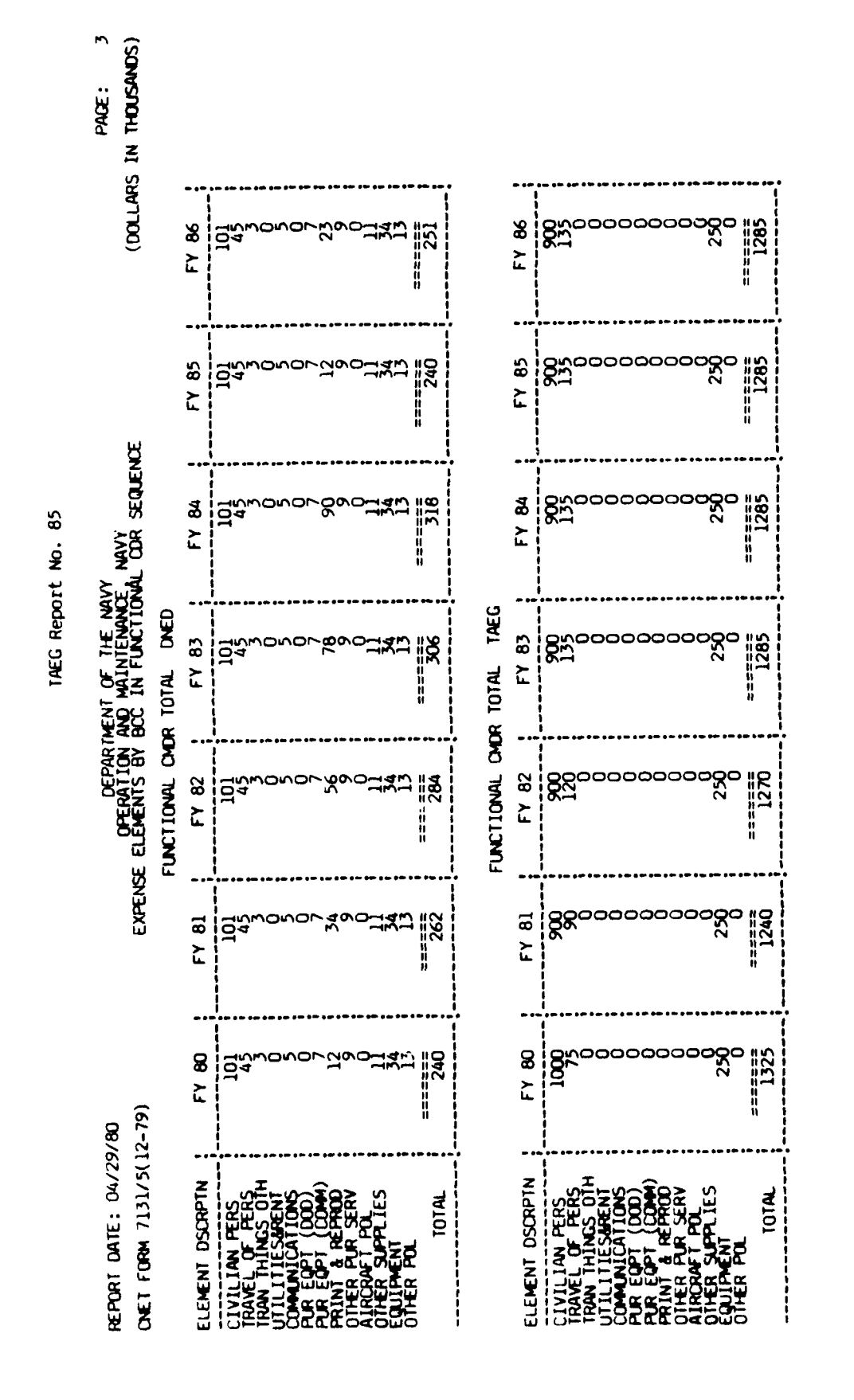

A - 117

Figure A8 is sample three of the print in functional commander/program element sequence. The print options chosen were UIC totals, program element totals, and functional commander totals.

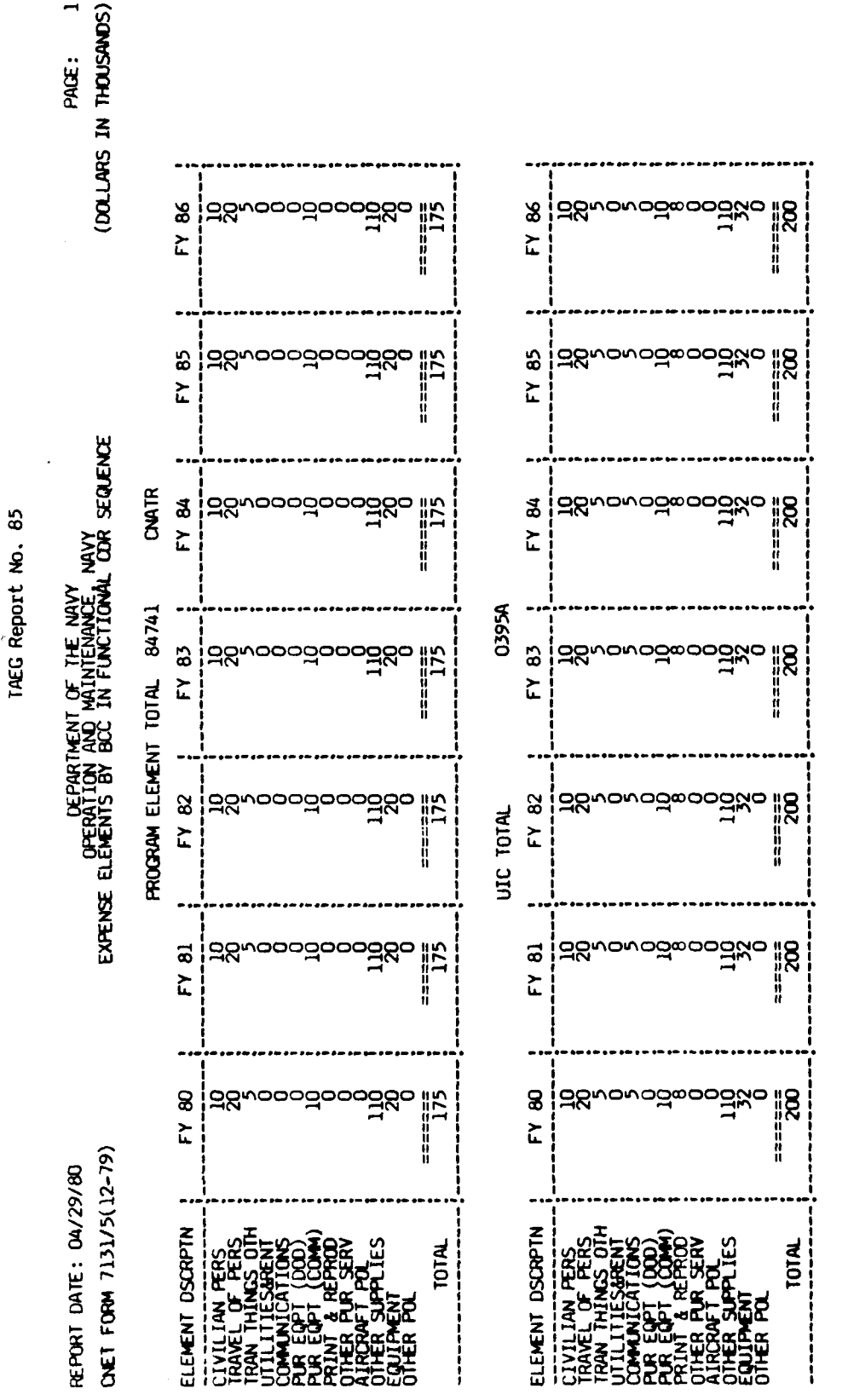

- 119 ٩

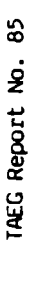

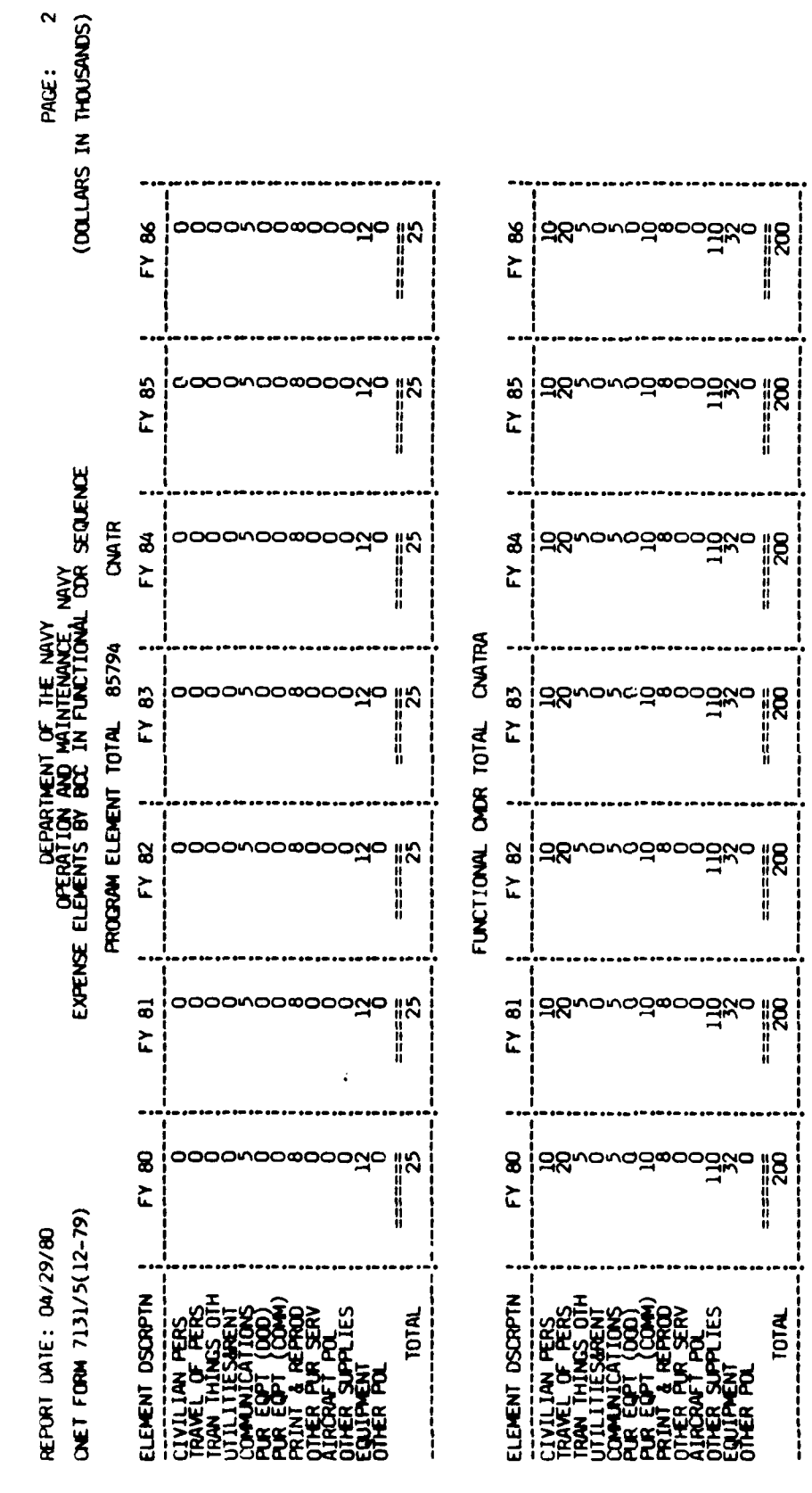

**A** - 120

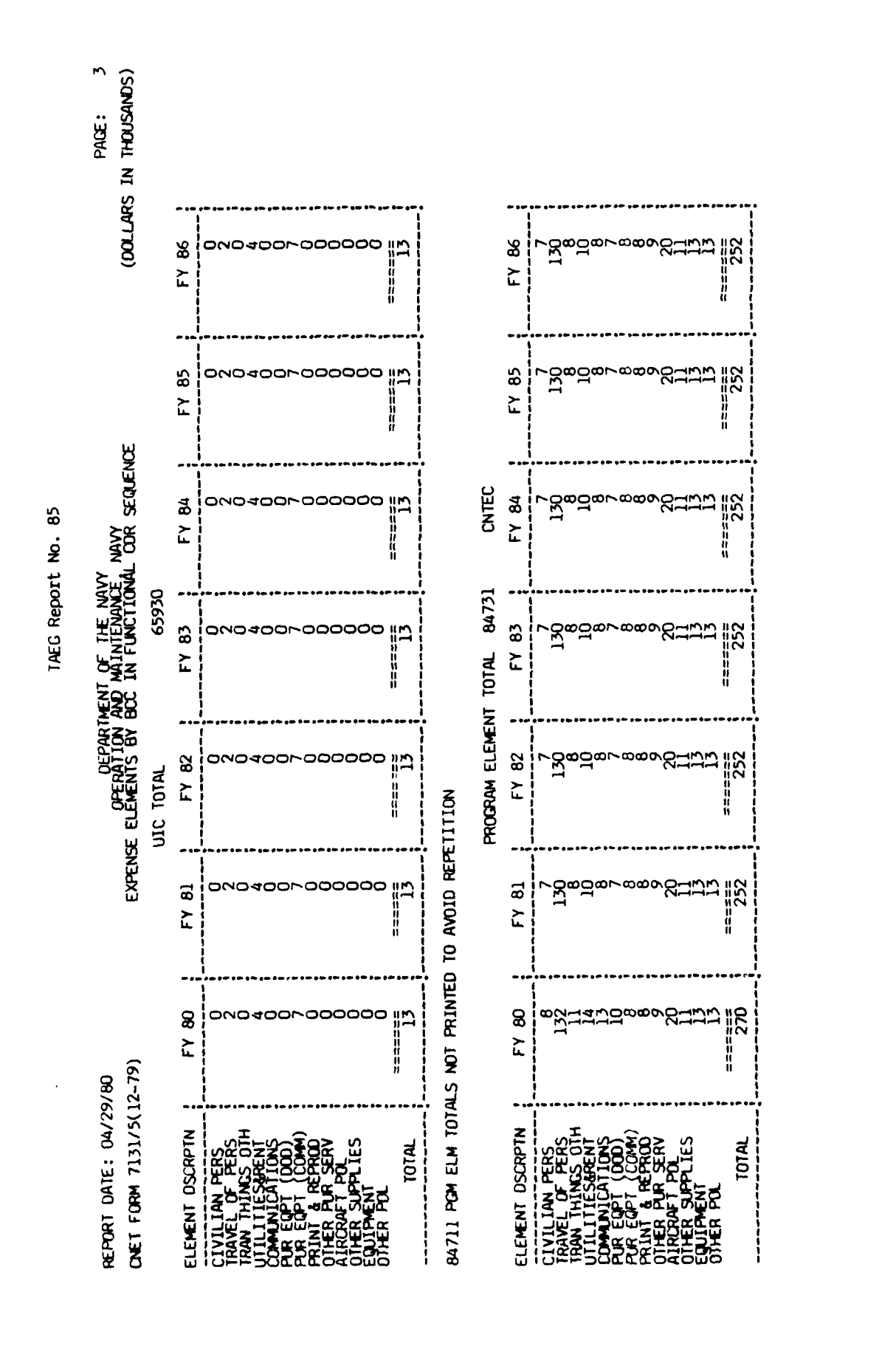

A - 121

A STATE OF A

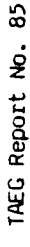

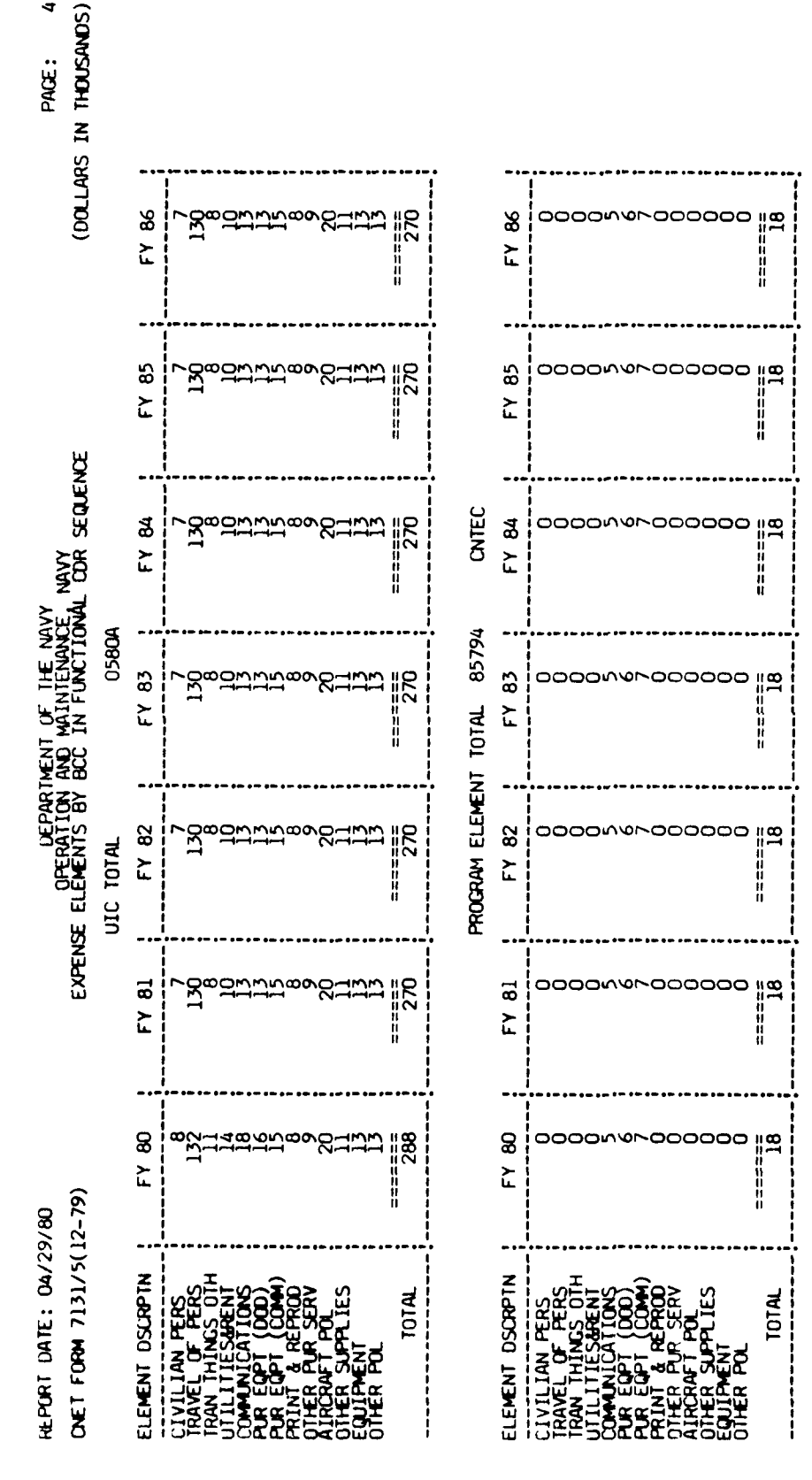

• • •

- 122

đ

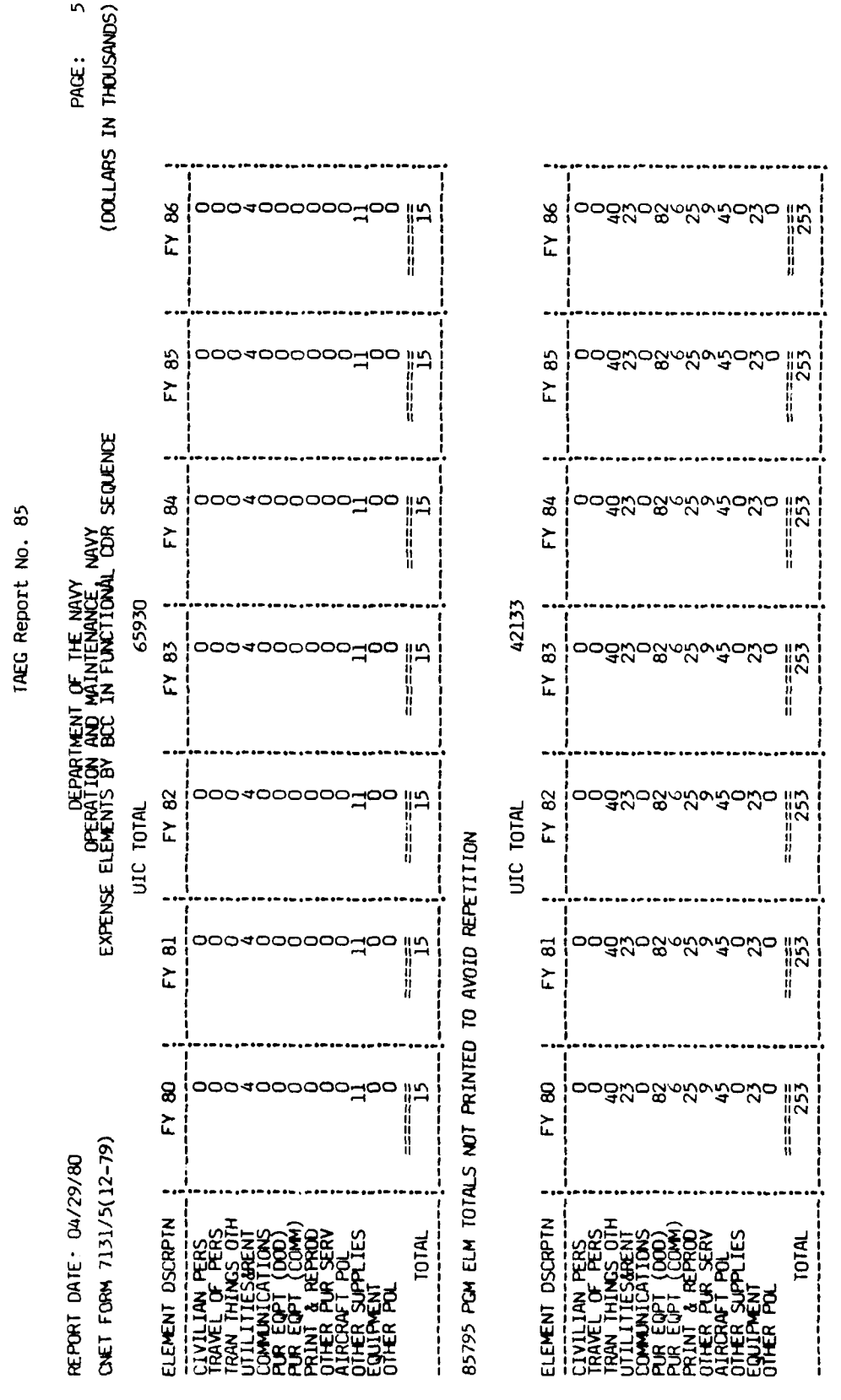

- 123 ◄

ŝ

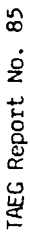

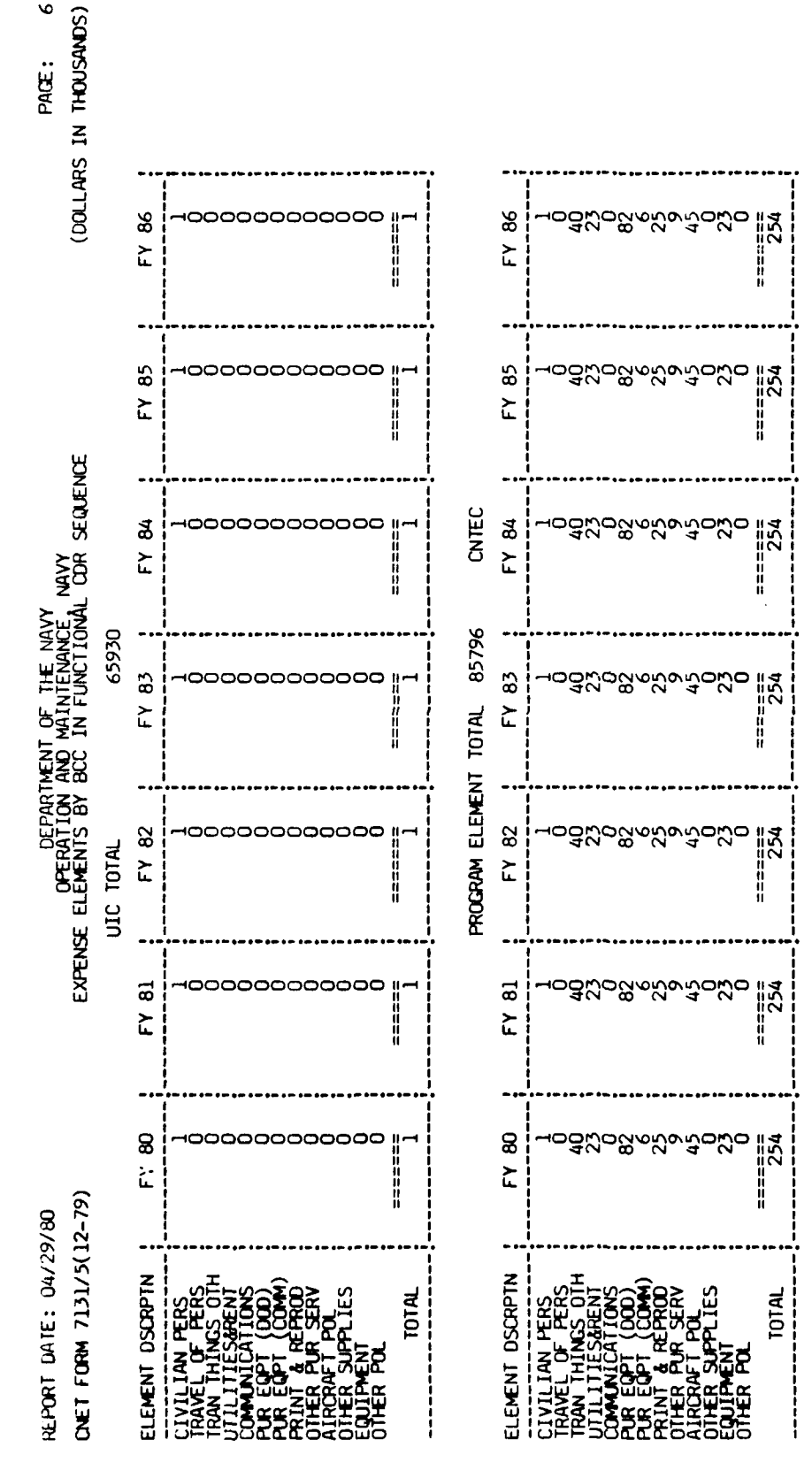

A - 124

| E: 04/25<br>7131/5(1                                                                                                    | 1/80<br>(2-79)                          | EXPENS           | DEPART<br>OPERATION<br>SE ELEMENTS BY | MENT OF THE NA<br>AND MAINTENANC<br>BCC IN FUNCTIO | VY<br>E NAVY<br>NAL COR SEQUEN          | ж                     | (DOLLARS IN      | PACE: 7<br>THOUSANDS) |
|----------------------------------------------------------------------------------------------------|-----------------------------------------|------------------|---------------------------------------|----------------------------------------------------|-----------------------------------------|-----------------------|------------------|-----------------------|
|                                                                                                    |                                         |                  | FUNCTIONAL OND                        | R TOTAL CNTEC                                      | HTRA                                    |                       |                  |                       |
| CRPTN                                                                                                    | FY 80                                   | FY 81            | FY 82                                 | FY 83                                              | FY 84                                   | FY 85                 | FY 86            |                       |
|                                                                                                    | ∿¥ೆಲನಿಹ≋ಜಜಹಿನಿಡಿನಿಡಿನಿ                  | 8783JN882883878J | 5%2%B2%3%2%2%2%2                      | 87833788788788789878<br>879378878                  | 0<br>2833338888899889                   | 87833788282878<br>878 | 8784478828890281 |                       |
| DTAL                                                                                                    | 570                                     | ===552           | 552                                   | 552                                                | 552                                     | 552                   | 552              |                       |
|                                                                                                    |                                         |                  | PROGRAM ELEMEN                        | IT TOTAL 84733                                     | COMTR                                   |                       |                  |                       |
| CRPTN                                                                                                    | FY 80                                   | FY 81            | FY 82                                 | FY 83                                              | FY 84                                   | FY 85                 | FY 86            |                       |
| CORRECTION TO CONTRACTION TO CONTRACTOR CONTRACTOR CONT | 042000000000000000000000000000000000000 | 0470000080000    | 048800000880ww                        | 040000000000044                                    | 049000000000000000000000000000000000000 | ဝဒစိုစာဝာဝဝဖ်၌ဝာ၇၈    | 0480000080000    |                       |
| OTAL                                                                                                    | 155                                     | 158              | 161                                   | 164                                                | 166                                     | 168                   | P21              |                       |

......**.**...

Figure A8. Sample 3 of Print in Functional Commander/Program Element sequence. (continued)

المعروب المحاجب

÷..

**A - 125** 

ł

ţ ,

i

ł

•

10.00 ...

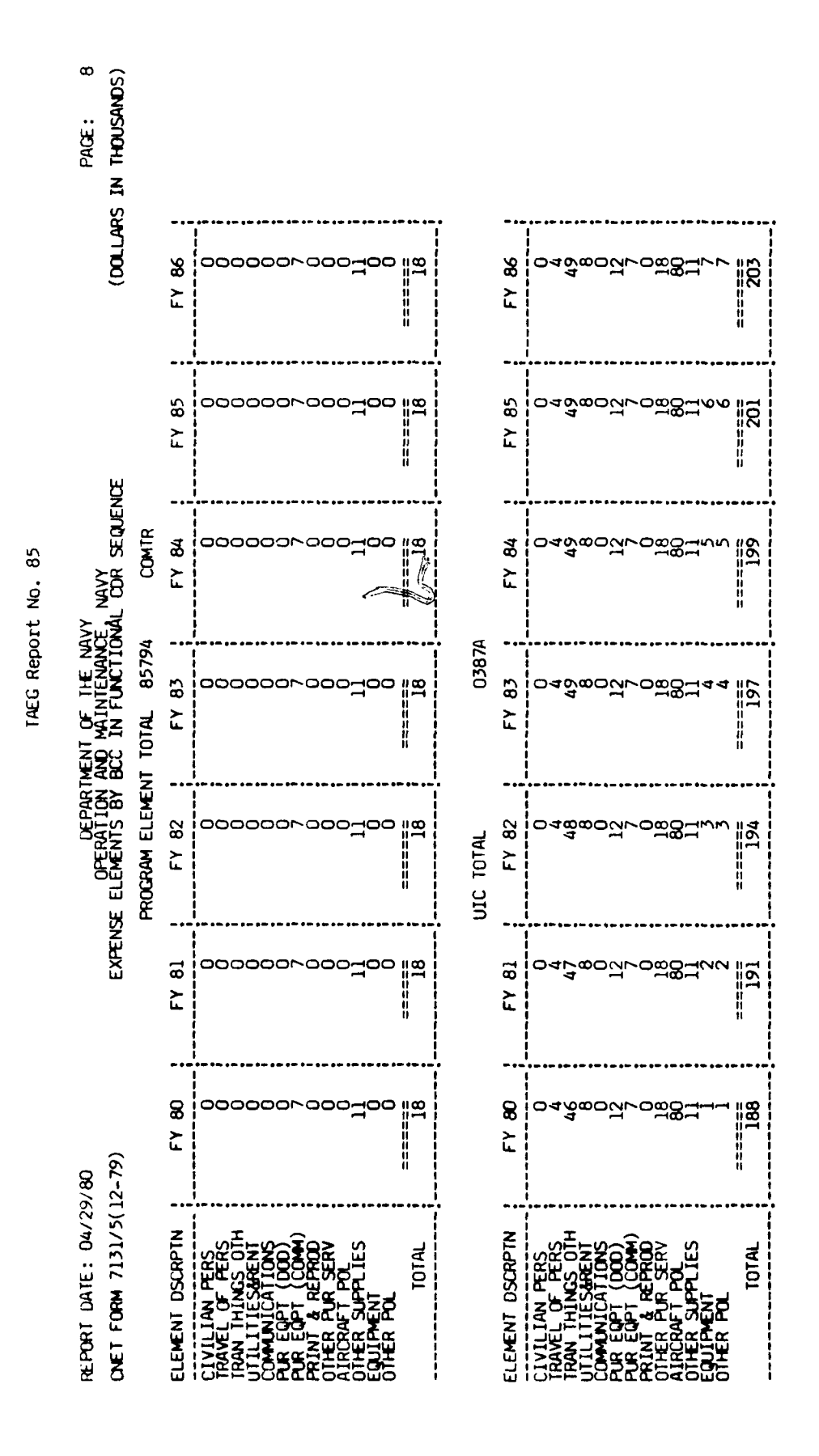

A - 126

When the state of the

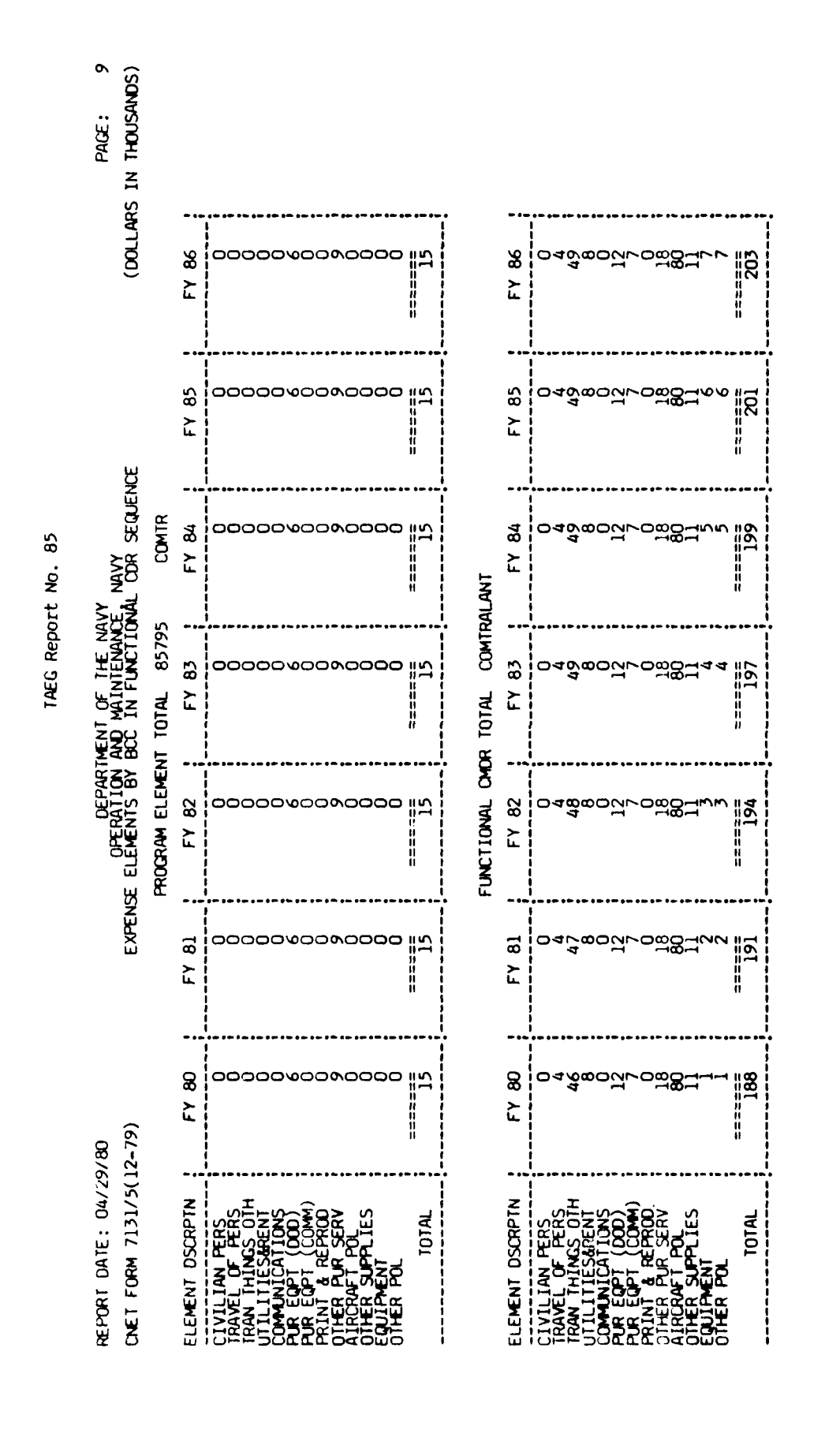

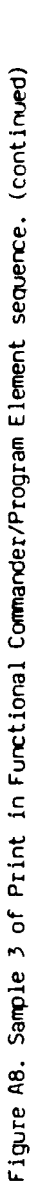

A - 127

Instant Charles Land Prover

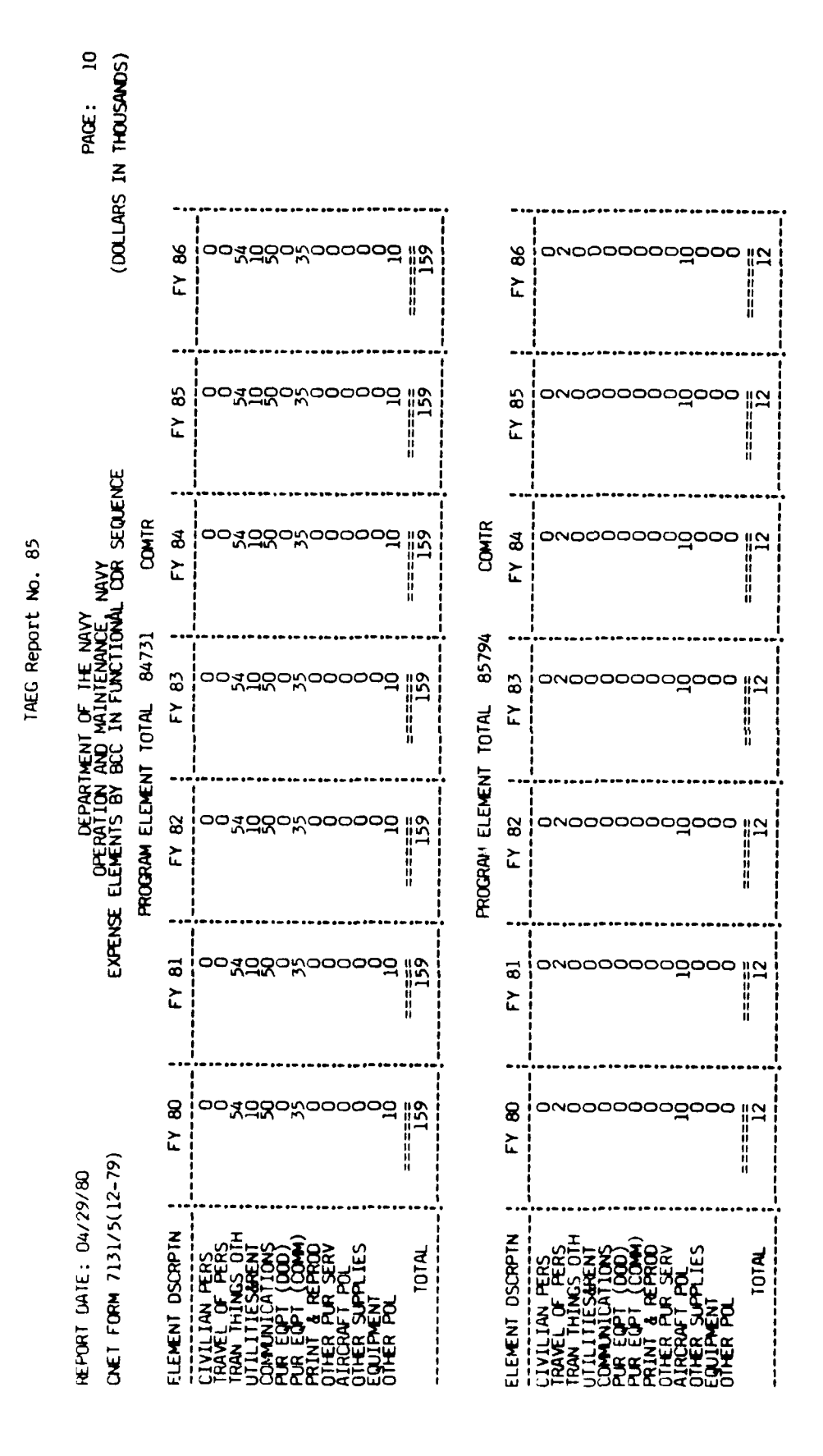

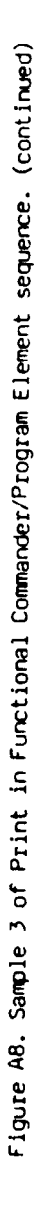

A - 128

Second Builder Barriston States and

~

|            | PAGE: 11<br>S IN THOUSANDS)                        |           |                 |                                                                                                    |       |                |                 |                                                                                                    |
|------------|----------------------------------------------------|-----------|-----------------|----------------------------------------------------------------------------------------------------|-------|----------------|-----------------|----------------------------------------------------------------------------------------------------|
|            | (DOLLAR:                                           |           | FY 86           |                                                                                                    | 178   |                | FY 86           |                                                                                                    |
|            | N<br>N                                             |           | FY 85           | <u>ా జి చేద్దరి సందర్ణం ద</u> ర్ణ                                                                                                    | 178   |                | FY 85           |                                                                                                    |
| ort No. 85 | avy<br>De Navy<br>Ondl CDR Sequei                  | 6         | FY 84           | ాజినెద్దెంసంందరందర                                                                                                    | 178   | 6 COMTR        | FY 84           | -10000000000000000000000000000000000000                                                                                                    |
| TAEG Rep   | IMENT OF THE N<br>AND MAINTENAN<br>BCC IN FUNCTION | 4214      | FY 83           |                                                                                                    | 178   | NT TOTAL 8579  | FY 83           |                                                                                                    |
|            | DE RATION<br>SE ELEMENTS BY                        | UIC TOTAL | FY 82           | ⊶∞¥రెరం <i>స</i> ందరంరె                                                                                                    | 178   | PROCRAM ELEMEI | FY 82           |                                                                                                    |
|            | EXPEN                                              |           | FY 81           | ⊶∞⊀రెరింసందరంద                                                                                                    | 178   |                | FY 81           | ~ 000000000                                                                                                    |
|            | 9/80<br>12-79)                                     |           | FY 80           | <u> అ</u> శివెరిం <i>సంం</i> రెరెందె                                                                                                    | 180   |                | FY 80           | mvaaaaaaaa «م                                                                                                    |
|            | Report date: 04/2<br>CNET FORM 7131/5(             |           | ELEMENT DSCRPTN | CIVILIAN FERS<br>TRAVEL OF PERS<br>TRAVEL OF PERS<br>UTILITIESMANT<br>COMUNICATIONS<br>PUR EQPT (000)<br>PRINT & REPROD<br>OTHER PUR SERV<br>OTHER PUR SERV<br>OTHER PUR<br>COLLER POL | TOTAL |                | ELEMENT DSCRPTN | CIVILIAN PERS<br>TRANEL OF PERS<br>TRANEL OF PERS<br>TRANEL ITINS<br>UTILITIESMENT<br>COMMUNICATIONS<br>PUR EQPT (COMU)<br>PUR EQPT (COMU)<br>PUR EQPT (COMU)<br>OTHER SUPPLIES<br>COTHER SUPPLIES<br>COTHER PUR SUPPLIES<br>OTHER PUR SUPPLIES |

· · · ·

ALC: NOT

Figure A8. Sample 3 of Print in Functional Commander/Program Element sequence. (continued)

Ale and chattering the w

....

**A** - 129

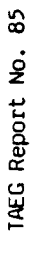

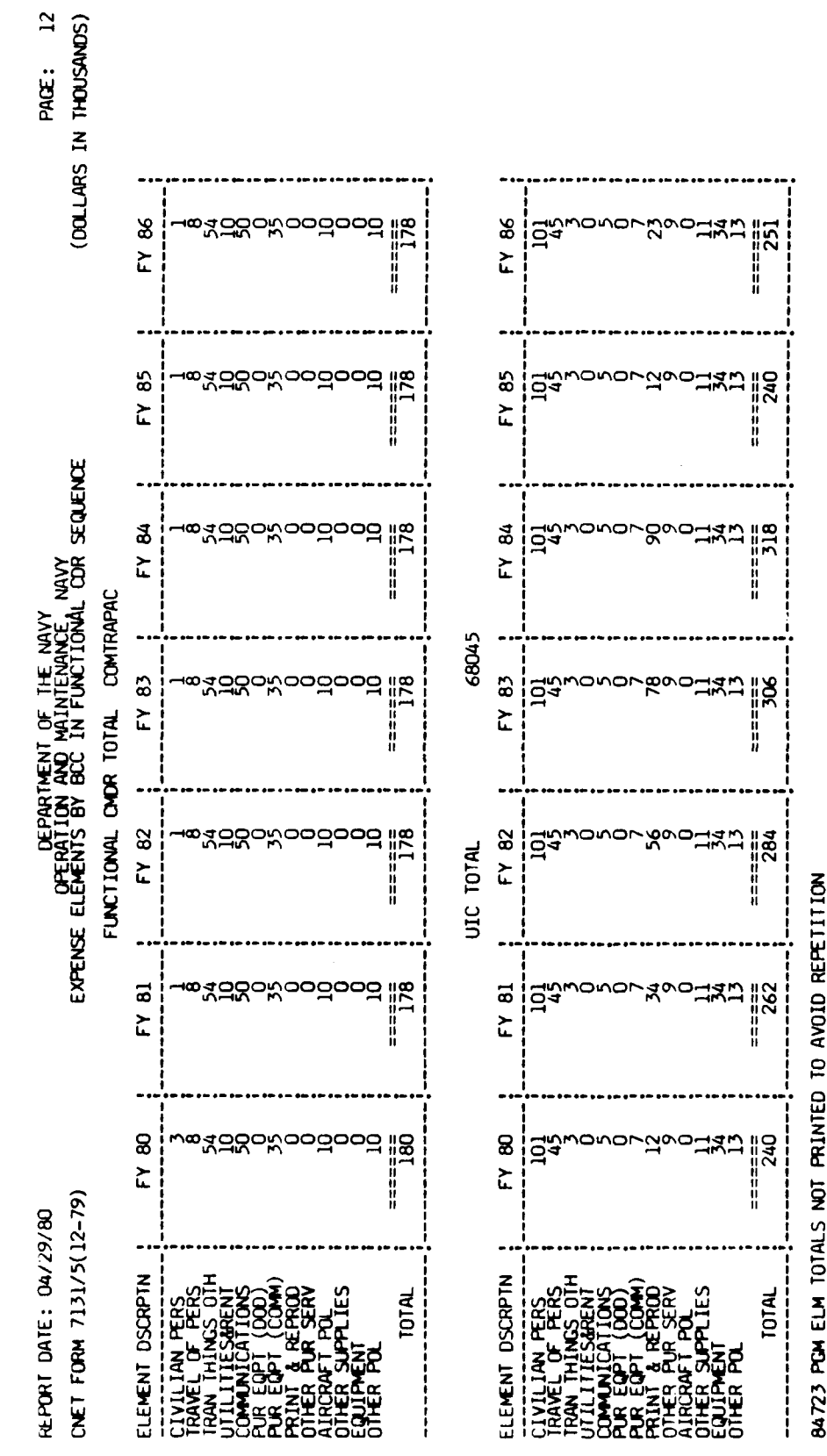

oned fing cor totals not printed to avoid repetition

Figure A8. Sample 3 of Print in Functional Commander/Program Element sequence. (continued)

A - 130

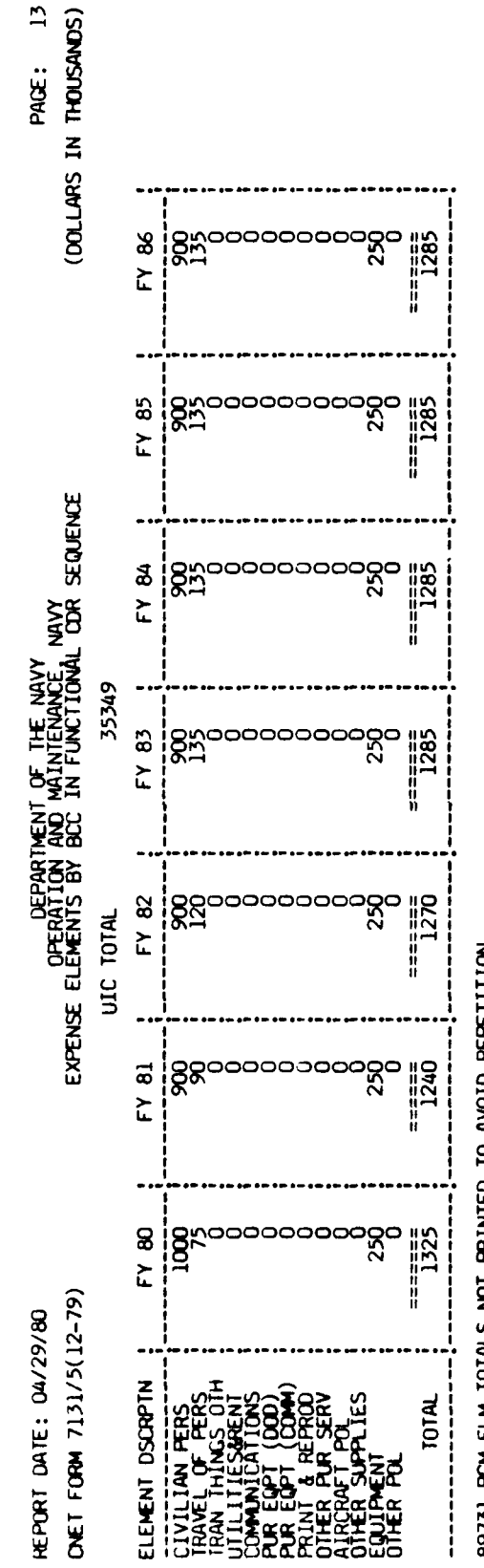

IAEG Report No. 85

89731 PCM ELM TOTALS NOT PRINTED TO AVOID REPETITION

TAEG FNC COR TOTALS NOT PRINTED TO AVOID REPETITION

Figure A8. Sample 3 of Print in Functional Commander/Program Element sequence. (continued)

**A** - 131

•

Figure A9 is sample one of the print in activity group sequence. The print options chosen were UIC/AG/SAG data records, activity group totals, sub-activity group totals, and grand total. No further restrictions by functional commander or resource sponsor were requested.

|            | Pace: 1<br>(Dollars in Thousands)                 | SUBMISSIUN FOR FY 80<br>DATE REVISED: 03/19/80<br>DATE CREATED: 03/19/80 | FY 86           | 000000000000                                                                                                    | •                 | SUBMISSION FOR FY BO<br>DATE REVISED: 04/28/80<br>DATE CREATED: 02/25/80 | FY 86           |                                                                                                    |
|------------|---------------------------------------------------|--------------------------------------------------------------------------|-----------------|----------------------------------------------------------------------------------------------------|-------------------|--------------------------------------------------------------------------|-----------------|----------------------------------------------------------------------------------------------------|
|            |                                                   |                                                                          | FY 85           | 000000000000   9<br>  9<br>  9                                                                                                    |                   |                                                                          | FY 85           |                                                                                                    |
| ort No. 85 | AVY<br>CE, NAVY<br>TY' CRP SEQUENCE               | NTECHTRA                                                                 | FY 84           | 20000000000 19<br>4                                                                                                    | •                 | OMTRAPAC                                                                 | FY 84           |                                                                                                    |
| IAEG Rep   | itment of the N<br>And Maintenan<br>BCC IN Acfivi | L COMMANDER: CI<br>LEMENT: 85796<br>SPONSOR: 03                          | ; FY 83         | ခု ခေဒိဓဓဓဓဓဓဓဓဓ                                                                                                    |                   | L COMMUDER: CI<br>LEMENT: 85796<br>SPONSOR: 03                           | FY 83           |                                                                                                    |
|            | DERATION<br>DERATION<br>DE ELEMENTS BY            | FUNCT TONA<br>PROGRAM E<br>RESOURCE                                      | FY 82           | 00000000000   Q                                                                                                    | ION               | FUNCTIONA<br>PROGRAM E<br>RESOURCE                                       | FY 82           |                                                                                                    |
|            | EXPENS                                            | ort other<br>0 csa                                                       | FY 81           | 69   000,00000000000000000000000000000000                                                                                                    | AVOID REFETIT     | ort other<br>ition                                                       | FY 81           |                                                                                                    |
|            | 9/80<br>(2-79)                                    | it coronado<br>Base ops supf<br>Fe : Paynents t                          | FY 80           | စင်င်ငင်ငင်ငင်ငင်ငင်ငင်ငင်ငင်ငင်ငင်ငင်ငင                                                                                                    | NOT PRINTED TO    | ICEN SAN DIEGO<br>BASE OPS SUPF<br>FF: ADMINISTRA                        | FY 80           | ~vccccccco #ø                                                                                                    |
|            | report date: 04/25<br>CNET FORM 7131/5(1          | UIC 42133: SWOS DE<br>ALTIVITY GROUP F3:<br>SJEAGTIVITY GROUP            | ELENENT USCRPIN | CIVILIAN PERS<br>THANEL OF PERS<br>UNITIFICATIONS OTH<br>UNITIFICATIONS<br>COMMUNICATIONS<br>COMMUNICATIONS<br>PRINT & REPROD<br>PRINT & REPROD<br>OTHER FUR<br>OTHER SUPPLIES<br>CHUIPPEN<br>OTHER POL<br>OTHER POL | FE SUB GRP TOTALS | UIC 42149: FLEETRA<br>ACTIVITY CROUP F3:<br>SUBACTIVITY CROUP            | ELEMENT DSCRPTN | CIVILIAN PERS<br>TRAVEL OF PERS<br>TRAVEL OF PERS<br>TRAVEL OF PERS<br>TRAVEL OF PERS<br>TRAVEL OF PERS<br>PUR EQPT (DOD)<br>PUR EQPT (DOD)<br>PRINT ROT (DOD)<br>PRINT ROT SERV<br>OTHER POL<br>OTHER POL<br>TOTAL |

. . .

.... ....

ľ

Figure A9. Print in Activity Group sequence.

A - 133

مر المرد المرد المراجع الأصف و ال

÷.

٠,

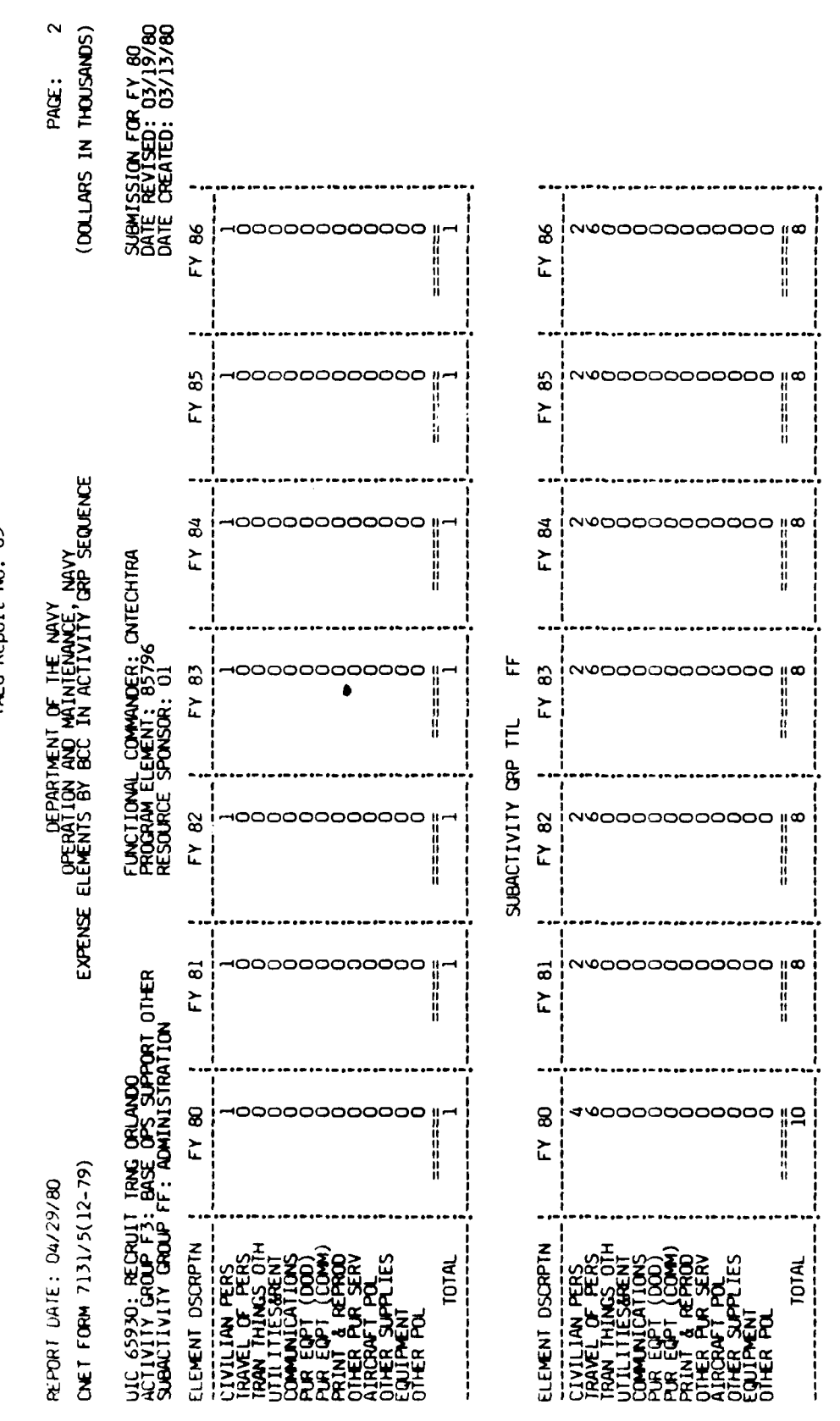

Figure A9. Print in Activity Group sequence. (continued)

A - 134

## IAEG Report No. 85

....

م المعرد (20 فيله بالأطفية الذ

|                                                                                                    |                                                 |                             |                                         | TAEG Repo                                          | rt No. 85                       |                                                                                           |                                                                        |          |
|----------------------------------------------------------------------------------------------------|-------------------------------------------------|-----------------------------|-----------------------------------------|----------------------------------------------------|---------------------------------|-------------------------------------------------------------------------------------------|------------------------------------------------------------------------|----------|
| FREPORT DATE: 04/29<br>CNET FORM 7131/5(1                                                                                                    | 9/80<br>(2-79)                                  | EXPENSE                     | DEPART<br>OPERATION<br>ELEMENTS BY      | MENT OF THE NA<br>AND MAINTENANC<br>BCC IN ACTIVIT | VY<br>E, NAVY<br>Y'GRP SEQUENCE |                                                                                           | PAGE:<br>(DOLLARS IN THOUSANDS                                         | 3<br>(S) |
| UIC 42133: SWOS DE<br>ACTIVITY GROUP F3:<br>SUBACTIVITY GROUP                                                                                                    | FG: RETAIL SUP                                  | ORT OTHER<br>PLY OPERATIONS | FUNCT IONAL<br>PROGRAM EL<br>RESOURCE S | COMMANDER: CN<br>EMENT: 85796<br>PONSOR: 03        | ITECHTRA                        |                                                                                           | SUBMISSION FOR FY 80<br>DATE REVISED: 03/19/8<br>DATE CREATED: 03/19/8 | ිසිසි    |
| ELEMENT DSCRPTN                                                                                                    | FY 80                                           | FY 81                       | FY 82                                   | FY 83                                              | FY 84                           | FY 85                                                                                     | FY 86                                                                  |          |
| CLIVILIAN PERS<br>TRAVEL OF PERS<br>TRAVEL OF PERS<br>TRAVEL OF PERS<br>TRAVEL OF PERS<br>TLL TTES OTH<br>COMMUNICATIONS<br>PUR EQPT (DOD)<br>PRINT & REPROM<br>OTHER PUR SERV<br>OTHER PUR SERV<br>OTHER PUR SERV<br>OTHER POL<br>OTHER POL<br>TOTAL | ရာရာရာခင္ရရာရာရ မရိ                             | 0007000000000               | 0007000000000    Ø                      | 000000000000000    <b>X</b>                        | סססידססססססידם <mark>ו</mark> ש | <br> <br> <br> <br> <br> <br> <br> <br> <br> <br> <br> <br> <br> <br> <br> <br> <br> <br> | ooovoooovo   X                                                         |          |
| FG SUB CRP TOTALS                                                                                                    | NOT PRINTED TO                                  | AVOID REPETITIC             |                                         |                                                    |                                 |                                                                                           | •                                                                      |          |
| UIC 42133: SWOS DE<br>ACTIVITY CROUP F3:<br>SUBACTIVITY GROUP                                                                                                    | ET CORONADO<br>BASE OPS SUPPI<br>FH: MAINT. INS | ORT OTHER<br>1. EQUIP.      | FUNCTIONAL<br>PROGRAM EL<br>RESOURCE S  | COMMUDER: CN<br>EMENT: 85796<br>PONSOR: 03         | TECHTRA                         |                                                                                           | SUBMISSION FOR FY 80<br>DATE REVISED: 03/19/8<br>DATE CREATED: 03/19/8 | ୂଚ୍ଚିତ୍ର |
| ELEMENT DSCRPTN                                                                                                    | FY 80                                           | FY 81                       | FY 82                                   | FY 83                                              | FY 84                           | FY 85                                                                                     | FY 86                                                                  |          |
| CIVILIAN PERS<br>TRANE OF PERS<br>TRANE OF PERS<br>TRANE OF PERS<br>TRANE COMMICATIONS<br>PUR EQPT (DOD)<br>PUR EQPT (DOD)<br>PRINT & REPROD<br>OTHER PUR SERV<br>OTHER POL<br>OTHER POL<br>OTHER POL                                                 | ంంచెంంంల <i>గ్</i> ంంంంం                        | ంంచెందిరినిందిందిం          | 00400000                                | 004000000                                          | <u>రం</u> శంరంలగ్రంరంల          | ంం <u>శంంంంగంంంం</u> ం                                                                    | ంంచంంంలగుంంంంం                                                         |          |
| TOTAL                                                                                                    | 39                                              | 39                          | 39                                      | 39                                                 | 39                              | 39                                                                                        | 39                                                                     |          |
| FH SUB GRP TUTALS                                                                                                    | NOT PRINTED TO                                  | AVOID REPETITIO             | N<br>Figure A                           | 9. Print in A                                      | ctivitv Groun.                  |                                                                                           | (period                                                                |          |

A - 135

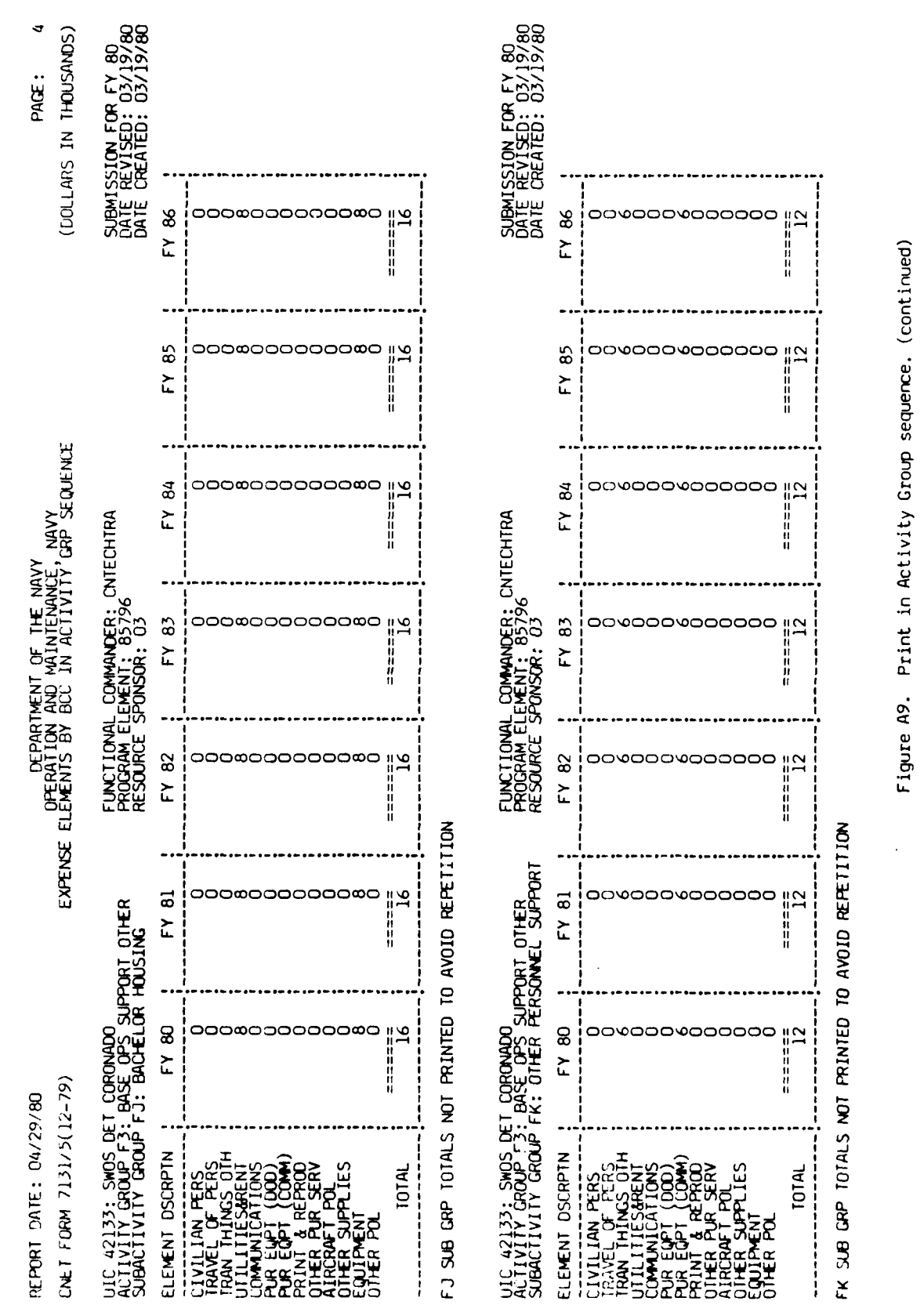

- 136 đ

## IAEG Report No. 85

|            | PAGE: 5<br>5 IN THOUSANDS)                          | LON FOR FY 80<br>1.SED: 03/19/80<br>EATED: 03/19/80             |                 |                                                                                                    |                     | ION FOR FY 80<br>/ISED: 03/19/80<br>:ATED: 03/19/80             |                 |                                                                                                    |
|------------|-----------------------------------------------------|-----------------------------------------------------------------|-----------------|----------------------------------------------------------------------------------------------------|---------------------|-----------------------------------------------------------------|-----------------|----------------------------------------------------------------------------------------------------|
|            | (DOLLARS                                            | SUBMISSI<br>DATE REV<br>DATE CRE                                | FY 86           | 000000000000000000000000000000000000000                                                                                                    | •                   | SUBMISSI<br>DATE REV<br>DATE CRE                                | FY 86           | 0000000000                                                                                                    |
|            |                                                     |                                                                 | FY 85           |                                                                                                    |                     |                                                                 | FY 85           | םססססמסססס ויא                                                                                                    |
| t No. 85   | Y<br>NAVY<br>GRP SEQUENCE                           | ECHTRA                                                          | FY 84           | 000000000000000000000000000000000000000                                                                                                    |                     | TRALANT                                                         | FY 84           | םכסססאססססם ויי                                                                                                    |
| IAEG Repor | ENT OF THE NAV<br>ND MAINTENANCE<br>SCC IN ACTIVITY | COMMANDER: CNT<br>MENT: 85796<br>ONSOR: 03                      | FY 83           |                                                                                                    |                     | COMMANDER: COM<br>MENT: 85795<br>ONSOR: 009                     | FY 83           | 000000000                                                                                                    |
|            | DEPARTN<br>OPERATION A<br>ELEMENTS BY B             | FUNCTIONAL<br>PROGRAM ELE<br>RESOURCE SF                        | FY 82           |                                                                                                    | NO                  | FUNCTIONAL<br>PROGRAM ELE<br>RESOURCE SF                        | FY 82           | 0000000000                                                                                                    |
|            | EXPENSE                                             | drt other<br>Dental                                             | FY 81 ¦         | 00000000000000000000000000000000000000                                                                                                    | AVOID REPETITI      | DRT OTHER<br>VICATIONS                                          | FY 81           | 0000000000                                                                                                    |
|            | /80<br>2-79)                                        | T CORONADO<br>BASE OPS SUPPY<br>FM: HOSPITAL &                  | FY 80           | 000000000000000000000000000000000000000                                                                                                    | VOT PRINTED TO      | T<br>BASE OPS SUPPC<br>"N: BASE COMMUN                          | FY 80           |                                                                                                    |
|            | HEFFURT LATE: 04/29.<br>UNET FORM 7131/5(1:         | UIC 42133: SWOS DE<br>AUTIVITY GROUP F3:<br>SUBACTIVITY GROUP 5 | ELEMENT DSCRPTN | CIVILIAN PERS<br>TRAVEL OF PERS<br>TRAVEL OF PERS<br>UCMMUNICATIONS<br>PUR EQPT (COM)<br>PUR EQPT (COM)<br>PRINT & REPROD<br>OTHER PUR SERV<br>OTHER PUR SERV<br>OTHER SUPPLIES<br>COLIPTENT<br>OTHER POL<br>TOTAL | FM SUB GRP TOTALS I | UIC 0387A: FITCLAN<br>ALTIVITY GROUP F3:<br>SUBACTIVITY GROUP F | ELEMENT DSCRPTN | (I VIL I AN PERS<br>FRAVEL OF PERS<br>TRAVEL OF PERS<br>TLITIES OF THE<br>COMMUNICATIONS<br>PUR EQPT (COM)<br>PRINT & REPROD<br>PRINT & REPROD<br>PRINT & REPROD<br>PRINT & REPROD<br>OTHER PUR SERV<br>OTHER POL<br>TOTAL<br>TOTAL |

• •••

Figure A9. Print in Activity Group sequence. (continued)

A - 137

. 1

ł

ł

•

l

:**4** 1

Į

| PAGE: (<br>JOLLARS IN THOUSANDS)                  | UBMISSION FOR FY 80<br>ATE REVISED: 03/19/80<br>ATE OPEATED: 03/19/80 | 36              | 000400000000000000000000000000000000000                                                                                                    | 15<br> |               | <b>3</b> 6      | 0004040000joo   9                                                                                                    |
|---------------------------------------------------|-----------------------------------------------------------------------|-----------------|----------------------------------------------------------------------------------------------------|--------|---------------|-----------------|----------------------------------------------------------------------------------------------------|
| (נ                                                | ಸರಿಧಿ                                                                 | EY 8            |                                                                                                    |        |               | ΕΥ              |                                                                                                    |
| щ                                                 |                                                                       | FY 85           | 000400000000000000000000000000000000000                                                                                                    | 15     |               | FY 85           | 00040000000000000000000000000000000000                                                                                                    |
| JAVY<br>JCE, NAVY<br>TTY, GRP SEQUENC             | <b>NTECHTRA</b>                                                       | ΕΥ 84           | 000400000 <u>-</u> 00                                                                                                    | 15     |               | FY 84           | 0004000000000000000000                                                                                                    |
| Itment of the N<br>And Maintenan<br>BCC in Activi | NL COMMANDER: (<br>LLEMENT: 85795<br>SPONSOR: 01                      | FY 83           | 0004000000000                                                                                                    | 15     | RP TTL FN     | FY 83           | 00700000000000000000000000000000000000                                                                                                    |
| UEPAH<br>OPERATION<br>USE ELEMENTS BY             | FUNCTION<br>PROGRAM E<br>RESOURCE                                     | ; FY 82         | 000400000 <u>-</u> 00                                                                                                    | 15     | SUBACTIVITY G | FY 82           | 0004000000-100    <b>0</b>                                                                                                    |
| EXPEN                                             | PORT OTHER                                                            | FY 81           | 000400000                                                                                                    | 15     |               | FY 81           | 00040000000000000000000000000000000000                                                                                                    |
| (9/80<br>12-79)                                   | T TRNG ORLANDO<br>BASE OPS SUF<br>FN: BASE COMM                       | : FY 80         | 0004000000-100                                                                                                    | 15     |               | FY 80           | 8   005000000000000                                                                                                    |
| REPURT DATE: 04/2<br>CNET FORM 7131/5(            | UIC 65930: RECRUI<br>ACTIVITY GROUP F3<br>SUBACTIVITY GROUP           | ELEMENT DSCRPTN | CIVILLIAN PERS<br>TRAN FILION PERS<br>TRAN FILIONS OTH<br>UTILITIESBENT<br>COMMUNICATIONS<br>PUR EQPT (COM)<br>PUR EQPT (COM)<br>PRINT & REPORD<br>OTHER PUR SERV<br>OTHER SUPPLIES<br>EQUIPMENT<br>OTHER SUPPLIES | T0TAL  |               | ELEMENT DSCRPTN | CLIVILIAN PERS<br>TRAVEL OF PERS<br>TRAVEL OF PERS<br>TRAVEL OF PERS<br>TRAVEL OF PERS<br>TRAVEL OF POLY<br>PUR ELPT (000)<br>PUR ELPT (000)<br>PUR EL |

A - 138

ł

-----

14.11.1

L. S.

....,

## Figure A9. Print in Activity Group sequence. (continued)

the second second .....

IAEG Report No. 85

ţ

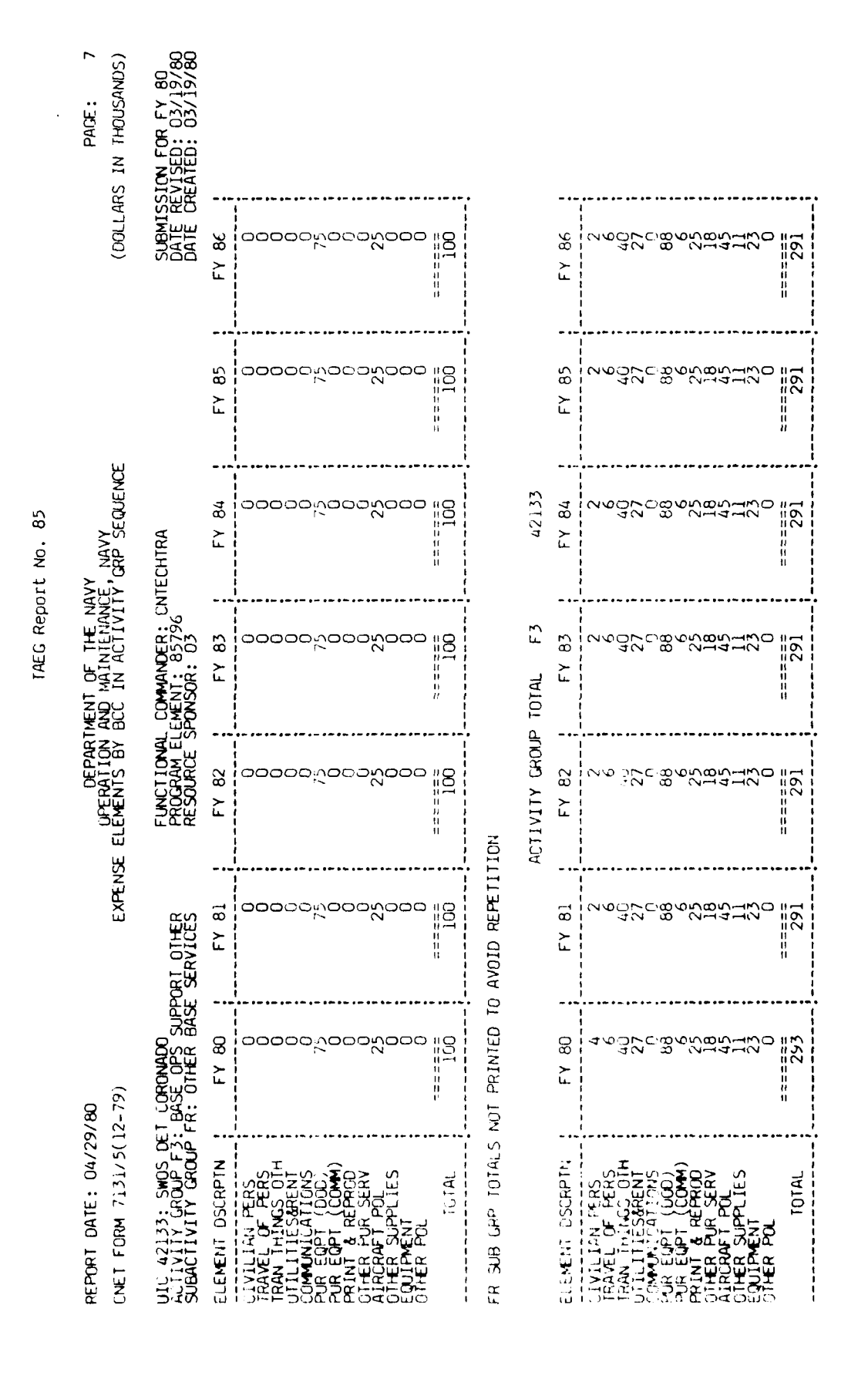

Figure A9. Print in Activity Group sequence. (continued)

A - 139

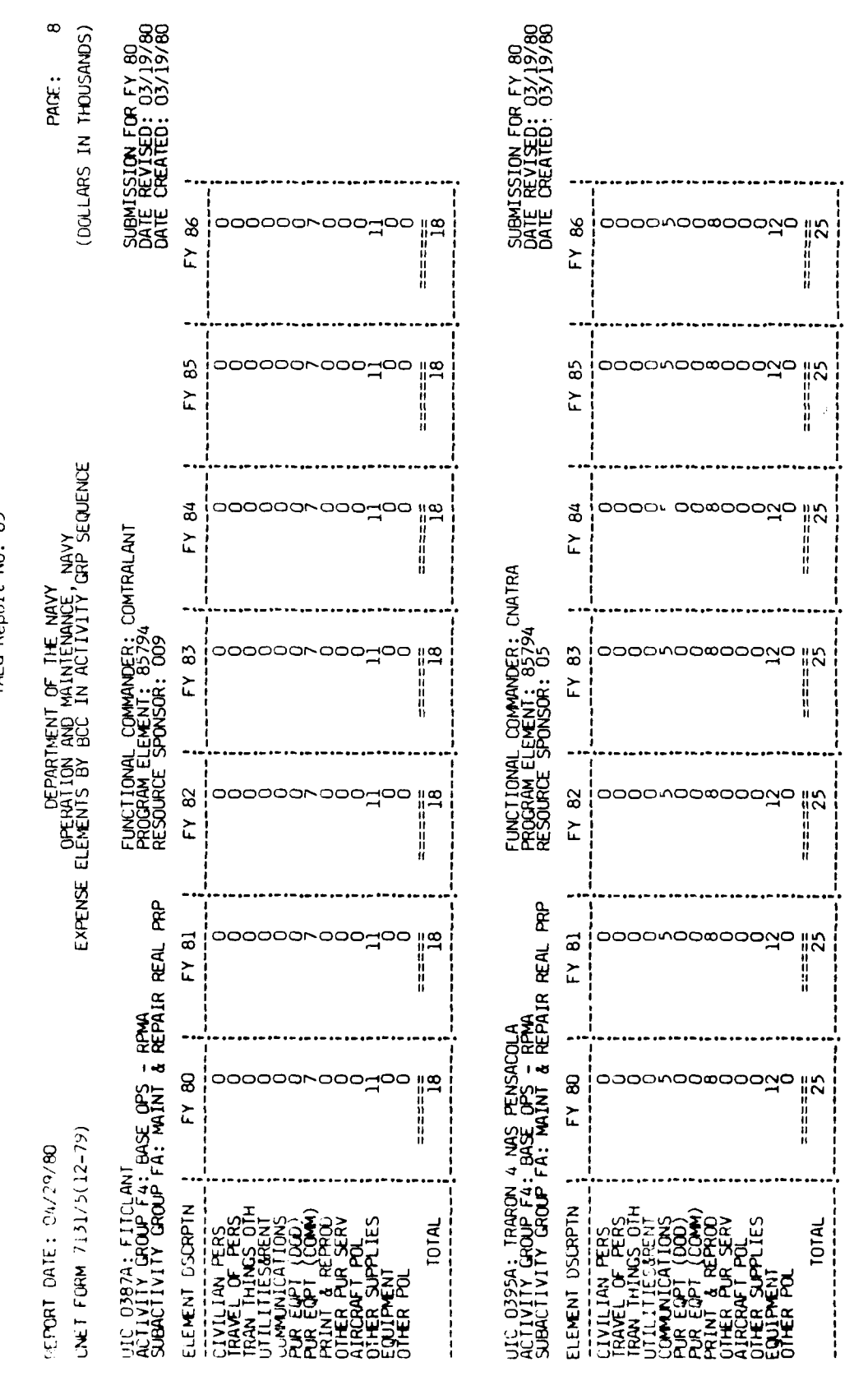

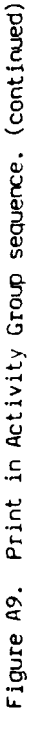

- 140

đ

The state of the same

ţ

TAEG Report No. 85

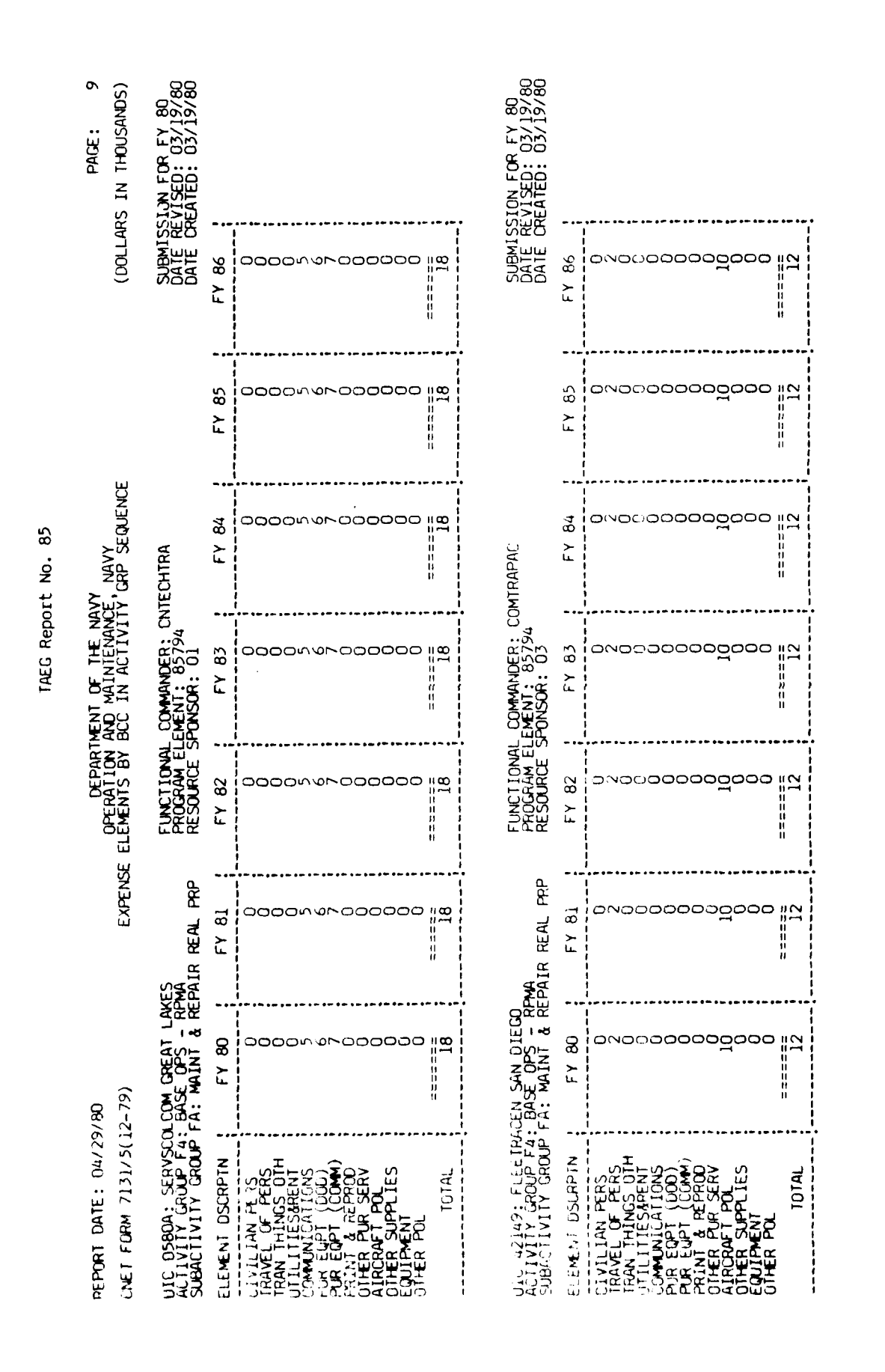

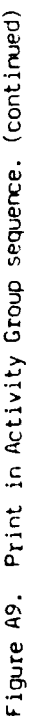

đ

- 141

l

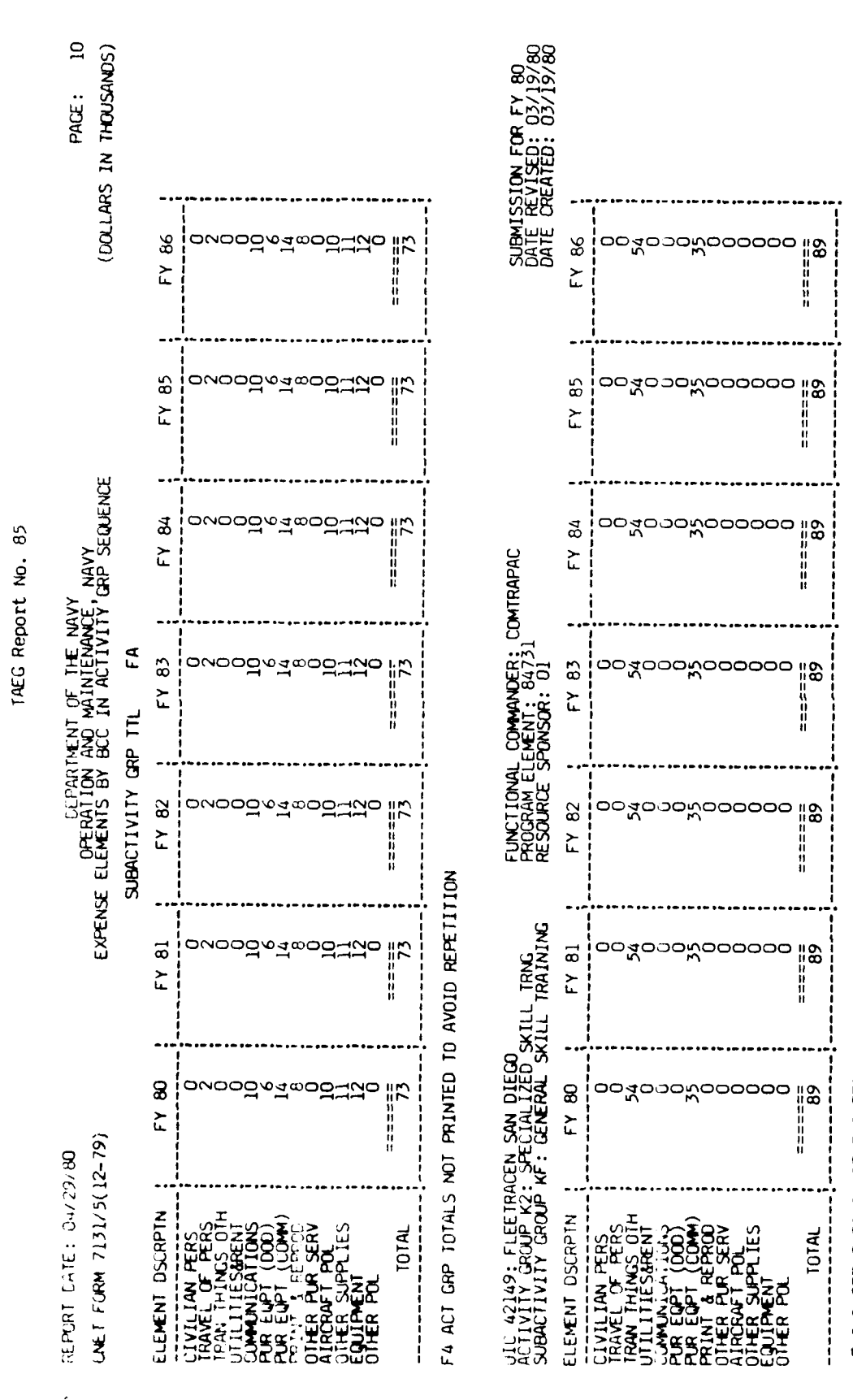

KF SUE GRP TOTALS NOT PRINTED TO AVOID REPETITION

.....

- --- --

Figure A9. Print in Activity Group sequence. (continued)

A - 142

17 1.1

) | |

|                                                                                                    |                                                  |                                        |                                        | 1AEG Repo                                           | rt No. 85                        |                                                                                                    |                                                                          |
|----------------------------------------------------------------------------------------------------|--------------------------------------------------|----------------------------------------|----------------------------------------|-----------------------------------------------------|----------------------------------|----------------------------------------------------------------------------------------------------|--------------------------------------------------------------------------|
| HEFURT DATE: 04/29<br>CNET FORM 7131/5(1                                                                                                    | / 80<br>(2-79)                                   | EXPENSE                                | DERATION<br>ELEMENTS BY                | IMENT OF THE NO<br>AND MAINTENANC<br>BCC IN ACTIVIT | VY<br>E, NAVY<br>Y' GRP SEQUENCI | 1.1                                                                                                    | PAGE: 11<br>(DOLLARS IN THOUSANDS)                                       |
| UIC 0387A: FIICLAN<br>ACTIVITY GROUP X2:<br>SUBACTIVITY GROUP                                                                                                    | IT<br>SPECIALIZED S<br>KG: INTELLIGEN            | CE SKILL FRNG<br>CE SKILL FRNG         | FUNCT IONAL<br>PROCRAM EL<br>RESOURCE  | COMMANDER: CC<br>EMENT: 84733<br>SPONSOR: 009       | MTRALANT                         |                                                                                                    | SUBMISSIUN FOR FY 80<br>DATE REVISED: 03/27/80<br>DATE CREATED: 03/19/80 |
| ELEMENT DSCRPTN                                                                                                    | FY 80                                            | FY 81                                  | FY 82                                  | FY 83                                               | FY 84                            | FY 85                                                                                                    | FY 86                                                                    |
| CIVILIAN PERS<br>TRAVEL OF PERS<br>TRAVEL OF PERS<br>TIAN THINGS OTH<br>UTILITIESGRENT<br>UTILITIESGRENT<br>UTILITIESGRENT<br>PUR EQPT (COM)<br>PUR EQPT POL<br>AIRCRAFT POL<br>AIRCRAFT POL<br>OTHER SUPPLIES<br>OTHER SUPPLIES | 04-100 <b>00000</b>                              | 0-400000000000000000000000000000000000 | 0400.3000000mm                         | 04400000044                                         | 044000000000                     | 044000000000                                                                                                    | 04400000000                                                              |
| TOTAL                                                                                                    | 13                                               | ======<br>16                           | 19                                     | 22                                                  | 24                               | 26                                                                                                    | 28                                                                       |
| KG SUB GRP TOTALS                                                                                                    | NOT PRINTED TO                                   | AVOID REPETITI                         | NO                                     | •                                                   |                                  |                                                                                                    |                                                                          |
| UIC 42149: FLEETRA<br>AJTIVITY GROUP 42:<br>SUBACTIVITY GROUP                                                                                                    | CEN SAN DIECO<br>SPECIALIZED S<br>KK: CENERAL SK | KILL TRNG IRNG                         | FUNCTIONAL<br>FROGRAM EL<br>RESOURCE   | COMMANDER: CC<br>EMENT: 84731<br>SPONSOR: 01        | MTRAPAC                          |                                                                                                    | SUBMISSION FOR FY 80<br>DATE REVISED: 03/19/80<br>DATE CREATED: 03/19/80 |
| ELEMENT OSCAPIN                                                                                                    | FY 80                                            | FY 81                                  | FY 82                                  | FY 83                                               | FY 84                            | FY 85                                                                                                    | FY 86                                                                    |
| CIVILIAN FERS<br>FRANTILIAN FERS<br>FRANTILITIESABENI<br>UTLLITIESABENI<br>HUR ELPT (CODI)<br>PRINT & REPROD<br>PRINT & REPROD<br>PRINT & REPROD<br>OTHER SUPPLIES<br>COTHER SUPPLIES<br>COTHER POL<br>DIFER POL                 | ဝူး <b>ဝဝဝဝဝဝဝဝဝဝ</b> ဝဝဝဝဝဝဝဝဝဝဝဝဝဝဝဝဝဝဝဝဝဝဝဝဝဝ | ၀၂ <b>၀၀၀၀၀၀၀၀၀၀၀</b><br>ဂျ            | 00000000000000000000000000000000000000 | 3" 5000000000000000000000000000000000000            | ဒ္ဒ၊ ဒုဒဒဒဒဒဒေဒဒေဒဒဒ             | ္ရ ရိုင္ရ ရင္ရ ရင္ရ အရင္ရ အရင္ရ<br>ကို အျငင္ရ အရင္ရ အရင္ရ အရင္ရ အရင္ရ အရင္ရ အရင္ရ အရင္ရ အရင္ရ အရင္ရ အရင္ရ အရင္ရ အရင္ရ အရင္ရ အရင္ရ အရင္ရ အရင္ရ အရင္<br>အရင္ရ အရင္ရ အရင္ရ အရင္ရ အရင္ရ အရင္ရ အရင္ရ အရင္ရ အရင္ရ အရင္ရ အရင္ရ အရင္ရ အရင္ရ အရင္ရ အရင္ရ အရင္ရ အရင္ရ အရင္ရ အရင | 20000000000000000000000000000000000000                                   |
| KK SUB GPP TOTALS                                                                                                    | NOT PRINTED TO                                   | AVDID REPETITI                         | NO                                     |                                                     |                                  |                                                                                                    |                                                                          |

A - 143

i

Ι.

ł

1

Figure A9. Print in Activity Group sequence. (continued)

a material and a contract of the second

| PAGE: 12<br>THOUSANOS)                               | 0R FY 80<br>1: 03/19/80<br>1: 03/19/80                          |                 |                                                                                                    |       | 0R FY 80                                   | 03/19/80<br>03/19/80                      |                 |                                                                                                    |          |                     |
|------------------------------------------------------|-----------------------------------------------------------------|-----------------|----------------------------------------------------------------------------------------------------|-------|--------------------------------------------|-------------------------------------------|-----------------|----------------------------------------------------------------------------------------------------|----------|---------------------|
| NI SUCTARS)                                          | SUBMISSION F<br>DATE REVISED<br>DATE CREATED                    | FY 86           | ంంం∞ంంంంంంంంంంం                                                                                                    |       | I NOTSSTWARS                               | DATE REVISED<br>DATE CREATED              | FY 86           | ంంంంర్రంకంతంరంల                                                                                                    | <u> </u> | timed)              |
|                                                      |                                                                 | FY 85           | ౽౽ౚఴ౽౽౽౽ౚౢౢ౽౽౽                                                                                                    | 88    | •                                          |                                           | FY 85           | <u>్రంరంధరంధరం</u>                                                                                                    | 19       | equence, (con       |
| ry<br>NAVY<br>GRP SEQUENCE                           | ITRALANT                                                        | FY 84           | ంం∞ంంంంంంంంంంంం                                                                                                    |       | ITRAPAC                                    |                                           | FY 84           | ంంంంంంంంంంం                                                                                                    | 205      | tivity Group s      |
| AENT OF THE NAV<br>ND MAINTENANCE<br>SCC IN ACTIVITY | COMMANDER: COM<br>EMENT: 84733<br>CONSOR: 009                   | FY 83           | ంంంజంంంంంల్లంంం                                                                                                    | 889   | COMMANDER: COM                             | ONSOR: 01                                 | FY 83           | 000000000000000000000000000000000000000                                                                                                    | 50       | Print in Ac         |
| DEPARTM<br>OPERATION A<br>ELEMENTS BY B              | FUNCTIONAL<br>PROCRAM ELE<br>RESOURCE SF                        | FY 82           |                                                                                                    | 88    | ON                                         | PRULAUM ELE                               | FY 82           | ၀၀၀၀၀၀၀၀၀၀၀၀၀၀၀၀၀၀၀၀၀၀၀၀၀၀၀၀၀၀၀၀၀                                                                                                    | 93       | ON<br>Figure A9     |
| EXPENSE                                              | ILL TRNG<br>ESSION TRNG                                         | FY 81           | ౚౚౚౚౚౚౚౚౢౢౚౚౚ                                                                                                    | 88    | AVOID REPETITI                             | CTIONAL TRNG                              | FY 81           | ටටටට දුටට <b>ටටටට ද</b> ටට ටටටට ද                                                                                                    | 192      | AVOID REPETITI      |
| 80<br>- 79)                                          | SPECIALIZED SK<br>L: SKILL PROGR                                | FY 80           | ందరిందరిందరిందరి                                                                                                    | 88    | IOT PRINTED TO<br>EN SAN DIEGO             | N: CENERAL FUN                            | FY 80           | 000000000000000000000000000000000000000                                                                                                    |          | dt Printed to       |
| HALHURT UATE: UA/29/<br>CNET FORM 7131/5(12          | UIC 0387A: FIICLAN<br>ACTIVITY GROUP K2:<br>SUBACTIVITY GROUP K | ELEMENT USCRPTN | CLIVILLIAN FERS<br>FRAVEL OF FERS<br>FRAVEL OF FERS<br>FRAN FILITIESSAFEN<br>FUR EQPT (000)<br>FRINT & REPROD<br>FILITIESSAFEN<br>FRINT & REPROD<br>OTHER AUPPLIES<br>OTHER AUPPLIES<br>OTHER POL | TOTAL | KL SUB GRP TOTALS N<br>UIC 42149: FLEETRAC | ACTIVITY CHOUP KZ:<br>SUBACTIVITY CROUP K | ELEMENT DSCRPTN | CIVILIAN PERS<br>TRAVEL OF PERS<br>TRAVEL OF PERS<br>TRAVEL OF PERS<br>OF TRAVENT<br>PUR EQPT (DOD)<br>PRINT & TEPOLOD)<br>PRINT & TEPOLOD)<br>OTHER SUPPLIES<br>EQUIPMENT<br>OTHER POL | TOTAL    | KN SUB GRP TOTALS N |

IAEG Report No. 85

A - 144

No. of the second second second second second second second second second second second second second second se

ġ

|            | PAGE: 13<br>IN THOUSANDS)                           | EVISED: 03/19/80<br>EVISED: 03/19/80<br>EATED: 03/19/80      |                 |                                                                                                    |                   |                |                 |                                                                                                    |
|------------|-----------------------------------------------------|--------------------------------------------------------------|-----------------|----------------------------------------------------------------------------------------------------|-------------------|----------------|-----------------|----------------------------------------------------------------------------------------------------|
|            | DOFTW:                                              | SUBMIS:<br>DATE RE<br>DATE RE                                | FY 86           | 00000000000000000000000000000000000000                                                                                                    |                   |                | FY 86           | 045800000000000000000000000000000000000                                                                                                    |
|            |                                                     |                                                              | FY 85           | "<br>"<br>"<br>"<br>"<br>"<br>"<br>"<br>"                                                                                                    |                   |                | FY 85           | 240<br>321<br>321<br>500800%0082                                                                                                    |
| ort No. 85 | VY<br>EV NAVY<br>V GRP SEQUENCE                     | MTRALANT                                                     | FY 84           | 0070000000000                                                                                                    |                   | 0 <b>387A</b>  | FY 84           | 04200000000000000000000000000000000000                                                                                                    |
| TAEG Repo  | MENT OF THE NO<br>AND MAINTENANO<br>BCC 'IN ACTIVIT | COMMANDER: CC<br>EMENT: 84733<br>PONSOR: 009                 | FY 83           | 0010000000000   4                                                                                                    |                   | TOTAL K2       | FY 83           | 0450809044                                                                                                    |
|            | DEPART<br>OPERATION<br>E ELEMENTS BY                | FUNCTIONAL<br>PROGRAM EL<br>RESOURCE S                       | FY 82           | 002000000000000000000000000000000000000                                                                                                    | ION               | ACTIVITY GROUF | FY 82           | 042280000000000000000000000000000000000                                                                                                    |
|            | EXPENS                                              | KLILL TRNG<br>LOE FUNCT TRNG                                 | FY 81           | 000000000000000000000000000000000000000                                                                                                    | ) AVOID REPETIT   |                | FY 81           | 040<br>101<br>112200<br>200<br>200<br>21<br>11                                                                                                    |
|            | )/80<br>(2-79)                                      | IT SPECIALIZED S<br>KP: INTELLICEN                           | FY 80           | 0030000000000   ¥                                                                                                    | NOT PRINTED TO    |                | FY 80           | 0408<br>9408<br>9408<br>9408<br>9408<br>9408<br>940<br>11                                                                                                    |
|            | HEPORT DATE: 04/29<br>CNET FORM 7131/5(1            | UIC 0387A; FIICLA<br>ACTIVITY GROUF X2:<br>SUBACTIVITY GROUP | ELEMENT DSCRPTN | CIVILIAN FERS<br>TRAVEL OF FERS<br>TRAVEL OF FERS<br>UTILITIESMACS OTH<br>UTILITIESMACS OTH<br>PURE COPT (COM)<br>PURE COPT (COM)<br>PURE COPT (COM)<br>PURE FURE FOR<br>ALINCART POLL<br>OTHER POLL<br>OTHER POLL<br>DIFER POLL<br>DIFER POLL | KP SUB GRP TOTALS |                | ELEMENT DSCRPTN | CLVLLIAN PERS<br>TRAVEL OF PERS<br>TRAVEL OF PERS<br>TITATILITIESMORE OTH<br>PUT ECPT (DOD)<br>PUR ECPT (DOD)<br>PRINE OF POR<br>OTHER PUR SERV<br>OTHER POL<br>OTHER POL<br>TOTAL |

Figure A9. Print in Activity Group sequence. (continued)

A - 145

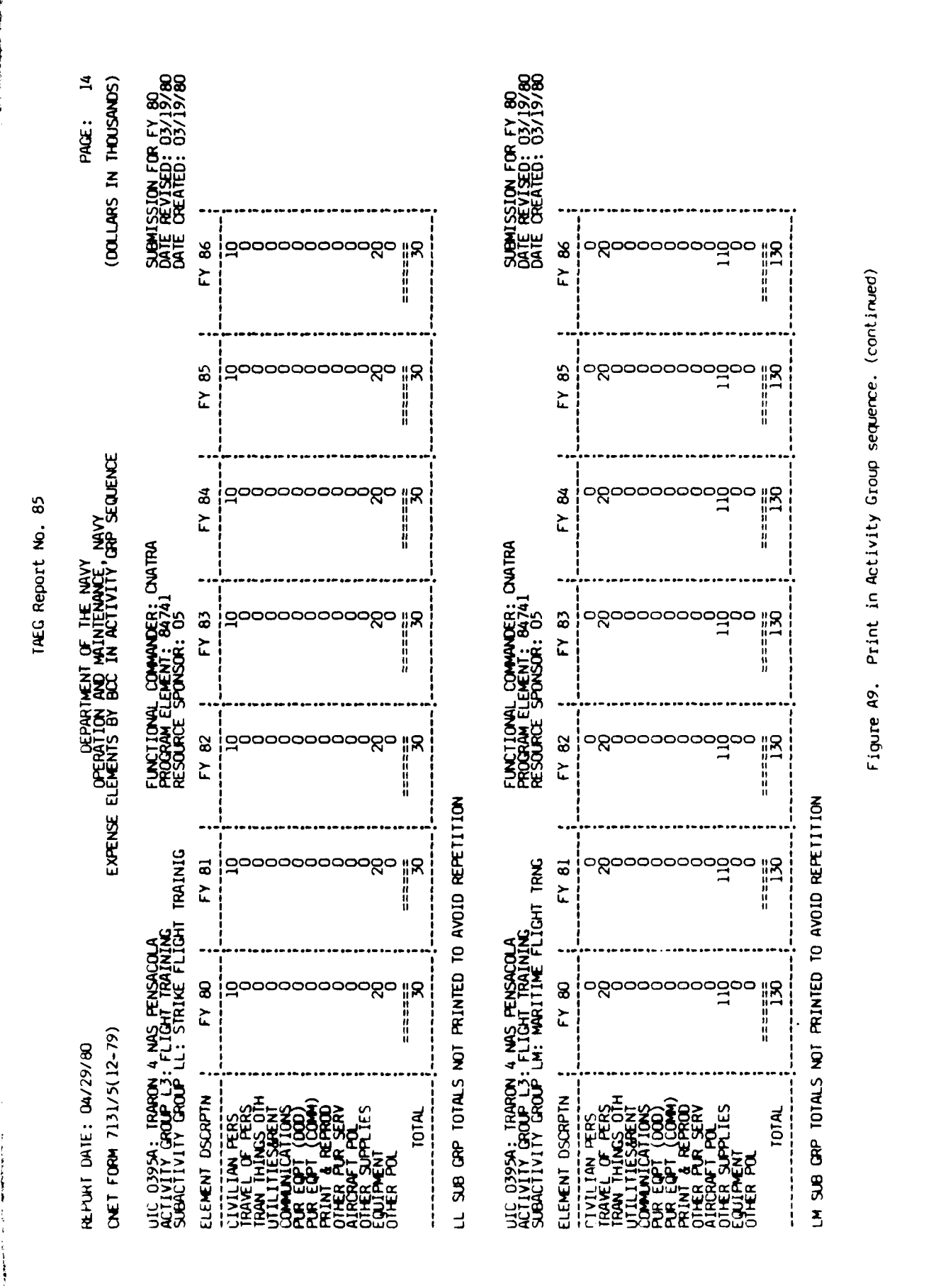

A - 146

|   | PAGE: 15<br>DLLARS IN THOUSANDS)                     | TE REVISED: 03/19/80<br>TE REVISED: 03/19/80<br>TE CREATED: 03/19/80 | •••             | 000000000000000000000000000000000000000                                                                                                    | 2            | •                 |              | 6               |                                                                                                    |
|---|------------------------------------------------------|----------------------------------------------------------------------|-----------------|----------------------------------------------------------------------------------------------------|--------------|-------------------|--------------|-----------------|----------------------------------------------------------------------------------------------------|
|   | )<br>D                                               | වීස්ත්                                                               | FY 8            |                                                                                                    |              |                   |              | ΕΥ 8            |                                                                                                    |
|   | بىر                                                  |                                                                      | FY 85           | ంంంరందరంరం                                                                                                    | 15           |                   |              | FY 85           | 20000000000000000000000000000000000000                                                                                                    |
| 1 | VAVY<br>VCE, NAVY<br>ITY, CRP SEQUENC                | DNATRA                                                               | FY 84           | <u>రాగరారర్</u> రంగారం                                                                                                    | <br>15       |                   | 0395A        | FY 84           | 17:<br>000000000000000000000000000000000000                                                                                                    |
|   | RTMENT OF THE V<br>N AND MAINTENAN<br>Y BCC IN ACTIV | AL COMMANDER: (<br>ELEMENT: 84741<br>SPONSOR: 05                     | FY 83           | దరిగిరిదిరిదేదిరిందింది<br>                                                                                                    | 15           |                   | UP TOTAL L3  | FY 83           | 20000000000000000000000000000000000000                                                                                                    |
|   | UEPA<br>Offrationse B                                | FUNCT ION<br>PROGRAM  <br>RESOURCE                                   | ; FY 82         | 000000000000000000000000000000000000000                                                                                                    | ======<br>15 | ITION             | ACTIVITY GRO | FY 82           | 20000000000000000000000000000000000000                                                                                                    |
|   | EXPE                                                 | DLA<br>VING<br>LIGHT TRAINING                                        | , FY 81         | దారందర్గారం సంగారం                                                                                                    | 15           | to avoid repet.   |              | FY 81           | 00000000000000000000000000000000000000                                                                                                    |
|   | 29/80<br>(12-79)                                     | A 4 NAS PENSACI<br>3: FLIGHT TRAIN<br>LW: ROTARY FI                  | FY 80           | 000000000000000000000000000000000000000                                                                                                    | 15           | S NOT PRINTED     |              | <b>6</b> Y 80   | ర్లాంందరంర <b>రం</b> గ్ర                                                                                                    |
|   | HEPURT DATE: 04/2<br>CNET FORM 7131/5(               | UIC 0395A: TRARCA<br>ACTIVITY GROUP L<br>SUBACTIVITY GROUF           | ELEMENT OSCRPTN | CIVILIAN PERS<br>TRAN THINGS OTH<br>UTLITTESART<br>COMMUNICATIONS<br>PUR EQPT (COM)<br>PRINT & PCR SERV<br>OTHER PUR SERV<br>OTHER PUR SERV<br>OTHER PUR SERV<br>OTHER PUR SERV<br>OTHER PUR SERV<br>OTHER PUR SERV | TOTAL        | LW SUB CRP TOTALS |              | ELEMENT DSCRPTN | CIVILIAN PERS<br>TRAVEL OF PERS<br>TRAVEL OF PERS<br>TRAVITIANS: 01H<br>UTILITIESARENT<br>PUR EQPT (000)<br>PUR EQPT (000)<br>PUR EQ |

Figure A9. Print in Activity Group sequence. (continued)

A - 147

IAEG Report No. 85

Buch the second second

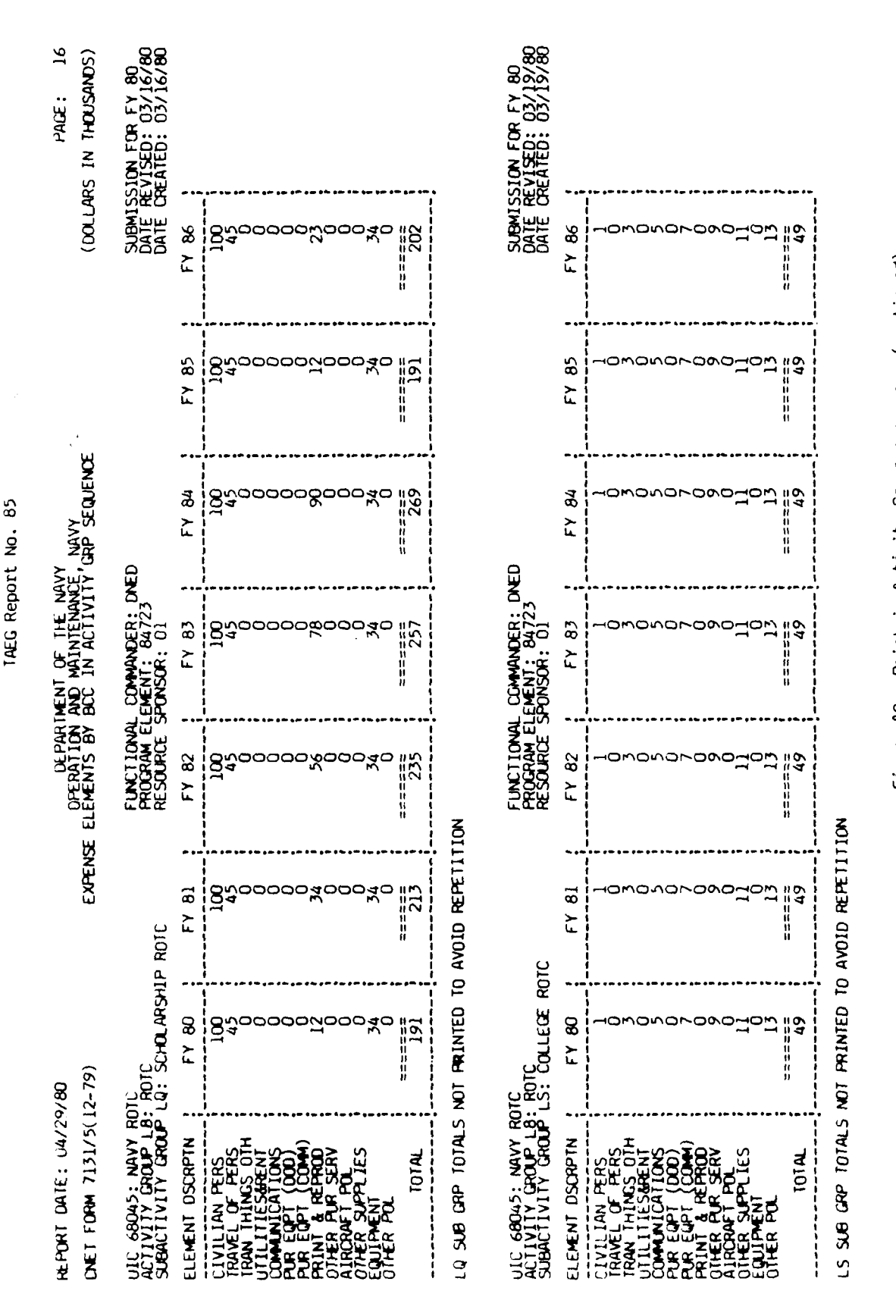

Figure A9. Print in Activity Group sequence. (continued)

A - 148

; -

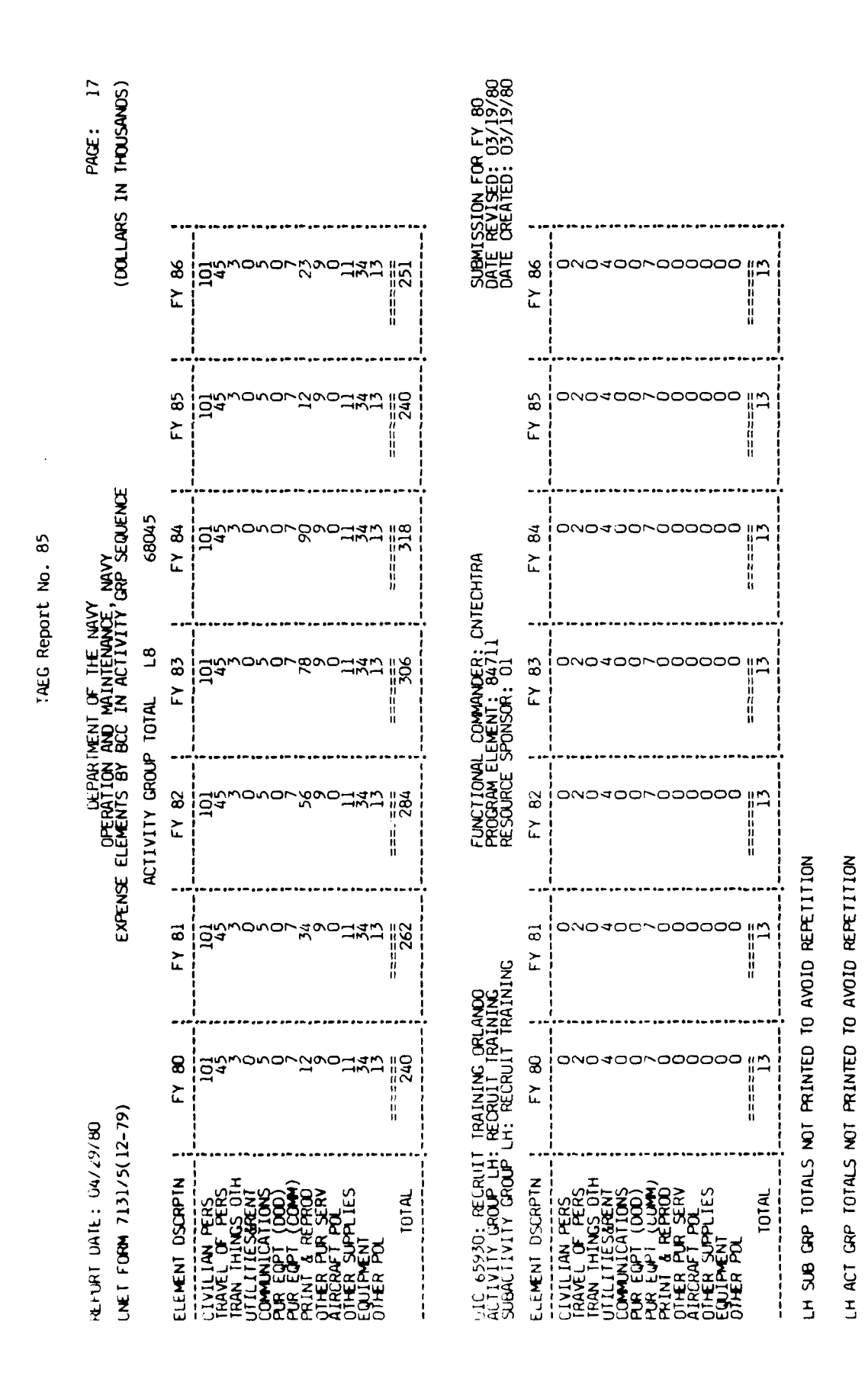

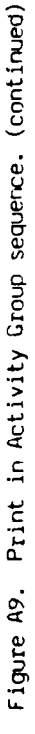

٩

- 149

| re.Purt date: 04/2.<br>Cnet form 7131/5(.                                                                                                    | 9/80<br>12-79)                                     | EXPEN                                  | DEPAR<br>DPERATION<br>ISE ELEMENTS BY                                                       | RIMENT OF THE NU<br>I AND MAINTENANC<br>BCC IN ACTIVIT | AVY<br>DE, NAVY<br>FY'GRP SEQUENCI                                                          | ш                                      | NI (DOLLARS IN                                                                               | PAGE: 18<br>THOUSANDS)                  |
|----------------------------------------------------------------------------------------------------|----------------------------------------------------|----------------------------------------|---------------------------------------------------------------------------------------------|--------------------------------------------------------|---------------------------------------------------------------------------------------------|----------------------------------------|----------------------------------------------------------------------------------------------|-----------------------------------------|
| UIC 35349: TAEG<br>ACTIVITY GROUP MG<br>SUBACTIVITY GROUP                                                                                                    | : OTHER TRAINI<br>81 : TRAINING                    | NG SUPPORT<br>SUPPORT                  | FUNCT IONA<br>PROGRAM E<br>RESOURCE                                                         | L COMMANDER: T/<br>LLEMENT: 89731<br>SPONSOR: 01       | LE C                                                                                        |                                        | Submission<br>Date revise<br>Date create                                                     | FOR FY 80<br>D: 04/07/80<br>D: 03/13/80 |
| ELEMENT DSCRPTN                                                                                                    | ; FY 80                                            | ; FY 81                                | ; FY 82                                                                                     | FY 83                                                  | FY 84                                                                                       | FY 85                                  | FY 86                                                                                        |                                         |
| CIVILLAN PERS<br>TRAVEL OF PERS<br>TRAVEL OF PERS<br>COMMUNICATIONS<br>PUR EQPT (DOD)<br>PUR EQPT (DOD)<br>PUR EQPT (DOD)<br>PUR EQPT (DOD)<br>PUR POL<br>OTHER PUL<br>OTHER POL | 87000000000000000000000000000000000000             | 20000000000000000000000000000000000000 | 00000000000000000000000000000000000000                                                      | 00000000000000000000000000000000000000                 | 0<br>0<br>0<br>0<br>0<br>0<br>0<br>0<br>0<br>0<br>0<br>0<br>0<br>0<br>0<br>0<br>0<br>0<br>0 | 00000000000000000000000000000000000000 | 85<br>850000000000000000000000000000000000                                                   |                                         |
| TOTAL                                                                                                    | 1325                                               | =====<br>1240                          | 1270                                                                                        | ======================================                 | =======================================                                                     | 1285                                   | 1285                                                                                         |                                         |
| BT SUB GRP TOTALS<br>M6 ACT GRP TOTALS                                                                                                    | NOT PRINTED T                                      | 0 avoid refeti<br>0 avoid refeti       | NOIT                                                                                        |                                                        |                                                                                             |                                        |                                                                                              |                                         |
| JIC 0580A: SERVSCO<br>ACTIVITY GROUP V2<br>SUBACTIVITY GROUP                                                                                                    | JL COM GREAT LA<br>: AUDIOVISUAL<br>VB: AUDIOVSL 1 | kes<br>DIST & DEP                      | FUNCTIONA<br>PROGRAM EI<br>RESOURCE                                                         | L COMMANDER: CN<br>LEMENT: 84731<br>SPONSOR: 01        | итеснтка                                                                                    |                                        | SUBMISSION<br>DATE REVISE<br>DATE CREATE                                                     | FOR FY 80<br>0: 04/17/80<br>0: 03/13/80 |
| ELEMENT DSCRPIN                                                                                                    | FY 80                                              | FY 81                                  | FY 82                                                                                       | FY 83                                                  | FY 84                                                                                       | FY 85                                  | FY 86                                                                                        |                                         |
| CIVILIAN PERS<br>TRAVEL OF PERS<br>UTLATIESAN THINGS<br>COMMUNICATIONS<br>PUR EQPT (COM)<br>PRINI & REPROD<br>OTHER PUR SERV<br>OTHER SUPPLIES<br>COLIPTENT<br>TOTAL<br>TOTAL    | 15°                                                | 27<br>27<br>27<br>27                   | 2<br>2<br>2<br>2<br>2<br>2<br>2<br>2<br>2<br>2<br>2<br>2<br>2<br>2<br>2<br>2<br>2<br>2<br>2 |                                                        | 12<br>12<br>14<br>14<br>14<br>14<br>14<br>14<br>14<br>14<br>14<br>14<br>14<br>14<br>14      | 123<br>145<br>145                      | 23<br>23<br>15<br>10<br>10<br>10<br>10<br>10<br>10<br>10<br>10<br>10<br>10<br>10<br>10<br>10 |                                         |
| ve sue grp totals                                                                                                    | NOT PRINTED TI                                     | 0 avoid refeti                         | TION<br>Figure                                                                              |                                                        | Activity Group                                                                              | sequence. (con                         | tinued)                                                                                      |                                         |

A - 150

• and the second second

) L and the second second second second second second second second second second second second second second second ſ

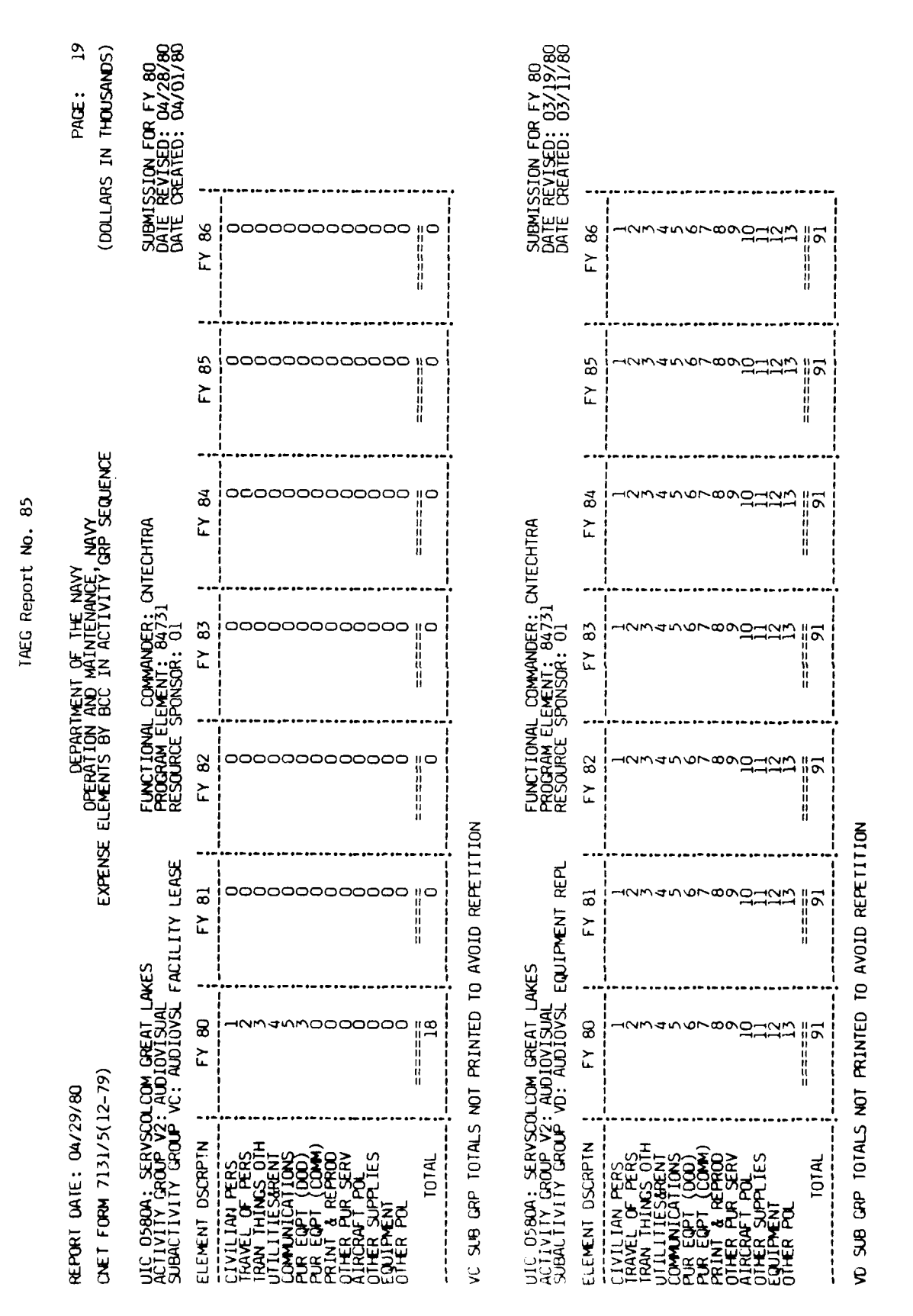

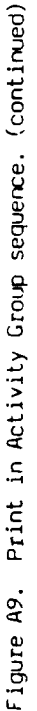

A - 151

٢

ł
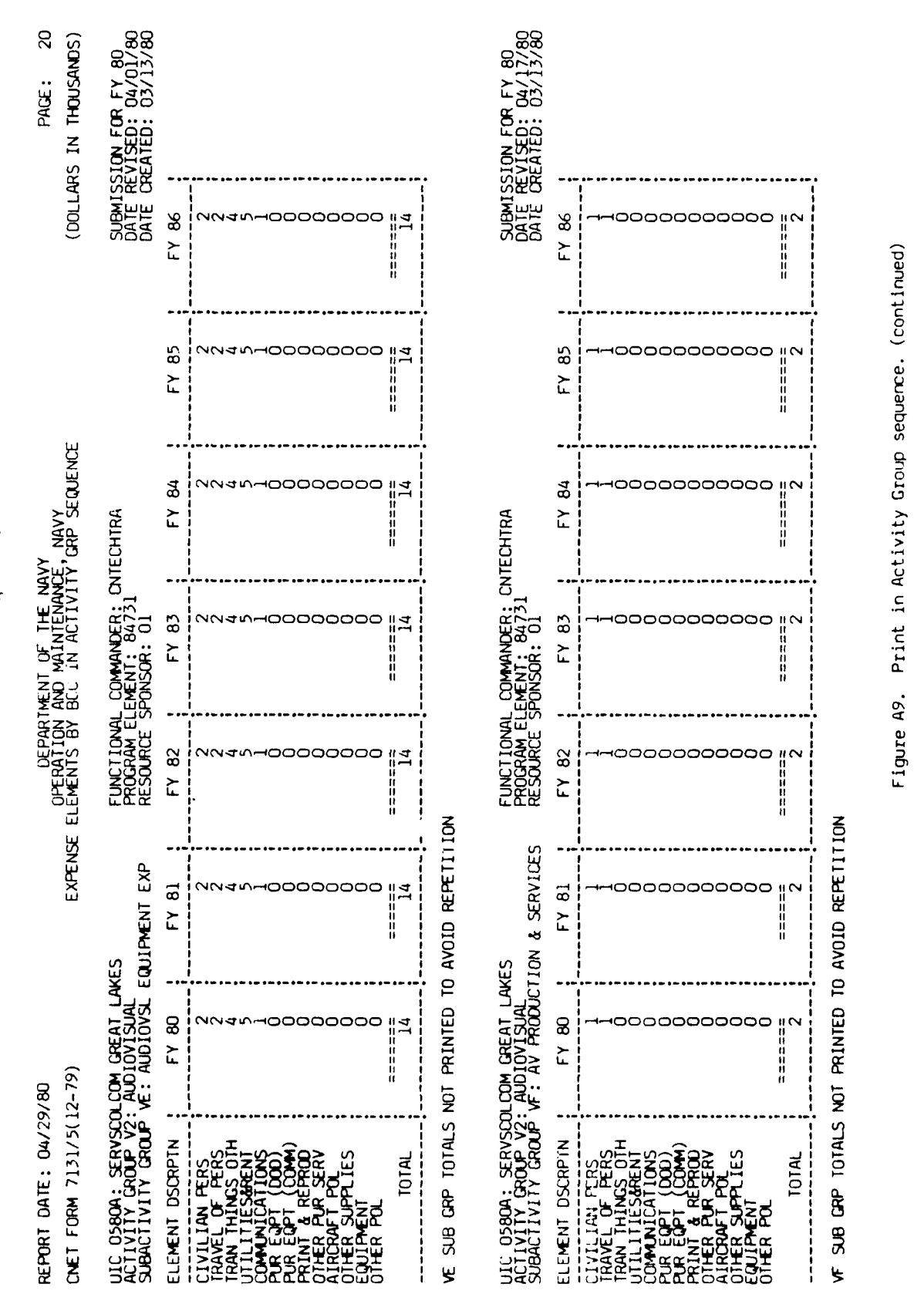

IAEG Report No. 85

A - 152

and the standard with

ľ

| TAEG Report | DEPARTMENT OF THE NAVY<br>OPERATION AND MAINTENANCE,<br>LEMENTS BY BCC IN ACTIVITY | IVITY GROUP TOTAL V2 | FY 82 ; FY 83 ; | ∠000000000000000000000000000000000000                                                                                                    | 252 252  | D TOTAL | FY 82 ; FY 83 ; | 1020<br>1329<br>158<br>158<br>107<br>107<br>107<br>155<br>155<br>155<br>155<br>155<br>155<br>155<br>155<br>155<br>15                                                                                                    |  |
|-------------|------------------------------------------------------------------------------------|----------------------|-----------------|----------------------------------------------------------------------------------------------------|----------|---------|-----------------|----------------------------------------------------------------------------------------------------|--|
|             | EXPENSE EL                                                                         | ACTI                 | : FY 81         | L<br>D<br>B<br>D<br>B<br>D<br>B<br>D<br>B<br>D<br>B<br>D<br>B<br>D<br>B<br>D<br>B<br>D<br>B<br>D                                                                                                    | 252      | GRAN    | : FY 81         | 1020<br>2399<br>252<br>355555555555555555555555555555                                                                                                    |  |
|             | 1/80<br>(2-79)                                                                     |                      | FY 80           | 8011411088800111<br>8011411088800111                                                                                                    | =====270 |         | FY 80           | 1123<br>1123<br>1596<br>1599<br>1599<br>1555<br>1555<br>1555<br>1555<br>1555                                                                                                    |  |
|             | HEPORT DATE: 04/29<br>CNET FORM 7131/5(1)                                          |                      | ELEMENT DSCRPTN | CIVILLAN PERS<br>TRAVEL OF PERS<br>TRAVEL OF PERS<br>TITULTITESMENT<br>COMMUNICATIONS<br>PUR EQPT (COM)<br>PUR EQPT (COM)<br>PRINT & REPROD<br>OTHER PUR SERV<br>OTHER PUR SERV<br>OTHER PUR SERV<br>OTHER PUR SERV | TOTAL    |         | ELEMENT DSCRPTN | CIVILIAN PERS<br>TRAVEL OF PERS<br>TRAVEL OF PERS<br>TILLITESMENT<br>COMUNICATIONS<br>PUR EQPT (000)<br>PUR EQPT (000)<br>PUR EQPT (000)<br>PUR EQPT (000)<br>PUR EQPT POL<br>OTHER PUR SERV<br>OTHER POL<br>OTHER POL<br>TOTAL |  |

Figure A9. Print in Activity Group sequence. (continued)

A - 153

and the second second sec

. .

ŧ.

.

E: 21 USANDS) TAEG Report No. 85

Figure AlO is sample two of the print in activity group sequence. The print options chosen were UIC/AG/SAG data records, activity group totals, and grand total. No restrictions by functional commander or resource sponsor were requested.

معادفه العمور المتحار بالمرماح

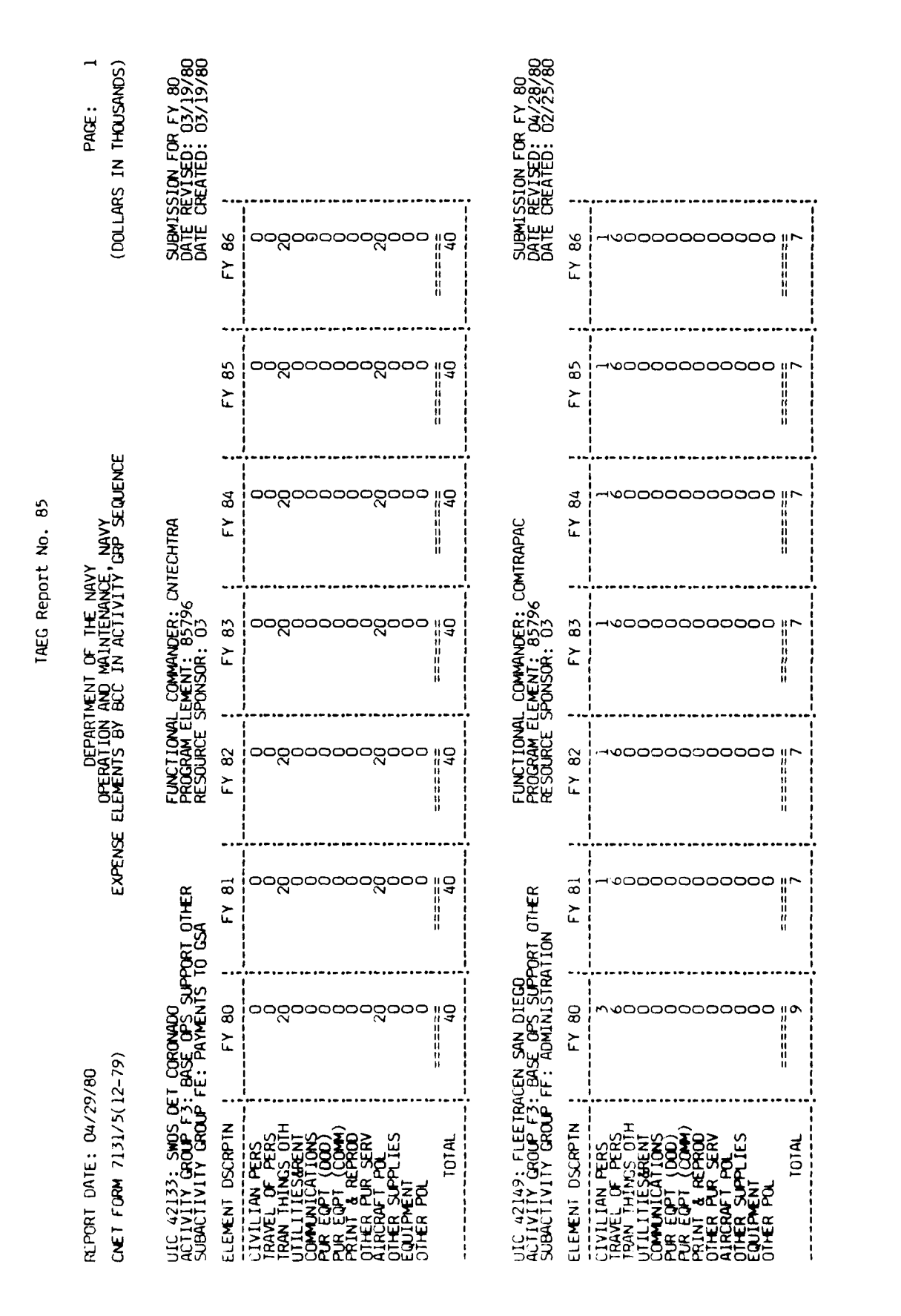

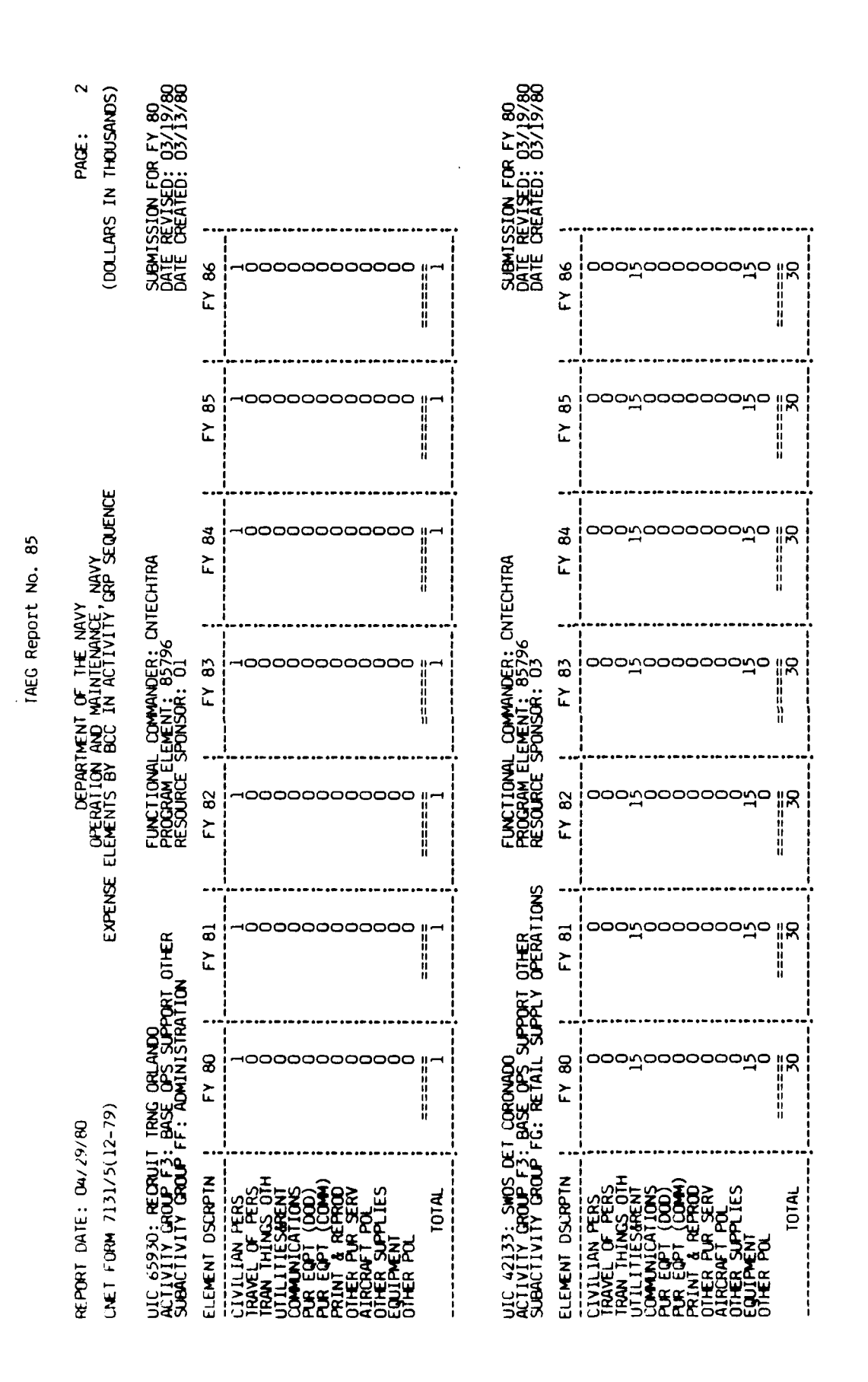

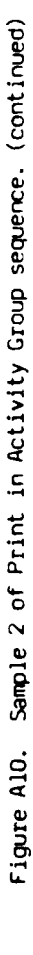

## an and server and the second

Ż

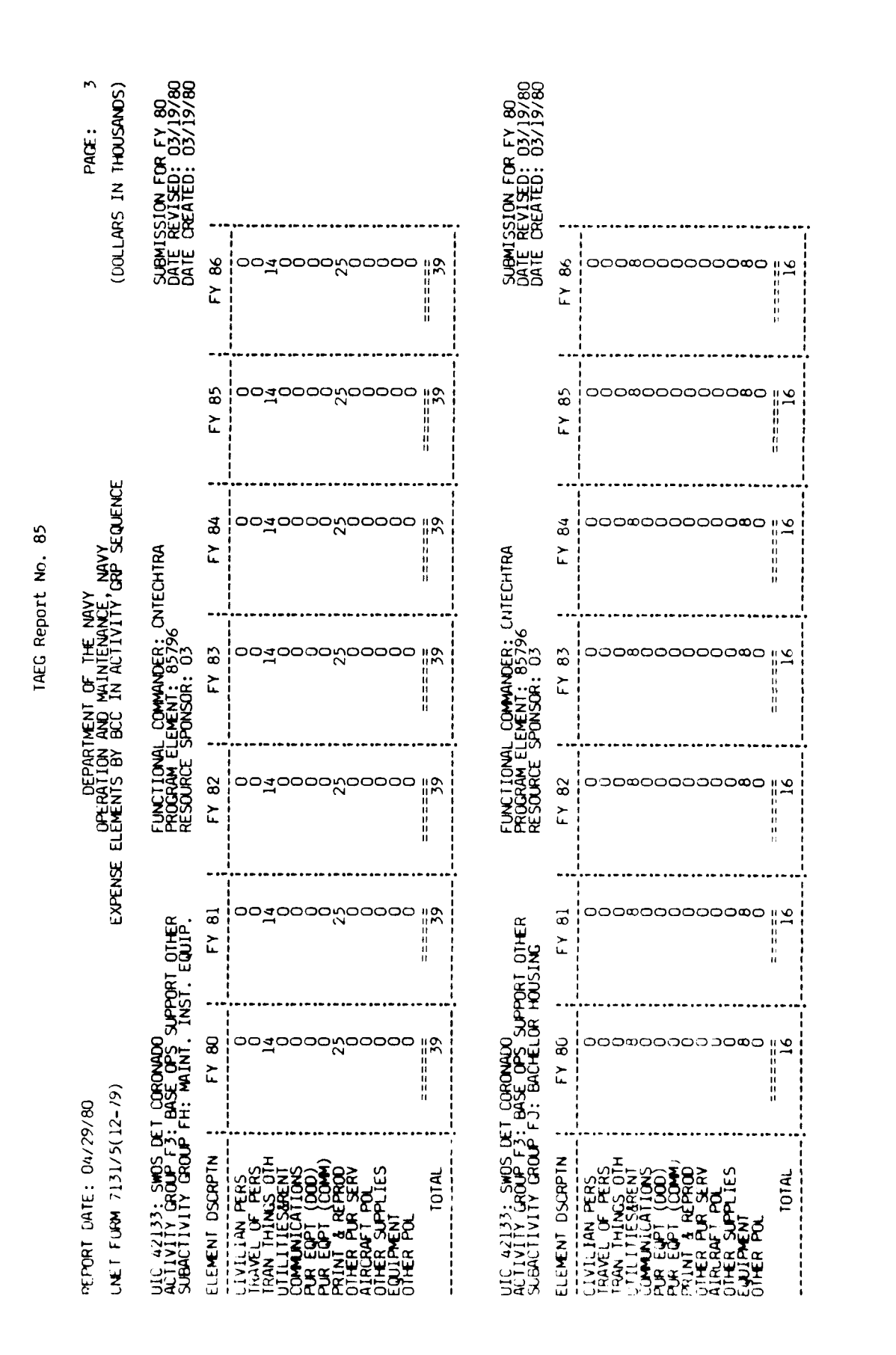

A - 157

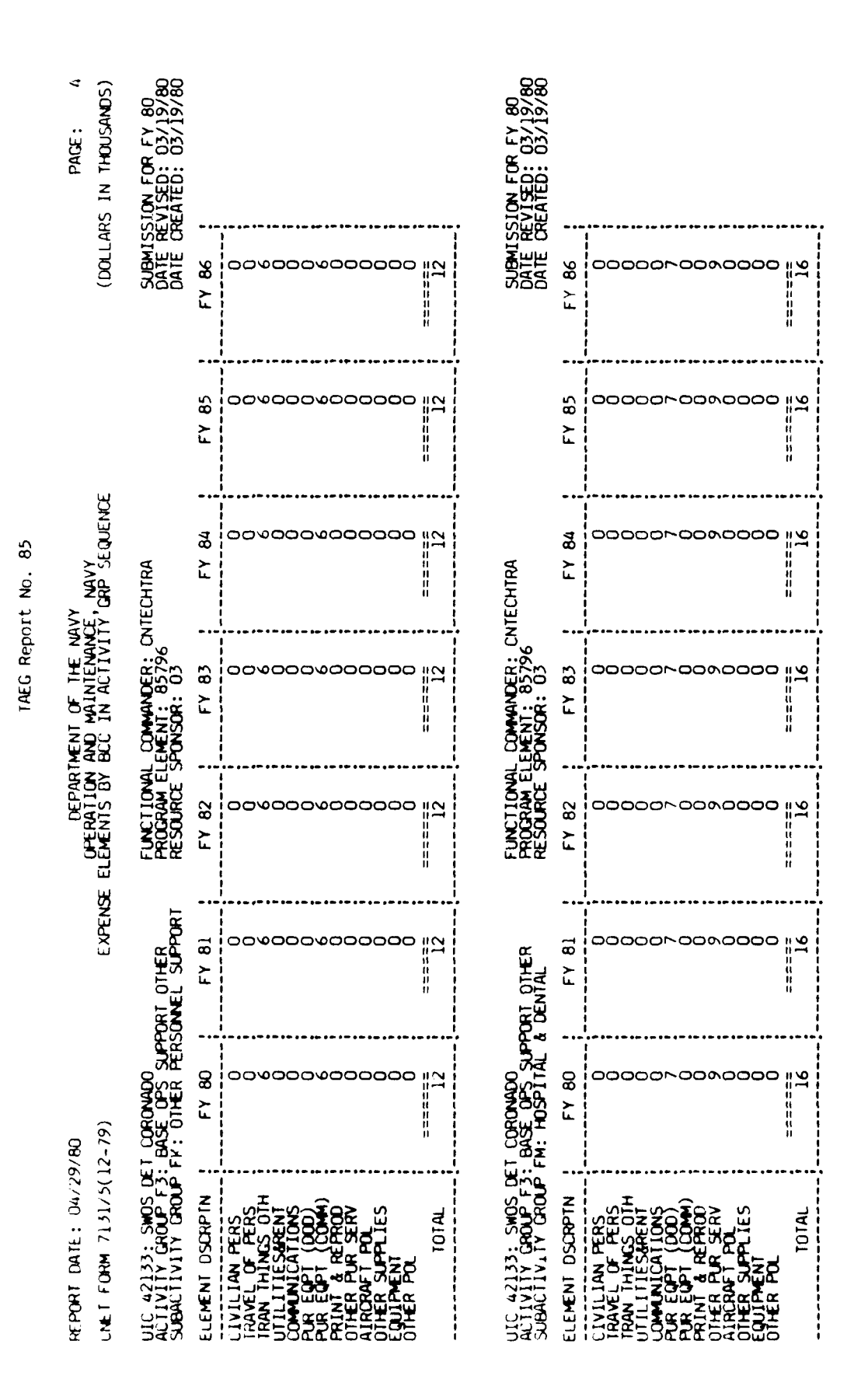

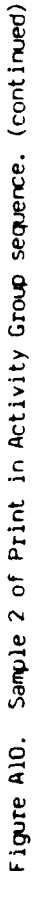

- 158 ¢

1

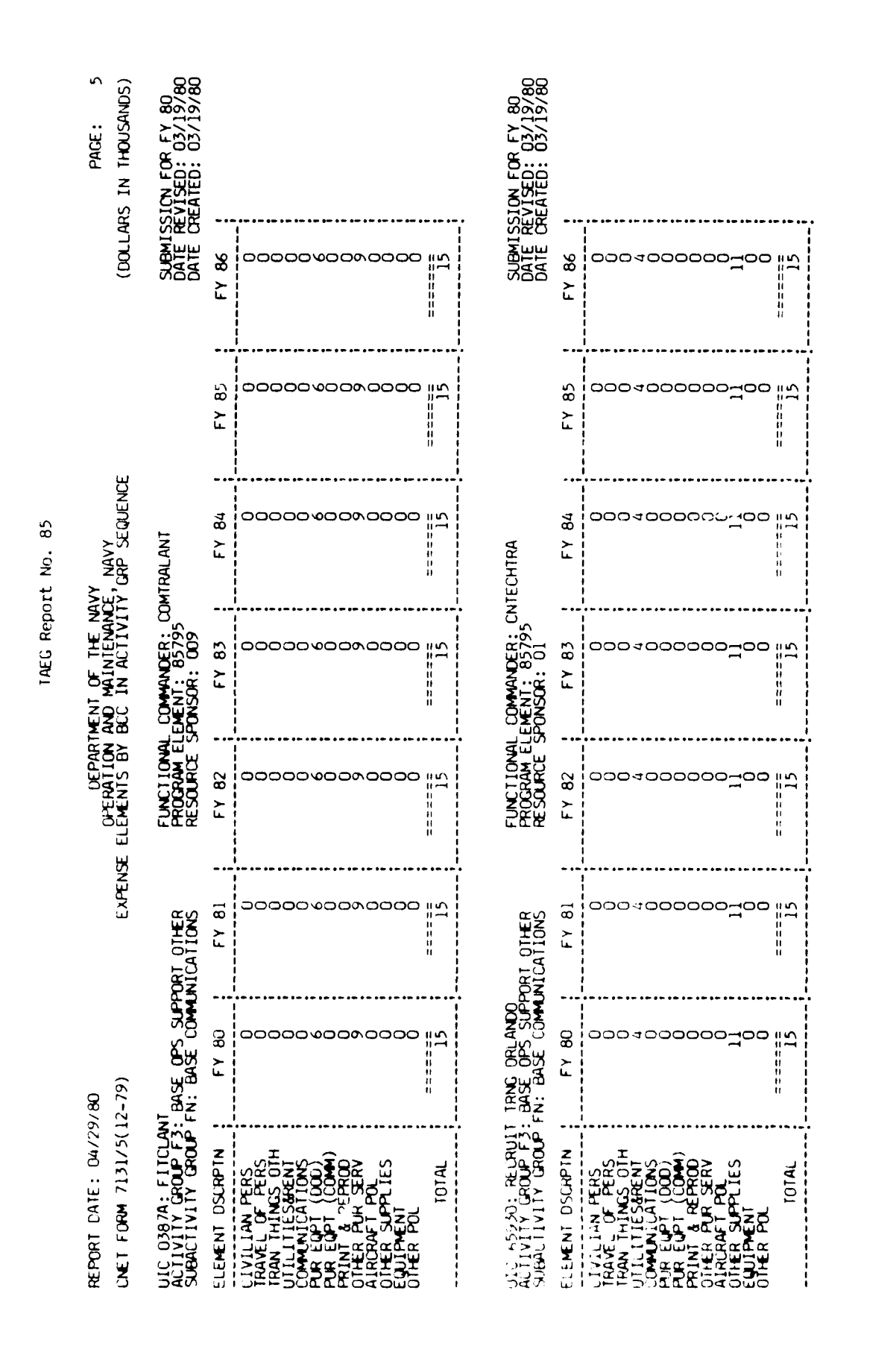

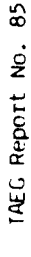

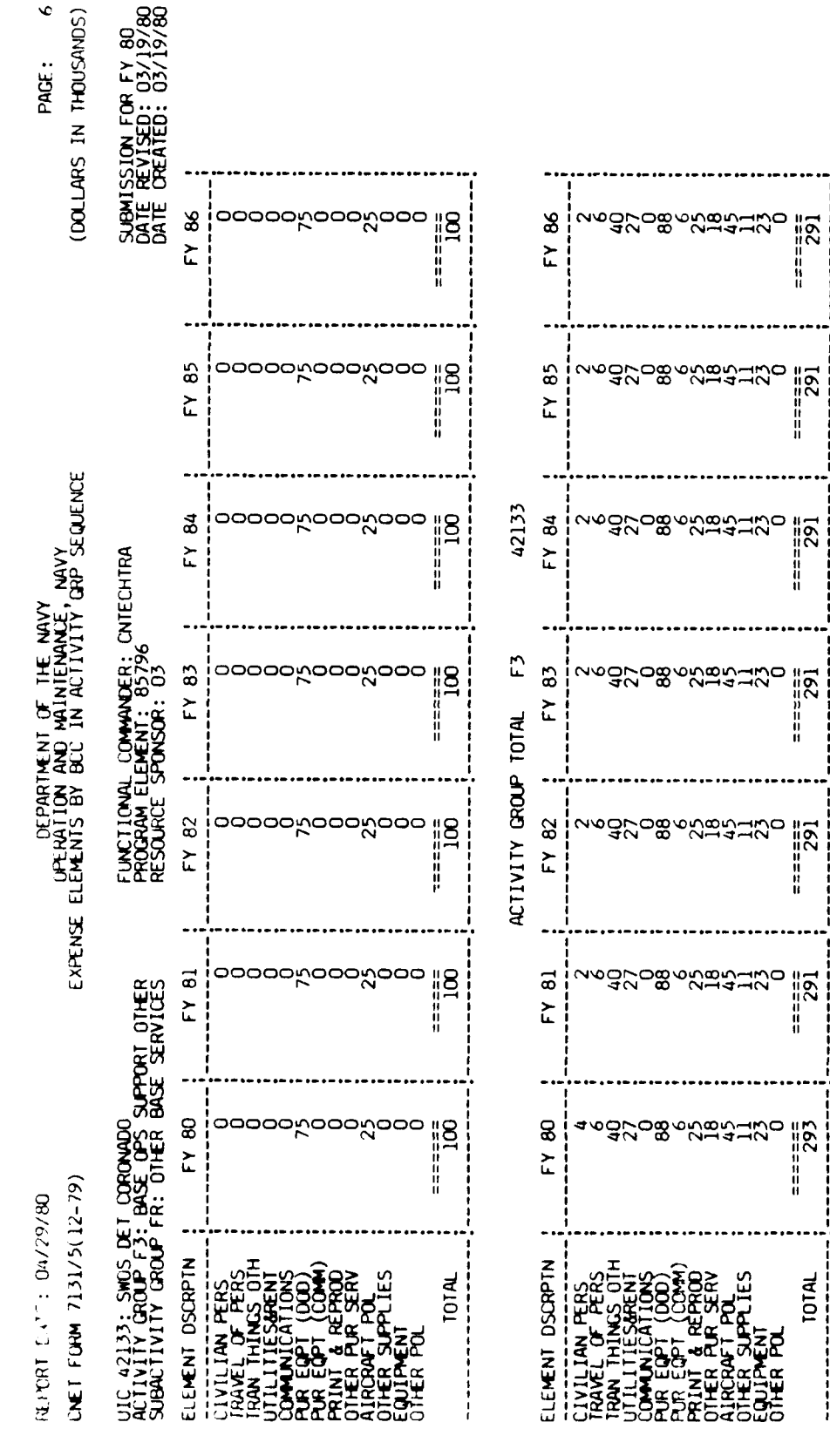

A - 160

je -

| PARE: 7<br>(DOLLARS IN THOUSANDS)                  | SUBMISSION FOR FY 80<br>DATE REVISED: 03/19/80<br>DATE CREATED: 03/19/80 | F7 86<br>188 000 <sup>1</sup> 000000000000000000000000000000000                                                                                                    | SUBMISSION FOR FY 80<br>DATE REVISED: 03/19/80<br>FY 86<br>FY 86<br>0<br>0<br>0<br>0<br>0<br>0<br>0<br>0<br>0<br>0<br>0<br>0<br>0<br>0<br>0<br>0<br>0<br>0<br>0                                                                                                    |
|----------------------------------------------------|--------------------------------------------------------------------------|----------------------------------------------------------------------------------------------------|----------------------------------------------------------------------------------------------------|
|                                                    |                                                                          | F7<br>85<br>188 00 <sup>1</sup> 000/000000                                                                                                    | 5<br>8 000000000000000000000000000000000000                                                                                                    |
| Y<br>NAVY<br>GRP SEQUENCE                          | TRALANT                                                                  | F<br>8<br>18<br>00 <sup>2</sup> 000/00000<br>18<br>1<br>18                                                                                                    | 174<br>17<br>2<br>1<br>2<br>1<br>2<br>1<br>2<br>1<br>2<br>1<br>0<br>2<br>0<br>0<br>0<br>0<br>0<br>0<br>0<br>0                                                                                                    |
| ENT OF THE NAV<br>ND MAINTENANCE<br>CC IN ACTIVITY | COMMANDER: COM<br>MENT: 85794<br>ONSOR: 009                              | F<br>8<br>1<br>8<br>1<br>8<br>1<br>8<br>1<br>8<br>1<br>8<br>1<br>8<br>1<br>8<br>1<br>8<br>1<br>8                                                                                                    | COMMANDER: CNA<br>MEDIMANDER: 05794<br>F Y 83<br>F Y 83<br>F Y |
| DEPARTM<br>OPERATION A<br>ELEMENTS BY B            | FUNCTIONAL<br>PROGRAM ELE<br>RESOURCE SP                                 | F7 82<br>188 00100000000                                                                                                    |                                                                                                    |
| EXPENSE                                            | AIR REAL PRP                                                             | F7 81<br>18<br>18<br>18<br>18<br>18                                                                                                    | 11R REAL PRP<br>FY 81<br>25<br>25<br>25                                                                                                    |
| 80<br>- 79)                                        | BASE OPS - RPW                                                           | 8<br>000000000<br>100 18<br>1                                                                                                    | HAS FERSACCLA<br>BASE OPS - REPLA<br>A INT & REPLA<br>F Y 80<br>                                                                                                    |
| REPORT DATE: 04/29/<br>UNET FORM 7131/5(12         | UIC 0387A: FITCLANI<br>AUTIVITY GROUP F4:<br>SUBAUTIVITY GROUP F         | ELEMENT DSCRPTN<br>CIVILIAN PERS<br>TRAVEL OF PERS<br>TRAN THINGS OTH<br>COMMULATIES OTH<br>COMMULATIONS<br>PUR EQPT (DOD)<br>PUR EQPT (DOD)<br>PUR EQPT (DD)<br>PUR EQPT (DD) | UIC 0395A: TRAPRON 4<br>SUBACTIVITY GROUP FA:<br>SUBACTIVITY GROUP FA:<br>ELEMENI DSCRPTN<br>CIVILIAN PERS<br>TRAN THINGS PERS<br>TRAN THINGS PERS<br>TRAN THINGS PERS<br>TRAN THINGS POL<br>UTILITTES ARENT<br>UTILITTES ARENT<br>UTILITTES ARENT<br>DATER SUPPLIES<br>OTHER SUPPLIES<br>OTHER SUPPLIES<br>OTHER SUPPLIES<br>OTHER POL<br>DTAL                                                                                                    |

-

معادة والفاطية

. . . . ....

and the second second

\*\*\*

TAEG Report No. 85

A - 161

•

;; ]:

Figure AlO. Sample 2 of Print in Activity Group sequence. (continued)

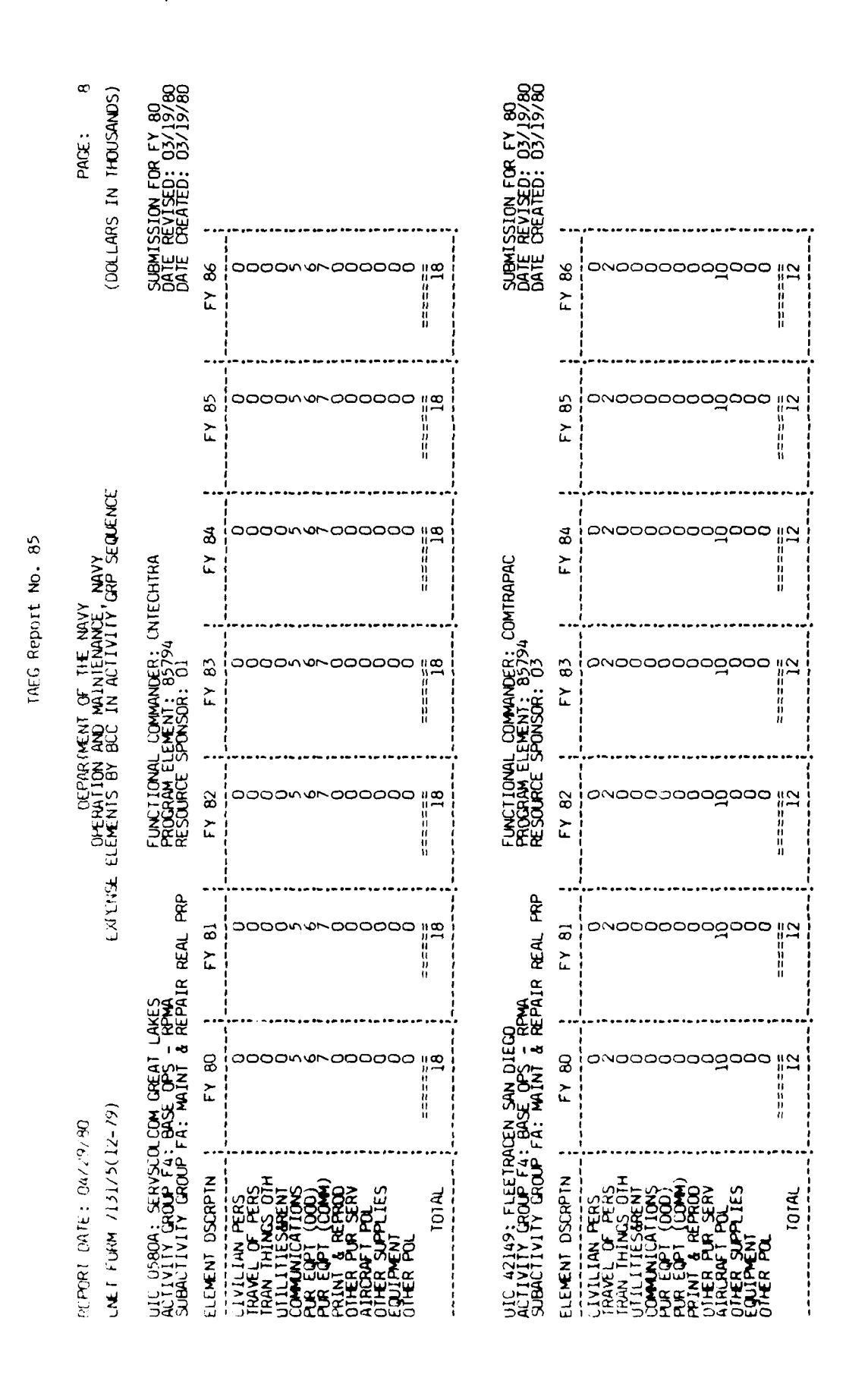

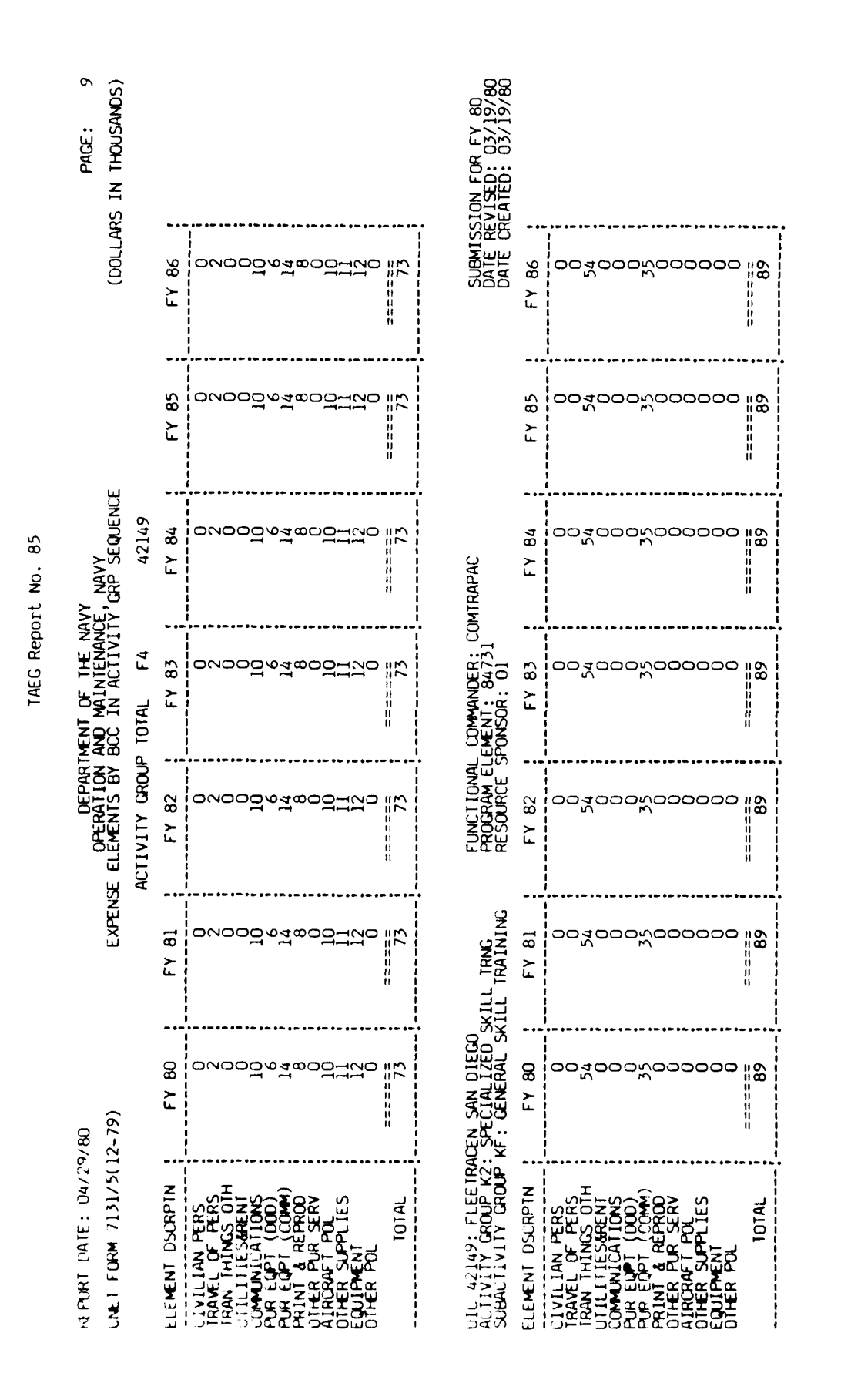

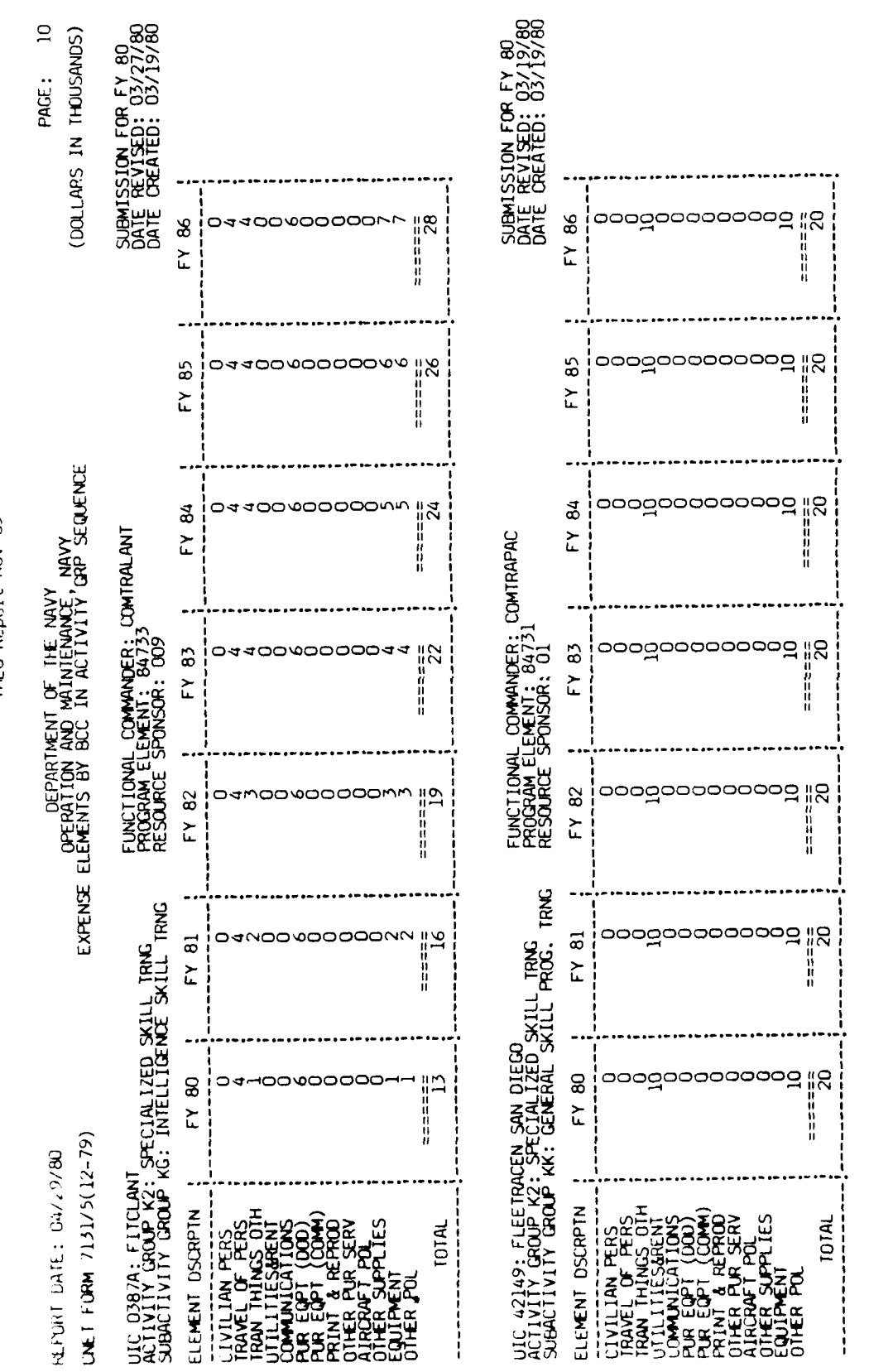

Figure AlO.

A - 164

and the second second second second

ĩ.

زم

IAEG Report No. 85

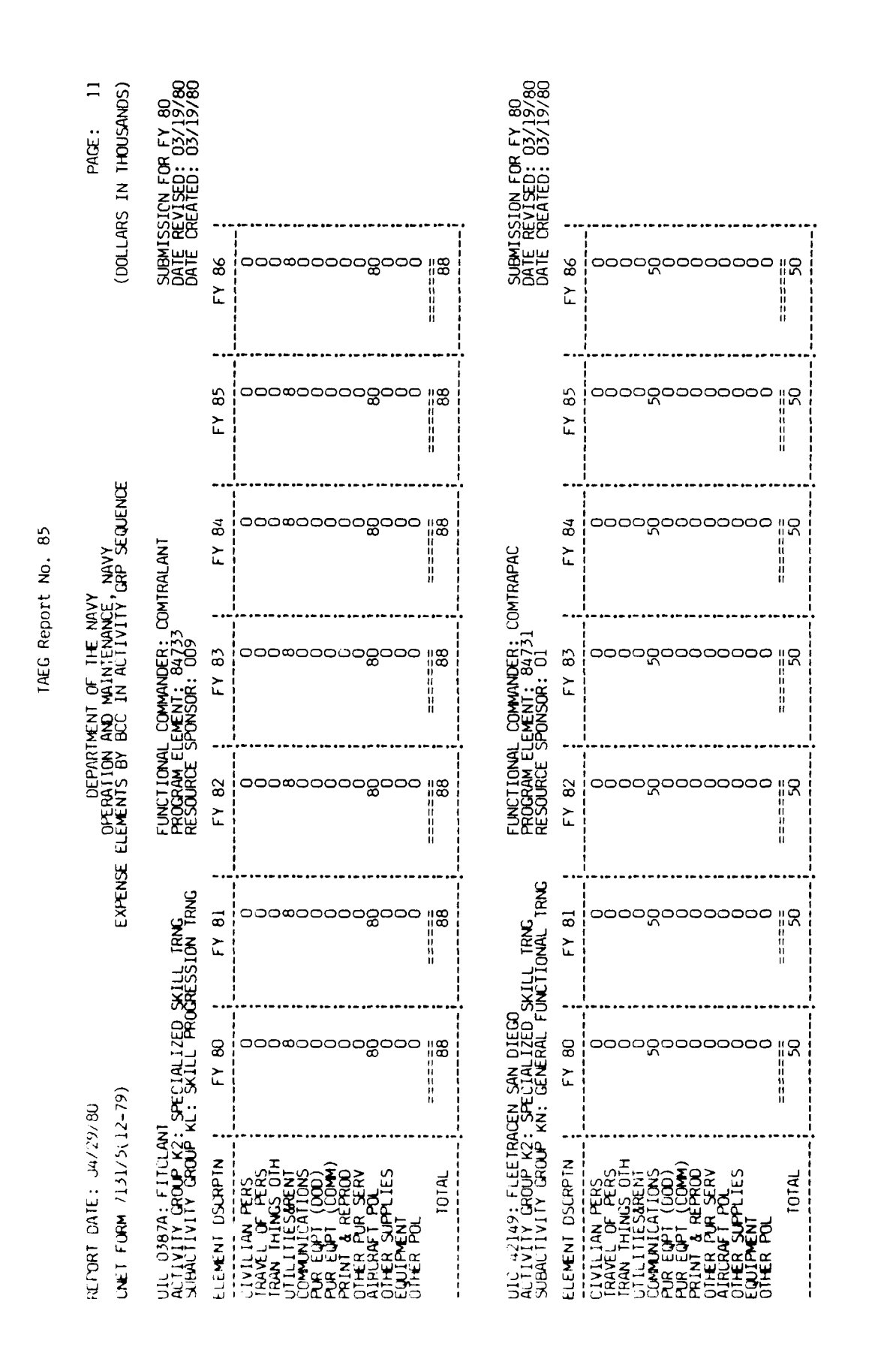

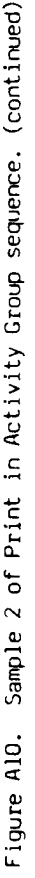

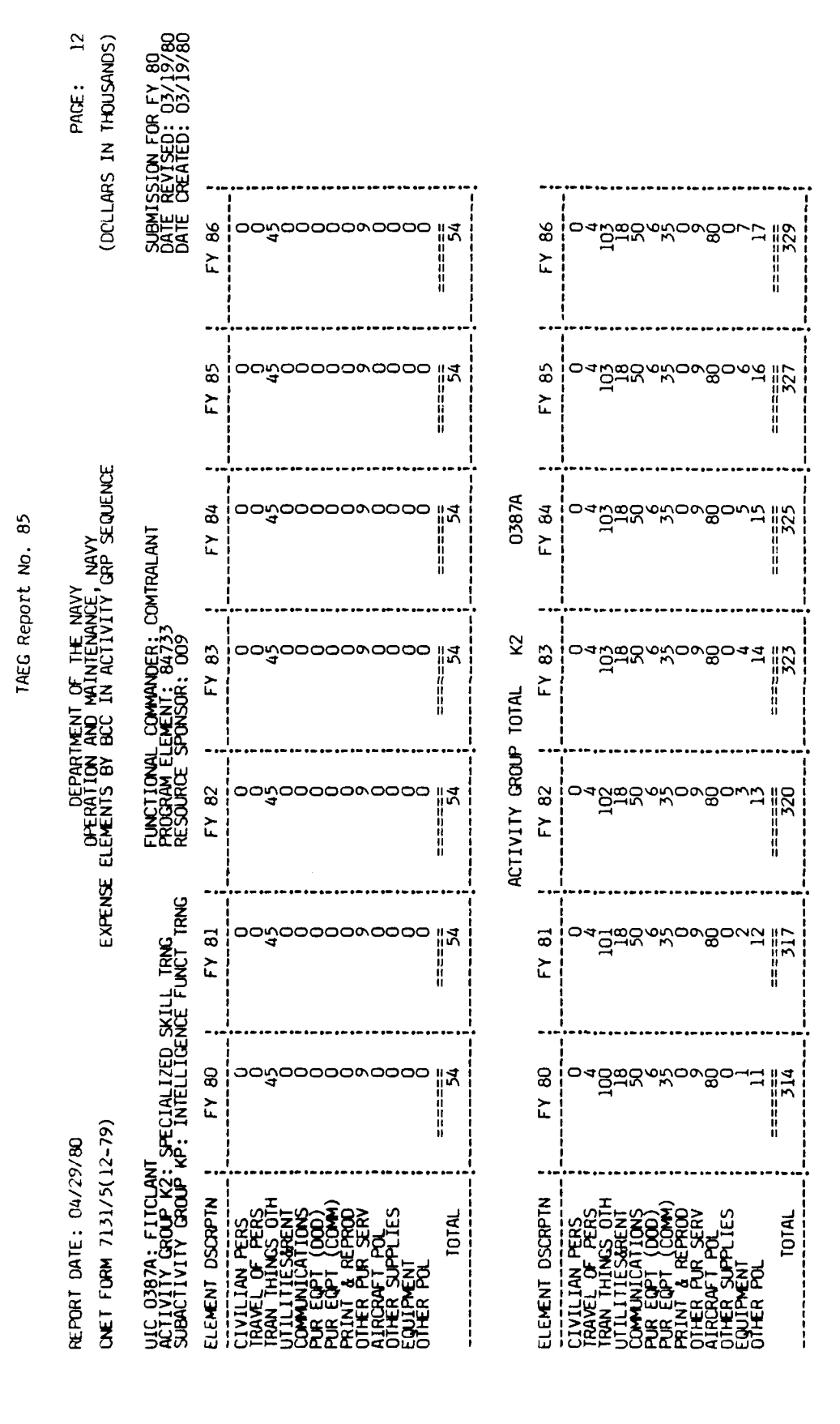

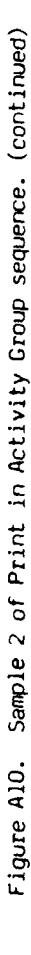

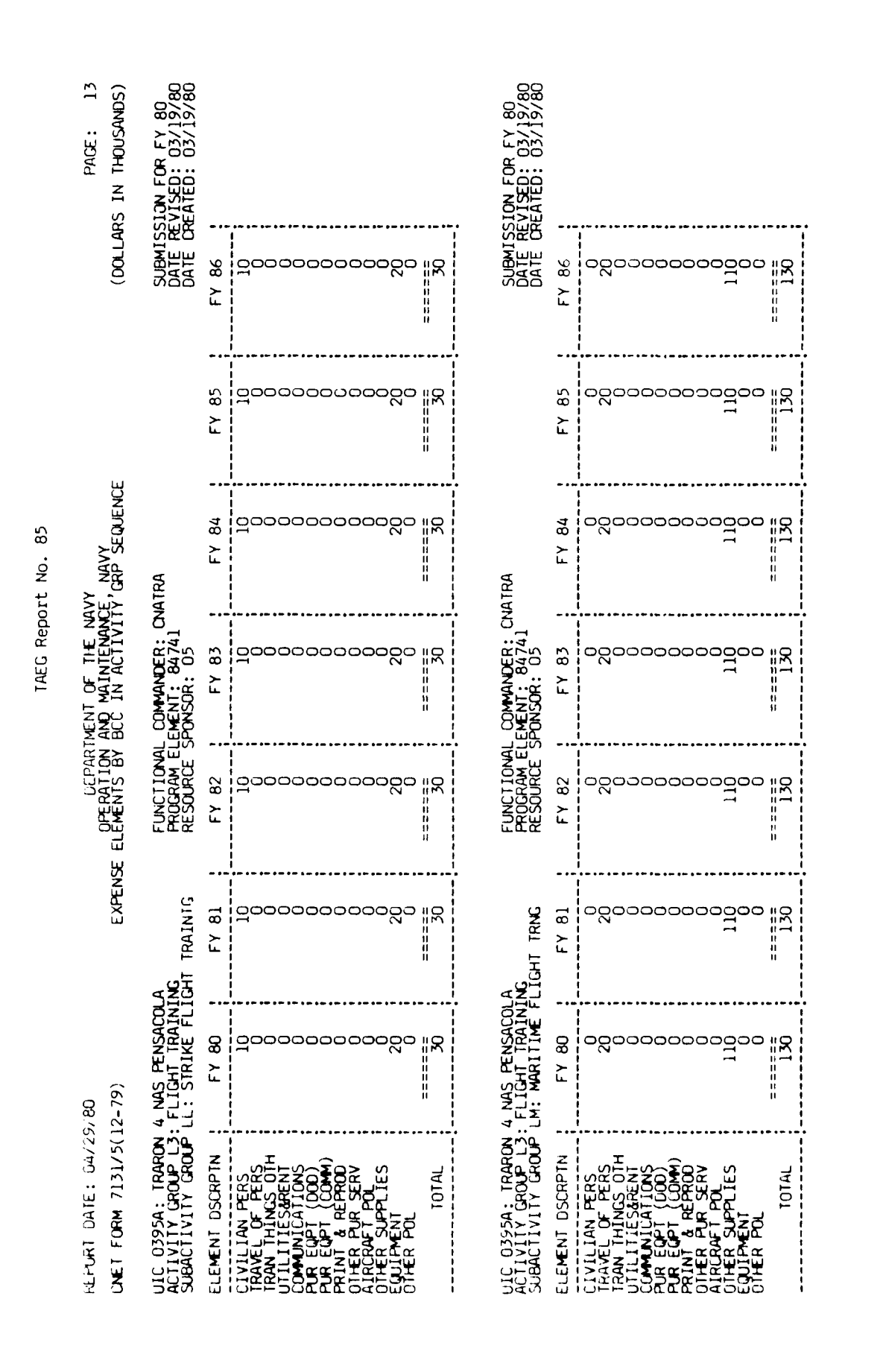

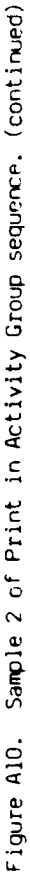

:

;

t

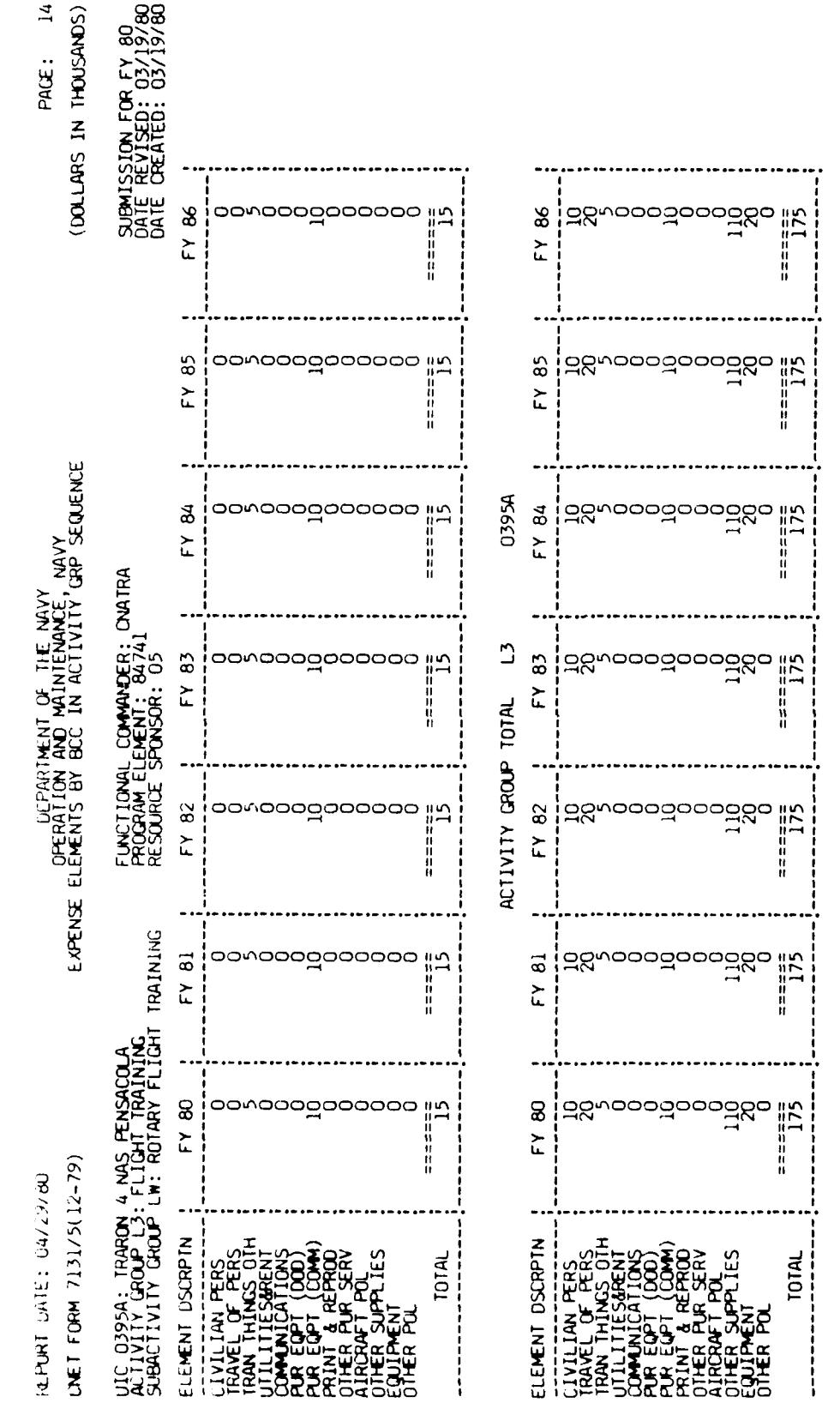

A - 168

......

# IAFG Report No. 85

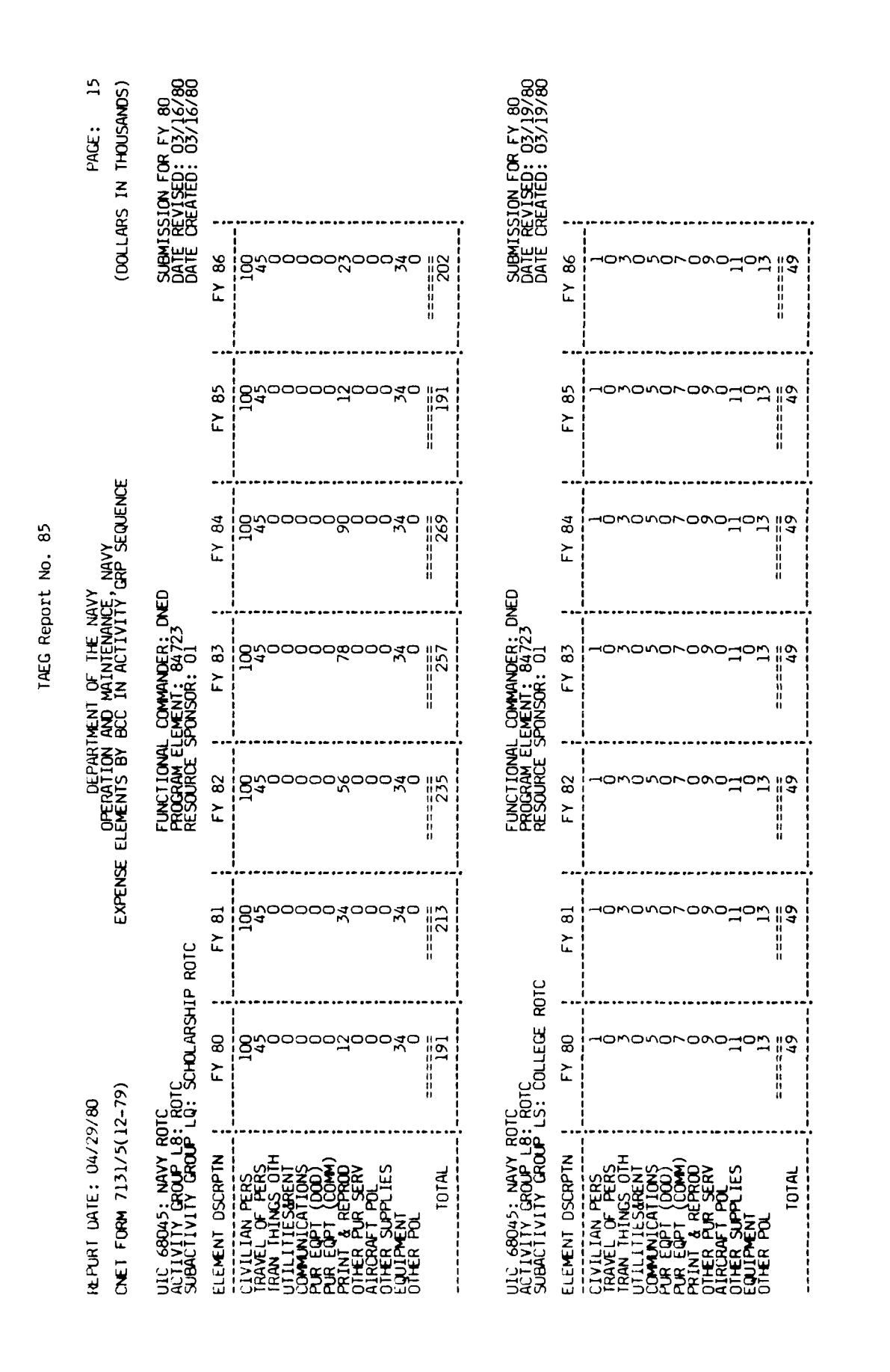

Sample 2 of Print in Activity Group sequence. (continued) Figure AlD.

- 169 Þ

ĺ,

, ! 1

ŀ

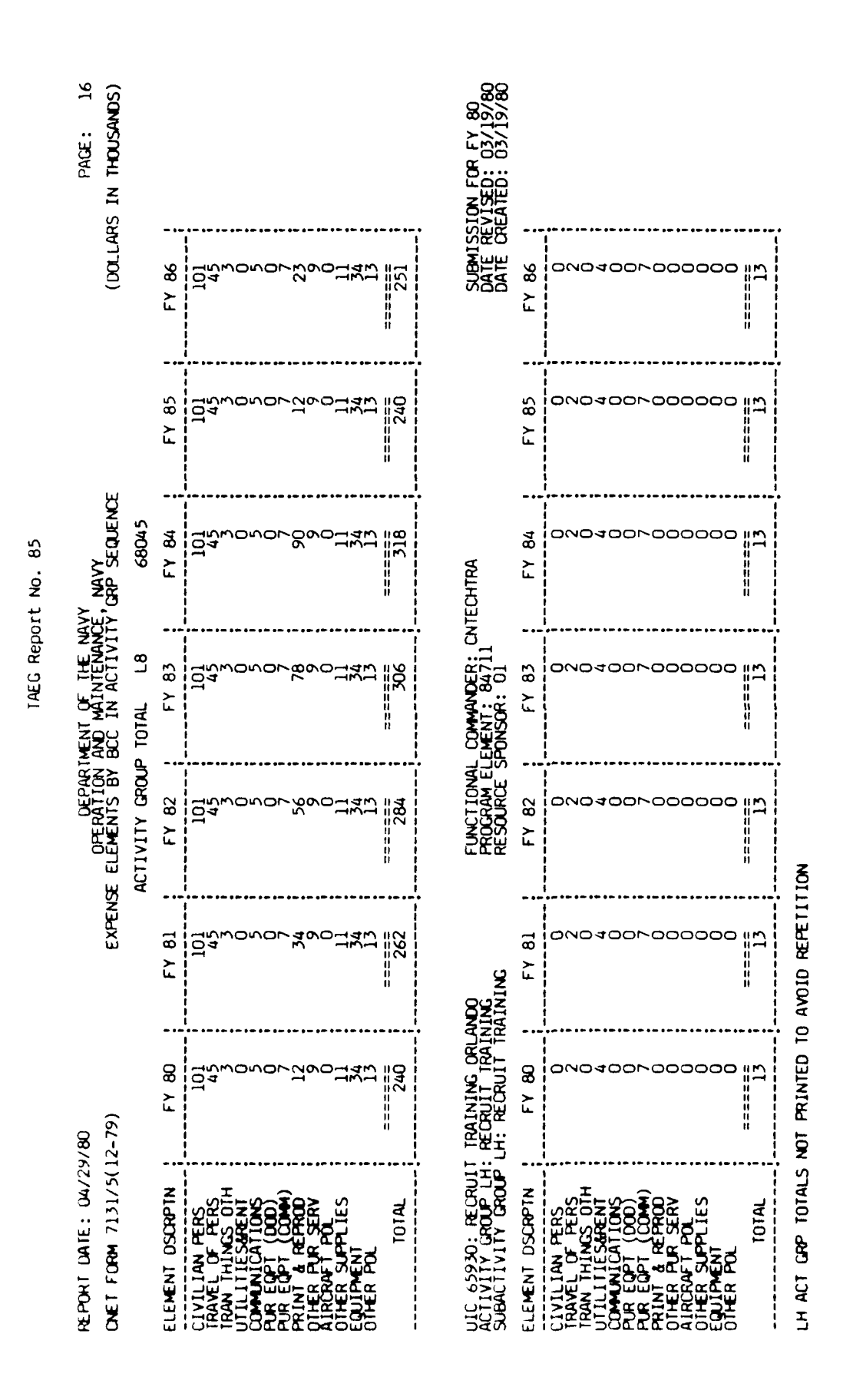

A - 170

.

|           | PAGE: 17<br>IS IN THOUSANDS)                                                        | 110N FOR FY 80<br>EVISED: 04/07/80<br>EATED: 03/13/80      |                                                                                                    |                                                                                                    |                     |                                                                                 |                                                               | LON FOR FY 80<br>VISED: 03/17/80<br>EATED: 03/13/80 |                                                                                                    |  |  |
|-----------|-------------------------------------------------------------------------------------|------------------------------------------------------------|----------------------------------------------------------------------------------------------------|----------------------------------------------------------------------------------------------------|---------------------|---------------------------------------------------------------------------------|---------------------------------------------------------------|-----------------------------------------------------|----------------------------------------------------------------------------------------------------|--|--|
|           | (DOLLAF                                                                             | SUBMISS<br>DATE RE<br>DATE CR                              | FY 86                                                                                                    | 00000000000000000000000000000000000000                                                                                                    | ======<br>1285      | •<br> <br> <br> <br> <br> <br> <br> <br> <br> <br> <br> <br> <br>               | SUBMISS<br>DATE RE<br>DATE CR                                 | FY 86                                               | 2<br>2<br>2<br>2<br>2<br>3<br>3<br>3<br>3<br>3<br>3<br>3<br>3<br>3<br>3<br>3<br>3<br>3<br>3<br>3                                                                                                    |  |  |
|           |                                                                                     |                                                            | FY 85                                                                                                    | 8<br>9<br>9<br>9<br>9<br>9<br>9<br>9<br>9<br>9<br>9<br>9<br>9<br>9<br>9<br>9<br>9<br>9<br>9<br>9                                                                                                    |                     |                                                                                 |                                                               | FY 85                                               | 15<br>17<br>18<br>18                                                                                                    |  |  |
| rt No. 85 | VY<br>F' NAVY<br>F' CRP SEQUENCE                                                    | 9                                                          | FY 84                                                                                                    | 81<br>0700000000000000000000000000000000000                                                                                                    | u<br>======<br>1285 |                                                                                 | TECHTRA                                                       | FY 84                                               | 2<br>2<br>1<br>1<br>1<br>1<br>1<br>1<br>1<br>1<br>1<br>1<br>1<br>1<br>1<br>1<br>1<br>1<br>1<br>1                                                                                                    |  |  |
| TAEG Repo | DEPARTMENT OF THE NAV<br>OPERATION AND MAINTENANCE<br>E ELEMENTS BY BCC IN ACTIVITY | COMMANDER: TA<br>EMENT: 89731<br>PONSOR: 01                | FY 82<br>FY 82<br>FY 82<br>120<br>120<br>120<br>120<br>120<br>125<br>120<br>125<br>120<br>125<br>125<br>1270<br>1270<br>1270<br>1270<br>1285<br>1270<br>1285<br>1270<br>1285<br>1285<br>1270<br>1285<br>1285<br>1285<br>1285<br>1285<br>1285<br>1285<br>1285 | COMMANCER: CN<br>EMENT: 84731<br>PONSOR: 01                                                                                                    | FY 83               | 20<br>20<br>20<br>20<br>20<br>20<br>20<br>20<br>20<br>20<br>20<br>20<br>20<br>2 |                                                               |                                                     |                                                                                                    |  |  |
|           |                                                                                     | FUNCTIONAL<br>PROGRAM EL<br>RESOURCE S                     |                                                                                                    | 00000000000000000000000000000000000000                                                                                                    | ======<br>1270      | NOI                                                                             | FUNCTIONAL<br>PROGRAM ELI<br>RESOURCE SI                      | FY 82                                               | 2<br>2<br>2<br>2<br>2<br>2<br>2<br>2<br>2<br>2<br>2<br>2<br>2<br>2<br>2<br>2<br>2<br>2<br>2                                                                                                    |  |  |
|           | EXPENS                                                                              | g Support<br>UPPORT                                        | FY 81                                                                                                    | 800000000000000000000000000000000000000                                                                                                    | =====<br>1240       | AVOID REPETIT                                                                   | es<br>Ist & dep                                               | FY 81                                               | 12<br>12<br>14<br>1<br>15<br>1<br>12<br>10<br>10<br>10<br>10<br>10<br>10<br>10<br>10<br>10<br>10<br>10<br>10<br>10                                                                                                    |  |  |
|           | v/ 80<br>(2-79)                                                                     | . DTHER TRAININ<br>81: TRAINING S                          | FY 80                                                                                                    | 2<br>200000000000000000000000000000000000                                                                                                    | 1325<br>1325        | NOT PRINTED TO                                                                  | LLCOM GREAT LAK<br>AUDIOVISUAL<br>VB: AUDIOVSL D              | FY 80                                               | 23<br>12<br>14<br>14<br>14<br>14<br>14<br>14<br>14<br>14<br>14<br>14<br>14<br>14<br>14                                                                                                    |  |  |
|           | HEHURT DATE: 04/29<br>UNET FORM 7131/5(1                                            | UIC 35349: TAEG<br>ACTIVITY GROUP M6:<br>SUEACTIVITY GROUP | ELEMENT DSCRPTN                                                                                                    | LIVILIAN PERS<br>TRAVEL OF PERS<br>TRAVEL OF PERS<br>UTILITIESMENT<br>CUMMUNICATIONS<br>PUR EQPT (000)<br>PUR EQPT (000)<br>PUR EQPT (000)<br>PUR EQPT (000)<br>PUR EQPT POL<br>DIHER PUR SERV<br>OTHER PUR SERV<br>OTHER SUPPLIES | UITER FUL<br>TOTAL  | ME ACT GRP TOTALS                                                               | UIU 0580A: SERVSCO<br>AUTIVITY GROUP V2:<br>SUBACTIVITY GROUP | ELEMENT DSURPTN                                     | LIVILIAN PERS<br>TRAVEL OF PERS<br>TRAVEL OF PERS<br>OF TRAN<br>UTILITIESARENT<br>PUR EQPT (COM)<br>PUR EQPT (COM) |  |  |

1

A - 17i

Figure AlO. Sample 2 of Print in Activity Group sequence. (continued)

Ĩ.

1

ţ

Ż

an se waa waa na waan inga waa inga waa ka inga waa ka na ka inga waa ka inga waa ka inga waa ka inga waa ka in

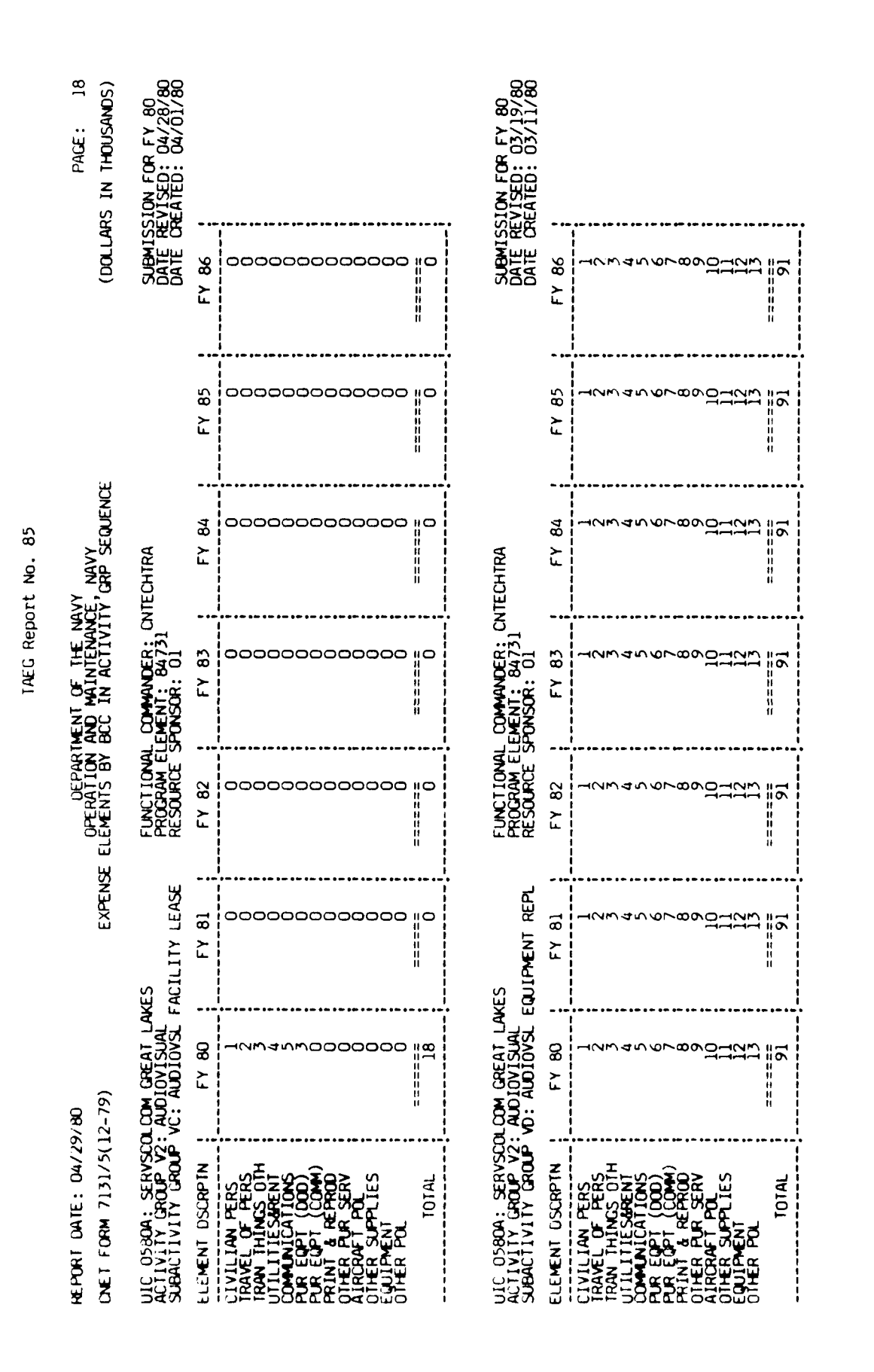

A - 172

م من العمانية ما وروية ال

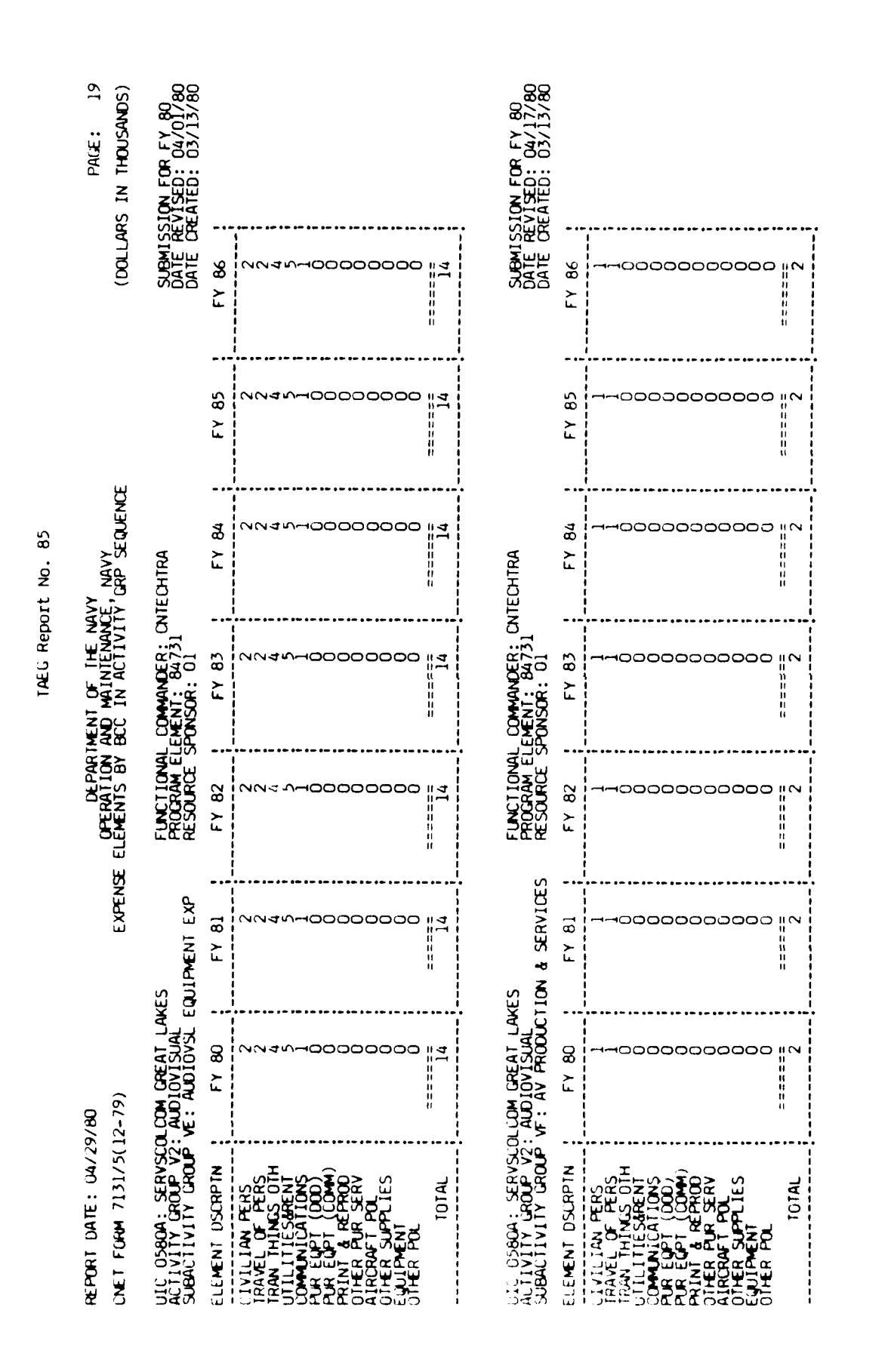

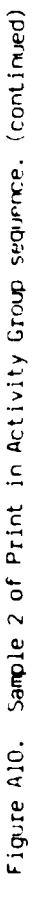

| •••            |
|----------------|
| c )            |
|                |
|                |
|                |
| 0              |
| ~              |
| -              |
|                |
| -              |
| -              |
| 0              |
| - <del>3</del> |
| غي ا           |
| ω              |
| $\sim$         |
| _              |
|                |
| $\sim$         |
| 1.1            |
| 2              |
| _              |
| _              |

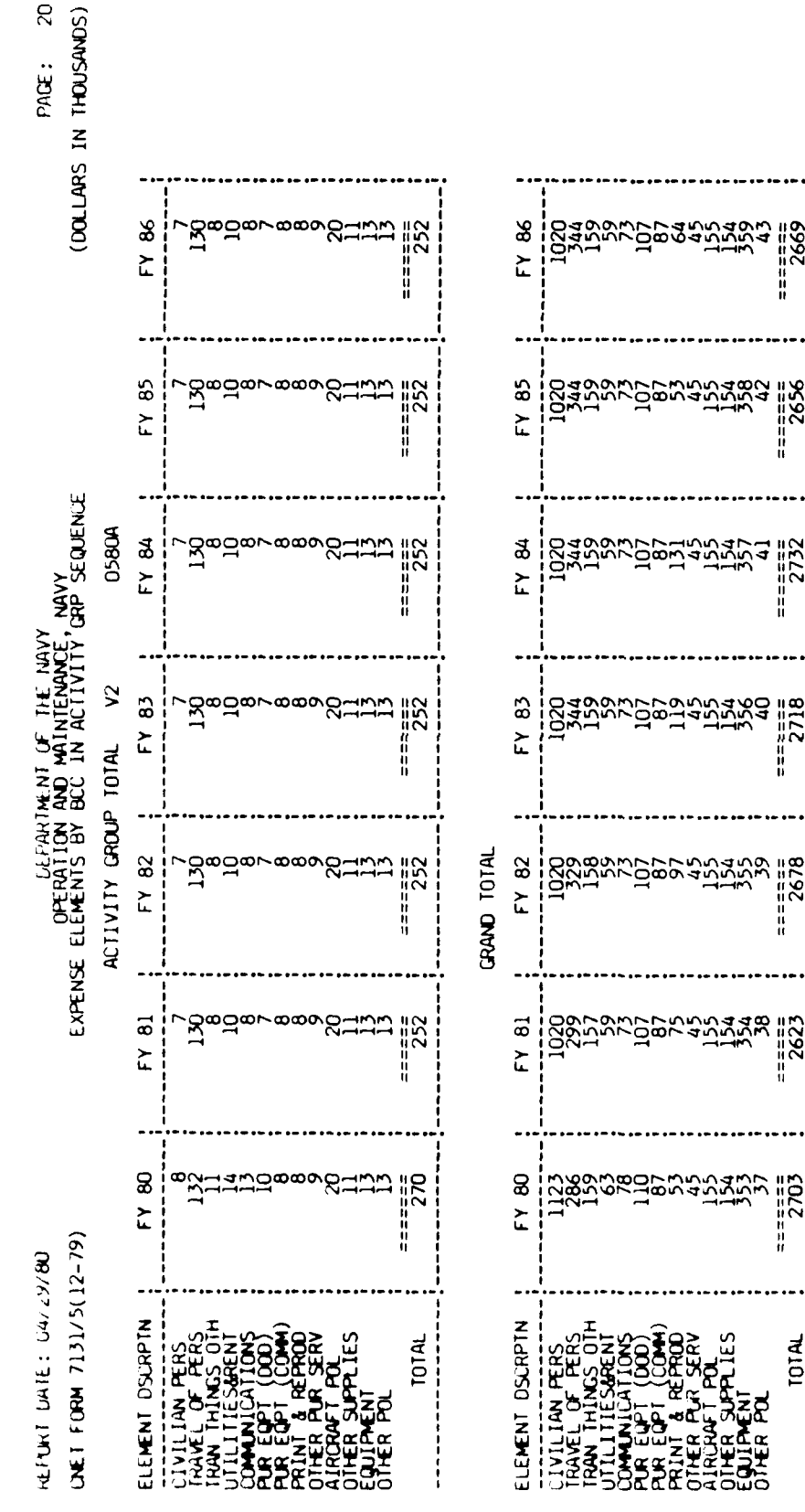

- 174 ◄ 

# 20

# TAEG Report No. 85

Figure All is a sample of a print in subactivity group sequence. The print options chosen were subactivity group totals and activity group totals. No restrictions by functional commander or resource sponsor were requested.

الله المجمع بالمالية المالية المالية المالية المن المالية المالية المالية المالية المالية المالية الم

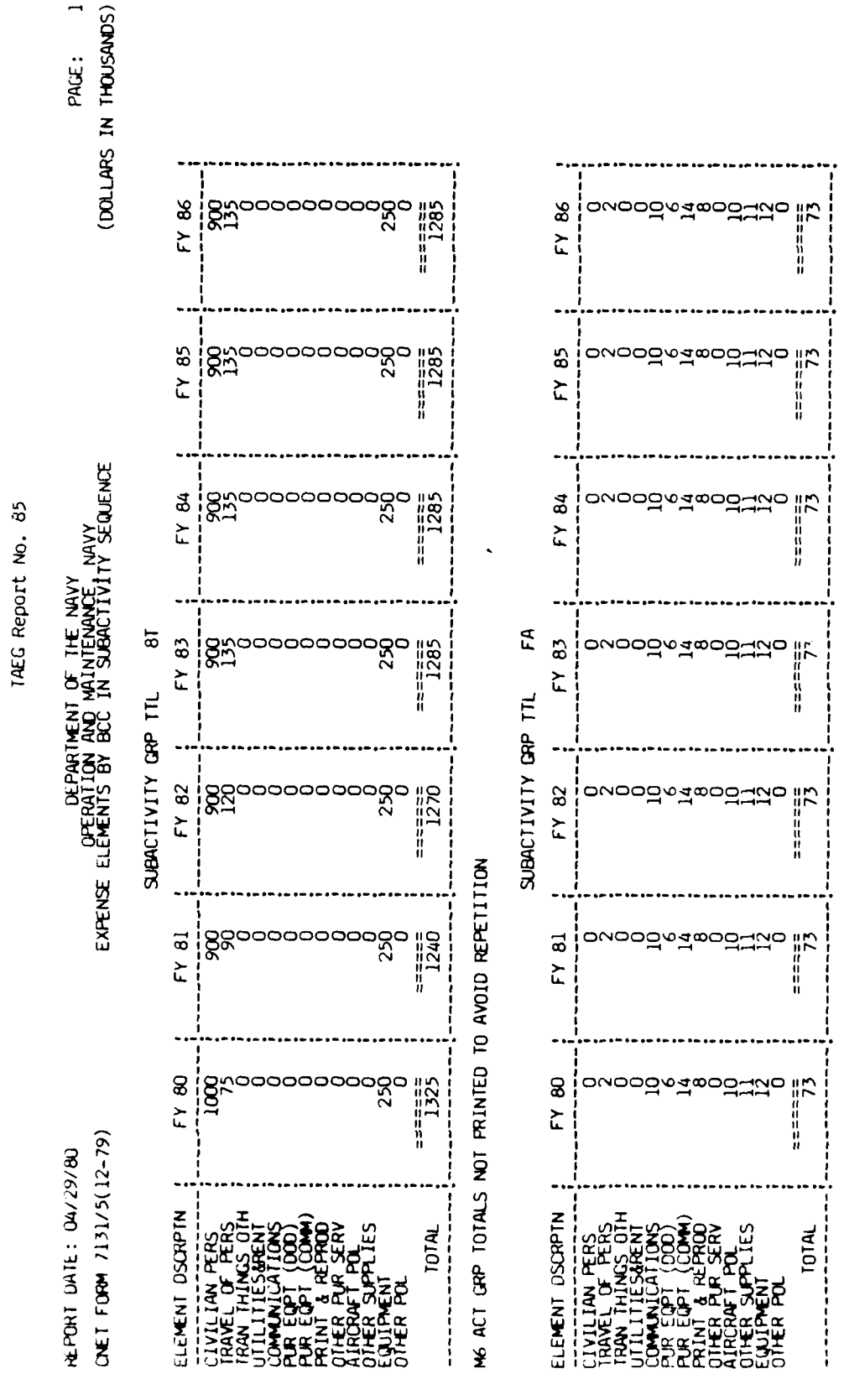

F4 ACT GRP TOTALS NOT PRINTED TO AVOID REPETITION

Figure All. Print in Subactivity Group sequence.

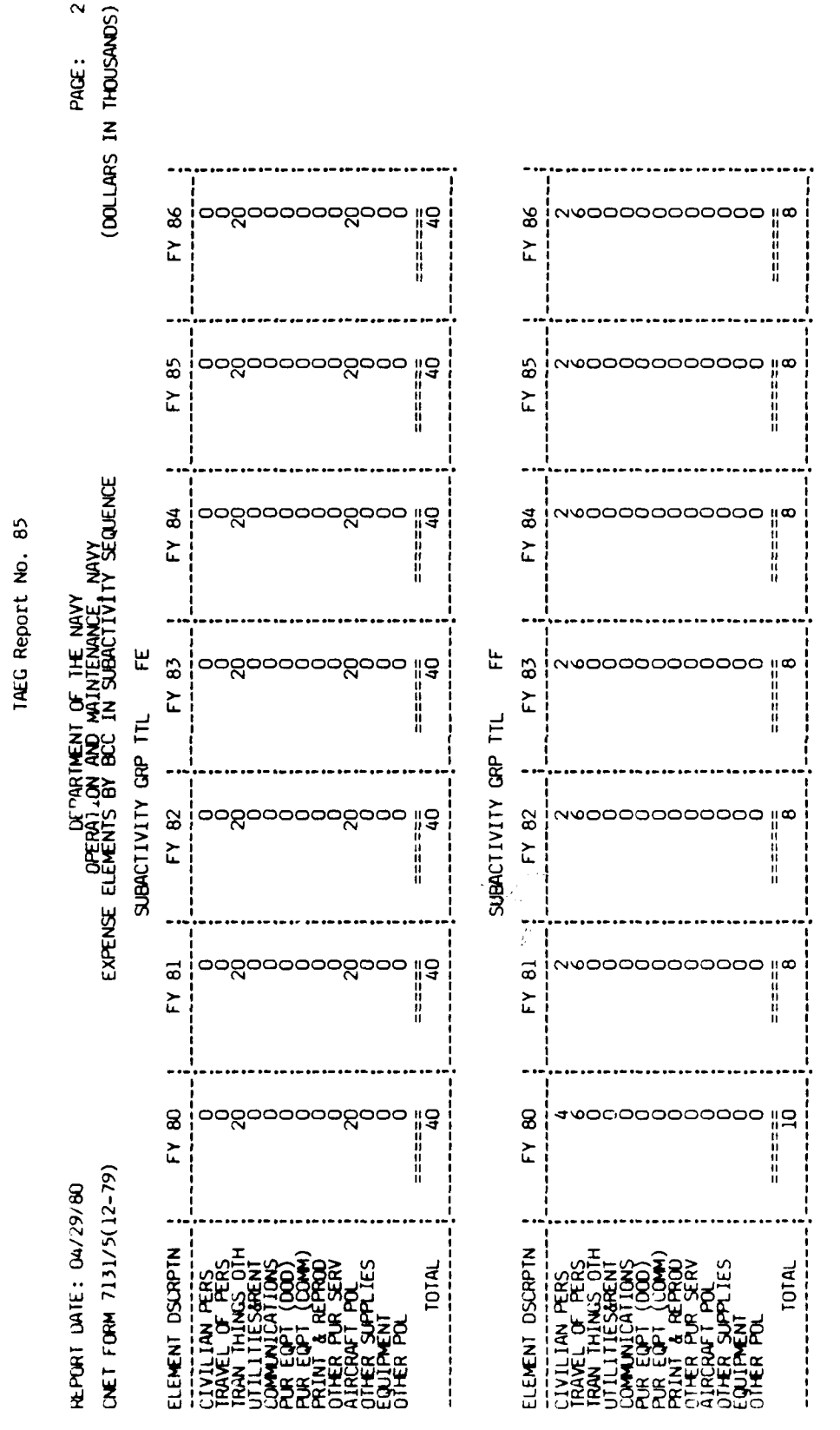

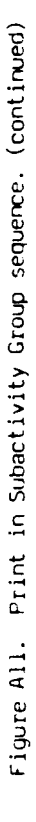

- 177 ∢

 $\sim$ 

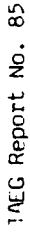

m

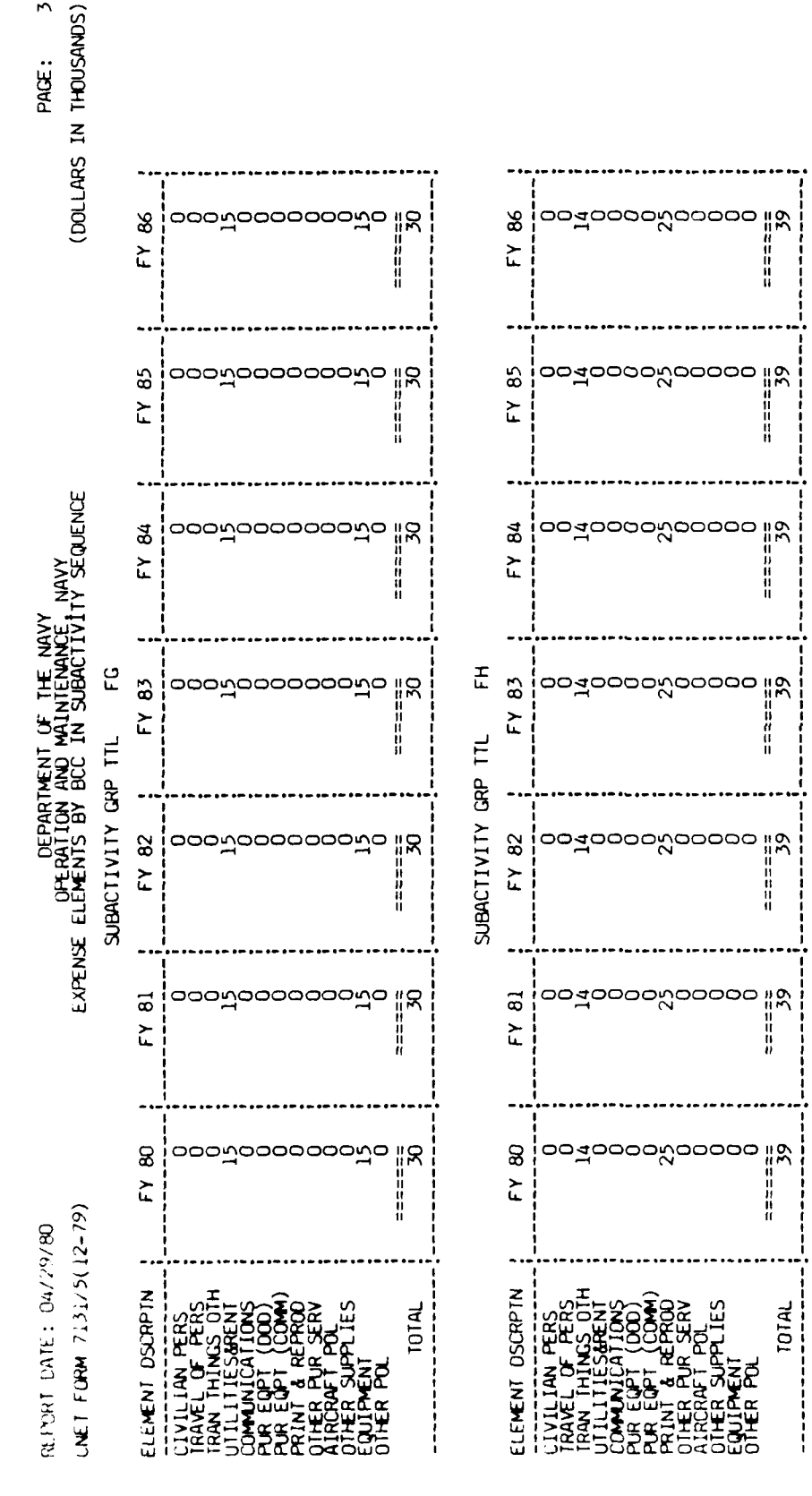

Print in Subactivity Group sequence. (continued) Figure All.

- 178 Þ Ī

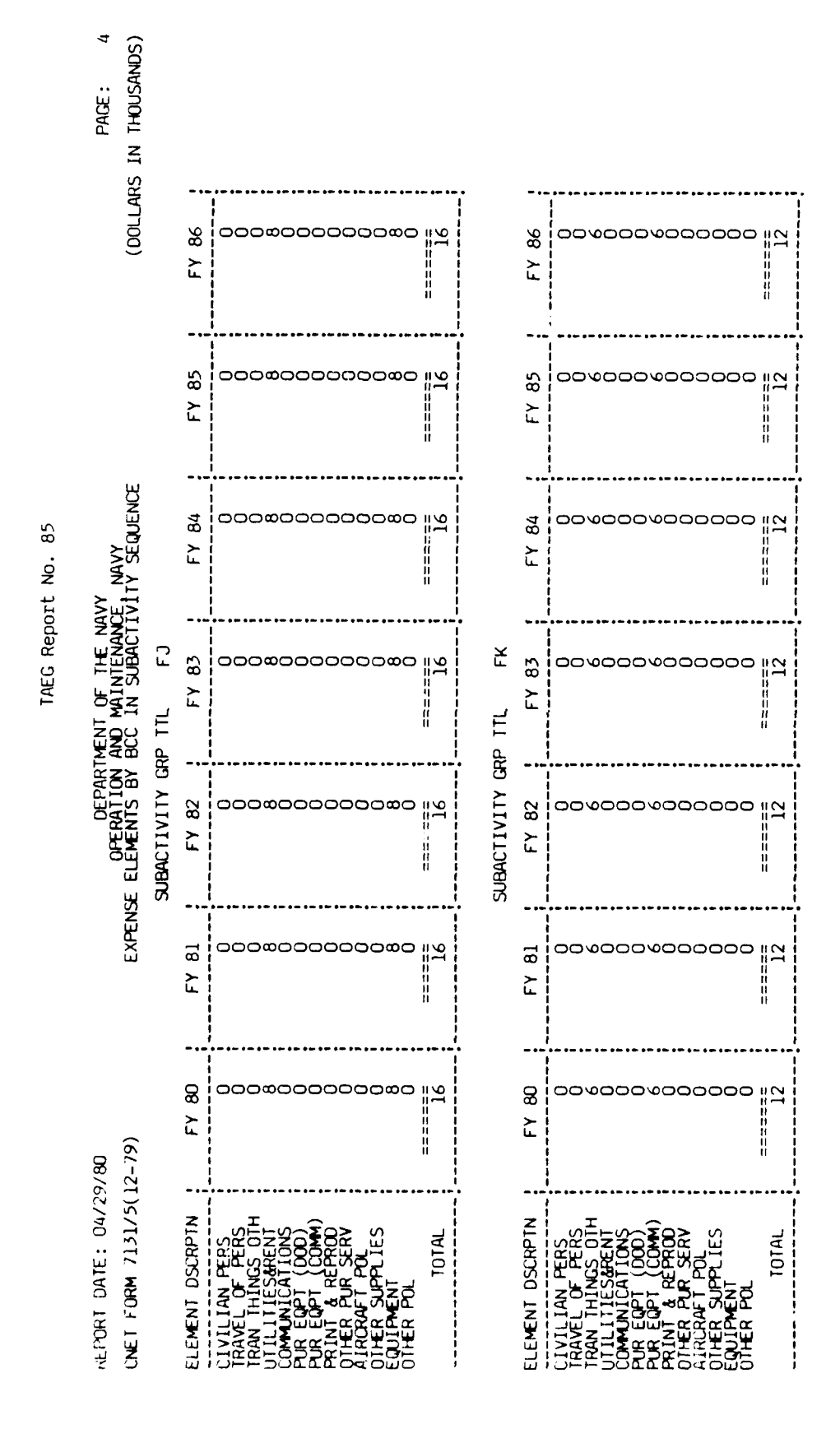

Figure All. Print in Subactivity Group sequence. (continued)

A - 179

IAEG Report No. 85

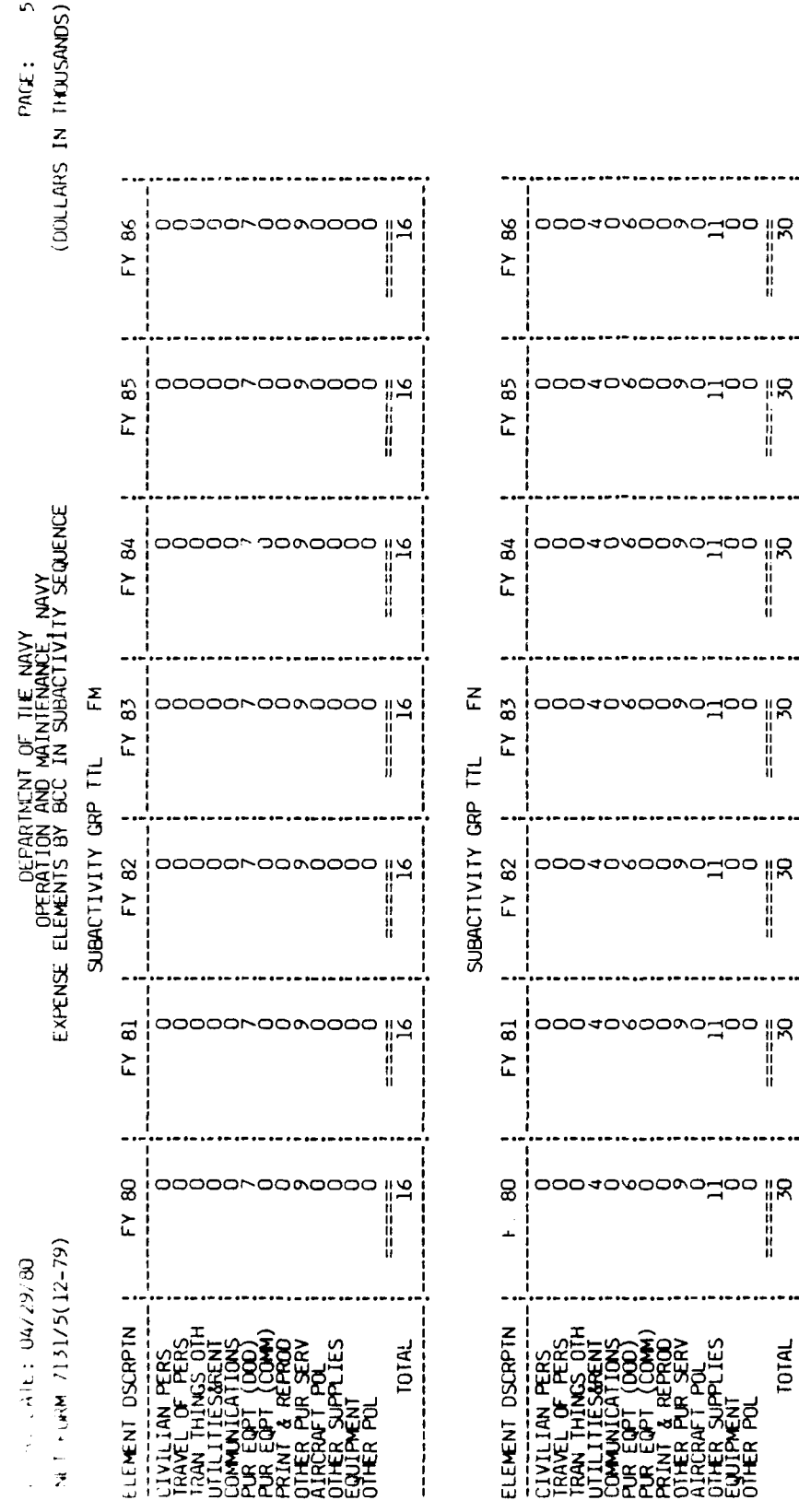

Print in Subactivity Group sequence. (continued) Figure All.

- 180 Þ

ŝ

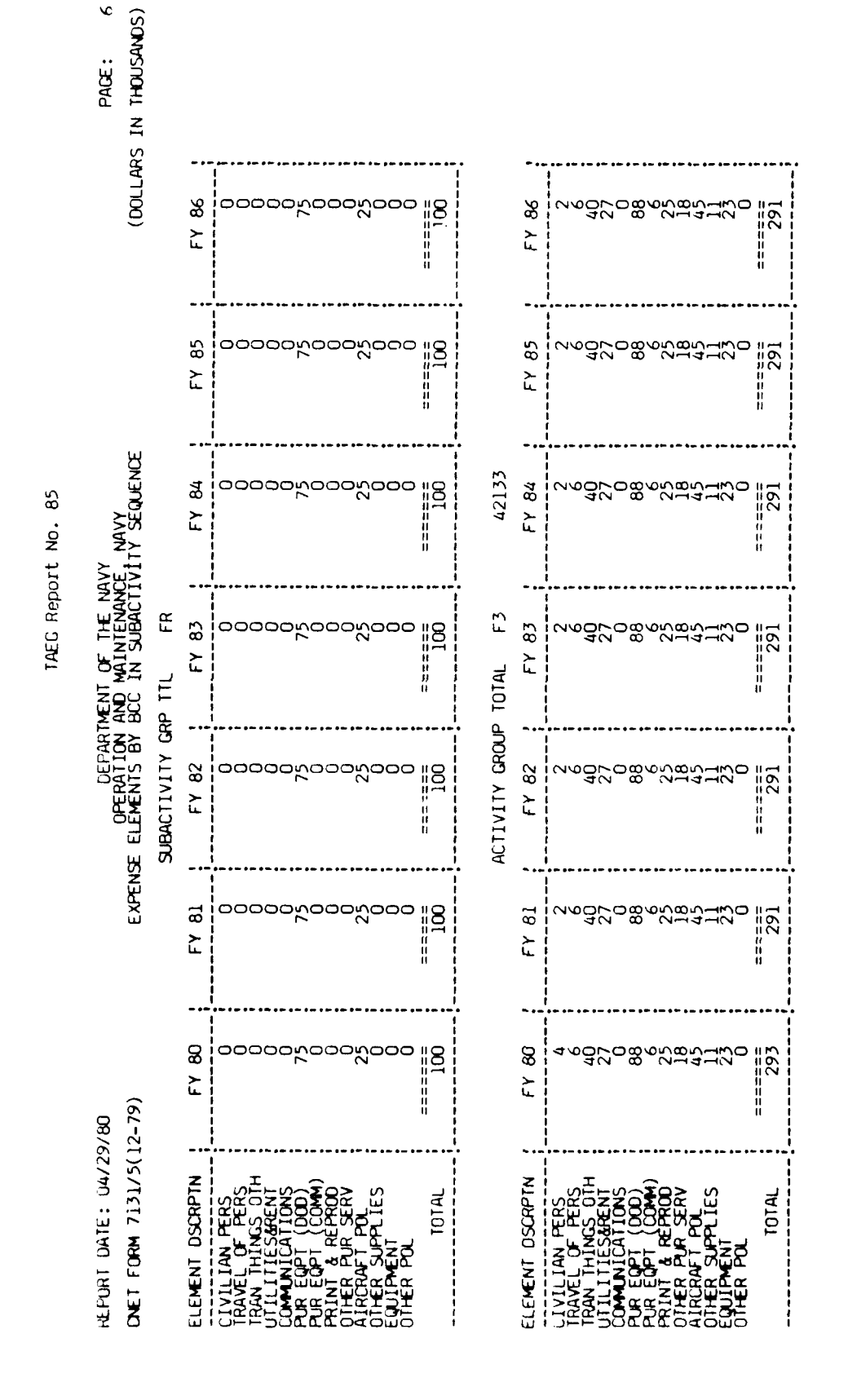

Figure All. Print in Subactivity Group sequence. (continued)

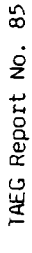

7

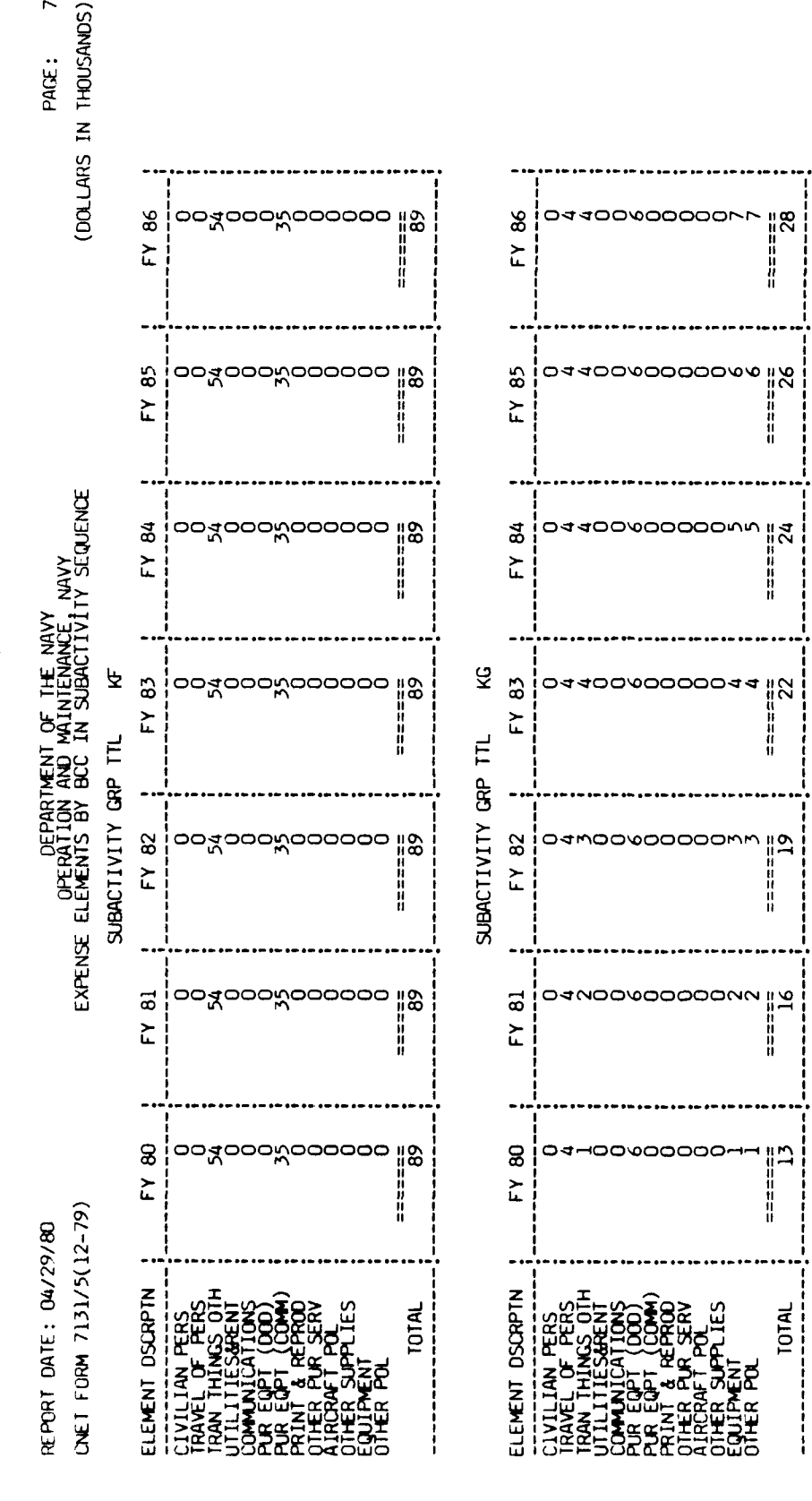

Print in Subactivity Group sequence. (continued) Figure All.

- 182 Þ • . . . . . . . .

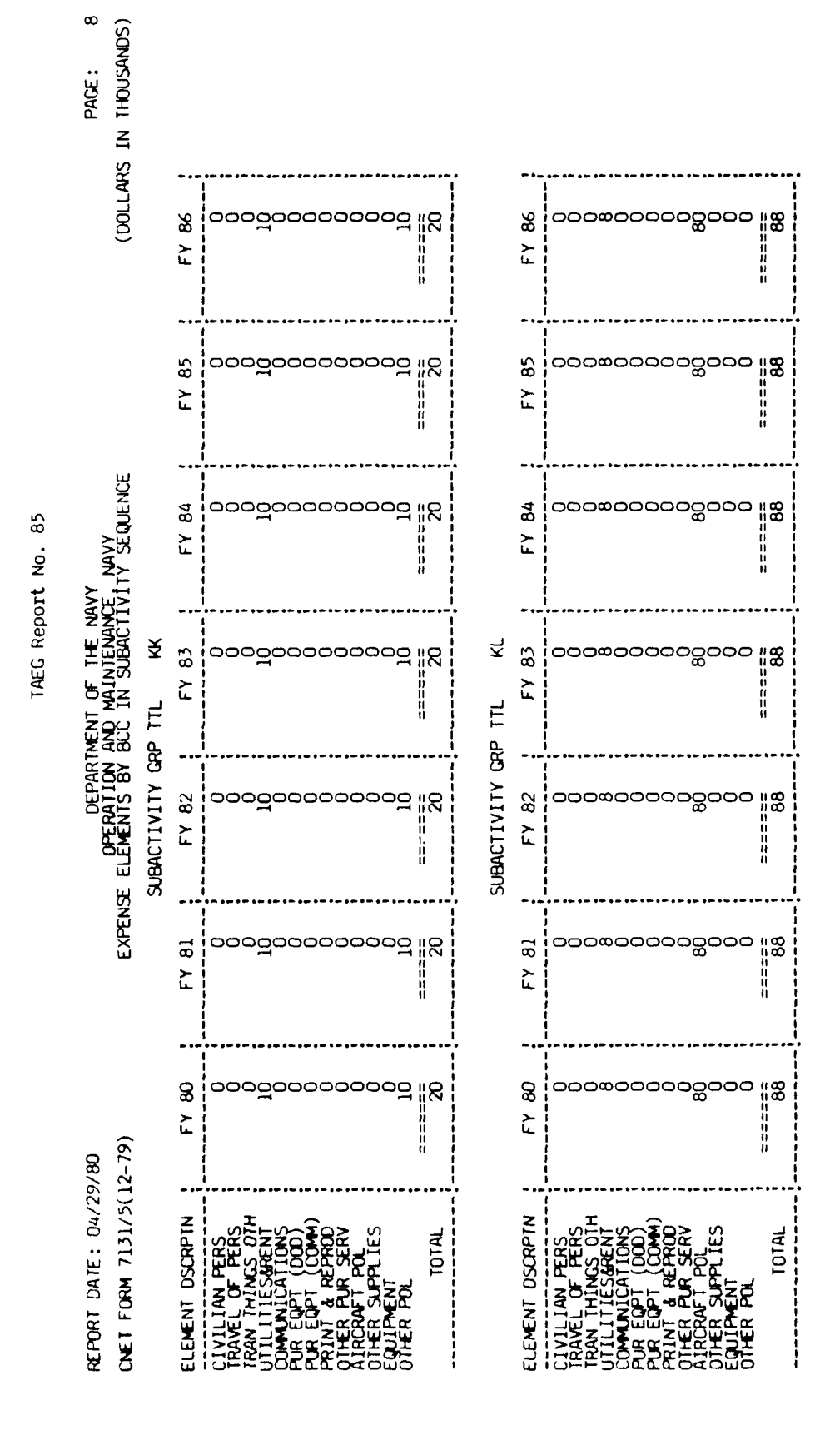

Figure All. Print in Subactivity Group sequence. (continued)

A - 187

ł

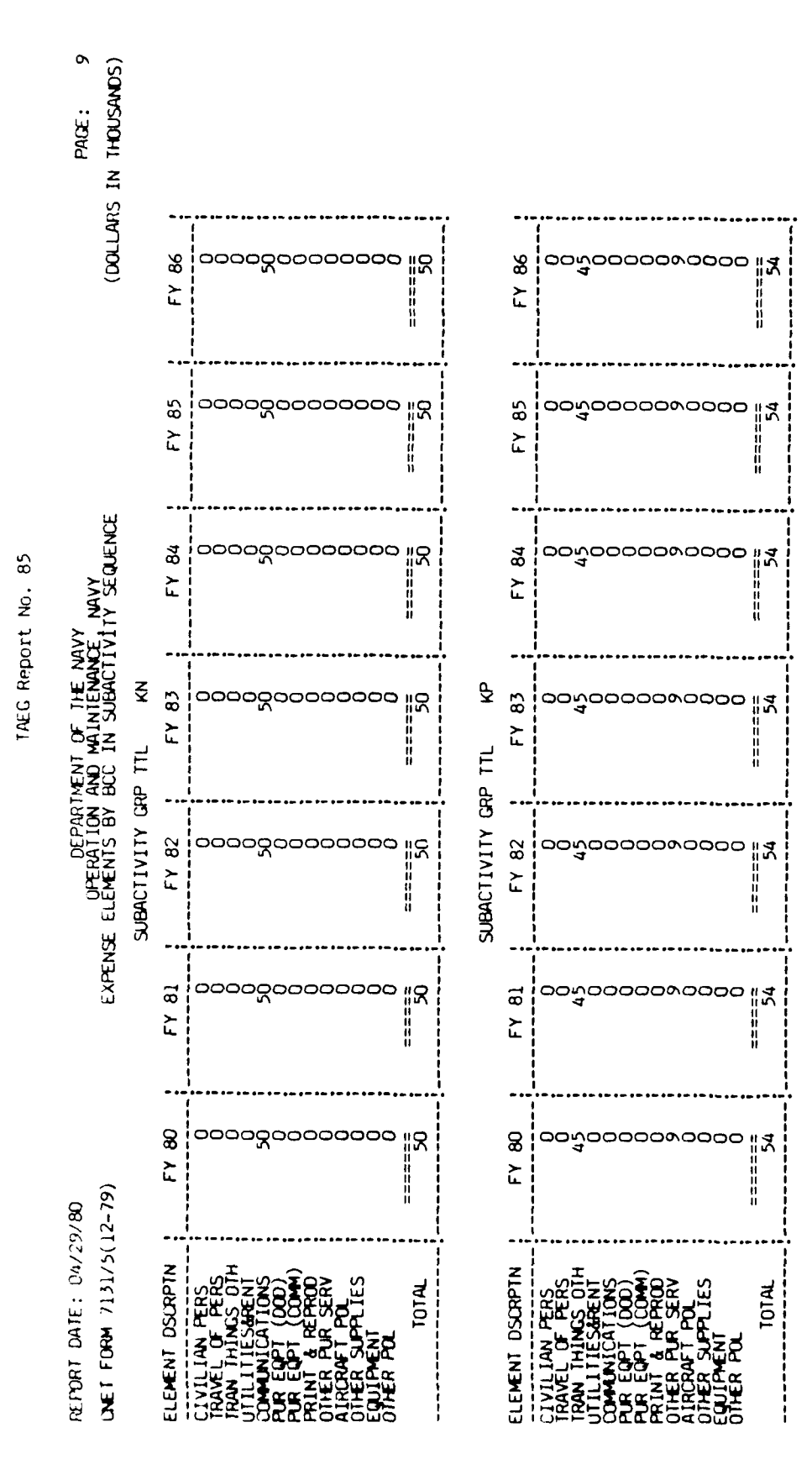

Figure All. Print in Subactivity Group sequence. (continued)

A - 184

-2-4-2-1----

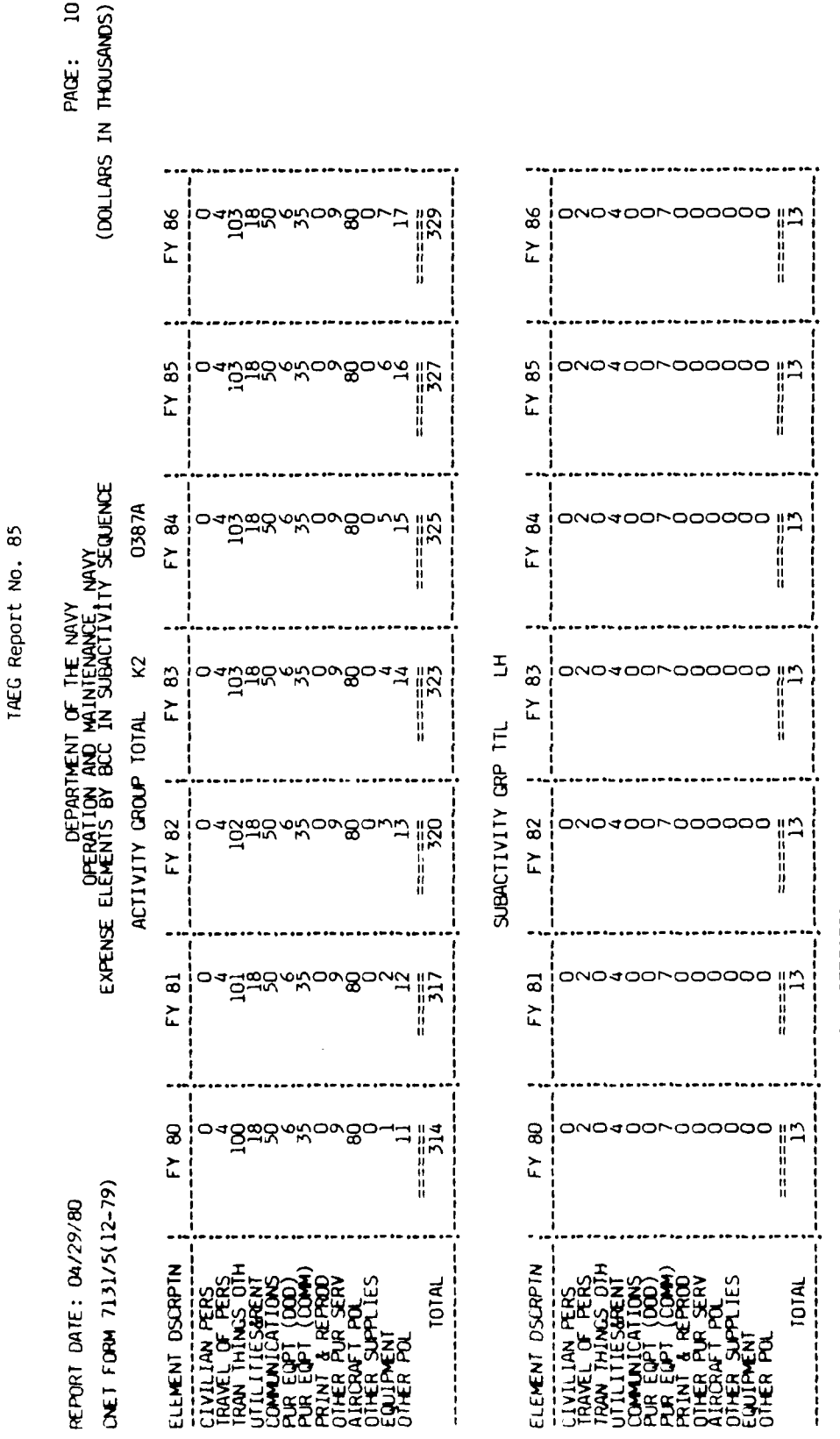

LH ACT GRP TOTALS NOT PRINTED TO AVOID REPETITION

Print in Subactivity Group sequence. (continued) Figure All.

- 185 ٩

and in the second

9

1AEG Report No. 85

![](_page_286_Figure_1.jpeg)

Figure All. Print in Subactivity Group sequence. (continued)

A - 186

![](_page_287_Figure_0.jpeg)

Figure All. Print in Subactivity Group sequence. (continued)

A - 187

- Triente That I was the are - -
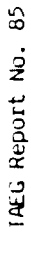

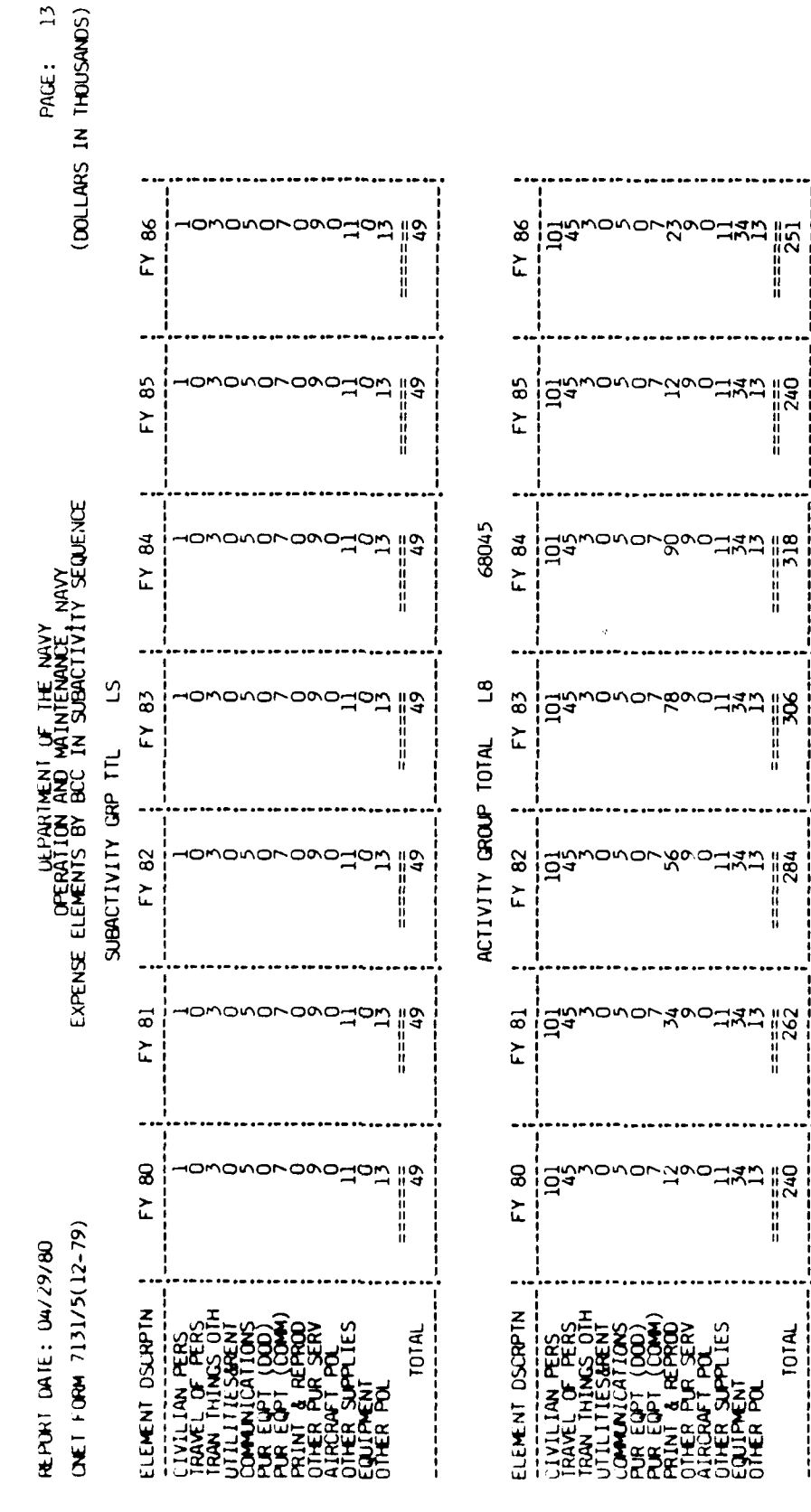

r - 188

;

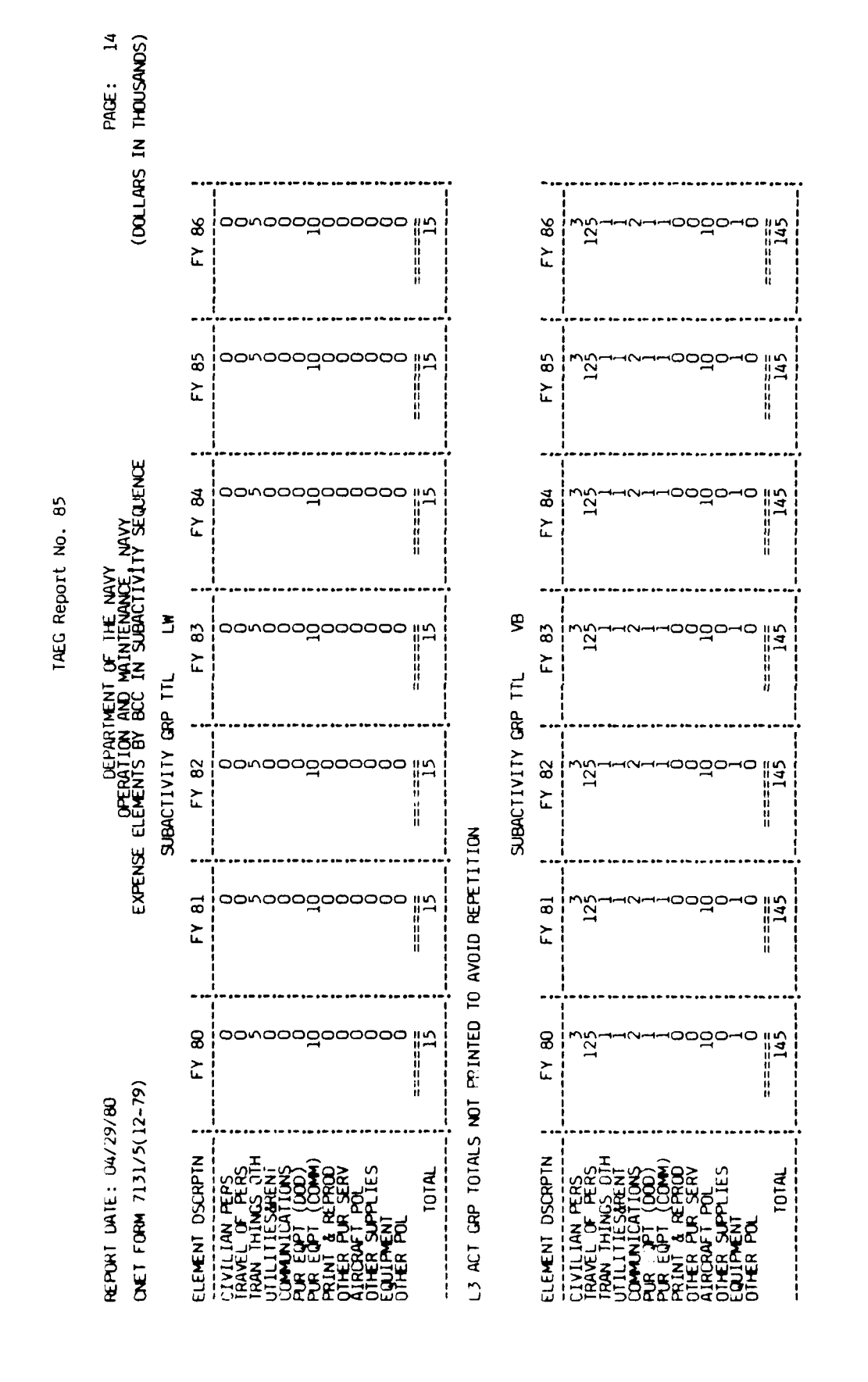

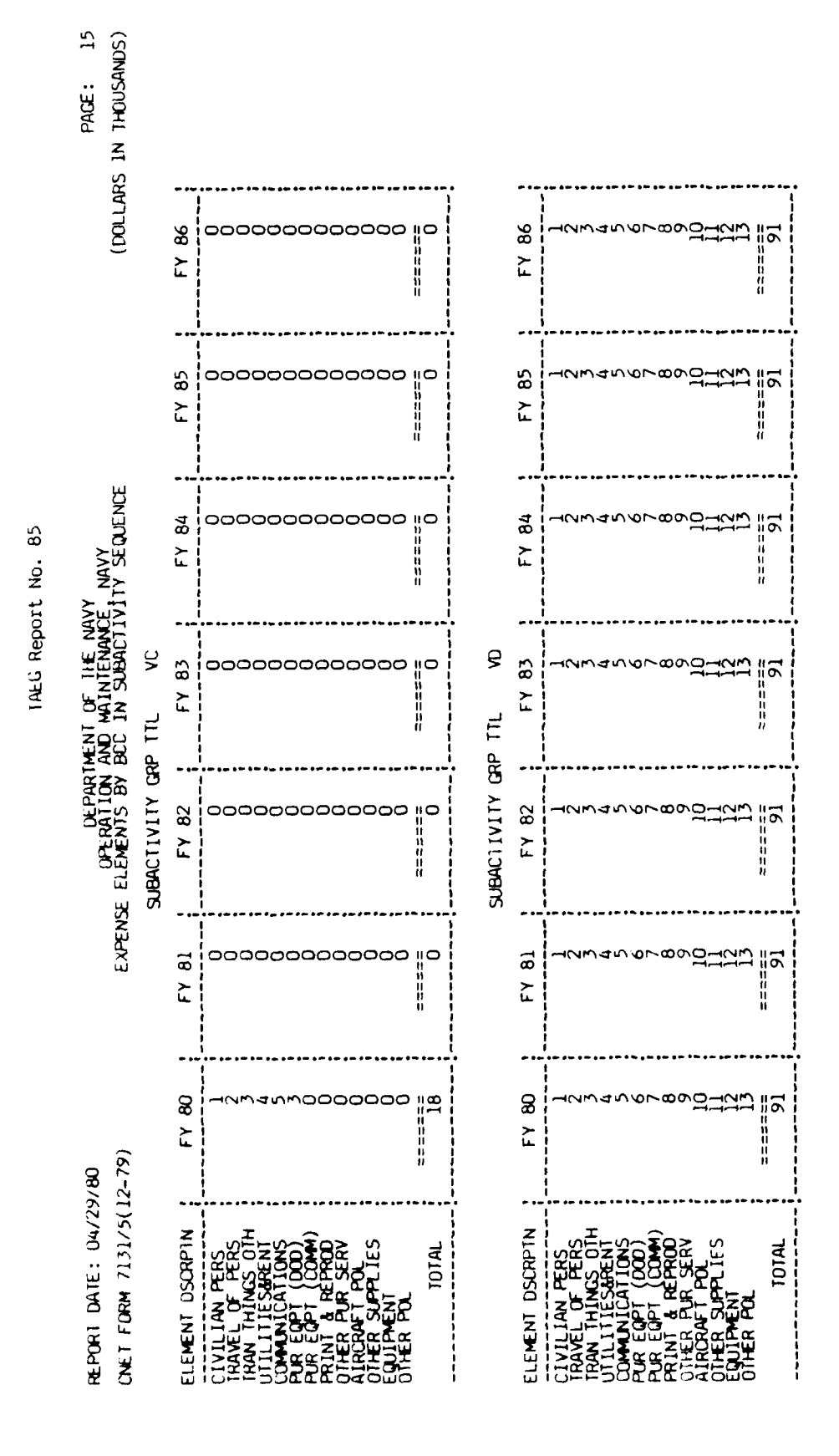

А - 190

1. j. d.,

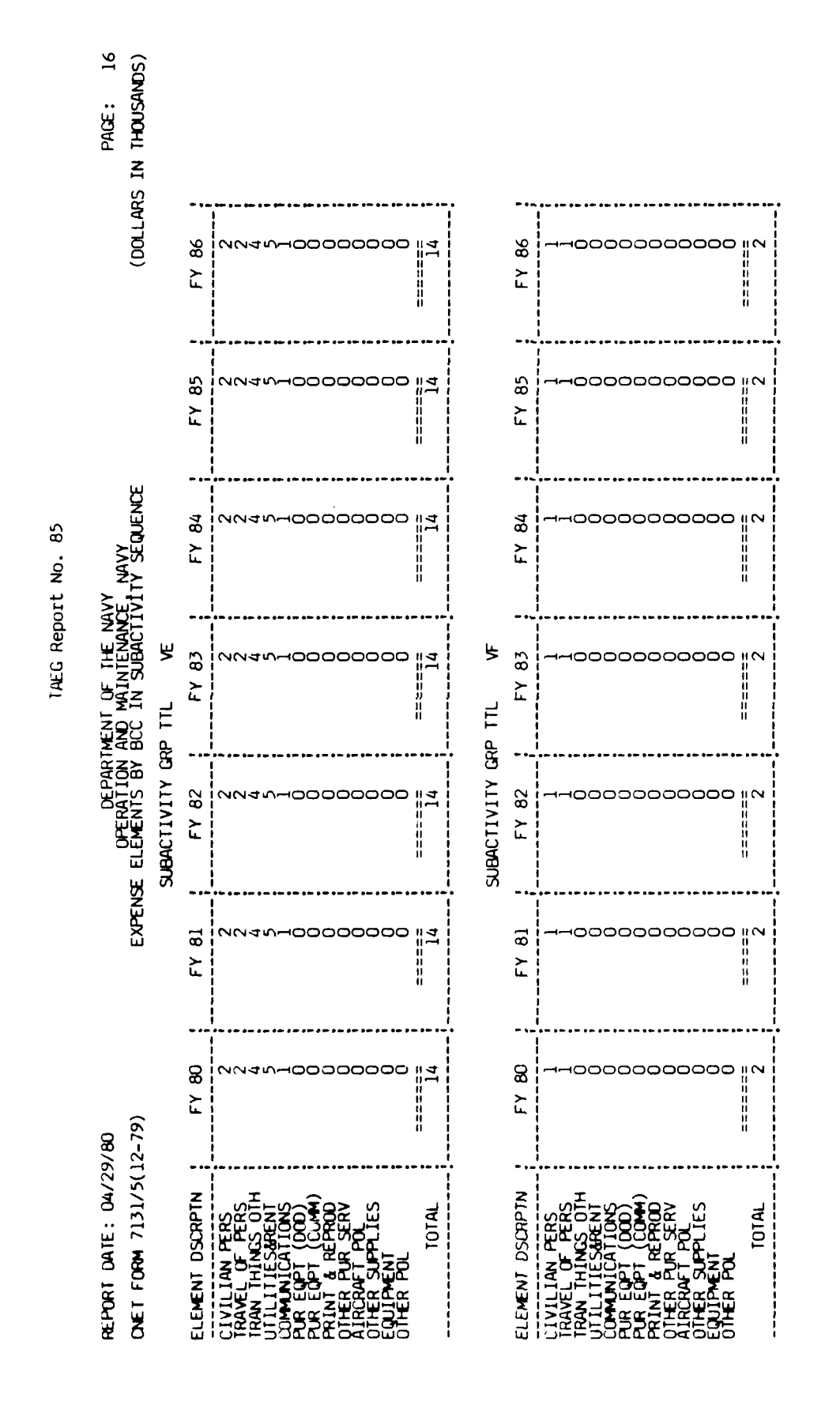

A - 191

÷

,

U)

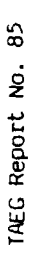

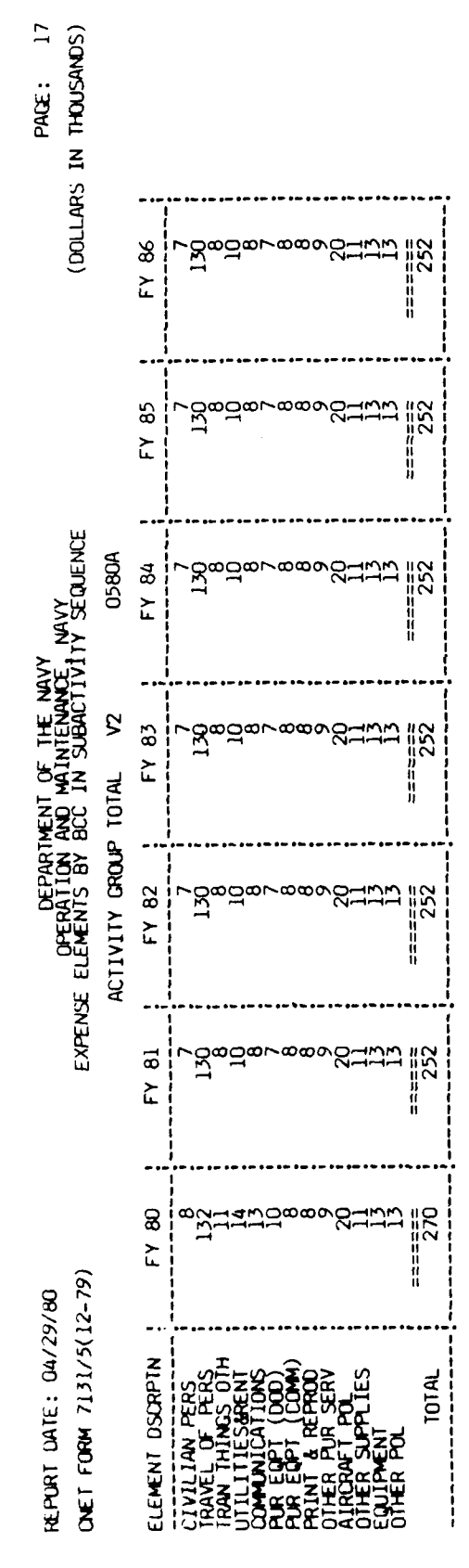

A - 192

ی و در بروید ان**مادستانده د**اده ا

# TAEG Report No. 85

Figure Al2 is a sample of the special package option in activity group sequence. The print options chosen were UIC/AG/SAG data records and activity group totals. The activity groups requested were F3 and V2 and the print was further restricted to print only CNTECHTRA records.

A \_ 193

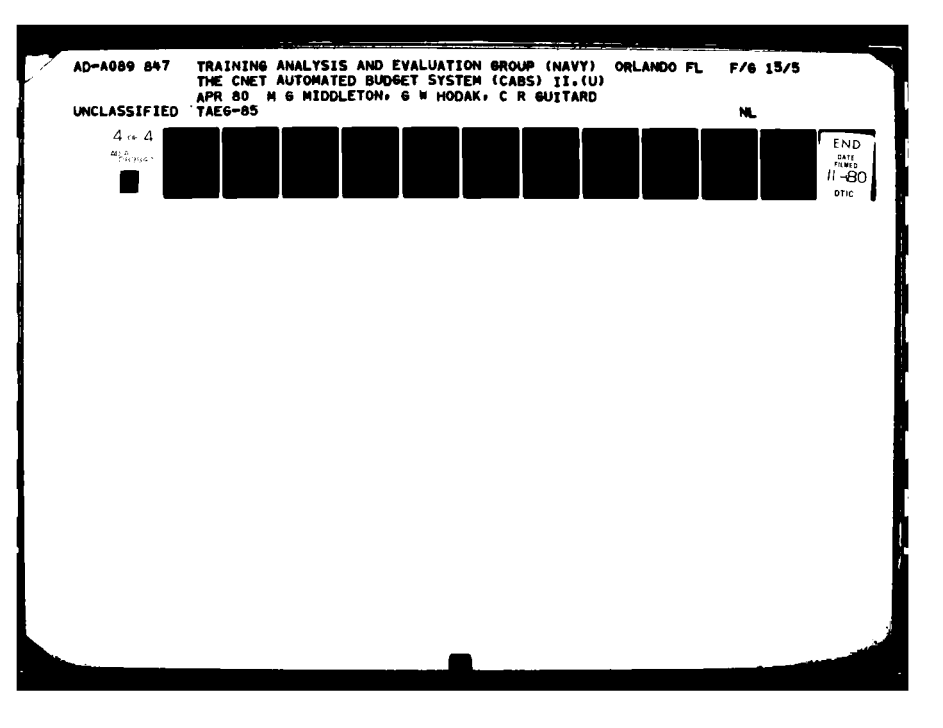

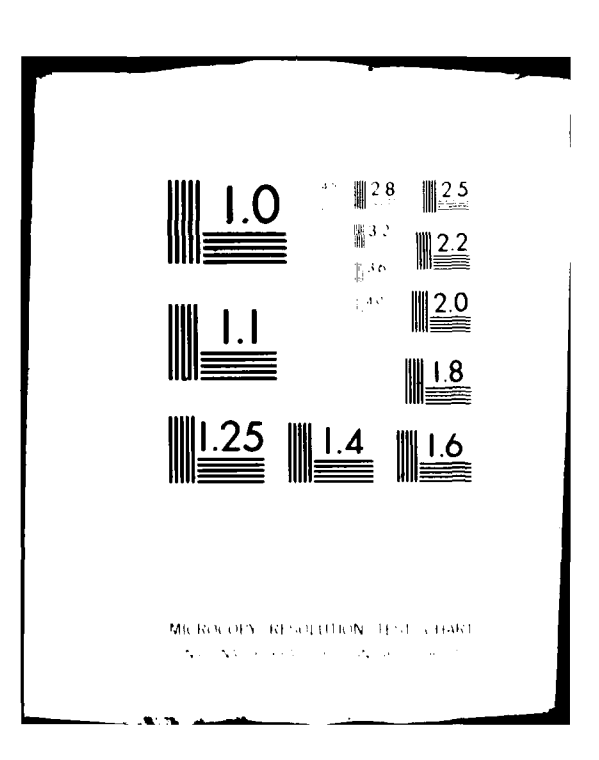

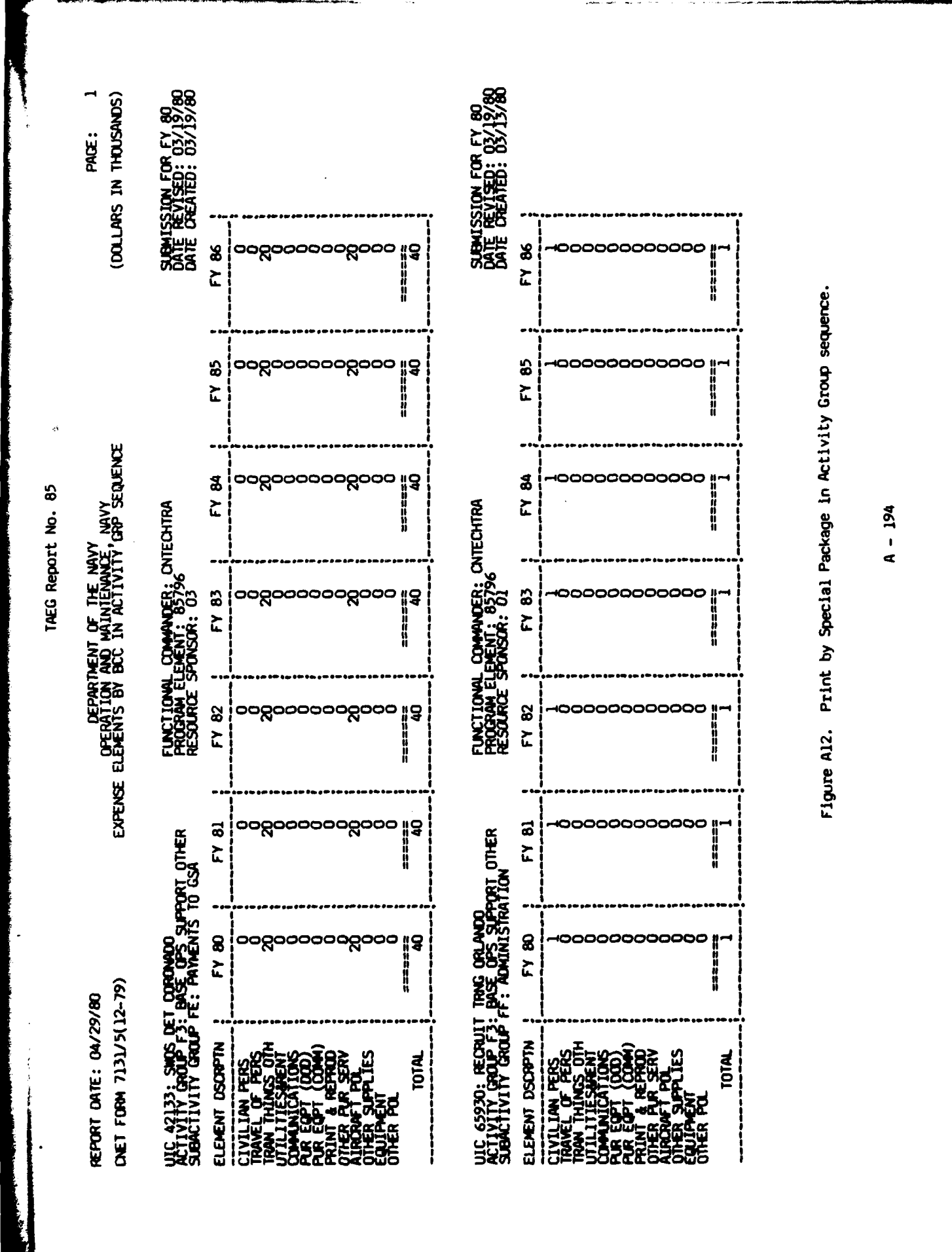

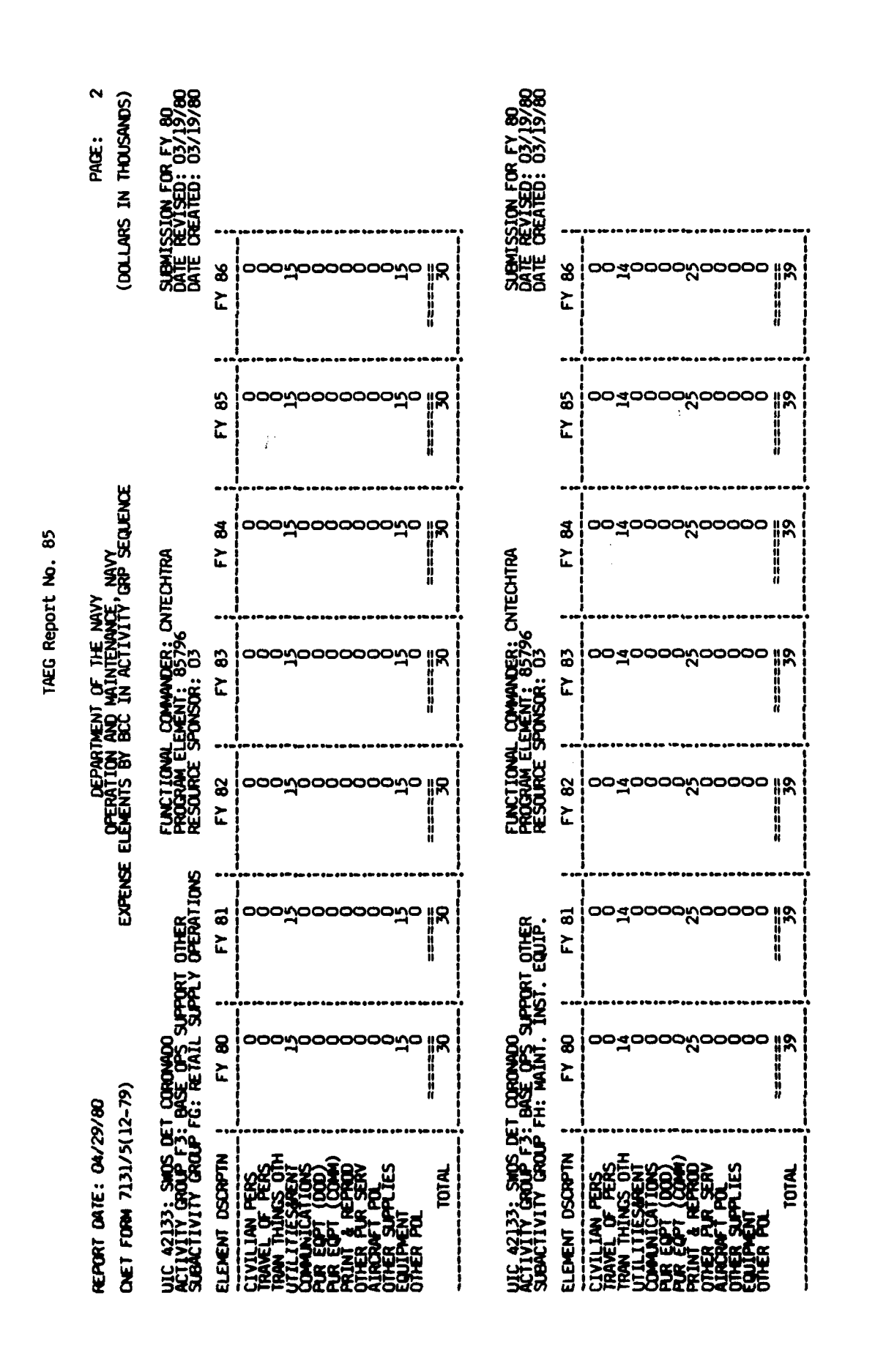

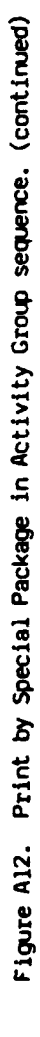

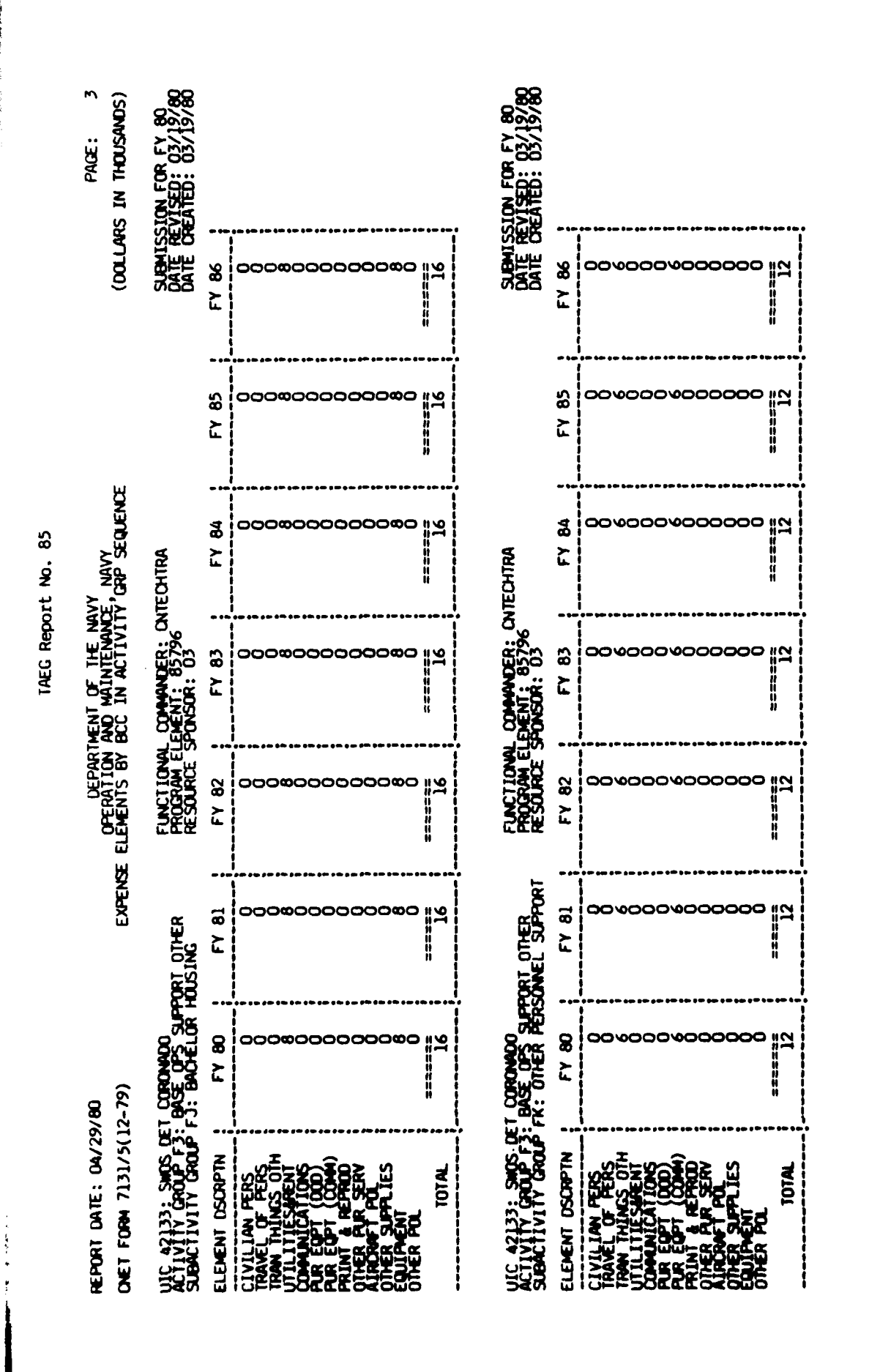

- 196 <

Print by Special Package in Activity Group sequence. (continued)

Figure Al2.

. the

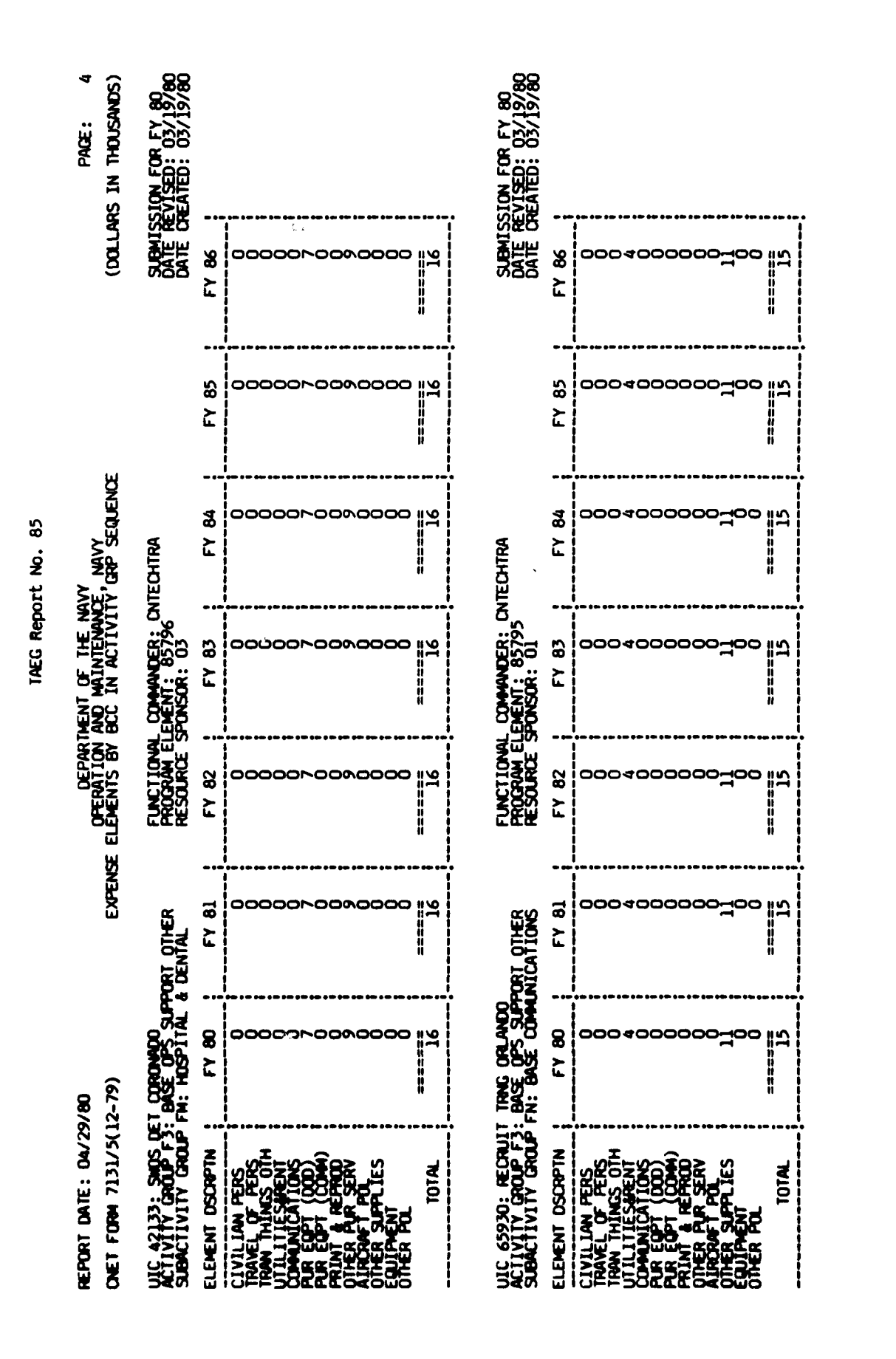

Figure A12. Print by Special Package in Activity Group sequence. (continued)

A - 197

•

The second second

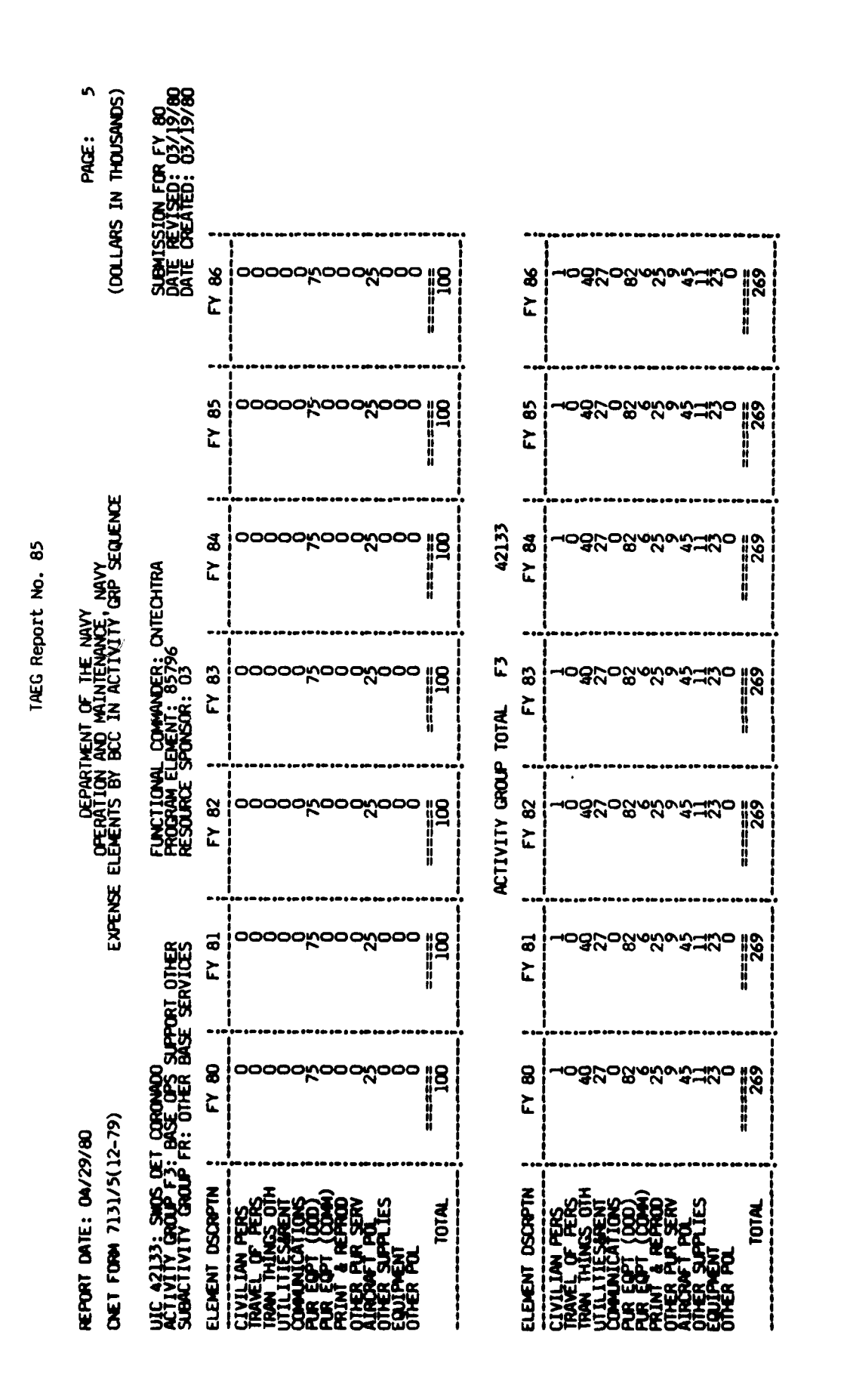

Figure Al2. Print by Special Package in Activity Group sequence. (continued)

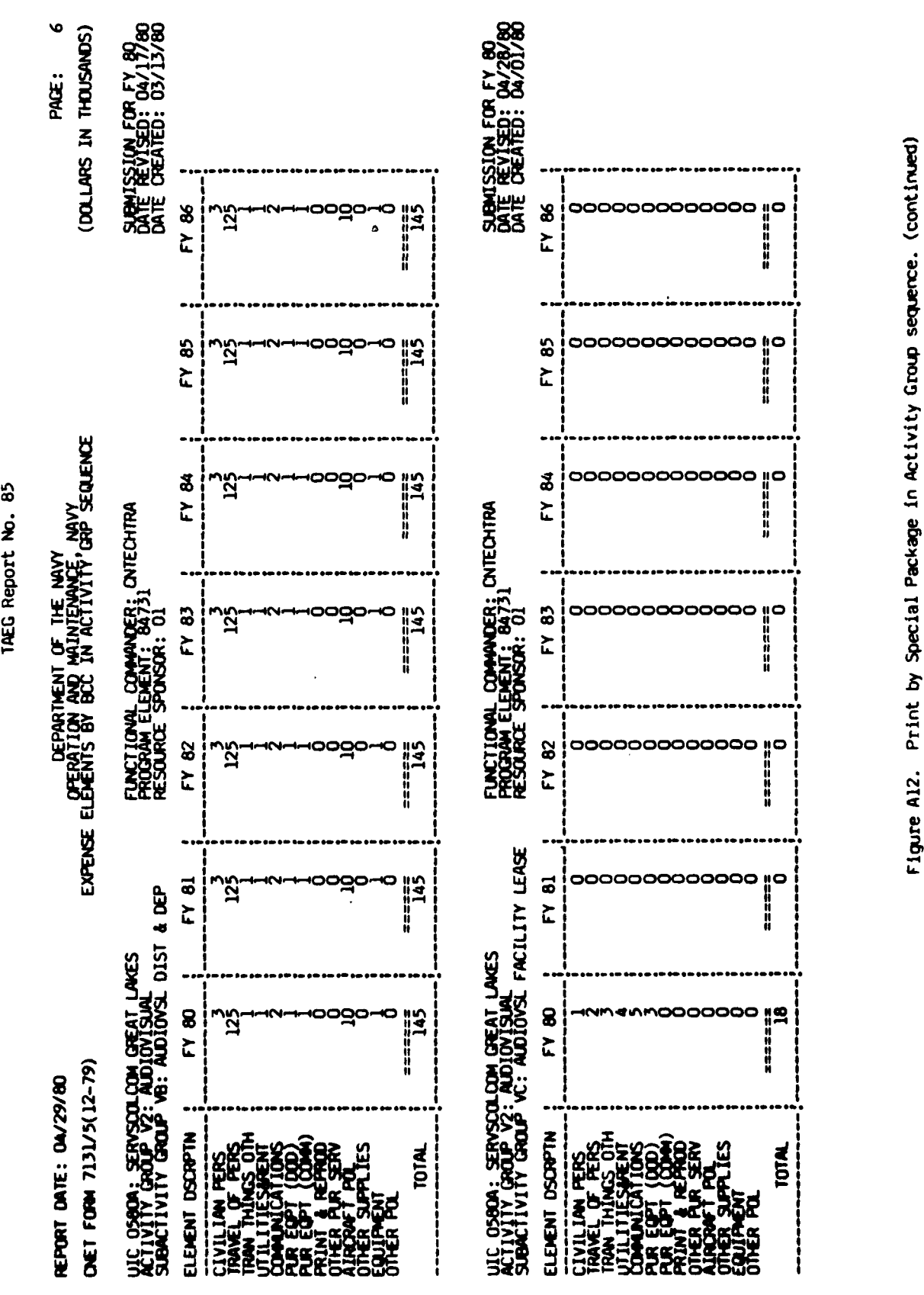

IAEG Report No. 85

A - 199

ころとう こうこう うまうちょう

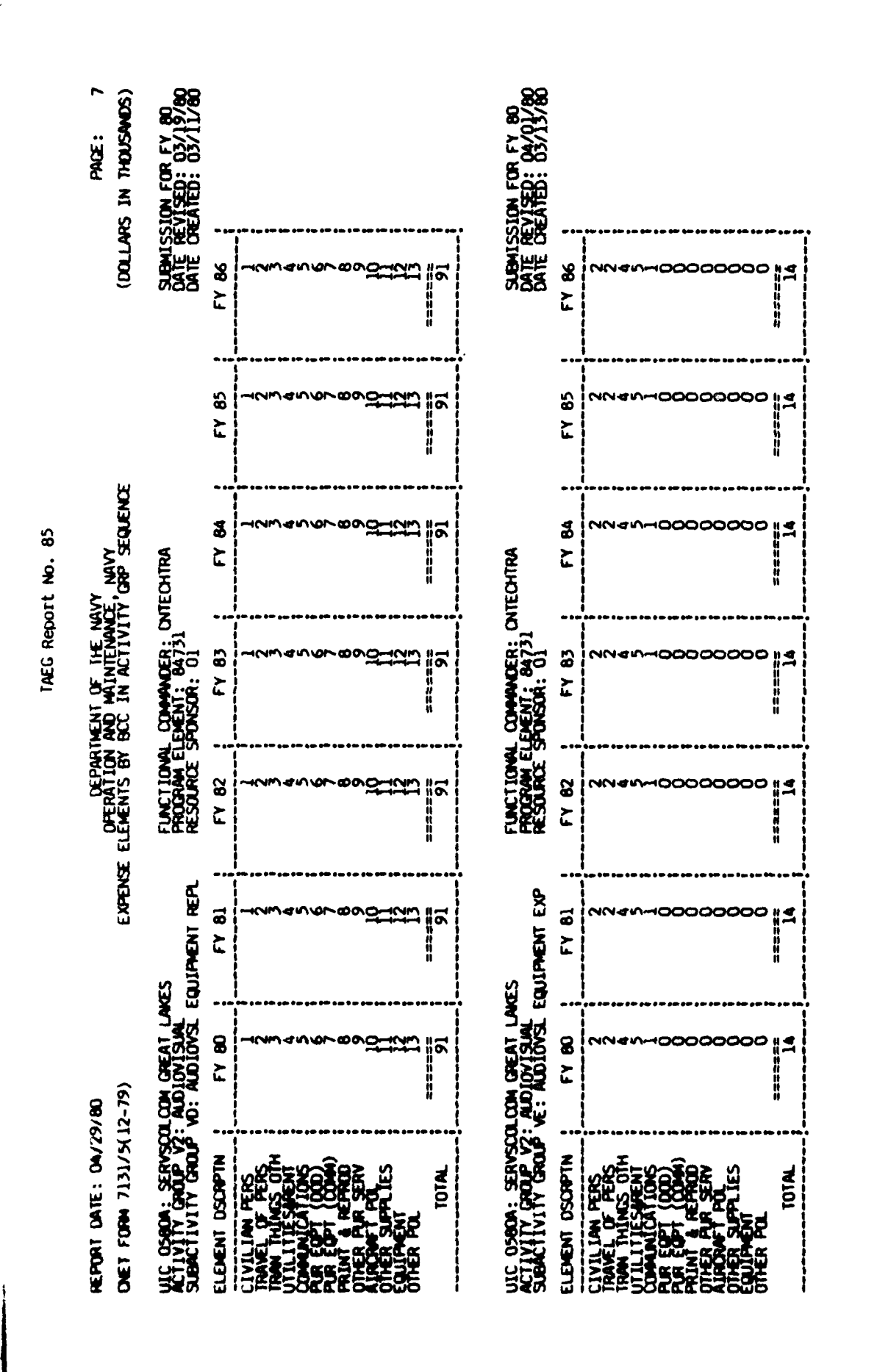

Figure Al2. Print by Special Package in Activity Group sequence. (continued)

|                                                                                                    |                                                    |                                      |                                         | TAEG Repo                                          | rt No. 85                                |                                                                             |                                                                        |                                                       |
|----------------------------------------------------------------------------------------------------|----------------------------------------------------|--------------------------------------|-----------------------------------------|----------------------------------------------------|------------------------------------------|-----------------------------------------------------------------------------|------------------------------------------------------------------------|-------------------------------------------------------|
| heport date: 04/2:<br>Dret form 7131/5(:                                                                                                    | 9/80<br>12-79)                                     | EXPENSE                              | DEPARTI<br>OPERATION /<br>ELEMENTS BY   | MENT OF THE NO<br>AND MAINTENANO<br>BCC IN ACTIVIT | VY<br>Frank Sequence                     |                                                                             | (DOLLAR                                                                | PACE: 8<br>IN THOUSANDS)                              |
| UIC 0500A: SERVSCI<br>ACTIVITY GROUP V2<br>SUBACTIVITY GROUP                                                                                                    | OLCOM GREAT LAN<br>: AUDIOVISUAL<br>WF: AV PRODUCT | kes<br>Tion & Services               | FUNCTIONAL<br>PROGRAM ELL<br>RESOURCE S | COMMANDER: CN<br>EMENT: 84731<br>PONSOR: 01        | ITECHTRA                                 |                                                                             | SUBMISS<br>DATE RE<br>DATE CR                                          | SION FOR FY 80<br>EVISED: 04/17/80<br>EATED: 03/13/80 |
| ELENENT DSCRPTN                                                                                                    | : FY 80                                            | EY 81                                | FY 82                                   | FY 83                                              | FY 84                                    | FY 85                                                                       | FY 86                                                                  |                                                       |
| CIVILLAN FERS<br>TRAVEL OF PERS<br>TRAVEL OF PERS<br>TRAVEL OF PERS<br>PRINT & REPROD<br>PRINT & REPROD<br>PRINT & REPROD<br>PRINT & REPROD<br>OTHER PAR SERV<br>OTHER PAR<br>SEQUEPENT<br>OTHER POL             |                                                    | 000000000000000000000000000000000000 |                                         |                                                    |                                          |                                                                             | ~~0000000000                                                           |                                                       |
| TOTAL                                                                                                    | 2                                                  | 5                                    | 2                                       | 2                                                  | 2                                        | 2                                                                           | 2                                                                      |                                                       |
|                                                                                                    |                                                    | æ                                    | CTIVITY GROUP                           | TOTAL V2                                           | 05804                                    |                                                                             |                                                                        |                                                       |
| ELEMENT DSCRPTN                                                                                                    | FY 80                                              | FY 81                                | FY 82                                   | FY 83                                              | FY 84                                    | FY 85                                                                       | FY 86                                                                  |                                                       |
| CIVILLAN FERS<br>TRAVEL OF FERS<br>TRAVEL OF FERS<br>OTHER SEPT<br>COMPLICATIONS<br>FUR EQT<br>COMPLEX<br>PRINT A FERS<br>OTHER SUPPLIES<br>OTHER SUPPLIES<br>OTHER SUPPLIES<br>OTHER SUPPLIES<br>OTHER SUPPLIES | ∞8⊐⊒⊒⊒8<br>8                                       | ی<br>پیل ترتیکی مومور موقور م        | ج<br>کمح <i>صہ م</i> حصم الک            | 20000000000000000000000000000000000000             | یا بنانای مومور مورد<br>اینا اینانای این | یا تر <u>ا</u> یک<br>کومخصمحمحصت الا                                        | 2000<br>2000<br>2000<br>2000<br>2000<br>2000<br>2000<br>200            |                                                       |
|                                                                                                    |                                                    |                                      |                                         |                                                    |                                          | •<br> <br> <br> <br> <br> <br> <br> <br> <br> <br> <br> <br> <br> <br> <br> | •<br> <br> <br> <br> <br> <br> <br> <br> <br> <br> <br> <br> <br> <br> |                                                       |

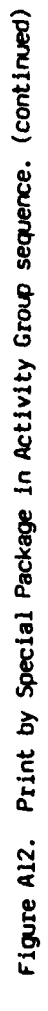

.

A - 201

A DESCRIPTION OF A DESCRIPTION OF A DESC

IAEG Report No. 85

ŝ

END OF REPORT

Figure A12. Print by Special Package in Activity Group sequence. (continued)

A - 202

A DESCRIPTION OF THE PARTY OF THE PARTY OF THE PARTY OF THE PARTY OF THE PARTY OF THE PARTY OF THE PARTY OF THE

#### DISTRIBUTION LIST

#### Navy

OASN (R&D, MRA&L) CNO (OP-115, M. Malehorn; OP-987H, Dr. R. Smith; OP-987) NAVCOMPT (NCD-7) ONR (458 (2 copies), 455) CNM (MAT-08T2, Mr. A. L. Rubinstein) CNET (01, 02, N-5 (6 copies)) CNAVRES (02) COMNAVSEASYSCOM (05L1C, 05L1C2) COMNAVAIRSYSCOM (03, 340F, 413G) CO NAVMEDRSCHDEVCOM (CAPT H. J. Connerv) CNTECHTRA (017, Dr. Kerr (5 copies); 016 (5 copies)) CNATRA (Library) COMTRALANT COMTRALANT (Educational Advisor) COMTRAPAC (2 copies) CO NAVPERSRANDCEN (Library (4 copies)) NAVPERSRANDCEN Liaison (01H) Superintendent NAVPGSCOL (2124) Superintendent Naval Academy Annapolis (Chairman, Behavioral Science Dept.) CO NAVEDTRAPRODEVCEN (AH3; EAT, Dr. Smith; Technical Library (2 copies)) CO NAVEDTRASUPPCEN NORVA (OO (2 copies); N1111, Joe Fazio) CO NAVEDTRASUPPCENPAC (5 copies) CO NAVAEROMEDRSCHLAB (Chief Aviation Psych. Div.) **CO FLECOMBATRACENPAC CO NAMTRAGRU** CISO, NTTC Corry Station CO NAVTRAEQUIPCEN (TIC (2 copies), N-211, N-001, N-002) Center for Naval Analyses (2 copies) U.S. Naval Institute (CDR Bowler) OIC NODAC (2) CO TRITRAFAC (2 copies) CO NAVSUBTRACENPAC (2 copies) **CO FLEASWTRACENPAC CO FLETRACEN SDIEGO** CISO, SSC GLAKES Executive Director NAVINSTPRODEVDET CO NAVTECHTRACEN Corry Station (Cryptologic Training Department) Supply Schools Training Officer (Code 730), Meridian Office of Civilian Personnel, Southern Field Division (Jim Herndon) VT-10 (Education Specialist) CO NAVSUBSCOL NLON (Code 0110) CO NAVTECHTRACEN Treasure Island (Technical Library) TAEG Liaison, CNET 022

## Air Force

Headquarters, Air Training Command (XPTD) (Dr. Schufletowski) Headquarters, Air Training Command (XPTIA, Mr. Goldman) Air Force Human Resources Laboratory, Brooks Air Force Base Air Force Human Resources Laboratory, (Library), Lowry Air Force Base

(Page 1 of 2)

### DISTRIBTUION LIST (continued)

Air Force (continued)

Air Force Office of Scientific Research/AR (Dr. A. R. Fregly) Headquarters Tactical Air Command (DOOS) Langley Air Force Base AFMTC/XR (Capt. Englebretson) Lackland Air Force Base Headquarters 34 TATG/TTD (Lt. Col. Lee), Little Rock Air Force Base Headquarters MAC/DOTF (Capt. Orler), Scott Air Force Base

### Army

Commandant, TRADOC (Technical Library) ARI (Dr. Ralph R. Canter, 316C; Dr. Edgar Johnson; Mr. James Baker; Dr. H. F. O'Neil, Jr.; Dr. Beatrice Farr, PERI-OK) ARI Field Unit - Fort Leavenworth ARI (Reference Service) ARI Field Unit - Fort Knox (PERI-IK) COM USA Armament Materiel Readiness Command (DRSAR-MAS) Coast Guard

Commandant, U.S. Coast Guard Headquarters (G-P-1/62; G-RT/81)

Marine Corps

CMC (OT) CGMCDEC (Mr. Greenup) Director, Marine Corps Institute CO MARCORCOMMELECSCOL (ITS) (Mr. D. E. Mueller)

# **Other**

Information Exchanges

DTIC (12 copies) DLSIE (Mr. James Dowling) Executive Editor, Psychological Abstracts, American Psychological Association ERIC Processing and Reference Facility, Bethesda, MD (2 copies)

(Page 2 of 2)